# Service Manual

iR1020/1021/1024/1025 Series

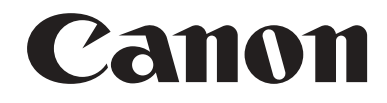

### Application

This manual has been issued by Canon Inc. for qualified persons to learn technical theory, installation, maintenance, and repair of products. This manual covers all localities where the products are sold. For this reason, there may be information in this manual that does not apply to your locality.

#### Corrections

This manual may contain technical inaccuracies or typographical errors due to improvements or changes in products. When changes occur in applicable products or in the contents of this manual, Canon will release technical information as the need arises. In the event of major changes in the contents of this manual over a long or short period, Canon will issue a new edition of this manual.

The following paragraph does not apply to any countries where such provisions are inconsistent with local law.

#### Trademarks

The product names and company names used in this manual are the registered trademarks of the individual companies.

#### Copyright

This manual is copyrighted with all rights reserved. Under the copyright laws, this manual may not be copied, reproduced or translated into another language, in whole or in part, without the written consent of Canon Inc.

### COPYRIGHT © 2001 CANON INC.

Printed in Japan

Caution Use of this manual should be strictly supervised to avoid disclosure of confidential information.

# Symbols Used

This documentation uses the following symbols to indicate special information:

#### Symbol Description

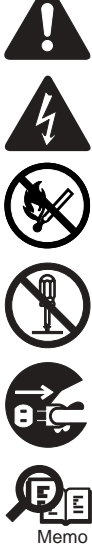

Indicates an item of a non-specific nature, possibly classified as Note, Caution, or Warning.

Indicates an item requiring care to avoid electric shocks.

Indicates an item requiring care to avoid combustion (fire).

Indicates an item prohibiting disassembly to avoid electric shocks or problems.

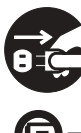

Indicates an item requiring disconnection of the power plug from the electric outlet.

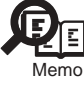

Indicates an item intended to provide notes assisting the understanding of the topic in question.

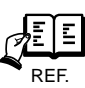

Indicates an item of reference assisting the understanding of the topic in question.

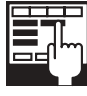

Provides a description of a service mode.

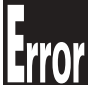

Provides a description of the nature of an error indication.

The following rules apply throughout this Service Manual:

1. Each chapter contains sections explaining the purpose of specific functions and the relationship between electrical and mechanical systems with reference to the timing of operation.

In the diagrams, represents the path of mechanical drive; where a signal name accompanies the symbol, the arrow — indicates the direction of the electric signal. The expression "turn on the power" means flipping on the power switch, closing the front door, and closing the delivery unit door, which results in

The expression "turn on the power" means flipping on the power switch, closing the front door, and closing the delivery unit door, which results in supplying the machine with power.

2. In the digital circuits, 'l'is used to indicate that the voltage level of a given signal is "High", while '0' is used to indicate "Low". (The voltage value, how-ever, differs from circuit to circuit.) In addition, the asterisk (\*) as in "DRMD\*" indicates that the DRMD signal goes on when '0'. In practically all cases, the internal mechanisms of a microprocessor cannot be checked in the field. Therefore, the operations of the microprocessors used in the machines are not discussed: they are explained in terms of from sensors to the input of the DC controller PCB and from the output of the DC controller PCB to the loads.

The descriptions in this Service Manual are subject to change without notice for product improvement or other purposes, and major changes will be communicated in the form of Service Information bulletins.

All service persons are expected to have a good understanding of the contents of this Service Manual and all relevant Service Information bulletins and be able to identify and isolate faults in the machine."

# Contents

| 1.1 System Construction                                                | 1- 1  |
|------------------------------------------------------------------------|-------|
| 1.1.1 System Configuration                                             |       |
| 1.2 Product Specifications                                             | 1-4   |
| 1.2.1 Names of Parts                                                   |       |
| 1.2.1.1 External View (Front)                                          |       |
| 1.2.1.2 External View (Rear)                                           |       |
| 1.2.1.3 Cross-Section (Main body)                                      |       |
| 1.2.1.4 Cross Section (ADF)                                            |       |
| 1.2.2 Using the Machine                                                |       |
| 1.2.2.1 Turning On the Power Switch                                    |       |
| 1.2.2.2 When Turning Off the Main Power Switch                         |       |
| 1.2.2.3 Control Panel                                                  | 1- 11 |
| 1.2.3 User Mode Items                                                  |       |
| 1.2.3.1 COMMON SETTINGS                                                |       |
| 1.2.3.2 COPY SETTINGS                                                  |       |
| 1.2.3.3 TX/RX SETTINGS                                                 |       |
| 1.2.3.4 ADDRESS BOOK SET.                                              |       |
| 1.2.3.5 PRINTER SETTINGS                                               | 1- 15 |
| 1.2.3.6 TIMER SETTINGS                                                 | 1- 16 |
| 1.2.3.7 ADJUST./CLEANING                                               | 1- 16 |
| 1.2.3.8 REPORT SETTINGS                                                | 1- 17 |
| 1.2.3.9 SYSTEM SETTINGS                                                | 1- 17 |
| 1.2.4 Maintenance by the User                                          |       |
| 1.2.4.1 User Maintenance Items                                         | 1- 19 |
| 1.2.4.2 Cleaning                                                       | 1- 19 |
| 1.2.5 Safety                                                           |       |
| 1.2.5.1 Safety of Toner                                                | 1- 21 |
| 1.2.5.2 Safety of the Laser Light                                      | 1- 21 |
| 1.2.5.3 CDRH Regulations                                               | 1- 21 |
| 1.2.5.4 Handling the Laser Unit                                        | 1- 21 |
| 1.2.5.5 Point to Note about Fire                                       | 1- 23 |
| 1.2.5.6 Cautions as to the replacement and disposal of lithium battery | 1- 23 |
| 1.2.6 Product Specifications                                           |       |
| 1.2.6.1 Product Specifications                                         | 1- 24 |
| 1.2.6.2 ADF Specifications                                             | 1- 25 |
| 1.2.6.3 Fax Specifications                                             | 1- 25 |
| 1.2.7 Function List                                                    |       |
| 1.2.7.1 Print Speed (iR1020/1020J/1021J)                               | 1-26  |
| 1.2.7.2 Print Speed (iR1024A/F/J/N/i/iF, iR1025J/N/iF)                 | 1- 27 |
| 1.2.7.3 Types of Paper                                                 | 1- 27 |

## Chapter 2 Installation

| 2.1 Unpacking and Installation         | 2- 1 |
|----------------------------------------|------|
| 2.1.1 Main Body Installation Procedure | 2- 1 |
| 2.2 Relocating the Machine             | 2- 1 |
| 2.2.1 Relocating the Machine           | 2- 1 |
| 2.3 Installing the Card Reader         | 2- 1 |
| 2.3.1 Points to Note                   |      |
| 2.3.2 Checking the Contents            |      |
| 2.3.3 Installation Procedure           |      |
| 2.3.4 Registering the Card IDs         |      |
|                                        |      |

# Chapter 3 Basic Operation

| 3.1 Construction                                         | 3- 1 |
|----------------------------------------------------------|------|
| 3.1.1 Functional Construction                            | 3- 1 |
| 3.1.2 Functional Block Diagram                           | 3- 2 |
| 3.1.3 Image Processor PCB                                | 3- 2 |
| 3.1.4 DC Controller PCB                                  | 3- 3 |
| 3.1.5 Analog Processor PCB                               | 3- 4 |
| 3.1.6 Power Supply PCB                                   | 3- 4 |
| 3.1.7 Relay PCB                                          | 3- 4 |
| 3.1.8 Control Panel PCB                                  | 3- 4 |
| 3.1.9 NCU PCB (if equipped with fax functions)           | 3- 4 |
| 3.1.10 Network PCB (if equipped with network functions)  | 3- 4 |
| 3.1.11 Modular Jack PCB (if equipped with fax functions) | 3- 4 |
| 3.1.12 Modem PCB (if equipped with fax functions)        | 3- 4 |
| 3.2 Basic Sequence                                       |      |
| 3.2.1 Basic Sequence                                     | 3- 6 |

# Chapter 4 Original Exposure System

| 4.1 Construction                                                                      |      |
|---------------------------------------------------------------------------------------|------|
| 4.1.1 Specifications, Control Methods, and Functions                                  | 4- 1 |
| 4.1.2 Major Components                                                                | 4- 1 |
| 4.2 Basic Sequence                                                                    |      |
| 4.2.1 Basic Sequence at Power-on                                                      |      |
| 4.2.2 Basic Sequence after Depression of Start Key (Book mode, One Sheet of original) | 4- 3 |
| 4.2.3 Basic Sequence after Depression of Start Key (ADF Mode, One Sheet of Original)  | 4- 4 |
| 4.3 Various Control                                                                   |      |
| 4.3.1 Enlargement/Reduction                                                           | 4- 4 |
| 4.3.1.1 Magnification Change in Vertical Scan Direction                               |      |
| 4.3.1.2 Magnification Change in Horizontal Scan Direction                             |      |
| 4.3.2 Dirt Sensor Control                                                             | 4- 5 |
| 4.3.2.1 Outline                                                                       |      |
| 4.4 Parts Replacement Procedure                                                       | 4- 7 |
| 4.4.1 Copyboard glass                                                                 | 4- 7 |
| 4.4.1.1 Removing the Copyboard Glass                                                  | 4- 7 |
| 4.4.1.2 Procedure after Replacing the Copyboard Glass (equipped with SEND functions)  | 4- 7 |
| 4.4.2 Reader Controller PCB                                                           | 4- 7 |
| 4.4.2.1 Removing the Analog Processor PCB                                             | 4- 7 |
| 4.4.3 Scanner Motor                                                                   | 4- 7 |
| 4.4.3.1 Removing the Reader Motor                                                     | 4- 7 |
| 4.4.4 Contact sensor                                                                  | 4- 8 |
| 4.4.4.1 Removing the Contact Image Sensor                                             | 4- 8 |
| 4.4.2 Procedure after Replacing the CS                                                |      |
| 4.4.5 Contact Sensor HP Sensor                                                        | 4- 8 |
| 4.4.5.1 Removing the Contact Sensor Home Position Sensor                              | 4- 8 |

# Chapter 5 Laser Exposure

| 1 Construction                               | 1 |
|----------------------------------------------|---|
| 5.1.1 Specifications and Control Mechanism5- | 1 |
| 5.1.2 Main Components5-                      | 2 |
| 2 Parts Replacement Procedure                | 3 |
| 5.2.1 Laser Scanner Unit5-                   | 3 |
| 5.2.1.1 Removing the Laser Scanner Unit      | 3 |

# Chapter 6 Image Formation

| 6.1 Construction                              | 6- 1 |
|-----------------------------------------------|------|
| 6.1.1 Specifications and Control Mechanism    | 6- 1 |
| 6.1.2 Outline                                 | 6-2  |
| 6.2 Image Formation Process                   | 6-3  |
| 6.2.1 Reproduction Processes                  | 6-3  |
| 6.3 Parts Replacement Procedure               | 6-4  |
| 6.3.1 Developing Assembly                     | 6-4  |
| 6.3.1.1 Removing the Developing Unit          | 6- 4 |
| 6.3.2 Transfer Charging Roller                | 6-4  |
| 6.3.2.1 Removing the Transfer Charging Roller | 6- 4 |
| 6.3.3 Waste Toner Full Sensor                 | 6-4  |
| 6.3.3.1 Removing the Waste Toner Full Sensor  | 6- 4 |

# Chapter 7 Pickup/Feeding System

| 7.1 Construction                             |              |
|----------------------------------------------|--------------|
| 7.1.1 Outline                                | 7- 1         |
| 7.2 Detecting Jams                           |              |
| 7.2.1 Jam Detection Outline                  |              |
| 7.2.1.1 Outline                              |              |
| 7.2.1.2 Types of Jams                        |              |
| 7.3 Cassette Pick-Up Unit                    |              |
| 7.3.1 Outline                                |              |
| 7.3.2 Retry Pickup                           |              |
| 7.3.3 Detecting the Size of Paper            |              |
| 7.4 Manual Feed Pickup Unit                  |              |
| 7.4.1 Outline                                | 7-5          |
| 7.4.2 Retry Pickup                           | 7-5          |
| 7.4.3 Detecting the Size of Paper            | 7-5          |
| 7.5 Dupley Feeding Unit                      | 7-6          |
| 7.5 Duplex recuiring Onit                    |              |
| 7.6 Derte Benlessment Presedure              |              |
|                                              |              |
| 7.6.1 Pickup Roller                          |              |
| 7.6.1.1 Removing the Cassette Pickup Roller  |              |
| 7.0.2 Casselle Paper Sensor                  |              |
| 7.6.2.1 Removing the Casselle Paper Sensor   |              |
| 7.0.5 Casselle Fickup Solenoid               |              |
| 7.6.4 Manual Pickup Roller                   |              |
| 7.0.4 Manual Flokup Roller                   | 7- 8         |
| 7.6.5 Manual Feed Tray paper sensor          | 7-8          |
| 7.6.5 1 Removing the Manual Tray Sensor      | 7- 8<br>7- 8 |
| 7.6.6 Manual Feed Pickup Solenoid            | 7-8          |
| 7.6.6.1 Removing the Manual Pickup Solenoid  | 7-8          |
| 7.6.7 Manual Separation Pad                  | 7-8          |
| 7.6.7.1 Removing the Manual Separation Pad   |              |
| 7.6.8 Registration Roller                    |              |
| 7.6.8.1 Removing the Registration Roller     |              |
| 7.6.9 Registration Sensor                    |              |
| 7.6.9.1 Removing the Registration Sensor     |              |
| 7.6.10 Registration Clutch                   |              |
| 7.6.10.1 Removing the Registration Clutch    |              |
| 7.6.11 Feeding Roller                        |              |
| 7.6.11.1 Removing the Cassete Feed Roller    |              |
| 7.6.12 Duplex Pickup Solenoid                |              |
| 7.6.12.1 Removing the Duplex Pickup Solenoid |              |
| 7.6.13 Separation Roller                     |              |

| 7.6.13.1 Removing the Cassette Separation Roller        |       |
|---------------------------------------------------------|-------|
| Chapter 8 Fixing System                                 |       |
| 8.1 Construction                                        |       |
| 8.1.1 Specifications, Control Mechanisms, and Functions | 8- 1  |
| 8.1.2 Outline                                           | 8- 1  |
| 8.2 Various Control Mechanisms                          |       |
| 8.2.1 Controlling the Fixing Film Temperature           | 8- 3  |
| 8.2.1.1 Outline                                         |       |
| 8.2.1.2 Controlling the Fixing Film Temperature         |       |
| 8.2.1.3 Target Temperatures by Mode                     | 8- 3  |
| 8.3 Protective Functions                                |       |
| 8.3.1 Outline                                           | 8- 4  |
| 8.3.2 Failure Detection                                 | 8- 5  |
| 8.4 Parts Replacement Procedure                         |       |
| 8.4.1 Fixing Unit                                       | 8- 6  |
| 8.4.1.1 Removing the Fixing Unit                        |       |
| 8.4.1.2 Installing the Fixing unit                      |       |
| 8.4.2 Pressure Roller                                   | 8- 8  |
| 8.4.2.1 Removing the Pressure Roller                    |       |
| 8.4.3 Fixing Film                                       | 8- 9  |
| 8.4.3.1 Removing the Fixing Film Unit                   | 8- 9  |
| 8.4.4 Fixing Delivery Sensor                            | 8- 10 |
| 8.4.4.1 Removing the Delivery Sensor                    |       |

# Chapter 9 External and Controls

| 9.1 Control Panel                                         |       |
|-----------------------------------------------------------|-------|
| 9.1.1 Outline                                             | 9- 1  |
| 9.2 Fans                                                  |       |
| 9.2.1 Outline                                             |       |
| 9.3 Power Supply System                                   |       |
| 9.3.1 Power Supply                                        | 9-2   |
| 9.3.1.1 Outline                                           |       |
| 9.3.1.2 Rated Output of the Power Supply PCB              |       |
| 9.3.2 Protection Function                                 |       |
| 9.3.2.1 Protective Functions                              |       |
| 9.4 Parts Replacement Procedure                           |       |
| 9.4.1 External Covers                                     |       |
| 9.4.1.1 External Covers                                   |       |
| 9.4.2 Drive Unit                                          |       |
| 9.4.2.1 Removing the Main Drive Unit                      |       |
| 9.4.2.2 Removing the Pickup Drive Unit                    |       |
| 9.4.2.3 Removing the Fixing/Duplex Drive Unit             |       |
| 9.4.3 Power Supply Unit                                   |       |
| 9.4.3.1 Removing the Power Supply PCB                     |       |
| 9.4.4 Control Panel                                       |       |
| 9.4.4.1 Removing the Operation Panel Unit                 |       |
| 9.4.5 Image Processor PCB                                 |       |
| 9.4.5.1 Removing the Image Processor PCB                  |       |
| 9.4.5.2 Procedure after Replacing the Image Processor PCB |       |
| 9.4.6 NCU PCB                                             | 9- 10 |
| 9.4.6.1 Removing the NCU PCB                              |       |
| 9.4.7 Modular Jack PCB                                    | 9- 10 |
| 9.4.7.1 Removing the Modular Jack PCB                     |       |
| 9.4.8 Modem PCB                                           | 9- 10 |
| 9.4.8.1 Removing the Modem PCB                            |       |

| 9.4.9 Network PCB                        |       |
|------------------------------------------|-------|
| 9.4.9.1 Removing the Network PCB         |       |
| 9.4.10 Relay PCB                         | 9- 11 |
| 9.4.10.1 Removing the Relay PCB          |       |
| 9.4.11 Interlock Switch                  | 9- 11 |
| 9.4.11.1 Removing the Interlock Switch   |       |
| 9.4.12 Fans                              | 9- 11 |
| 9.4.12.1 Removing the Heat Discharge Fan |       |
| 9.4.13 Other                             | 9- 12 |
| 9.4.13.1 Removing the Speaker            |       |

# Chapter 10 Original Feeding System

| 10.1 Basic Construcion                        |                |
|-----------------------------------------------|----------------|
| 10.1.1 Outline                                |                |
| 10.1.2 Drive Mechanism                        |                |
| 10.2 Basic Operation                          |                |
| 10.2.1 Outline of Operation Mode              |                |
| 10.2.2 Document Size Detection                |                |
| 10.2.3 Paper Pickup Operation                 |                |
| 10.2.4 Reversal Operation                     |                |
| 10.2.5 Delivery Operation                     | 10- 6          |
| 10.3 Detection Jams                           | 10-8           |
| 10.3.1 Outline                                | 10- 8          |
| 10.4 Parts Replacement Procedure              | 10-9           |
|                                               | 10-0           |
|                                               | 10- 9          |
| 10.4.1.1 Removing the ADF                     | 10-9<br>10-9   |
| 10.4.2 1 Removing the Front Cover             |                |
| 10.4.2.1 Removing the Rear Cover              | 10- 9<br>10- 9 |
| 10.4.2.3 Detaching the Open/Close cover       | 10-9           |
| 10.4.2.4 Removing the Pickup Tray             |                |
| 10.4.3 ADE Drive Unit                         | 10-10          |
| 10.4.3.1 Removing the Drive Unit              |                |
| 10.4.4 Feed Frame Unit                        | 10-10          |
| 10.4.4.1 Removing the Feed Frame Unit         |                |
| 10.4.5 ADF Motor Unit                         |                |
| 10.4.5.1 Removing the ADF Motor               |                |
| 10.4.6 Pick-up/Feed Roller Unit               | 10- 11         |
| 10.4.6.1 Removing the Pickup/Feed Roller Unit | 10-11          |
| 10.4.7 Pickup Roller                          | 10-12          |
| 10.4.7.1 Removing the Pickup Roller           |                |
| 10.4.8 Original Separation Pad                |                |
| 10.4.8.1 Removing the Separation Pad          |                |
| 10.4.9 Feed Roller                            |                |
| 10.4.9.1 Removing the Feed Roller             |                |
| 10.4.10 Original Sensor                       |                |
| 10.4.10.1 Removing the Document Set Sensor    |                |
| 10.4.11 Separation Rear Sensor                |                |
| 10.4.11.1 Removing the Separation Rear Sensor |                |
| 10.4.12 Registration Sensor                   |                |
| 10.4.12.1 Removing the Registration Sensor    |                |
| 10.4.13 Document Edge Sensor                  |                |
| 10.4.13.1 Removing the document Edge Sensor   |                |
| 10.4.14 Pick-up Solenoid                      |                |
| 10.4.14.1 Removing the Pickup Solenoid        |                |
| 10.4.15 Registaration Solenoid                |                |
| 10.4.15.1 Removing the Registration Solenoid  |                |

| 10.4.16 Roller Release Solenoid                | .10- | 14   | 1 |
|------------------------------------------------|------|------|---|
| 10.4.16.1 Removing the Roller Release Solenoid | 10-  | - 14 | 4 |

# Chapter 11 e-maintenance/imageWARE Remote

| 11.1 e-maintenance/imageWARE Remote                               |       |
|-------------------------------------------------------------------|-------|
| 11.1.1 Overview                                                   | 11- 1 |
| 11.1.2 Application Operation Mode                                 | 11- 1 |
| 11.1.3 Communication Test                                         | 11- 1 |
| 11.1.4 Communication Log                                          | 11- 1 |
| 11.1.5 Detail of Communication Log                                | 11- 1 |
| 11.1.6 Initialization of e-RDS                                    | 11- 1 |
| 11.1.7 SOAP Communication Function                                | 11-2  |
| 11.1.8 Retransmission at the time of SOAP Transmission Error      | 11- 3 |
| 11.1.9 e-RDS Setting Screen                                       | 11- 3 |
| 11.1.10 Report Output of Communication Error Log                  | 11- 4 |
| 11.1.11 Sleep Operation                                           | 11- 4 |
| 11.1.12 Alarm Filtering, Alert Filtering                          | 11- 5 |
| 11.1.13 CA Certificate                                            | 11- 5 |
| 11.1.14 Settings of Network Connection (Installation/Maintenance) | 11- 5 |
| 11.1.15 Settings of e-RDS (Installation/Maintenance)              | 11- 5 |
| 11.1.16 Troubleshooting                                           | 11- 6 |
| 11.1.17 Error Message list                                        | 11- 6 |

## Chapter 12 Maintenance and Inspection

| 12.1 Periodically Replaced Parts         | 12- 1 |
|------------------------------------------|-------|
| 12.1.1 Periodically Replaced Parts       | 12- 1 |
| 12.2 Durables and Consumables            | 12- 1 |
| 12.2.1 Durables                          | 12- 1 |
| 12.3 Scheduled Servicing Basic Procedure | 12- 1 |
| 12.3.1 Periodeical Service Items         | 12- 1 |

# Chapter 13 Standards and Adjustments

| 13.1 Image Adjustments                                                                 |       |
|----------------------------------------------------------------------------------------|-------|
| 13.1.1 Image parallelism adjustment                                                    | 13- 1 |
| 13.2 Scanning System                                                                   |       |
| 13.2.1 Procedure after Replacing the CIS                                               |       |
| 13.2.2 Procedure after Replacing the Copyboard Glass (if equipped with SEND functions) |       |
| 13.3 Electrical Components                                                             |       |
| 13.3.1 Procedure after Replacing the Image Processor PCB                               |       |
| 13.3.2 Actions to Take before All Clearing (Backing up the User Data)                  |       |
| 13.4 ADF                                                                               |       |
| 13.4.1 Outline                                                                         |       |
| 13.4.1.1 Outline                                                                       |       |
| 13.4.1.2 Preparing a Test Sheet for Adjustment                                         |       |
| 13.4.2 Adjusting the Mechanical System                                                 | 13- 3 |
| 13.4.2.1 Adjusting the Perpendicularity                                                |       |
| 13.4.3 Adjusting the Ellectrical System                                                | 13- 3 |
| 13.4.3.1 Adjusting the Magnification                                                   |       |
| 13.4.3.2 Adjusting the Horizontal Registration                                         |       |
| 13.4.3.3 Leading edge registration adjustment                                          |       |
|                                                                                        |       |

# Chapter 14 Correcting Faulty Images

| 14.1 Making Initial Checks | 1 |
|----------------------------|---|
|----------------------------|---|

| 14.1.1 Site Environment                          |  |
|--------------------------------------------------|--|
| 14.1.2 Checking the Paper                        |  |
| 14.1.3 Checking the Placement of Paper           |  |
| 14.1.4 Checking the Durables                     |  |
| 14.1.5 Checking the Units and Functional Systems |  |
| 14.1.6 Others                                    |  |
| 14.2 Outline of Electrical Components            |  |
| 14.2.1 Clutch/Solenoid                           |  |
| 14.2.1.1 List of Clutches/Solenoids/Motors/Fans  |  |
| 14.2.2 Sensor                                    |  |
| 14.2.2.1 List of Sensors                         |  |
| 14.2.3 Lamps, Heaters, and Others                |  |
| 14.2.3.1 List of Lamps, Heaters, and Others      |  |
| 14.2.4 PCBs                                      |  |
| 14.2.4.1 List of PCBs                            |  |

# Chapter 15 Self Diagnosis

| 15.1 Error Code Details      | 15- 1 |
|------------------------------|-------|
| 15.1.1 Error Code Details    |       |
| 15.2 Jam Code                |       |
| 15.2.1 Jam Codes (Main body) |       |
| 15.2.2 Jam Codes (ADF)       |       |
| 15.3 FAX Error Codes         |       |
| 15.3.1 Outline               |       |
| 15.3.1.1 Error Code Outline  | 15- 3 |
| 15.3.2 User Error Code       |       |
| 15.3.2.1 User Error Code     |       |
| 15.3.3 Service Error Code    |       |
| 15.3.3.1 Service Error Code  | 15- 4 |

# Chapter 16 Service Mode

| 16.1 Outline                           |  |
|----------------------------------------|--|
| 16.1.1 Outline of Service Mode         |  |
| 16.1.2 Using the Mode                  |  |
| 16.2 Default settings                  |  |
| 16.2.1 Service Mode Menus              |  |
| 16.3 Setting of Bit Switch (SSSW)      |  |
| 16.3.1 Outline                         |  |
| 16.3.1.1 Bit Switch Composition        |  |
| 16.3.2 SSSW-SW01                       |  |
| 16.3.2.1 List of Functions             |  |
| 16.3.2.2 Detailed Discussions of Bit 0 |  |
| 16.3.3 SSSW-SW03                       |  |
| 16.3.3.1 List of Functions             |  |
| 16.3.3.2 Detailed Discussions of Bit 7 |  |
| 16.3.4 SSSW-SW04                       |  |
| 16.3.4.1 List of Functions             |  |
| 16.3.4.2 Detailed Discussions of Bit 2 |  |
| 16.3.4.3 Detailed Discussions of Bit 3 |  |
| 16.3.4.4 Detailed Discussions of Bit 4 |  |
| 16.3.4.5 Detailed Discussions of Bit 6 |  |
| 16.3.4.6 Detailed Discussions of Bit 7 |  |
| 16.3.5 SSSW-SW05                       |  |
| 16.3.5.1 List of Functions             |  |
| 16.3.5.2 Detailed Discussions of Bit 1 |  |
| 16.3.5.3 Detailed Discussions of Bit 2 |  |

| 16.3.6 SSSW-SW12                                                                                                    | 16- 12                       |
|----------------------------------------------------------------------------------------------------|------------------------------|
| 16.3.6.1 List of Functions                                                                                                    | 16- 12                       |
| 16.3.7 SSSW-SW13                                                                                                    |                              |
| 16.3.7.1 List of Functions                                                                                                    |                              |
| 16.3.7.2 Detailed Discussions of Bit 2                                                                                                    |                              |
| 10.3.8 SSSW-SW14                                                                                                    |                              |
| 16.3.8.1 LISE OF FUNCTIONS                                                                                                    |                              |
| 16.3.8.3 Detailed Discussions of Bit 4                                                                                                    | 16- 14                       |
| 16.3.9 SSSW-SW28                                                                                                    | 16- 14<br>16- 14             |
| 16.3.9.1 List of Functions                                                                                                    |                              |
| 16.3.9.2 Detailed Discussions of Bit 0.                                                                                                    |                              |
| 16.3.9.3 Detailed Discussions of Bit 1                                                                                                    |                              |
| 16.3.9.4 Detailed Discussions of Bit 2                                                                                                    |                              |
| 16.3.9.5 Detailed Discussions of Bit 3                                                                                                    |                              |
| 16.3.9.6 Detailed Discussions of Bit 4                                                                                                    |                              |
| 16.3.9.7 Detailed Discussions of Bit 5                                                                                                    | 16- 15                       |
| 16.3.10 SSSW-SW30                                                                                                    | 16- 15                       |
| 16.3.10.1 List of Functions                                                                                                    | 16- 15                       |
| 16.3.10.2 Detailed Discussions of Bit 5                                                                                                    | 16- 15                       |
| 16.3.11 SSSW-SW34                                                                                                    | 16- 15                       |
| 16.3.11.1 List of Functions                                                                                                    |                              |
| 16.3.11.2 Detailed Discussions of Bit 0                                                                                                    |                              |
| 16.3.11.3 Detailed Discussions of Bit 1                                                                                                    |                              |
| 16.4 Setting of Menu Switch (Menu)                                                                                                    |                              |
| 16.4.1 Menu Switch Composition                                                                                                    | 16- 16                       |
| 16.4.2 <no.005 equalizer="" nl=""></no.005>                                                                                                    | 16- 16                       |
| 16.4.3 <no.006 line="" monitor="" telephone=""></no.006>                                                                                                    | 16- 16                       |
| 16.4.4 <no.007 att="" level="" transmission=""></no.007>                                                                                                    | 16- 16                       |
| 16.4.5 <no.008 limit="" modulation="" speed="" upper="" v.34=""></no.008>                                                                                                    | 16- 16                       |
| 16.4.6 <no.009 data="" limit="" speed="" upper="" v.34=""></no.009>                                                                                                    | 16- 16                       |
| 16.4.7 <no.010 ci="" frequency="" of="" pseudo="" signal="" the=""></no.010>                                                                                                    | 16- 17                       |
| 16.5 Setting of Numeric Parameter (NUMERIC Param.)                                                                                                    |                              |
| 16.5.1 Numerical Parameter Composition                                                                                                    | 16- 17                       |
| 16.5.2 <002: RTN transmission condition (1)><003: RTN transmission condition (2)><004: RTN transmission condition (2)><004: RTN transmission (2)><004: RTN transmission (2)><004: RTN transmission (2)><004: RTN transmission (2)><004: RTN transmission (2)><004: RTN transmission (2)><004: RTN transmission (2)> | sion condition (3)>          |
| 16.5.3 <005: NCC pause length (pre-ID code)>                                                                                                    | 16- 18                       |
| 16.5.5 <000: NOC pause length (pre-ID code)>                                                                                                    | 16- 18                       |
| 16.5.5 <0.00 pause length (post-10 code)                                                                                                    | 16- 18                       |
| 10.5.5 < 0.10. The conflection identification length >                                                                                                    | 16 19                        |
| 10.5.0 < 011. $1.50 = 11$ times (101 reception)                                                                                                    | 16 19                        |
| 16.5.8 -015: hooking detection times                                                                                                    | 10 - 10<br>16 10             |
| 10.3.0 < 0.10. Howking detection time                                                                                                    | 10-10<br>16 10               |
| 16.5.10 c017: psoudo PBT signal pattern ON time longths c019: psoudo PBT signal pattern OEE time longths                                                                                                    | (chort) > -010               |
| 10.3.10 <017. pseudo RDT signal pattern OFF time length (long)>                                                                                                    | giii (Shori)><019.<br>16₋ 18 |
| 16.5.11 -020: pseudo CL signal pattern ON time length (000)                                                                                                    | (short)><022                 |
| nseudo CL signal pattern OFF time length (long)                                                                                                    | (511011)><022.               |
| 16 5 12 -023: CNG detention level for fax/tel switchovers                                                                                                    | 16- 18                       |
| 16.5.12 < 024: pseudo RBT transmission level at time of fav/tel switchovers                                                                                                    | 16- 18                       |
| 16.5.14 < 025: Answering machine connection function signal detection times                                                                                                    | 10 - 10<br>16- 18            |
| 10.3.17 < 0.20. Answering machine connection function signal detection time?                                                                                                    | 10 <sup>-</sup> 10<br>16- 10 |
| 10.3.13 < 0.21. $v.21$ iow-speed hay preatible identification rengins.                                                                                                    |                              |
| 10.3.10 South - 001. Country beredi >                                                                                                    |                              |
| 10.0 Setting of Scanner Functions (SCANNEK)                                                                                                    |                              |
|                                                                                                    |                              |
| 16.6.2 <024:CIS scan position during ADF scanning>                                                                                                    |                              |
| 16.6.3 <u26:distance cis="" from="" of="" point="" position="" shading="" standby="" start="" the="" to=""></u26:distance>                                                                                                    |                              |
| 16.6.4 <031: Vertical scan start position adjustment>                                                                                                    |                              |
| 16.6.5 <032: Horizontal scan start position adjustment>                                                                                                    | 16- 23                       |

| 16.6.6 <033: Vertical scan magnification correction>                                               |        |
|----------------------------------------------------------------------------------------------------|--------|
| 16.6.7 <034: Horizontal scan magnification correction>                                             |        |
| 16.6.8 <035: - 036:Reader motor speed change>                                                      | 16-23  |
| 16.6.9 <041: Vertical scan start position adjustment (when scanning on a document fed from ADE)>   | 16-23  |
| 16.610 < 042 Horizontal scan start position adjustment (when scanning on a document fed from ADE)> | 16-23  |
| 16.611 < 043: Horizontal scan end position correction ((copy:scanning on ADE))                     | 16- 23 |
| 16.6.12 <0/14: Horizontal scan and position correction (copy).scanning on ADE)>                    | 16- 23 |
| 16.6.12 <044. Horizontal scan and position correction (superinte.scanning of ADF)                  |        |
| 10.0.15 < 045. Horizontal scan and position correction (interscanning on ADF).                     |        |
| 10.0.14 <040. Horizontal scan end position correction (standard.scanning on ADF)>                  |        |
| 16.6.15 <047: Vertical scan magnification correction (when scanning on a document red from ADF)>   |        |
| 16.6.16 <048: Horizontal scan magnification correction (when scanning on a document fed from ADF)> |        |
| 16.6.17 <054: Pickup motor speed correction (when the ADF is used) >                               |        |
| 16.6.18 <193: ADF special standard-sized paper: LGL misidentification-ready>                       |        |
| 16.6.19 <194: ADF special standard-sized paper: LTR misidentification-ready>                       |        |
| 16.6.20 <195: ADF special standard-sized paper: LTR_R misidentification-ready>                     |        |
| 16.6.21 <213: XYZ correction value (X) of standard white plate> (equipped with SEND functions)     | 16- 24 |
| 16.6.22 <214: XYZ correction value (Y) of standard white plate> (equipped with SEND functions)     |        |
| 16.6.23 <215: XYZ correction value (Z) of standard white plate> (equipped with SEND functions)     |        |
| 16.7 Setting of Printer Functions (PRINTER)                                                        | 16- 25 |
| 16.7.1 Service Soft Switch Settings (PRINTER)                                                      | 16- 25 |
| 16.7.1.1 SSSW-SW05                                                                                 | 16- 25 |
| 16.7.1.2 SSSW-SW14                                                                                 | 16- 26 |
| 16.7.1.3 SSSW-SW15                                                                                 | 16- 26 |
| 16.7.2 Numerin Parameter Settings (Numeric Prama.)                                                 | 16- 27 |
| 16.7.2.1 Numeric Parameter Functional configuration                                                | 16- 27 |
| 16.7.2.2 <031: Top registration adjustment (manual feed tray)>                                     |        |
| 16.7.2.3 <032: Top registration adjustment (cassette)>                                             |        |
| 16.7.2.4 <033: Top registration adjustment (duplex unit)>                                          |        |
| 16.7.2.5 < 0.34: Left-end registration adjustment (manual feed tray)>                              |        |
| 16.7.2.6 < 0.35. Left-end registration adjustment (cassette 1)>                                    |        |
| 16.7.2.8 <0.39 Left-end registration adjustment (duplex unit)>                                     |        |
| 16.7.2.9 <040: Target fixing temperature adjustment (manual feed tray)>                            | 16- 28 |
| 16.7.2.10 <041: Target fixing temperature adjustment (cassette 1)>                                 |        |
| 16.7.2.11 <042: Target fixing temperature adjustment (cassette 2)>                                 |        |
| 16.7.2.12 <051: Target 2-sided temperature adjustment>                                             | 16- 28 |
| 16.7.2.13 <053: Margin adjustment at the leading edge of the copy>                                 | 16- 28 |
| 16.7.2.14 <054: Margin adjustment at the trailing edge of the copy>                                | 16- 28 |
| 16.7.2.15 <055: Margin adjustment at the right edge of the copy>                                   | 16- 28 |
| 16.7.2.16 <056: Margin adjustment at the left edge of the copy>                                    | 16- 28 |
| 16.8 Network Parameter Settings (NETWORK)                                                          | 16- 29 |
| 16.8.1 Confirmation of contents of CA certificate                                                  |        |
| 16.9 Setting of System Functions (SYSTEM)                                                          | 16- 29 |
| 16.9.1 Bit Switch Settings                                                                         |        |
| 16.10 Registration of Accessories (ACC)                                                            |        |
| 16.10.1 Accessory Registration                                                                     |        |
| 16.11 eRDS Parameter Settings (F-RDS)                                                              | 16-30  |
| 16.11.1 Settings Related to e. RDS                                                                 | 16- 30 |
| 16.12 Display of Counter Information (COUNTED)                                                     | 16-30  |
| 16.12 Display of Counter Information (COUNTER)                                                     |        |
| 16.12.1 Counters                                                                                   |        |
| 10.12.2 Oreaning Councers                                                                          |        |
|                                                                                                    |        |
|                                                                                                    |        |
| 16.13.2 System Data List                                                                           |        |
| 16.13.3 System Dump List                                                                           |        |
| 16.13.4 Counter List                                                                               |        |
| 16.13.5 Error Log List                                                                             |        |

| 16.13.6 Spec List                               |        |
|-------------------------------------------------|--------|
| 16.13.7 Service Label                           |        |
| 16.13.8 e-RDS Communication Error Log List      |        |
| 16.14 Download (DOWNLOAD)                       |        |
| 16.14.1 Download                                |        |
| 16.15 Initialization of Set Value (CLEAR)       |        |
| 16.15.1 Clear                                   |        |
| 16.16 Error Display (ERROR DISPLAY)             |        |
| 16.16.1 Error Display                           |        |
| 16.17 Display of ROM Information (ROM)          |        |
| 16.17.1 ROM display                             |        |
| 16.18 Test Mode (TEST)                          |        |
| 16.18.1 D-RAM Test<(1) D-RAM TEST>              |        |
| 16.18.2 Scan Test ((2) SCAN TEST)               |        |
| 16.18.3 Print Test ((3) PRINT TEST)             |        |
| 16.18.4 MODEM Test ((4) MODEM TEST)             | 16- 41 |
| 16.18.5 FUNCTION TEST <(6) FUNCTION TEST>       | 16- 43 |
| 16.18.6 Roller cleaning mode ((0) ROLLER CLEAN) |        |
|                                                 |        |

# Chapter 17 Upgrading

| 17.1 Outline                            |       |
|-----------------------------------------|-------|
| 17.1.1 Overview of Upgrade              | 17- 1 |
| 17.1.2 Overview of Service Support Tool | 17- 1 |
| 17.2 Making Preparations                |       |
| 17.2.1 Registering the System Software  | 17- 1 |
| 17.2.2 Connection                       | 17- 3 |
| 17.3 Downloading System Software        |       |
| 17.3.1 Downloading System               | 17- 4 |
| 17.3.1.1 Downloading Procedure          |       |
| 17.3.2 Downloading BOOT                 | 17- 4 |
| 17.3.2.1 Downloading Procedure          |       |
| 17.3.3 Other Upgrade Methods            | 17- 9 |
| 17.3.3.1 Downloading the PCL Software   |       |
| 17.3.3.2 Downloading the CA certificate | 17- 9 |

# Chapter 18 Service Tools

| 18.1 Service Tools   | 18- | 1   |
|----------------------|-----|-----|
| 18.1.1 Special Tools | 18- | · 1 |

Chapter 1 Introduction

#### Contents

# Contents

| 1.1 System Construction                                                |      |
|------------------------------------------------------------------------|------|
| 1.1.1 System Configuration                                             |      |
| 1.2 Product Specifications                                             |      |
| 1.2.1 Names of Parts                                                   | 1-4  |
| 1.2.1.1 External View (Front)                                          | 1-4  |
| 1.2.1.2 External View (Rear)                                           | 1-5  |
| 1.2.1.3 Cross-Section (Main body)                                      |      |
| 1.2.1.4 Cross Section (ADF)                                            |      |
| 1.2.2 Using the Machine                                                | 1-8  |
| 1.2.2.1 Turning On the Power Switch                                    | 1-8  |
| 1.2.2.2 When Turning Off the Main Power Switch                         |      |
| 1.2.2.3 Control Panel                                                  |      |
| 1.2.3 User Mode Items                                                  | 1-12 |
| 1.2.3.1 COMMON SETTINGS                                                | 1-12 |
| 1.2.3.2 COPY SETTINGS                                                  | 1-12 |
| 1.2.3.3 TX/RX SETTINGS                                                 |      |
| 1.2.3.4 ADDRESS BOOK SET.                                              |      |
| 1.2.3.5 PRINTER SETTINGS                                               |      |
| 1.2.3.6 TIMER SETTINGS                                                 |      |
| 1.2.3.7 ADJUST./CLEANING                                               |      |
| 1.2.3.8 REPORT SETTINGS                                                |      |
| 1.2.3.9 SYSTEM SETTINGS                                                |      |
| 1.2.4 Maintenance by the User                                          |      |
| 1.2.4.1 User Maintenance Items                                         |      |
| 1.2.4.2 Cleaning                                                       |      |
| 1.2.5 Safety                                                           |      |
| 1.2.5.1 Safety of Toner                                                |      |
| 1.2.5.2 Safety of the Laser Light                                      |      |
| 1.2.5.3 CDRH Regulations                                               |      |
| 1.2.5.4 Handling the Laser Unit                                        |      |
| 1.2.5.5 Point to Note about Fire                                       |      |
| 1.2.5.6 Cautions as to the replacement and disposal of lithium battery |      |
| 1.2.6 Product Specifications                                           |      |
| 1.2.6.1 Product Specifications                                         |      |
| 1.2.6.2 ADF Specifications                                             |      |
| 1.2.6.3 Fax Specifications                                             |      |
| 1.2.7 Function List                                                    |      |
| 1.2.7.1 Print Speed (iR1020/1020J/1021J)                               |      |
| 1.2.7.2 Print Speed (iR1024A/F/J/N/i/iF, iR1025J/N/iF)                 |      |
| 1.2.7.3 Types of Paper                                                 |      |

# **1.1 System Construction**

## 1.1.1 System Configuration

 $i R1020 J \ / \ i R1024 J \ / \ i R1020 \ / \ i R1024 A \ / \ i R1024 A \ / \ i R1024 F \ / \ i R1024 i \ / \ i R1024 i \ / \ / \ R1024 i \ / \ / \ R1024 i \ / \ / \ R1024 i \ / \ R1024 i \ / \ / \ R1024 i \ / \ R1024 i \ / \ R1024 i \ / \ R1024 i \ / \ R1024 i \ / \ R1024 i \ / \ R1024 i \ / \ R1024 i \ / \ R1024 i \ / \ R1024 i \ / \ R1024 i \ / \ R1024 i \ / \ R1024 i \ / \ R1024 i \ / \ R1024 i \ / \ R1024 i \ / \ R1024$ 

- Pickup/ Other Accessories

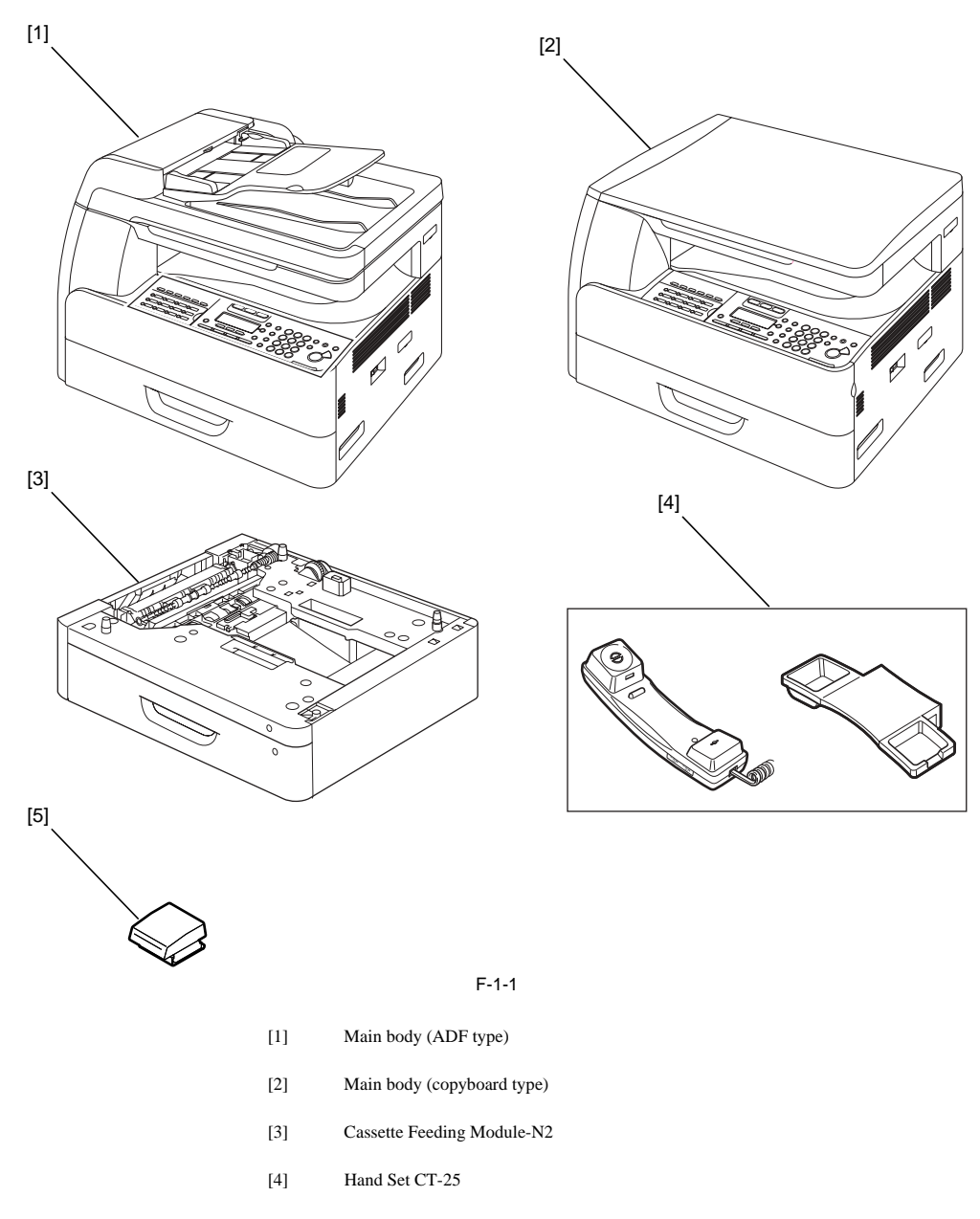

[5] Card Reader-E1 + Card Reader Attachment-D2

# - Functions of the Printing/Transmission Functions

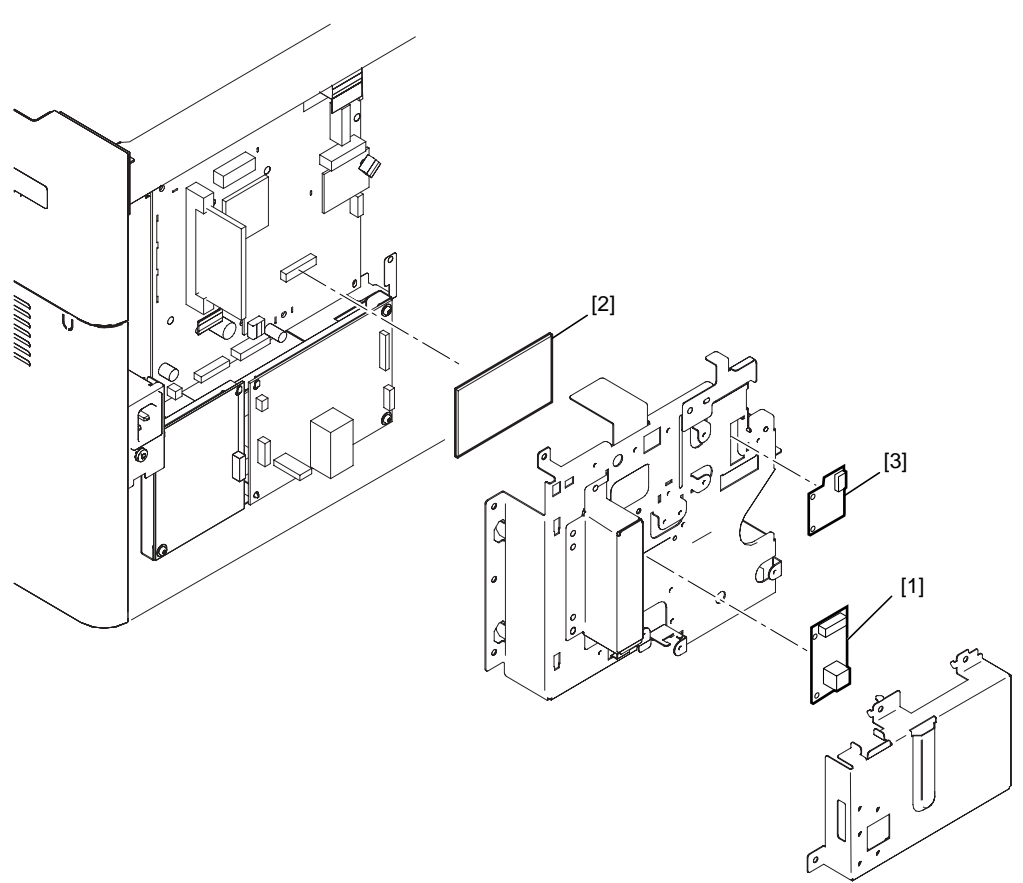

F-1-2

| 1 |
|---|
|   |

[2] PCL Printer Kit-AB1

[3] Serial Interface Board-A1

[4] Barcode Printing Kit-B1

(PCL print function) (Coin vender function)

(Network function)

(Barcode print function)

#### **Option conversion table**

| Function                                          | Model name | Product code | PCL Printer<br>Kit-AB1 | Netwoek<br>Board | Cassette<br>Feeding<br>Module-N2 | Card Reader-<br>E1 + Card<br>Reader<br>Attachment-<br>D1 | Serial<br>Interface<br>Board-A1 | Barcode<br>Printing Kit-<br>B1 | Hand Set CT-<br>25 |
|---------------------------------------------------|------------|--------------|------------------------|------------------|----------------------------------|----------------------------------------------------------|---------------------------------|--------------------------------|--------------------|
| Сору                                              | iR1021J    | 2579B001AA   | -                      | -                | Option                           | Option                                                   | Option                          | -                              | -                  |
|                                                   | iR1020J    | 2579B002AA   | -                      | -                | Option                           | Option                                                   | Option                          | -                              | -                  |
|                                                   | iR1020J    | 2579B003AA   | -                      | -                | Option                           | Option                                                   | Option                          | -                              | -                  |
|                                                   | iR1025J    | 2581B001AA   | -                      | -                | Option                           | Option                                                   | Option                          | -                              | -                  |
|                                                   | iR1024J    | 2581B002AA   | -                      | -                | Option                           | Option                                                   | Option                          | -                              | -                  |
|                                                   | iR1024J    | 2581B003AA   | -                      | -                | Option                           | Option                                                   | Option                          | -                              | -                  |
| Copy/Printer/                                     | iR1020     | 2580B001AA   | Option                 | Option           | Option                           | Option                                                   | Option                          | Option                         | -                  |
| Scanner/                                          | iR1020     | 2580B002AA   | Option                 | Option           | Option                           | Option                                                   | Option                          | Option                         | -                  |
| Cpoyboard                                         | iR1025     | 2582B001AA   | Option                 | Option           | Option                           | Option                                                   | Option                          | Option                         | -                  |
|                                                   | iR1025     | 2582B006AA   | Option                 | Option           | Option                           | Option                                                   | Option                          | Option                         | -                  |
|                                                   | iR1024     | 2582B002AA   | Option                 | Option           | Option                           | Option                                                   | Option                          | Option                         | -                  |
|                                                   | iR1024     | 2582B003AA   | Option                 | Option           | Option                           | Option                                                   | Option                          | Option                         | -                  |
|                                                   | iR1024     | 2582B005AA   | Option                 | Option           | Option                           | Option                                                   | Option                          | Option                         | -                  |
| Copy/Printer/                                     | iR1025N    | 2583B001AA   | Option                 | Standard         | Option                           | Option                                                   | Option                          | Option                         | -                  |
| Scanner/ADF                                       | iR1025N    | 2583B004AA   | Option                 | Standard         | Option                           | Option                                                   | Option                          | Option                         | -                  |
|                                                   | iR1024A    | 2583B002AA   | Option                 | Option           | Option                           | Option                                                   | Option                          | Option                         | -                  |
|                                                   | iR1024N    | 2583B003AA   | Option                 | Standard         | Option                           | Option                                                   | Option                          | Option                         | -                  |
| Copy/Printer/<br>Scanner/Fax/                     | iR1024F    | 2584B001AA   | Option                 | Option           | Option                           | Option                                                   | Option                          | Option                         | Option             |
|                                                   | iR1024F    | 2584B002AA   | Option                 | Option           | Option                           | Option                                                   | Option                          | Option                         | -                  |
| ADI                                               | iR1024F    | 2584B005AA   | Option                 | Option           | Option                           | Option                                                   | Option                          | Option                         | -                  |
|                                                   | iR1024F    | 2584B003AA   | Option                 | Option           | Option                           | Option                                                   | Option                          | Option                         | -                  |
|                                                   | iR1024F    | 2584B004AA   | Option                 | Option           | Option                           | Option                                                   | Option                          | Option                         | -                  |
| Copy/Printer/<br>Scanner/ADF/<br>Send/PCL         | iR1024i    | 2585B001AA   | Standard               |                  | Option                           | Option                                                   | Option                          | Option                         | -                  |
| Copy/Printer/                                     | iR1025iF   | 2586B001AA   | Option                 | Standard         | Option                           | Option                                                   | Option                          | Option                         | -                  |
| Scanner/Fax/                                      | iR1024iF   | 2586B002AA   | Option                 | Standard         | Option                           | Option                                                   | Option                          | Option                         | -                  |
| ADIVISCIIU                                        | iR1024iF   | 2586B003AA   | Option                 | Standard         | Option                           | Option                                                   | Option                          | Option                         | -                  |
|                                                   | iR1024iF   | 2586B004AA   | Option                 | Standard         | Option                           | Option                                                   | Option                          | Option                         | -                  |
| Copy/Printer/<br>Scanner/Fax/<br>ADF/Send/<br>PCL | iR1024iF   | 2587B001AA   | Standard.              | Standard         | Option                           | Option                                                   | Option                          | Option                         | Option             |

T-1-1

# **1.2 Product Specifications**

## 1.2.1 Names of Parts

## 1.2.1.1 External View (Front)

 $i R 1020 J \ / \ i R 1024 J \ / \ i R 1020 \ / \ i R 1024 A \ / \ i R 1024 N \ / \ i R 1024 F \ / \ i R 1024 i \ / \ i R 1024 i \ / \ R 1024 i \ / \ R 1024 i \$ 

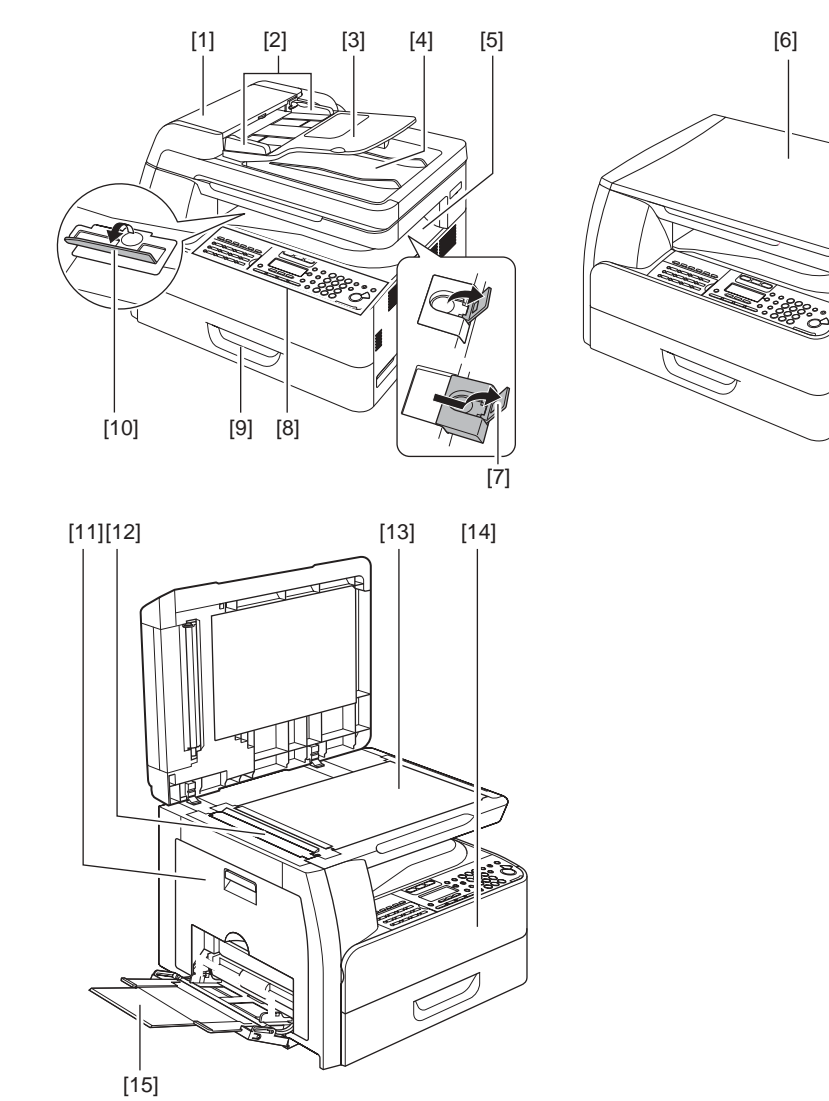

F-1-3

| [1] | Open/close cover       | [9]  |
|-----|------------------------|------|
| [2] | Slide guide            | [10] |
| [3] | Document feeder tray   | [11] |
| [4] | Document delivery tray | [12] |
| [5] | Delivery tray          | [13] |
| [6] | Copyboard cover        | [14] |
| [7] | Paper stopper          | [15] |
| [8] | Operation panel        |      |

| Cassette           |
|--------------------|
| Stacking support   |
| Left cover         |
| Scanning glass     |
| Orginal glass      |
| Front cover        |
| Multi-purpose tray |

### 1.2.1.2 External View (Rear)

iR1020J / iR1024J / iR1020 / iR1024 / iR1024A / iR1024N / iR1024F / iR1024i / iR1024iF

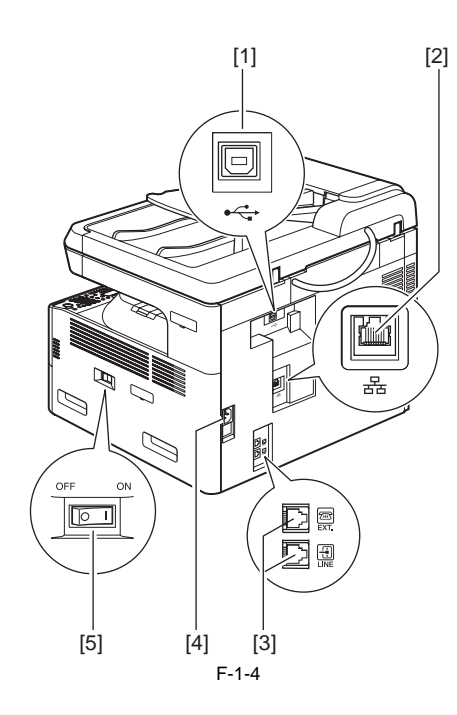

- [1] USB port
- [2] Ethernet port\*1
- [3] Modular jack\*2
- [4] Power socket
- [5] Main power switch
- \*1: If equipped with printer functions.
- \*2: If equipped with fax functions.

# 1.2.1.3 Cross-Section (Main body)

 $i R 1020 J \ / \ i R 1024 J \ / \ i R 1020 \ / \ i R 1024 A \ / \ i R 1024 A \ / \ i R 1024 F \ / \ i R 1024 i \ / \ i R 1024 i \ / \ R 1024 i \ / \ R 1024 i \ / \ R 1024 i \ / \ R 1024 i \ / \ R 1024 i \ / \ R 1024 i \ / \ R 1024 i \ / \ R 1024 i \ / \ R 1024 i \ / \ R 1024 i \ / \ R 1024 i \ / \ R 1024 i \ / \ R 1024 i \ / \ R 1024 i \ / \ R 1024 i \ / \ R 1024 i \ / \ R 1024 i \ / \ R 1024 i \ / \ R 1024 i$ 

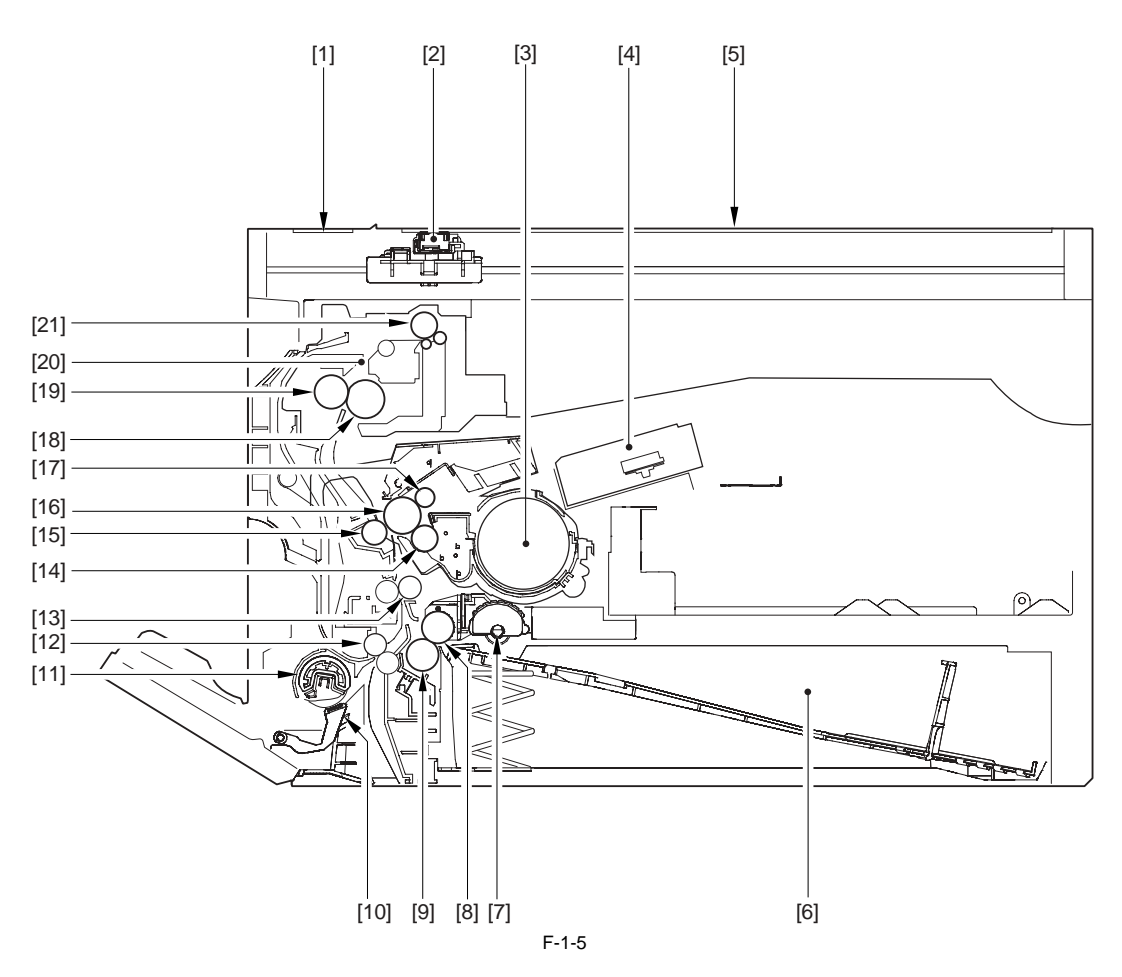

| [1]  | Reading glass              | [12] |
|------|----------------------------|------|
| [2]  | CS unit                    | [13] |
| [3]  | Toner bottle               | [14] |
| [4]  | Laser scanner unit         | [15] |
| [5]  | Copyboard glass            | [16] |
| [6]  | Cassette                   | [17] |
| [7]  | Pickup roller              | [18] |
| [8]  | Feed roller                | [19] |
| [9]  | Separation roller          | [20] |
| [10] | Manual feed separation pad | [21] |
| [11] | Manual feed pickup roller  |      |

- Vertical path roller
  Registration roller
  Developing cylinder
  Transfer charging roller
  Photopositive drum
  Primary charging roller
  Fixing film unit
  Fixing pressure roller
  Fixing unit
- Delivery roller

# 1.2.1.4 Cross Section (ADF)

 $i R 1020 J \ / \ i R 1024 J \ / \ i R 1020 \ / \ i R 1024 A \ / \ i R 1024 A \ / \ i R 1024 F \ / \ i R 1024 i \ / \ i R 1024 i F$ 

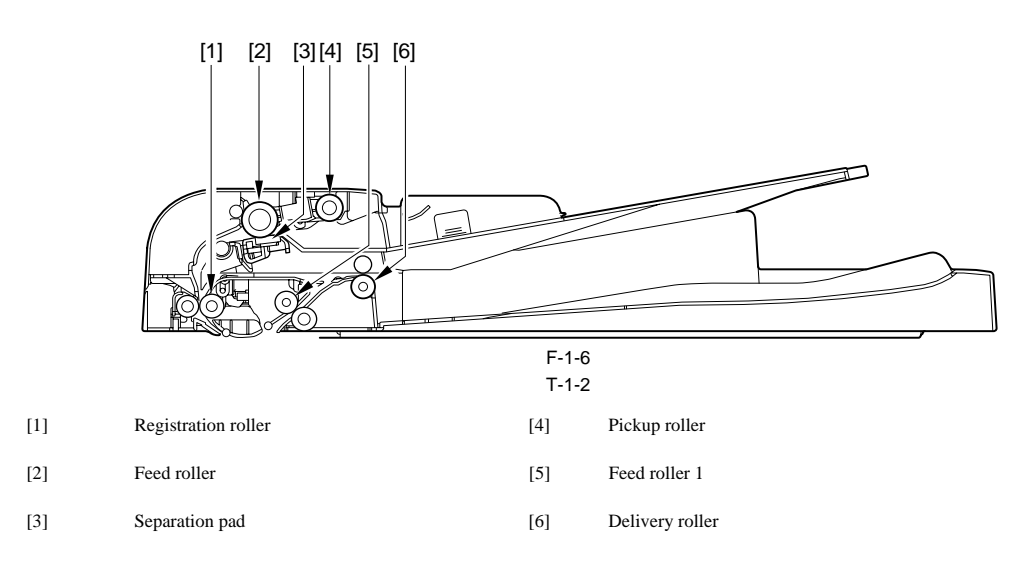

#### 1.2.2 Using the Machine

#### 1.2.2.1 Turning On the Power Switch

 $i R 1020 J \ / \ i R 1024 J \ / \ i R 1020 \ / \ i R 1024 A \ / \ i R 1024 N \ / \ i R 1024 F \ / \ i R 1024 i \ / \ i R 1024 i \ / \ R 1024 i \ / \ R 1024 i \$ 

The machine possesses 2 power switches: main power switch and control power switch. Normally (i.e., unless the machine is in a sleep state), the machine will be supplied with power when you turn on its main power switch.

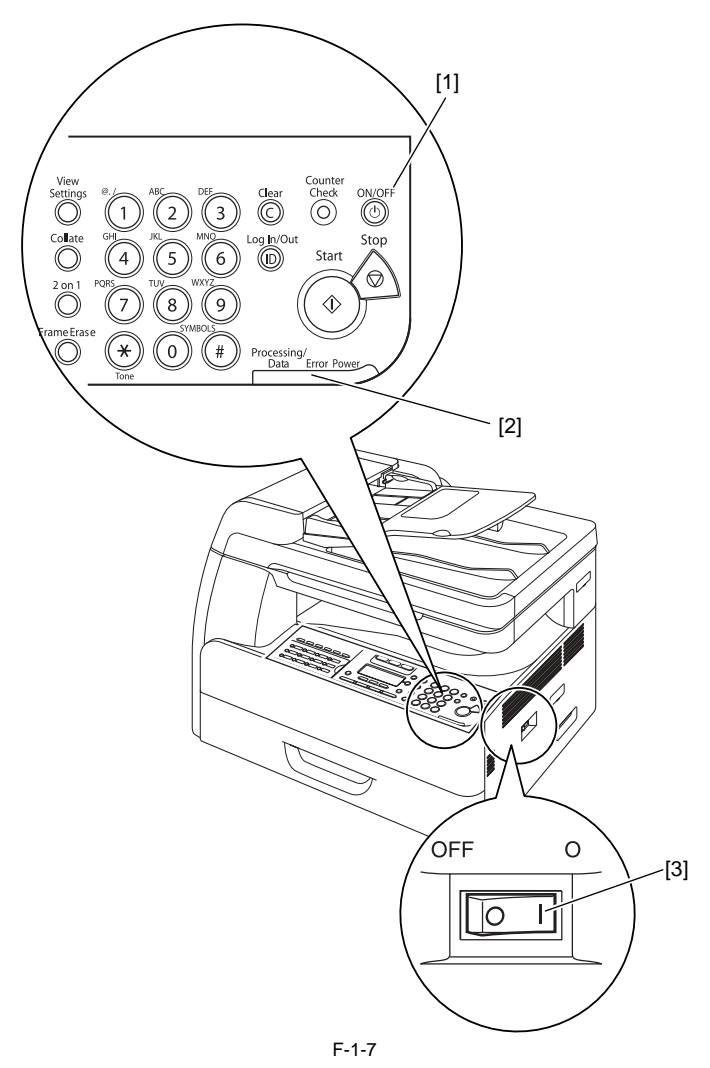

[1] Control panel power switch

[2] Main power lamp

[3] Main power switch

#### 1.2.2.2 When Turning Off the Main Power Switch

 $i R 1020 J \ / \ i R 1024 J \ / \ i R 1020 \ / \ i R 1024 A \ / \ i R 1024 A \ / \ i R 1024 F \ / \ i R 1024 i \ / \ i R 1024 i \ / \ R 1024 i \ / \ R 1024 i \$ 

<During printing or fax data transmission/reception>

# 

Be sure to operate the main power switch while the Processing/Data lamp on the control panel is not lit. (Turning off the main switch during printing or fax data transmission/reception can erase the data being processed.)

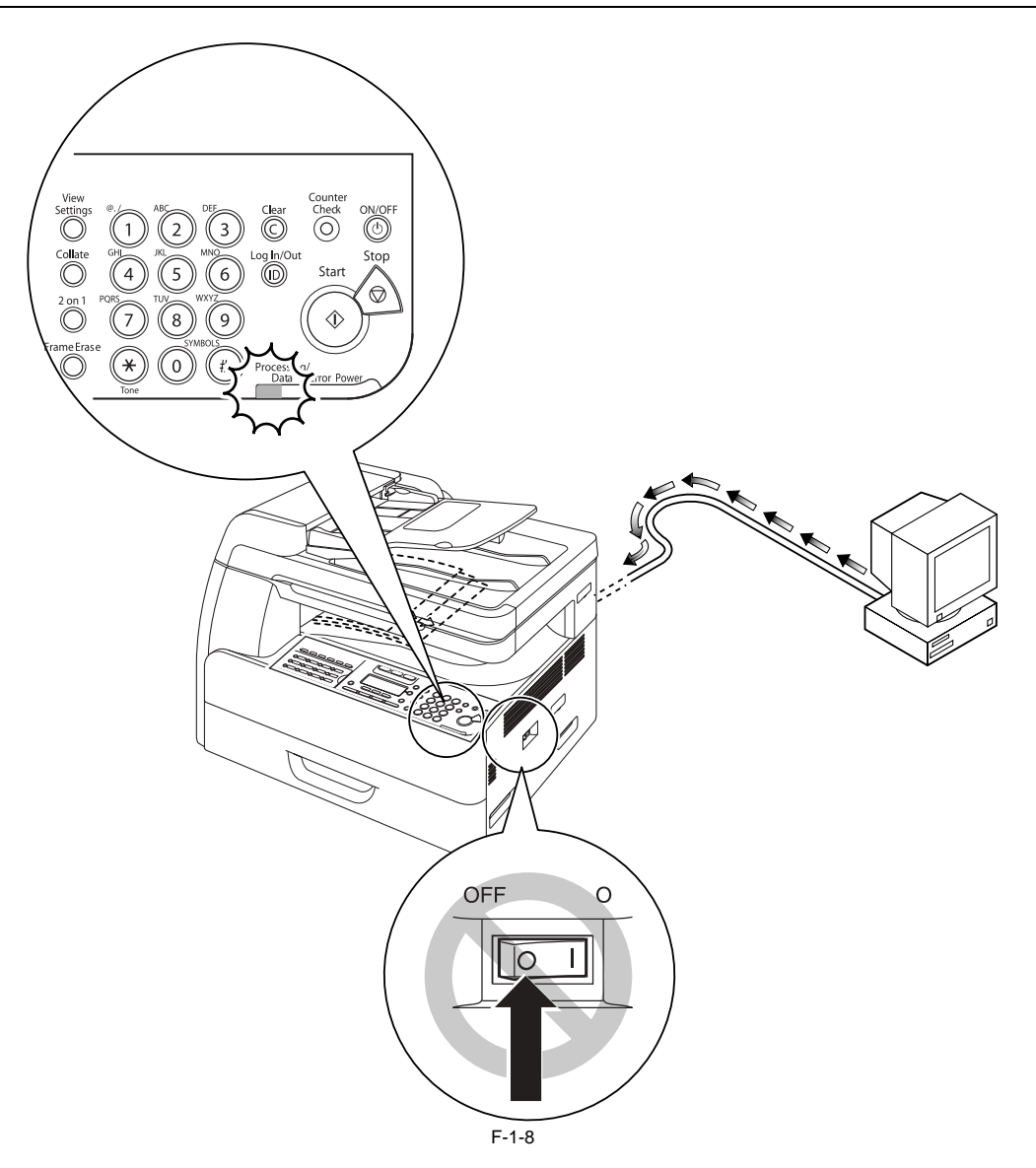

<During downloading>

# A Do not

Do not turn off the power switch or ON/OFF switch on the control panel. (Turning off the main power switch during downloading can make this machine inoperative.)

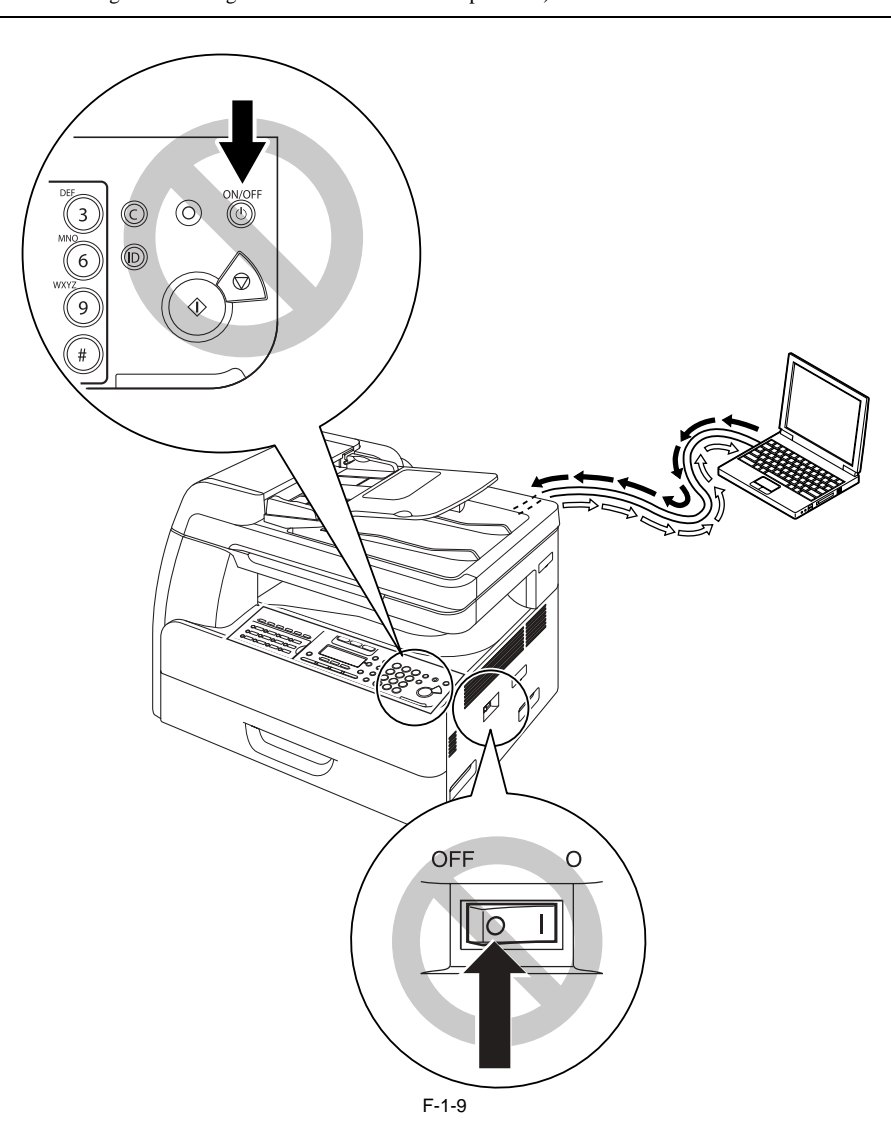

#### 1.2.2.3 Control Panel

 $i R1020 J \ / \ i R1024 J \ / \ i R1020 \ / \ i R1024 A \ / \ i R1024 N \ / \ i R1024 F \ / \ i R1024 i \ / \ i R1024 i \ / \ R1024 i \ / \ R1024 i \ / \ R1024 i \ / \ R1024 i \ / \ R1024 i \ / \ R1024 i \ / \ R1024 i \ / \ R1024 i \ / \ R1024 i \ / \ R1024 i \ / \ R1024 i \ / \ R1024 i \ / \ R1024 i \ / \ R1024 i \ / \ R1024 i \ / \ R1024 i \ / \ R1024 i \ / \ R1024 i \ / \ R1$ 

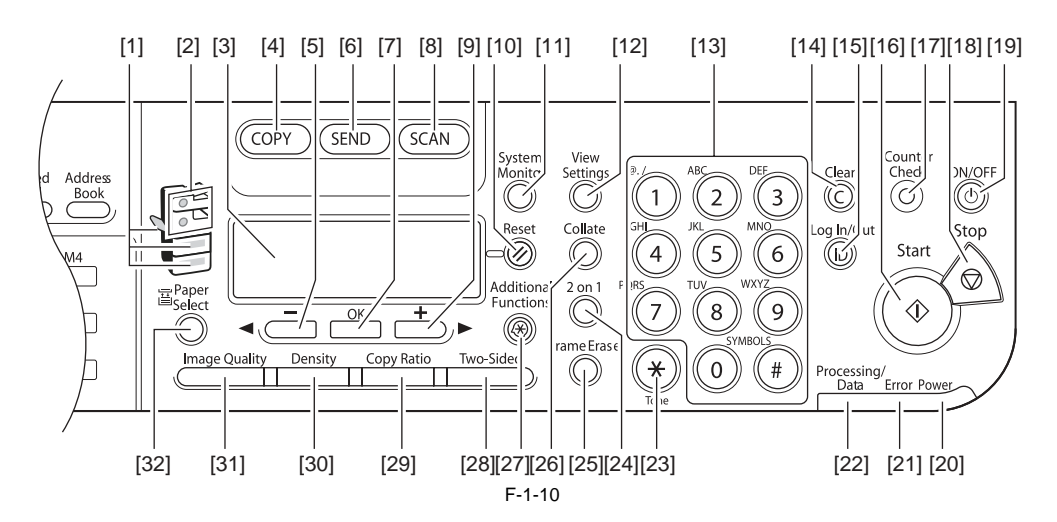

| [1]  | Paper Select indicator                                   | [17] | [Counter Check] button                         |
|------|----------------------------------------------------------|------|------------------------------------------------|
| [2]  | Jam Location indicator                                   | [18] | [Stop] button                                  |
| [3]  | LCD display                                              | [19] | [ON/OFF] button (operation panel power switch) |
| [4]  | [COPY] button                                            | [20] | [Power] indicator                              |
| [5]  | [ -] button</td <td>[21]</td> <td>[Error] indicator</td> | [21] | [Error] indicator                              |
| [6]  | [SEND] button                                            | [22] | [Processing/Data] indicator                    |
| [7]  | [OK] button                                              | [23] | [Tone] button                                  |
| [8]  | [SCAN] button                                            | [24] | [2 on 1] button                                |
| [9]  | [>/+ ] button                                            | [25] | [Frame Erase] button                           |
| [10] | [Reset] button                                           | [26] | [Collate] button                               |
| [11] | [System Monitor] button                                  | [27] | [Additional Functions] button                  |
| [12] | [View Settings] button                                   | [28] | [Two-Sided] button                             |
| [13] | Numeric buttons                                          | [29] | [Copy Ratio] button                            |
| [14] | [Clear] button                                           | [30] | [Density] button                               |
| [15] | [log In/Out key] button                                  | [31] | [Image Quality] button                         |
| [16] | [Start] button                                           | [32] | [Paper Select] button                          |

# <FAX model>

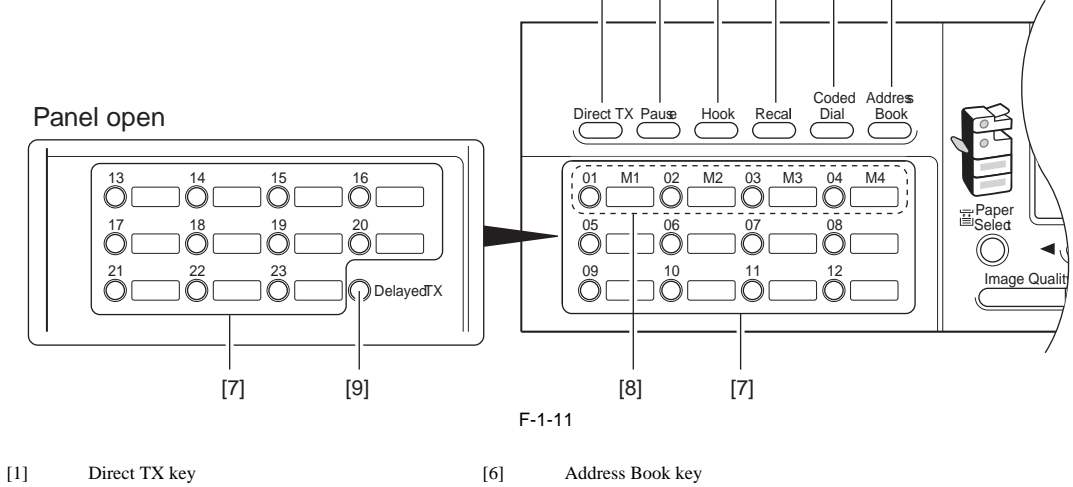

[7]

[8]

[9]

[1] [2]

Favorites buttons

Delayed TX key

Delayed TX key

[3]

[4]

[5] [6]

- [2] Pause key
- [3] Hook key
- [4] Recall key
- [5] Coded Dial key

1-11

#### 1.2.3 User Mode Items

### 1.2.3.1 COMMON SETTINGS

 $i R 1020 J \ / \ i R 1024 J \ / \ i R 1020 \ / \ i R 1024 A \ / \ i R 1024 N \ / \ i R 1024 F \ / \ i R 1024 i \ / \ i R 1024 i \ / \ R 1024 i \ / \ R 1024 i \$ 

MEMO: User modes of the USA model (Copy + Print + Scan + Fax + ADF + Network + PCL) are described. Menus and defaults may vary depending on the destination. For details, refer to the User's Guide.

| Additional Functions  | Available Settings                                                                                                    |
|-----------------------|----------------------------------------------------------------------------------------------------|
| 1. DEFAULT SETTINGS   | COPY, FAX(*), SCAN                                                                                                    |
| 2. AUTO CLEAR SET.    | INITIAL FUNCTION(*), SELECTED FUNCTION                                                                                                    |
| 3. AUDIBLE TONES      | ENTRY TONE: ON (volume 1(*) to 3), OFF                                                                                                    |
|                       | ERROR TONE: ON (volume 1(*) to 3), OFF                                                                                                    |
|                       | TX JOB DONE TONE: ERROR ONLY (volume 1(*) to 3), OFF, ON (volume 1(*) to 3)                                                                                                    |
|                       | RX JOB DONE TONE: ERROR ONLY (volume $1(*)$ to 3), OFF, ON (volume $1(*)$ to 3)                                                                                                    |
|                       | SCAN DONE TONE: ERROR ONLY (volume 1(*) to 3), OFF, ON (volume 1(*) to 3)                                                                                                    |
|                       | PRINT DONE TONE: ERROR ONLY (volume 1(*) to 3), OFF, ON (volume 1(*) to 3)                                                                                                    |
| 4. TONER SAVER MODE   | OFF(*), ON                                                                                                    |
| 5. PRINTER DENSITY    | 1 to 9 (5(*))                                                                                                    |
| 6. AUTO DRAWER SELCT  | COPY: DRAWER 1 (ON(*), OFF), DRAWER 2 (ON(*), OFF), STACK BYPASS (OFF(*), ON)                                                                                                    |
|                       | PRINTER: DRAWER 1 (ON(*), OFF), DRAWER 2 (ON(*), OFF)                                                                                                    |
|                       | RECEIVE: DRAWER 1 (ON(*), OFF), DRAWER 2 (ON(*), OFF), STACK BYPASS (OFF(*), ON)                                                                                                    |
|                       | OTHER: DRAWER 1 (ON(*), OFF), DRAWER 2 (ON(*), OFF), STACK BYPASS (OFF(*), ON)                                                                                                    |
| 7. SELECT PAPER TYPE  | DRAWER 1, DRAWER 2                                                                                                    |
| 8. REG. PAPER TYPE    | DRAWER 1: PLAIN PAPER(*), COLOR, RECYCLED, HEAVY PAPER 1,<br>BOND, 3HOLE PUNCH PAPER                                                                                                    |
|                       | DRAWER 2: PLAIN PAPER(*), COLOR, RECYCLED, HEAVY PAPER 1,<br>BOND, 3HOLE PUNCH PAPER                                                                                                    |
| 9. ENERGY IN SLEEP    | LOW(*), HIGH                                                                                                    |
| 10. BYPASS STD SET    | OFF(*), ON: PAPER SIZE (LTR, SMTR, EXECUTIV, OFICIO, BRAZIL-<br>OFICIO, MEXICO-OFICIO, FOLIO, G-LTR, FLSP, COM10, MONARCH, DL,<br>ISO-C5, ISO-B5, FREESIZE, A4, B5, A5R, LGL), SELECT PAPER TYPE<br>(PLAIN PAPER, COLOR, RECYCLED, HEAVY PAPER 1, HEAVY PAPER 2,<br>HEAVY PAPER 3, BOND, 3HOLE PUNCH PAPER, TRANSPARENCY,<br>LABELS, ENVELOPE) |
| 11. PAPER FEED SWITCH | STACK BYPASS (SPEED PRIORITY(*), PRINT SIDE), DRAWER 1 (SPEED PRIORITY(*), PRINT SIDE), DRAWER 2 (SPEED PRIORITY(*), PRINT SIDE)                                                                                                    |
| 12. DISPLAY LANGUAGE  | ENGLISH(*), FRENCH, SPANISH, PORTUGUESE                                                                                                    |
| 13. ADF DIRTY ERROR   | DISPLAY(*), DO NOT DISPLAY                                                                                                    |
| 14. INIT. COMMON SET. | OFF(*), ON                                                                                                    |
|                       |                                                                                                    |

\*: indicates factory settings.

#### **1.2.3.2 COPY SETTINGS**

iR1020J / iR1024J / iR1020 / iR1024 / iR1024A / iR1024N / iR1024F / iR1024i / iR1024iF

| Additional Functions | Available Settings |
|----------------------|--------------------|
| 1. IMAGE DIR PRIORTY | OFF(*), ON         |

**Additional Functions Available Settings** 2. STANDARD SETTINGS IMAGE QUALITY: TEXT/PHOTO, TEXT(\*), PHOTO DENSITY: AUTO(\*), MANUAL (-LT - DK+: 9 steps, 5) ZOOM RATIO: PRESET RATIO (DIRECT 100% (\*), 115% B5->A4, 121% LGL- >11x17, 122% A5->B5,129% STMT>LTR,141% A5->A4, 200% MAX., 50%
 MIN., 64%, 70% A4->A5, 73% 11X17->LGL, 78% LGL->LTR, 81% B5->A5, 86% A4->B5), MANUAL COPIES: 1(\*) to 99 AUTO COLLATE: OFF(\*), COLLATE TWO-SIDED: OFF(\*), 1 > 2-SIDED, 2 > 2-SIDED, 2 > 1-SIDED FRAME ERASE: OFF(\*), ORG. FRAME ERASE, BOOK FRAME ERASE, BINDING HOLE PAPER SELECT: AUTO(\*), DRAWER 1, DRAWER 2 3. SHARPNESS 1 to 9 (5(\*)) 4. PAPER SIZE GROUP A, AB, INCHES(\*) 5. MM/INCH ENTRY mm, INCHES(\*) 6. INIT. COPY SET. OFF(\*), ON

\*: indicates factory settings.

#### 1.2.3.3 TX/RX SETTINGS

iR1020J / iR1024J / iR1020 / iR1024 / iR1024A / iR1024N / iR1024F / iR1024i / iR1024iF

| Additional Functions              |                  | Available Settings                                                                                                    |  |  |  |  |
|-----------------------------------|------------------|----------------------------------------------------------------------------------------------------|--|--|--|--|
| 1.COMMON 1.TX<br>SETTINGS SETTING | UNIT NAME        |                                                                                                    |  |  |  |  |
|                                   | SETTING          | DATA COMPRESSION: NORMAL(*), HIGH RATIO, LOW LATIO                                                                                                    |  |  |  |  |
|                                   |                  | RETRY TIMES (0-5(3*))                                                                                                    |  |  |  |  |
|                                   |                  | SCANNIING DENSITY (1-9(5*))                                                                                                    |  |  |  |  |
|                                   |                  | STANDARD SETTINGS: DENSITY (STANDARD(*), DK, LT), IMAGE QUALITY (200X200DPI(*), 200X400DPI, 300X300DPI, 400X400DPI, 600X600DPI, 100X100DPI, 150X150DPI, 200X100DPI), IMAGE FORMAT (PDF(*), TIFF(B&W), PDF(COMPACT), JPEG), ORIGINAL TYPE ( TEXT/PHOTO(*), TEXT, PHOTO), DIVIDE INTO PAGES (OFF(*), ON), DIRECT TX (OFF(*), ON) |  |  |  |  |
|                                   |                  | SEND SETTINGS: TX FILE NAME (max.24 characters), SUBJECT (max.40 characters), MESSAGE TEXT (max.140 characters) , REPLY TO (max.120 characters), E-MAIL PRIORITY (NORMAL(*), LOW, HIGH)                                                                                                    |  |  |  |  |
|                                   |                  | TX TERMINAL ID: PRINTING POSITION (OUTSIDE IMAGE(*), INSIDE IMAGE), TELEPHONE # MARK (FAX(*), TEL)                                                                                                    |  |  |  |  |
|                                   |                  | COLOR TX GAMMA: :GAMMA 1.8(*), GAMMA2.2, GAMMA1.0, GAMMA1.4                                                                                                    |  |  |  |  |
|                                   |                  | SHARPNESS (1-7(4*))                                                                                                    |  |  |  |  |
|                                   |                  | COLOR TX SCAN SET: SPEED PRIORITY(*), IMAGE PRIORITY                                                                                                    |  |  |  |  |
|                                   |                  | INIT STADARD SET: OFF, ON                                                                                                    |  |  |  |  |
|                                   | 2.RX<br>SETTINGS | TWO-SIDED PRINT: OFF, ON, RECEIVE REDUCTION: ON (RX REDUCTION: AUTO, FIXED REDUCTION(90%, 95%, 97%, 75%), REDUCE DIRECTION: VERTICAL ONLY, HORIZ & VERTICAL), OFF                                                                                                    |  |  |  |  |
|                                   | 3.CONT.PRIN      | RX TO MEMORY(*), KEEP PRINTING                                                                                                    |  |  |  |  |

TING

| Additional Functions             |                  | Available Settings                                                                                                    |
|----------------------------------|------------------|----------------------------------------------------------------------------------------------------|
| 2.FAX 1.USER<br>SETTING SETTINGS | UNIT TELEPHONE # |                                                                                                    |
|                                  | SETTINGS         | TEL LINE TYPE: TOUCH TONE(*), ROTARY PULSE                                                                              |
|                                  |                  | OFFHOOK ALARM: ON(*), OFF                                                                                               |
|                                  |                  | VOLUME CONTROL: MONITOR VOL. CTRL (0 - 3 (1(*))), CALLING VOLUME (0 - 3 (1(*)))                                         |
| 2.TX<br>SETTINGS                 | 2.TX             | ECM TX: ON(*), OFF                                                                                                    |
|                                  | SETTINGS         | PAUSE TIME: 1 to 15 (2(*)) SEC.                                                                                         |
|                                  |                  | AUTO REDIAL: ON (REDIAL TIMES, REDIAL INTERVAL, TX ERROR REDIAL)(*), OFF                                                |
|                                  |                  | TIME OUT: ON, OFF(*)                                                                                                    |
|                                  |                  | DIALING LINE CHCK: ON, OFF(*)                                                                                           |
| 3.RX<br>SETTING                  | 3.RX             | ECM RX: ON(*), OFF                                                                                                    |
|                                  | SETTINGS         | RX MODE: FAXONLY(*), FAXTEL, ANSMODE, DRPD, Manual                                                                      |
|                                  |                  | FAX/TEL OPT. SET: RING START TIME (0-30 (6*)), F/T RING TIME: (15-300 (15*)), F/T SWITCH ACTION: RECEIVE(*), DISCONNECT |
|                                  |                  | DRPD:SELECT FAX: DOUBLE RING(*), SHORT-SHORT-LONG, OTHER RING TYPR, NORMAL RING                                         |
|                                  |                  | INCOMING RING: OFF(*), ON (RING COUNT (1-99TIMES)                                                                       |
|                                  |                  | REMOTE RX: ON(*) (REMOTE RX ID (0-99(25*))), OFF                                                                        |
|                                  |                  | MANUAL/AUTO: OFF(*), ON (F/T RING TIME (1-99SEC)                                                                        |

\*: indicates factory settings.

#### 1.2.3.4 ADDRESS BOOK SET.

 $i R1020 J \ / \ i R1024 J \ / \ i R1020 \ / \ i R1024 A \ / \ i R1024 A \ / \ i R1024 F \ / \ i R1024 i \ / \ i R1024 i \ F$ 

| T-1-3                |        |                   |                                                                                                    |  |  |
|----------------------|--------|-------------------|----------------------------------------------------------------------------------------------------|--|--|
| Additional Functions |        |                   | Available Settings                                                                                                    |  |  |
| 1.FAVORITES          | FAX    | NAME              | max. 16 characters                                                                                                    |  |  |
| BUTTONS              |        | TEL NUMBER ENTRY  | max. 120 digits                                                                                                    |  |  |
|                      |        | IMAGEQUALITY      | FINE, PHOTO, SUPER FINE, ULTRA FINE, STANDARD                                                                                                    |  |  |
|                      |        | OPTIONAL SETTING  | OFF(*), ON (ECM (ON(*), OFF), TX SPEED (33600bps(*), 14400bps, 9600bps, 4800bps), INTERNATIONAL (DOMESTIC(*), LONG DISTANCE 1, LONG DISTANCE 2, LONG DISTANCE 3) |  |  |
|                      | E-MAIL | NAME              | max. 16 characters                                                                                                    |  |  |
|                      |        | E-MAIL ADDRESS    | max. 120 digits                                                                                                    |  |  |
|                      |        | IMAGE FORMAT      | PDF(*), TIFF (B&W), PDF (COMPACT), JPEG                                                                                                    |  |  |
|                      |        | DIVIDE INTO PAGES | OFF(*), ON                                                                                                    |  |  |
|                      |        | IMAGEQUALITY      | 200x200dpi(*), 200x400dpi, 300x 300dpi, 400x400 dpi, 600x600 dpi, 100x100 dpi, 150x150 dpi, 200x100dpi                                                           |  |  |
|                      |        | ORIGINAL TYPE     | TEXT/PHOTO(*), TEXT, PHOTO                                                                                                    |  |  |
|                      | IFAX   | NAME              | max. 16 characters                                                                                                    |  |  |
|                      |        | I-FAX ADDRESS     | max. 120 digits                                                                                                    |  |  |
|                      |        | DIVIDE INTO PAGES | OFF(*), ON                                                                                                    |  |  |
|                      |        | IMAGEQUALITY      | 200x200dpi(*), 200x400dpi, 300x 300dpi, 400x400 dpi, 600x600 dpi, 100x100 dpi, 150x150 dpi, 200x100dpi                                                           |  |  |
|                      |        | ORIGINAL TYPE     | TEXT/PHOTO(*), TEXT, PHOTO                                                                                                    |  |  |
|                      | FTP    | NAME              | max. 16 characters                                                                                                    |  |  |
|                      |        | HOST NAME         | max. 120 digits                                                                                                    |  |  |
|                      |        | FILE PATH         | max. 120 digits                                                                                                    |  |  |
|                      |        | LOGIN NAME        | max. 24 characters                                                                                                    |  |  |
|                      |        | PASSWORD          | max. 24 characters                                                                                                    |  |  |
|                      |        | IMAGE FORMAT      | PDF(*), TIFF (B&W), PDF (COMPACT), JPEG                                                                                                    |  |  |
|                      |        | DIVIDE INTO PAGES | OFF(*), ON                                                                                                    |  |  |
|                      |        | IMAGEQUALITY      | 200x200dpi(*), 200x400dpi, 300x 300dpi, 400x400 dpi, 600x600 dpi, 100x100 dpi, 150x150 dpi, 200x100dpi                                                           |  |  |
|                      |        | ORIGINAL TYPE     | TEXT/PHOTO(*), TEXT, PHOTO                                                                                                    |  |  |
|                      | SMB    | NAME              | max. 16 characters                                                                                                    |  |  |
|                      |        | HOST NAME         | max. 120 digits                                                                                                    |  |  |
|                      |        | FILE PATH         | max. 120 digits                                                                                                    |  |  |
|                      |        | LOGIN NAME        | max. 24 characters                                                                                                    |  |  |
|                      |        | PASSWORD          | max. 24 characters                                                                                                    |  |  |
|                      |        | IMAGE FORMAT      | PDF(*), TIFF (B&W), PDF (COMPACT), JPEG                                                                                                    |  |  |
|                      |        | DIVIDE INTO PAGES | OFF(*), ON                                                                                                    |  |  |
|                      |        | IMAGEQUALITY      | 200x200dpi(*), 200x400dpi, 300x 300dpi, 400x400 dpi, 600x600 dpi, 100x100 dpi, 150x150 dpi, 200x100dpi                                                           |  |  |
|                      |        | ORIGINAL TYPE     | TEXT/PHOTO(*), TEXT, PHOTO                                                                                                    |  |  |

1-14

| Additional Functions |          |                  | Available Settings                                                                                                    |  |
|----------------------|----------|------------------|----------------------------------------------------------------------------------------------------|--|
| 2. 1-TOUCH           | FAX      | NAME             | max. 16 characters                                                                                                    |  |
| SPD DIAL             |          | TEL NUMBER ENTRY | max. 120 digits                                                                                                    |  |
|                      |          | OPTIONAL SETTING | OFF(*), ON (ECM (ON(*), OFF), TX SPEED (33600bps(*), 14400bps, 9600bp<br>4800bps), INTERNATIONAL (DOMESTIC(*), LONG DISTANCE 1, LONG<br>DISTANCE 2, LONG DISTANCE 3) |  |
|                      | E-MAIL   | NAME             | max. 16 characters                                                                                                    |  |
|                      |          | E-MAIL ADDRESS   | max. 120 digits                                                                                                    |  |
|                      | IFAX     | NAME             | max. 16 characters                                                                                                    |  |
|                      |          | I-FAX ADDRESS    | max. 120 digits                                                                                                    |  |
|                      | FTP      | NAME             | max. 16 characters                                                                                                    |  |
|                      |          | HOST NAME        | max. 120 digits                                                                                                    |  |
|                      |          | FILE PATH        | max. 120 digits                                                                                                    |  |
|                      |          | LOGIN NAME       | max. 24 characters                                                                                                    |  |
|                      |          | PASSWORD         | max. 24 characters                                                                                                    |  |
|                      | SMB      | NAME             | max. 16 characters                                                                                                    |  |
|                      |          | HOST NAME        | max. 120 digits                                                                                                    |  |
|                      |          | FILE PATH        | max. 120 digits                                                                                                    |  |
|                      |          | LOGIN NAME       | max. 24 characters                                                                                                    |  |
|                      |          | PASSWORD         | max. 24 characters                                                                                                    |  |
| 3.CODED SPD          | FAX      | NAME             | max. 16 characters                                                                                                    |  |
| DIAL                 |          | TEL NUMBER ENTRY | max. 120 digits                                                                                                    |  |
|                      |          | IMAGEQUALITY     | FINE(*), PHOTO, SUPER FINE, ULTRA FINE, STANDARD                                                                                                    |  |
|                      |          | OPTIONAL SETTING | OFF, ON (ECM (ON(*), OFF), TX SPEED (33600bps(*), 14400bps, 9600bps, 4800bps), INTERNATIONAL (DOMESTIC(*), LONG DISTANCE 1, LONG DISTANCE 2, LONG DISTANCE 3)        |  |
|                      | E-MAIL   | NAME             | max. 16 characters                                                                                                    |  |
|                      |          | E-MAIL ADDRESS   | max. 120 digits                                                                                                    |  |
|                      | IFAX     | NAME             | max. 16 characters                                                                                                    |  |
|                      |          | I-FAX ADDRESS    | max. 120 digits                                                                                                    |  |
|                      | FTP      | NAME             | max. 16 characters                                                                                                    |  |
|                      |          | HOST NAME        | max. 120 digits                                                                                                    |  |
|                      |          | FILE PATH        | max. 120 digits                                                                                                    |  |
|                      |          | LOGIN NAME       | max. 24 characters                                                                                                    |  |
|                      |          | PASSWORD         | max. 24 characters                                                                                                    |  |
|                      | SMB      | NAME             | max. 16 characters                                                                                                    |  |
|                      |          | HOST NAME        | max. 120 digits                                                                                                    |  |
|                      |          | FILE PATH        | max. 120 digits                                                                                                    |  |
|                      |          | LOGIN NAME       | max. 24 characters                                                                                                    |  |
|                      |          | PASSWORD         | max. 24 characters                                                                                                    |  |
| 4. GROUP DIAL        | SELECT A | DD/TEL NO        |                                                                                                    |  |
|                      |          |                  |                                                                                                    |  |

\*: indicates factory settings.

#### **1.2.3.5 PRINTER SETTINGS**

 $i R 1020 J \ / \ i R 1024 J \ / \ i R 1020 \ / \ i R 1024 A \ / \ i R 1024 A \ / \ i R 1024 F \ / \ i R 1024 i \ / \ i R 1024 i \ / \ R 1024 i \ / \ R 1024 i \$ 

| Additional Functions | Available Settings                                                                                                    |
|----------------------|----------------------------------------------------------------------------------------------------|
| 1. DEFAULT PAPERSIZE | LTR(*), STMT, EXECUTIV, ISO-B5, COM10, MONARCH, DL, A4, B5, A5, LGL                                                                    |
| 2. DEFAULT PAPERTYPE | PLAIN PAPER(*), COLOR, RECYCLED, HEAVY PAPER 1, HEAVY PAPER 2, HEAVY PAPER 3, 3 HOLE PUNCH PAPER, BOND, TRANSPARENCY, LABELS, ENVELOPE |
| 3. COPIES            | 1(*) to 999                                                                                                    |
| 4. 2-SIDED PRINTING  | OFF(*), ON                                                                                                    |
| 5. PRINT QUALITY     | IMAGE REFINEMENT: ON(*), OFF                                                                                                    |
|                      | DENSITY: 1 to 9 (5(*))                                                                                                    |
|                      | TONER SAVER: OFF(*), ON                                                                                                    |
| 6. PAGE LAYOUT       | BINDING: LONG EDGE(*), SHORT EDGE                                                                                                    |
|                      | MARGIN: mm (-50.0 mm to +50.0 mm; 0.0 mm(*)), INCHES (-01.90 INCHES to 01.90 INCHES; 00.00 INCHES(*))                                  |
| 7. ERROR TIME OUT    | ON (1 to 300(15*)SEC), OFF                                                                                                    |
| 8. COLLATE           | OFF(*), COLLATE                                                                                                    |

| Additional Functions | Available Settings                                                                                                    |  |
|----------------------|----------------------------------------------------------------------------------------------------|--|
| 9. INIT. PRINTER SET | OFF(*), ON                                                                                                    |  |
| 10. PCL SETTINGS**   | ORIENTATION: PORTRAIT(*), LANDSCAPE                                                                                                    |  |
|                      | FONT NUMBER: 0(*) to 120                                                                                                    |  |
|                      | POINT SIZE: 4.00 to 999.75 point (12.00 point(*))                                                                                                    |  |
|                      | PITCH: 0.44 to 99.99 cpi (10.00 cpi(*))                                                                                                    |  |
|                      | FORM LINES: 5 to 128 lines (60 lines(*))                                                                                                    |  |
|                      | SYMBOL SET: PC8(*), PC850, PC852, PC8DN, PC87K, PC1004, PIFONT,<br>PSMATH, PSTEXT, ROMAN8, VNINTL, VNMATH, VNUS, WIN30,<br>WINBALT, WINL1, WINL2, WINL5, DESKTOP, ISO4, ISO6, ISO11, ISO15,<br>ISO17, ISO21, ISO60, ISO69, ISOL1, ISOL2, ISOL5, ISOL6, LEGAL, MATH8,<br>MCTEXT, MSPUBL, PC775 |  |
|                      | CUSTOM PAPER: OFF(*), ON (UNIT OF MEASURE, X DIMENSION, Y DIMENSION)                                                                                                    |  |
|                      | APPEND CR TO LF: NO(*), YES                                                                                                    |  |
|                      | ENLARGE A4: OFF(*), ON                                                                                                    |  |
| 11. RESET PRINTER    | OFF(*), ON                                                                                                    |  |

\*: indicates factory settings.

#### 1.2.3.6 TIMER SETTINGS

 $i R1020 J \ / \ i R1024 J \ / \ i R1020 \ / \ i R1024 A \ / \ i R1024 A \ / \ i R1024 F \ / \ i R1024 i \ / \ i R1024 i \ F$ 

| Additional Functions | Available Settings                                                                          |
|----------------------|---------------------------------------------------------------------------------------------|
| 1. DATE&TIME SETTING |                                                                                             |
| 2. TIME ZONE SETTING | Time Zone Settings:<br>GMT -12:00 to GMT +12:00                                             |
| 3. DATE TYPE SELECT  | DD/MM YYYY, YYYY MM/DD, MM/DD/ YYYY(*)                                                      |
| 4. AUTO SLEEP TIME   | ON (3 - 30 (3(*)) MIN. in one-minute increments), OFF                                       |
| 5. AUTO CLEAR TIME   | ON (1 - 9 (2(*)) MIN. in one-minute increments), OFF                                        |
| 6. DAYLIGHT SV. TIME | ON: START DATE/TIME (MONTH, WEEK, DAY), END DATE/TIME (MONTH, WEEK, DAY), $\mathrm{OFF}(*)$ |

\*: indicates factory settings.

#### 1.2.3.7 ADJUST./CLEANING

iR1020J / iR1024J / iR1020 / iR1024 / iR1024A / iR1024N / iR1024F / iR1024i / iR1024iF

| Additional Functions |                       | Available Settings                                  |  |
|----------------------|-----------------------|-----------------------------------------------------|--|
|                      | 1. TRANS. ROLR CLEAN  | Press [OK] to start cleaning.                       |  |
|                      | 2. FIX. UNIT CLEANING | START CLEANING, CLEAN PAPER PRT                     |  |
|                      | 3. FEEDER CLEANING    | Set 5 sheets in the optional feeder and press [OK]. |  |
|                      | 4. SPECIAL MODE M     | MID(*), LOW, HIGH                                   |  |
|                      | 5. SPECIAL MODE N     | Not functional in this model                        |  |
|                      | 6. SPECIAL MODE P     | OFF(*), ON                                          |  |
|                      | 7. SPECIAL MODE Q     | OFF(*), ON                                          |  |
|                      | 8. SPECIAL MODE R     | OFF(*), ON                                          |  |
|                      | 9.SPECIAL MODE S      | OFF(*), SPEED PRIORITY                              |  |
|                      | 10. CONT PRINT MODE   | OFF(*), ON                                          |  |
|                      | 11. BACK EDGE MODE    | OFF(*), ON                                          |  |
|                      | 12.LARGE PAPER MODE   | OFF(*), ON                                          |  |
|                      | 13. AUTO ADF DRTY ADJ | OFF, ON(*)                                          |  |
|                      | 14. MAINTENANCE CODE  | Not functional in this model                        |  |

\*: indicates factory settings.
# 1.2.3.8 REPORT SETTINGS

 $i R1020 J \ / \ i R1024 J \ / \ i R1020 \ / \ i R1024 A \ / \ i R1024 A \ / \ i R1024 F \ / \ i R1024 i \ / \ i R1024 i F$ 

| Additional Functions | Available Settings                                                   |
|----------------------|----------------------------------------------------------------------|
| 1. SETTINGS          | TX REPORT: PRINT ERROR ONLY(*), OUTPUT YES, OUTPUT NO                |
|                      | RX REPORT: OUTPUT NO(*), PRINT ERROR ONLY, OUTPUT YES                |
|                      | ACTIVITY REPORT: AUTO PRINT, OFF(ON(*)), TX/RX SEPARATE (OFF(*), ON) |
| 2. LIST PRINT        | ACTIVITY REPORT                                                      |
|                      | SPEED DIAL LIST: 1-TOUCH LIST, CODED DIAL LIST, GROUP DIAL LIST      |
|                      | ADD BOOK DETAILS: 1-TOUCH LIST, CODED DIAL LIST                      |
|                      | USER DATA LIST                                                       |

\*: indicates factory settings.

### **1.2.3.9 SYSTEM SETTINGS**

 $i R1020 J \ / \ i R1024 J \ / \ i R1020 \ / \ i R1024 A \ / \ i R1024 A \ / \ i R1024 F \ / \ i R1024 i \ / \ i R1024 i F$ 

| Additional Functions | Available Settings                                                                                                    |  |  |  |
|----------------------|----------------------------------------------------------------------------------------------------|--|--|--|
| 1. DEVICE INFO       | DEVICE NAME, LOCATION                                                                                                    |  |  |  |
| 2. NETWORK SETTINGS  | TCP/IP SETTINGS: IP ADDRESS AUTO. (OFF(*), ON(*); DHCP, BOOTP,<br>RARP), IP ADDRESS, SUBNET MASK, GATEWAY ADDRESS, USE LPD<br>(ON(*); PORT NO., OFF), RAW SETTINGS (ON(*); PORT NO., USE<br>BIDIRECTIONAL, OFF), USE HTTP (ON(*); PORT NO., OFF), SET IP ADD<br>RANGE (OFF(*), ON), RX MAC ADD SET. (OFF(*), ON) |  |  |  |
|                      | SNMP SETTINGS: USE SNMP (ON(*): PORT NO., OFF), COMMUNITY<br>NAME 1, COMMUNITY NAME 2, SNMP WRITABLE 1 (ON(*), OFF), SNMP<br>WRITABLE 2 (ON, OFF(*))<br>DEDICATED PORT: ON(*), OFF                                                                                                    |  |  |  |
|                      | ETHERNET DRIVER: AUTO DETECT (AUTO(*), MANUAL), DUPLEX<br>(HALF DUPLEX(*), FULL DUPLEX), ETHERNET TYPE (10 BASE-T(*), 100<br>BASE-TX)                                                                                                    |  |  |  |
|                      | VIEW IP ADDRESS: IP ADDRESS, SUBNET MASK, GATEWAY ADDRESS                                                                                                    |  |  |  |
|                      | STARTUP TIME SET.: 0(*) to 300 SEC.                                                                                                    |  |  |  |
| 3. COMMUNICATIONS    | TX START SPEED: 2400 to 33600(*) bps                                                                                                    |  |  |  |
|                      | RX START SPEED: 2400 to 33600(*) bps                                                                                                    |  |  |  |
|                      | MEMORY LOCK SETTI: OFF(*), ON (PASSWORD, REPORT PRINT, MEMORY RX TIME)                                                                                                    |  |  |  |
| 4. REMOTE UI         | ON(*), OFF                                                                                                    |  |  |  |
| 5. ACCESS TO DEST.   | RESTRICT NEW ADD. : OFF(*), ON                                                                                                    |  |  |  |
|                      | FAX DRIVER TX: OFF, ON(*)                                                                                                    |  |  |  |
| 6. CHECKING THE LOG  | ON, OFF(*)                                                                                                    |  |  |  |
| 7. USE DEVICE USB    | OFF, ON(*)                                                                                                    |  |  |  |
| Additional Functions | Available Settings                                                                                                    |  |  |  |
| 1. SYS. MANAGER INFO | SYS. MANAGER ID, SYSTEM PASSWORD, SYSTEM MANAGER                                                                                                    |  |  |  |
| 2. DEVICE INFO       | DEVICE NAME, LOCATION                                                                                                    |  |  |  |
| 3. MANAGE DEPT. ID   | OFF(*), ON; REGISTER DEPT. ID (PASSWORD, PAGE LIMIT SET., ERASE),<br>PAGE TOTALS (VIEW PAGE TOTALS, CLEAR ALL TOTAL, PRINT LIST),<br>PDL JOBS W/OUT ID (ON(*), OFF)                                                                                                    |  |  |  |

4. MANAGE USER ID OFF(\*), ON

| Additional Functions | Available Settings                                                                                                    |
|----------------------|----------------------------------------------------------------------------------------------------|
| 5. NETWORK SETTINGS  | TCP/IP SETTINGS: IP ADDRESS AUTO. (OFF(*), ON; DHCP, BOOTP,<br>RARP), IP ADDRESS, SUBNET MASK, GATEWAY ADDRESS, DNS<br>SETTINGS (PRIMARY SERVER, SECONDARY SERVER, HOST NAME,<br>DOMAIN NAME, DNS DYNA. UPDATE), CINFIGURE WINS (WINS<br>RESOKUTION, WINS SERVER), USE LPD (ON(*), OFF), RAW SETTINGS<br>(ON(*); USE BIDIRECTIONAL, OFF),USE PASV MODE (OFF, ON), FTP<br>EXTENSION (OFF, ON), USE HTTP (ON(*), OFF), PORT NO., SET IP ADD<br>RANGE (OFF(*), ON), RX MAC ADD SET. (OFF(*), ON) |
|                      | SMB SETTINGS: USE SMB CLIENT (OFF, ON; SERVER, WORKGROUP, COMMENT, LM ANNOUNCE)                                                                                                    |
|                      | SNMP SETTINGS: USE SNMP (ON(*), OFF), COMMUNITY NAME 1,<br>COMMUNITY NAME 2, SNMP WRITABLE 1 (ON(*), OFF), SNMP<br>WRITABLE 2 (ON, OFF(*))                                                                                                    |
|                      | DEDICATED PORT: ON(*), OFF                                                                                                    |
|                      | ETHERNET DRIVER: AUTO DETECT (AUTO(*), MANUAL; DUPLEX<br>(HALF DUPLEX(*), FULL DUPLEX), ETHERNET TYPE (10 BASE-T(*), 100<br>BASE-TX)                                                                                                    |
|                      | VIEW IP ADDRESS: IP ADDRESS, SUBNET MASK, GATEWAY ADDRESS                                                                                                    |
|                      | E-MAIL/I-FAX: SMTP RX (OFF, ON), SMTP SERVER, POP (OFF, ON), POP<br>BEFORE SEND (OFF,ON), E-MAIL ADDRESS, POP SREVER, POP<br>ADDRESS, POP PASSWORD, POP INTERVAI                                                                                                    |
|                      | STARTUP TIME SET.: 0(*) to 300 SEC.                                                                                                    |
| 6. COMMUNICATIONS    | E-MAIL/I-FAX: MAX TX DATA SIZE, DIVIDED OVER MAX                                                                                                    |
|                      | FAX SETTINGS: TX START SPEED (2400 to 33600(*) bps), RX START SPEED (2400 to 33600(*) bps)                                                                                                    |
|                      | MEMORY LOCK: OFF(*), ON (PASSWORD, REPORT PRINT, MEMORY RX TIME)                                                                                                    |
| 7. REMOTE UI         | ON(*), OFF                                                                                                    |
| 8. ACCESS TO DEST.   | RESTRICT NEW ADD. : OFF(*), ON                                                                                                    |
|                      | FAX DRIVER TX: OFF(*), ON                                                                                                    |
| 9. CHECKING THE LOG  | ON(*), OFF                                                                                                    |
| 10. USE DEVICE USB   | OFF(*), ON                                                                                                    |

=

\*: indicates factory settings.

#### 1.2.4 Maintenance by the User

#### 1.2.4.1 User Maintenance Items

 $i R 1020 J \ / \ i R 1024 J \ / \ i R 1020 \ / \ i R 1024 A \ / \ i R 1024 A \ / \ i R 1024 F \ / \ i R 1024 i \ / \ i R 1024 i \ / \ R 1024 i \ / \ R 1024 i \$ 

T-1-4

| No. | Item                                                                          | Maintenance cycle        |
|-----|-------------------------------------------------------------------------------|--------------------------|
| [1] | Pressure plate/platen guide cleaning                                          | As required              |
| [2] | Copyboard glass/reading glass cleaning/copyboard holder (jump board) cleaning | As required              |
| [3] | Fixing pressure roller cleaning                                               | As required              |
| [4] | Transfer roller cleaning                                                      | As required              |
| [5] | ADF roller cleaning                                                           | As required              |
| [6] | Exterior cleaning                                                             | As required              |
| [7] | Toner cartridge replacement                                                   | When the message appears |
| [8] | Toner bottle replacement                                                      | When the message appears |

#### 1.2.4.2 Cleaning

 $i R1020 J \ / \ i R1024 J \ / \ i R1020 \ / \ i R1024 A \ / \ i R1024 A \ / \ i R1024 F \ / \ i R1024 i \ / \ i R1024 i \ / \ / \ R1024 i \ / \ / \ R1024 i \ / \ / \ R1024 i \ / \ R1024 i \ / \ / \ R1024 i \ / \ R1024 i \ / \ R1024 i \ / \ R1024 i \ / \ R1024 i \ / \ R1024 i \ / \ R1024 i \ / \ R1024 i \ / \ R1024 i \ / \ R1024 i \ / \ R1024 i \ / \ R1024 i \ / \ R1024 i \ / \ R1024 i \ / \ R1024 i \ / \ R1024 i \ / \ R1024$ 

The parts that should be cleaned by the customer to maintain the design performance and the cleaning method are described below. The service engineer should instruct the customer to clean the machine at regular intervals (once a month). **1. Cleaning the Pressure plate/Platen guide** Clean the pressure plates [1] and platen guide [2] with a cloth dampened with water or neutral detergent and squeezed hard, and then wipe it with a dry soft cloth.

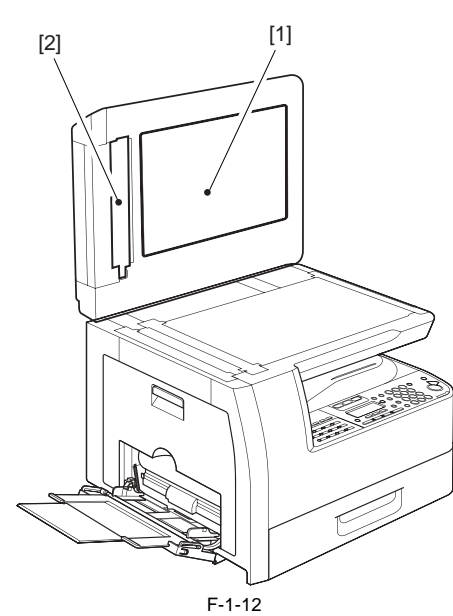

2. Cleaning the Copyboarg glass/Reading glass/Copyboard holder (jump board) Clean the copyboard glass [1], reading glass [2] and copyboard holder (jump board) [3] with a cloth dampened with water or neutral detergent and squeezed hard, and then wipe them with a dry soft cloth.

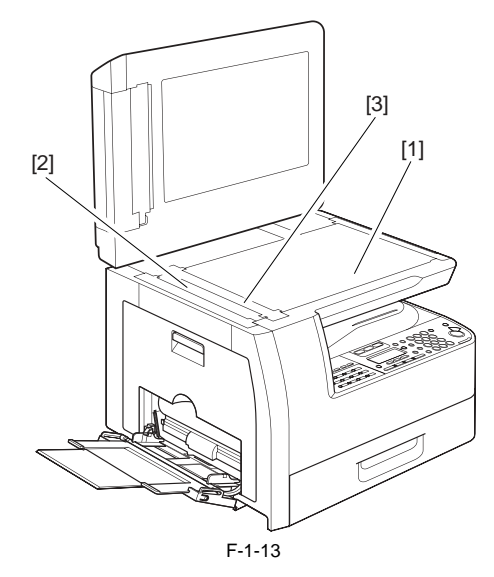

#### 3. Cleaning the Fixing pressure roller

If black streaks are seen on the printed paper, the fixing pressure roller can be dirty. If black streaks are seen on the printed paper, clean the fixing pressure roller in the user mode. Be sure to clean the fixing pressure roller after replacing the toner bottle.

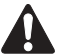

When cleaning the fixing pressure roller, manually feed A4 or LTR paper.

#### MEMO:

The time required for cleaning is about 100 seconds.

- Press the additonal functions key key to enter the user mode.
   Using the left an right arrow keys, display the "ADJUST./CLEANING" menu.

3) Press the OK key

4) Using the left and right arrow keys, select "FIX. UNIT CLEANING".

5) Open the manual feed tray.

6) Place an A4 or LTR sheet of plain paper in the manual feed tray.

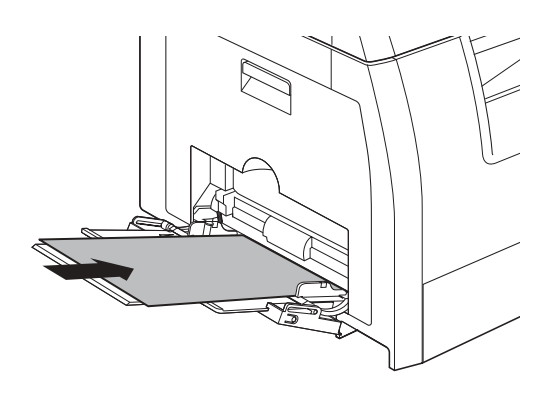

F-1-14

7) Press the OK key. The machine will start cleaning the fixing pressure roller.

#### 4. Cleaning the Transfer roller

If the reverse side of the printed paper is stained, the transfer roller can be dirty. If the reverse side of the printed paper is stained, clean the transfer roller in the user mode

- 1) Press the additional functions key to enter the user mode. 2) Using the left and right arrow keys, display the "ADJUST./CLEANING".
- 3) Press the OK key

4) Using the left and right arrow keys, select "TRANS. ROLR CLEAN". Next, press the OK key. Cleaning will start.

#### 5. Cleaning the ADF roller

If black streaks are seen on the printed paper from the ADF, the internal roller in the ADF can be dirty. If this symptom occurs, clean the internal roller in the user mode.

- 1) Press the additonal functions key to enter the user mode
- 2) Using the left and right arrow keys, display the "ADJUST./CLEANING" menu.
- 3) Press the OK key.
- 4) Using the left and right arrow keys, select "FEEDER CLEANING".
   5) Load five sheets of paper in the ADF and press the OK key. Cleaning will start.

#### 1.2.5 Safety

#### 1.2.5.1 Safety of Toner

iR1020J / iR1024J / iR1020 / iR1024 / iR1024A / iR1024N / iR1024F / iR1024i / iR1024iF

The machine's toner is a non-toxic material made of plastic, iron, and small amounts of dve

A Do not throw toner into fire. It may cause explosion.

Toner on Clothing or Skin

1. If your clothing or skin has come into contact with toner, wipe it off with tissue; then, wash it off with water.

2. Do not use warm water, which will cause the toner to jell and fuse permanently with the fibers of the cloth.

3. Do not bring toner into contact with plastic material. It tends to react easily.

#### 1.2.5.2 Safety of the Laser Light

iR1020J / iR1024J / iR1020 / iR1024 / iR1024A / iR1024N / iR1024F / iR1024i / iR1024iF

Laser beam radiation may pose a danger to the human body. A laser scanner mounted on the machine is sealed with the protection housing and external cover to prevent the laser beam from leaking to the outside. The laser beam never leaks out of the scanner as far as users operate the machine normally

The following warnings are given to comply with Safety Principles (EN60950).

Laserstrahlen können für den menschlichen Körper gefährlich sein. Aus diesem Grund ist das optische Lasersystem mit einem Schutzgehäuse und einer Außenabdeckung dicht verschlossen und hat eine Struktur, die keine Laserstrahlen nach außen dringen lässt. Unter der Voraussetzung, dass der Benutzer dieses Gerät normal bedient, ist ein Austritt von Laserstrahlen daher ausgeschlossen.

#### 1.2.5.3 CDRH Regulations

iR1020J / iR1024J / iR1020 / iR1024 / iR1024A / iR1024N / iR1024F / iR1024i / iR1024iF

The Center for Devices and Radiological Health of the US Food and Drum Administration put into force regulations concerning laser products on August 2, 1976. These regulations apply to laser products manufactured on and after August 1, 1976, and the sale of laser products not certified under the regulations is banned within the Untied States. The label shown here indicates compliance with the CDRH regulations, and its attachment is required on all laser products that are sold in the United States.

> CANON 30-2, SHIMOMARUKO, 3-CHOME, OHTAKU, TOKYO, 146. JAPAN. MANUFACTURED: THIS PRODUCT CONFORMS WITH DHHS RADIATION PERFORMANCE STANDARD 21CFR CHAPTER 1 SUBCHAPTER J.

> > F-1-15

#### 1.2.5.4 Handling the Laser Unit

iR1020J / iR1024J / iR1020 / iR1024 / iR1024A / iR1024N / iR1024F / iR1024i / iR1024iF

When servicing the area around the laser assembly, be sure to turn off the main power.

If you must servicr while the power is turned on, be sure to keep the followings

- Do not use a screwdriver or tools that have a high level of reflectance in the laser path.

- Remove watches and rings before starting the work. (They can reflect the laser beam, possibly hitting the eye.) The machine's covers that can reflect laser light are identified by means of a warning label (Figure). If you must detach a cover showing the label, be sure to take extra caution during the work

The following warnings are given to comply with Safety Principles (EN60950).

#### Handhabung des Laserteils

Bei Servicearbeiten am oder in der Nähe des Laserteils zuerst das Hauptgerät abschalten.

Bei Servicearbeiten, die unbedingt bei eingeschaltetem Gerät durchgeführt werden müssen, auf jeden Fall die folgenden Vorsichtsmaßnahmen beachten.

 Keine stark reflektierenden Schraubenzieher oder ähnliche Werkzeuge direkt in den Lichtpfad des Laserstrahls bringen.

 Vor Beginn der Arbeit Uhren, Ringe und ähnliche Gegenstände abnehmen. (Reflektierte Laserstrahlen könnten sonst in die Augen geraten.)

Abdeckungen, die möglicherweise Laserstrahlen reflektieren, haben in der auf dem Bild gezeigten Position einen Aufkleber. Bei Servicearbeiten auf der Innenseite von Abdeckungen mit Aufkleber ist besondere Vorsicht erforderlich.

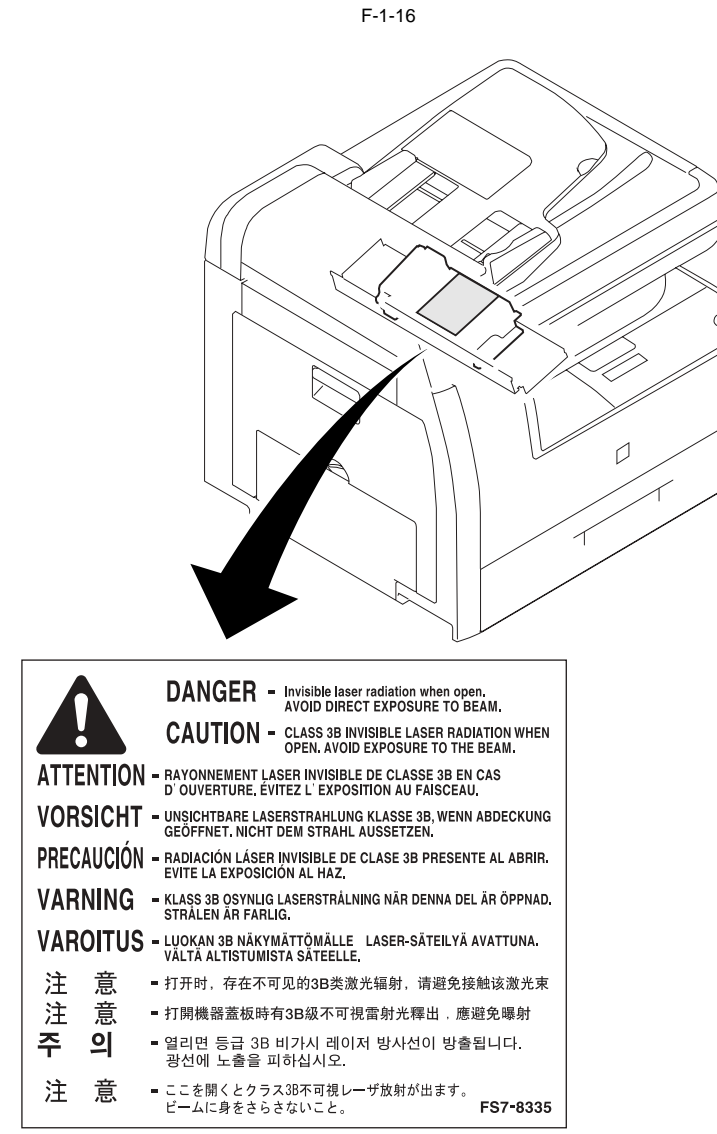

 $\square$ 

F-1-17

#### 1.2.5.5 Point to Note about Fire

 $i R1020 J \ / \ i R1024 J \ / \ i R1020 \ / \ i R1024 A \ / \ i R1024 A \ / \ i R1024 F \ / \ i R1024 i \ / \ i R1024 i F$ 

It is dangerous to throw lithium batteries and parts and components containing flammable substances, such as toner supply bottole and drum unit, etc., into fire. Such parts and components must be disposed of in accordance with local laws and regulations.

#### 1.2.5.6 Cautions as to the replacement and disposal of lithium battery

# A

RISK OF EXPLOSION IF BATTERY IS REPLACED BY AN INCORRECT TYPE. DISPOSE OF USED BATTERIES ACCORDING TO THE INSTRUCTIONS.

The following warnings are given to comply with Safety Principles (EN60950).

# A

Wenn mit dem falschen Typ ausgewechselt, besteht Explosionsgefahr. Gebrauchte Batterien gemäß der Anleitung beseitigen.

# 1.2.6 Product Specifications

# 1.2.6.1 Product Specifications

 $i R1020 J \ / \ i R1024 J \ / \ i R1020 \ / \ i R1024 A \ / \ i R1024 N \ / \ i R1024 F \ / \ i R1024 i \ / \ i R1024 i F$ 

| Copyboard                    | stream reading, fixed reading                                                                                                    |
|------------------------------|----------------------------------------------------------------------------------------------------|
| Body                         | desktop                                                                                                    |
| Light source type            | LED                                                                                                    |
| Lens type                    | CCD (Contact sensor)                                                                                                    |
| Photosensitive medium        | OPC drum (24-mm dia.)                                                                                                    |
| Reproduction method          | indirect electrostatic                                                                                                    |
| Exposure method              | by laser light                                                                                                    |
| Charging method              | by roller contact                                                                                                    |
| Development method           | 1-component toner projection                                                                                                    |
| Transfer method              | by transfer roller                                                                                                    |
| Separation method            | by curvature + static eliminator                                                                                                    |
| Pickup method                | Cassette: 1 cassette<br>Multifeeder: 1 feeder                                                                                                    |
| Cassette pickup method       | claw + retard                                                                                                    |
| Multifeeder pickup method    | dual processing                                                                                                    |
| Drum cleaning method         | by cleaning blade                                                                                                    |
| Fixing method                | SURF (on-demand)                                                                                                    |
| Toner type                   | magnetic negative toner                                                                                                    |
| Auto Clear                   | yes                                                                                                    |
| Original type                | Sheet, book, 3-D object (2 kg max.)                                                                                                    |
| Maximum original size        | LGL (356 X 216mm)                                                                                                    |
| Reproduction ratio           | A series: 2R2E (1:1.000, 1:0.500, 1:0.70, 1:0.41, 1:2.000)<br>INCH series: 3R2E (1:1.000, 1:0.500, 1:0.64, 1:0.78, 1:1.29, 1:2.000)<br>AB series: 4R4E (1:1.000, 1:0.500, 1:0.70, 1:0.81, 1:0.86, 1:1.15,<br>1:1.41, 1:2.000)<br>50% to 200% (1% increments)                                      |
| Warm-up time                 | 13.5 sec or less (ROM: 12MB model)16.0 sec or less (ROM: 16MB model)19.0 sec or less (ROM: 32MB model)                                                                                                    |
| First print time             | Book: 8 sec or less<br>ADF: 12 sec or less                                                                                                    |
| Cassette paper size          | For JP/KOR/EU/ASIA/OCE: A4 (Fix)<br>For USA/CA/LA: LGL/LTR/OFICIO/BOFI/M-OFI/FOOLSCAP (by<br>user chage)<br>For CHN: 16K/A4 (by user chage)                                                                                                    |
| Multifeeder paper size       | Width: 76 to 216 mm<br>Length: 127 to 356 mm<br>Weight: 56 to 128 g/m2                                                                                                    |
| Cassette paper type          | Plain paper (64 to 80 g/m2), recycled paper (64 to 80 g/m2), colored paper (64 to 80 g/m2), Heavy paper 1 (81 to 90 g/m2)                                                                                                    |
| Multifeeder tray paper type  | Plain paper (64 to 80 g/m2), recycled paper (64 to 80 g/m2), colored paper (64 to 80 g/m2), Heavy paper 1 (81 to 90 g/m2), Heavy paper 2 (91 to 105 g/m2), Heavy paper 3 (106 to 128 g/m2), Bond (75g/m2), 3hole punch paper, transparency, labels, envelopes (COM10, Monarch, DL, ISOB5, ISO-C5) |
| Duplex paper type            | Plain paper, colored paper, recycled paper, Heavy paper 1                                                                                                    |
| Cassette capacity            | 500 sheets (80 g/m2)                                                                                                    |
| Multifeeder tray capacity    | 100 sheets (plain paper: 80g/m2)         80 sheets (heavy paper: 91 to 105g/m2)         50 sheets (heavy paper: 106 to 128g/m2)         40 sheets (label)         10 sheets (envelope, OHP)         50 sheets (post card)                                                                         |
| Delivery tray stack          | 100 sheets (plain paper: 80g/m2)<br>80 sheets (heavy paper: 91 to 105g/m2)<br>50 sheets (heavy paper: 106 to 128g/m2)<br>40 sheets (label)<br>10 sheets (envelope, OHP)<br>50 sheets (post card)                                                                                                  |
| Continuous reproduction      | 1 to 99 sheets                                                                                                    |
| Image margin (leading edge)  | 5.0 -/+2.0 mm                                                                                                    |
| Image margin (trailing edge) | 5.0 -/+2.0 mm                                                                                                    |
| Image margin (left/right)    | left: 2.5 -/+2.0 mm<br>right: 0.5mm or more                                                                                                    |

| Imaga moda                                | Vac (tavt tavt/photo photo)                                                                           |  |  |  |
|-------------------------------------------|----------------------------------------------------------------------------------------------------|--|--|--|
| Image mode                                | res (text, text/photo, photo)                                                                         |  |  |  |
| A                                         |                                                                                                    |  |  |  |
| Auto power off                            | yes                                                                                                   |  |  |  |
| Energy save mode                          | yes (manually ON/OFF; auto OFF after specific time, auto ON after fax reception/print data reception) |  |  |  |
| Operating environment                     | 15 to 30 deg C                                                                                        |  |  |  |
| (temperature range)                       | 5                                                                                                    |  |  |  |
| Operating environment<br>(humidity range) | 10 to 80%                                                                                             |  |  |  |
| Operating environment                     | 0.6 to 1.0 atm                                                                                        |  |  |  |
| (atmospheric pressure)                    |                                                                                                    |  |  |  |
| Noise                                     | Copying                                                                                               |  |  |  |
|                                           | (A4/24cpm):67.4 dB or less (reference)                                                                |  |  |  |
|                                           | (LTR/25cpm):67.8 dB or less (reference)                                                               |  |  |  |
|                                           | (A4/20cpm):66.0 dB dB or less (reference)                                                             |  |  |  |
|                                           | (LTR/21cpm):66.4 dB or less (reference)                                                               |  |  |  |
|                                           |                                                                                                    |  |  |  |
| Power supply rating                       | 120V (50/60Hz), 230V (50/60Hz)                                                                        |  |  |  |
| Power consumption (maximum)               | 120V: Approx. 0.98 kW (max.)                                                                          |  |  |  |
|                                           | 230V: Approx. 1.02 kW (max.)                                                                          |  |  |  |
| Power consumption                         | Continuous printing: 120V/ approx.477 W, 230V/ approx.441 W                                           |  |  |  |
| -                                         | Standby/Energy save stanby: 120V/ approx.14.7 Wh, 230V/ approx.15.6                                   |  |  |  |
|                                           | Wh                                                                                                    |  |  |  |
|                                           | (reference only, if equipped with full option)                                                        |  |  |  |
| Ozone                                     | 0.01ppm or less (initial)                                                                             |  |  |  |
|                                           | 0.035ppm or less (after endurance test)                                                               |  |  |  |
|                                           |                                                                                                    |  |  |  |
| Dimensions                                | Copyboard model: 520 mm (W) X 457mm (D) X 378mm (H)                                                   |  |  |  |
|                                           | ADF standard model: 520 mm (W) X 457mm (D) X 453mm (H)                                                |  |  |  |
|                                           | With optional cassette unit: 520 mm (W) X 457mm (D) X 581mm (H)                                       |  |  |  |
| Weight                                    | ADF model: Approx. 24.1kg                                                                             |  |  |  |
|                                           | Copy board model: Approx. 22.0kg                                                                      |  |  |  |
|                                           |                                                                                                    |  |  |  |

# 1.2.6.2 ADF Specifications

 $i R1020 J \ / \ i R1024 J \ / \ i R1020 \ / \ i R1024 A \ / \ i R1024 A \ / \ i R1024 F \ / \ i R1024 i \ / \ i R1024 i F$ 

| Original orientation      | Face-up                                                                                                    |
|---------------------------|----------------------------------------------------------------------------------------------------|
| Original position         | Center reference                                                                                                    |
| Original processing mode  | - Single-sided document processing<br>- Double-sided document processing                                                                      |
| Original reading          | Stream reading                                                                                                    |
| Stack                     | small size *1: 50 sheets or less<br>large size*2: 25 sheets or less<br>*1: small size (A4R, B5R, A5R, B6, LTRR, SMTR)<br>*2: large size (LGL) |
| Mixed original sizes      | Same types of paper can be mixed.                                                                                                    |
| Original AE detection     | no                                                                                                    |
| Original size recognition | no                                                                                                    |
| Stamp                     | no                                                                                                    |
| Operating environment     | Same as that of host machine.                                                                                                    |

## 1.2.6.3 Fax Specifications

 $i R1020 J \ / \ i R1024 J \ / \ i R1020 \ / \ i R1024 A \ / \ i R1024 A \ / \ i R1024 F \ / \ i R1024 F \ / \ i R1024 i F$ 

| Applicable lines    | Subscriber telephone line (PSTN)                                                                                                    |
|---------------------|----------------------------------------------------------------------------------------------------|
| Transmission method | G3 / ECM                                                                                                    |
| Modulation method   | <g3 image="" signal=""><br/>ITU-T V.27 ter (2.4Kbps, 4.8Kbps)<br/>ITU-T V.29 (7.2Kbps, 9.6Kbps)<br/>ITU-T V.17 (TC7.2Kbps, TC9.6Kbps, 12Kbps, 14.4Kbps)<br/>ITU-T V.34 (2.4Kbps, 4.8Kbps, 7.2Kbps, 9.6Kbps, 12Kbps, 14.4Kbps,<br/>16.8Kbps, 19.2Kbps, 21.6Kbps, 24Kbps, 26.4Kbps, 28.8Kbps,<br/>31.2Kbps, 33.6Kbps)<br/><g3 procedure="" signal=""><br/>ITU-T V.21 No.2 (300bps)<br/>ITU-T V.8, V.34 (300bps)</g3></g3> |

|                              | -                                                                                                    |  |  |  |
|------------------------------|----------------------------------------------------------------------------------------------------|--|--|--|
| Transmission speed           | <ul> <li>33.6Kbps, 31.2Kbps, 28.8Kbps, 26.4Kbps, 24Kbps, 21.6Kbps,</li> <li>19.2Kbps, 16.8Kbps, 14.4Kbps, 12Kbps, TC9.6Kbps, TC7.2Kbps,</li> <li>9.6Kbps, 7.2Kbps, 4.8Kbps, 2.4Kbps</li> <li>w/ auto fall-back mechanism</li> </ul> |  |  |  |
| Coding                       | JBIG, MMR, MR, MH                                                                                                    |  |  |  |
| Error correction             | ITU-T ECM method                                                                                                    |  |  |  |
| Modem IC                     | CONEXANT FM336 Plus                                                                                                    |  |  |  |
| Scanning line density        | Standard: 8 dots/mm x 3.85 lines/mm<br>Fine: 8 dots/mm x 7.7 lines/mm<br>Super Fine: 8 dots/mm x 15.4 lines/mm<br>Ultra Fine: 16 dots/mm x 15.4 lines/mm                                                                            |  |  |  |
| Scanning density adjustment  | Possible (9 settings)                                                                                                    |  |  |  |
| Half tone                    | 256 gradations                                                                                                    |  |  |  |
| Printing resolution          | 600 dpi x 600 dpi                                                                                                    |  |  |  |
| Reduction for reception      | Fixed reduction (75%, 90%, 95%, 97%) Auto reduction (70 to 100%)                                                                                                    |  |  |  |
| FAX/TEL switching            | Yes (no voice response, no pseudo CI transmission)                                                                                                    |  |  |  |
| Answering machine connection | No                                                                                                    |  |  |  |
| Remote reception             | ID input method<br>ID: 2 characters (default: 25)                                                                                                    |  |  |  |
| Auto dialing                 | One-touch dialing: 200 (common with speed dial key)<br>Speed dialing: 200 (common with one-touch dial key)                                                                                                    |  |  |  |
| Delayed transmission         | No                                                                                                    |  |  |  |
| Broadcast transmission       | Number of addresses: 199 max.                                                                                                    |  |  |  |
| Dual access                  | Number of reservations: 64 max.                                                                                                    |  |  |  |
| Image data backup            | Image memory type: SDRAM<br>Storage method: JBIG<br>Backup battery: rechargeable capacitor<br>Backup length: 1 hr (approx.)                                                                                                    |  |  |  |

#### 1.2.7 Function List

# 1.2.7.1 Print Speed (iR1020/1020J/1021J)

T-1-5

| Туре                          |           | Single-sided  |             | Two-sided     |             |
|-------------------------------|-----------|---------------|-------------|---------------|-------------|
|                               |           | Cassette feed | Manual feed | Cassette feed | Manual feed |
| Plain paper, colored paper,   | A4R       | 20            | 18          | 6             | 6           |
| recycled paper, heavy paper 1 | B5R       | -             | 13(8,3,2)   | -             | -           |
|                               | A5R       | -             | 13(8,3,2)   | -             | -           |
|                               | LGL       | 18            | 18          | 5             | 5           |
|                               | LTRR      | 21            | 19          | 6             | 6           |
|                               | STMTR     | -             | 13(8,3,2)   | -             | -           |
| Heavy paper 2, labels         | A4R       | -             | 14(4,3,2)   | -             | -           |
|                               | B5R       | -             | 6(4,3,2)    | -             | -           |
|                               | A5R       | -             | 6(4,3,2)    | -             | -           |
|                               | LGL       | -             | 18          | -             | -           |
|                               | LTRR      | -             | 14(4,3,2)   | -             | -           |
|                               | STMTR     | -             | 6(8,3,2)    | -             | -           |
| Heavy paper 3                 | A4R       | -             | 6(4,3,2)    | -             | -           |
|                               | B5R       | -             | 6(4,3,2)    | -             | -           |
|                               | A5R       | -             | 6(4,3,2)    | -             | -           |
|                               | LGL       | -             | 10(4,3,2)   | -             | -           |
|                               | LTRR      | -             | 10(4,3,2)   | -             | -           |
|                               | STMTR     | -             | 6(4,3,2)    | -             | -           |
| Transparency                  | A4R       | -             | 6(4,3,2)    | -             | -           |
|                               | LTRR      | -             | 6(4,3,2)    | -             | -           |
| Envelopes, postcard           | Monarch   | -             | 6(4,3,2)    | -             | -           |
|                               | COM10     | -             | 6(4,3,2)    | -             | -           |
|                               | ISO-B5    | -             | 6(4,3,2)    | -             | -           |
|                               | ISO-C5    | -             | 6(4,3,2)    | -             | -           |
|                               | DL        | -             | 6(4,3,2)    | -             | -           |
|                               | Post card | -             | 6(4,3,2)    | -             | -           |

Supplement:

(): The speed may change by the state of a fixing unit.
The above copy speed does not change if magnification is changed.
The above copy speed does not change irrespective of whether paper is supplied from the cassette, the manual feed tray, or from the cassette unit.
The copy speed may become down when the copies make continuously one minutes or more with the narrow width paper. The slowdown is reduced with the following user mode. User Mode: Additional Functions > Adjust/Cleaning > Spesial Mode S> ON

# 1.2.7.2 Print Speed (iR1024A/F/J/N/i/iF, iR1025J/N/iF)

iR1020J / iR1024J / iR1020 / iR1024 / iR1024A / iR1024N / iR1024F / iR1024i / iR1024iF

| T-1-6                         |           |               |             |               |             |
|-------------------------------|-----------|---------------|-------------|---------------|-------------|
| Туре                          |           | Single-sided  |             | Two-sided     |             |
|                               |           | Cassette feed | Manual feed | Cassette feed | Manual feed |
| Plain paper, colored paper,   | A4R       | 24            | 22          | 6             | 6           |
| recycled paper, heavy paper 1 | B5R       | -             | 13(8,3,2)   | -             | -           |
|                               | A5R       | -             | 13(8,3,2)   | -             | -           |
|                               | LGL       | 18            | 18          | 5             | 5           |
|                               | LTRR      | 25            | 23          | 6             | 6           |
|                               | STMTR     | -             | 13(8,3,2)   | -             | -           |
| Heavy paper 2, labels         | A4R       | -             | 14(4,3,2)   | -             | -           |
|                               | B5R       | -             | 6(4,3,2)    | -             | -           |
|                               | A5R       | -             | 6(4,3,2)    | -             | -           |
|                               | LGL       | -             | 18          | -             | -           |
|                               | LTRR      | -             | 14(4,3,2)   | -             | -           |
|                               | STMTR     | -             | 6(8,3,2)    | -             | -           |
| Heavy paper 3                 | A4R       | -             | 6(4,3,2)    | -             | -           |
|                               | B5R       | -             | 6(4,3,2)    | -             | -           |
|                               | A5R       | -             | 6(4,3,2)    | -             | -           |
|                               | LGL       | -             | 10(4,3,2)   | -             | -           |
|                               | LTRR      | -             | 10(4,3,2)   | -             | -           |
|                               | STMTR     | -             | 6(4,3,2)    | -             | -           |
| Transparency                  | A4R       | -             | 6(4,3,2)    | -             | -           |
|                               | LTRR      | -             | 6(4,3,2)    | -             | -           |
| Envelopes, postcard           | Monarch   | -             | 6(4,3,2)    | -             | -           |
|                               | COM10     | -             | 6(4,3,2)    | -             | -           |
|                               | ISO-B5    | -             | 6(4,3,2)    | -             | -           |
|                               | ISO-C5    | -             | 6(4,3,2)    | -             | -           |
|                               | DL        | -             | 6(4,3,2)    | -             | -           |
|                               | Post card | -             | 6(4,3,2)    | -             | -           |

#### Supplement:

- (): The speed may change by the state of a fixing unit.
- The above copy speed does not change if magnification is changed.
- The above copy speed does not change irrespective of whether paper is supplied from the cassette, the manual feed tray, or from the cassette unit.
- The copy speed may become down when the copies make continuously one minutes or more with the narrow width paper. The slowdown is reduced with the following user mode. User Mode: Additional Functions > Adjust/Cleaning > Spesial Mode S> ON

#### 1.2.7.3 Types of Paper

 $i R 1020 J \ / \ i R 1024 J \ / \ i R 1020 \ / \ i R 1024 A \ / \ i R 1024 A \ / \ i R 1024 A \ / \ i R 1024 F \ / \ i R 1024 i \ / \ i R 1024 i \ / \ R 1024 i \ / \ R 1024 i \$ 

|              | Cassette                                                                                                 | Manual feed tray         | Duplex          |
|--------------|----------------------------------------------------------------------------------------------------|--------------------------|-----------------|
| Size (W X L) | A4 (For JP/KOR/EU/ASIA/OCE)<br>LGL/LTR/OFICIO/BOFI/M-OFI/<br>FOOLSCAP (for USA/CA/LA)<br>16K/A4(for CHN) | 76 x 127 to 216 x 356 mm | A4, LTR, LGL    |
| Weight       | 64 to 90 g/m2                                                                                            | 56 to 128 g/m2           | 64 to 90 g/m2   |
| Quantity     | Max. 500 sheets                                                                                          | Max. 100 sheets          | by pickup inlet |

#### T-1-7

|                       | Cassette                                                                                                    | Manual feed tray                                                                                                    | Duplex                                                                                                    |
|-----------------------|----------------------------------------------------------------------------------------------------|----------------------------------------------------------------------------------------------------|----------------------------------------------------------------------------------------------------|
| Plain paper (80 g/m2) | Yes                                                                                                    | Yes                                                                                                    | Yes                                                                                                    |
| Recycled paper        | Yes                                                                                                    | Yes                                                                                                    | Yes                                                                                                    |
| Colored paper         | Yes                                                                                                    | Yes                                                                                                    | Yes                                                                                                    |
| Heavy paper 1         | Yes                                                                                                    | Yes                                                                                                    | Yes                                                                                                    |
| Heavy paper 2         | No                                                                                                    | Yes                                                                                                    | No                                                                                                    |
| Heavy paper 3         | No                                                                                                    | Yes                                                                                                    | No                                                                                                    |
| Bond                  | Yes                                                                                                    | Yes                                                                                                    | No                                                                                                    |
| 3hole punch paper     | Yes                                                                                                    | Yes                                                                                                    | No                                                                                                    |
| Transparency          | No                                                                                                    | Yes                                                                                                    | No                                                                                                    |
| Labels                | No                                                                                                    | Yes                                                                                                    | No                                                                                                    |
| Envelopes             | No                                                                                                    | Yes                                                                                                    | No                                                                                                    |
|                       | Plain paper (80 g/m2)         Recycled paper         Colored paper         Heavy paper 1         Heavy paper 2         Heavy paper 3         Bond         3hole punch paper         Transparency         Labels         Envelopes | Plain paper (80 g/m2)YesRecycled paperYesColored paperYesHeavy paper 1YesHeavy paper 2NoHeavy paper 3NoBondYes3hole punch paperYesTransparencyNoLabelsNoEnvelopesNo | Plain paper (80 g/m2)YesYesRecycled paperYesYesColored paperYesYesHeavy paper 1YesYesHeavy paper 2NoYesHeavy paper 3NoYesBondYesYes3hole punch paperYesYesTransparencyNoYesLabelsNoYesEnvelopesNoYes |

=

Chapter 2 Installation

# Contents

| 2.1 Unpacking and Installation         | -1  |
|----------------------------------------|-----|
| 2.1.1 Main Body Installation Procedure | 2-1 |
| 2.2 Relocating the Machine             | -1  |
| 2.2.1 Relocating the Machine           | 2-1 |
| 2.3 Installing the Card Reader         | -1  |
| 2.3.1 Points to Note                   | 2-1 |
| 2.3.2 Checking the Contents            | 2-1 |
| 2.3.3 Installation Procedure           | 2-2 |
| 2.3.4 Registering the Card IDs         | 2-6 |

# 2.1 Unpacking and Installation

#### 2.1.1 Main Body Installation Procedure

i R1020J / i R1024J / i R1020 / i R1024 / i R1024A / i R1024N / i R1024F / i R1024i / i R1024i F

The installation procedure of the main body refer to a Quick Start Guide.

# 2.2 Relocating the Machine

#### 2.2.1 Relocating the Machine

i R1020J / i R1024J / i R1020 / i R1024 / i R1024A / i R1024N / i R1024F / i R1024i / i R1024i F

Follow this procedure to avoid vibration damage to the machine when transporting it over a long distance.

# A

- 1. The maximum weight of this machine is approximately 24kg. Be sure at least two people carry the machine.
- 2. When moving/transporting the host machine once after it had been positioned, do not pull out the toner bottle. Pulling out the toner bottle and moving/transporting the host machine may cause dirt/stain within the machine by the toner which is left in the developing unit.
- 1) Disconnect the power cord and all the cables from the back of the machine.
- 2) Make sure the stack bypass and the paper stopper are back in their original position.
- 3) Pick up the machine using the provided hand grips on the left and right sides.

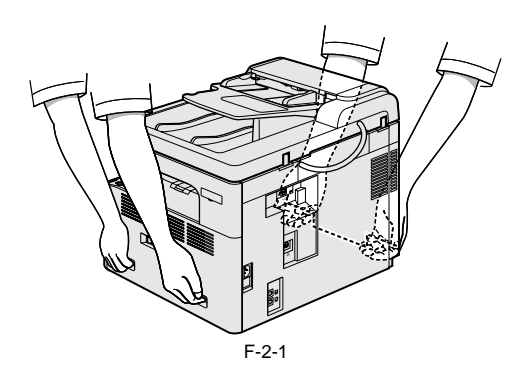

### 2.3 Installing the Card Reader

#### 2.3.1 Points to Note

iR1020J / iR1024J / iR1020 / iR1024 / iR1024A / iR1024N / iR1024F / iR1024i / iR1024iF

When installing the card reader, the card reader attachment-D2 is required.

#### 2.3.2 Checking the Contents

i R1020J / i R1024J / i R1020 / i R1024 / i R1024A / i R1024N / i R1024F / i R1024i / i R1024i F

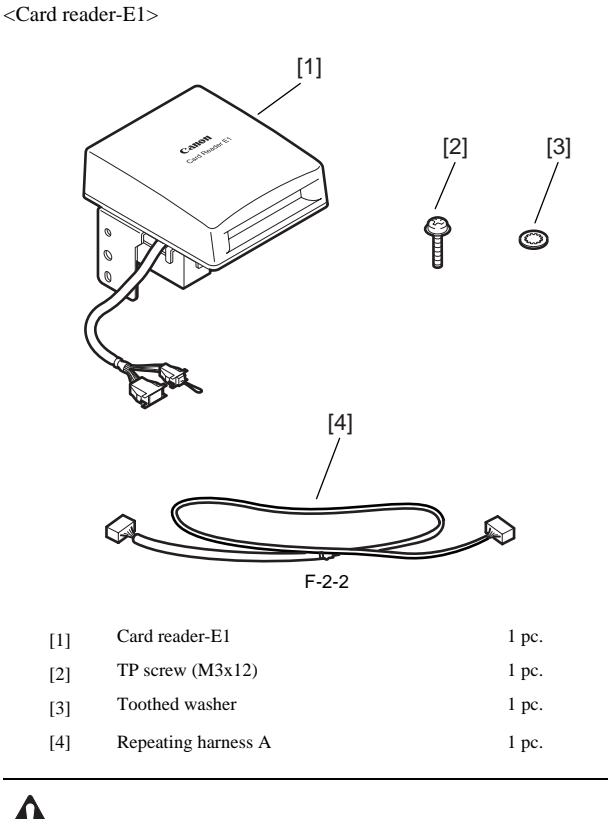

The TP screw (M3x12) and toothed washer are not used.

<Card reader attachment-D2>

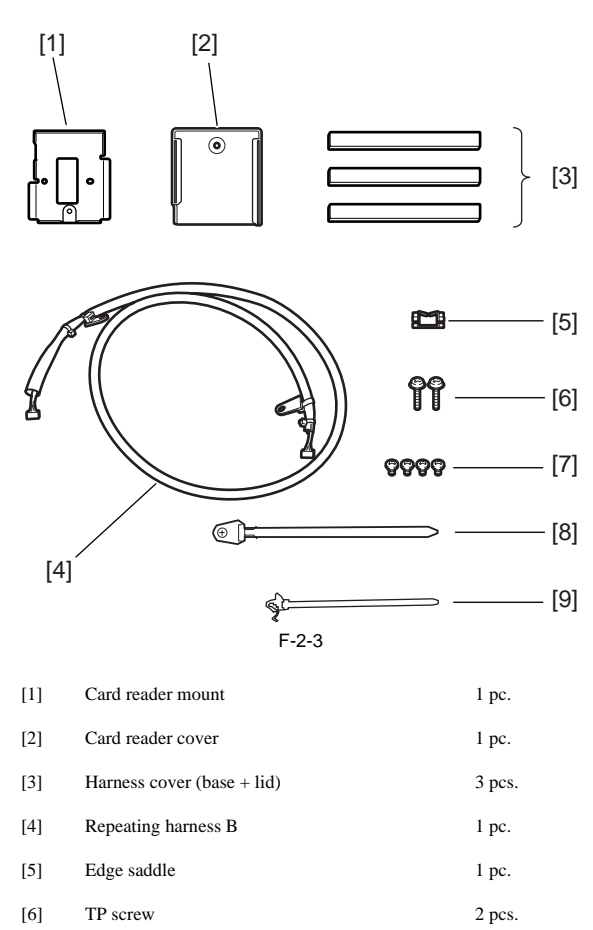

- [7]Binding screw (M4x6)4 pcs.
- [8]
   Cord retainer
   1 pc.

   [9]
   Reuse band
   1 pc.

# 4

The haeness cover (base+lid) and repeating haerness , and binding screw (M4x6) are not used.

#### 2.3.3 Installation Procedure

i R1020J / i R1024J / i R1020 / i R1024 / i R1024A / i R1024N / i R1024F / i R1024i / i R1024i F

- Preparations for main body
   Turn off the main power switch of the host machine and disconnect the power plug from the outlet.
   To release the hooks at the back of the machine, move the machine backward until the hooks are about 10 cm away from the edge of the desk and coop so on.
- 3) Remove the screw [1].
  4) Release the three claws[2] at the right and the three claws [3] at the top.
  5) Release the two claws [4] at the bottom, and then detach the rear cover [5].

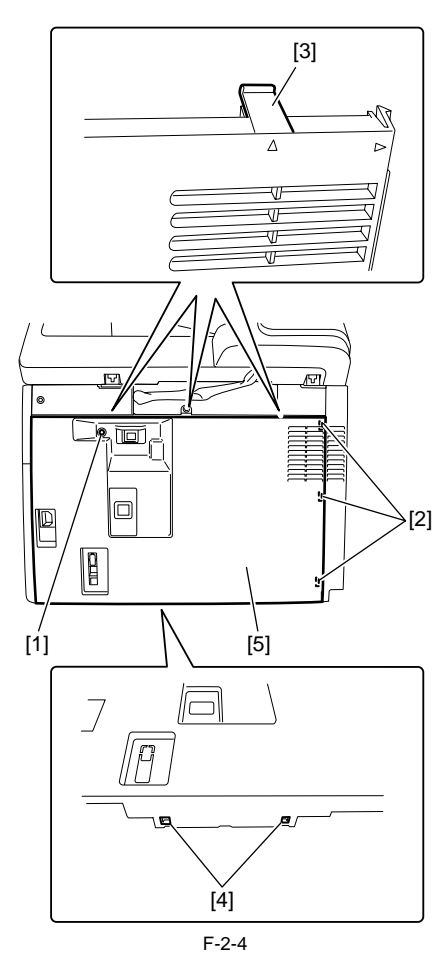

- 6) To release the hooks at the lower right of the machine, float the right side of the machine about 5 cm above the edge of the desk and so on. 7) Release the two claws [1] at the rear back of the right cover.
- 8) Using a flathead screwdriver, release the three claws [2] at the top of the right cover.

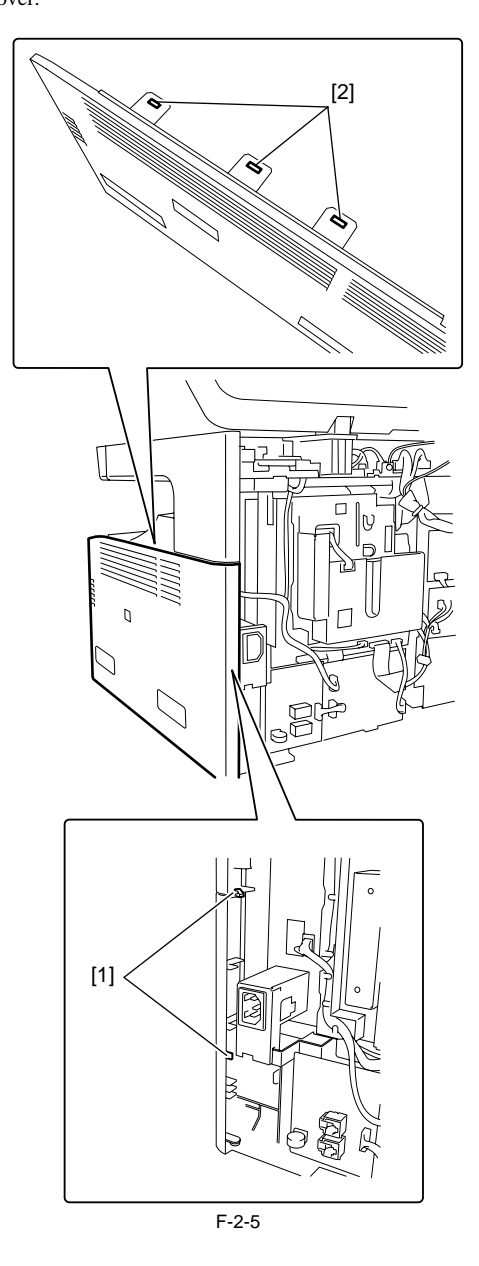

- 9) Remove the claw [1] at the front, and then release the two hooks [2] using
- a flathead screwdriver. 10) Remove right cover [4] in the direction of the arrow, and then detach the righy cover [4] by releasing the three hooks [3] at the bottom.

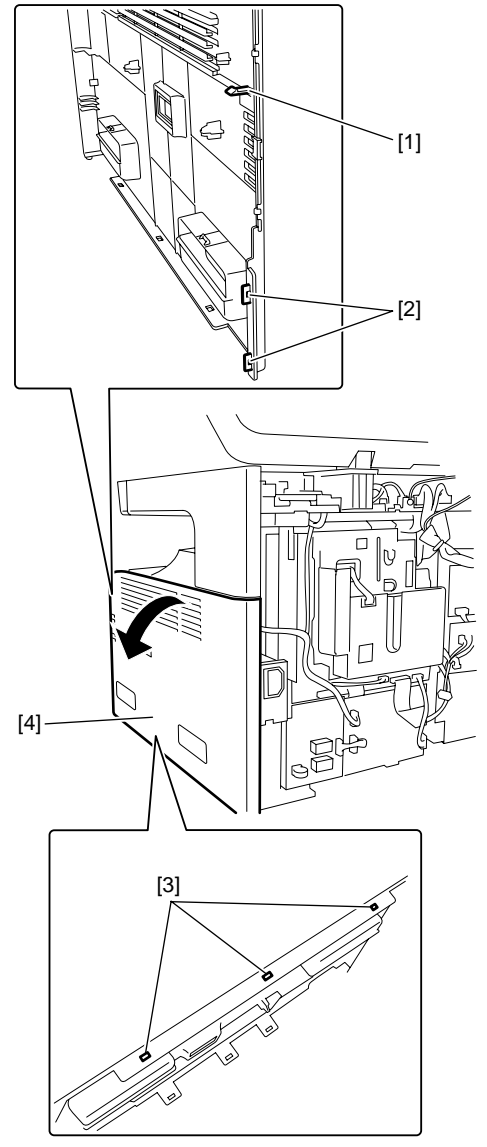

F-2-6

11) Using a nipper, remove the precut portion [1] of the right cover as shown below.

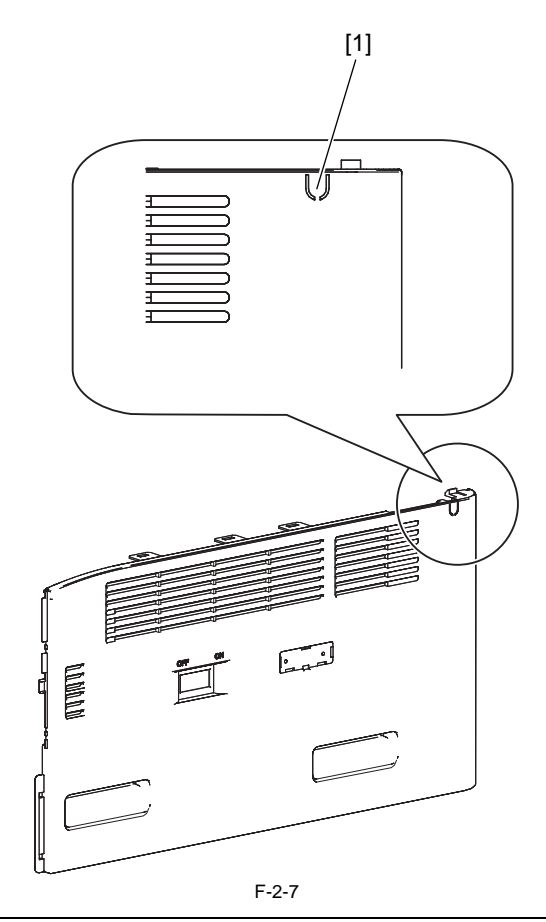

# 4

Smooth the edges of the interface cable hole so that the canle is not damaged.

12) Attach the right cover.

2. Installation of a card reader

1) Remove the screw [1] from the card reader.

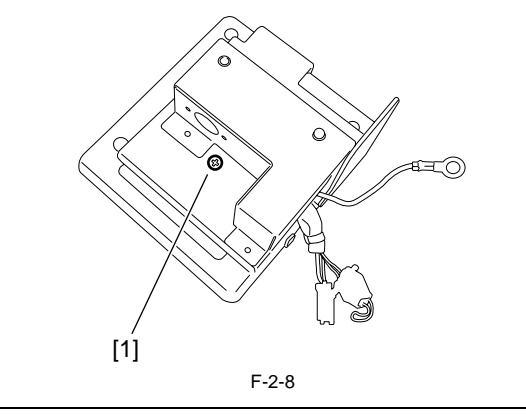

MEMO: The removed screw will be used later.

2) Remove the screw [1] securing the ground cable, and then separate the card reader [3] from the card reader mount [2].

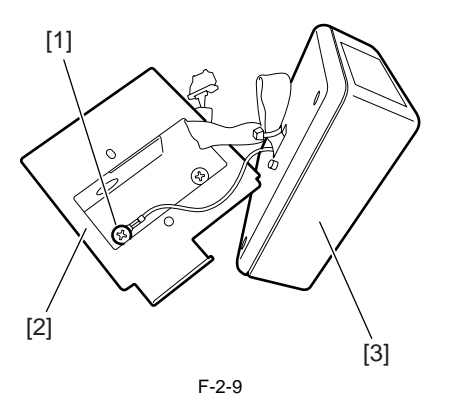

# A

When removing the harness [1] through the opening in the card reader mount, take care not to cut or damage it.

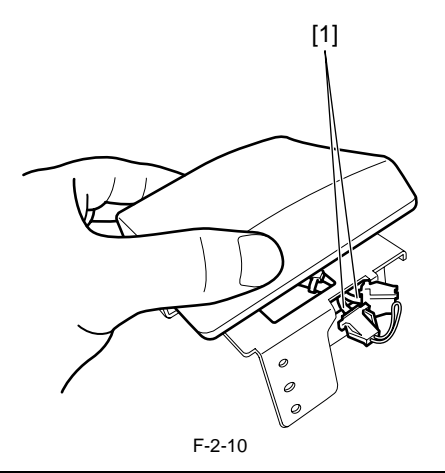

#### MEMO:

The removed card reader mount is no longer necessary.

3) Insert the card reader [2] harness and ground cable into the hole in the supplied card reader mount [1]. Using the screw [3] removed in step 1) of "2. Installation of the card reader", secure the card reader to the card reader mount.

When inserting the card reader [2] harness and ground cable into the hole in the supplied card reader mount [1], take care not to cut or damage them.

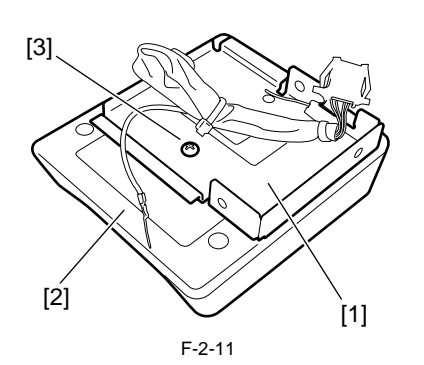

4) Using the supplied binding screw (M4x6) [1], connect the ground cable [2] to the reader mount. Attach the supplied edge saddle [3] to the card reader mount.

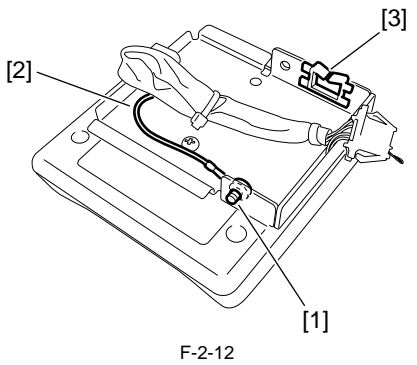

5) Attach the supplied cord retainer [1] at the position about 4 cm (A) away from the connector (with a protective cover) of the supplied repeating harness A. Cut out the excessive portion of the band.

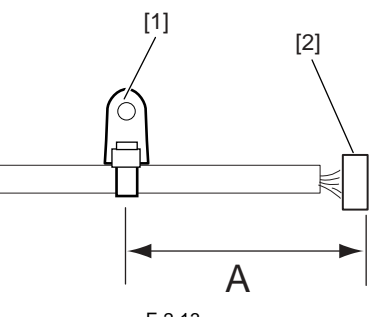

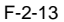

6) Connect the connector [1] of the supplied repeating harness A to the connector [2] on the card reader. Using the supplied binding screw (M4x6), secure the repeating harness A clamp [4]. Disconnect the shorting connector [5].

# 

If the shorting connector [5] is not disconnected, a malfunction or error can result. Therefore, the shorting connector must be disconnected.

#### MEMO:

The removed shorting connector is no longer necessary.

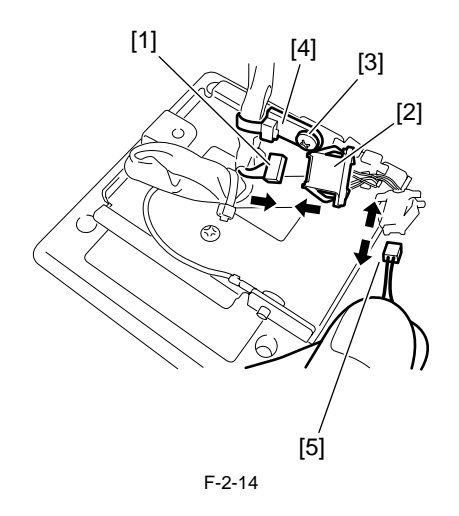

7) Secure the repeating harness A [1] with the wire saddle [2].

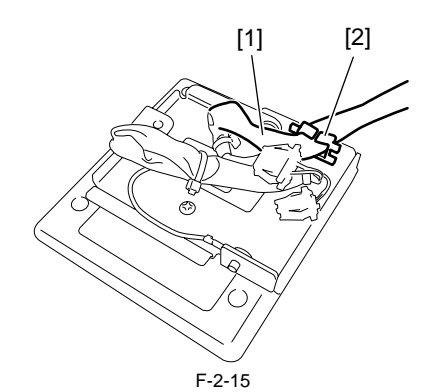

8) Remove the two blind cover [1] from the reader left cover.

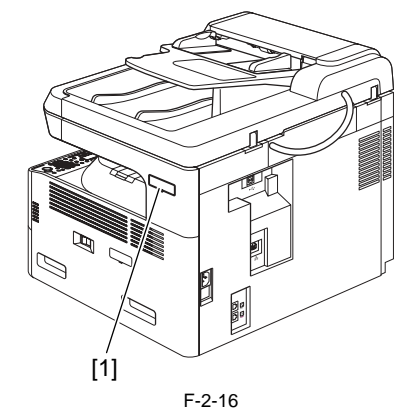

- 9) Using the two supplied TP screws (M4x16) [1], attach the card reader to the reader.
- 10) Route the repeating harness B [2] in the hole [3] of the right cover.

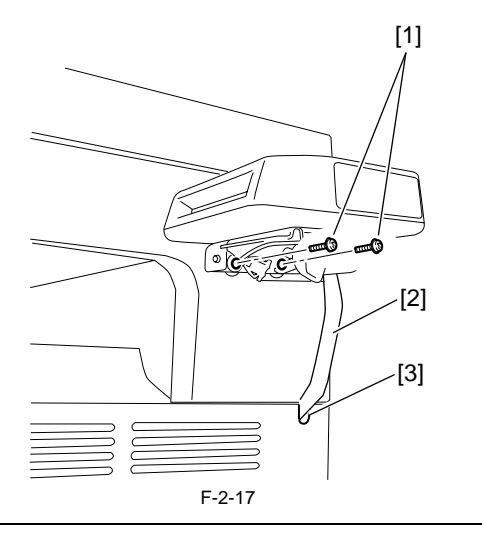

When tightening the screws, take care not to damage the repeating harness A.

11) Slide the card reader cover [1] to attach it to the card reader mount.

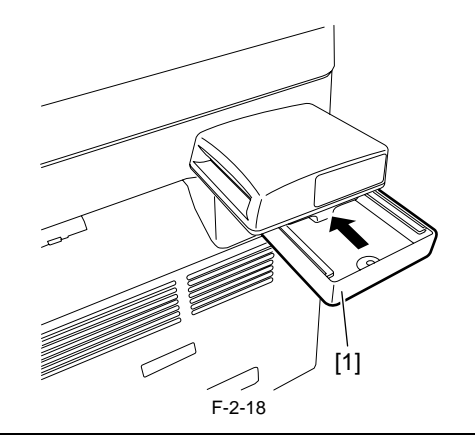

# Â

Route the repeating wire A [1] as shown below.

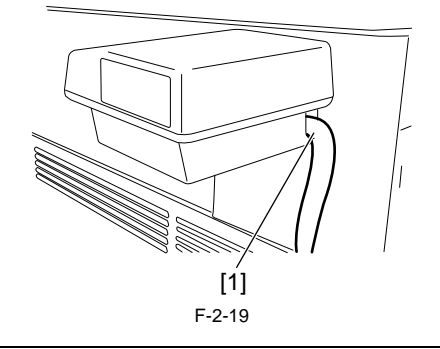

12) Using the supplied binding screw (M4x6)[1], secure the card reader cover [2].

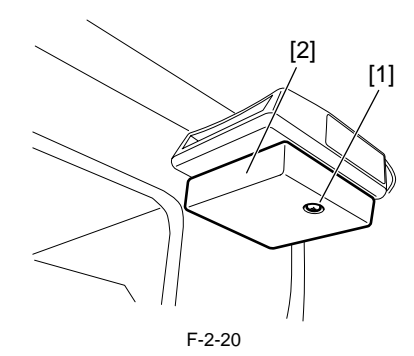

13) Connect the connector of the repeating harness A [1] to the connector J317 [2] on the image processor PCB.

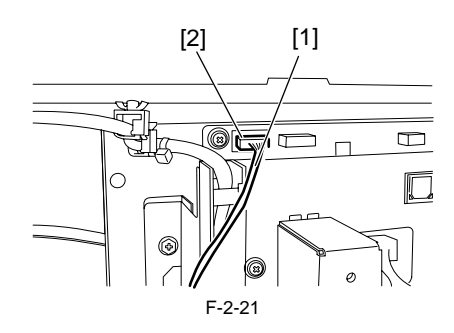

14) Form the repeating harness A [1] into four loops with a diameter of about 4 cm (B), and then bind them with the supplied reuse band [2]. Cut out the excessive portion of the band.

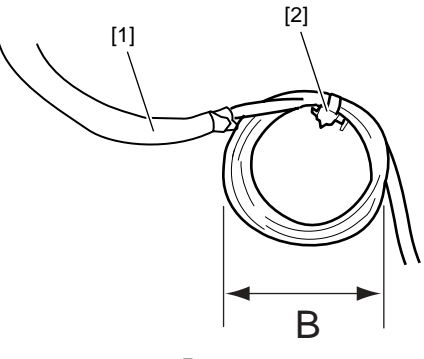

F-2-22

15) Route the bound repeating harness [1] as shown, and secure the reuse band [2] to the host machine.

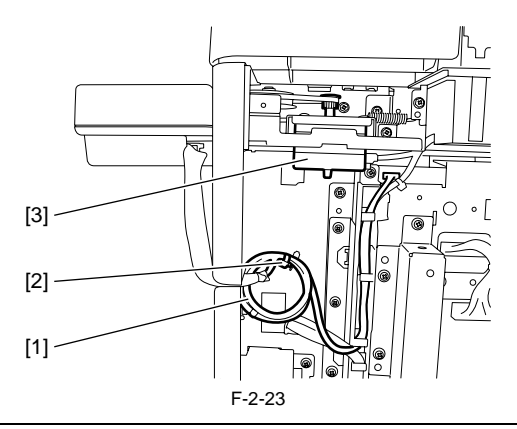

# 4

The shaft of the reader motor [3] is rotating above the repeating harness A. To prevent the relay harness from being damaged, be sure to bind it up.

16) Attach the rear cover.

#### 2.3.4 Registering the Card IDs

iR1020J / iR1024J / iR1020 / iR1024 / iR1024A / iR1024N / iR1024F / iR1024i / iR1024iF

# A

After installing the card reader-E1, register the card numbers to be used in the service mode of the iR body. If they are not registered, cards will not be recognized when inserted.

- 1) Plug the power cord into the outlet, and then turn on the main power switch.
- 2) Press the following keys to display the service mode screen: Additional Functions Key > 2 Key > 8 Key > Additional Functions Key
   3) Select "# ACC" using the + and key, and then press the OK key.
   4) Select "CARD" using the + and key, and then press the OK key.
   5) Specify the first ID number of the card ID numbers to be registered, and then presented VK here.

- then press the OK key.
- Sequential Card ID numbers of 100 cards(\*) are automatically registered in the department ID, starting with the specified card ID number. \* Flash ROM 32MB model or When an optional ROM is added, card ID numbers of 1000 cards are registered.
- 6) Press the Additional Functions key to enter the user mode.
  7) Select "SYSTEM SETTINGS" using the + and key, and then press 8) Select "MANAGE DEPT. ID" using the + and - key, and then press the
- OK key.
  9) Select "ON" using the + and key, and then press the OK key.
  10) Turn main power switch off and on again. Check that "INSERT CARD" appears.

# Contents

| 3.1 Construction                                         | 3-1 |
|----------------------------------------------------------|-----|
| 3.1.1 Functional Construction                            | 3-1 |
| 3.1.2 Functional Block Diagram                           | 3-2 |
| 3.1.3 Image Processor PCB                                | 3-2 |
| 3.1.4 DC Controller PCB                                  | 3-3 |
| 3.1.5 Analog Processor PCB                               | 3-4 |
| 3.1.6 Power Supply PCB                                   | 3-4 |
| 3.1.7 Relay PCB                                          | 3-4 |
| 3.1.8 Control Panel PCB                                  | 3-4 |
| 3.1.9 NCU PCB (if equipped with fax functions)           | 3-4 |
| 3.1.10 Network PCB (if equipped with network functions)  | 3-4 |
| 3.1.11 Modular Jack PCB (if equipped with fax functions) | 3-4 |
| 3.1.12 Modem PCB (if equipped with fax functions)        | 3-4 |
| 3.2 Basic Sequence                                       |     |
| 3.2.1 Basic Sequence                                     |     |
| •                                                        |     |

# **3.1 Construction**

### **3.1.1 Functional Construction**

iR1020J / iR1024J / iR1020 / iR1024 / iR1024A / iR1024N / iR1024F / iR1024i / iR1024iF

The machine may be divided into the following 7 functional blocks.

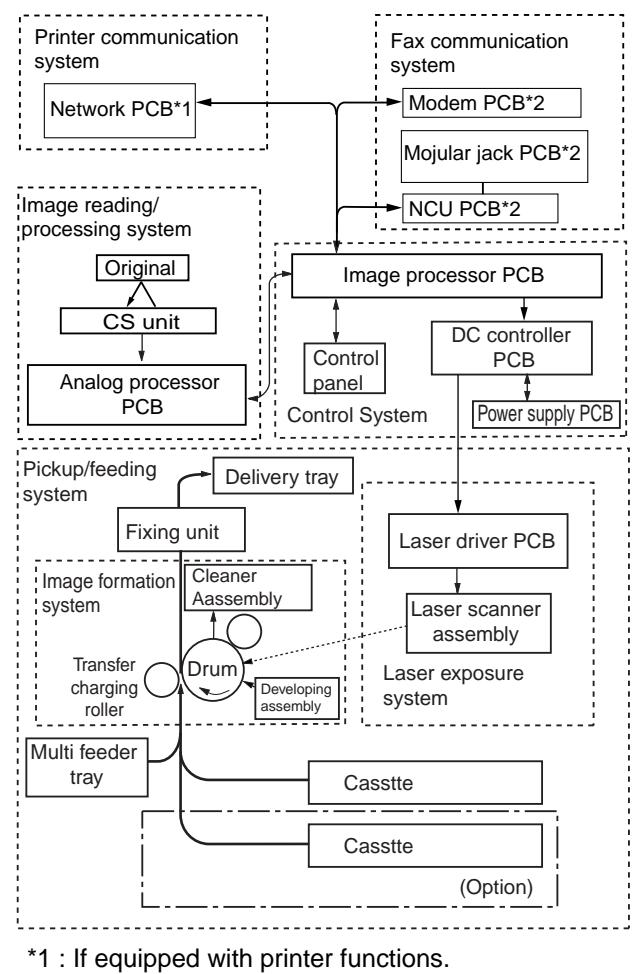

\*2 : If equipped with fax functions.

F-3-1

## 3.1.2 Functional Block Diagram

iR1020J / iR1024J / iR1020 / iR1024 / iR1024A / iR1024N / iR1024F / iR1024i / iR1024iF

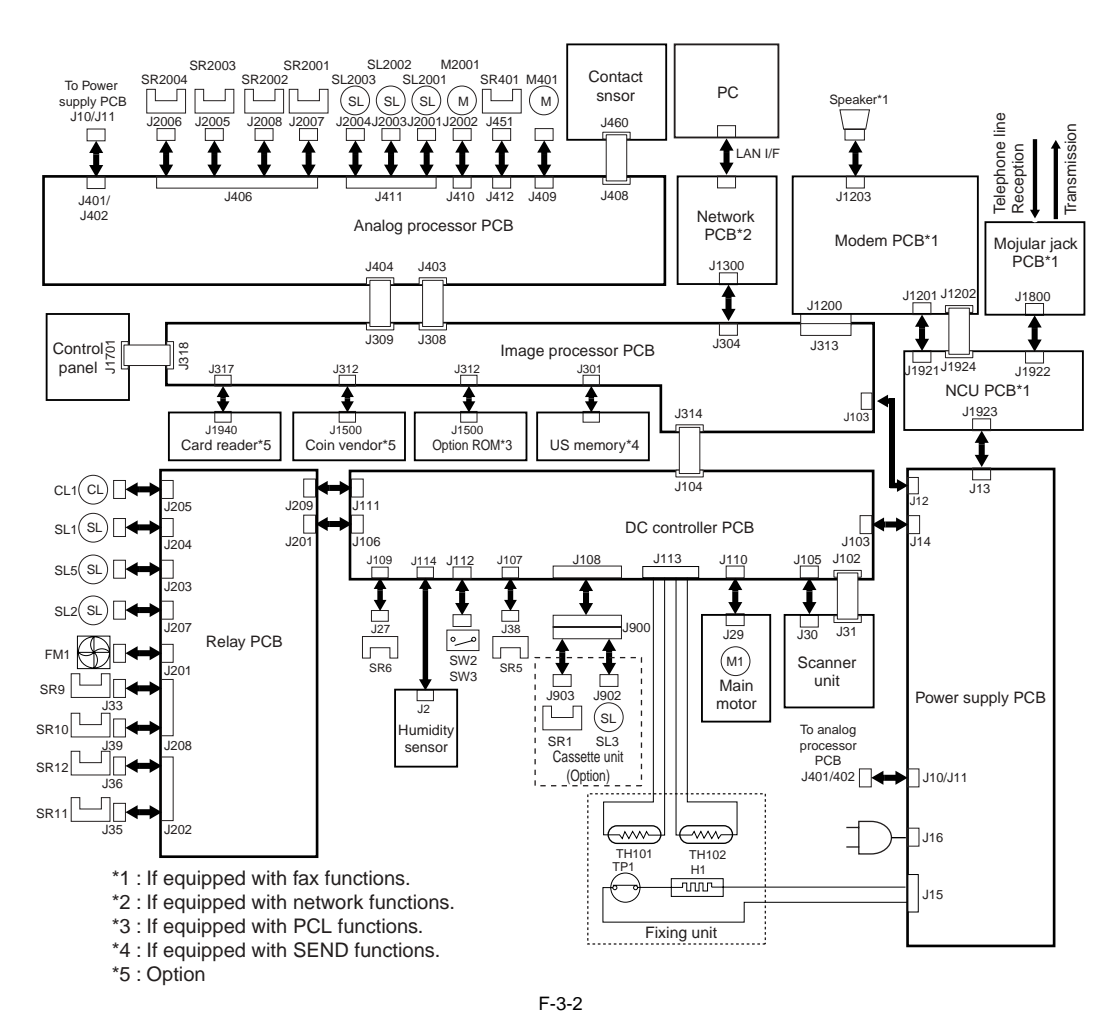

#### 3.1.3 Image Processor PCB

iR1020J / iR1024J / iR1020 / iR1024 / iR1024A / iR1024N / iR1024F / iR1024i / iR1024iF

#### 1.function

The image processor PCB has the following functions.

#### **Control Panel Control Block**

The control panel control block receives the state of control keys while sending/receiving data in serial communication with the control IC of the control panel PCB. Also, it sends LED and LCD signals to the control panel PCB.

#### Image Processing Control Block

- It subjects the digital image data from the analog processor PCB to enlargement/reduction processing, smoothing, and other image processing, thereby converting it to 600x600-dpi image signals (VD0, VD01\*, VD02, VD02\*).
- It converts the analog image data from fax communication into 600x600-dpi image signals (VD0, VD01\*, VD02, VD02\*).
  It uses a horizontal sync signal (BD0\*) as a trigger to send image signals (VD0, VD01\*, VD02, VD02\*) to the laser unit.

#### Smoothing

The 600 x 600-dpi image data from the PC is converted into image data equivalent of 1200 x 600 dpi.

# Sensor Detection

It detects the state of each sensor of the reader unit and the ADF.

#### ESS Control

It controls the ESS function used to reduce the power consumption while the machine isin standby state.

#### Memory Storage

Image data is stored in SDRAM, and is retained for about 1 hr even after the power is removed by the work of the super capacitor mounted on the modem PCB. The system software and various data (e.g., user data, service data) are held by flash ROM.

#### SEND Function (if equipped with SEND functions.)

The SEND function uses a network to send image scanned by the reader unit to an external device.

#### Speaker Control (if equipped with fax functions.)

It turns on/off or control the volume of the error sound, key sound, and line monitor sound generated by the speaker.

#### MEMO:

The volume of the line monitor or the sound of the key sound or the error sound is adjusted in user mode.

#### 2. Construction

The image processor comes in different ROM types/sizes and RAM sizes according to models.

The firmware stored in the flash ROM may be either SYSTEM or BOOT.

Using the service support tool, the following 3 types of firmware may be upgraded: SYSTEM and BOOT stored in the flash ROM and the firmware stored ion PCL ROM.

#### <with SEND functions, with printer functions>

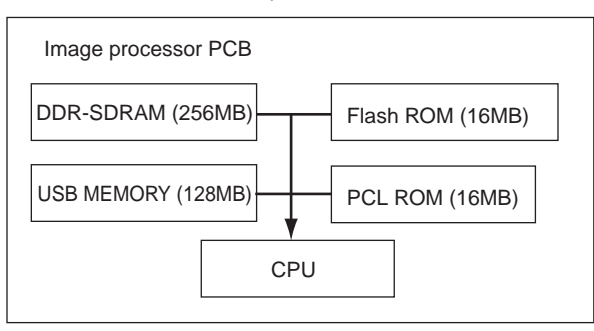

<w/o SEND functions, with printer functions>

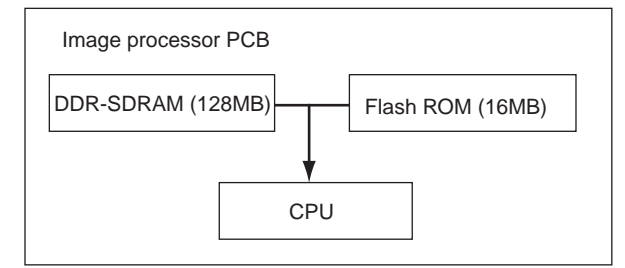

<w/o SEND functions, w/o printer functions>

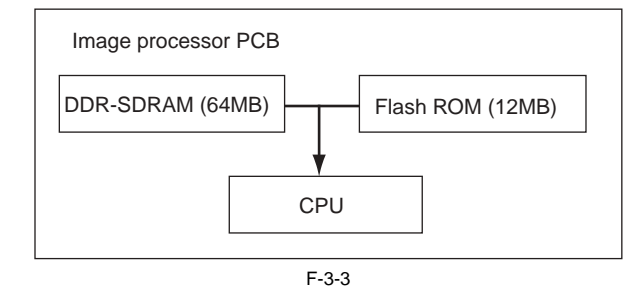

#### 3.1.4 DC Controller PCB

iR1020J / iR1024J / iR1020 / iR1024 / iR1024A / iR1024N / iR1024F / iR1024i / iR1024iF

#### **Fixing Heater Control Block**

The fixing heater control block monitors the temperature reading of the thermistor to ensure that the temperature of the heater reaches a specific level. If an error is detected in the temperature of the heater, it stops the power to the heater.

#### **High-Voltage Control Block**

The high-voltage control block controls the high voltage for the primary charging roller, developing cylinder of the cartridge, transfer charging roller, and fixing film

#### Drive Control Block

The drive control block controls the main motor, pickup solenoid, and fan.

#### Sensor Detection

It detects the state of the sensors in the pickup assemblies and the printer block, thereby monitoring the drive assembly.

#### Image Processor PCB Interface block

The image processor PCB interface block sends the horizontal sync signal (BD0\*) to the image processor PCB. It also returns a state signal in response to a command signal (serial) from the image processor PCB, thereby communicating the state of the printer block to the image processor PCB.

#### Laser Control Block

The laser control block controls the drive of the laser diode of the laser scanner unit according to the image signals (VD01, VD01\*, VD02, VD02\*) from the image processor PCB. Also, it controls the intensity of the laser diode (auto power control) for each line of print data.

#### Horizontal Sync Signal Control

When the laser beam reaches the horizontal print start position, the laser beam detection signal (BDI\*) from the laser scanner unit is detected, and the horizontal sync signal (BD0\*) is sent to the image processor PCB. Also, the horizontal sync signal (BD\*) is monitored for frequency of output.

#### Scanner Motor Control

The scanner motor is controlled so that the horizontal resolution of the print image is 600 dpi. Also, the laser beam detection signal (BDI\*) from the laser scanner unit is detected to monitor the rotation of the scanner motor.

#### Drum Unit Detection Mechanism

In wait state, the CPU on the DC controller PCB measures the voltage level of the cartridge detection signal (CRGSNS) a specific number of times to check the presence/absence of the drum unit when an AC bias is applied to the primary charging roller.

#### **Toner Level Detection Mechanism**

While the machine is in wait state, the toner level detection signal (ADDTNR; based on the comparison of the developing bias output and the antenna output inside the cartridge) occurring when the developing AC bias is detected during normal rotation to monitor the toner level inside the cartridge.

#### 3.1.5 Analog Processor PCB

iR1020J / iR1024J / iR1020 / iR1024 / iR1024A / iR1024N / iR1024F / iR1024i / iR1024iF

#### Image Processing Control Block

The analog image data read by the contact sensor is converted into digital image data and sent to the ASIC of the image processor PCB.

#### Drive Control Block

The drive control mechanism acts on the reader motor and the ADF motor by the motor drive IC of the analog processor PCB.

#### 3.1.6 Power Supply PCB

 $i R1020 J \ / \ i R1024 J \ / \ i R1020 \ / \ i R1024 A \ / \ i R1024 A \ / \ i R1024 F \ / \ i R1024 i \ / \ i R1024 i \ / \ / \ R1024 i \ / \ / \ R1024 i \ / \ / \ R1024 i \ / \ / \ R1024 i \ / \ R1024 i \ / \ / \ R1024 i \ / \ R1024 i \ / \ R1024 i \ / \ R1024 i \ / \ R1024 i \ / \ R1024 i \ / \ R1024 i \ / \ R1024 i \ / \ R1024 i \ / \ R1024 i \ / \ R1024 i \ / \ / \ R1024 i \ / \ R1024 i \ / \ R1024 i \ / \ R1024 i \ /$ 

#### Switching Regulator

The following is generated using power from the power outlet for loads: +24DC, +5 VDC, +5VRDC, +3.3VRDC, +3.3VRDC.

#### 3.1.7 Relay PCB

The signals from the sensors/solenoids/clutches are sent to the DC controller PCB through the relay PCB.

#### 3.1.8 Control Panel PCB

iR1020J / iR1024J / iR1020 / iR1024 / iR1024A / iR1024N / iR1024F / iR1024i / iR1024iF

#### Key Detection and LCD/LED Drive

The keys are monitored, and the LCD and LEDs are driven.

#### LCD Function

The LCD is controlled according to the display signals from the image processor PCB.

#### Serial Communication Control

The state of the control keys is monitored based on serial communications with the image processor PCB. LCD and LED drive data are received.

#### 3.1.9 NCU PCB (if equipped with fax functions)

iR1020J / iR1024J / iR1020 / iR1024 / iR1024A / iR1024N / iR1024F / iR1024i / iR1024iF

#### 2-Line/4-Line Conversion Circuit

Signals from a 2-line telephone line are converted into 4-line signals (transmission signals and reception signals). Also, the transmission signals from the image processor PCB are prevented from entering the reception circuit.

#### **Dial Pulse Generation Circuit**

The dial pulse generation circuit generates dial pulses by turning on and off the relay inside it according to the control signals from the image processor PCB. It then sends the dial signals to the telephone line by way of the modular jack PCB.

#### **Off-Hook Detection Circuit**

An off-hook state is detected with reference to the direct current flowing into the circuit, occurring when the telephone connected to the telephone terminal of the modular jack PCB is off the hook.

#### Line Voltage Conversion Circuit

The primary side of the NCU PCB is controlled using a line voltage of +48 VDC. In light of this, the DC component is cut by the capacitor, and only the audio signals are converted into voltages suited to the modem level.

#### 3.1.10 Network PCB (if equipped with network functions)

 $i R1020 J \ / \ i R1024 J \ / \ i R1020 \ / \ i R1024 \ / \ i R1024 A \ / \ i R1024 N \ / \ i R1024 F \ / \ i R1024 i \ / \ i R1024 i F \ ) \ i R1024 i \ / \ i R1024 i \ ) \$ 

The communications with the PC are controlled. The image data from the PC is converted into print data for the machine, and is sent to the image processor PCB.

#### 3.1.11 Modular Jack PCB (if equipped with fax functions)

iR1020J / iR1024J / iR1020 / iR1024 / iR1024A / iR1024N / iR1024F / iR1024i / iR1024iF

The signals from the 2 modular jacks (for telephone line and telephone connection) are communicated to the line voltage conversion circuit of the NCU PCB, and the signals from the fax are communicated to the telephone line.

#### 3.1.12 Modem PCB (if equipped with fax functions)

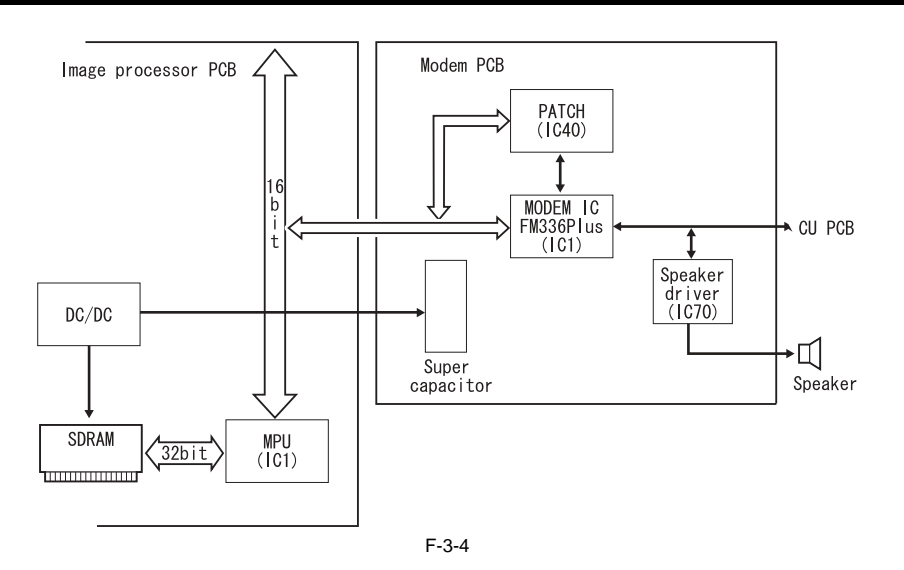

#### MPU (IC1)

Processes JBIG coding/decoding, controls combinations over lines, and controls SDRAM.

#### PATCH (IC40)

controls the various boards (NCU, speaker).

#### SDRAM

Controls coding/decoding of image data for transmission/reception, and stores data for the MPU work area and transmission/reception data.

#### MODEM IC (IC1)

For transmission, modulates data received from MPU according to ITU-T V.17, V21, V27ter, V29, or V.34; for reception, on the other hand, demodulates data received from the line according to ITU-T V.17, V.21, V.27ter, V.29, or V.34.

#### Super Capacitor

Backs up the transmission/reception image data stored in SDRAM.

#### DC/DC

When the main power is off (e.g., in the event of power failure), increases the voltage of the super capacitor to generate a backup voltage for SDRAM.

# 3.2 Basic Sequence

# 3.2.1 Basic Sequence

The machine's sequence of operation is controlled by the CPU on the image processor PCB and the CPU on the DC controller PCB. The following figure shows the sequential flow, and table provides descriptions of the periods involved.

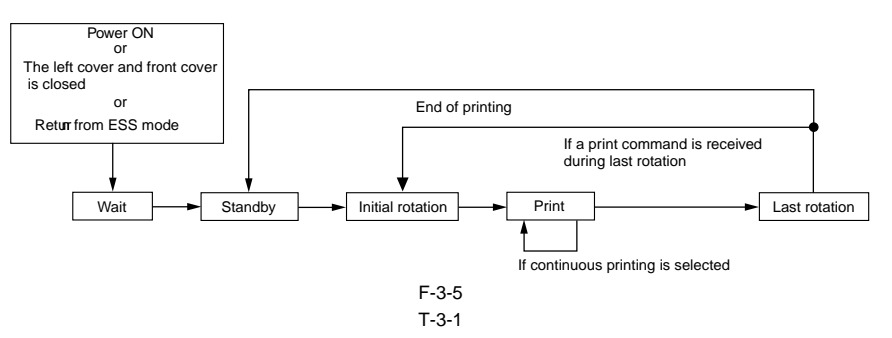

| Period                        | Definition                                                                                                    | Purpose                                                                                                    | Remarks                                                                                                    |
|-------------------------------|----------------------------------------------------------------------------------------------------|----------------------------------------------------------------------------------------------------|----------------------------------------------------------------------------------------------------|
| WAIT<br>(wait)                | From when the power is turned on<br>until the main motor is turned on and<br>stopped.                                                   | The machine's mechanical and electrical states are checked.                                                                                                    | A check is made on the presence/absence of a drum unit and<br>for paper remaining inside the machine. The machine also<br>shifts the WAIT state when the left door and front cover is<br>closed while power is on, or after returning from ESS mode. |
| STBY<br>(standby)             | After the end of<br>WAIT, unit the Start key is pressed.                                                                                | The machine is ready for a print command.                                                                                                    |                                                                                                    |
| INTR<br>(initial<br>rotation) | After a press on the Start key, until<br>the leading edge is detected by the<br>registration sensor.                                    | The machine starts up process conditions and picks up paper for printing.                                                                                                    | The fixing heater is subjected to temperature contro (start-up<br>temperature control, paper passage temperature control);<br>scanner rotation speed adjustment and ATVC control are<br>executed.                                                    |
| PRINT<br>(print)              | After the registration sensor detects<br>the leading edge of paper, until the<br>delivery sensor detects the trailing<br>edge of paper. | The DC controller PCB generates the BD0*<br>signal, and the image processor PCB sends<br>VD0* signal and VD0 signal, thereby<br>forming a latent image on the photosensitive<br>drum and turning it into a toner image. |                                                                                                    |
| LSTR<br>(last<br>rotation)    | From when printing ends until the main motor stops.                                                                                     | The drum surface is made<br>free of potential and the transfer charging<br>roller is cleaned.                                                                                                    | After last rotation, the machine shifts to standby to wait for a print command, in response to which it immediately shifts to initial rotation.                                                                                                    |
#### Contents

# Contents

| 4.1 Construction                                                                      | 4-1 |
|---------------------------------------------------------------------------------------|-----|
| 4.1.1 Specifications, Control Methods, and Functions                                  |     |
| 4.1.2 Major Components                                                                |     |
| 4.2 Basic Sequence                                                                    | 4-3 |
| 4.2.1 Basic Sequence at Power-on                                                      |     |
| 4.2.2 Basic Sequence after Depression of Start Key (Book mode, One Sheet of original) |     |
| 4.2.3 Basic Sequence after Depression of Start Key (ADF Mode, One Sheet of Original)  |     |
| 4.3 Various Control                                                                   | 4-4 |
| 4.3.1 Enlargement/Reduction                                                           |     |
| 4.3.1.1 Magnification Change in Vertical Scan Direction                               | 4-4 |
| 4.3.1.2 Magnification Change in Horizontal Scan Direction                             | 4-4 |
| 4.3.2 Dirt Sensor Control                                                             |     |
| 4.3.2.1 Outline                                                                       | 4-5 |
| 4.4 Parts Replacement Procedure                                                       | 4-7 |
| 4.4.1 Copyboard glass                                                                 |     |
| 4.4.1.1 Removing the Copyboard Glass                                                  | 4-7 |
| 4.4.1.2 Procedure after Replacing the Copyboard Glass (equipped with SEND functions)  | 4-7 |
| 4.4.2 Reader Controller PCB                                                           | 4-7 |
| 4.4.2.1 Removing the Analog Processor PCB                                             | 4-7 |
| 4.4.3 Scanner Motor                                                                   | 4-7 |
| 4.4.3.1 Removing the Reader Motor                                                     | 4-7 |
| 4.4.4 Contact sensor                                                                  |     |
| 4.4.4.1 Removing the Contact Image Sensor                                             | 4-8 |
| 4.4.4.2 Procedure after Replacing the CS                                              | 4-8 |
| 4.4.5 Contact Sensor HP Sensor                                                        |     |
| 4.4.5.1 Removing the Contact Sensor Home Position Sensor                              | 4-8 |

## **4.1 Construction**

#### 4.1.1 Specifications, Control Methods, and Functions

| T | -4- | 1 |
|---|-----|---|
| 1 | -4- | 1 |

| Item                        | Function/Method                                                                                       |
|-----------------------------|----------------------------------------------------------------------------------------------------|
| Exposure light source       | LED                                                                                                   |
| Original scan               | In BOOK mode: Original scan is performed by moving the contact sensor (CS).                           |
|                             | When ADF is used: Original stream reading is performed with the contact sensor (CS) fixed.            |
| Scan resolution             | 600 dpi (vertical scan) x 600 dpi (horizontal scan) (Color send: 300 dpi horizontal scan)             |
| Gradation                   | 256                                                                                                   |
| Carriage position detection | Contact sensor HP sensor (SR401)                                                                      |
| Magnification range         | 50% to 200%                                                                                           |
|                             | Vertical scan direction: Image processing is by image processor PCB                                   |
|                             | Horizontal scan direction: Carriage movement speed change and image processing by image processor PCB |
| Lens                        | Rod lens array                                                                                        |
| CMOS sensor                 | Number of lines: 1                                                                                    |
|                             | Number of pixels: Total 5148 (incl. 5104 effective pixels)                                            |
|                             | Maximum original scan width: 216 mm                                                                   |
| CIS drive control           | Drive control by reader motor (M401)                                                                  |
| Original size detection     | no                                                                                                    |

#### 4.1.2 Major Components

 $i R1020 J \ / \ i R1024 J \ / \ i R1020 \ / \ i R1024 A \ / \ i R1024 A \ / \ i R1024 F \ / \ i R1024 i \ / \ i R1024 i F$ 

The original exposure system consists of the following major components:

- contact sensor used to read originals

- reader motor, drive pulley, drive belt, carriage, and carriage rail used to move the contactsensor

- The analog processor PCB is used to convert the analog image data colleted by the econtact sensor into digital image data. The image reading mechanism is controlled based on the drive signals from the image processor PCB, thereby moving the contact sensor to read the original placed on the copyboard glass. When the ADF is used, the contact sensor is moved to stream reading position, and the originals are read when they are moved by the ADF.

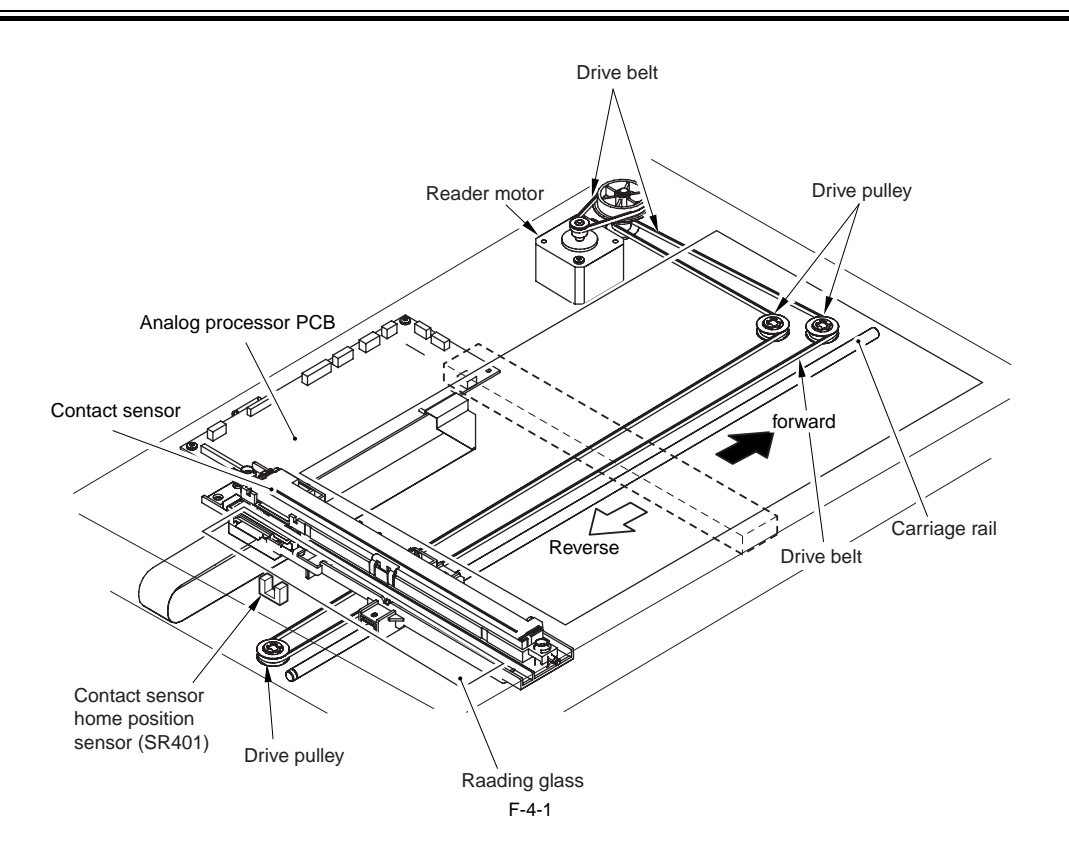

## 4.2 Basic Sequence

#### 4.2.1 Basic Sequence at Power-on

 $i R1020 J \ / \ i R1024 J \ / \ i R1020 \ / \ i R1024 A \ / \ i R1024 A \ / \ i R1024 F \ / \ i R1024 i \ / \ i R1024 i F \ / \ i R1024 i \ / \ i R1024 i F \ / \ i R1024 i \ / \ i R1024 i \ / \ R1024 i \ / \ i R1024 i \ / \ i R1024 i \ / \ i R1024 i \ / \ i R1024 i \ / \ i R1024 i \ / \ i R1024 i \ / \ i R1024 i \ / \ i R1024 i \ / \ i R1024 i \ / \ i R1024 i \ / \ i R1024 i \ / \ i R1024 i \ / \ / \ R1024 i \ / \ / \ R1024 i \ / \ R1024 i \ / \ R1024 i \$ 

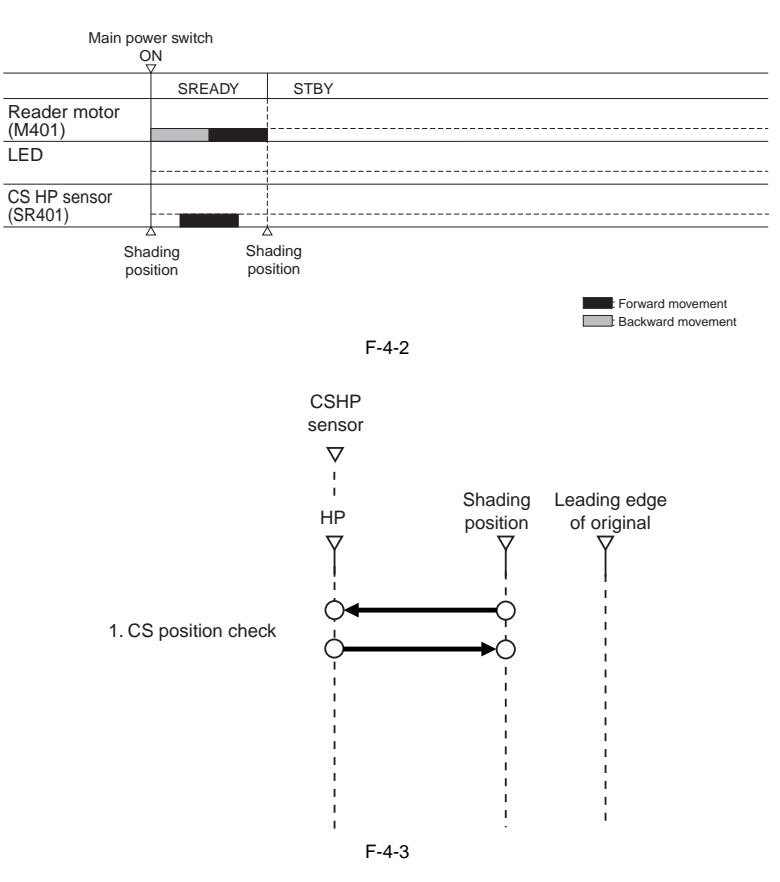

# 4.2.2 Basic Sequence after Depression of Start Key (Book mode, One Sheet of original)

 $i R1020 J \ / \ i R1024 J \ / \ i R1020 \ / \ i R1024 A \ / \ i R1024 A \ / \ i R1024 F \ / \ i R1024 F \ / \ i R1024 i F$ 

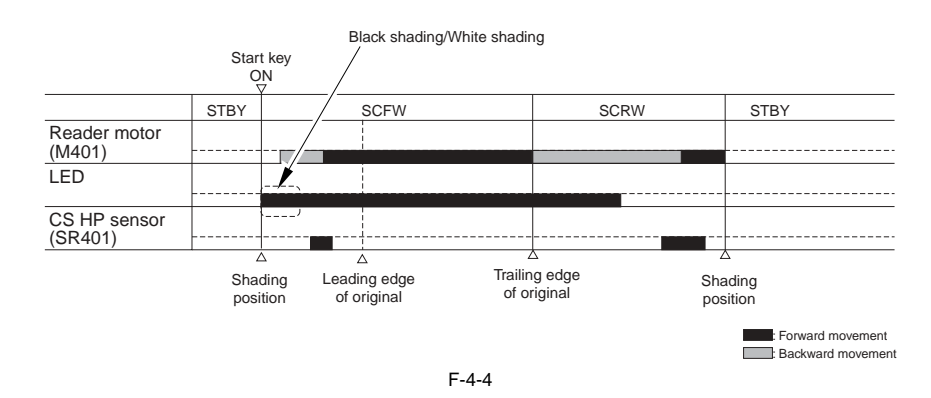

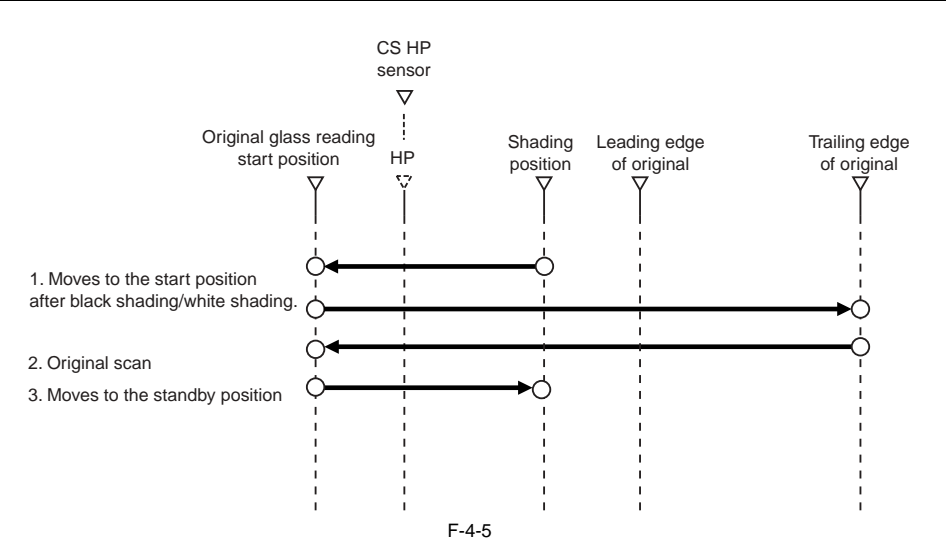

#### 4.2.3 Basic Sequence after Depression of Start Key (ADF Mode, One Sheet of Original)

iR1020J / iR1024J / iR1020 / iR1024 / iR1024A / iR1024N / iR1024F / iR1024i / iR1024iF

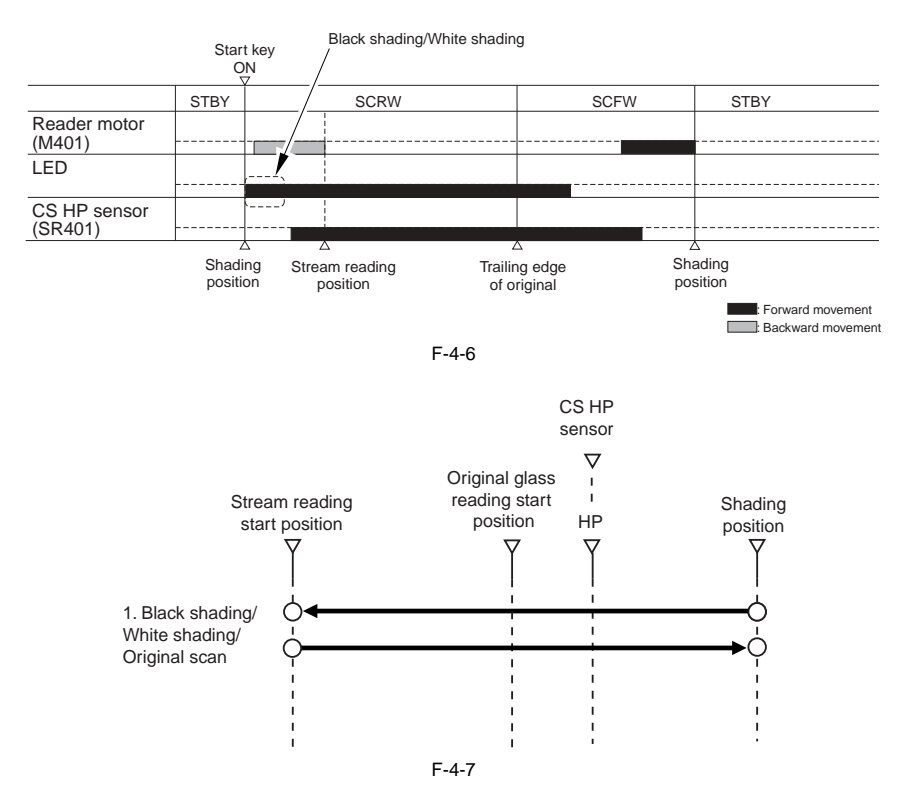

#### 4.3 Various Control

#### 4.3.1 Enlargement/Reduction

#### 4.3.1.1 Magnification Change in Vertical Scan Direction

iR1020J / iR1024J / iR1020 / iR1024 / iR1024A / iR1024N / iR1024F / iR1024i / iR1024iF

#### In the Book mode or when the ADF is used In the vertical scan direction, the image is read at 100%. Magnification is changed by processing data on the image processor PCB.

#### 4.3.1.2 Magnification Change in Horizontal Scan Direction

iR1020J / iR1024J / iR1020 / iR1024 / iR1024A / iR1024N / iR1024F / iR1024i / iR1024iF

In the horizontal scan direction, magnification is changed as follows depending on the selected magnification rate:

1) When magnification is reduced to 50-99% Data is processed on the image processor PCB with the original scan speed held at 118 mm/sec.

#### 2) When magnification is increased to 100-200%

The original scan speed (in the Book mode)/original feed speed (when the ADF is used) is changed within the range of 118 mm/sec to 59 mm/sec depending on the selected magnification rate. Data is not processed on the image processor PCB.

#### 4.3.2 Dirt Sensor Control

#### 4.3.2.1 Outline

 $i R 1020 J \ / \ i R 1024 J \ / \ i R 1020 \ / \ i R 1024 A \ / \ i R 1024 A \ / \ i R 1024 F \ / \ i R 1024 i \ / \ i R 1024 i \ / \ R 1024 i \ / \ R 1024 i \$ 

The machine changes the original read position or corrects the read image depending on the presence/absence of dust on the stream reading glass or ADF platen guide, thus preventing dust from showing up in the image. This control is performed only when the ADF is used and it is closed.

#### [Control Timing] - At job end

- Immediately before scanning (one sheet at a time)

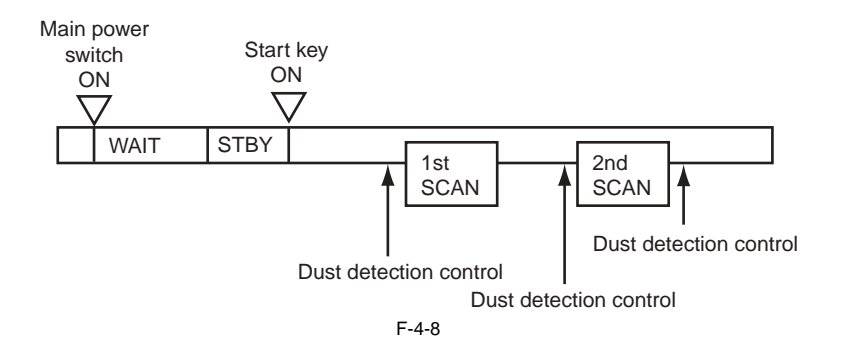

#### [Description of Control] - At job end (Dust detection)

- Af job end (Dust detection) The contact sensor (CS) checks the light reflected by the ADF platen guide surface at the read position for presence/absence of dust. After completion of a job, dust detection is performed three times. First, dust detection is performed once at position A. If no dust is detected at position A, dust detection is performed twice there. If no dust is detected, the original is scanned at position A. If dust is detected at position A, move to position B and dust detection is performed twice at position B. If no dust is detected at position B, the original is scanned at position B. If dust is also detected at position C and dust detection is performed once at position C. If dust is also detected at position C, a relevant message is displayed on the operation panel. In this case, move back to position A and the original is scanned at position A.

#### A

If presence of dust is detected at all points A, B, and C in this order at job end, the machine will indicate a reading glass cleaning message in the control panel.

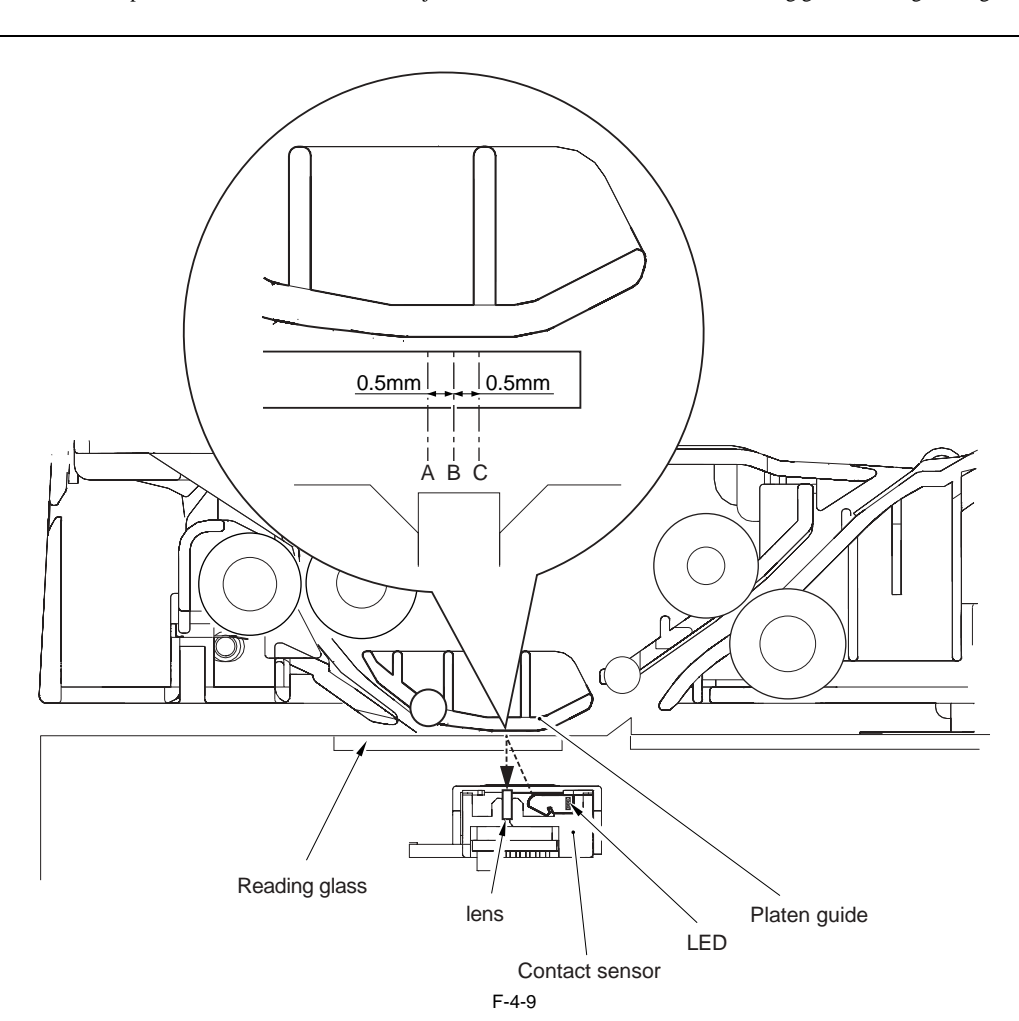

- Immediately before scanning (one sheet at a time)

The contact image sensor (CIS) does not move to detect dust. The original is read at the position determined at job end or start. If presence of dust is detected there, the read image is corrected.

# T-4-2 Description Read reference position out 0.5 mm from the reference position to the inside of the guide

Point

Α

В

C About 1.0 mm from the reference position to the inside of the guide

## 4.4 Parts Replacement Procedure

#### 4.4.1 Copyboard glass

#### 4.4.1.1 Removing the Copyboard Glass

i R1020J / i R1024J / i R1020 / i R1024 / i R1024A / i R1024N / i R1024F / i R1024i / i R1024i F

Remove the two screws [1], and then remove the glass holder [2].
 Slide the copyboard glass [3] to remove it.

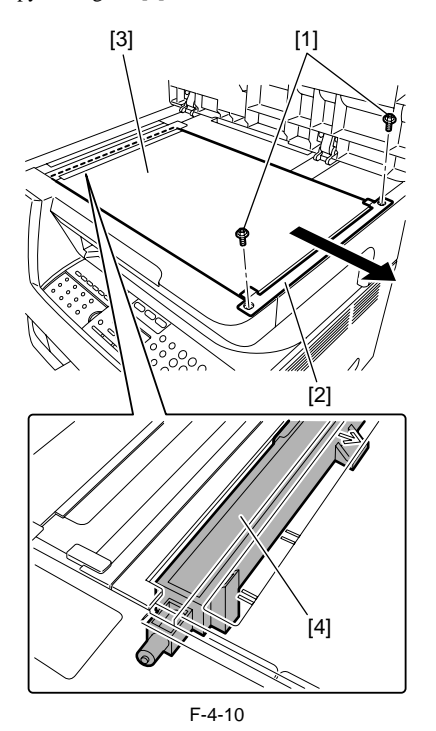

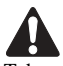

Take care not to touch the contact sensor[4] when removing the copyboard glass [3].

# 4.4.1.2 Procedure after Replacing the Copyboard Glass (equipped with SEND functions)

i R1020J / i R1024J / i R1020 / i R1024 / i R1024A / i R1024N / i R1024F / i R1024i / i R1024i F

After replacing the copyboard glass, enter the correction values (X, Y, Z) of the standard white plate which are indicated on the back of the new copyboard glass in the service mode.

Correction value (X): Service mode>#SCAN>#SCAN NUMERIC>No.213 Correction value (Y): Service mode>#SCAN>#SCAN NUMERIC>No.214 Correction value (Z): Service mode>#SCAN>#SCAN NUMERIC>No.215 Also, rewrite the values on the service label.

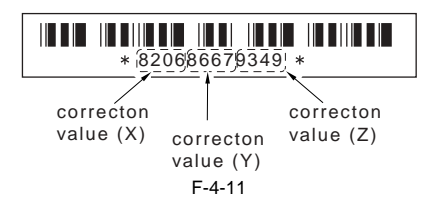

#### 4.4.2 Reader Controller PCB

#### 4.4.2.1 Removing the Analog Processor PCB

iR1020J / iR1024J / iR1020 / iR1024 / iR1024A / iR1024N / iR1024F / iR1024i / iR1024iF

#### MEMO:

This machine stores adjustment values in the image processor PCB, not the analog processor PCB.

Accordingly, you need not input adjustment values after replacing the analog processor PCB.

1) Remove the ADF or copyboard.

- Remove the copyboard glass, reader rear cover (small), and leader rear cover.
   Disconnect all connectors and flexible cables from the analog processor
- 4) Remove the two screws [1], and then remove the analog processor PCB
- 4) Remove the two screws [1], and then remove the analog processor PCB [2].

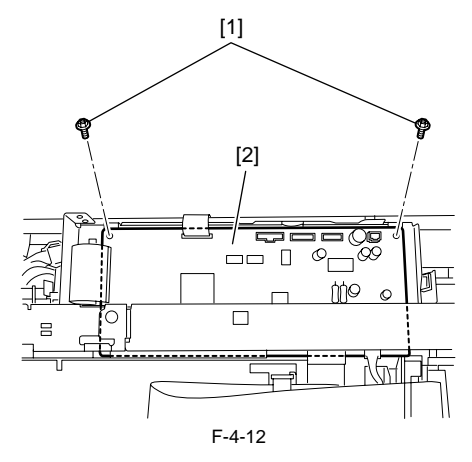

#### 4.4.3 Scanner Motor

#### 4.4.3.1 Removing the Reader Motor

iR1020J / iR1024J / iR1020 / iR1024 / iR1024A / iR1024N / iR1024F / iR1024i / iR1024iF

- 1) Remove the ADF or copyboard.
- 2) Remove the reader rear cover (small), reader cover, and rear cover.
- 3) Remove the reader motor [4] by removing one spring [1], three screws [2], and one connector [3].

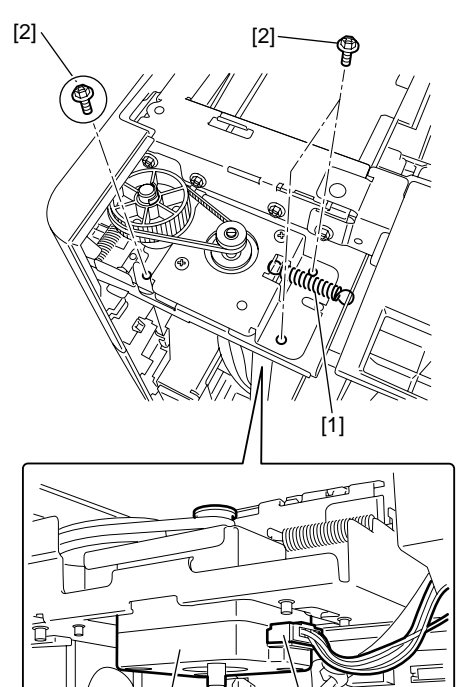

F-4-13

[3]

[4]

When reinstalling the reader motor, attach the spring [1] with the three screws [2] fastened temporarily, tighten the circled screw [2] tightly, and finally tighten the remaining two screws [2] tightly.

#### 4.4.4 Contact sensor

#### 4.4.4.1 Removing the Contact Image Sensor

iR1020J / iR1024J / iR1020 / iR1024 / iR1024A / iR1024N / iR1024F / iR1024i / iR1024iF

- 1) Remove the ADF or copyboard.
- Remove the copyboard glass and reader rear cover.
   Remove the four screws [1], and then remove the ADF base (left) [2].

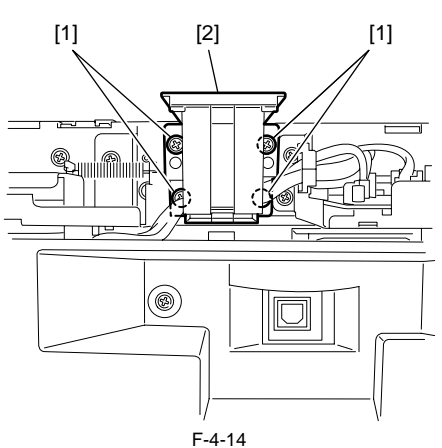

- 4) Holding the belt, move the contact sensor unit to the cutout [1] in the reader frame.
- 5) Remove the cable holder [2] and flexible cable [3] to remove the contact iamge sensor [4].

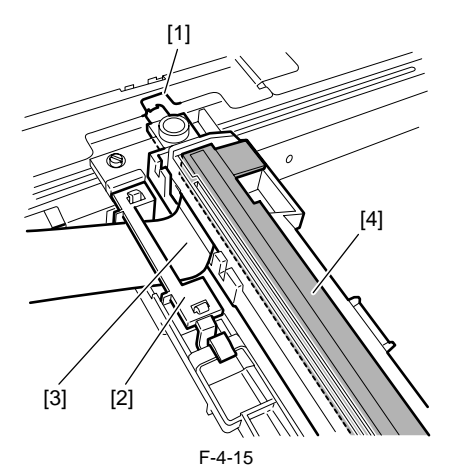

#### 4.4.4.2 Procedure after Replacing the CS

i R1020J / i R1024J / i R1020 / i R1024 / i R1024A / i R1024N / i R1024F / i R1024i / i R1024i F

After replacing the contact sensor (CS), go through the following steps to perform inter-channel output correction: 1) Enter the service mode.

- Sequentially press the Additional functions key, 2 key, 8 key, and Additional functions key on the operation panel.
- 2) Press the arrow key on the touch panel to display "TEST MODE".
- 3) Press [OK].
- 4) Press the [2] key to display "SCAN TEST".
  5) Press the [1] key to display "SHADING".
- 6) Press [OK]

After completion of the above procedure, the contact sensor output is compensated and parameters are set automatically

After completion of automatic adjustment, "ÓK" is displayed.

#### 4.4.5 Contact Sensor HP Sensor

#### 4.4.5.1 Removing the Contact Sensor Home Position Sensor

iR1020J / iR1024J / iR1020 / iR1024 / iR1024A / iR1024N / iR1024F / iR1024i / iR1024iF

- Remove the copyboard glass.
   Remove the two screws [1] and remove the glass retainer [2].
- 3) Remove the reading glass [3].

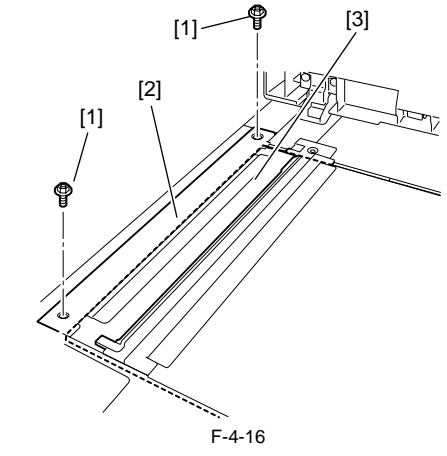

4) Taking care not to break the hook, remove the home position sensor [1] with a flathead screwdriver. Next, disconnect the connector [2]. If the contact sensor unit is over the reader home position sensor, move the contact sensor unit to an appropriate position by holding the belt [3].

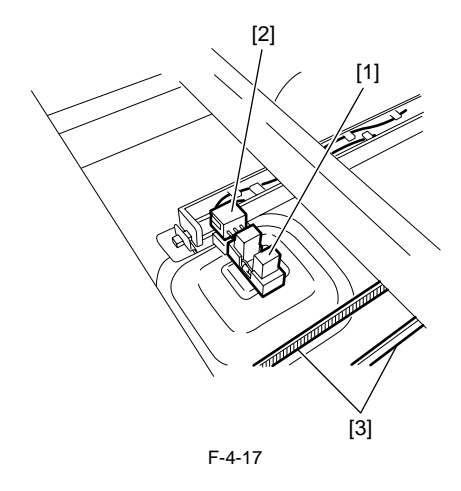

Chapter 5 Laser Exposure

# Contents

| 5.1 Construction                           | 5-1 |
|--------------------------------------------|-----|
| 5.1.1 Specifications and Control Mechanism | 5-1 |
| 5.1.2 Main Components                      | 5-2 |
| 5.2 Parts Replacement Procedure            | 5-3 |
| 5.2.1 Laser Scanner Unit                   | 5-3 |
| 5.2.1.1 Removing the Laser Scanner Unit    | 5-3 |

# **5.1 Construction**

## 5.1.1 Specifications and Control Mechanism

iR1020J / iR1024J / iR1020 / iR1024 / iR1024A / iR1024N / iR1024F / iR1024i / iR1024iF

| T-5-1                |                                                      |
|----------------------|------------------------------------------------------|
| Item                 | Description                                          |
| Laser beam           |                                                      |
| Number of laser be   | ams 2 beams                                          |
| Scanner Motor        |                                                      |
| Type of motor        | DC brushless motor                                   |
| Rotation control     | Constant speed rotaion control                       |
| Polygon Mirror       |                                                      |
| Number of facets     | 4 facets (20-mm dia.)                                |
| Control Mechanism    |                                                      |
| Synchronous contro   | ol Horizontal (main scan) synchronization<br>control |
| Light intensity cont | Automatic photocurrent control (APC)                 |
| Others               | Laser emission ON/OFF control                        |
|                      | Laser scanner motor control                          |
|                      | Laser shutter control                                |

#### 5.1.2 Main Components

iR1020J / iR1024J / iR1020 / iR1024 / iR1024A / iR1024N / iR1024F / iR1024i / iR1024iF

The laser scanner unit consists of the following major components:

laser unit, which serves as the source of laser beam.
laser scanner motor, equipped with a 4-face mirror for laser scanning.
laser driver/BD PCB used to detect laser beam or to control emission of laser beam.

The laser beam generated by the laser unit based on the signals from the DC controller PCB moves through the collimator lens (inside the laser unit) and the cylindrical lens to reach a 4-face polygon mirror rotating at a constant speed.

When reflected by the 4-face polygon mirror, the laser beam moves through the imaging lens, and is bent by the reflecting mirror to reach the photosensitive drum. At this time, the laser beam also is directed to the BD circuit of the laser driver/BD PCB. As the 4-face polygon mirror rotates at a constant speed, the laser beam scans the surface of the photosensitive drum at a constant speed, thereby removing charges and forming static images.

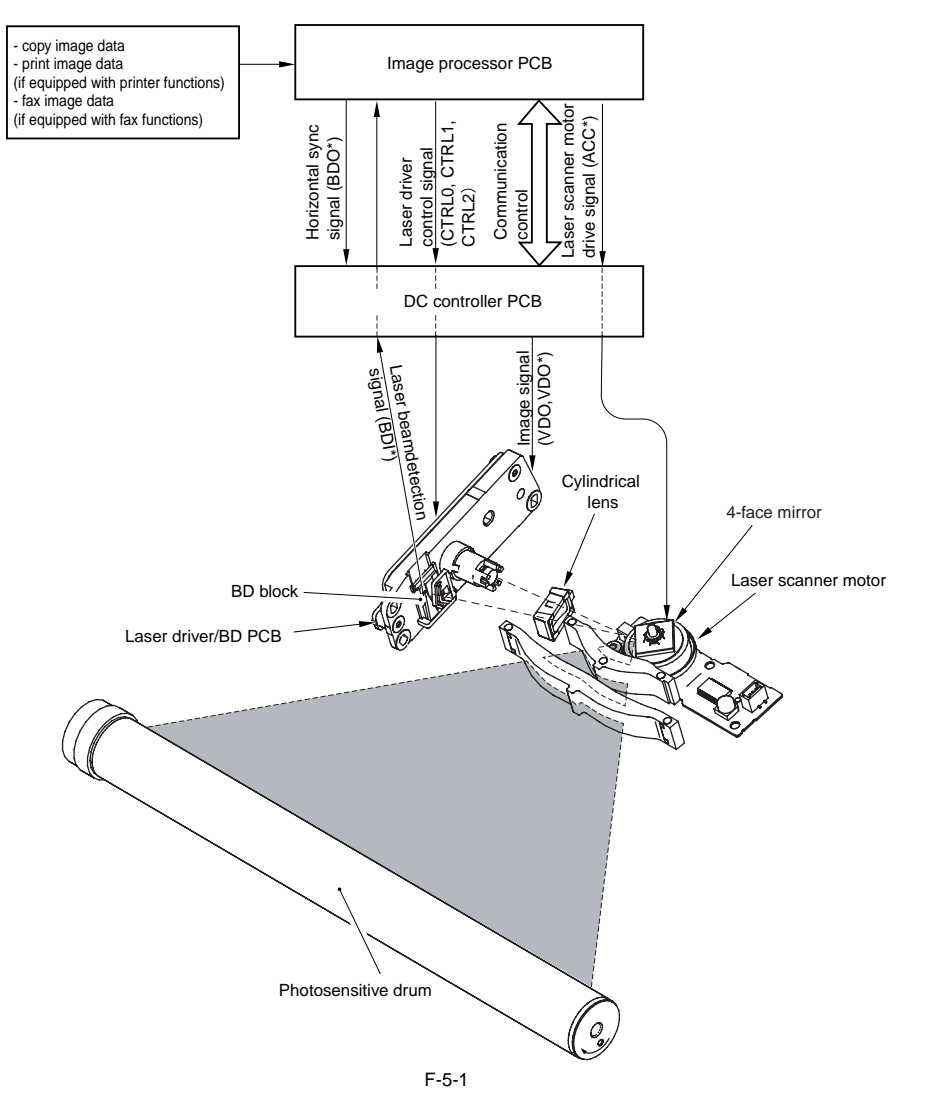

## **5.2 Parts Replacement Procedure**

#### 5.2.1 Laser Scanner Unit

#### 5.2.1.1 Removing the Laser Scanner Unit

iR1020J / iR1024J / iR1020 / iR1024 / iR1024A / iR1024N / iR1024F / iR1024i / iR1024iF

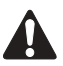

The laser scanner was-factory adjusted. Never disassemble it.

1) Detach the reader left cover, left front cover, internal cover, and delivery tray front cover.

a) Detach the right cover, control panel, and delivery tray.
b) Remove the laser shutter [1].
c) Disconnect the connector [2] and flexible cable [3].
c) Remove the four screws [4] using a stubby screwdriver, and then remove the laser scenare unit [5]. the laser scanner unit [5].

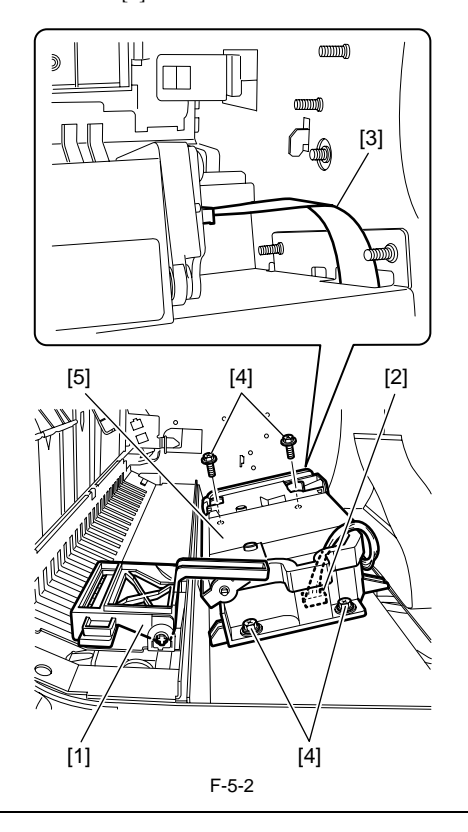

#### MEMO:

When reinstalling the laser scanner unit, it is difficult to install the encircled screw if your stubby screw driver is not magnetized. In this case, first install the screw in the screw hole on the laser scanner unit, place the laser scanner unit in place, and then tighten the screw tightly.

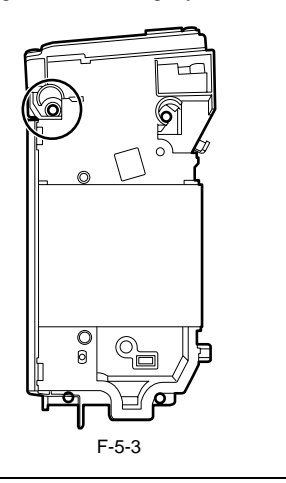

# Contents

| 6.1 Construction                              | 6-1 |
|-----------------------------------------------|-----|
| 6.1.1 Specifications and Control Mechanism    | 6-1 |
| 6.1.2 Outline                                 |     |
| 6.2 Image Formation Process                   | 6-3 |
| 6.2.1 Reproduction Processes                  |     |
| 6.3 Parts Replacement Procedure               | 6-4 |
| 6.3.1 Developing Assembly                     |     |
| 6.3.1.1 Removing the Developing Unit          | 6-4 |
| 6.3.2 Transfer Charging Roller                | 6-4 |
| 6.3.2.1 Removing the Transfer Charging Roller | 6-4 |
| 6.3.3 Waste Toner Full Sensor                 | 6-4 |
| 6.3.3.1 Removing the Waste Toner Full Sensor  | 6-4 |

# **6.1 Construction**

## 6.1.1 Specifications and Control Mechanism

iR1020J / iR1024J / iR1020 / iR1024 / iR1024A / iR1024N / iR1024F / iR1024i / iR1024iF

|                                 | T-6-1                                             |
|---------------------------------|---------------------------------------------------|
| Items                           | Description                                       |
| Photosensitive drum             |                                                   |
| Drum type                       | OPC drum                                          |
| Drum diameter                   | 24mm                                              |
| Cleaning mechanism              | Cleaning blade                                    |
| Processing speed                | 132.9mm/sec                                       |
| Primary charging                |                                                   |
| Charging method                 | Roller charging (AC + DC)                         |
| ng roller diameter              | 12mm                                              |
| Transfer charging               |                                                   |
| Charging method                 | Roller charging (DC)                              |
| Charging roller diameter        | 14.8mm                                            |
| Developing assembly             |                                                   |
| Developing cylinder diameter    | 12mm                                              |
| Developing method               | Dry, 1-component jumping (AC + DC)                |
| Toner                           | 1-component, negative toner                       |
| Remaining toner level detection | Remaining toner level sensor (in developing unit) |
| Others                          |                                                   |
| Separation method               | Static Eliminator + Curvature separation          |
| Waste toner                     | Collected in the drum unit.                       |

#### 6.1.2 Outline

iR1020J / iR1024J / iR1020 / iR1024 / iR1024A / iR1024N / iR1024F / iR1024i / iR1024iF

The following is below the construction of the image formation system.

The main of image formation components consist of the drum unit (a photosensitive drum, a primary charging roller, a cleaner blade) and the developing unit (a developing cylinder).

The DC controller PCB has a built-in high-voltage output assembly, and generates high voltage for charging at such times as necessary. This machine is provided with a humidity sensor to attain charging suitable for the environment.

The DC controller PCB monitors the humidity sensor status during standby to output the appropriate charging AC voltage.

Waste toner is collected by the cleaning blade inside the drum, and is kept in the waste toner assembly.

The waste toner inside the waste toner assembly is constantly stirred by the stirring rod. If the waste toner box becomes full, the waste toner full detection sensor (SR6) goes ON. The waste toner full detection sensor (SR6) notifies the DC controller PCB of the waste toner full.

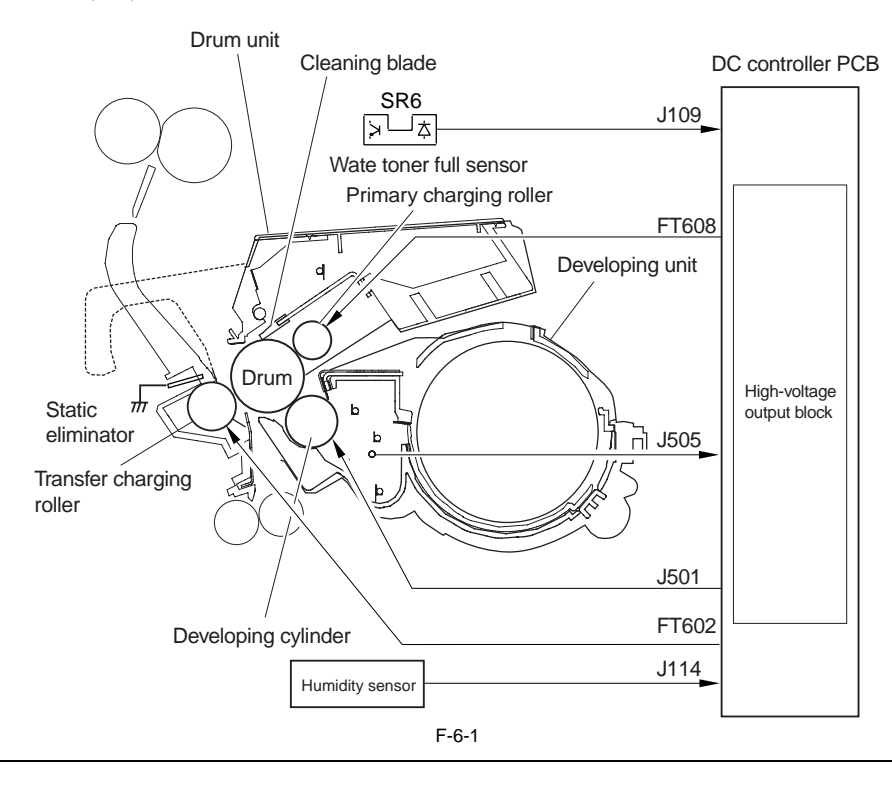

#### MEMO:

1. The toner bottle of this machine can be used to copy the A4 standard original (ISO/IEC 19752 conformity) on about 8,400 sheets.
2. The number of prints that may be made after the first indication of the message "TONER LOW PREPARE NEW TONER" is about 430 sheets (when copying an A4 standard original (ISO/IEC 19752 conformity)).
3. The capacity of a waste toner box is about 275g. The waste toner full detection operates with about 220g.

#### 6.2 Image Formation Process

#### 6.2.1 Reproduction Processes

iR1020J / iR1024J / iR1020 / iR1024 / iR1024A / iR1024N / iR1024F / iR1024i / iR1024iF

The machine uses an indirect electrostatic method, and is constructed as shown below

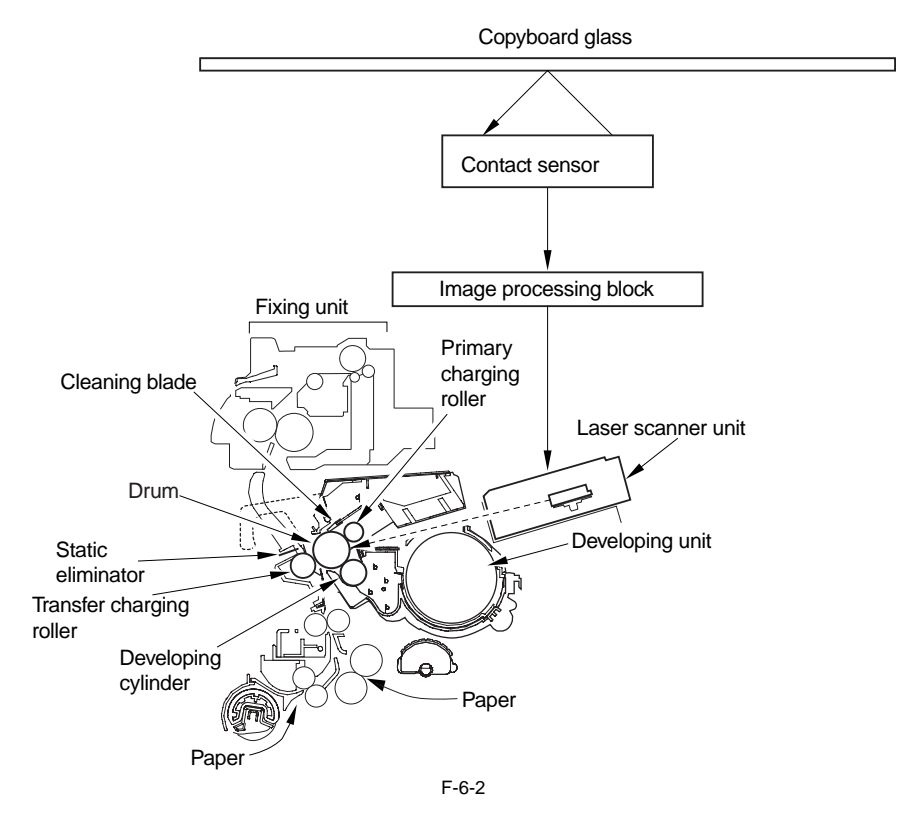

The machine's image formation processes can be divided into the following 5 blocks (7steps):

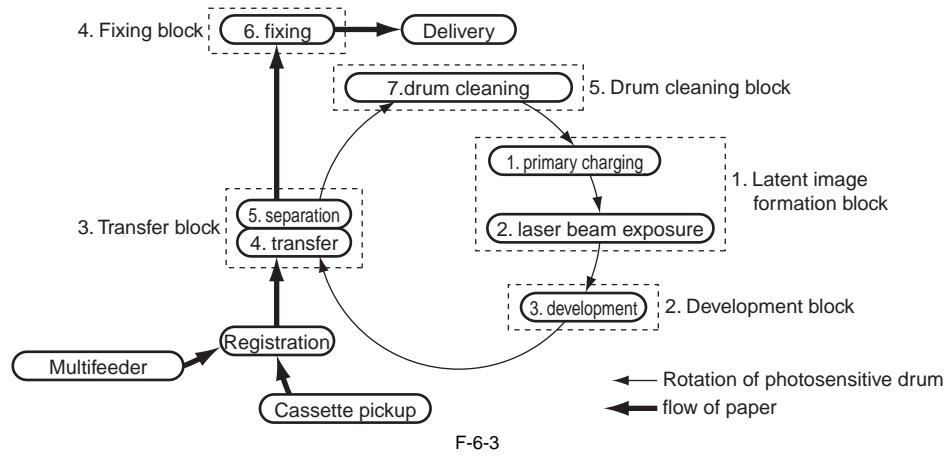

[1] Latent Image Formation Block
Step 1 primary charging (AC + negative DC)
Step 2 laser beam exposure
[2] Developing Block
Step 3 development (AC + negative DC bias)
[3] Transfer Block
Step 4 transfer (positive DC)
Step 5 separation (grounding)
[4] Fixing Block
Step 6 fixing
[5] Drum Cleaning Block
Step 7 drum cleaning

# 6.3 Parts Replacement Procedure

#### 6.3.1 Developing Assembly

#### 6.3.1.1 Removing the Developing Unit

iR1020J / iR1024J / iR1020 / iR1024 / iR1024A / iR1024N / iR1024F / iR1024i / iR1024iF

- 1) Open the left cover, and remove the drum unit.
- 2) Detach the reader left cover, front-left cover, internal cover, and delivery tray front cover.
- 3) Remove the terminal [1], and detach the cable from the guide [2]. 4) Reamove the screw [3], and detach the guide [2].

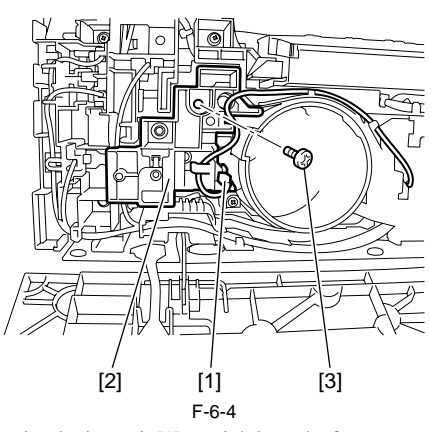

5) Pull out the developing unit [1] straightly to the front.

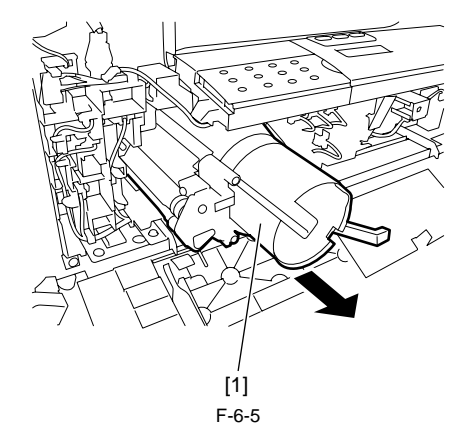

#### 6.3.2 Transfer Charging Roller

#### 6.3.2.1 Removing the Transfer Charging Roller

iR1020J / iR1024J / iR1020 / iR1024 / iR1024A / iR1024N / iR1024F / iR1024i / iR1024iF

1) Open the left cover, and remove the drum unit.

2) Release the two hooks [1], and then remove the transfer charging roller [2].

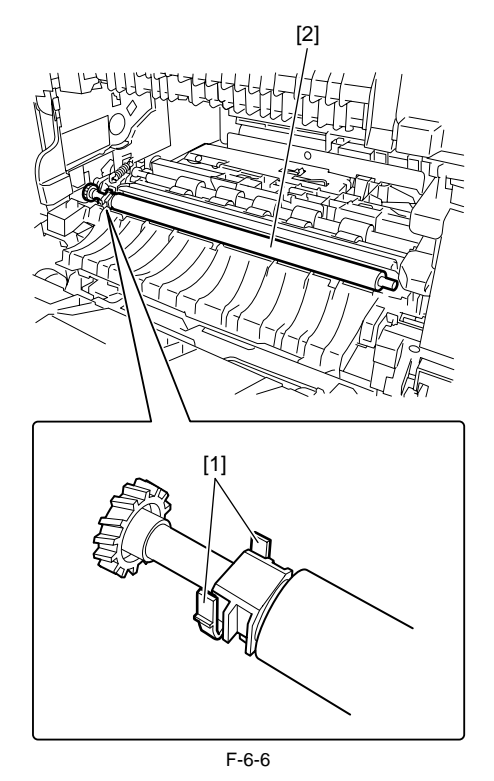

#### 6.3.3 Waste Toner Full Sensor

#### 6.3.3.1 Removing the Waste Toner Full Sensor

iR1020J / iR1024J / iR1020 / iR1024 / iR1024A / iR1024N / iR1024F / iR1024i / iR1024iF

1) Detach the reader left cover, front-left cover, and internal cover.

2) Detach the right cover, control panel, and delivery tray.
3) Remove the cable from the clamp [1].
4) Remove the waste toner full sensor [2], detach the connector [3].

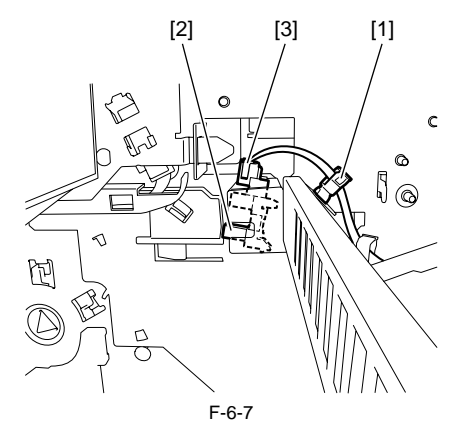

# Contents

| 7.1 Construction                                 |                                       |
|--------------------------------------------------|---------------------------------------|
| 7.1.1 Outline                                    |                                       |
| 7.2 Detecting Jams                               |                                       |
| 7.2.1 Jam Detection Outline                      |                                       |
| 7.2.1.1 Outline                                  |                                       |
| 7.2.1.2 Types of Jams                            |                                       |
| 7.3 Cassette Pick-Up Unit                        |                                       |
| 7.3.1 Outline                                    |                                       |
| 7.3.2 Retry Pickup                               |                                       |
| 7.3.3 Detecting the Size of Paper                |                                       |
| 7.4 Manual Feed Pickup Unit                      | 7-5                                   |
| 7 4 1 Outline                                    | 7-5                                   |
| 7 4 2 Retry Pickup                               | 7-5                                   |
| 7 4 3 Detecting the Size of Paper                | 7-5                                   |
| 7.5 Duplay Feeding Unit                          | 7 6                                   |
| 7.5 Duplex I could ont                           | 7-6                                   |
| 7.6 Dante Degle company Degle contemp            | ייייייייייייייייייייייייייייייייייייי |
| 7.6 Parts Replacement Procedure                  |                                       |
| 7.6.1 Pickup Roller                              |                                       |
| 7.6.1.1 Removing the Cassette Pickup Roller      |                                       |
| 7.6.2 Cassette Paper Sensor                      |                                       |
| 7.6.2. Constant Disland Solardid                 |                                       |
| 7.6.2 1 Demoving the Cospette Dickup Solenoid    | <i>۱-۱</i>                            |
| 7.6.4 Manual Pielum Pollar                       | /-/<br>7 0                            |
| 7.6.4.1 Permaying the Manuel Dickup Poller       |                                       |
| 7.6.5 Manual Feed Tray paper sensor              | 7.8                                   |
| 7.6.5.1 Removing the Manual Tray Sensor          |                                       |
| 7.6.6 Manual Feed Pickup Solenoid                | 7-8                                   |
| 7.6.6.1 Removing the Manual Pickup Solenoid      | 7-8                                   |
| 7 6 7 Manual Separation Pad                      | 7-8                                   |
| 7.6.7.1 Removing the Manual Separation Pad       |                                       |
| 7.6.8 Registration Roller                        |                                       |
| 7.6.8.1 Removing the Registration Roller         |                                       |
| 7.6.9 Registration Sensor                        |                                       |
| 7.6.9.1 Removing the Registration Sensor         |                                       |
| 7.6.10 Registration Clutch                       |                                       |
| 7.6.10.1 Removing the Registration Clutch        |                                       |
| 7.6.11 Feeding Roller                            |                                       |
| 7.6.11.1 Removing the Cassete Feed Roller        |                                       |
| 7.6.12 Duplex Pickup Solenoid                    |                                       |
| 7.6.12.1 Removing the Duplex Pickup Solenoid     |                                       |
| 7.6.13 Separation Roller                         |                                       |
| 7.6.13.1 Removing the Cassette Separation Roller |                                       |

## 7.1 Construction

#### 7.1.1 Outline

 $i R1020 J \ / \ i R1024 J \ / \ i R1020 \ / \ i R1024 A \ / \ i R1024 A \ / \ i R1024 F \ / \ i R1024 i \ / \ i R1024 i F \ / \ i R1024 i \ / \ i R1024 i \ / \ R1024 i \ / \ i R1024 i \ / \ i R1024 i \ / \ / \ R1024 i \ / \ R1024 i \ / \ R1024 i \ / \ R1024 i \ / \ R1024 i \ / \ R1024 i \ / \ R1024 i \ / \ R1024 i \ / \ R1024 i \ / \ R1024 i \ /$ 

The machine is not equipped with a paper width detection mechanism. It uses center reference, in which paper moves centered through the pickup/feeding/delivery path. The source of paper may be from any of two: cassette and manual feed tray. The paper is controlled so that its leading edge matches the leading edge of the image on the photosensitive drum by means of the registration sensor (SR11); it then is moved through the transfer, separation, feeding, and fixing assemblies to reach the delivery tray. The machine is equipped with 5 sensors to monitor the movement of paper; the arrangement and of these sensors and rollers are as follows:

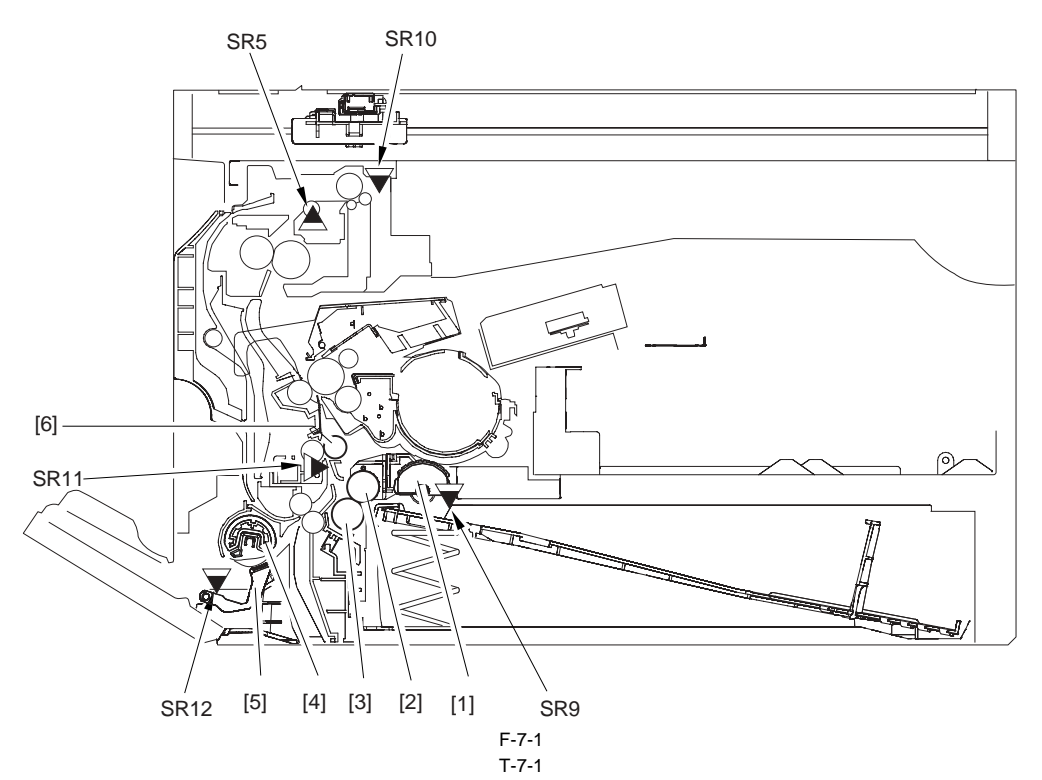

| Symbol | Name                       |
|--------|----------------------------|
| SR5    | Delivery sensor            |
| SR9    | Cassette paper sensor      |
| SR10   | Delivery paper full sensor |
| SR11   | Registration sensor        |
| SR12   | Multi feed paper sensor    |
| [1]    | Cassette pickup roller     |
| [2]    | Cassette feed roller       |
| [3]    | Cassette separation roller |
| [4]    | Multi feed pickup roller   |
| [5]    | Multi feed separation pad  |
| [6]    | Registration roller        |

# 7.2 Detecting Jams

#### 7.2.1 Jam Detection Outline

#### 7.2.1.1 Outline

iR1020J / iR1024J / iR1020 / iR1024 / iR1024A / iR1024N / iR1024F / iR1024i / iR1024iF

The machine is equipped with 3 jam sensors and 1 jam switch used to motor the movement of paper. The presence/absence of paper or of a jam is checked at such times as programmed in advance in the CPU of the DC controller PCB and in relation to the presence/ absence of paper over a specific sensor at a given time. If the machine detects a jam, it will turn off the main motor (M1), and will indicate a jam message in the control panel.

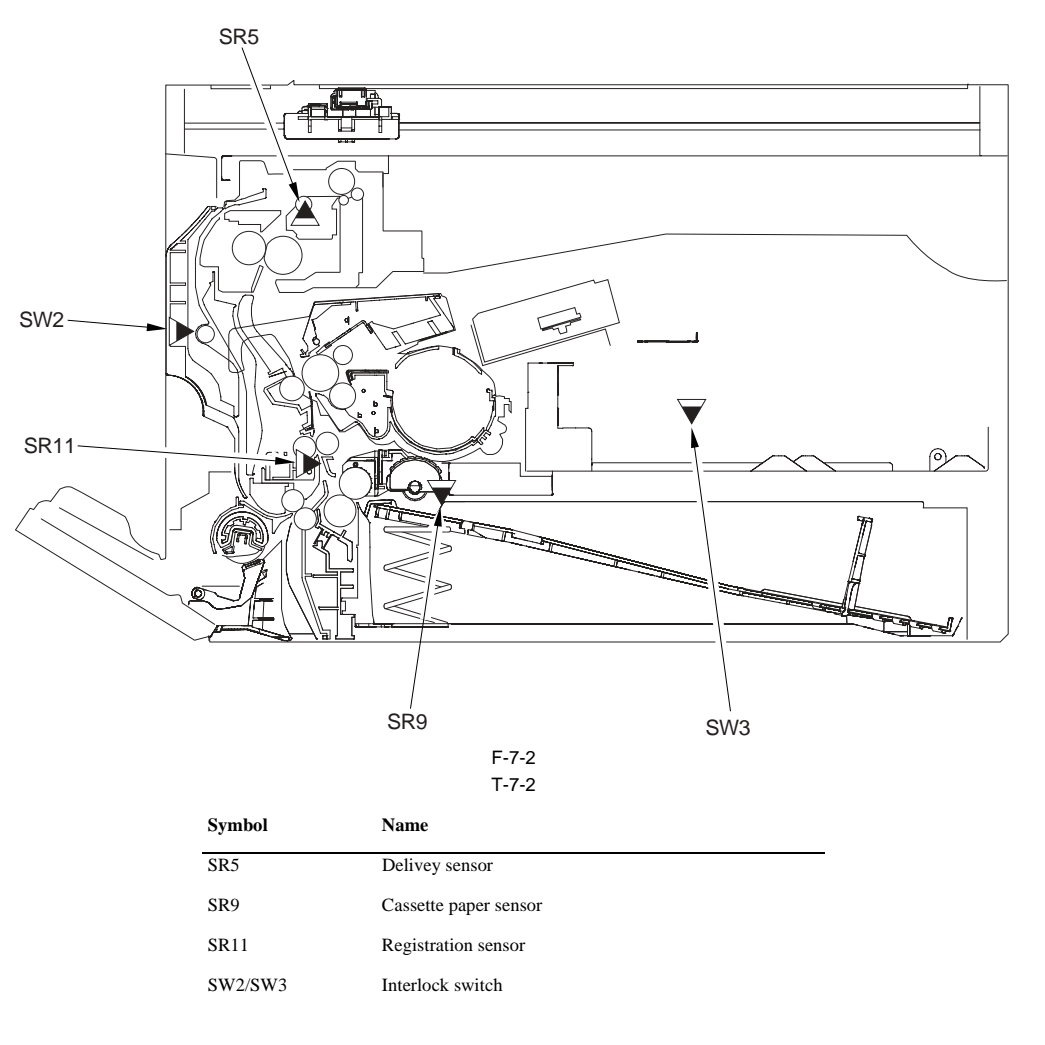

#### 7.2.1.2 Types of Jams

iR1020J / iR1024J / iR1020 / iR1024 / iR1024A / iR1024N / iR1024F / iR1024i / iR1024iF

The machine groups jams into 7 types. When a jam occurs, be sure to remove it, and start over the operation.

#### **Pickup Delay Jam**

After execution of a pickup retry, the registration sensor (SR11) does not detect the leading edge of paper within a specific period of time. Or after the duplex drive solenoid (SL1) is on, the registration sensor (SR11) does not detect the leading edge of paper within a specific period of time.

After the registration sensor (SR11) has detected the leading edge of paper, the delivery sensor (SR5) does not detect the leading edge of paper within a specific period of time.

#### **Pickup Stationary Jam**

After the registration sensor (SR11) has detected the leading edge of paper, the registration sensor (SR11) does not detect the trailing edge of paper within a specific period of time.

#### **Delivery Sensor Stationary Jam**

After the registration sensor (SR11) has detected the trailing edge of paper, the delivery sensor (SR5) does not detect the trailing edge of paper within a specific period of time.

#### Wound Paper Jam at Fuser

The delivery sensor (SR5) has detected absence of paper within the prescribed time after it detected presence of paper.

#### **Initial Jam**

- When presence of paper is detected by the registration sensor (SR11) or delivery sensor (SR5) at the start of waiting.
- When presence of paper is detected by the delivery sensor (SR5) during waiting.

**Left door/Front Cover Open Jam** During paper feeding, the interlock switch (SW2/SW3) has detected OFF.

## 7.3 Cassette Pick-Up Unit

## 7.3.1 Outline

iR1020J / iR1024J / iR1020 / iR1024 / iR1024A / iR1024N / iR1024F / iR1024i / iR1024iF

Paper is picked up from the cassette under the control of the CPU on the DC controller PCB and using the drive of the main motor (M1). When the cassette pickup solenoid (SL2) goes ON, the drive of the main motor (M1) is transmitted to the cassette pickup roller assembly

to rotate the cassette pickup roller. When the cassette pickup roller rotates, a single sheet of paper is separated from the stack by the separation claws of the cassette, and is sent as far as the registration roller by way of the feed roller.

After the paper passes a registration sensor (SR11), the paper reaches the registration roller. At this time the registration roller is at rest, causing the leading edge of the paper to butt against it to form an arch. The DC controller PCB turns on the registration clutch (CL1) at specific timing to transmit the drive of the main motor to the registration roller, thereby moving

the paper ahead. The paper reaches the delivery tray after moving through the transfer, separation, and fixing/delivery assemblies. The deliver tray has a delivery paper full sensor (SR10) to detect that the delivered sheets are stacked fully. When the total height of the delivered sheets reaches the specified value and the delivery paper full sensor (SR10) turns on, this machine detects occurrence of an

error and displays an error message on the LCD.

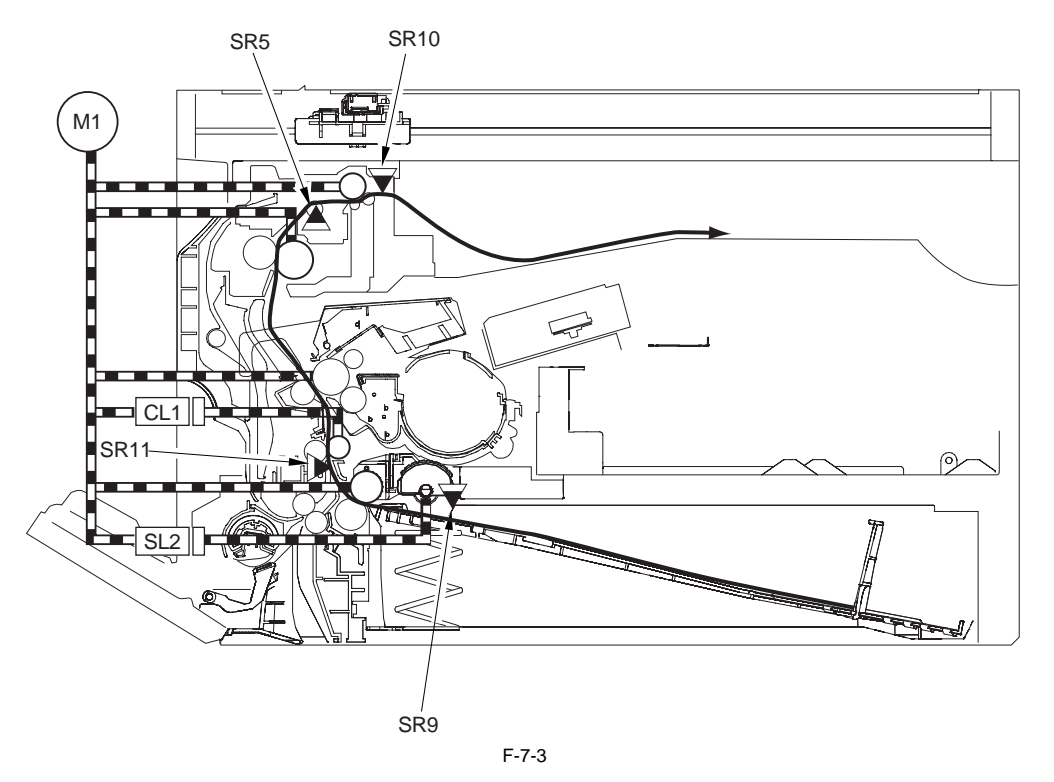

## 7.3.2 Retry Pickup

iR1020J / iR1024J / iR1020 / iR1024 / iR1024A / iR1024N / iR1024F / iR1024i / iR1024iF

If the registration sensor (SR11) does not detect paper within a specific period of time after the cassette pickup roller has started to rotate, the machine will start to If the registration sensor (SR11) still does not detect paper within a specific period of time after executing a retry pickup 3 times, the machine will identify the condition as a jam and will indicate a jam message on the LCD of its control panel.

#### 7.3.3 Detecting the Size of Paper

iR1020J / iR1024J / iR1020 / iR1024 / iR1024A / iR1024N / iR1024F / iR1024i / iR1024iF

The cassette paper size detection is performed using the registration sensor (SR11) based on the length of paper. In fax mode, if paper of a size different from the size selected from the control panel is placed, the DC controller will identify a paper size mismatch at the end of printing and indicate a message on the LCD.

## 7.4 Manual Feed Pickup Unit

## 7.4.1 Outline

iR1020J / iR1024J / iR1020 / iR1024 / iR1024A / iR1024N / iR1024F / iR1024i / iR1024iF

Paper is picked up from the manual feed tray under the control of the CPU on the DC controller PCB and using the drive of the main motor (M1). When the manual feed pickup solenoid (SL5) goes ON, the drive of the main motor (M1) is transmitted as far as the manual feed pickup roller assembly to rotate the manual feed pickup roller.

The sheets of paper stacked in the manual feed pickup roller and the separation pad, and is moved as far as the registration roller. Thereafter, a single sheet of paper is separated by the work of the manual feed pickup roller and the separation pad, and is moved as far as the registration roller. After the paper passes a registration sensor (SR11), the paper reaches the registration roller. At this time the registration roller is at rest, causing the leading edge

of the paper to butt against it to form an arch.

The DC controller PCB turns on the registration clutch (CL1) at specific timing to transmit the drive of the main motor to the registration roller, thereby moving the paper ahead. The paper reaches the delivery tray after moving through the transfer, separation, and fixing/delivery assemblies. The deliver tray has a delivered paper full sensor (SR10) to detect that the delivered sheets are stacked fully. When the total height of the delivered sheets reaches the specified value and the delivered paper full sensor (SR10) turns on, this machine detects occurrence of an

error and displays an error message on the LCD.

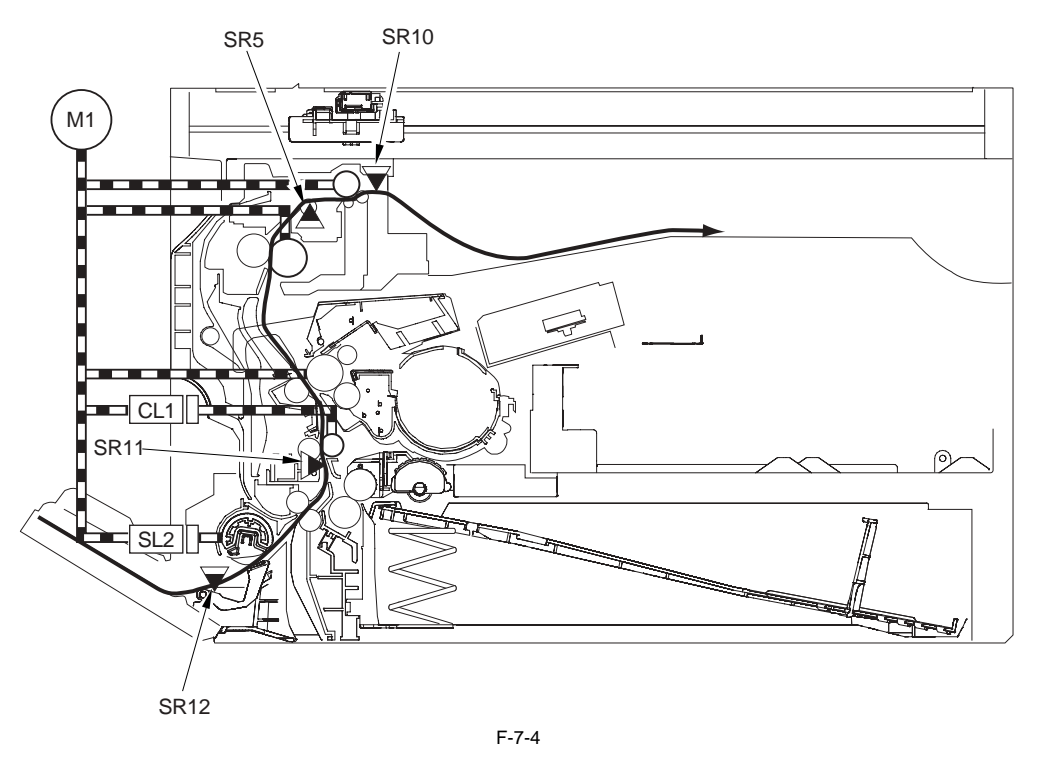

#### 7.4.2 Retry Pickup

iR1020J / iR1024J / iR1020 / iR1024 / iR1024A / iR1024N / iR1024F / iR1024i / iR1024iF

If the registration sensor (SR11) does not detect paper within a specific period of time after the manual feed pickup roller starts to rotate, the machine will rotate the manual feed pickup roller once again to execute a retry pickup operation. If the registration sensor (SR11) still does not detect the leading edge of paper after executing a retry pickup 3 times, the machine will identify the condition as a jam and will indicate a jam message on the LCD in its control panel.

#### 7.4.3 Detecting the Size of Paper

iR1020J / iR1024J / iR1020 / iR1024 / iR1024A / iR1024N / iR1024F / iR1024i / iR1024iF

The size of paper in the manual feed tray is detected using the registration sensor (SR11) with reference to the length of paper. In fax mode, if paper of a size different from the size selected from the control panel is placed, the DC controller will identify a paper size mismatch at the end of printing and indicate a message on the LCD.

## 7.5 Duplex Feeding Unit

## 7.5.1 Outline

iR1020J / iR1024J / iR1020 / iR1024 / iR1024A / iR1024N / iR1024F / iR1024i / iR1024iF

The duplex pickup operation of this machine is performed by driving the main motor (M1) under the control of the CPU installed on the DC controller PCB. When the trailing edge of the paper finished with printing on its top surface reaches the point 10 mm away from the delivery sensor (SR5), the duplex drive solenoid (SL1) turns on and the drive power of the main motor is transmitted to the delivery roller and duplex transport roller. Paper is led to the duplex unit through the reverse rotation of the delivery roller, and then fed to the registration roller via the duplex transport roller. The paper transport for duplex printing is not provided with a sensor that detects arrival or passage of paper. The duplex unit does not have a function of stopping and holding paper temporarily. The sequence of duplex printing of the original (e.g., two sheets of original) is: reverse side of first sheet (the memory function is used.) -> top side of first sheet -> reverse side of second side -> top side of second sheet.

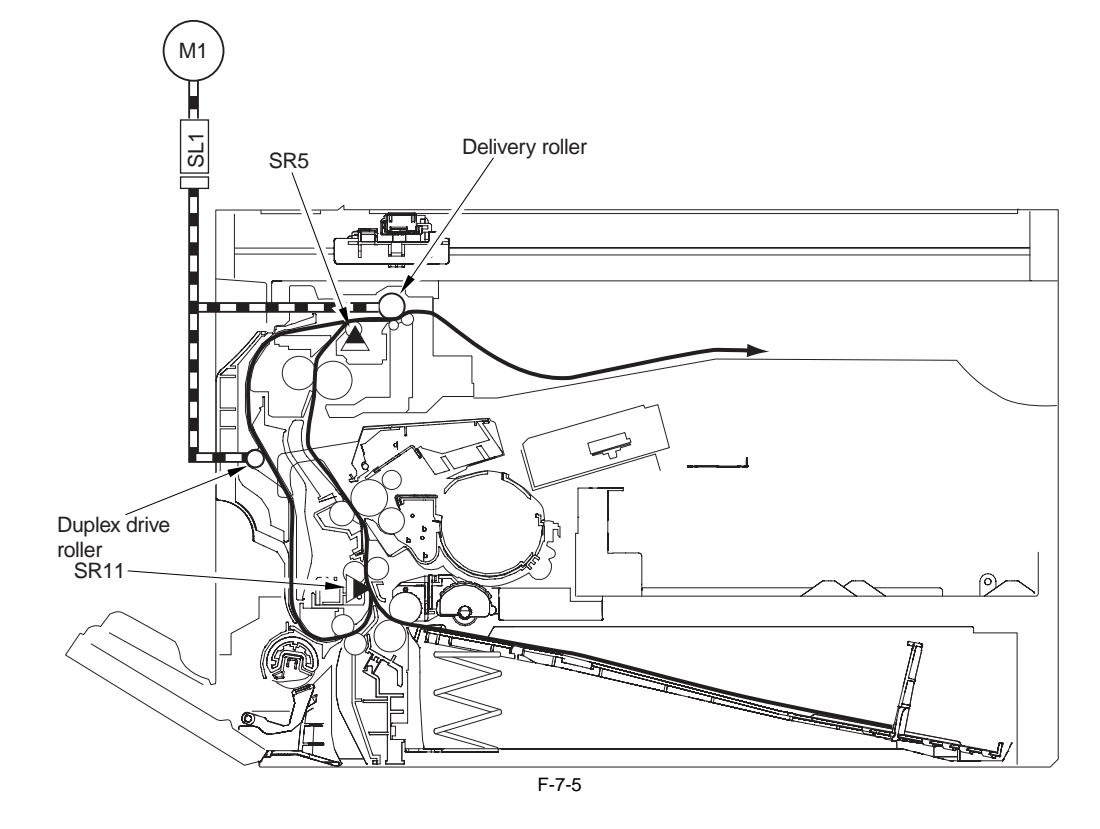

## 7.6 Parts Replacement Procedure

#### 7.6.1 Pickup Roller

#### 7.6.1.1 Removing the Cassette Pickup Roller

iR1020J / iR1024J / iR1020 / iR1024 / iR1024A / iR1024N / iR1024F / iR1024i / iR1024iF

- 1) Remove the cassette.
- 2) Place the machine with the rear panel down. However, since the exhaust duct projects about 16 mm from other area of the rear panel, insert stacks of paper or the like under the rear panel so that the machine stands stably.

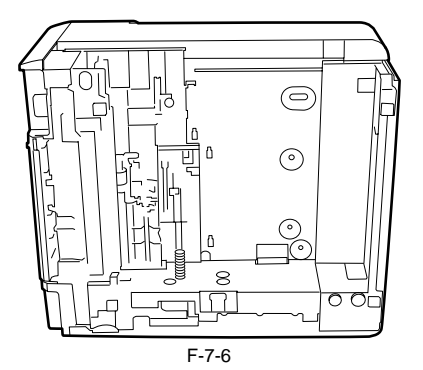

3) Turn the pickup roller a half-turn with one hand, release the hook [1] with the other hand, and remove the cassette pickup roller [2].

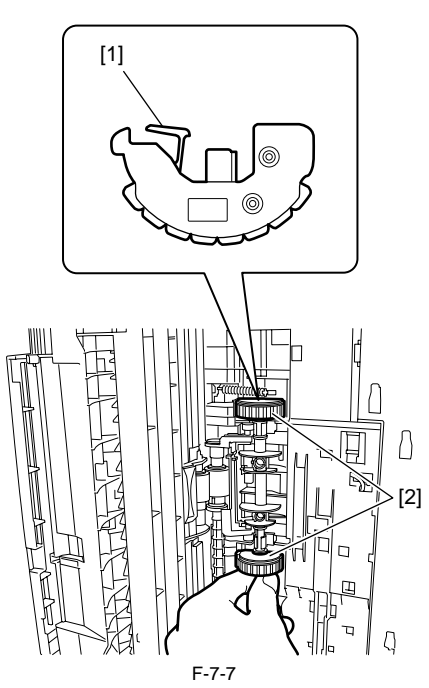

#### 7.6.2 Cassette Paper Sensor

#### 7.6.2.1 Removing the Cassette Paper Sensor

iR1020J / iR1024J / iR1020 / iR1024 / iR1024A / iR1024N / iR1024F / iR1024i / iR1024iF

Remove the drum unit and developing unit.
 Remove the two shafts [1], and then remove the transfer guide [2].

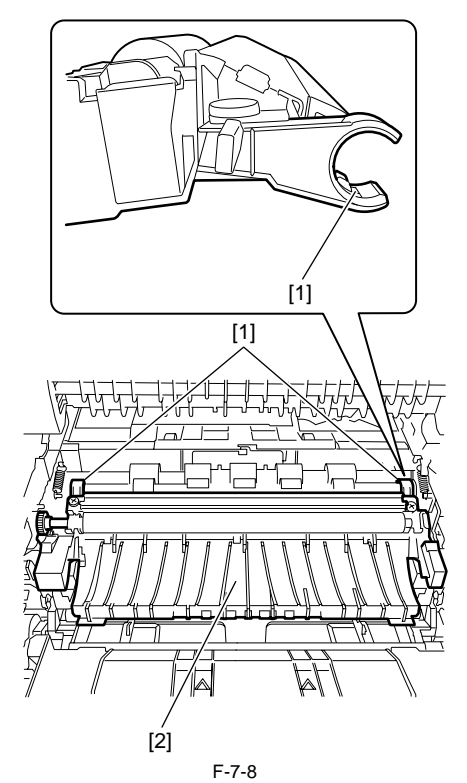

3) Release the claw [1], and then detach the sensor cover [2].

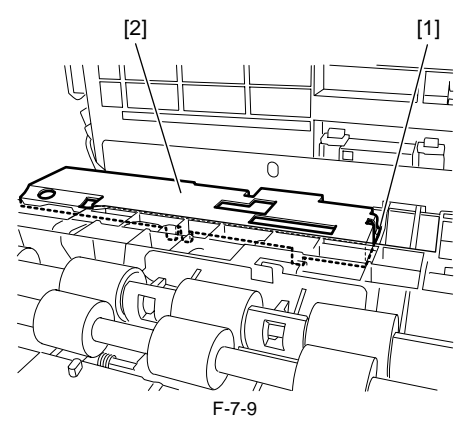

4) Disconnect the connector [1], release the claw, and then remove the cassette paper sensor [2].

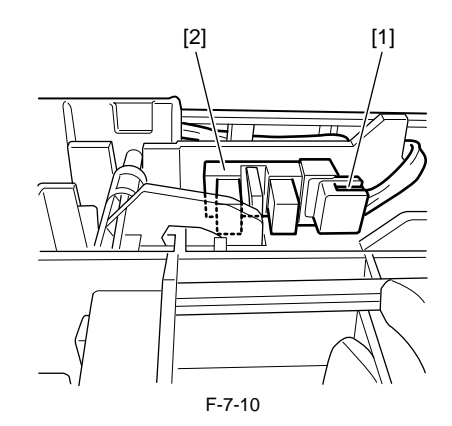

#### 7.6.3 Cassette Pickup Solenoid

#### 7.6.3.1 Removing the Cassette Pickup Solenoid

iR1020J / iR1024J / iR1020 / iR1024 / iR1024A / iR1024N / iR1024F / iR1024i / iR1024iF

- 1) Detach the rear cover and rear-left cover.
- 2) Remove the relay PCB, registration clutch, and pickup drive unit.
- 3) Remove the gear [1] and screw [2], and then remove the pickup solenoid [3].

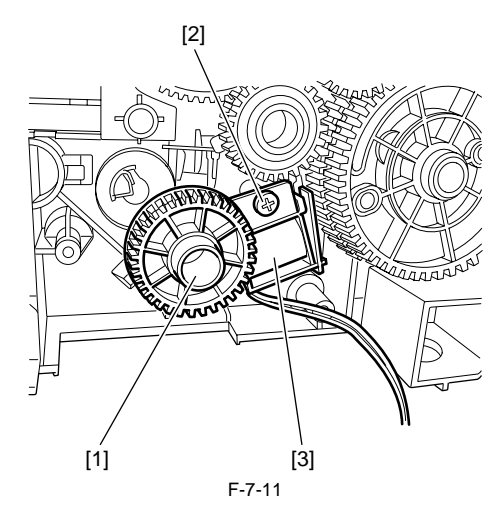

#### 7.6.4 Manual Pickup Roller

#### 7.6.4.1 Removing the Manual Pickup Roller

- iR1020J / iR1024J / iR1020 / iR1024 / iR1024A / iR1024N / iR1024F / iR1024i / iR1024iF
- 1) Detach the front cover and front-left cover.
- 2) Remove the screw [1], and then detach the roller cover [2].

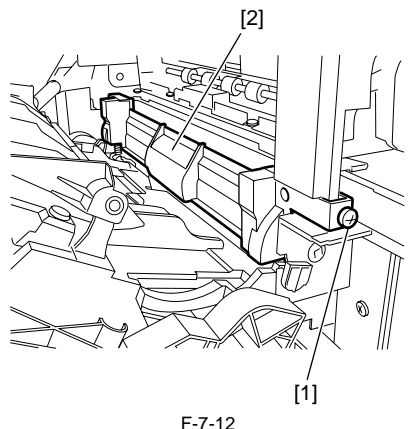

- 3) While holding the manual separation pad [1], release the right hook [2] and then slide the right bearing [3].
- 4) Remove the manual pickup roller [4].

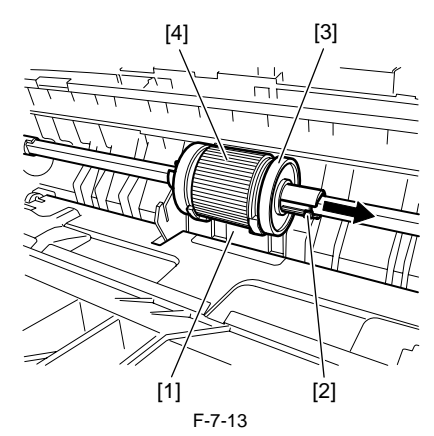

#### 7.6.5 Manual Feed Tray paper sensor

#### 7.6.5.1 Removing the Manual Tray Sensor

iR1020J / iR1024J / iR1020 / iR1024 / iR1024A / iR1024N / iR1024F / iR1024i / iR1024iF

- 1) Detach the left cover and rear-left cover.
- 2) Remove the relay PCB, registration clutch, and pickup drive unit.
- 3) Disconnect the connector [1], release the claw, and then remove the manual tray sensor [2].

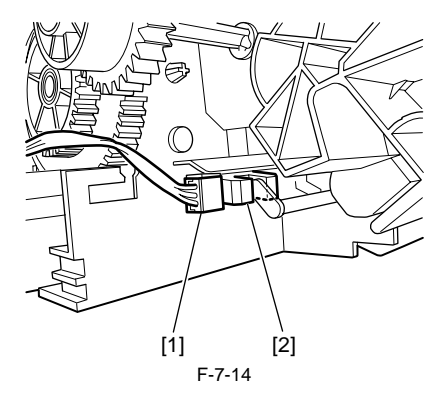

#### 7.6.6 Manual Feed Pickup Solenoid

#### 7.6.6.1 Removing the Manual Pickup Solenoid

iR1020J / iR1024J / iR1020 / iR1024 / iR1024A / iR1024N / iR1024F / iR1024i / iR1024iF

1) Detach the left cover and rear-left cover.

2) Disconnect the connector [1], remove the screw [2], and then remove the manual tray pickup solenoid [3].

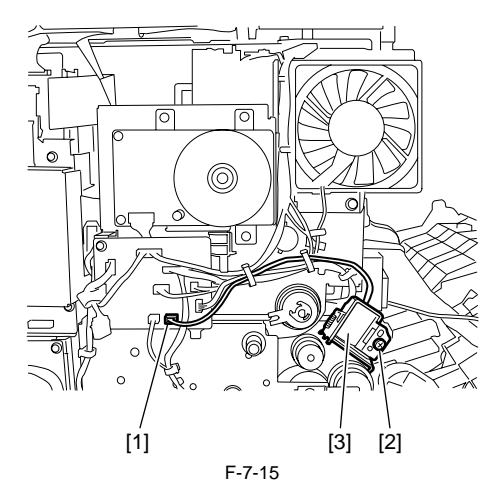

#### 7.6.7 Manual Separation Pad

#### 7.6.7.1 Removing the Manual Separation Pad

iR1020J / iR1024J / iR1020 / iR1024 / iR1024A / iR1024N / iR1024F / iR1024i / iR1024iF

- 1) Remove the manual pickup roller.
- 2) While holding the manual separation pad [1], release the claw [3] and slide the left bearing [4] with attention paid to the sensor flag [2].

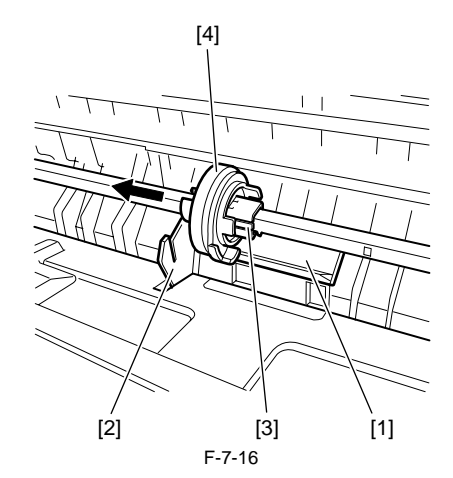

3) With the flathead screwdriver inserted as shown below, remove the manual pickup pad [1].

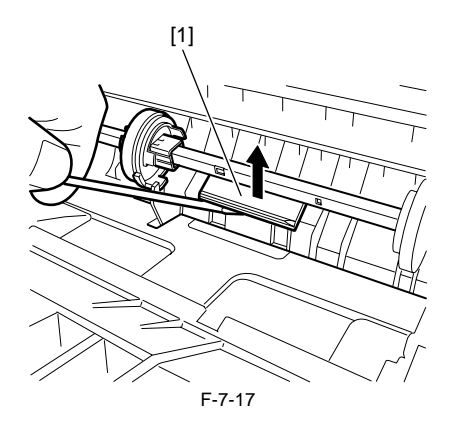

## 7.6.8 Registration Roller

#### 7.6.8.1 Removing the Registration Roller

iR1020J / iR1024J / iR1020 / iR1024 / iR1024A / iR1024N / iR1024F / iR1024i / iR1024iF

- Remove the control panel.
   Remove the developing unit.
   Remove the registration clutch.
   Remove the two shafts [1], and then remove the transfer guide [2].

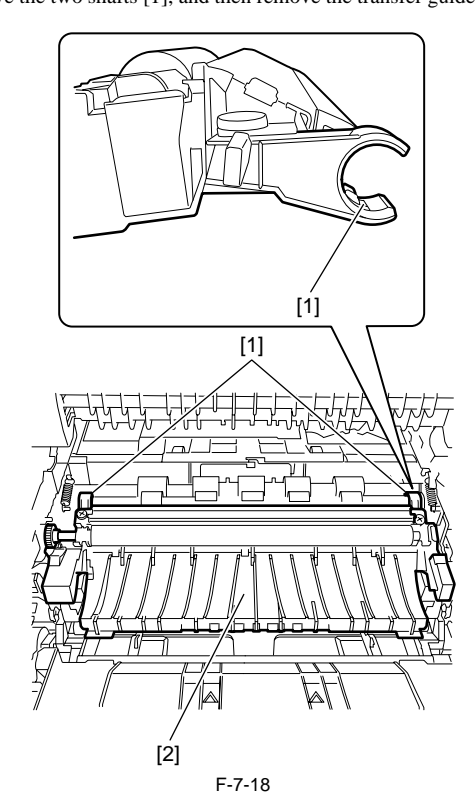

5) Release the two hooks [1], and then detach the registration sensor cover [2].

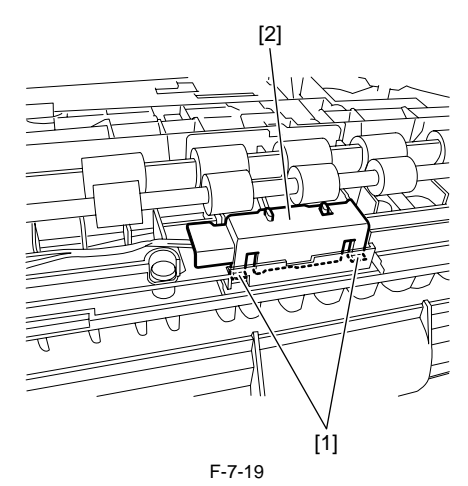

6) Remove the two bosses [1], disconnect the connector [2], and then slide the registration sensor unit [3] toward you to remove it.

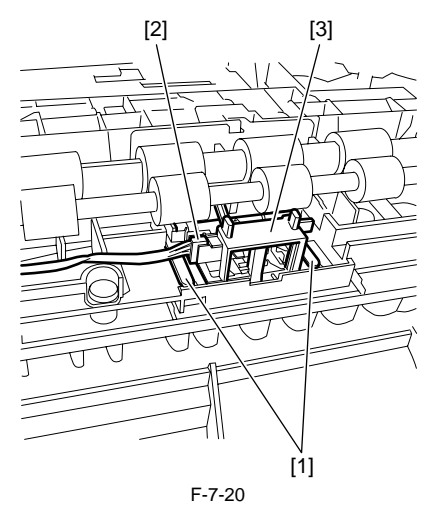

7) Make a note of the positions ([A] to [C]) of two springs [1]. Next, remove the two springs [1].

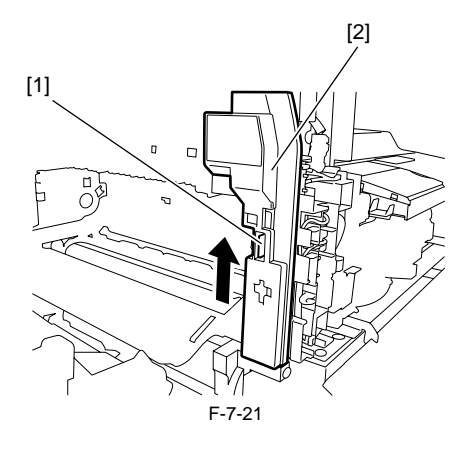

8) Remove the four high voltage contacts [1] and the interlock switch [2].

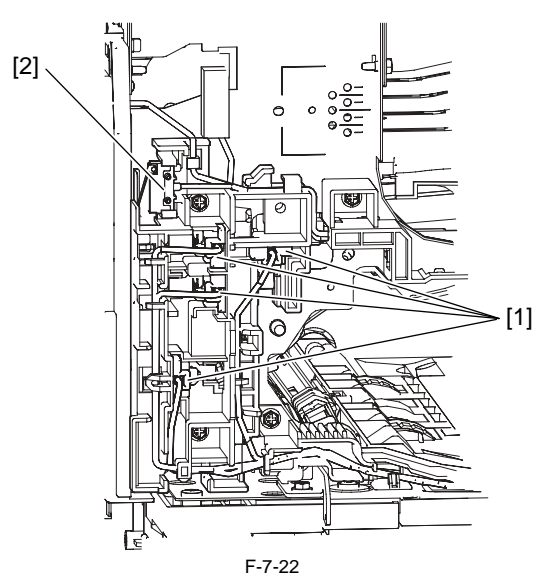

9) Remove the three screws [1], and slide the three voltage cable guide (right).

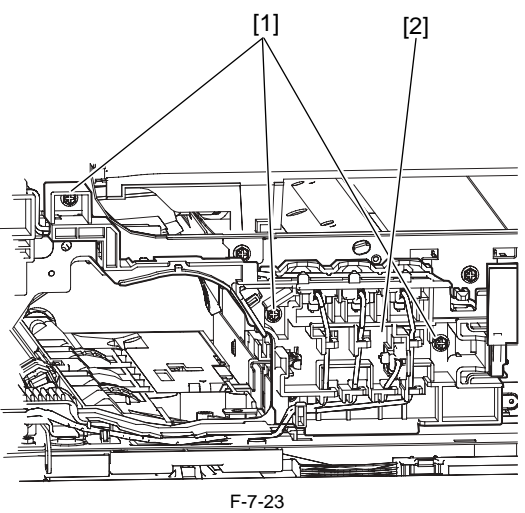

- 10) Remove the connector (J15) on the power supply, and release the cable [1] from the clamp.11) Remove the bosswes [2] using a flathead screwdriver, and remove the high voltage cable guide (lower) [3].

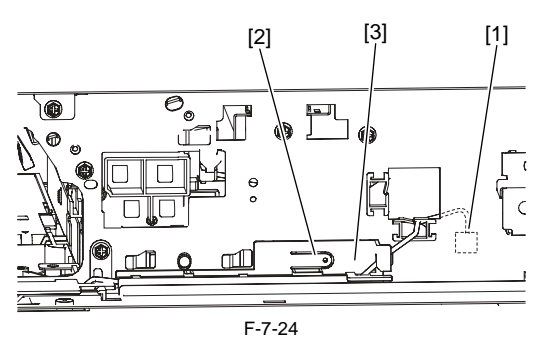

12) Remove the screw [1], and slide the high voltage cable guide (middle) [2] to the right.

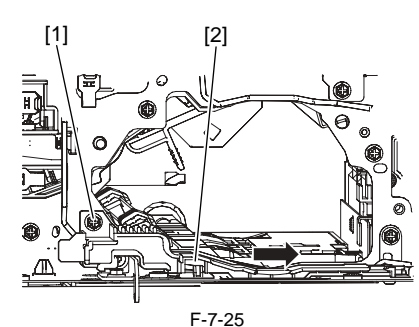

13) Release the claw [1], and remove the bushing [2]. Slide the developing unit lever [3].

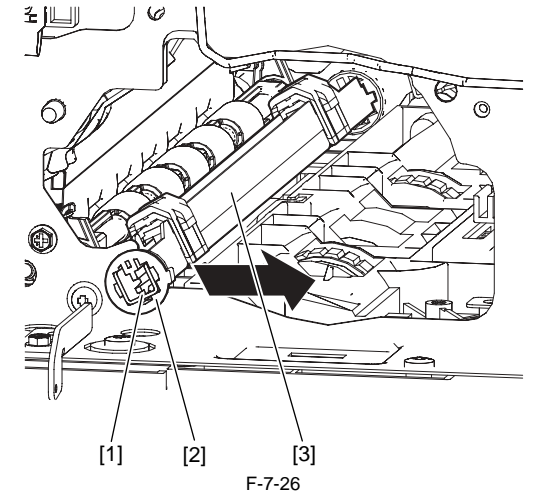

14) Make a note of the positions ([A] to [C]) of two springs [1]. Next, remove the two springs [1].

1

Each spring can be hooked at one of three positions. It is factory-hooked at the appropriate position for image adjustment.

Once you have removed a spring, be sure to hook it at the original position. Install the red spring in the rear side, and install the colorlessness in the front side.

15) Remove the two bearings [2], and then remove the right registration roller [3].

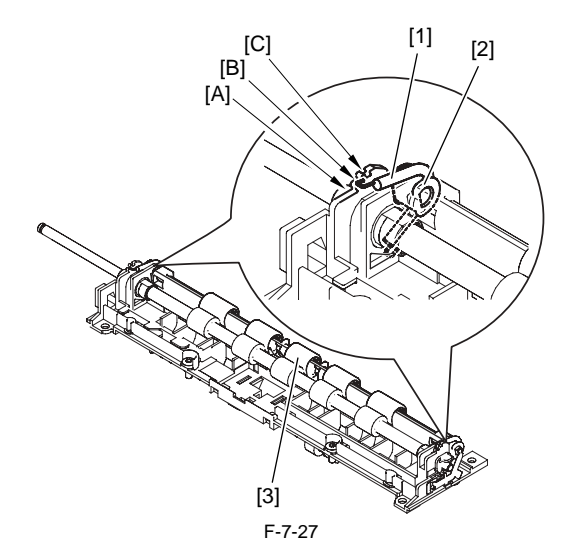

16) Remove one E-ring [1], two bearings [2], and left registration roller [3]. Then remove the left registration roller [3] from the shaft support. When reinstalling the shaft support [4], be sure to check installing the shaft support.

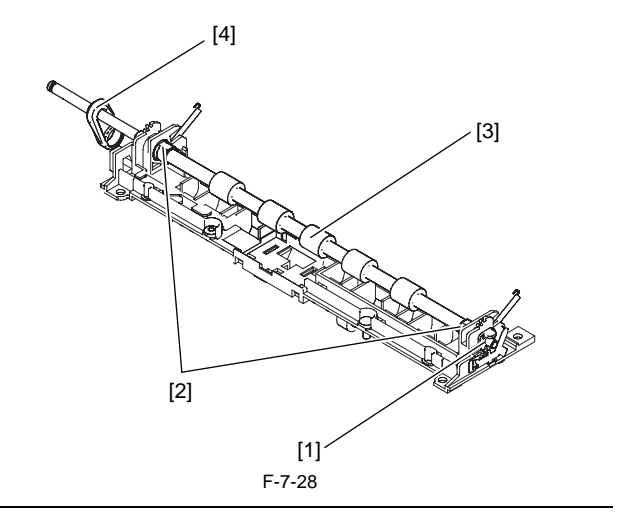

## A

When reinstalling the right registration roller, the grounding spring [2] must be in touch with the end [1] of this roller. It is recommended to use tweezers when reinstalling the E-ring [3].

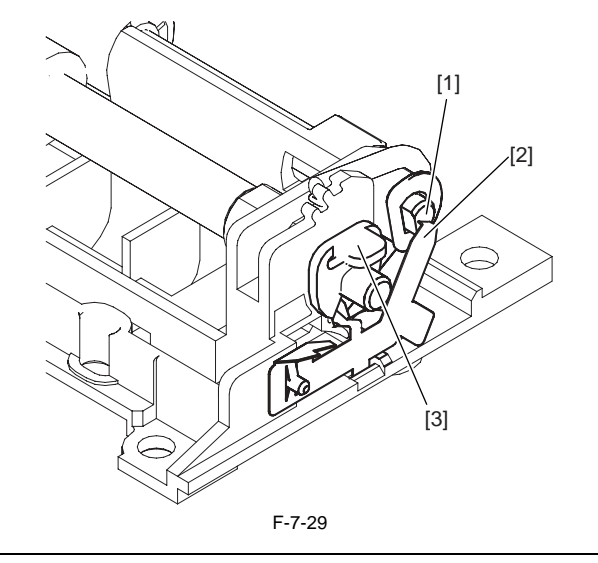

### 7.6.9 Registration Sensor

#### 7.6.9.1 Removing the Registration Sensor

iR1020J / iR1024J / iR1020 / iR1024 / iR1024A / iR1024N / iR1024F / iR1024i / iR1024iF

1) Remove the two shafts [1], and then remove the transfer guide [2].

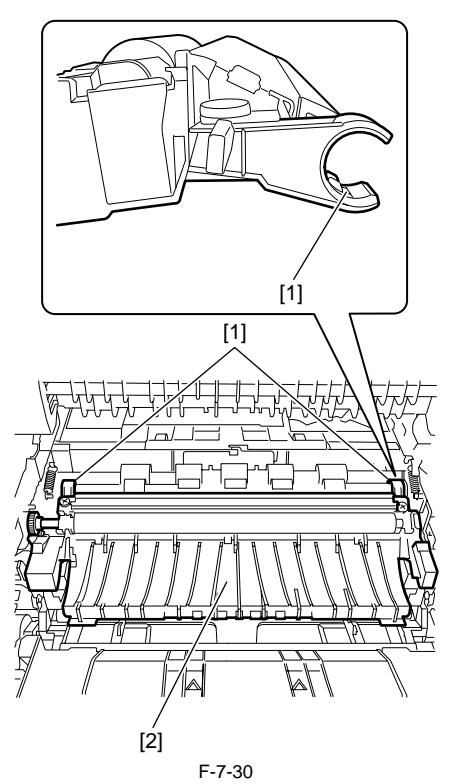

2) Release the two hooks [1], and then detach the registration sensor cover [2].

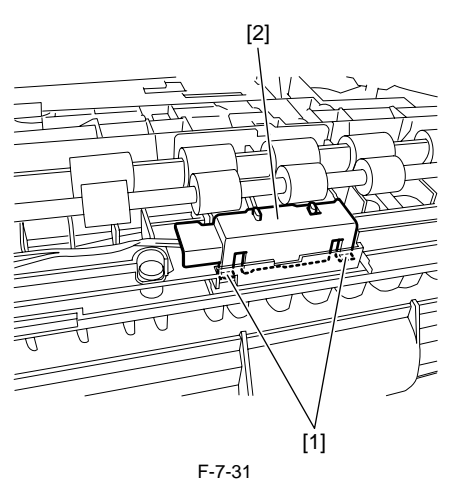

3) Remove the two bosses [1], disconnect the connector [2], and then slide the registration sensor unit [3] toward you to remove it.

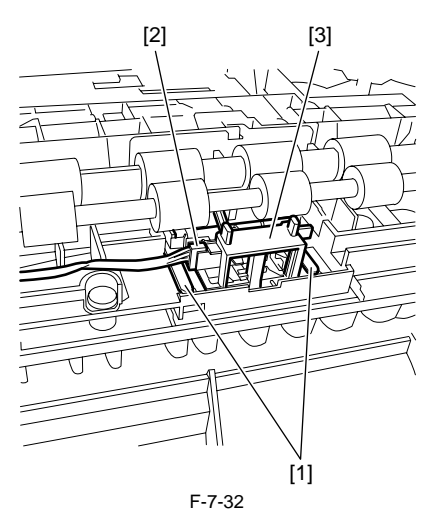

4) Remove the registration sensor [1] by releasing the hook.

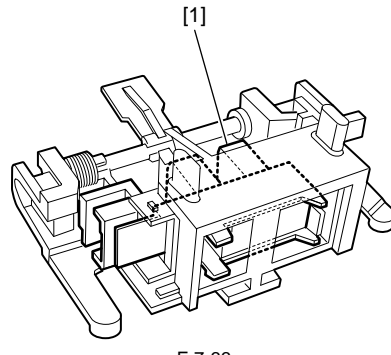

#### F-7-33

#### 7.6.10 Registration Clutch

#### 7.6.10.1 Removing the Registration Clutch

i R1020J / i R1024J / i R1020 / i R1024 / i R1024A / i R1024N / i R1024F / i R1024i / i R1024i F

- 1) Detach the rear cover.
- 2) Remove the connector [1] and E-ring [2], and then remove the registration clutch [3].

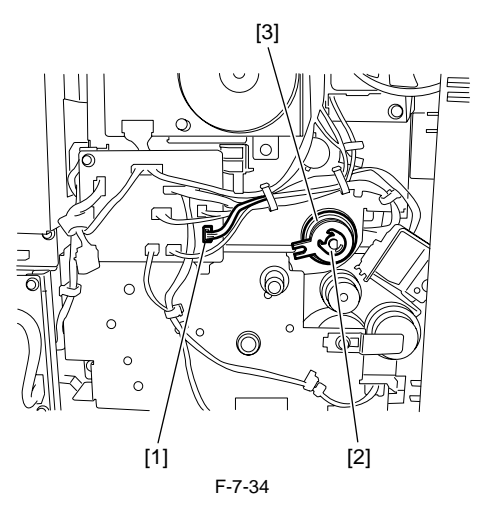

#### 7.6.11 Feeding Roller

#### 7.6.11.1 Removing the Cassete Feed Roller

i R1020J / i R1024J / i R1020 / i R1024 / i R1024A / i R1024N / i R1024F / i R1024i / i R1024i F

- 1) Remove the cassette.
- 2) Place the machine with the rear panel down. However, since the exhaust duct projects about 16 mm from other area of the rear panel, insert stacks of paper or the like under the rear panel so that the machine stands stably.
- 3) While pressing the separation roller [1] to release the pressure, remove the boss [2] and slide the feed roller upward until the shafts [3] are separated.
  4) Pull out the feed roller [4] to remove it.

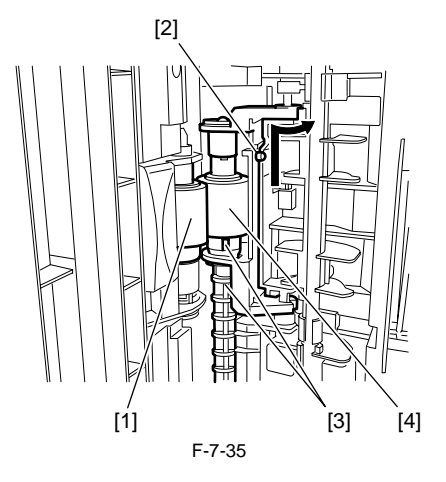

5) Remove the bushing [1] and shaft [2], and then remove the feed roller [3].

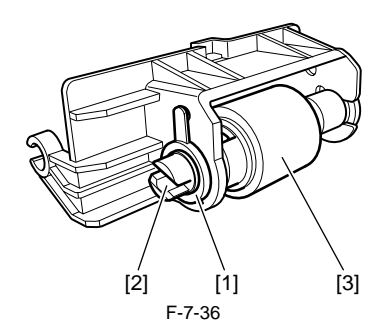

#### 7.6.12 Duplex Pickup Solenoid

#### 7.6.12.1 Removing the Duplex Pickup Solenoid

iR1020J / iR1024J / iR1020 / iR1024 / iR1024A / iR1024N / iR1024F / iR1024i / iR1024iF

- 1) Remove the left cover and rear-right cover.
- 2) Remove the fan duct, main motor, relay PCB, registration clutch, pickup drive unit, main drive unit, and fixing/drive unit.
- 3) Remove the screw [1], and then remove the duplex pickup solenoid [2].

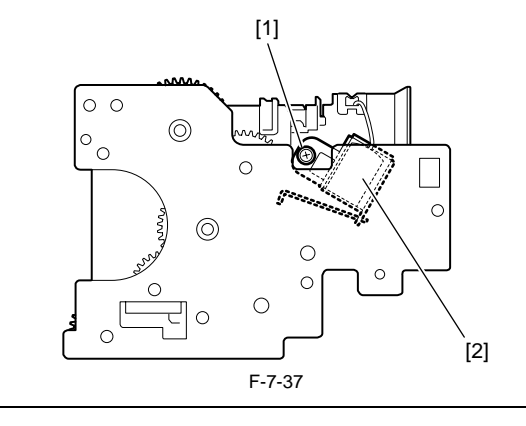

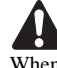

When installing the duplex pickup solenoid, be sure to install the solenoid lever [1] on the arm [2].

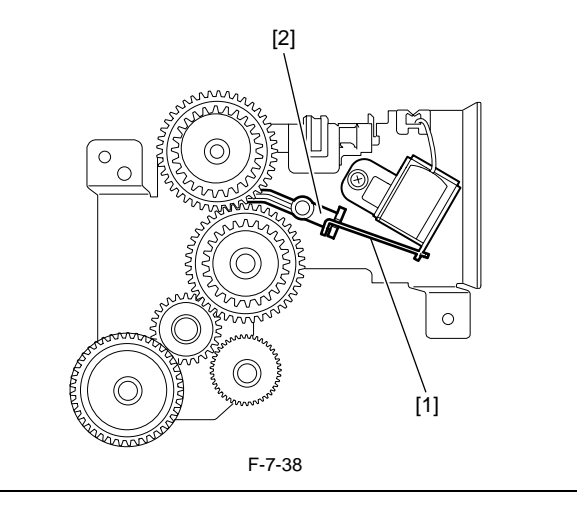

#### 7.6.13 Separation Roller

#### 7.6.13.1 Removing the Cassette Separation Roller

i R1020J / i R1024J / i R1020 / i R1024 / i R1024A / i R1024N / i R1024F / i R1024i / i R1024i F

1) Remove the cassette.

2) Place the machine with the rear panel down. However, since the exhaust duct projects about 16 mm from other area of the rear panel, insert stacks of paper or the like under the rear panel so that the machine stands stably.

3) While pressing the separation roller [1] to release the pressure, remove the boss [2] and slide the feed roller upward until the shafts [3] are separated.4) Pull out the feed roller [4] to remove it.

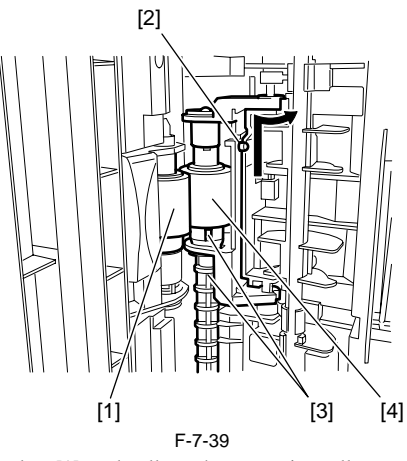

5) Remove the claw [1], and pull out the separation roller assembly [2].6) Remove the shaft [3] from the shaft hole to remove the separation roller assembly [4].

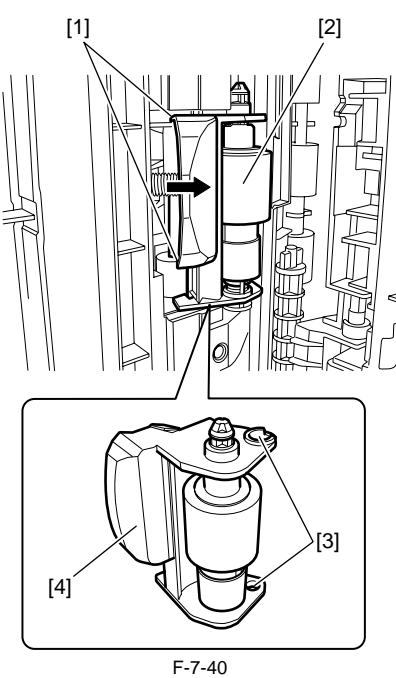

7) Remove the shaft [1], and remove the separation roller [2].

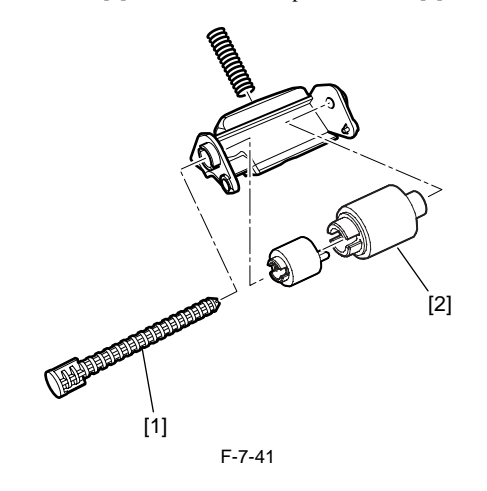

Chapter 8 Fixing System

# Contents

| 8.1 Construction                                        |  |
|---------------------------------------------------------|--|
| 8.1.1 Specifications, Control Mechanisms, and Functions |  |
| 8.1.2 Outline                                           |  |
| 8.2 Various Control Mechanisms                          |  |
| 8.2.1 Controlling the Fixing Film Temperature           |  |
| 8.2.1.1 Outline                                         |  |
| 8.2.1.2 Controlling the Fixing Film Temperature         |  |
| 8.2.1.3 Target Temperatures by Mode                     |  |
| 8.3 Protective Functions                                |  |
| 8.3.1 Outline                                           |  |
| 8.3.2 Failure Detection                                 |  |
| 8.4 Parts Replacement Procedure                         |  |
| 8.4.1 Fixing Unit                                       |  |
| 8.4.1.1 Removing the Fixing Unit                        |  |
| 8.4.1.2 Installing the Fixing unit                      |  |
| 8.4.2 Pressure Roller                                   |  |
| 8.4.2.1 Removing the Pressure Roller                    |  |
| 8.4.3 Fixing Film                                       |  |
| 8.4.3.1 Removing the Fixing Film Unit                   |  |
| 8.4.4 Fixing Delivery Sensor                            |  |
| 8.4.4.1 Removing the Delivery Sensor                    |  |
|                                                         |  |

## **8.1 Construction**

#### 8.1.1 Specifications, Control Mechanisms, and Functions

iR1020J / iR1024J / iR1020 / iR1024 / iR1024A / iR1024N / iR1024F / iR1024i / iR1024iF

T-8-1

| Item                         | Function/Method                                                    |
|------------------------------|--------------------------------------------------------------------|
| Fixing method                | by fixing film + pressure roller                                   |
| Fixing heater                | Unitary flat heater incorporating both main heater and sub heater  |
| Fixing temperature detection | [1] Main thermistor (TH1): Temperature control and fault detection |
|                              | [2] Sub thermistor (TH2): Fault detection                          |
|                              | [3] Temperature-switch (TP): Fault detection                       |
| Fixing temperature control   | [1] Warm-up temperature control                                    |
|                              | [2] Normal temperature control                                     |
|                              | [3] Sheet-to-sheet temperature control                             |
| Protection functions         | [1] Detection of error in temperature control by thermistor        |
|                              | [2] Detection of temperature rise by temperature huse              |

#### 8.1.2 Outline

 $i R1020 J \ / \ i R1024 J \ / \ i R1020 \ / \ i R1024 A \ / \ i R1024 A \ / \ i R1024 F \ / \ i R1024 i \ / \ i R1024 i F$ 

The fixing unit employing the on-demand fixing method consists of a fixing film unit (incorporating a fixing heater, thermistor, and temperature huse), a pressure roller, and a delivery roller. The fixing pressure roller and the delivery roller are driven by the main motor (M1). The paper separated from the photosensitive drum is moved to the inside of the fixing assembly; the paper is then moved outside it after the toner is fused to the paper by the work of the fixing film and the fixing pressure roller. The delivery sensor (SR5) is used to detect paper coming out of the fixing assembly.

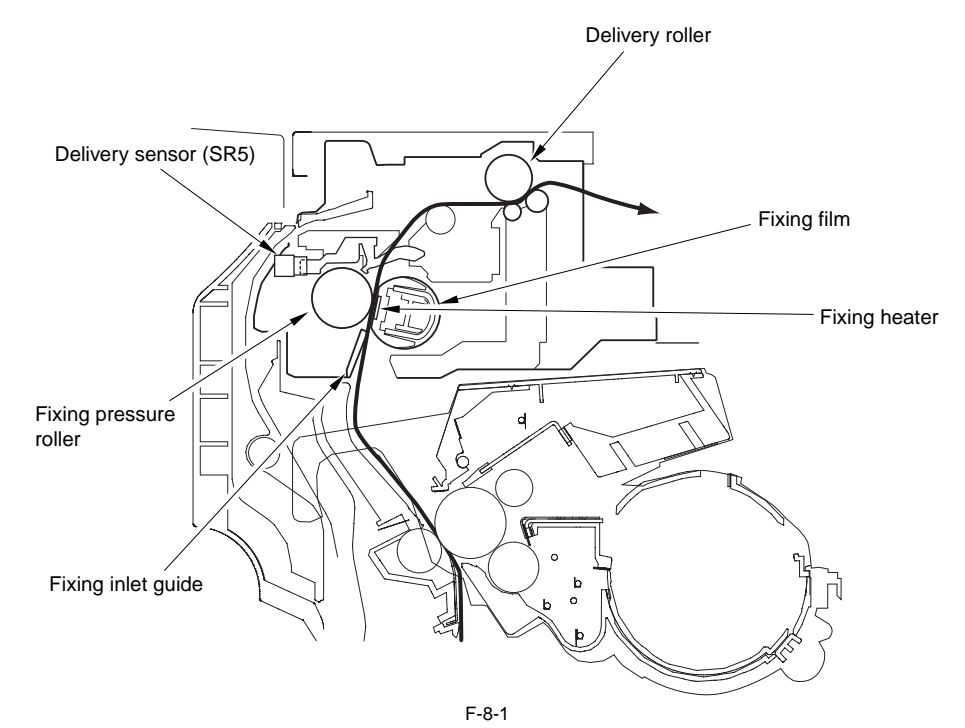

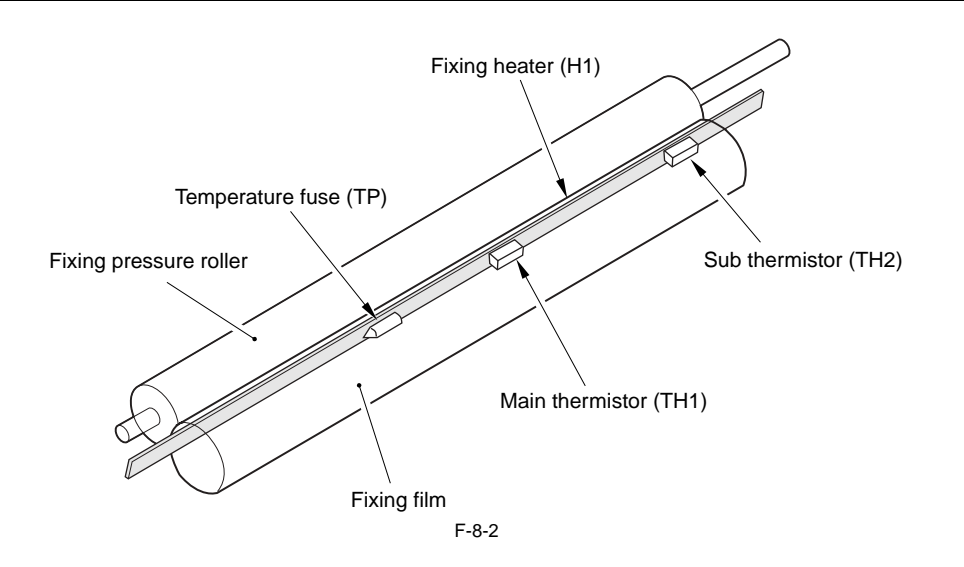

## 8.2 Various Control Mechanisms

#### 8.2.1 Controlling the Fixing Film Temperature

#### 8.2.1.1 Outline

of the fixing heater.

iR1020J / iR1024J / iR1020 / iR1024 / iR1024A / iR1024N / iR1024F / iR1024i / iR1024iF

The fixing film unit has a plate-shaped fixing heater built into it for heating the fixing film. The fixing heater is equipped with 2 thermistor: a main thermistor in the middle and a sub thermistor at the end. The main thermistor is used to control the temperature of the fixing heater and to detect its overheating, while the sub thermistor is used to detect an error temperature on the end of the fixing heater. The CPU on the DC controller PCB monitors the main thermistor signal (FSRTH) and the sub thermistor signal (SUBTH) from the thermistors for control of the fixing heater drive signal (FSRD0) and the relay drive signal (RLYD), thus varying the supply of power to the heater and, ultimately, controlling the temperature

#### 8.2.1.2 Controlling the Fixing Film Temperature

iR1020J / iR1024J / iR1020 / iR1024 / iR1024A / iR1024N / iR1024F / iR1024i / iR1024iF

The CPU on the DC controller PCB executes the following 6 types of fixing temperature control:

#### 1. Startup Temperature Control

Upon input of a print command from the image processor PCB, the fixing heater is heated up to the temperature lower than the target temperature of paper pass temperature control according to the fixing temperature control mode and the number of prints made previously.

#### 2.Paper-present section temperature control

The fixing heater temperature is adjusted to the target paper-present section temperature according to the combination of the paper size, number of sheets fed, fixing mode, and temperature detected by the fixing main thermistor.

#### 3.Sheet-to-sheet temperature control

The fixing heater temperature is held relatively below the target paper-present section temperature to prevent the paper-absent section temperature from rising between sheets.

#### 4. Target temperature for the distance between sheets during duplex printing

To prevent the temperature rise of the no-paper pass unit for the distance between sheets during duplex printing, the fixing heater temperature is controlled as follows

For the first to third prints, the fixing heater temperature is lowered by 25 deg C from the target temperature of paper pass temperature control. For the fourth and succeeding prints, the fixing heater temperature is lowered by 35 deg C from the target temperature of paper pass temperature control

#### 5. Control at Time of Down Sequence

When prints are made in the continuous print mode, the sub-thermistor in the no-paper pass unit may rise extremely. To prevent this, the print head and paper clear-ance is widen when the sub-thermistor detects a temperature equal to or higher than 250/255/260 deg C. The down sequence is performed in three steps according to the detected temperature. If the sub-thermistor detects a temperature equal to or lower than 180 deg C in the down sequence, the normal temperature control resumes

#### **Reference:**

A5/STMT throughputs in three down sequence steps are as follows: Down sequence 1 (Detection of 250oC): A5/STMT plain paper 8 pppm Down sequence 2 (Detection of 255oC): A5/STMT plain paper 3 pppm Down sequence 3 (Detection of 260oC): A5/STMT plain paper 2 pppm

#### 6. Cooling Mode

If prints are made on large-size (\*1) paper after making prints on small-size (\*1) paper in the continuous print mode, a fixing offset can occur due to the difference in temperature between the edge and center of paper. To prevent this, the main motor is driven for 40 seconds after continuous printing on small-size paper or down-sequence control, thus lowering the temperature detected by the sub-thermistor to a temperature below 160 deg C. When the following heater cooling time lapses after stop of the main motor, normal control resumes. \*1 Large-size paper: 270 mm or longer Small-size paper: 215.9 mm or longer

T-8-2

|                         | After printing on small-size paper. |       | ze paper.   | After the throughput of printing on large-size paper has reduced. |  |  |
|-------------------------|-------------------------------------|-------|-------------|-------------------------------------------------------------------|--|--|
| Print count (sheets)    | 1-10                                | 11-20 | 21 and more | Any number of prints                                              |  |  |
| Heater cooling time (s) | 0                                   | 5     | 10          | 10                                                                |  |  |

#### 8.2.1.3 Target Temperatures by Mode

iR1020J / iR1024J / iR1020 / iR1024 / iR1024A / iR1024N / iR1024F / iR1024i / iR1024iF

This machine controls the fixing temperature according to the "media type" selected in the user mode and the "target temperature" set in the "special mode." The correspondence between each mode and target temperature is as follows:

| T-8-3                                                                       |                    |                               |        |                        |                                                 |                                  |                                             |
|-----------------------------------------------------------------------------|--------------------|-------------------------------|--------|------------------------|-------------------------------------------------|----------------------------------|---------------------------------------------|
| Paper type                                                                  | Cassette<br>pickup | Manual<br>feed tray<br>pickup | Duplex | Fixing mode            | Target<br>initial fixing<br>temperature<br>(*1) | Initial number of<br>sheets (*2) | Reamarks                                    |
| Plain paper/colored<br>paper/recycled paper/<br>heavy paper1(81-90g/<br>m2) | Yes                | Yes                           | Yes    | Plain paper            | 210 deg C                                       | 1-30 (A4/LTR)                    | Special Mode S: OFF                         |
|                                                                             |                    |                               |        |                        | 185 deg C                                       | 1-30 (A4/LTR)                    | Special Mode S: ON                          |
| Heavy paper2(91 to 105g/m2)                                                 | -                  | Yes                           | -      | Heavy paper            | 210 deg C                                       | 1-30 (A4/LTR)                    |                                             |
| Heavy paper3(106 - 128g/m2)                                                 | -                  | Yes                           | -      | Heavy paper H          | 215 deg C                                       | 1-30 (A4/LTR)                    |                                             |
| Transparency                                                                | -                  | Yes                           | -      | ОНР                    | 195 deg C                                       | 1-30 (A4/LTR)                    |                                             |
| Envelopes                                                                   | -                  | Yes                           | -      | Envelope H /Envelope L | 215 deg C                                       | 1-5                              | The controller changes fixing mode by size. |
| Labels                                                                      | -                  | Yes                           | -      | Heavy paper            | 210 deg C                                       | 1-5 (A4/LTR)                     |                                             |
| 3hole punch paper                                                           | Yes                | Yes                           | Yes    | Plain                  | 210 deg C                                       | 1-30 (A4/LTR)                    | Special Mode S: OFF                         |
|                                                                             |                    |                               |        |                        | 185 deg C                                       | 1-30 (A4/LTR)                    | Special Mode S: ON                          |

\*1: Target fixing temperature at startup. When the initial temperature of the fixing unit is high, the target temperature is lowered. In the continuous copy mode, the target temperature is lowered. \*2: Number of sheets controlled at the initial target temperature. If it is exceeded, the target temperature is lowered. The prescribed number of sheets varies with

\*2: Number of sheets controlled at the initial target temperature. If it is exceeded, the target temperature is lowered. The prescribed number of sheets varies with the paper size.

## **8.3 Protective Functions**

#### 8.3.1 Outline

 $i R 1020 J \ / \ i R 1024 J \ / \ i R 1020 \ / \ i R 1024 A \ / \ i R 1024 A \ / \ i R 1024 F \ / \ i R 1024 i \ / \ i R 1024 i \ / \ R 1024 i \ / \ R 1024 i \ / \ R 1024 i \ / \ R 1024 i \ / \ R 1024 i \ / \ R 1024 i \ / \ R 1024 i \ / \ R 1024 i \ / \ R 1024 i \ / \ R 1024 i \ / \ R 1024 i \ / \ R 1024 i \ / \ R 1024 i \ / \ R 1024 i \ / \ R 1024 i \ / \ R 1024 i \ / \ R 1024 i \ / \ R 1024 i \ / \ R 1024 i$ 

This circuit is installed on the DC controller PCB. It is used to monitor abnormal rise of the fixing temperature at all times. If the main thermistor's output voltage is held below about 0.78 V (about 235 deg C or higher) for at least 1 second or the sub-thermistor's output voltage is held blow about 0.39 V for 0.15 seconds or longer due to the rise in the fixing heater temperature, the relay is turned off and the fixing heater is turned off irrespective of the relay drive signal (RLYD). If the temperature of the fixing heater increases abnormally, on the other hand, to exceed about 228 deg c, the temperature fuse will melt to cut the power to the fixing heater.

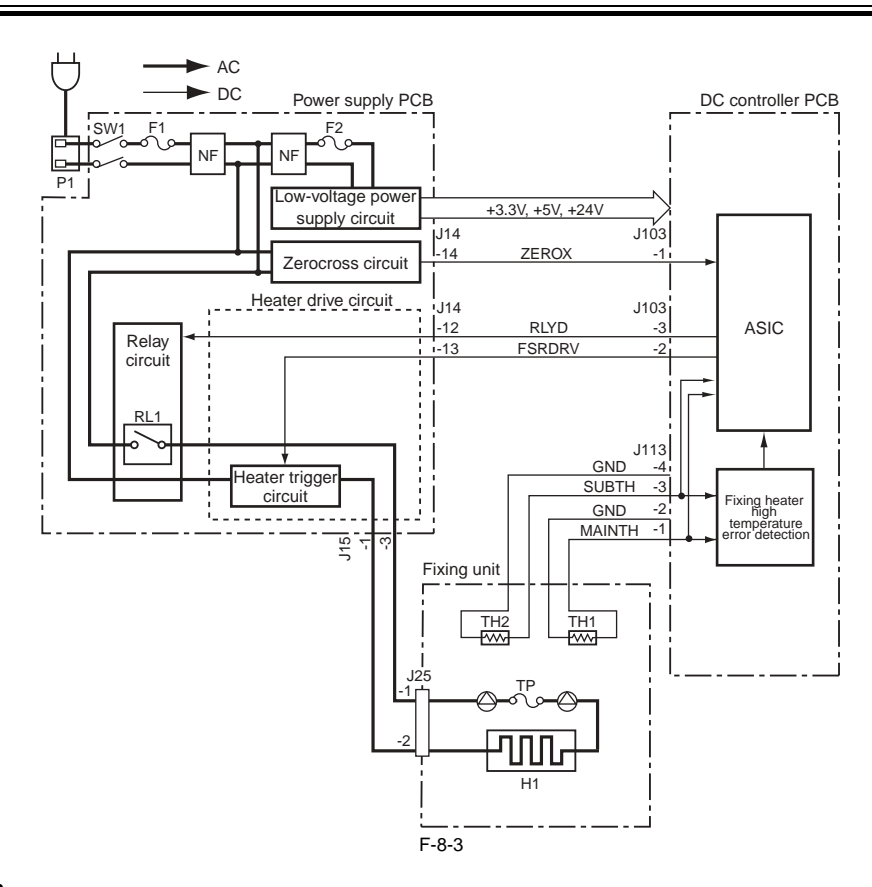

#### 8.3.2 Failure Detection

iR1020J / iR1024J / iR1020 / iR1024 / iR1024A / iR1024N / iR1024F / iR1024i / iR1024iF

The CPU on the DC controller PCB will identify a fault in the fixing assembly if any of the following conditions (a through d) occurs; as a result,

- it will cut the power to the fixing heater. - it will cause the relay drive signal (RYLD) to go '1' to turn off the relay and, at the same time, will communicate the presence of a fault to the image processor PCB.

#### a. Detection of thtermistor short circuit (excessively high temperature)

This failure is detected when the main thermistor has continuously detected a temperature equal to or higher than 235 deg C for 1 second or longer during temperature control.

This failure is detected when the sub-thermistor has continuously detected a temperature equal to or higher than 300 deg C for 0.15 second or longer during temperature control.

#### b. Detection of open thermistor (excessively low temperature)

This failure is detected when the main thermistor has continuously detected a temperature lower than 20 deg C for 0.5 second or longer during temperature control. This failure is detected when the sub thermistor has continuously detected a temperature lower than 35 deg C for 0.15 second or longer after the end of start up. This failure is detected when the sub-thermistor cannot detect a temperature equal to or higher than 75deg C even if 2.29 to 20 seconds have lapsed since start of power supply to the fixing heater.

#### c. Detection of Drive circuit failure (zero-cross error)

This failure is detected when the number (cycle) of zero-cross inputs that have been counted every second has been outside the range (45-65 Hz) twice.

#### d. Detection of startup failure

This failure is detected when the main thermistor has detected a temperature lower than 45 deg C 2.29 seconds after start of power supply to the fixing heater. This failure is also detected when the main thermistor temperature is lower than 150 deg C and the rise in the main temperature per second is less than 12 deg C or when the main thermistor temperature does not reach the target value 20 seconds later.

## 8.4 Parts Replacement Procedure

#### 8.4.1 Fixing Unit

## 8.4.1.1 Removing the Fixing Unit

i R1020J / i R1024J / i R1020 / i R1024 / i R1024A / i R1024N / i R1024F / i R1024i / i R1024i / i R1024F /

A The he

The height of the fixing unit is adjusted at 2 mounting points at the front (left door + front cover) prior to shipment. If you need to detach the fixing unit, apply 2 markings [1] before detaching the unit to enable you to return the unit to its previous position. When replacing the fixing unit with a new one, carry out height adjustment.

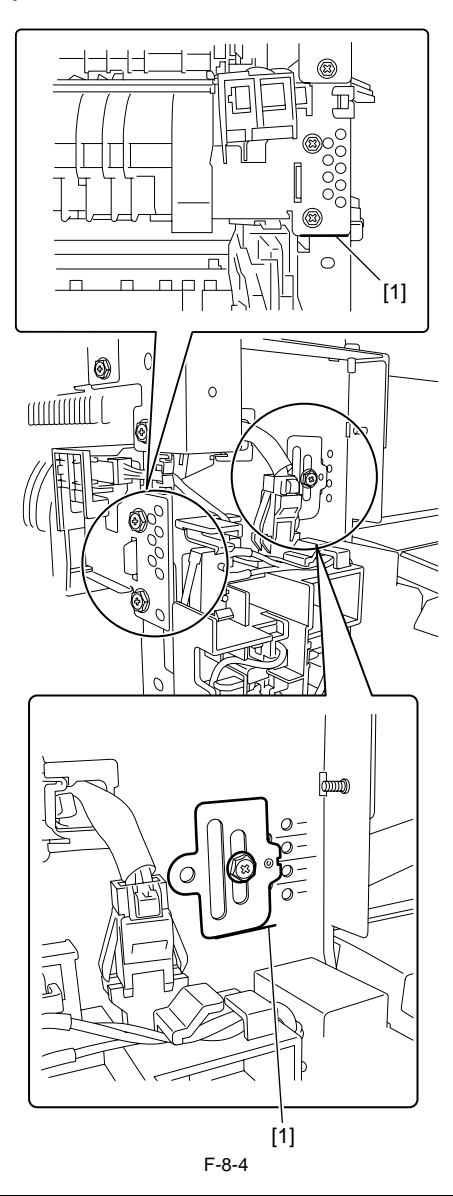

1) Detach the rear cover, front cover, front-left cover, rear-left cover, delivery tray fron cover and internal cover.

2) Remove the boss [1], and then slide the guide (front) [2] to remove it.

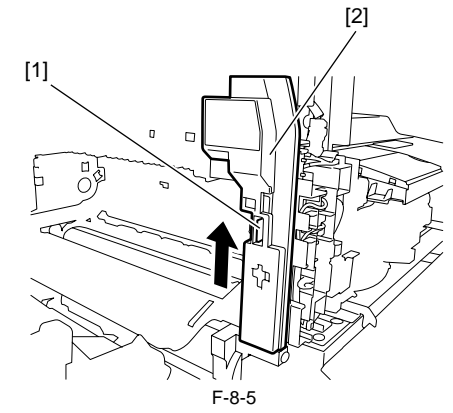

3) Disconnect the two connectors [1], and then release the cable from the clamp.

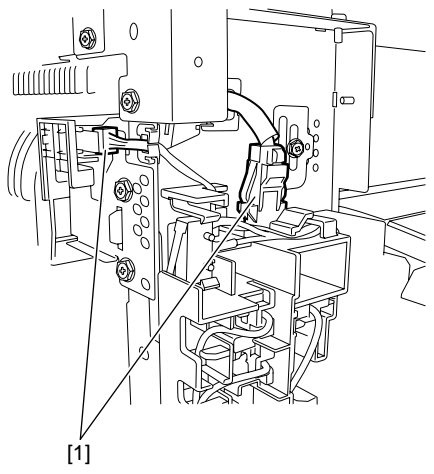

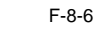

4) Remove the screw [1] and remove the fan duct [2].5) Remove the three connectors [3] and one screw [4], and then slide the fan unit [5] upward to remove it.

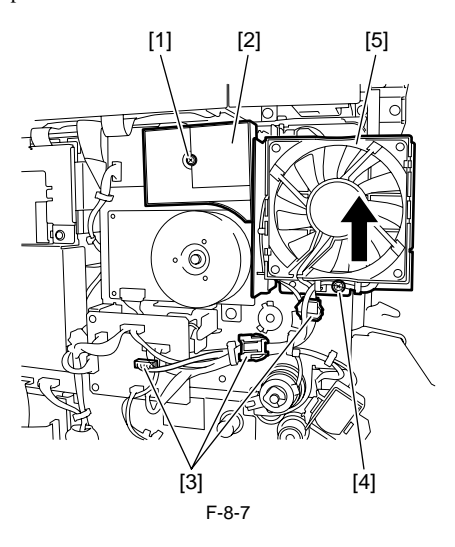

6) Remove the boss [1], and then slide the guide (rear) [2] backward to remove it.

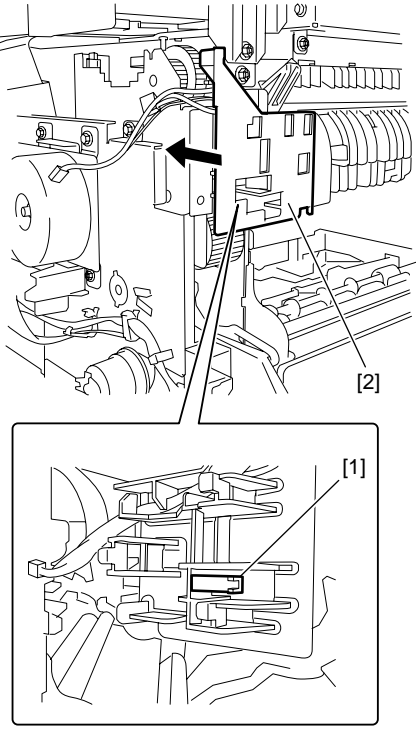

F-8-8

7) Release the hook, remove the fixing gear retainer [1], and then remove the fixing gear [2].

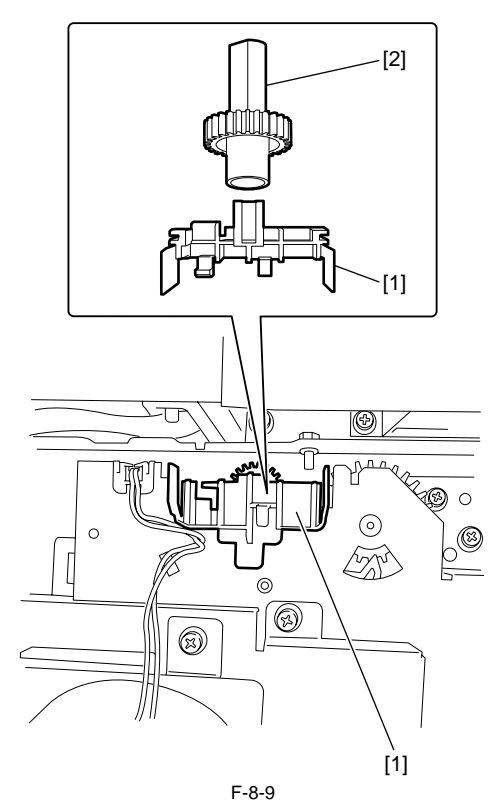

8) Apply marking [1], remove 1 screw [2], and detach the positioning pin [3].

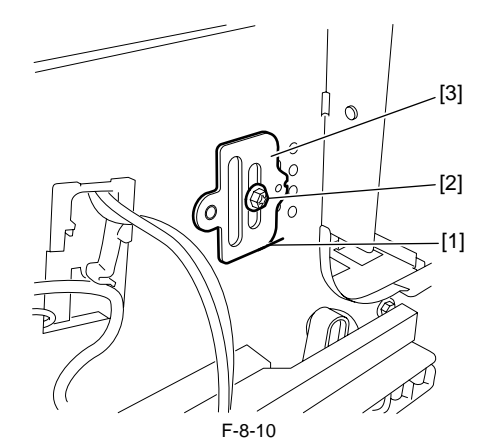

9) Apply marking [1], remove 4 screws [2], and detach the fixing unit [3].

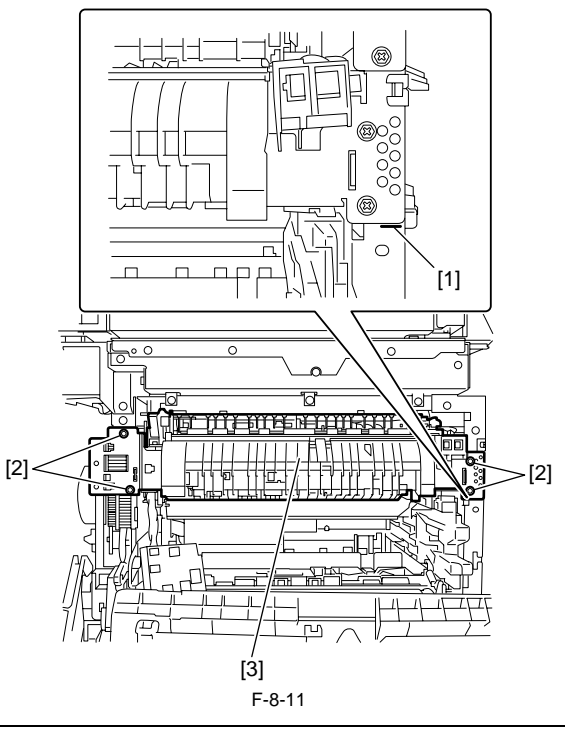

To install the fixing unit, follow "Installing the fixing unit".

#### 8.4.1.2 Installing the Fixing unit

i R1020J / i R1024J / i R1020 / i R1024 / i R1024A / i R1024N / i R1024F / i R1024i / i R1024i F

Follow the procedure described below when installing the fixing unit. 1) Install the fixing unit without tightening the screws.

2) Install the positioning pin [2] to align with marking [1] at the left door, and then fix it with 4 screws at the front and back of the left door. When installing a new fixing unit, install the positioning pin to align with reference mark [3].

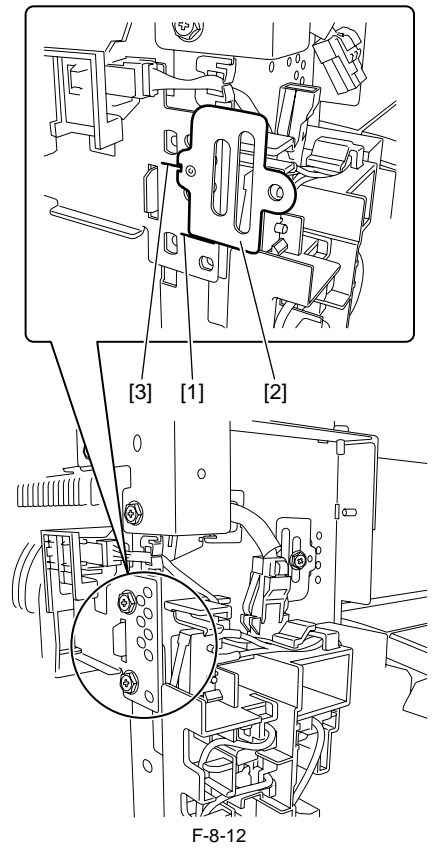

3) Remove the positioning pin.

4) Install positioning pin [2] to align with marking [1] at the front cover, and then fix it with one screw [3]. When installing a new fixing unit, install the positioning pin to align with reference mark [4].

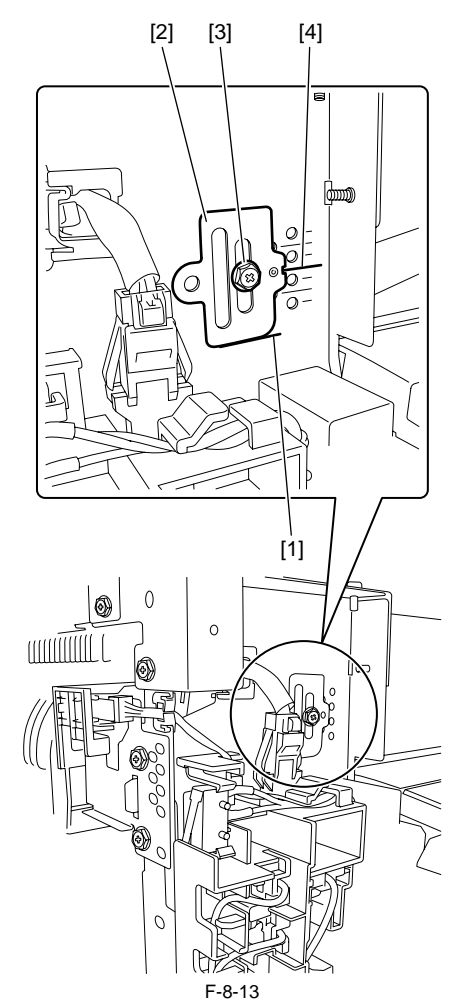

5) Perform the following procedure by reversing the installation procedure.

#### 8.4.2 Pressure Roller

### 8.4.2.1 Removing the Pressure Roller

iR1020J / iR1024J / iR1020 / iR1024 / iR1024A / iR1024N / iR1024F / iR1024i / iR1024iF

Remove the fixing film unit.
 Remove the screw [1], and then slide the fixing unit inlet guide [2] sideways to release it. (The fixing unit inlet guide need not be removed.)
 Remove the pressure roller [3].

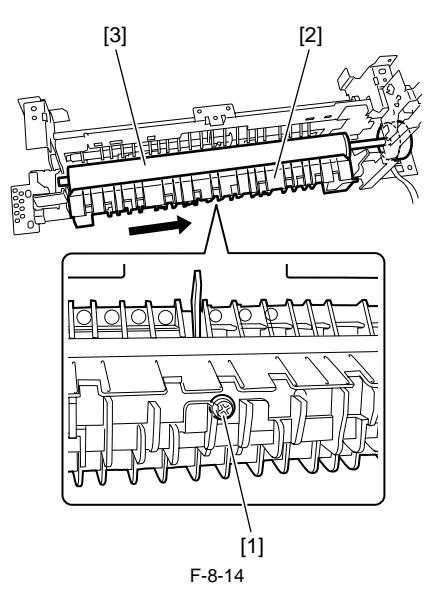

4) Release the hook and remove the gear [1]. The remaining part is the pressure roller [2].

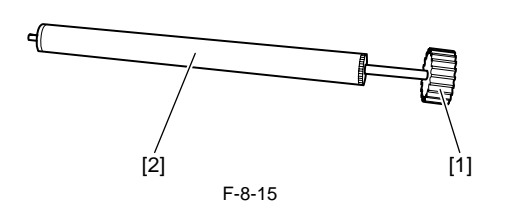

## A Precautions for Installation of Pressure Roller

When reinstalling the pressure roller, pay attention to the following: 1. The pressure roller bearing must be in touch with the leaf spring [1]. 2. The left and right bearings [2] must be installed properly.

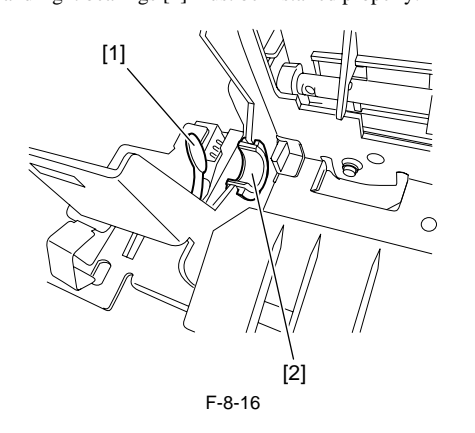

#### 8.4.3 Fixing Film

#### 8.4.3.1 Removing the Fixing Film Unit

iR1020J / iR1024J / iR1020 / iR1024 / iR1024A / iR1024N / iR1024F / iR1024i / iR1024iF

Remove the fixing unit.
 Remove the three screws [1], and then remove the reversing guide [2] and sensor lever unit [3].

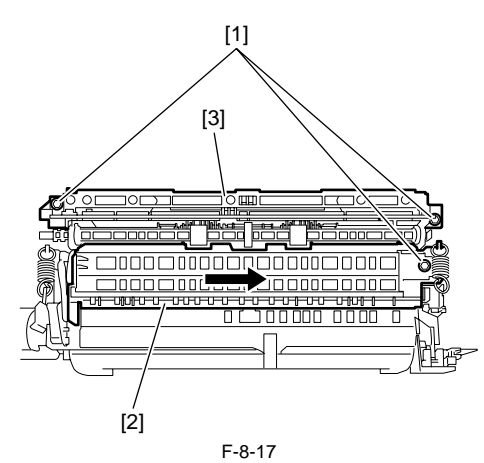

3) Remove the two pressure spring [1], and then remove the two pressure plate [2].

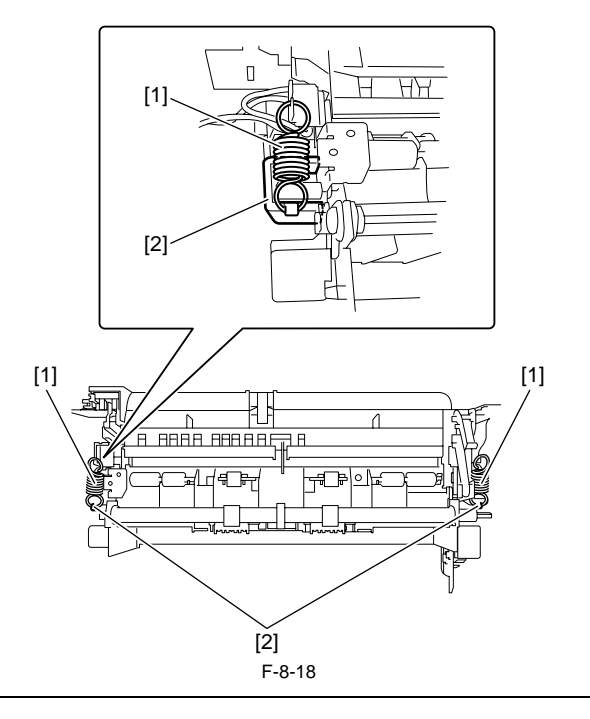

A See the illustration below when reinstalling the pressure springs [1] and plates [2].

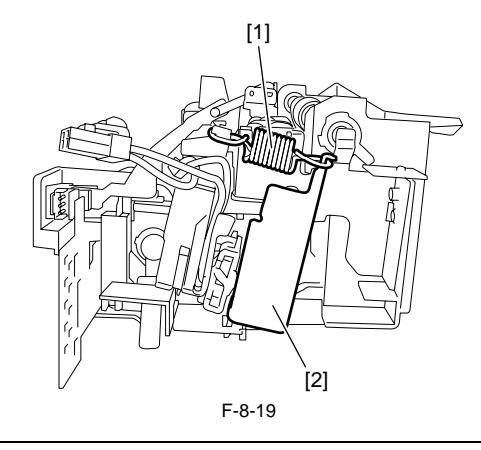

4) Remove the screw [1] and remove the delivery guide [2].

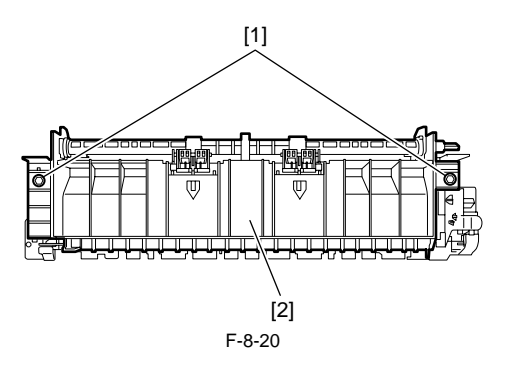

5) Remove the two screws [1], and then remove the grounding plate [2] and guide [3].

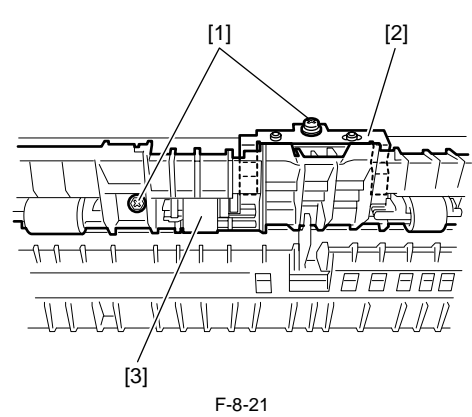

6) Remove the fixing film unit [1].

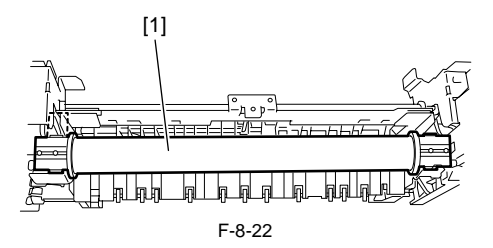

## 8.4.4 Fixing Delivery Sensor

### 8.4.4.1 Removing the Delivery Sensor

i R1020J / i R1024J / i R1020 / i R1024 / i R1024A / i R1024N / i R1024F / i R1024i / i R1024i F

1) Remove the front cover and front-left cover.

2) Remove the boss [1], and then slide the guide (front) [2] upward to remove it.

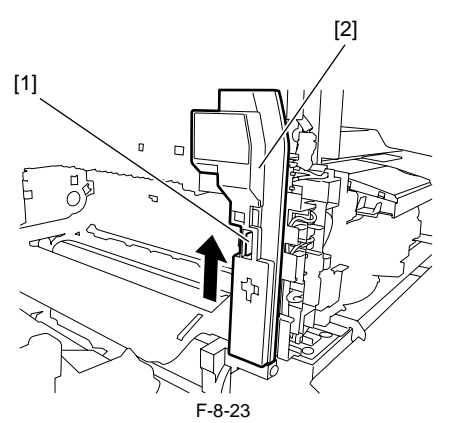

3) Disconnect the connector [1], and remove the delivery sensor [2] with the claw released.

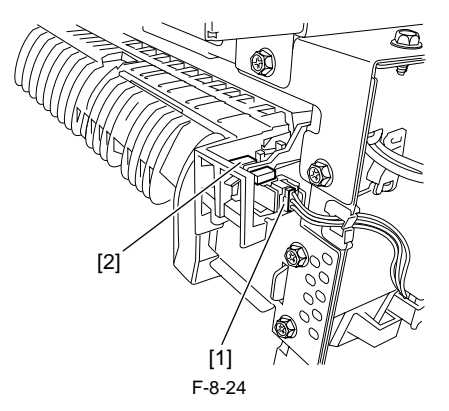

## Contents

| 9.1 Control Panel                                         |     |
|-----------------------------------------------------------|-----|
| 9.1.1 Outline                                             |     |
| 9.2 Fans                                                  |     |
| 9.2.1 Outline                                             | 9-1 |
| 9 3 Power Supply System                                   | 9-2 |
| 0.3.1 Power Supply System                                 | 0_2 |
| 0.3.1.1 Ower Suppry                                       |     |
| 9.3.1.1 Outline                                           | 9-2 |
| 9 3 2 Protection Function                                 | 9-3 |
| 9 3 2 1 Protective Functions                              | 9-3 |
| 9 4 Parts Replacement Procedure                           | 9-4 |
| 9.4.1 External Covers                                     | Q_/ |
| 0.4.1.1 External Covers                                   | 9.4 |
| 9.4.1.1 External Covers                                   | 9-4 |
| 9 4 1 1 2 Detaching the Reader Rear Cover                 | 9-4 |
| 9.4.1.1.3 Detaching the Rear Cover                        |     |
| 9.4.1.1.4 Detaching the Reader Left Cover                 |     |
| 9.4.1.1.5 Detaching the Front-left Cover                  |     |
| 9.4.1.1.6 Detaching the Rear-left Cover                   |     |
| 9.4.1.1.7 Detaching the Reader Right Cover                |     |
| 9.4.1.1.8 Detaching the Right Cover                       |     |
| 9.4.1.1.9 Detaching the Front Cover                       |     |
| 9.4.1.1.10 Detaching the Inner Cover                      |     |
| 9.4.1.1.11 Detaching the Delivery Tray Front Cover        |     |
| 9.4.1.1.12 Detaching the Delivery Tray                    |     |
| 9.4.2 Drive Unit                                          |     |
| 9.4.2.1 Removing the Main Drive Unit                      |     |
| 9.4.2.2 Removing the Pickup Drive Unit                    |     |
| 9.4.2.3 Removing the Fixing/Duplex Drive Unit             |     |
| 9.4.3 Power Supply Unit                                   |     |
| 9.4.3.1 Removing the Power Supply PCB                     |     |
| 9.4.4 Control Panel                                       |     |
| 9.4.4.1 Removing the Operation Panel Unit                 |     |
| 9.4.5 Image Processor PCB                                 |     |
| 9.4.5.1 Removing the Image Processor PCB                  |     |
| 9.4.5.2 Procedure after Replacing the Image Processor PCB |     |
| 9.4.6 NCU PCB                                             |     |
| 9.4.6.1 Removing the NCU PCB                              |     |
| 9.4.7 Modular Jack PCB                                    |     |
| 9.4.7.1 Removing the Modular Jack PCB                     |     |
| 9.4.8 Modem PCB                                           |     |
| 9.4.8.1 Removing the Modem PCB                            |     |
| 9.4.9 Network PCB                                         |     |
| 9.4.9.1 Removing the Network PCB                          |     |
| 9.4.10 Kelay PCB.                                         |     |
| 9.4.10.1 Removing the Relay PCB                           |     |
| 9.4.11 Interlock Switch                                   |     |
| 9.4.11.1 Kemoving the Interlock Switch                    |     |
| 9.4.12 rans                                               |     |
| 9.4.12.1 kemoving the Heat Discharge Fan                  |     |
|                                                           |     |
| 9.4.15.1 Kemoving the Speaker                             |     |

## 9.1 Control Panel

#### 9.1.1 Outline

iR1020J / iR1024J / iR1020 / iR1024 / iR1024A / iR1024N / iR1024F / iR1024i / iR1024iF

The machine's control panel consists of the following PCBs, and is controlled by the ASIC of the image processor PCB.

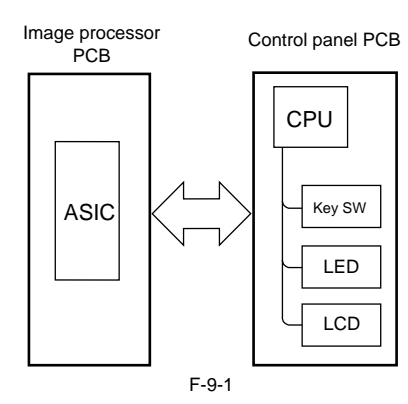

## 9.2 Fans

#### 9.2.1 Outline

This machine has a fan on the rear side to discharge the hot air around the fixing unit and cool the laser scanner unit and electric elements on PCBs. The fan is controlled by the CPU on the DC controller PCB. Its operating conditions are as follows:

#### <Startup conditions>

1. During normal rotation, in the fixing cleaning mode (user mode), or after paper has reached the registration clutch 2. During transfer roller cleaning (user mode) or after operation of the main motor

<Stop conditions>
1. After post-rotation, after completion of the cleaning mode, or 30 seconds after stop of the main motor 2. After stop of the main motor due to opening of a door or occurrence of a jam or other failures

The CPU on the DC controller CPU outputs a Fan Drive signal (FANON = 'H') to turn the fan. The CPU judges that a fan failure has occurred if it detects a Fan Lock Detection signal (FANLOCK = 'H') during fan rotation.

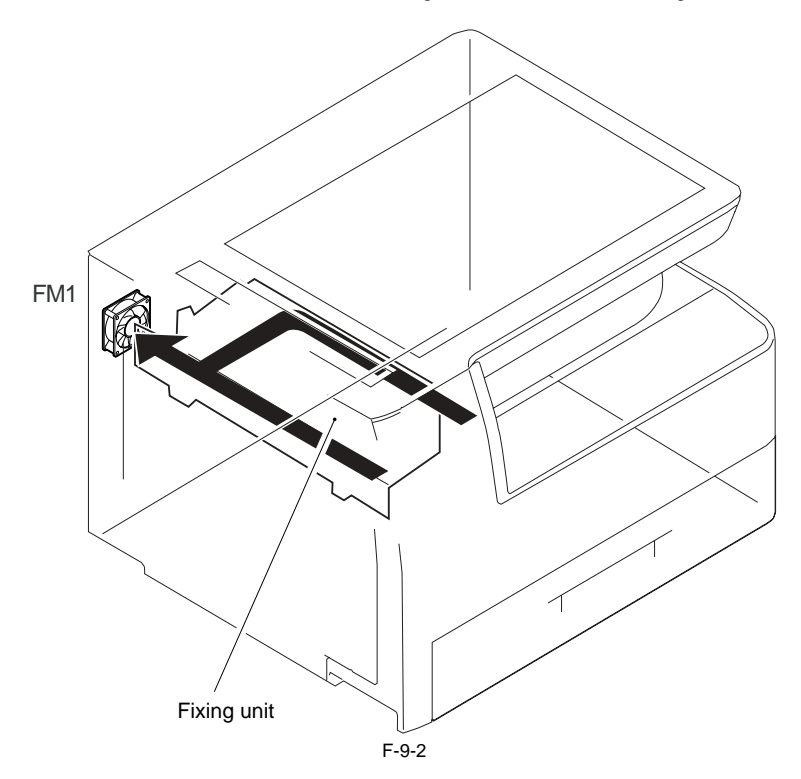

## 9.3 Power Supply System

.

#### 9.3.1 Power Supply

#### 9.3.1.1 Outline

iR1020J / iR1024J / iR1020 / iR1024 / iR1024A / iR1024N / iR1024F / iR1024i / iR1024iF

When the main power switch (SW1) is turned on, AC power is supplied to the low-voltage power supply circuit in the power supply PCB. The low-voltage power supply circuit supplies +3.3 V, +5 V, and +24 V to operate the machine. +24 V is supplied to the motors, fan, electromagnetic clutch, solenoid, etc. +5 V and +3.3 V are supplied to the DC controller PCB, image processor PCB, anlog

There are two types of +24 V voltages: +24 VR which is normaly supplied from the low voltage power supply and +24 VU which is cut off when the left door is opened. The +24 VU is supplied to the DC controller PCB and main motor. The +24 VU also plays the role of a door open detection signal (DOPEN). This signal allows the CPU to detect that the left door has opened. T-9-1

| Part Name                  | Function                                                                       |
|----------------------------|--------------------------------------------------------------------------------|
| Power supply PCB           | Generates DC power from AC power.                                              |
| Main power switch (SW1)    | Supplies AC power to the power supply PCB.                                     |
| Interlock switch (SW2/SW3) | Detects opening/closing of the left door and front cover, and cuts off +24 VR. |

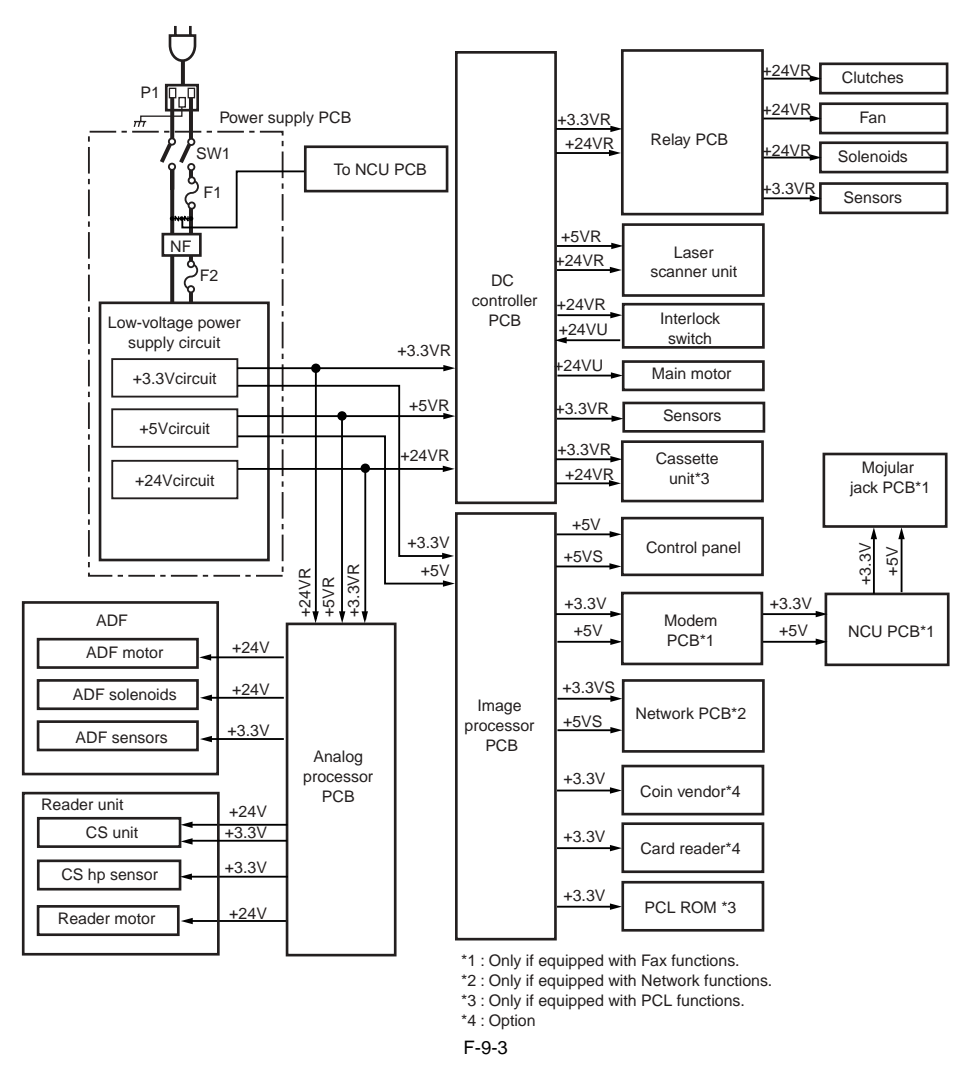

#### 9.3.1.2 Rated Output of the Power Supply PCB

iR1020J / iR1024J / iR1020 / iR1024 / iR1024A / iR1024N / iR1024F / iR1024i / iR1024iF

| T-9-2                |      |      |      |      |       |  |  |
|----------------------|------|------|------|------|-------|--|--|
| Output               | 24VR | 5V   | 5VR  | 3.3V | 3.3VR |  |  |
| Rated output voltage | 24V  | 5.1V | 5.1V | 3.4V | 3.4V  |  |  |

9-2

| Output                                    | 24VR      | 5V       | 5VR      | 3.3V     | 3.3VR    |
|-------------------------------------------|-----------|----------|----------|----------|----------|
| Output voltage tolerance                  | +10%, -5% | +3%, -4% | +3%, -4% | +3%, -3% | +3%, -3% |
| Rated output current                      | 4.5A      | 0.3A     | 0.7A     | 2.4A     | 0.8A     |
| Overcurrent protection trigger current    | 7.0A      | 4.0A     | 2.0A     | 3.7A     | 2.0A     |
| Overvoltage protection<br>trigger voltage | 32.5V     | 8.0V     | 8.0V     | 5.5V     | 5.5V     |

#### 9.3.2 Protection Function

#### 9.3.2.1 Protective Functions

 $i R1020 J \ / \ i R1024 J \ / \ i R1020 \ / \ i R1024 A \ / \ i R1024 A \ / \ i R1024 F \ / \ i R1024 i \ / \ i R1024 i F$ 

The power supply PCB is equipped with an over-current/over-voltage protection mechanism to prevent damage to the power circuit in the event of an over-current or over-voltage, as caused by a short circuit or the like on the load side. If the over-current/over-voltage protective mechanism has gone ON, disconnect the power cord, and correct the fault; then, connect the power cord once gain to reset the machine. If short circuiting and resetting are repeated, the internal fuse (F1, F2) can melt.

## 9.4 Parts Replacement Procedure

#### 9.4.1 External Covers

#### 9.4.1.1 External Covers

#### 9.4.1.1.1 Detaching the Reader Rear Cover (Small)

i R1020J / i R1024J / i R1020 / i R1024 / i R1024A / i R1024N / i R1024F / i R1024i / i R1024i F

1) Remove the screw [1], and then detach the reader rear cover (small).

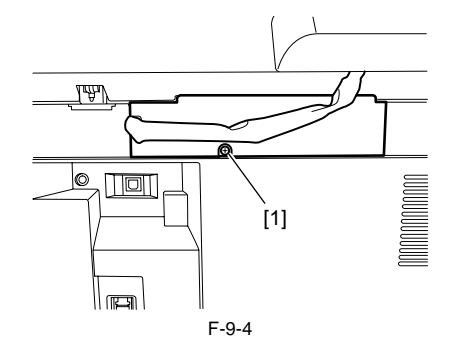

#### 9.4.1.1.2 Detaching the Reader Rear Cover

iR1020J / iR1024J / iR1020 / iR1024 / iR1024A / iR1024N / iR1024F / iR1024i / iR1024iF

1) Open the ADF or copyboard.

2) Detach the reader rear cover (small).

3) Remove the three screws [1], disconnect the three connectors [2], and then remove the ground wire [3]. 4) While pushing the reader rear cover [5] upward with your finger to release

the claw [4], slide the cover backward to remove it.

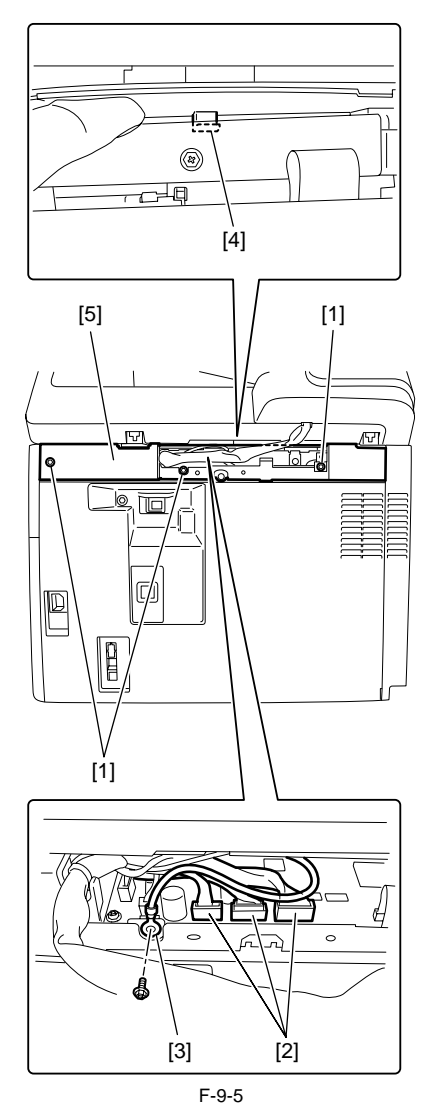

9.4.1.1.3 Detaching the Rear Cover

iR1020J / iR1024J / iR1020 / iR1024 / iR1024A / iR1024N / iR1024F / iR1024i / iR1024iF

1) To release the hooks at the back of the machine, move the machine backward until the hooks are about 5 cm away from the edge of the desk and so on.

- 2) Remove the screw [1].
- 3) Release the three claws[2] at the right and the three claws [3] at the top.
- 4) Release the two claws [4] at the bottom, and then detach the rear cover [5].

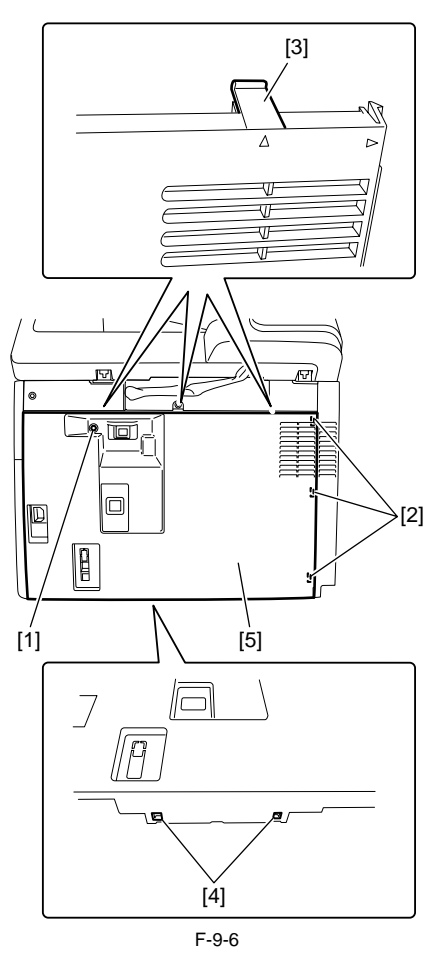

#### 9.4.1.1.4 Detaching the Reader Left Cover

iR1020J / iR1024J / iR1020 / iR1024 / iR1024A / iR1024N / iR1024F / iR1024i / iR1024iF

- 1) Open the left door.
- 2) Remove the two screws [1], and then detach the reader left cover [2] as shown.

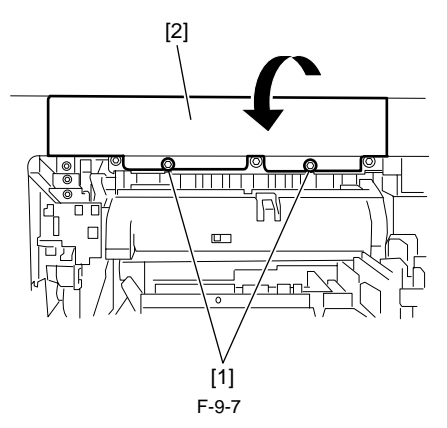

### 9.4.1.1.5 Detaching the Front-left Cover

i R1020J / i R1024J / i R1020 / i R1024 / i R1024A / i R1024N / i R1024F / i R1024i / i R1024i F

1) Detach the reader left cover.

- 2) Remove the two screws [1].
  - 3) Open the left door, and then remove the screw [2]
  - 4) Detach the front-left cover [3].

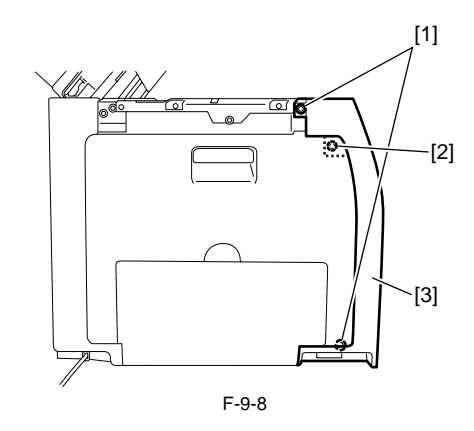

#### 9.4.1.1.6 Detaching the Rear-left Cover

iR1020J / iR1024J / iR1020 / iR1024 / iR1024A / iR1024N / iR1024F / iR1024i / iR1024iF

- 1) Detach the rear cover and reader left cover.
- 2) Remove the two screws [1].
- 3) Open the left door.
- Release the inner hook [2] by accessing it from the back of the machine, and then detach the rear-left cover [3].

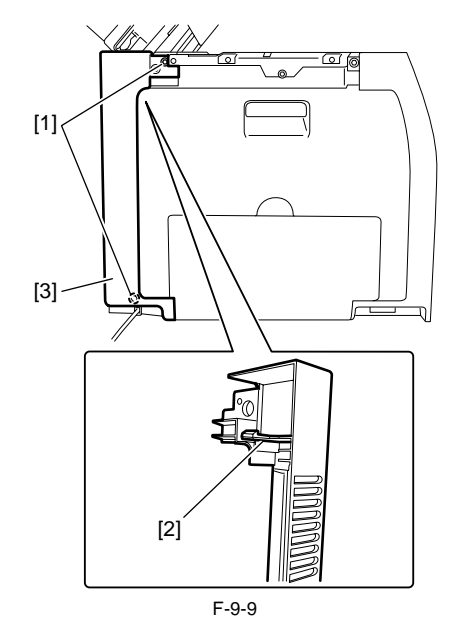

#### 9.4.1.1.7 Detaching the Reader Right Cover

iR1020J / iR1024J / iR1020 / iR1024 / iR1024A / iR1024N / iR1024F / iR1024i / iR1024iF

1) Remove the reader rear cover, and then detach the rear cover and right cover.

2) Release the claw [1], and then slide the reader right cover [2] in the direction of the arrow to detach it.

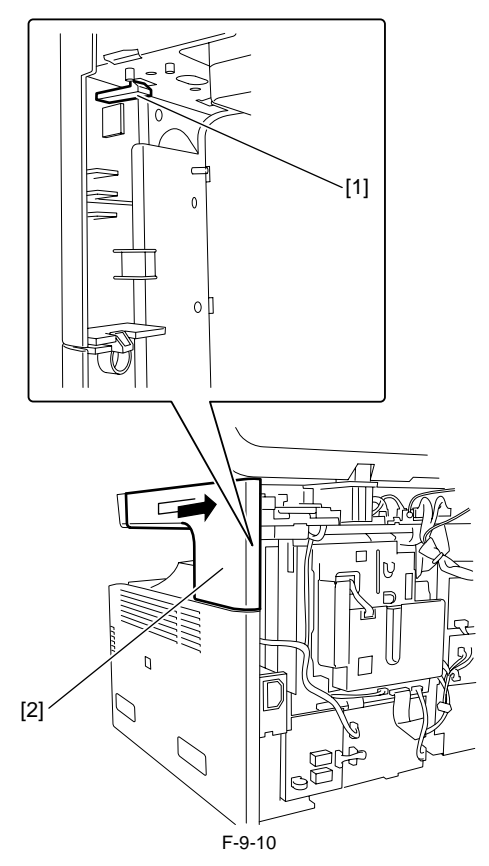

#### 9.4.1.1.8 Detaching the Right Cover

i R1020J / i R1024J / i R1020 / i R1024 / i R1024A / i R1024N / i R1024F / i R1024i / i R1024i F

- 1) Detach the rear cover.
- 2) To release the hooks at the lower right of the machine, float the right side of the machine about 5 cm above the edge of the desk and so on.

3) Release the two claws [1] at the rear back of the right cover.4) Using a flathead screwdriver, release the three claws [2] at the top of the right cover.

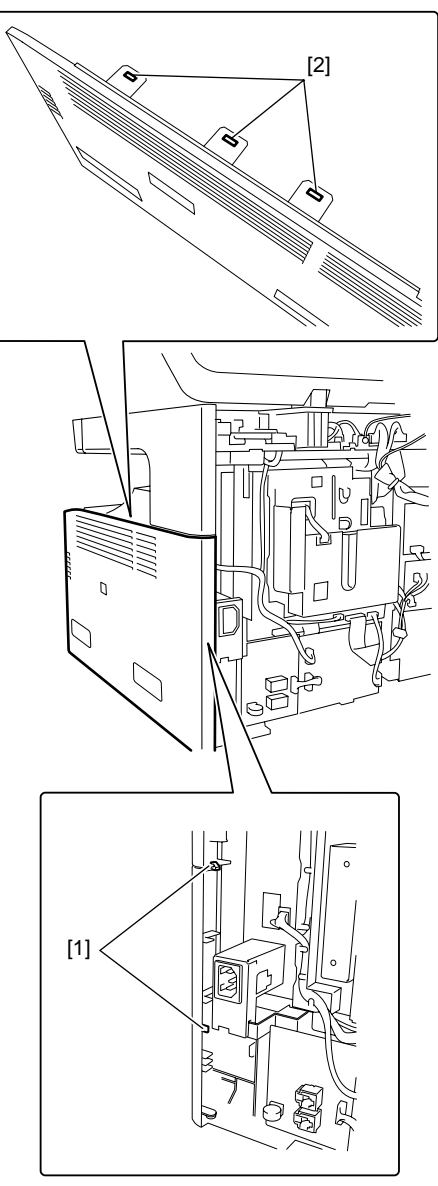

F-9-11

5) Remove the claw [1] at the front, and then release the two hooks [2] using a flathead screwdriver.6) Remove right cover [4] in the direction of the arrow, and then detach the right cover [4] by releasing the three hooks [3] at the bottom.
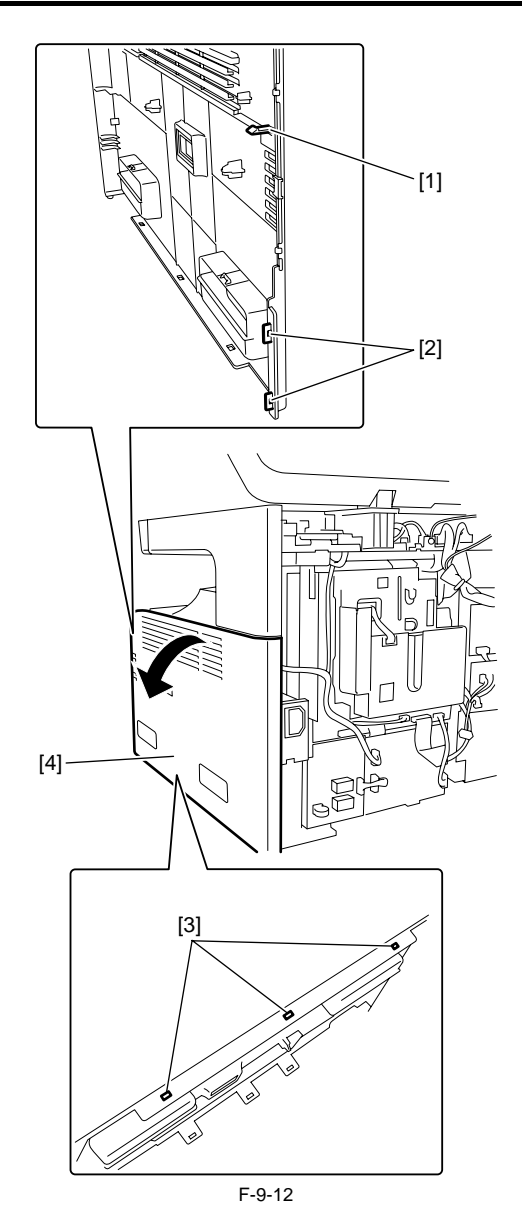

## 9.4.1.1.9 Detaching the Front Cover

iR1020J / iR1024J / iR1020 / iR1024 / iR1024A / iR1024N / iR1024F / iR1024i / iR1024iF

1) Remove the cassette.

- 2) Using a flathead screwdriver, release the two claws [1] at the right and four hooks [2] at the top.
- 3) By releasing the two bosses [3] at the bottom, detach the inner cover [4].

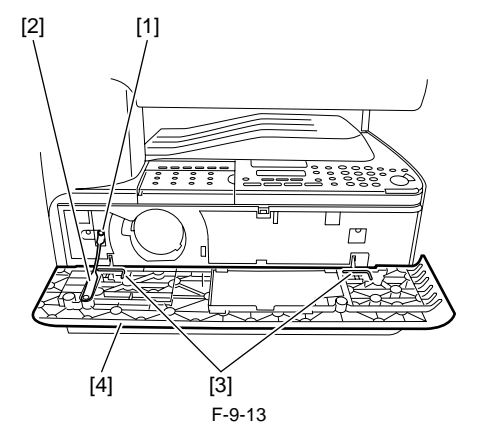

9.4.1.1.10 Detaching the Inner Cover

iR1020J / iR1024J / iR1020 / iR1024 / iR1024A / iR1024N / iR1024F / iR1024i / iR1024iF

- 1) Detach the toner supply bottle.
- 2) Remove the two screws [1].
- 3) Release the two claws [2], and the remove the inner cover [3].

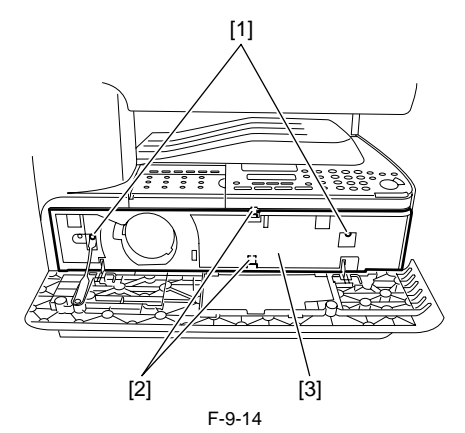

## 9.4.1.1.11 Detaching the Delivery Tray Front Cover

iR1020J / iR1024J / iR1020 / iR1024 / iR1024A / iR1024N / iR1024F / iR1024i / iR1024iF

Detach the reader left cover, the front-left cover, and the inner cover.
 Remove the screw [1], and then detach the delivery tray front cover [2].

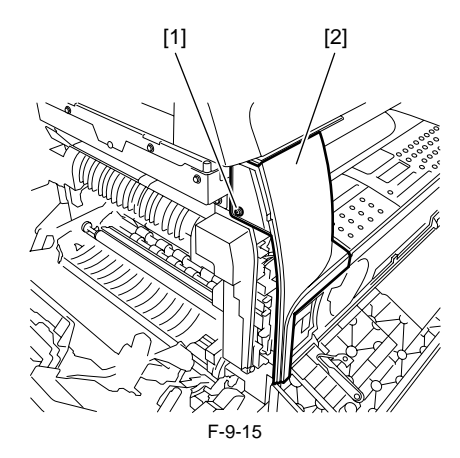

## 9.4.1.1.12 Detaching the Delivery Tray

i R1020J / i R1024J / i R1020 / i R1024 / i R1024A / i R1024N / i R1024F / i R1024i / i R1024i F

- 1) Remove the reader left cover and the front-left cover.
- 2) Remove the rear cover, the reader rear cover, the right cover, the reader right cover, the inner cover and the delivery tray front cover.
- 3) Detach the operation panel.
- 4) Detach the delivery tray [1] from the front.

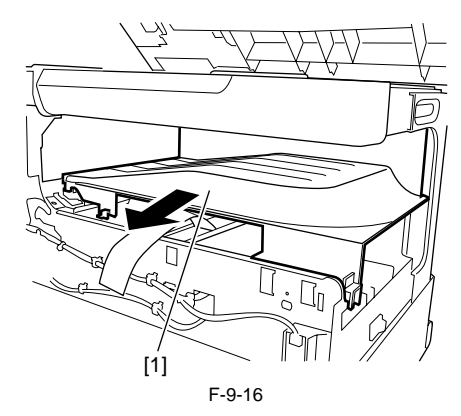

## 9.4.2 Drive Unit

#### 9.4.2.1 Removing the Main Drive Unit

iR1020J / iR1024J / iR1020 / iR1024 / iR1024A / iR1024N / iR1024F / iR1024i / iR1024iF

- 1) Remove the rear cover, the reader left cover and the rear-left cover.
- 2) Remove the fan duct, the main motor, the relay PCB, the registration clutch, and the pickup drive unit.
- 3) Release the cable from all clamps on the main drive unit.
- 4) Remove the five screws [1], and then remove the main drive unit [2].

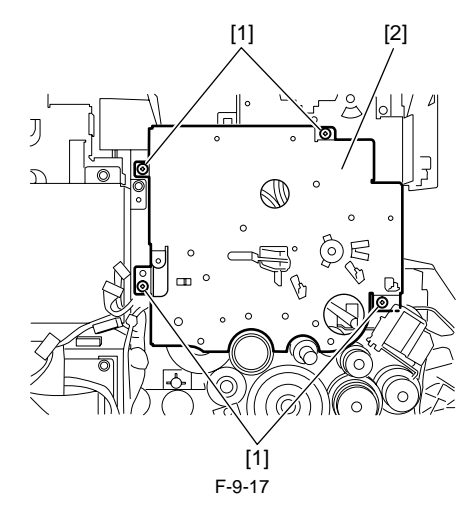

## 9.4.2.2 Removing the Pickup Drive Unit

iR1020J / iR1024J / iR1020 / iR1024 / iR1024A / iR1024N / iR1024F / iR1024i / iR1024iF

- 1) Remove the rear cover, the reader left cover and the rear-left cover.
- 2) Remove the relay PCB and the registration clutch.
- 3) Release the cable from all clamps on the pickup drive unit.
- 4) Remove the three screws [1], and then remove the pickup drive unit [2].

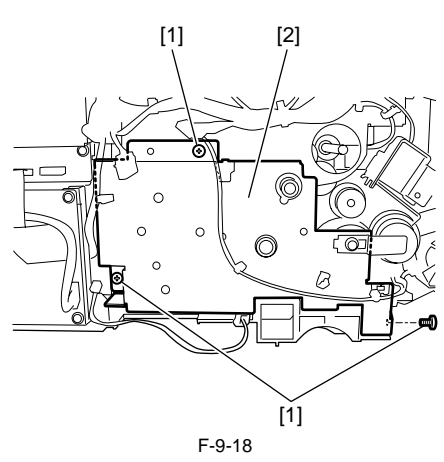

### 9.4.2.3 Removing the Fixing/Duplex Drive Unit

iR1020J / iR1024J / iR1020 / iR1024 / iR1024A / iR1024N / iR1024F / iR1024i / iR1024iF

- Remove the rear cover, the reader left cover and the rear-left cover.
   Remove the fan duct, the main motor, the relay PCB, the registration clutch, the pickup drive unit, and the main drive unit.
- 3) Release the cable from all clamps on the fixing/duplex drive unit.

4) Remove the three screws [1], and then remove the fixing/duplex drive unit [2].

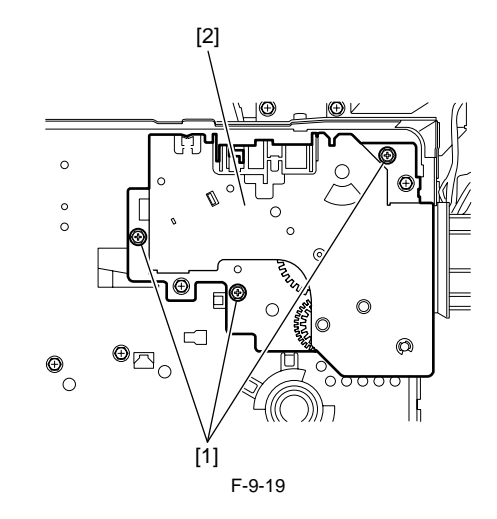

## 9.4.3 Power Supply Unit

## 9.4.3.1 Removing the Power Supply PCB

iR1020J / iR1024J / iR1020 / iR1024 / iR1024A / iR1024N / iR1024F / iR1024i / iR1024iF

- 1) Detach the rear cover, the right cover, the inner cover, and the delivery tray front cover, and then remove the operation panel and delivery tray. 2) Remove the speaker.
- 3) Disconnect all connectors on the power supply PCB.4) Remove the five screws [1], and then remove the power supply PCB [2].

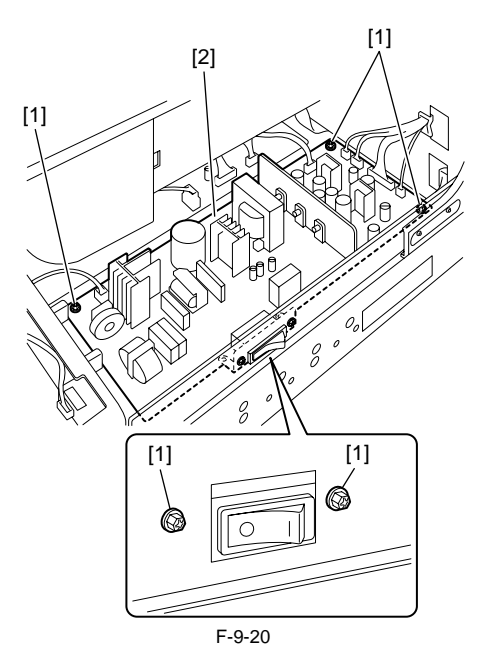

## 9.4.4 Control Panel

## 9.4.4.1 Removing the Operation Panel Unit

iR1020J / iR1024J / iR1020 / iR1024 / iR1024A / iR1024N / iR1024F / iR1024i / iR1024iF

1) Detach the reader left cover, the front-left cover and the delivery tray front cover.

2) Detach the rear cover, the right cover and inner cover.

3) Remove the four screws [1].

- 4) Pull out the operation panel [2] slightly, and then remove the flexible cable [3].

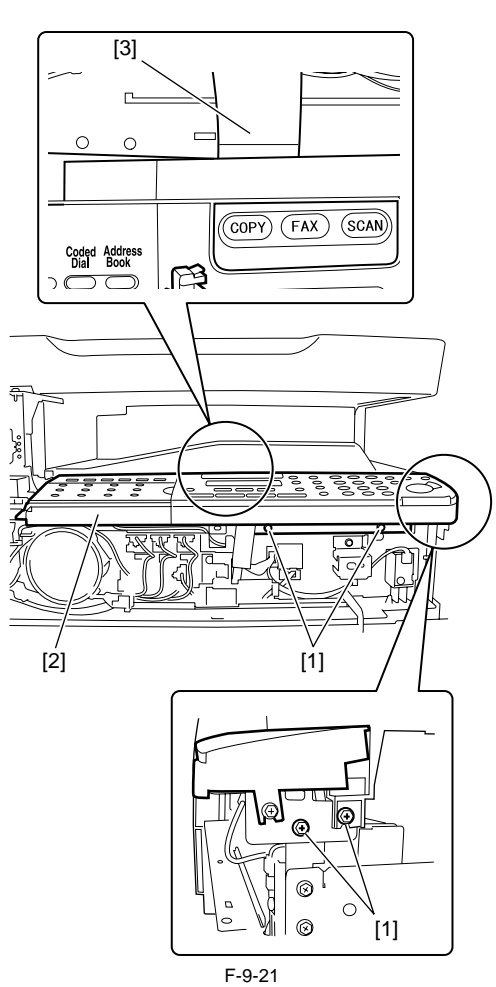

## 9.4.5 Image Processor PCB

## 9.4.5.1 Removing the Image Processor PCB

i R1020J / i R1024J / i R1020 / i R1024 / i R1024A / i R1024N / i R1024F / i R1024i / i R1024i F

- 1) Detach the rear cover.
- 2) Remove the modular jack PCB.
   3) Disconnect the connector [1], and then release the cable from the clamp.
   4) Remove the three screws [2], and then remove the LAN cover [3].

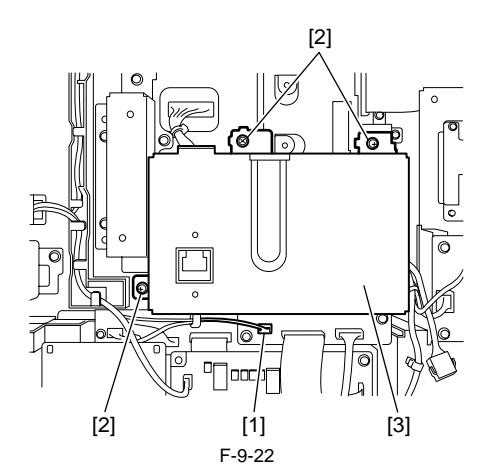

5) Disconnect all connectors from the modem PCB and the network PCB.

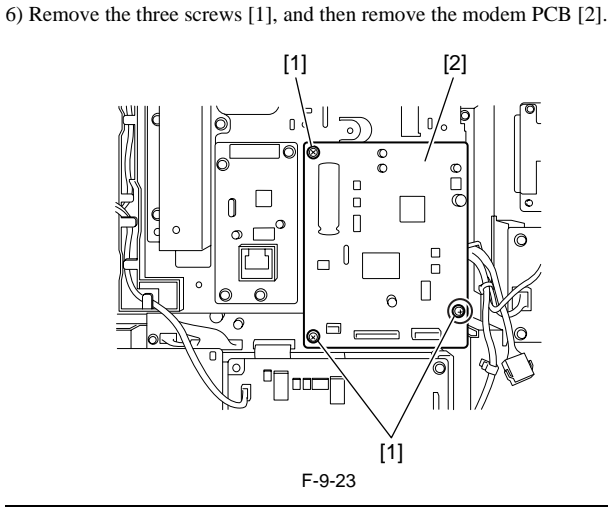

When mounting the screw surrounded with a circle, mount it with a grounded plate spring.

7) Disconnect the connector of the cable in the guide [1], remove the claw [2], and slide the guide [1] upward to remove it.

8) Remove the six screws [3], and then remove the IP cover [4].

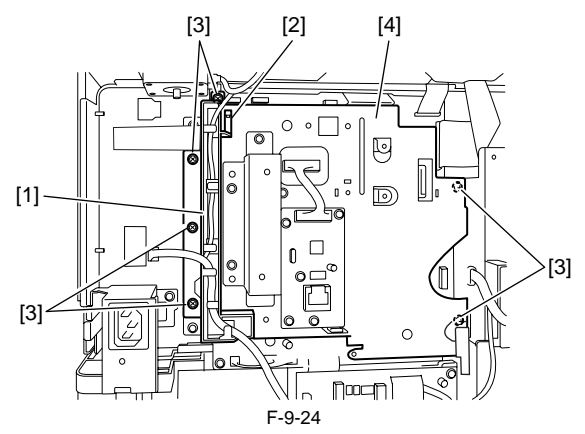

9) Remove the screw [1], and then remove the ROM PCB [2]. 10) Remove the memory PCB [3].

11) Remove the USB memory [4].

12) Remove the screw [5], and then remove the counter PCB [6].

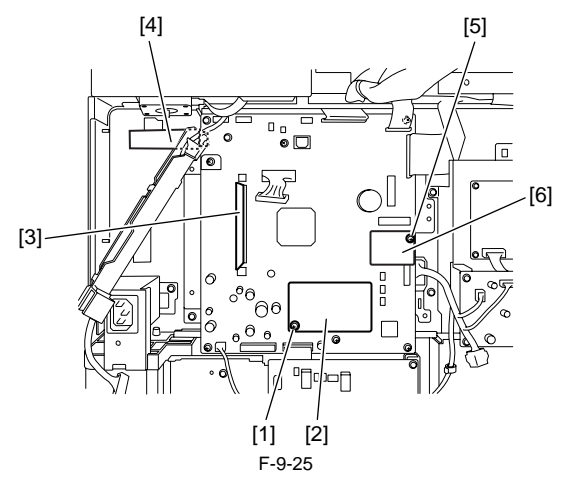

13) Disconnect all connectors and flexible cables from the image processor PCB.

14) Remove the six screws [1], and then remove the image processor PCB [2].

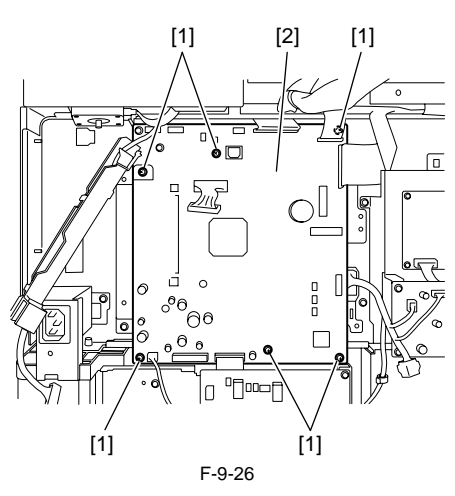

## 9.4.5.2 Procedure after Replacing the Image Processor PCB

iR1020J / iR1024J / iR1020 / iR1024 / iR1024A / iR1024N / iR1024F / iR1024i / iR1024iF

- If you have replaced the image processor PCB with a new one, perform the following operations:
- Attach altogether the PCB on the old image processor PCB in the new im-
- age processor PCB. Using the service support tool, download the latest firmware (System/Boot/ PCL\*1) and language files.
- Figuipped with PCL functions
   Input the all value printed on the service label affixed to the rear cover.
- Make the following adjustments:
- Correction of output between CS channels
- 1) Enter the service mode.
- Sequentially press the Additional functions key, 2 key, 8 key, and Additional functions key on the operation panel. 2) Press the arrow key on the touch panel to display "TEST MODE".
- 3) Press [OK].
- 4) Press the [2] key to display "SCAN TEST".
  5) Press the [3] key to display "SHEET POS ADJ".
- 6) Press [OK]
- The optical system starts scanning. Several seconds later, automatic ad-justment of the reading position finishes and "OK" appears.

If automatic adjustment fails, "NG" appears. Perform the following procedure:

Clean the platen guide of the ADF and the document glass of the host machine, and then retry auto adjustment.

## 9.4.6 NCU PCB

## 9.4.6.1 Removing the NCU PCB

iR1020J / iR1024J / iR1020 / iR1024 / iR1024A / iR1024N / iR1024F / iR1024i / iR1024iF

- 1) Detach the rear cover.
- Remove all connectors and flexible cables from the NCU PCB.
   Remove the two screws [1], and then remove the NCU PCB [2].

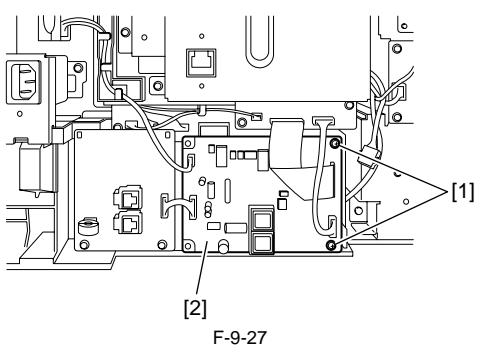

## 9.4.7 Modular Jack PCB

## 9.4.7.1 Removing the Modular Jack PCB

iR1020J / iR1024J / iR1020 / iR1024 / iR1024A / iR1024N / iR1024F / iR1024i / iR1024iF

- 1) Detach the rear cover.
- 2) Disconnect all connectors from the modular jack PCB.
- 3) Remove the two screws [1], and then remove the modular jack PCB [2].

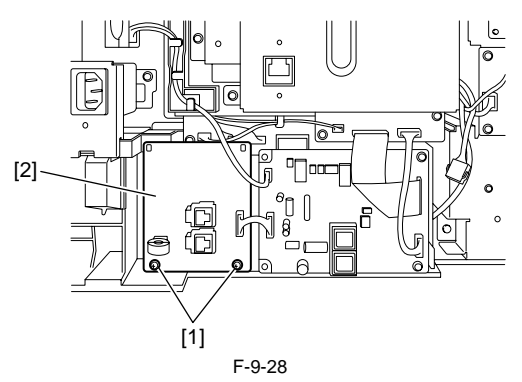

## 9.4.8 Modem PCB

## 9.4.8.1 Removing the Modem PCB

iR1020J / iR1024J / iR1020 / iR1024 / iR1024A / iR1024N / iR1024F / iR1024i / iR1024iF

- 1) Detach the rear cover.
- Disconnect the connector [1], and then release the cable from the clamp.
   Remove the three screws [2], and then remove the LAN cover [3].
  - **G**⊗ b C A [2] [1] [3] F-9-29

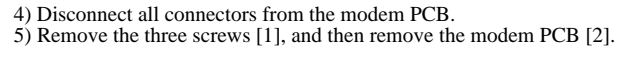

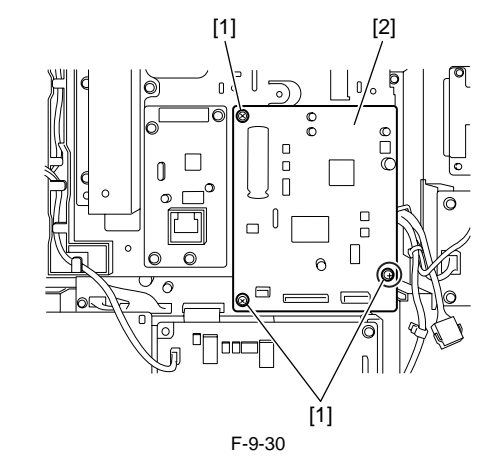

When mounting the screw surrounded with a circle, mount it with a grounded plate spring.

## 9.4.9 Network PCB

## 9.4.9.1 Removing the Network PCB

iR1020J / iR1024J / iR1020 / iR1024 / iR1024A / iR1024N / iR1024F / iR1024i / iR1024iF

- 1) Detach the rear cover.
- 2) Disconnect the connector [1], and then release the cable from the cable clamp.
- 3) Remove the three screws [2], and then remove the LAN cover [3].

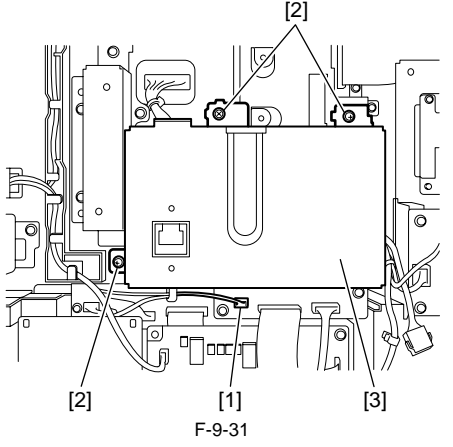

- 4) Disconnect all connectors from the network PCB.
- 5) Remove the four screws [1], and then remove the network PCB [2].

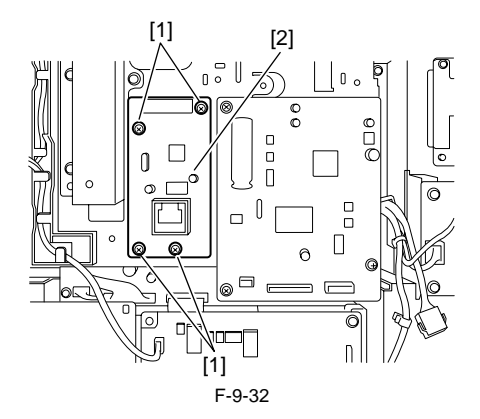

## 9.4.10 Relay PCB

## 9.4.10.1 Removing the Relay PCB

iR1020J / iR1024J / iR1020 / iR1024 / iR1024A / iR1024N / iR1024F / iR1024i / iR1024iF

- 1) Detach the rear cover.
- 2) Disconnect all connectors from the relay PCB. 3) Remove the two screws [1] and relay PCB [2].
  - 0 [1] [2] F-9-33

## 9.4.11 Interlock Switch

## 9.4.11.1 Removing the Interlock Switch

 $i R1020 J \ / \ i R1024 J \ / \ i R1020 \ / \ i R1024 A \ / \ i R1024 N \ / \ i R1024 F \ /$ iR1024i / iR1024iF

- 1) Detach the reader left and the front-left cover.
- 2) Detach the rear cover, the right cover, the inner cover, the control panel and the delivery tray.
- a) Disconnect the connector (J112) from the DC controller PCB, and then remove the cable from the cable guide by cutting cable ties.
  4) Release the two claws [1], and then remove the interlock switch (for front
- cover) [2].

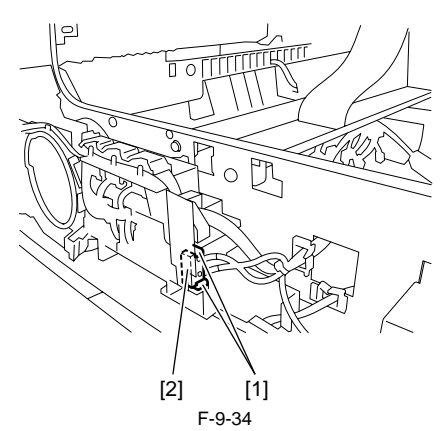

5) Remove the screw [1], and then detach the cable guide [2].6) Release the two claws [3], and then remove the interlock switch (for left door) [4].

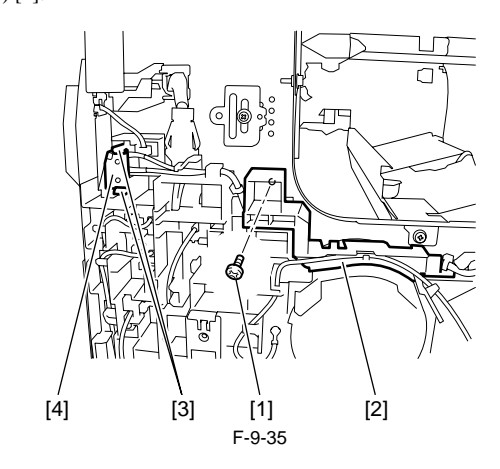

## 9.4.12 Fans

## 9.4.12.1 Removing the Heat Discharge Fan

iR1020J / iR1024J / iR1020 / iR1024 / iR1024A / iR1024N / iR1024F / iR1024i / iR1024iF

- 1) Detach the rear cover and rear-left cover.
- 2) Disconnect the connector [1], release the two hooks [2], and then remove the heat discharge fan [3].

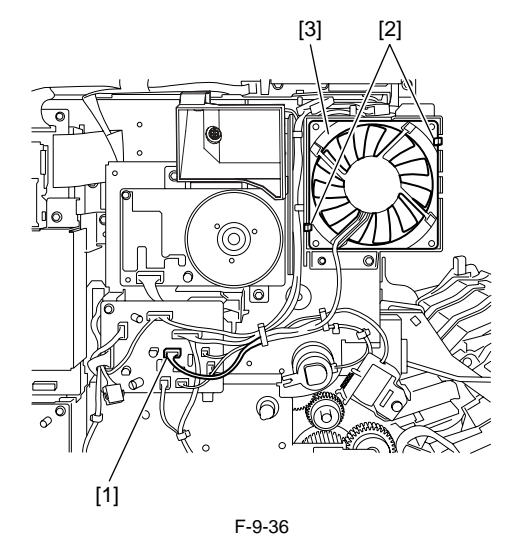

## 9.4.13 Other

## 9.4.13.1 Removing the Speaker

i R1020J / i R1024J / i R1020 / i R1024 / i R1024A / i R1024N / i R1024F / i R1024i / i R1024i F

- Detach the right cover and the rear cover.
   Disconnect the connector [1], and then remove the cable from the cable guide.

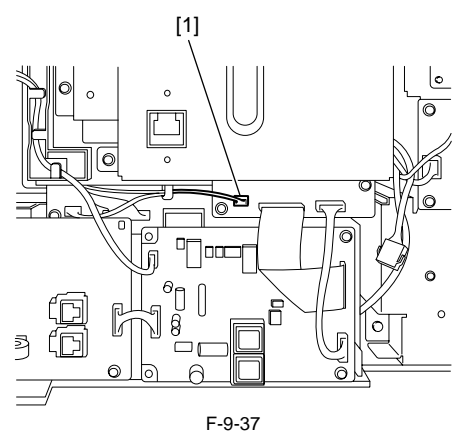

3) Remove the two screws [1], and then remove the speaker [2].

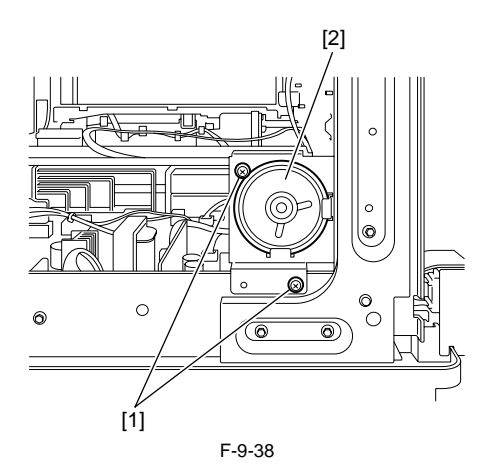

# Contents

| 10.1 Basic Construction                        |       |
|------------------------------------------------|-------|
| 10.1.1 Outline                                 |       |
| 10.1.2 Drive Mechanism                         |       |
| 10.2 Basic Operation                           |       |
| 10.2.1 Outline of Operation Mode               |       |
| 10.2.2 Document Size Detection                 |       |
| 10.2.3 Paper Pickup Operation                  |       |
| 10.2.4 Reversal Operation                      |       |
| 10.2.5 Delivery Operation                      |       |
| 10.3 Detection Jams                            |       |
| 10.3.1 Outline                                 | 10-8  |
| 10.4 Parts Replacement Procedure               | 10-9  |
| 10.4.1 ADE                                     | 10-9  |
| 10.4.1.1 Removing the ADF                      |       |
| 10.4.2 External Covers                         | 10-9  |
| 10.4.2.1 Removing the Front Cover              | 10-9  |
| 10.4.2.2 Removing the Rear Cover               |       |
| 10.4.2.3 Detaching the Open/Close cover        |       |
| 10.4.2.4 Removing the Pickup Tray              |       |
| 10.4.3 ADF Drive Unit                          |       |
| 10.4.3.1 Removing the Drive Unit               |       |
| 10.4.4 Feed Frame Unit                         |       |
| 10.4.4.1 Removing the Feed Frame Unit          |       |
| 10.4.5 ADF Motor Unit                          |       |
| 10.4.5.1 Removing the ADF Motor                |       |
| 10.4.6 Pick-up/Feed Roller Unit                |       |
| 10.4.6.1 Removing the Pickup/Feed Roller Unit  |       |
| 10.4.7 Pickup Roller                           |       |
| 10.4.7.1 Removing the Pickup Roller            |       |
| 10.4.8 Original Separation Pad                 |       |
| 10.4.8.1 Removing the Separation Pad           |       |
| 10.4.9 Feed Roller                             |       |
| 10.4.9.1 Removing the Feed Roller              |       |
| 10.4.10 Original Sensor                        |       |
| 10.4.10.1 Removing the Document Set Sensor     |       |
| 10.4.11 Separation Rear Sensor                 |       |
| 10.4.12 D is the separation Rear Sensor        |       |
| 10.4.12 Registration Sensor                    |       |
| 10.4.12.1 Removing the Registration Sensor     |       |
| 10.4.13 Document Edge Sensor                   |       |
| 10.4.13.1 Removing the document Edge Sensor    | 10-13 |
| 10.4.14.1 Removing the Pickup Solenoid         |       |
| 10.4 15 Registration Solenoid                  |       |
| 10.4.15.1 Removing the Registration Solenoid   |       |
| 10.4 16 Roller Release Solenoid                | 10-14 |
| 10.4.16.1 Removing the Roller Release Solenoid |       |
| 10.110.1 Removing the Robert Release Dotellolu |       |

## **10.1 Basic Construcion**

## 10.1.1 Outline

The ADF is a feeding device used exclusively for stream reading, and its series of operations (original pickup, feeding, delivery) is performed using the drive of the ADF motor (M2001).

An original picked from the original placement assembly is controlled so that its movement will match the read start timing of the host machine's contact sensor. Then, the original is moved as far as stream reading position, read by the contact sensor (for collection of analog image data), and sent to the delivery assembly. The ADF has 4 sensors to monitor the state of the original. The names and the functions of the sensors are as follows: T-10-1

| Symbol | Sensor                 | Function                                                                                                    |
|--------|------------------------|----------------------------------------------------------------------------------------------------|
| SR2001 | Document set sensor    | Detects the presence/absence of an original in the document set assembly.                                   |
| SR2002 | Document edge sensor   | Detects the paper feed status and triggers scanning.                                                        |
| SR2003 | Registration sensor    | Detects the timing at which the leading edge of an original is made to arch at the ADF registration roller. |
| SR2004 | Separation rear sensor | Detects the paper feed status and triggers pickup of the next original.                                     |

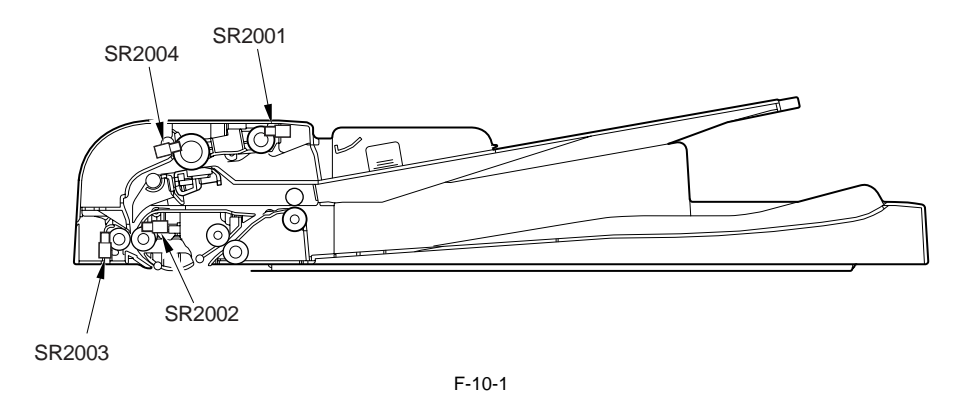

## 10.1.2 Drive Mechanism

 $i R1020 J \ / \ i R1024 J \ / \ i R1020 / \ i R1024 A \ / \ i R1024 A \ / \ i R1024 F \ / \ i R1024 i \ / \ i R1024 i F$ 

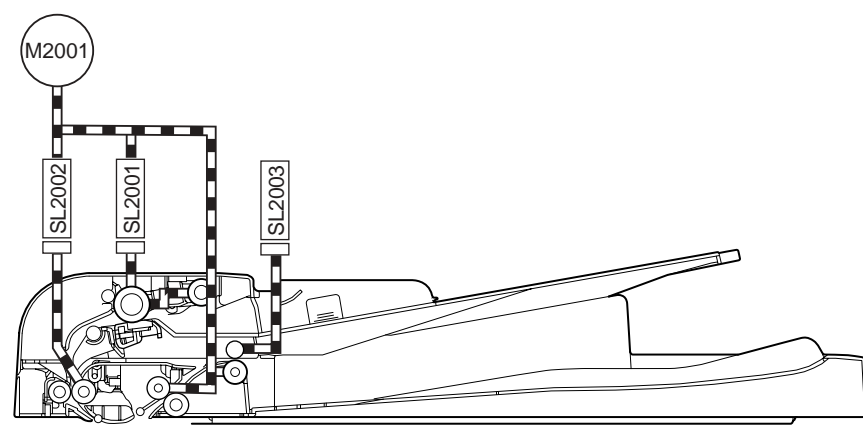

F-10-2

| Symbol | Name                    |  |
|--------|-------------------------|--|
| SL2001 | Pickup solenoid         |  |
| SL2002 | Registration solenoid   |  |
| SL2003 | Roller release solenoid |  |

 Symbol
 Name

 M2001
 ADF motor

## **10.2 Basic Operation**

## 10.2.1 Outline of Operation Mode

 $i R1020 J \ / \ i R1024 J \ / \ i R1020 \ / \ i R1024 A \ / \ i R1024 A \ / \ i R1024 F \ / \ i R1024 i \ / \ i R1024 i F \ / \ i R1024 i \ / \ i R1024 i F \ / \ i R1024 i \ / \ i R1024 i \ / \ R1024 i \ / \ i R1024 i \ / \ i R1024 i \ / \ i R1024 i \ / \ i R1024 i \ / \ i R1024 i \ / \ i R1024 i \ / \ i R1024 i \ / \ i R1024 i \ / \ i R1024 i \ / \ i R1024 i \ / \ i R1024 i \ / \ i R1024 i \ / \ / \ R1024 i \ / \ / \ R1024 i \ / \ R1024 i \ / \ R1024 i \$ 

This machine has 2 operation modes. This machine operates in the operation mode specified by the host machine to perform printing. Operation mode names, brief outline of operations, and associated print modes are given in the following table: T-10-2

| Operation mode name                   | Outline of operation                                 | Associated print mode                                                                                                    |
|---------------------------------------|------------------------------------------------------|----------------------------------------------------------------------------------------------------|
| [1] Forward pickup/delivery           | Picks up, reads, and then delivers an document.      | Single-sided document ><br>Simplex printing<br>Single-sided document ><br>Duplex printing (This operation<br>is performed for documents<br>with the same width.)    |
| [2] Forward feed/reversal<br>delivery | Picks up, reads, reverses, and delivers an document. | Double-sided document ><br>Duplex printing<br>Double-sided document ><br>Simplex printing (This<br>operation is performed for<br>documents with the same<br>width.) |

## [1] Forward Pickup/Delivery Operation The document flows as shown below.

#### MEMO:

This operation is performed for all single-sided documents irrespective of whether document widths are the same.

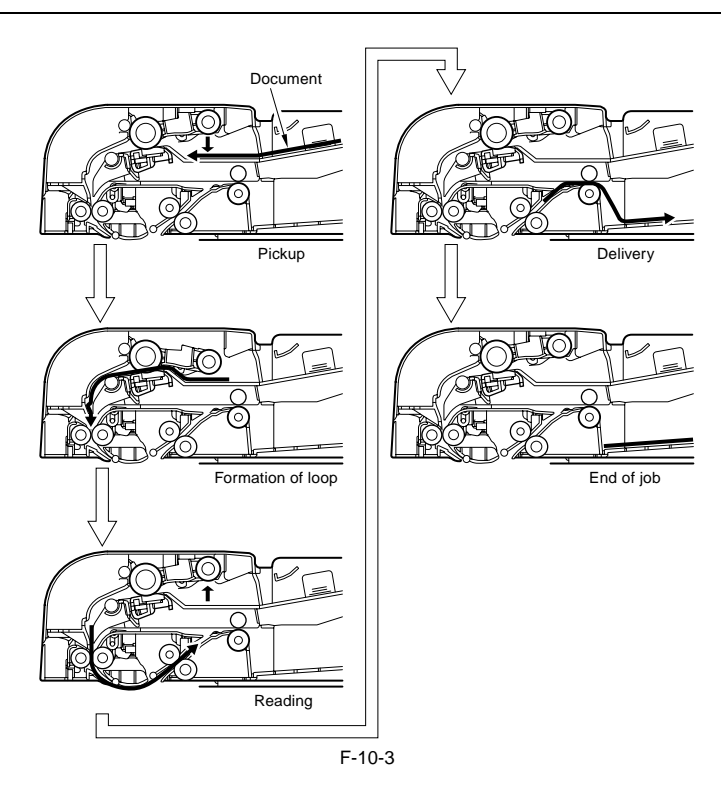

[2] Forward Pickup/Reversal Delivery Operation The document flow is shown below.

**MEMO:** This operation is performed for all double-sided documents irrespective of whether document widths are the same.

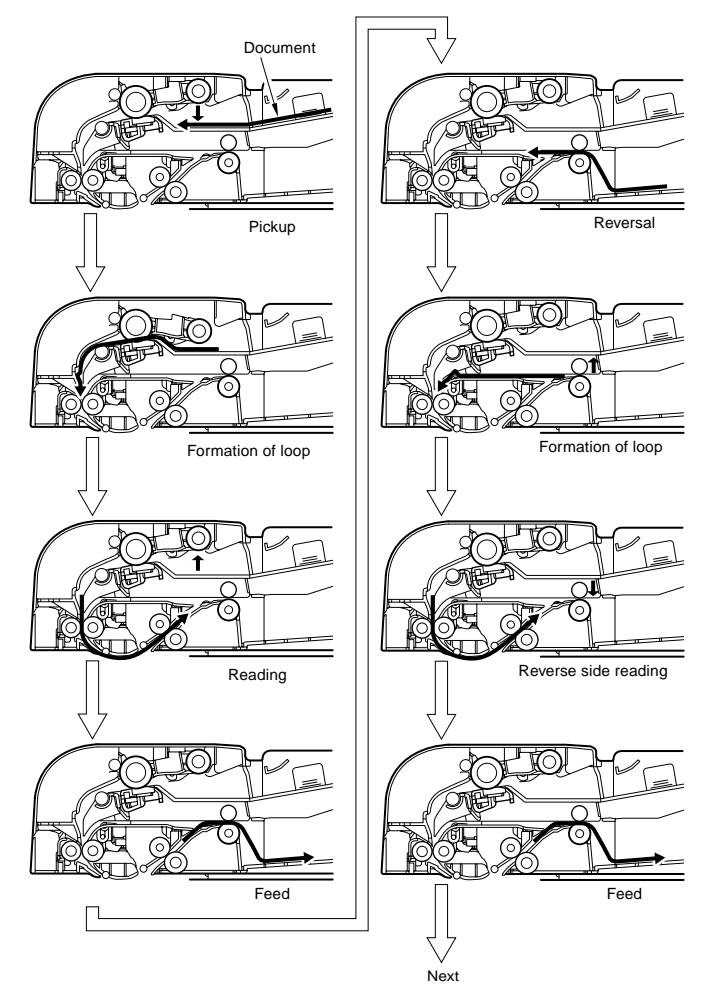

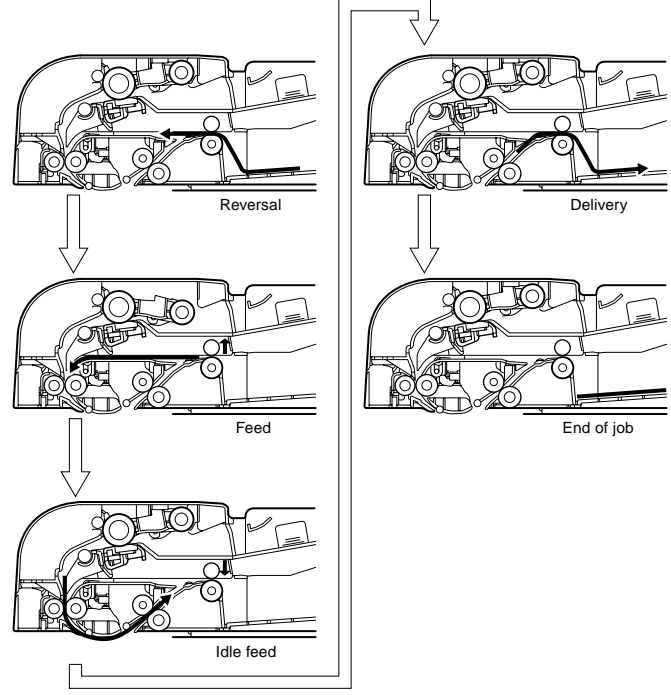

F-10-5

## **10.2.2 Document Size Detection**

iR1020J / iR1024J / iR1020 / iR1024 / iR1024A / iR1024N / iR1024F / iR1024i / iR1024iF

This machine detects the original size while feeding the original. (Same-type mixed printing and banner paper printing are included.) The document feeder tray does not have a sensor for detecting the paper size.

| Function                  | Description                                                                                                    | Sensor used (symbol)          |
|---------------------------|----------------------------------------------------------------------------------------------------|-------------------------------|
| Document length detection | Detects the document length according to the<br>distance from the position where the document edge<br>sensor (SR2002) turns on to the position where the<br>document edge sensor (SR2002) turns off. | Document edge sensor (SR2002) |

### **10.2.3 Paper Pickup Operation**

iR1020J / iR1024J / iR1020 / iR1024 / iR1024A / iR1024N / iR1024F / iR1024i / iR1024iF

The pickup unit consists of pickup and transport rollers. When the Start Key signal or Original Feed signal is input, the ADF motor (M2001) turns in the normal direction and then the pickup solenoid (SL2001) turns on. The pickup unit lowers and the pickup and transport rollers rotate to feed the paper. The shutter moves up in conjunction with the pickup unit. A separation pad is used to prevent multiple sheets from being fed at the same time. When the original reaches the registration roller where is it looped, the pickup solenoid (SL2001) turns off and the pickup unit roller rises. Next the registration solenoid (SL2001) turns on and the original is fed by the registration roller. At the pickup neuler diverse that we shert which is rotated via the spring one way clutch.

solenoid (SL2002) turns on an the original is fed by the registration roller. At this time, the pickup roller drive shaft which is rotated via the spring one-way clutch is stationary at the highest position in the pickup unit. The pickup roller incorporating a one-way clutch is rotated by the friction against the paper.

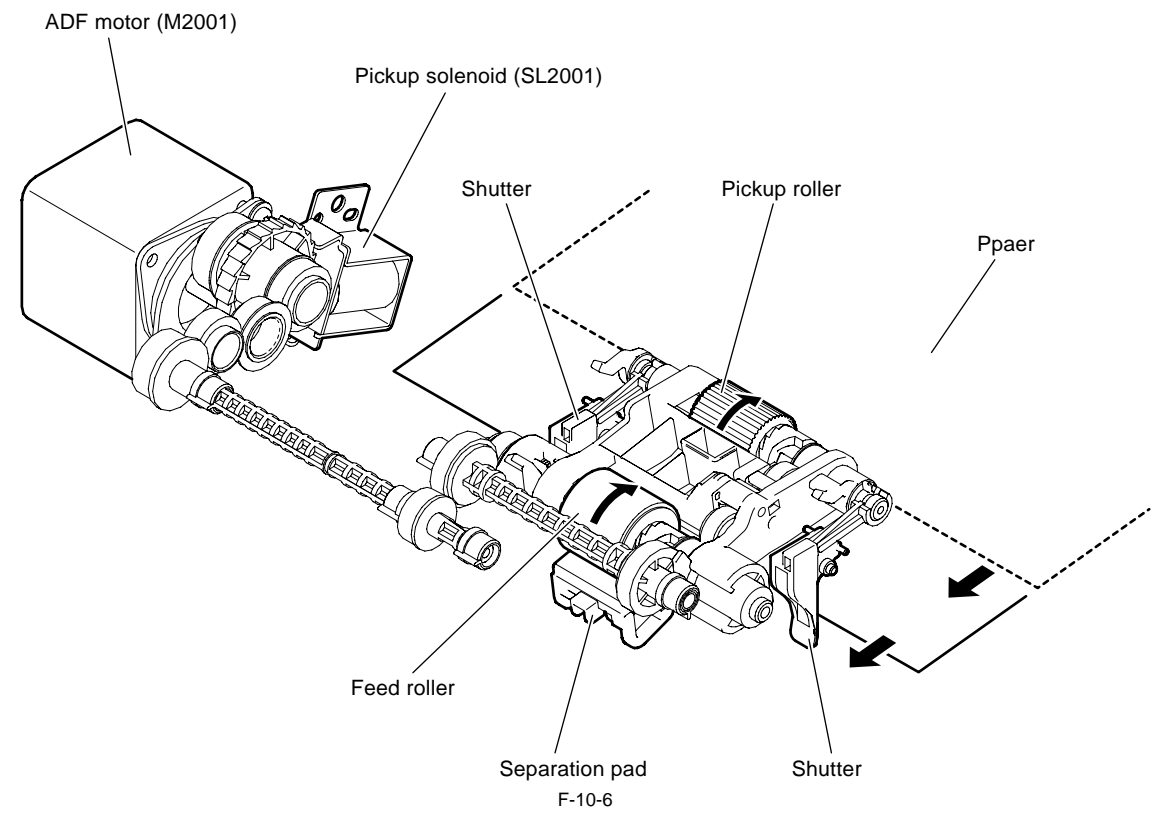

#### **10.2.4 Reversal Operation**

iR1020J / iR1024J / iR1020 / iR1024 / iR1024A / iR1024N / iR1024F / iR1024i / iR1024iF

There are two types of reversal operations, reversal from the top side to the reverse side and reversal from the reverse side to the top side. However, since their operating principles are the same, only reversal from the top side to the reverse side is described below.

a. When the ADF motor (M2001) turns and the registration solenoid (SL2002) turns on, the registration roller turns to feed the paper along the platen guide for surface scanning. After completion of scanning, the paper is fed to the delivery unit by the transport roller 1 and delivery roller.

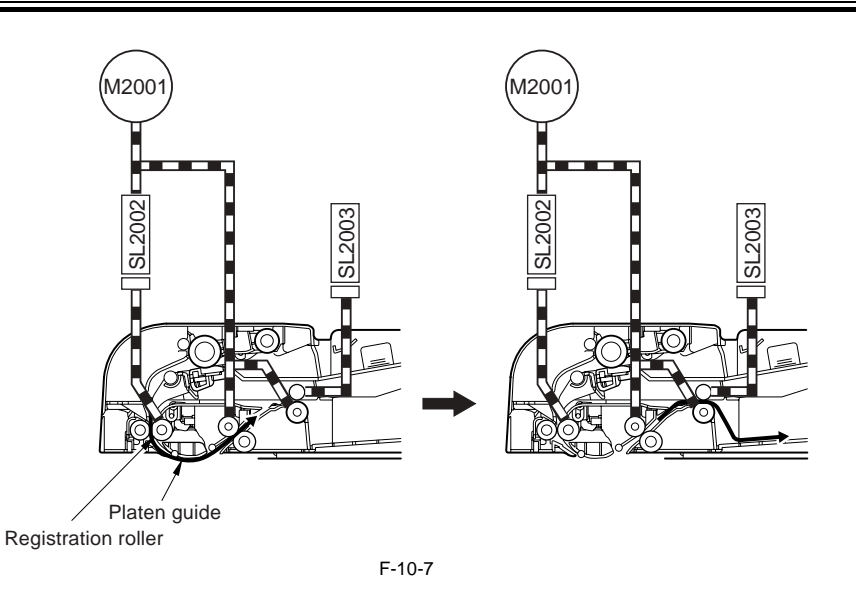

#### b. Reversal/Feed 1

When the predetermined time has lapsed since the trailing edge of the fed original passed through the document edge sensor (SR2002), the ADF motor (M2001) stops. Immediately after this, the ADF motor turns in the reverse direction to feed the original to the registration roller and the roller release solenoid (SL2003) turns on to release the delivery roller.

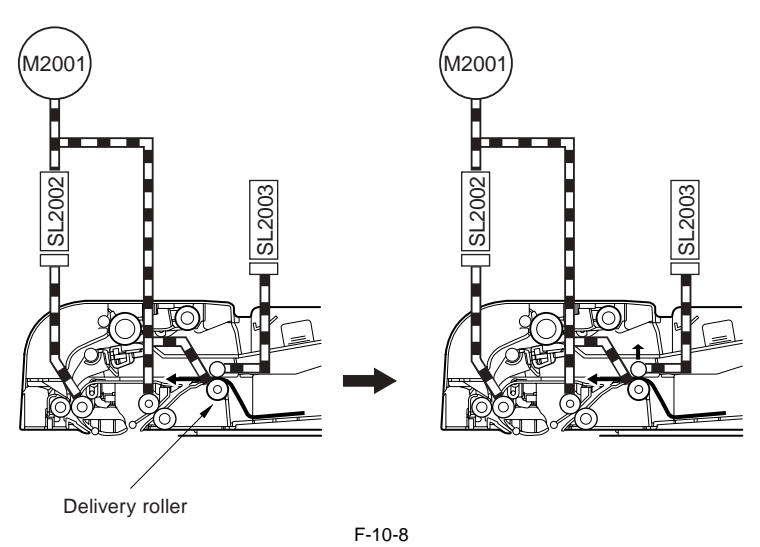

c. Reversal/Feed 2 The original is fed by the ADF motor (M2001), passing through the original scanning unit. Thus, the original has been reversed. After completion of re-pickup, the roller release solenoid (M2003) turns off at completion of scanning of the reverse side of the original.

After this, re-reversal, feed, and delivery operations are performed.

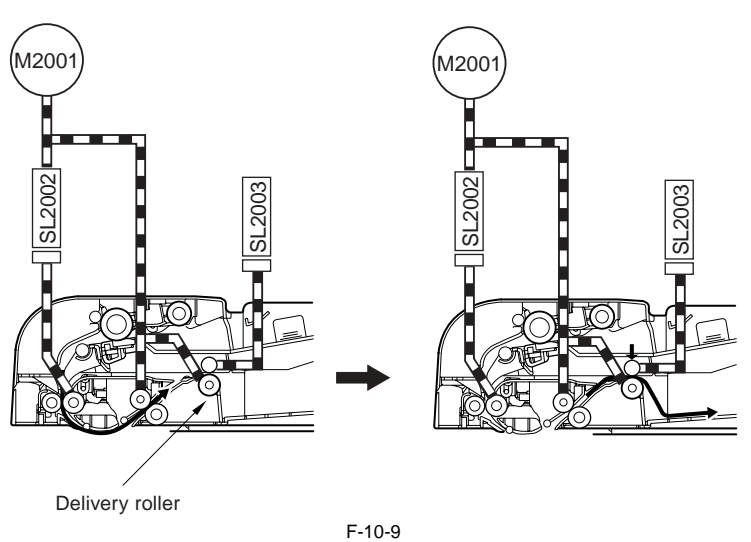

## **10.2.5 Delivery Operation**

iR1020J / iR1024J / iR1020 / iR1024 / iR1024A / iR1024N / iR1024F / iR1024i / iR1024iF

The original finished with stream reading on the original glass is delivered to the original delivery unit as described below.

a. The original that passed through the original feed/delivery position is fed by the delivery roller which is turned by the ADF motor (M2001). The delivery roller is normally held pressurized. It is released when the roller release solenoid (SL2003) turns on to reverse the original for duplex printing.

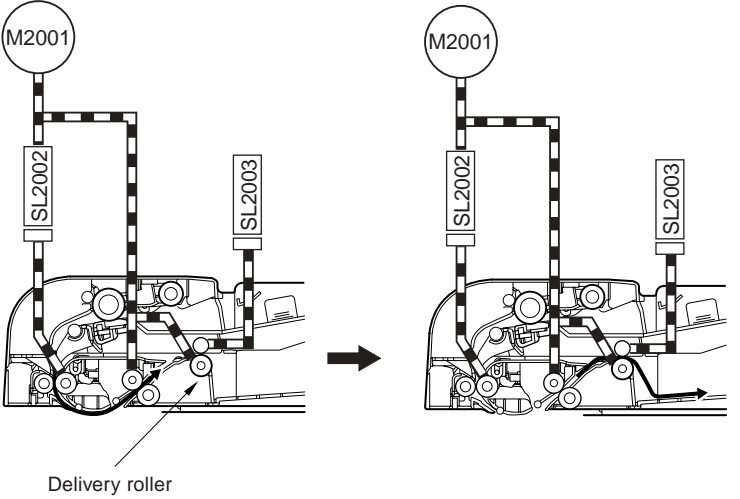

F-10-10

## **10.3 Detection Jams**

## 10.3.1 Outline

 $i R 1020 J \ / \ i R 1024 J \ / \ i R 1020 \ / \ i R 1024 A \ / \ i R 1024 A \ / \ i R 1024 F \ / \ i R 1024 i \ / \ i R 1024 i \ / \ R 1024 i \ / \ R 1024 i \ / \ R 1024 i \ / \ R 1024 i \ / \ R 1024 i \ / \ R 1024 i \ / \ R 1024 i \ / \ R 1024 i \ / \ R 1024 i \ / \ R 1024 i \ / \ R 1024 i \ / \ R 1024 i \ / \ R 1024 i \ / \ R 1024 i \ / \ R 1024 i \ / \ R 1024 i \ / \ R 1024 i \ / \ R 1024 i \ / \ R 1024 i$ 

This machine detects a jam using the sensors shown below. Document jam check timings are stored in the ROM on the image processor PCB to check whether a jam has occurred according to presence/absence of the document at the relevant sensor position. When a jam occurs, the host machine stores its code. Jam codes can be checked by outputting a jam error log report in the service mode of the host machine.

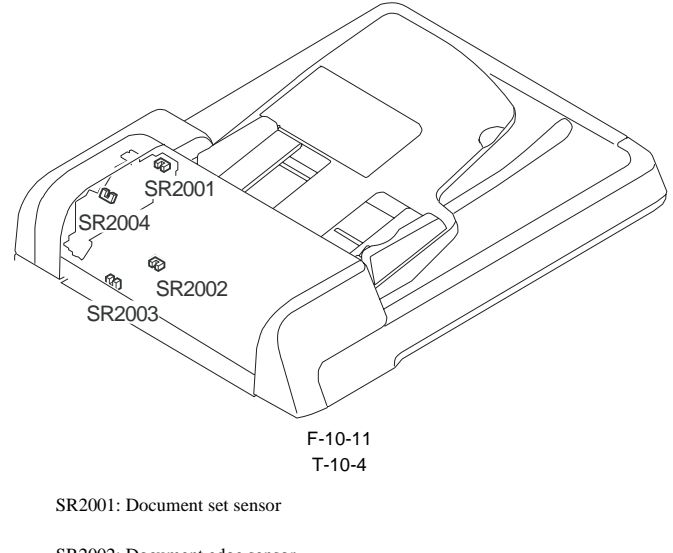

SR2002: Document edge sensor

SR2003: Registration sensor

SR2004: Separation rear sensor

| T-1( | )-5 |
|------|-----|
|------|-----|

| Code | Name                                   | Sensor No.            | Description                                                                                                    |
|------|----------------------------------------|-----------------------|----------------------------------------------------------------------------------------------------|
| 0000 | Unknown jam                            | -                     | Other errors                                                                                                    |
| 0007 | Initial stationary                     | SR2002, R2003, SR2004 | Paper is detected in the transport path before the ADF starts initial operation.                                                                                                    |
| 0008 | Document edge sensor delay             | SR2002                | The document edge sensor does not detect paper when the paper has been fed by the predetermined distance since reception of a pickup request.                                                                                                    |
| 0009 | Document edge sensor<br>stationary     | SR2002                | The trailing edge of paper is not detected when the paper has been fed by the predetermined distance since detection of it by the docement edge sensor.                                                                                                    |
| 000a | Paper absence (Pull out the document.) | SR2001                | The document set sensor has been held off since start of pickup.                                                                                                    |
| 000c | Delievery delay                        | SR2002                | In case the internal software signal "Delivery Sensor ON" set in the system cannot<br>be detected, when the paper feed request is received and the paper is fed the<br>prescribed distance, and the leading edge of paper is detected and paper is fed the<br>prescribed distance. |
| 000d | Delievery stationary                   | SR2002                | In case the internal software signal "Delivery Sensor OFF" set in the system cannot<br>be detected, when the leading edge of paper is detected by the document edge sensor<br>and fed the prescribed distance, and after the paper's trailing edge is detected.                    |
| 0010 | Pickup NG                              | SR2003                | The registration sensor has been held off since paper pickup started.                                                                                                    |

## **10.4 Parts Replacement Procedure**

## 10.4.1 ADF

## 10.4.1.1 Removing the ADF

iR1020J / iR1024J / iR1020 / iR1024 / iR1024A / iR1024N / iR1024F / iR1024i / iR1024iF

1) Remove one screw [1], and then detach the reader rear cover (small).

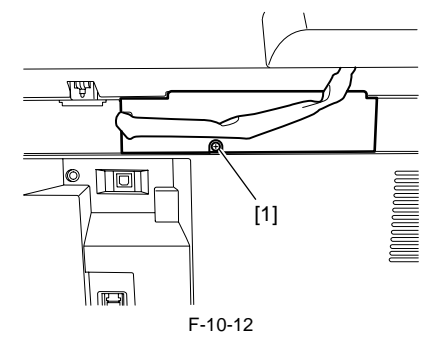

2) Remove the three connectors [1] and one screw [2] to disconnect the cable [3].

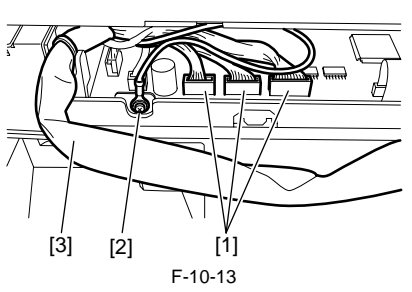

3) Open the ADF [1] vertically, and remove it by lifting upward.

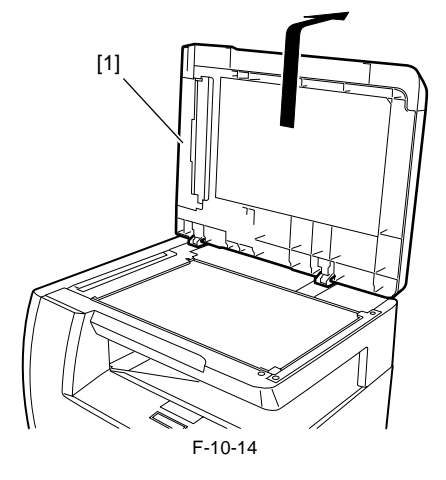

10.4.2 External Covers

## 10.4.2.1 Removing the Front Cover

 $i R1020 J \ / \ i R1024 J \ / \ i R1020 \ / \ i R1024 A \ / \ i R1024 N \ / \ i R1024 F \ /$ iR1024i / iR1024iF

1) Remove the two screws [1], release two hooks [2], and then detach the front cover [3].

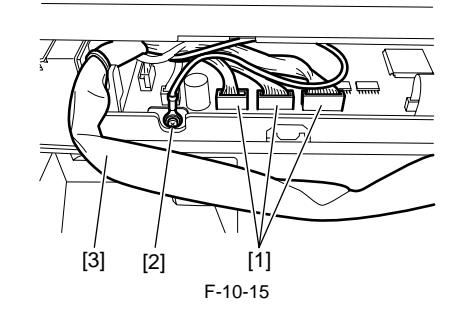

## 10.4.2.2 Removing the Rear Cover

iR1020J / iR1024J / iR1020 / iR1024 / iR1024A / iR1024N / iR1024F / iR1024i / iR1024iF

1) Remove the stopper screw [1].

2) Open the pickup tray, remove the screw [2], and then detach the rear cover [3].

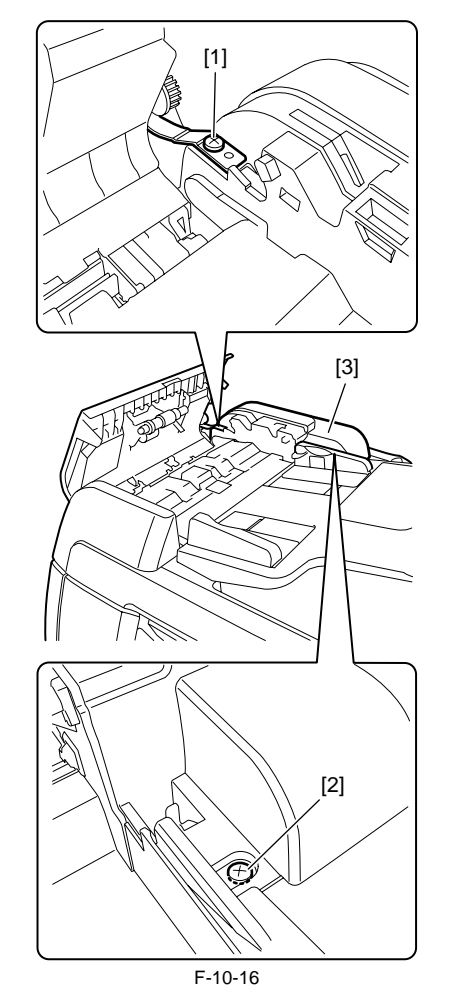

10.4.2.3 Detaching the Open/Close cover

iR1020J / iR1024J / iR1020 / iR1024 / iR1024A / iR1024N / iR1024F / iR1024i / iR1024iF

1) Remove the screw [1], and then remove the stopper.

2) Remove the front and rear shafts [2] of the open/close cover, and then detach this cover [3].

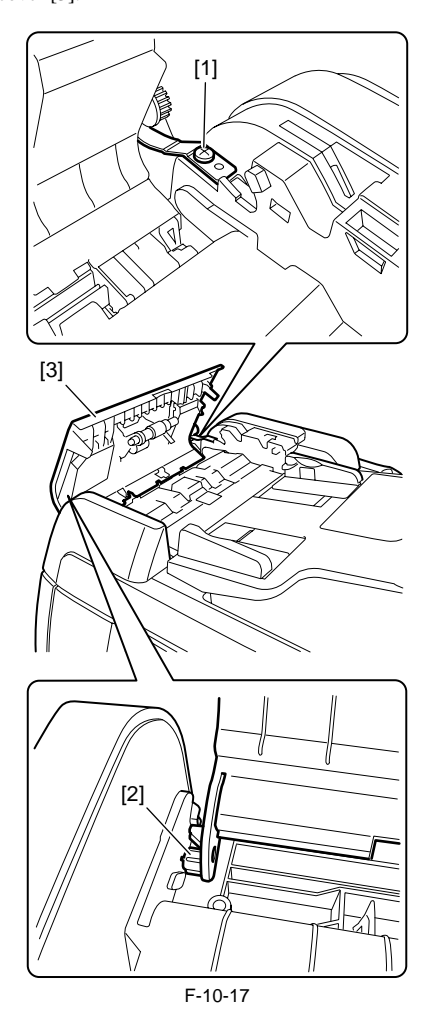

## 10.4.2.4 Removing the Pickup Tray

i R1020J / i R1024J / i R1020 / i R1024 / i R1024A / i R1024N / i R1024F / i R1024i / i R1024i F

- 1) Detach the open/close cover, or open the open/close cover by removing 2) Remove the left and right shafts [1] of the pickup tray, and then remove
- the pickup tray [2].

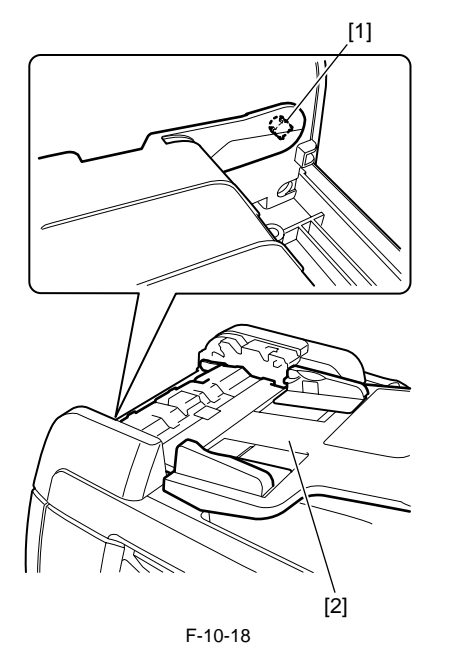

## 10.4.3 ADF Drive Unit

## 10.4.3.1 Removing the Drive Unit

i R1020J / i R1024J / i R1020 / i R1024 / i R1024A / i R1024N / i R1024F / i R1024i / i R1024i F

Remove the feed frame unit.
 Remove the three screws [1], and then remove the drive unit [2].

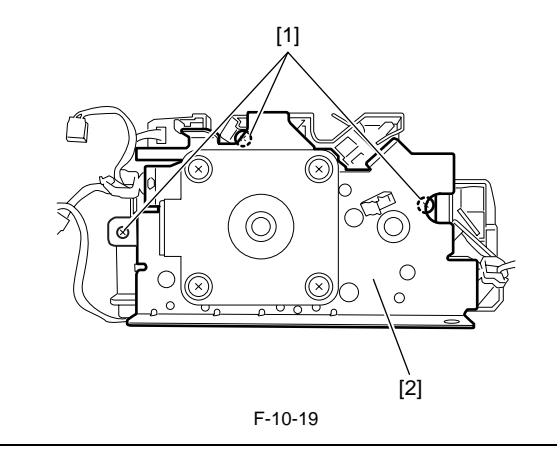

When reinstalling the drive unit, make sure that the pickup solenoid lock plate [1] is engaged with the gear.

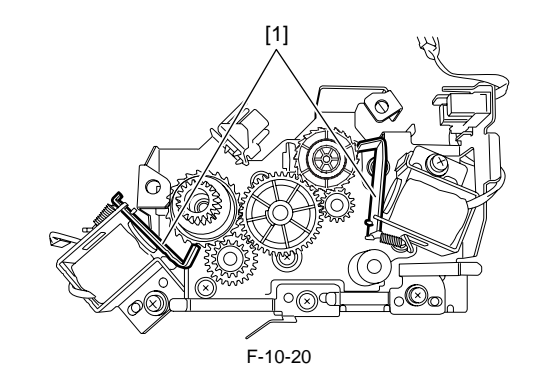

## 10.4.4 Feed Frame Unit

## 10.4.4.1 Removing the Feed Frame Unit

iR1020J / iR1024J / iR1020 / iR1024 / iR1024A / iR1024N / iR1024F / iR1024i / iR1024iF

1) Detach the front cover, the rear cover, the open/close cover and the pickup tray. 2) Disconnect the five connectors [1].

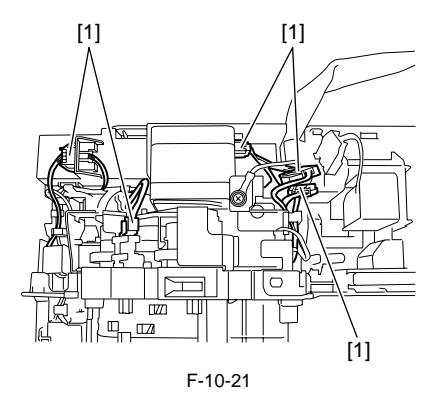

3) Remove the two front screws [1], two rear screws [2], and two grounding screws [3] to remove the feed frame unit [4].

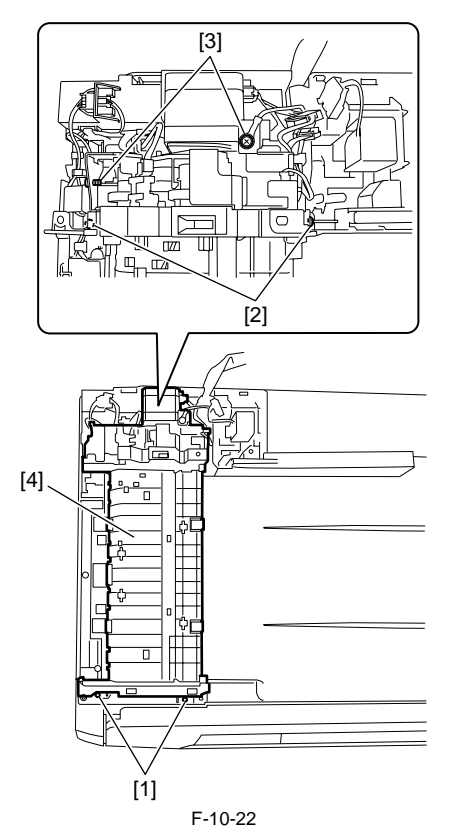

## 10.4.5 ADF Motor Unit

## 10.4.5.1 Removing the ADF Motor

iR1020J / iR1024J / iR1020 / iR1024 / iR1024A / iR1024N / iR1024F / iR1024i / iR1024iF

- Remove the feed frame unit.
   Remove the two screws [1], and then remove the drive unit [2].

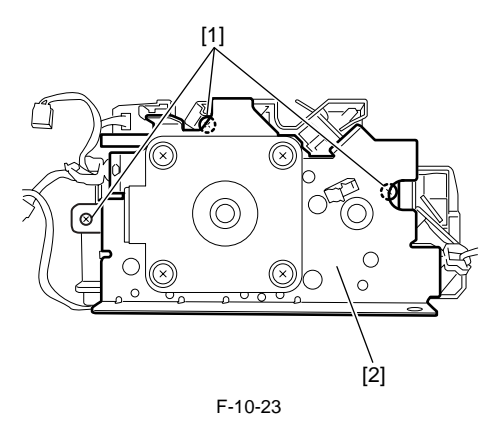

3) Remove the two sensors [1] (by releasing the claws), two leaf springs [2] (one screw each), two solenoids [3] (one screw each), one E-ring [4], three gears [5], and one belt [6].

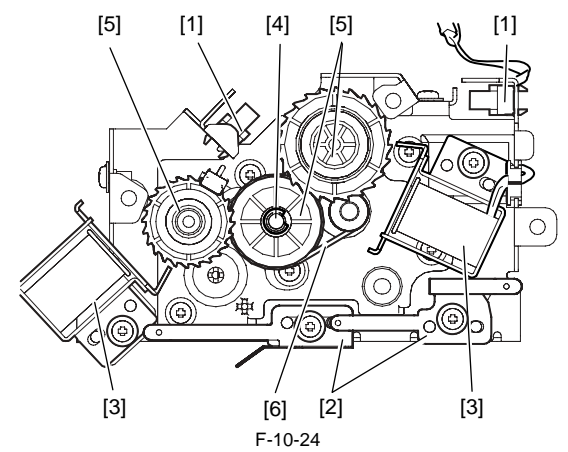

- 4) Remove the two gears [1] and three screws [2], and then remove the bracket [3].
- 5) Remove the clamp and edge saddle from the motor frame. The remaining part is the ADF motor unit [4].

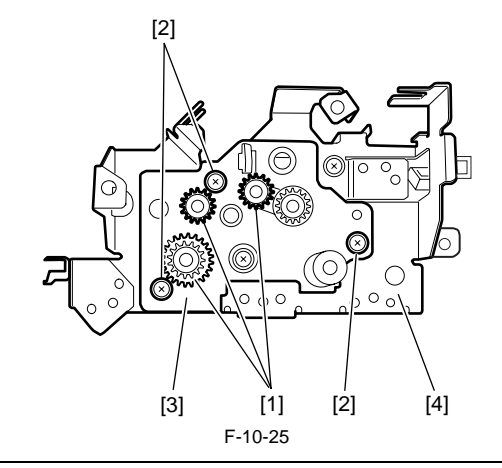

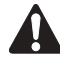

Since the ADF motor unit was factory-adjusted, do not disassemble it further.

After replacing the ADF motor unit, reinstall the parts removed in steps 3) and 4).

### 10.4.6 Pick-up/Feed Roller Unit

## 10.4.6.1 Removing the Pickup/Feed Roller Unit

 $i R1020 J \ / \ i R1024 J \ / \ i R1020 \ / \ i R1024 A \ / \ i R1024 N \ / \ i R1024 F \ /$ iR1024i / iR1024iF

1) Remove the open/close cover.

- 2) Remove the shafts, and then remove the two shutters [1].
- 3) Press the support plate with your fingers to remove the shaft [2], and then remove the pickup/feed roller unit [3].

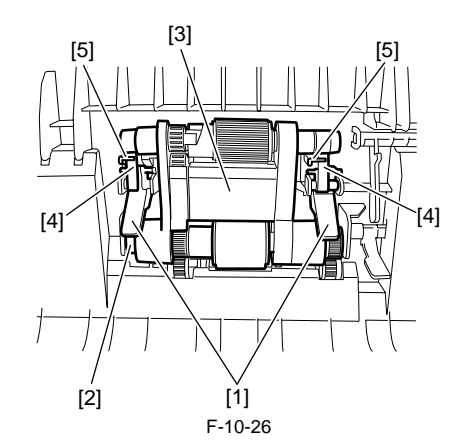

## Ņ

When reinstalling the pickup/feed roller unit, care should be taken to the following:

1. The arms [4] must be behind the shutters [1]. 2. The arms [4] must be behind the ribs [5].

## 10.4.7 Pickup Roller

## 10.4.7.1 Removing the Pickup Roller

iR1020J / iR1024J / iR1020 / iR1024 / iR1024A / iR1024N / iR1024F / iR1024i / iR1024iF

1) Remove the pickup/feed roller unit.

Remove the screw [1], and then remove the roller bracket [2].
 Remove the pickup roller [3].

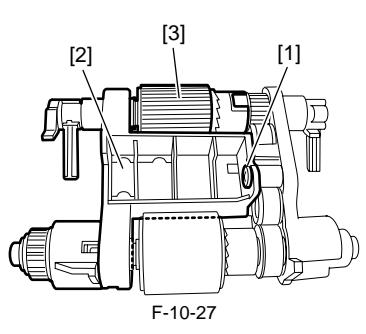

## 10.4.8 Original Separation Pad

## 10.4.8.1 Removing the Separation Pad

i R1020J / i R1024J / i R1020 / i R1024 / i R1024A / i R1024N / i R1024F / i R1024i / i R1024i F

1) Open the open/close cover.

2) Release the two claws [1], and then remove the separation pad [2].

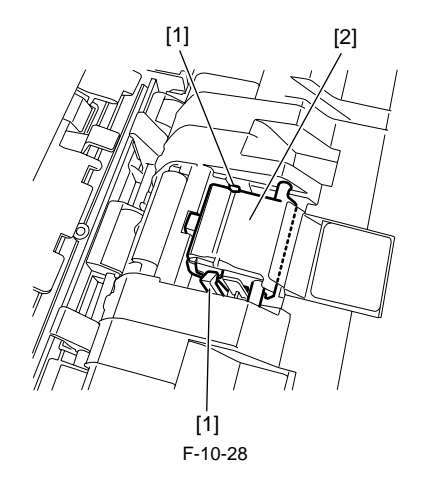

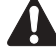

When reinstalling the separation pad, be sure to put the spring [2] in the groove [1].

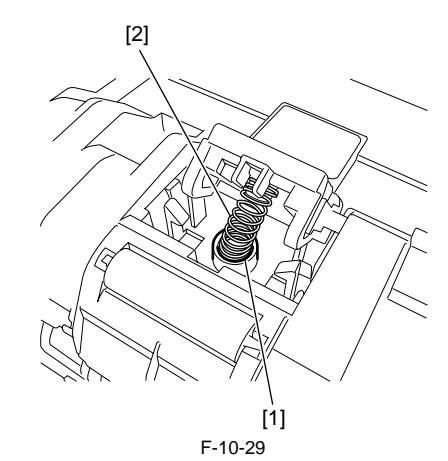

## 10.4.9 Feed Roller

## 10.4.9.1 Removing the Feed Roller

iR1020J / iR1024J / iR1020 / iR1024 / iR1024A / iR1024N / iR1024F / iR1024i / iR1024iF

- Remove the pickup/feed roller unit.
   Remove the screw [1], and then remove the roller bracket [2]. 3) Remove the feed roller [3].

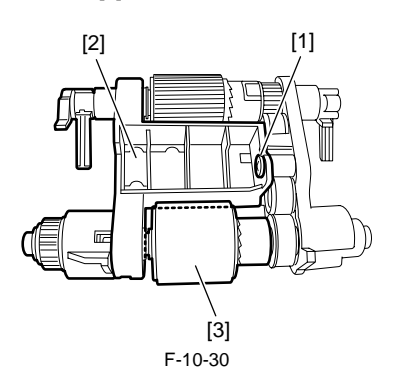

## 10.4.10 Original Sensor

## 10.4.10.1 Removing the Document Set Sensor

 $i R1020 J \ / \ i R1024 J \ / \ i R1020 \ / \ i R1024 A \ / \ i R1024 N \ / \ i R1024 F \ /$ iR1024i / iR1024iF

1) Remove the rear cover.

2) Remove the connector [1], release the hook, and then remove the document set sensor [2].

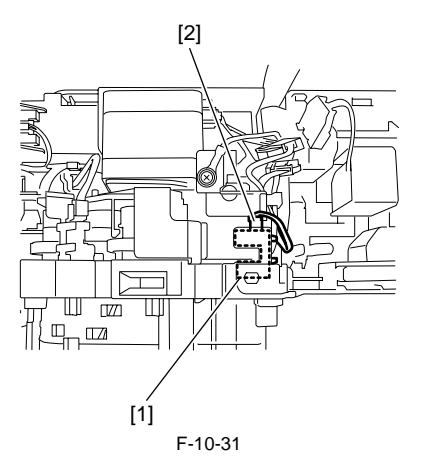

## 10.4.11 Separation Rear Sensor

## 10.4.11.1 Removing the Separation Rear Sensor

i R1020J / i R1024J / i R1020 / i R1024 / i R1024A / i R1024N / i R1024F / i R1024i / i R1024i F

- 1) Detach the rear cover.
- 2) Release the hook, remove the separation rear sensor [1], and then disconnect the connector [2].

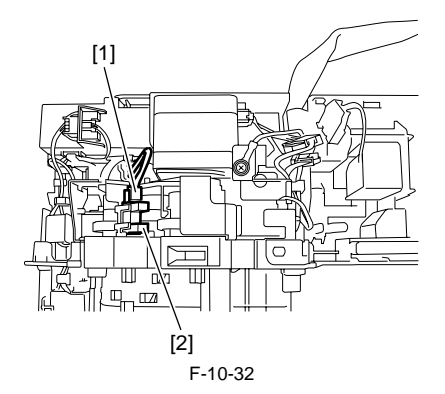

## 10.4.12 Registration Sensor

## 10.4.12.1 Removing the Registration Sensor

iR1020J / iR1024J / iR1020 / iR1024 / iR1024A / iR1024N / iR1024F / iR1024i / iR1024iF

- 1) Remove the front cover and open/close cover.
- 2) Open the ADF, remove the three screws [1], and then detach the ADF left lower cover [2].

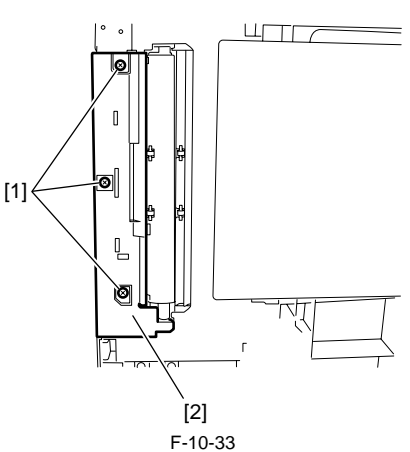

3) Release the two claws [1], and then remove the grounding plate [2].

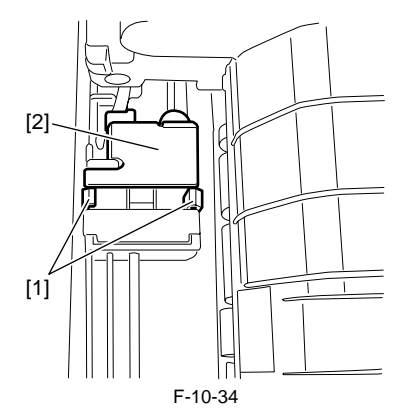

4) Disconnect the connector [1], release the hook, and then remove the registration sensor [2].

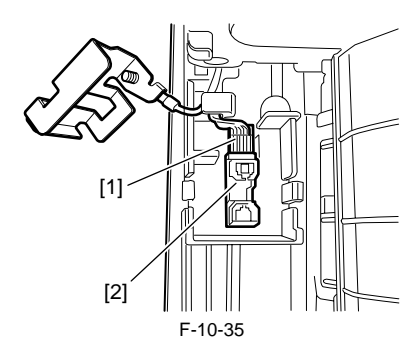

### 10.4.13 Document Edge Sensor

## 10.4.13.1 Removing the document Edge Sensor

iR1020J / iR1024J / iR1020 / iR1024 / iR1024A / iR1024N / iR1024F / iR1024i / iR1024iF

1) Detach the front cover and open/close cover.

2) Open the ADF, remove the three screws [1], and then detach the ADF left lower cover [2].

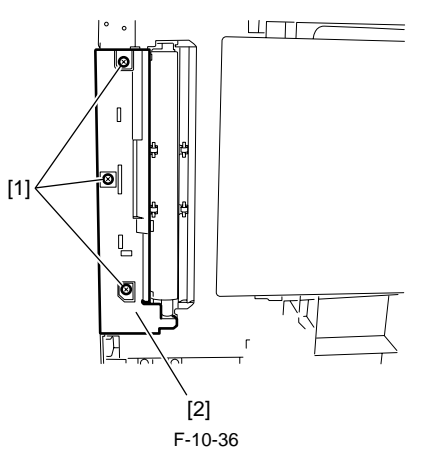

3) Release the claw to remove the document edge sensor [1], and then disconnect the connector [2].

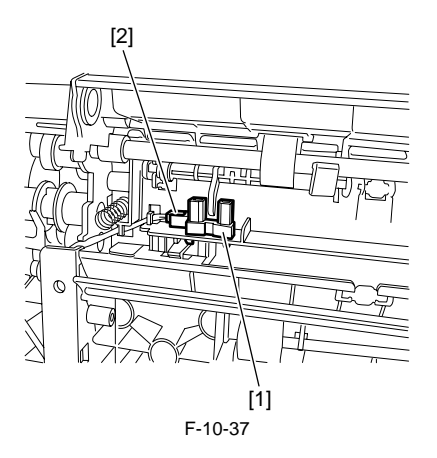

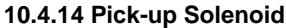

## 10.4.14.1 Removing the Pickup Solenoid

iR1020J / iR1024J / iR1020 / iR1024 / iR1024A / iR1024N / iR1024F / iR1024i / iR1024iF

- 1) Remove the feed frame unit.
- 2) Remove the three screws [1], and then remove the drive unit [2].

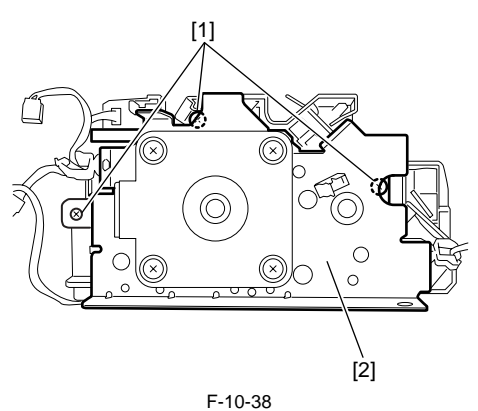

3) Remove the screw [1], and then remove the pickup solenoid [2].

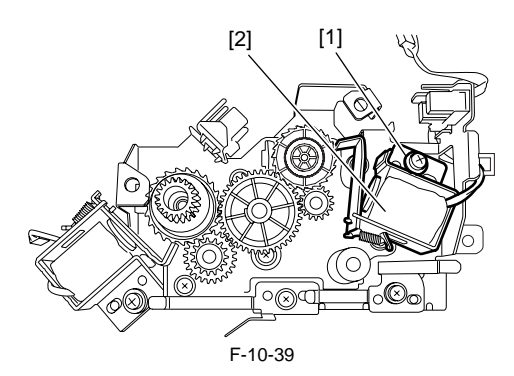

## 10.4.15 Registaration Solenoid

## 10.4.15.1 Removing the Registration Solenoid

iR1020J / iR1024J / iR1020 / iR1024 / iR1024A / iR1024N / iR1024F / iR1024i / iR1024iF

Remove the feed frame unit.
 Remove the three screws [1], and then remove the drive unit [2].

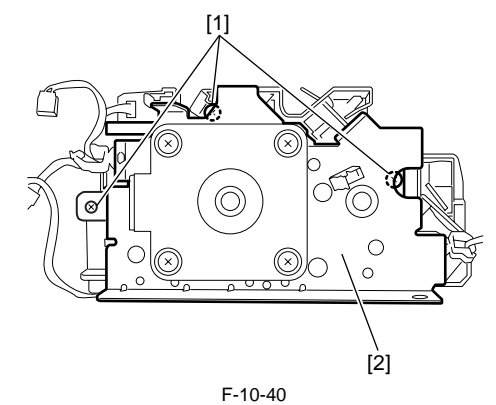

3) Remove the screw [1], and then remove the registration solenoid [2].

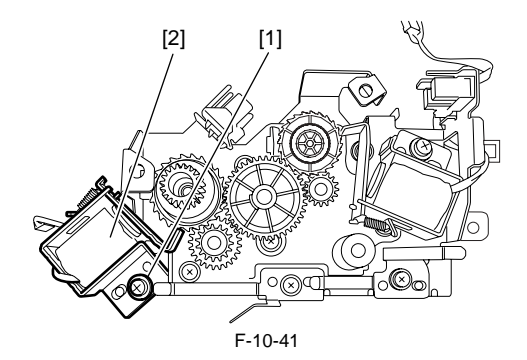

10.4.16 Roller Release Solenoid

## 10.4.16.1 Removing the Roller Release Solenoid

i R1020J / i R1024J / i R1020 / i R1024 / i R1024A / i R1024N / i R1024F / i R1024i / i R1024i F

1) Detach the rear cover.

2) Remove one connector [1] and one screw [2], and then remove the roller release solenoid [3].

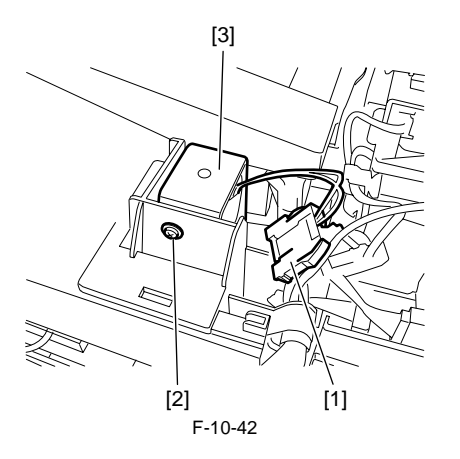

Chapter 11 e-maintenance/imageWARE Remote

# Contents

| 1 | 1.1 e-maintenance/imageWARE Remote                                | 11-1 |
|---|-------------------------------------------------------------------|------|
|   | 11.1.1 Overview                                                   | 11-1 |
|   | 11.1.2 Application Operation Mode                                 | 11-1 |
|   | 11.1.3 Communication Test                                         | 11-1 |
|   | 11.1.4 Communication Log                                          | 11-1 |
|   | 11.1.5 Detail of Communication Log                                | 11-1 |
|   | 11.1.6 Initialization of e-RDS                                    | 11-1 |
|   | 11.1.7 SOAP Communication Function                                | 11-2 |
|   | 11.1.8 Retransmission at the time of SOAP Transmission Error      | 11-3 |
|   | 11.1.9 e-RDS Setting Screen                                       | 11-3 |
|   | 11.1.10 Report Output of Communication Error Log                  | 11-4 |
|   | 11.1.11 Sleep Operation                                           | 11-4 |
|   | 11.1.12 Alarm Filtering, Alert Filtering                          | 11-5 |
|   | 11.1.13 CA Certificate                                            | 11-5 |
|   | 11.1.14 Settings of Network Connection (Installation/Maintenance) | 11-5 |
|   | 11.1.15 Settings of e-RDS (Installation/Maintenance)              | 11-5 |
|   | 11.1.16 Troubleshooting                                           | 11-6 |
|   | 11.1.17 Error Message list                                        | 11-6 |

## 11.1 e-maintenance/imageWARE Remote

#### 11.1.1 Overview

iR1020J / iR1024J / iR1020 / iR1024 / iR1024A / iR1024N / iR1024F / iR1024i / iR1024iF

#### **Product Overview**

Embedded RDS (henceforth: e-RDS) is the front-end module of e-Maintenance embedded with a network module of a device controller.

**Product Package Configuration** 

Embedded with a network module of a device.

#### Features

e-RDS is embedded with a network module of a device controller, which works as a front-end module of e-Maintenance without any hardware other than device. With use of e-RDS, device information such as counter information, failure information, consumables information of device controllers are transmitted to a backend server called Universal Gateway (centralized device information management host computer, henceforth: UGW) using SOAP protocol. (https(SSL) communication)

## 11.1.2 Application Operation Mode

iR1020J / iR1024J / iR1020 / iR1024 / iR1024A / iR1024N / iR1024F / iR1024i / iR1024iF

Whether to enable (ON) /disable (OFF) the Operation Mode is selectable by setting from e-RDS setting display from the service mode (E-RDS SWITCH). - OFF (default) : e-RDS is disabled.

- ON : All e-RDS operations are enabled.
   By setting from UGW, operations including counter transmission, log transmission, and alert transmission can be controlled.

Note that the communication test (COM-TEST) is required prior to start of e-RDS operation. (For detail, see 'Settings of e-RDS'.)

#### 11.1.3 Communication Test

iR1020J / iR1024J / iR1020 / iR1024 / iR1024A / iR1024N / iR1024F / iR1024i / iR1024iF

By implementing a communication test (COM-TEST) from the service mode, service technicians can test the connection of the device with UGW. In case of a communication error, you can find its cause by referring to the communication error log.

e-RDS obtains the schedule information from UGW by performing COM-TEST. The obtainment of the schedule information from UGW enables e-RDS to start its operation.

## 11.1.4 Communication Log

iR1020J / iR1024J / iR1020 / iR1024 / iR1024A / iR1024N / iR1024F / iR1024i / iR1024iF

In case of a communication error (such as proxy server error), error log is recorded (for 5 cases). Error code and error information can be displayed on the control panel as a list (service mode: COM-LOG), and printed out as a report. (service mode: #REPORT > #REPORT OUTPUT > ERDS COM LOG LIST)

## 11.1.5 Detail of Communication Log

iR1020J / iR1024J / iR1020 / iR1024 / iR1024A / iR1024N / iR1024F / iR1024i / iR1024iF

Error code and detail of the communication error log can be displayed on the control panel and printed out as a report.

## 11.1.6 Initialization of e-RDS

iR1020J / iR1024J / iR1020 / iR1024 / iR1024A / iR1024N / iR1024F / iR1024i / iR1024iF

e-RDS setting can be returned to the factory default.

Step Initialize the e-RDS setting values using the service mode items below: #CLEAR > ERDS-DAT

#### Initialized setting values and data

Followings are the setting values and internally used data that are initialized: #E-RDS > E-RDS SWITCH #E-RDS > RGW-PORT #E-RDS > RGW-ADDRESS #E-RDS > COM-LOG

## A

Initialization of e-RDS resets all the port and address settings so that they are suitable for UGW, but does not reset the CA certificate data. For this reason, in case a non-default CA certificate data is installed, you need to delete the certificate (installation of the default certificate) after initialization of e-RDS.

(As for deletion of certificate, see 'CA certificate'.)

## **11.1.7 SOAP Communication Function**

iR1020J / iR1024J / iR1020 / iR1024 / iR1024A / iR1024N / iR1024F / iR1024i / iR1024iF

Following processings are enabled by use of SOAP communication (SSL client communication). Server authentication is performed by use of CA\*1 certificate issued by VeriSign. In case the server certificate or CA certificate is expired, the device is not connected to UGW.

\*1: CA stands for Certificate Authority, which are the institutions which issue electronic certificate used in e-commerce etc.

(1) Communication Test

- Perform the communication test

(2) Transmit all or a part of the following data based on the schedule information obtained from UGW.

- Counter details data
- Service mode counter
- Parts counter
- Mode counter
- ROM version
- Schedule information

- Application debug log

- (3) In case of detecting jam, or alert/service call error from the device, transmit the following to UGW. - Transmission of alert code (transmit the counter information simultaneously)

  - Transmit an alert code in case of a change in the status of the device. Main alert codes are toner LOW/OUT, jam, and door open. At error recovery, transmit again the data that indicates the recovery.
  - Transmission of jam log (transmit the counter information simultaneously)
  - Transmission of service call (Error code) log (transmit the counter information simultaneously)

(4) Change of device schedule information

- Check whether there is a processing to execute.
  Update the schedule information.
- Return the result of the operation.

(5) Filtering reception from UGW

- Alert filtering

### T-11-1

#### Transmission Detail List:

| Transmission Detail / Process Detail                                  | Transmission Timing                                                                                                    | Remarks                                                                                                    |
|-----------------------------------------------------------------------|----------------------------------------------------------------------------------------------------|----------------------------------------------------------------------------------------------------|
| Communication test<br>communicatonTest                                | Either at the time of execution of the service mode<br>of the device or upon a request from UGW with<br>'getOperationList' |                                                                                                    |
| Counter details data collection/transmission<br>postGlobalClickCount  | Once every 16 hours.                                                                                                    | The detailed counter data for each paper size such as Total.                                                                       |
| Service mode counter collection/transmission<br>postSeviceModeCounter | Once every 16 hours.                                                                                                    | The counter data tied to the service mode number. Mainly used for billing.                                                         |
| Mode counter collection/transmission<br>postModeCounter               | Once every 16 hours.                                                                                                    | The counter data by operation mode.                                                                                                |
| Parts counter collection/transmission<br>postPartsCounter             | Once every 16 hours.                                                                                                    | The counter data indicating the amount of usage by part.                                                                           |
| ROM version<br>postFirmwareInfo                                       | Once every 7 days.                                                                                                    |                                                                                                    |
| Schedule information transmission<br>postConfiguration                | Once every 16 hours.                                                                                                    |                                                                                                    |
| Debug log<br>postDebugLog                                             | At the time that the log has been accumulated 5kbyte                                                                       | The log data output by an application for analyzing a malfunction.                                                                 |
| Alert code<br>postAlert                                               | At the time of change in the device condition                                                                              | The data when a status change occurs.                                                                                              |
| Jam log<br>postJamLog                                                 | At the time of jam occurrence                                                                                              | Includes the jam code, date of occurrence,<br>total counter at occurrence, paper feeding slot,<br>and paper size.                  |
| Service call log<br>postServiceCallLog                                | At the time of service call occurrence                                                                                     | Includes the error code, error subcode, date of<br>occurrence, total counter at occurrence, paper<br>feeding slot, and paper size. |
| Operation list check<br>getOperationList                              | Once every 16 hours.<br>Upon a request from UGW                                                                            |                                                                                                    |

| <b>Transmission Detail / Process Detail</b>     | Transmission Timing               | Remarks                                            |
|-------------------------------------------------|-----------------------------------|----------------------------------------------------|
| Schedule information update<br>getConfiguration | At the time of communication test |                                                    |
| Alert filtering<br>getAlertCodeNotificationList | Upon a request from UGW           | When requested from UGW with<br>'getOperationList' |

A

The timing of transmission to UGW varies according to the device.The timing of transmission to UGW cannot be set on the side of the device.

## 11.1.8 Retransmission at the time of SOAP Transmission Error

iR1020J / iR1024J / iR1020 / iR1024 / iR1024A / iR1024N / iR1024F / iR1024i / iR1024iF

In case the SOAP transmission error occurs due to the fault at UGW side at the time of the alert code transmission, store the last 3 data failed to transmit in the RAMDISK, and retransmit it with the predefined intervals.

In addition, in case the SOAP transmission error occurs at the time of the jam log or service call log transmission, retransmit the data failed to transmit with the predefined intervals. (When transmitting these 2 types of data, RAMDISK is not used, and the number of retransmission is not restricted.)

## 11.1.9 e-RDS Setting Screen

iR1020J / iR1024J / iR1020 / iR1024 / iR1024A / iR1024N / iR1024F / iR1024i / iR1024iF

## (1). Setting Items

The forms and default values of the setting items related to the e-RDS in the service mode are as follow:

T-11-2

| Service Mode<br>Setting Items (Meaning) | Description                                                                                                    |  |
|-----------------------------------------|----------------------------------------------------------------------------------------------------|--|
| E-RDS SWITCH                            | e-RDS OFF/ON 0: OFF/1: ON<br>When the setting is ON, transmit the counter information and error information to UGW.<br>Default value: 0 (OFF)                                                                                                    |  |
| RGW-ADDRESS<br>(RDS-Gateway ADDRESS)    | URL of UGW<br>Default value: the actual URL of UGW<br>Number of characters: 129 bytes (Including NULL. 1-byte code only)                                                                                                    |  |
| RGW-PORT<br>(RDS-Gateway PORT)          | Port number of UGW<br>Default value: 443<br>Setting range: 1 to 65535                                                                                                    |  |
| COM-TEST<br>(Communication Test)        | Execution of communication test<br>Judge whether the connection with UGW is established, and display the result with either 'COM-TEST OK' or<br>'COM-TEST NG'.                                                                                                    |  |
| COM-LOG<br>(Communication Log)          | Detail of the communication test result<br>Display the error log for the communication with UGW.<br>As the error information, occurred time, error code, and error detail information are displayed.<br>Max. number of log: 5<br>Error information: max. 128 characters (Excluding NULL) |  |

(2). Screen Menu

#### An example for the transition of the menu related to the e-RDS in the service mode.

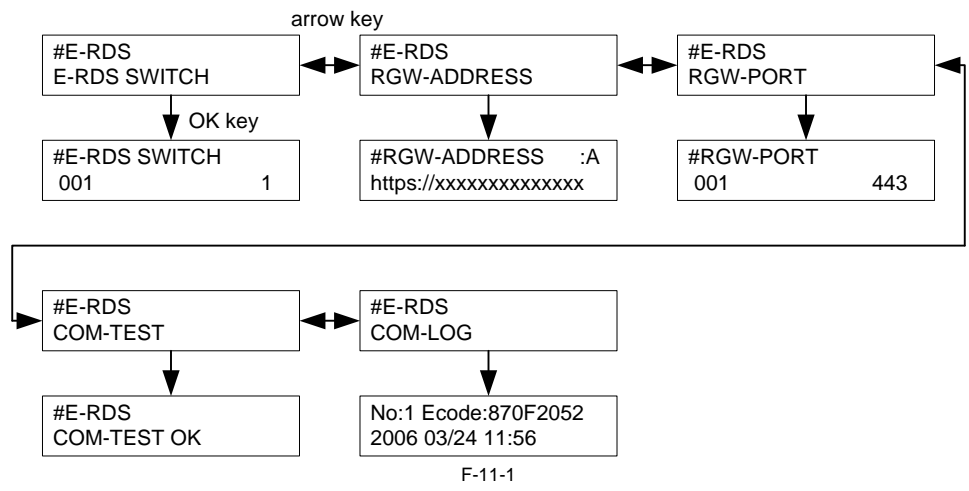

#### (3). Communication Error Log Selection Screen

The communication error log is displayed by selecting #E-RDS > COM-LOG in the service mode, and pressing the OK key.

The error log to be displayed is as follow:

Communication error log: transmission error of counter and various logs up to the present, as well as the error occurred date, error code, and error information at the communication test.

By pressing the arrow key ( $\triangleleft$  key,  $\blacktriangleright$  key), the communication error log from No.1 to No. 5 can be checked. (Only the No. in which an error is registered can be selected.)

Example of Operation

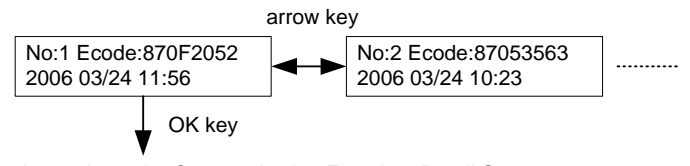

It transits to the Communication Error Log Detail Screen. F-11-2

By pressing the OK key, it transits to the Communication Error Log Detail Screen. Max. number of the communication error log: 5

(4). Communication Error Log Detail Screen

The detail information of the communication error log is displayed. For the message to be displayed, see the 'Error Message List'.

By pressing the Menu key, it returns to the Communication Error Log Selection Screen. Detail error information: max. 128 characters (excluding NULL)

For instance, in case of the detail error '\*Server response error(0x800f0200): getConfiguration Not Found Agent(AgentID = E250SD01)', it is too long to fit in a screen; thus, display it with multiple screens as shown below. Switch each screen with the arrow key.

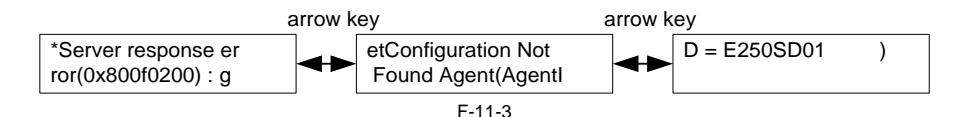

## 11.1.10 Report Output of Communication Error Log

iR1020J / iR1024J / iR1020 / iR1024 / iR1024A / iR1024N / iR1024F / iR1024i / iR1024iF

The communication error log can be output as report.

#### **Operation:**

#REPORT > #REPORT OUTPUT > ERDS COM LOG LIST

## 11.1.11 Sleep Operation

iR1020J / iR1024J / iR1020 / iR1024 / iR1024A / iR1024N / iR1024F / iR1024i / iR1024iF

Even in the sleep mode (power saving), the e-RDS executes the transmission if there is a message to be sent.

## 11.1.12 Alarm Filtering, Alert Filtering

iR1020J / iR1024J / iR1020 / iR1024 / iR1024A / iR1024N / iR1024F / iR1024i / iR1024iF

With the instruction from UGW (getOperationList), change the alarm level for the specified alarm code, and transmit only the specified alert code.

## 11.1.13 CA Certificate

iR1020J / iR1024J / iR1020 / iR1024 / iR1024A / iR1024N / iR1024F / iR1024i / iR1024iF

(1). Overview of functions

CA certificate (CA-KEY) is included in the system software System (Default CA certificate. For UGW).

The CA certificate other than the default is installable with SST.

- [Outline of the step]
  - See 'Downloading System Software' for details 1. Move it from SST to CA Certificate Install > Flash File System.

 Turn the power off/on. Read the CA Certificate file from Flash file system during initialization, and register CA Certificate through the key management module.
 Check the information in the service mode #NETWORK > #CERTIFICATE > #CA-CERTIFICATE to see if the same one as the installed CA Certificate has been registered.

(2). The number of CA Certificates stored in the device The upper limit of CA Certificates stored in the device : 1

(3). Saving the certificate

When executing Service Mode > #CLEAR > CA-KEY and turning off/on the power, the default CA Certificate is loaded on the Flash memory. If necessary, install CA Certificate with SST.

(4). Update of the certificate The registered CA Certificate is renewed when overwriting with SST.

(5). Deleting the certificate

The default CA Certificate is automatically installed when deleting CA Certificate in the service mode and turning off/on the power. Deleting CA Certificate therefore means installation of the default CA Certificate.

## 11.1.14 Settings of Network Connection (Installation/Maintenance)

iR1020J / iR1024J / iR1020 / iR1024 / iR1024A / iR1024N / iR1024F / iR1024i / iR1024iF

Prior to the setting of e-RDS, you need to make network settings of the device properly.

- (1). Display Additional Functions screen Press [Additional Functions] key.
  - Enter System Manager ID and a password if you are asked to do so.
- (2). Display TCP/IP Settings screen
   On the LCD panel, select: [SYSTEM SETTINGS] > [NETWORK SETTINGS] > [TCP/IP SETTINGS].
- (3). Setting IP Address-Related Items Automatic IP address allocation
  - Select [IP ADDRESS AUTO] and press [OK].
    - Press the arrow key, select 'ON', and then press [OK].
    - Select each item such as DHCP and make settings.
  - Fixed IP address allocation Select [IP ADDRESS] and press [OK].
  - Enter the IP address to make settings, and press [OK].
     Likewise, make settings for [SUBNET MASK] and [GATEWAY ADDRESS].
- (4). DNS SERVER
  - Select [DNS SETTINGS] to display DNS setting screen.
- Press the required items and make settings
- (5). Proxy Settings Select [PROXY SETTINGS] to display Proxy setting screen.
- Press the required items and make settings. (6). Return to the Basic Features screen
  - Press [Stop] or press [Additional Functions] until each setting screen is closed.

## A

When changing the above Network Settings, it is necessary to turn off/on the power of the device.

### 11.1.15 Settings of e-RDS (Installation/Maintenance)

iR1020J / iR1024J / iR1020 / iR1024 / iR1024A / iR1024N / iR1024F / iR1024i / iR1024iF

(1). Display the menu screen of e-RDS by the service mode of the device.

- (1)-1. Enter the service mode: [Additional Functions] key > 2 key > 8 key > [Additional Functions] key
- (1)-2. Initialization

## #CLEAR > ERDS-DAT

If necessary, install or delete CA Certificate and turn off/on the power.

- (1)-3. Display the menu screen of e-RDS Press the arrow key to move to the menu (#E-RDS) of e-RDS.
   (2). Set E-RDS SWITCH to 1 in order to enable e-RDS.
- (3). If necessary, enter URL of UGW in RGW-ADDRESS (The setting has normally been done).
- (4). Enter the port number of UGW in RGW-PORT (normally the setting done).
- (5). Select COM-TEST and press OK key to execute the test of communication with UGW.
   (6). If the result is 'COM-TEST NG', correct the settings of RGW-ADDRESS/RGW-PORT and repeat COM-TEST until it becomes 'COM-TEST OK'. If necessary, check the network settings of the device, the status of network connection and availability of the communication to UGW.

## 11.1.16 Troubleshooting

iR1020J / iR1024J / iR1020 / iR1024 / iR1024A / iR1024N / iR1024F / iR1024i / iR1024iF

No.1

- Q. No e-RDS settings items (#E-RDS) are found in the Service Mode. A. Check that the firmware version is WLaa-60-xx or later.

Check if the network is up and running.

No.2

- Q. Communication test fails. A. Check the firmware version.
- Check the network settings.

Check the results of communication test.

## 11.1.17 Error Message list

iR1020J / iR1024J / iR1020 / iR1024 / iR1024A / iR1024N / iR1024F / iR1024i / iR1024iF

The followings are error information displayed on the 'Communication Error Log Detail Screen'. (The term "server" used in this section refers to UGW.)

## A

- When OK is pressed on the 'Communication Error Log Selection Screen' where a communication error log is displayed, the screen changes to the 'Communication Error Log Detail Screen'.

- When a reror character string on the 'Communication Error Log Detail Screen' is so long that the entire message cannot be displayed on a screen at one time, use the arrow keys to switch between screens. The amount of error information displayed on the 'Communication Error Log Detail Screen' is 128 characters at maximum.

Error character strings from No.3 onward listed on the table below will be displayed in the following order.

[\*][Error character string] : [Method name] [Server detail error] Character strings bracketed in [] are replaced by the following.

[\*]: An '\*' (asterisk) is added to the beginning of the error character string for errors occurred during communication test.

#### [Error character string]:

For No.1 and 2 of the [Error character string] below, only the error character strings are displayed. The rest of the error character strings are displayed in the order described above.

| Г-1 | 1 | -3 |
|-----|---|----|
|     |   | •  |

|   | Freer Character Strings                         | From Description                                           | Cause                                                                                                    | Measures                                                                                   |
|---|-------------------------------------------------|------------------------------------------------------------|----------------------------------------------------------------------------------------------------|--------------------------------------------------------------------------------------------|
|   | Error Character Strings                         | Error Description                                          | Cause                                                                                                    | Weasures                                                                                   |
| 1 | SUSPEND: Communication<br>test is not performed | e-RDS is ON but<br>Communication test is not<br>completed. | e-RDS is ON but e-RDS was activated<br>without performing Communication test.<br>(The device is rebooted.) | Perform and complete Communication test (COM-TEST).                                        |
| 2 | Event Registration is Failed.                   | Event registration failure<br>error                        | A processing (Event Registration) inside<br>the device has been failed.                                    | Turn OFF and then ON the device.Otherwise reinstall the device system software.            |
| 3 | URL Scheme error(not https)                     | URL scheme specification<br>error                          | The URL header of the server registered is not https.                                                      | Correct the header of the server URL to https.<br>Service Mode<br>>#E-RDS<br>> RGW-ADDRESS |
| - |    | Error Character Strings         | From Description                            | Couse                                                      | Mogenres                                                                                        |
|---|----|---------------------------------|---------------------------------------------|------------------------------------------------------------|-------------------------------------------------------------------------------------------------|
| ł |    | Corpor connection error         | Corpor connection error                     | Cause<br>Displayed when a TCP / IP                         | Check the network connection                                                                    |
|   |    | Server connection error         | Server connection error                     | communication error occurs.                                | - Check the port number for RGW-PORT.                                                           |
|   |    |                                 |                                             | This error also occurs as a result of the                  | - Check the server status.                                                                      |
|   |    |                                 |                                             | Proxy server dystunction while the proxy server is in use. | - When the Proxy server is in use, check me<br>Proxy server address.                            |
|   | 4  |                                 |                                             |                                                            | - When the Proxy server is in use, check the                                                    |
|   |    |                                 |                                             |                                                            | status of the Proxy server address.                                                             |
|   |    |                                 |                                             |                                                            |                                                                                                 |
|   |    |                                 |                                             |                                                            |                                                                                                 |
| ł |    | URL server specified is illegal | Server-specified URL error                  | A different URL than the one specified by                  | Check with the server helpdesk.                                                                 |
|   | 5  | · · ·                           | Ť. Š. Š. Š.                                 | the server has been registered.                            | · · · ·                                                                                         |
|   |    |                                 |                                             |                                                            |                                                                                                 |
| 1 |    | Proxy connection error          | Proxy connection error                      | Cannot connect to the Proxy server.                        | Check the server IP address and port number and                                                 |
| 1 |    |                                 |                                             |                                                            | correct the settings accordingly.<br>The device needs rebooting when network-                   |
|   | 6  |                                 |                                             |                                                            | related settings such as Proxy settings are                                                     |
|   |    |                                 |                                             |                                                            | modified.                                                                                       |
|   |    |                                 |                                             |                                                            |                                                                                                 |
|   |    | Proxy authentication error      | Proxy authentication error                  | Authentication for the Proxy server has                    | Check the user name and password to log in to                                                   |
|   | 7  |                                 |                                             | failed.                                                    | the Proxy server and re-set them.                                                               |
|   |    | D 11 1.0                        | D 11 1.4                                    |                                                            |                                                                                                 |
|   |    | Proxy address resolution error  | Proxy address resolution<br>error           | Proxy server address resolution by DNS has failed.         | - Check the network configurations of the device. (Check if PING by host name passes            |
|   |    |                                 |                                             |                                                            | from computer to the device.)                                                                   |
|   |    |                                 |                                             |                                                            | - Check the DNS settings.                                                                       |
|   | 8  |                                 |                                             |                                                            | is registered in the DNS server.                                                                |
|   | 0  |                                 |                                             |                                                            | - Check if the Proxy server address is correct.                                                 |
|   |    |                                 |                                             |                                                            |                                                                                                 |
|   |    |                                 |                                             |                                                            |                                                                                                 |
|   |    |                                 |                                             |                                                            |                                                                                                 |
|   |    | Server certificate error        | Server certificate error                    | During SSL negotiation, server certificate                 | - Check that CA certificate has been installed.                                                 |
|   |    |                                 |                                             | notified by the server cannot be                           | Service Mode                                                                                    |
|   |    |                                 |                                             | authenticated by CA certificate of the device              | > #NETWORK<br>> #CERTIFICATE                                                                    |
|   | 0  |                                 |                                             |                                                            | > #CA-CERTIFICATE                                                                               |
|   | 9  |                                 |                                             |                                                            | Install CA cortificate corresponding the corresponding                                          |
|   |    |                                 |                                             |                                                            | - Instan CA tertificate corresponding the server.                                               |
|   |    |                                 |                                             |                                                            |                                                                                                 |
|   |    |                                 |                                             |                                                            |                                                                                                 |
|   |    | Server certificate verify error | Server certificate verify                   | During SSL negotiation, host name                          | Check host name in the URL set in RGW-                                                          |
|   |    |                                 | (OKE CHECK) CHOI                            | server and URL host name set in RGW-                       | Service More                                                                                    |
|   | 10 |                                 |                                             | ADDRESS have been different.                               | > #E-RDS                                                                                        |
|   |    |                                 |                                             |                                                            | > RGW-ADDRESS                                                                                   |
|   |    |                                 |                                             |                                                            |                                                                                                 |
|   |    | Server certificate expired      | Server certificate expired                  | - CA certificate registered in the device is               | - Check expire date of CA certificate.                                                          |
|   |    |                                 |                                             | - Time and date on the device is invalid                   | > #NETWORK                                                                                      |
|   |    |                                 |                                             | against the term specified in the                          | > #CERTIFICATE                                                                                  |
|   |    |                                 |                                             | certificate.                                               | > #CA-CERTIFICATE                                                                               |
|   | 11 |                                 |                                             |                                                            | If the certificate is expired, register a valid CA                                              |
|   |    |                                 |                                             |                                                            | certificate on the device.                                                                      |
|   |    |                                 |                                             |                                                            | - Set the correct time and date on the device.                                                  |
|   |    |                                 |                                             |                                                            |                                                                                                 |
|   |    |                                 |                                             |                                                            |                                                                                                 |
| - | 12 | Unknown error                   | Unknown communication                       | Unknown communication error has                            | Wait for a while and try again.                                                                 |
|   | 12 |                                 | error                                       | occurred.                                                  | _                                                                                               |
| ĺ |    | Server response error (NULL)    | Server response error(When                  | Server response error                                      | This error can happen when Send function and e-                                                 |
|   |    |                                 | server error code processing<br>has failed) |                                                            | RDS function are performed simultaneously.<br>Wait for a while to try again and check that Send |
|   | 13 |                                 | in initial                                  |                                                            | OK is displayed next time sending is performed.                                                 |
|   |    |                                 |                                             |                                                            |                                                                                                 |
|   |    |                                 |                                             |                                                            |                                                                                                 |

|    | Emon Changeton Stuin                            | From Description                                                       | Corres                                                                                                    | Maaguree                                                                                                    |
|----|-------------------------------------------------|------------------------------------------------------------------------|----------------------------------------------------------------------------------------------------|----------------------------------------------------------------------------------------------------|
|    | Server response error                           | Server response error                                                  | Cause<br>Displayed when server returns some kind                                                                                                    | Weasures                                                                                                    |
|    | ([Hexadecimal number])<br>[Server detail error] | Server response error                                                  | of error although communication to the server was successful.                                                                                                    | actions according to the error returned from the server.                                                                                                    |
| 14 |                                                 |                                                                        | [Frexadectinal number]<br>Error code returned from the server.<br>[Server detail error]                                                                                                    |                                                                                                    |
|    |                                                 |                                                                        | Detailed character string of the error returned by the server.                                                                                                    |                                                                                                    |
|    |                                                 | -                                                                      |                                                                                                    |                                                                                                    |
| 15 | Device internal error                           | Device internal error                                                  | Internal error such as unable to acquire the<br>memory has occurred.                                                                                                    | Turn OFF and then ON the device.Or reinstall the device system software.                                                                                                    |
| 16 | Server schedule is invalid                      | Invalid server-instructed schedule                                     | Schedule setting value instructed by the<br>server during Communication test is<br>invalid.                                                                                                    | Report detailed information on error occurred to<br>the support division.<br>After countermeasures are taken on the server<br>side, perform Communication test again.                                                                     |
| 17 | Server response time out                        | Server response time out                                               | Due to network congestion etc., response<br>from server does not return within a<br>specified period of time.                                                                                                    | In case this occurred when implementing the<br>communication test, retry after a certain period<br>of time.<br>This error has been found to occur due to<br>simultaneous operation of Send function and e-<br>RDS function in some cases. |
|    | Service not found                               | Service is not found (invalid                                          | Cannot access server due to wrong path                                                                                                    | Check the server URL including path, and set it                                                                                                    |
| 18 |                                                 | path)                                                                  | for server URL.                                                                                                    | again.<br>Service mode<br>> #E-RDS<br>> RGW-ADDRESS                                                                                                    |
| 19 | E-RDS switch is setted OFF                      | e-RDS is not enabled.                                                  | Executed communication test (COM-<br>TEST) while e-RDS operation switch (E-<br>RDS-SWITCH) is turned OFF.                                                                                                    | Enable operation switch of e-RDS and execute<br>communication test again.<br>Service mode<br>>#E-RDS<br>>E-RDS SWITCH                                                                                                    |
| 20 | Server schedule is not exist                    | Schedule of the target device does not exist within server.            | Schedule of target device is not registered in server.                                                                                                    | Check with Server Helpdesk                                                                                                    |
| 21 | Network is not ready, try later                 | Network is not ready                                                   | Tried communication while connection to<br>network is not established (at such timing<br>as immediately after startup of device).<br>(During the 60 seconds after startup of a<br>device, connection to network may not be<br>established.) | Check to see that connection to network is<br>established. Furthermore, retry connection after<br>long-enough period of time.                                                                                                    |
|    |                                                 |                                                                        |                                                                                                    |                                                                                                    |
| 22 | URL error                                       | URL setting error                                                      | A host name of URL set as a server is invalid.                                                                                                    | Check server URL including path, and set it<br>again.<br>Service mode<br>>#E-RDS<br>> RGW-ADDRESS                                                                                                    |
|    | Server address resolution error                 | Server address resolution<br>error                                     | - Can access DNS server<br>- Failed in address resolution of host name<br>set as RGW-ADDRESS                                                                                                    | - Check network status of device (Check to see<br>that device responds to ping by host name from<br>PC)<br>- Check DNS setting                                                                                                    |
| 23 |                                                 |                                                                        |                                                                                                    | <ul> <li>- Check to see that host name set in RGW-ADDRESS is registered in DNS server</li> <li>- Check to see that URL set in RGW-ADDRESS is valid.</li> </ul>                                                                            |
| 24 | Server specified list is too big                | Alarm/alert filtering<br>information specified by<br>server is too big | Ten or more alarm/alert filtering cases are registered.                                                                                                    | Check with Server Helpdesk                                                                                                    |
| 25 | Server specified list is wrong                  | Alarm/alert filtering<br>information specified by<br>server is invalid | Data values registered in alarm/alert filtering are invalid                                                                                                    | Check with Server Helpdesk                                                                                                    |

[Method Name]:

#### T-11-4

|    | Method Name                  | Description                                                          |
|----|------------------------------|----------------------------------------------------------------------|
| 1  | postServiceModeCount         | Obtain software counters for copy/print charge                       |
| 2  | postModeCount                | Obtain mode counter                                                  |
| 3  | postPartsCount               | Obtain parts counter                                                 |
| 4  | postFirmwareInfo             | Obtain ROM version                                                   |
| 5  | getOperationList             | Check whether there is an operation execution command for you in UGW |
| 6  | postOperationOutcome         | Transmit execution result of operation commanded in getOperationList |
| 7  | postConfiguration            | Periodical environment information                                   |
| 8  | postGlobalClickCount         | Obtain counter details data                                          |
| 9  | postJamLog                   | Obtain jam notification                                              |
| 10 | postServiceCallLog           | Obtain service call notification                                     |
| 11 | postAlert                    | Obtain alert notification                                            |
| 12 | postDebugLog                 | Obtain debug log                                                     |
| 13 | getConfiguration             | Obtain schedule information                                          |
| 14 | communicationTest            | Communication test                                                   |
| 15 | getAlarmLevelConversionList  | Alarm filtering                                                      |
| 16 | getAlertCodeNotificationList | Alert filtering                                                      |

[Detail of server error]: Display detailed error information from error in case there is an error response from UGW. However, in case the character number exceeds 128, character strings after 128th are omitted.

In case of the other error, nothing is displayed here.

Below is the example of the actual characters displayed: Example) Unexpected error: postGlobalClickCount()

# Contents

| 12.1 Periodically Replaced Parts         |  |
|------------------------------------------|--|
| 12.1.1 Periodically Replaced Parts       |  |
| 12.2 Durables and Consumables            |  |
| 12.2.1 Durables                          |  |
| 12.3 Scheduled Servicing Basic Procedure |  |
| 12.3.1 Periodeical Service Items         |  |

# **12.1 Periodically Replaced Parts**

#### 12.1.1 Periodically Replaced Parts

The machine does not have parts that require periodical replacement.

# **12.2 Durables and Consumables**

### 12.2.1 Durables

 $i R1020 J \ / \ i R1024 J \ / \ i R1020 / \ i R1024 A \ / \ i R1024 A \ / \ i R1024 F \ / \ i R1024 i \ / \ i R1024 i F$ 

The machine does not have durables.

# 12.3 Scheduled Servicing Basic Procedure

#### 12.3.1 Periodeical Service Items

 $i R1020 J \ / \ i R1024 J \ / \ i R1020 \ / \ i R1024 A \ / \ i R1024 A \ / \ i R1024 F \ / \ i R1024 i \ / \ i R1024 i \ / \ / \ R1024 i \ / \ R1024 i \ / \ R1024 i \ / \ R1024 i \ / \ R1024 i \ / \ R1024 i \ / \ R1024 i \ / \ R1024 i \ / \ R1024 i \ / \ R1024 i \ / \ R1024 i \ / \ R1024 i \ / \ R1024 i \ / \ R1024 i \ / \ R1024 i \ / \ R1024 i \ / \ R1024 i \ / \ R1024 i \ /$ 

The machine does not have periodecal service items.

# Contents

| 13.1 Image Adjustments                                                                 | 13-1 |
|----------------------------------------------------------------------------------------|------|
| 13.1.1 Image parallelism adjustment                                                    |      |
| 13.2 Scanning System                                                                   |      |
| 13.2.1 Procedure after Replacing the CIS                                               |      |
| 13.2.2 Procedure after Replacing the Copyboard Glass (if equipped with SEND functions) |      |
| 13.3 Electrical Components                                                             |      |
| 13.3.1 Procedure after Replacing the Image Processor PCB                               |      |
| 13.3.2 Actions to Take before All Clearing (Backing up the User Data)                  |      |
| 13.4 ADF                                                                               |      |
| 13.4.1 Outline                                                                         |      |
| 13.4.1.1 Outline                                                                       | 13-3 |
| 13.4.1.2 Preparing a Test Sheet for Adjustment                                         |      |
| 13.4.2 Adjusting the Mechanical System                                                 |      |
| 13.4.2.1 Adjusting the Perpendicularity                                                |      |
| 13.4.3 Adjusting the Ellectrical System                                                |      |
| 13.4.3.1 Adjusting the Magnification                                                   |      |
| 13.4.3.2 Adjusting the Horizontal Registration                                         |      |
| 13.4.3.3 Leading edge registration adjustment                                          |      |

# 13.1 Image Adjustments

iR1020J / iR1024J / iR1020 / iR1024 / iR1024A / iR1024N / iR1024F / iR1024i / iR1024iF

1) Create a test chart, load it in the ADF, and make a copy of it.

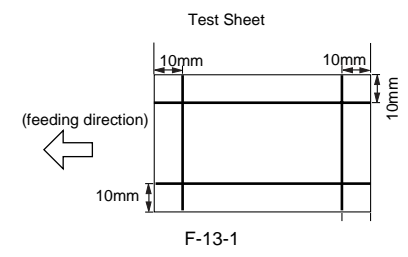

2) Compare the lines at the end of the test chart with those on the copy for parallelism. Measure dimensions A and B at the end of the copy and adjust the amount of skew (the range shown in the table) to within the spec. Standard: A-B within ±1.7 mm

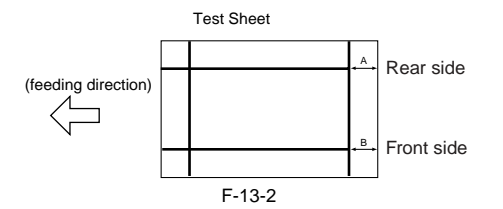

#### <Adjustment method>

This machine allows parallelism between the leading and trailing edges of the image to be adjusted by changing the positions where the front and rear springs of the registration unit are hooked. There are five types of spring hooking positions. (One step = Approx. 0.6

mm)

|          | T-13-1                                             |                                                     |  |
|----------|----------------------------------------------------|-----------------------------------------------------|--|
| Settings | Spring positions at<br>the back of host<br>machine | Spring positions at<br>the front of host<br>machine |  |
| 1        | +1                                                 | -1                                                  |  |
| 2        | +1                                                 | 0                                                   |  |
| 3        | 0                                                  | 0                                                   |  |
| 4        | -1                                                 | 0                                                   |  |
| 5        | -1                                                 | 1                                                   |  |

#### MEMO:

Parallelism varies depending on the difference in the spring pressure between the front and rear springs.

For example, the spring position "0" at the back of the host machine and the spring position "-1" at the front of the host machine are not shown in this document because they are the same as the spring position "+1" at the back of the host machine and the spring position "Ot the front of the host machine respectively.

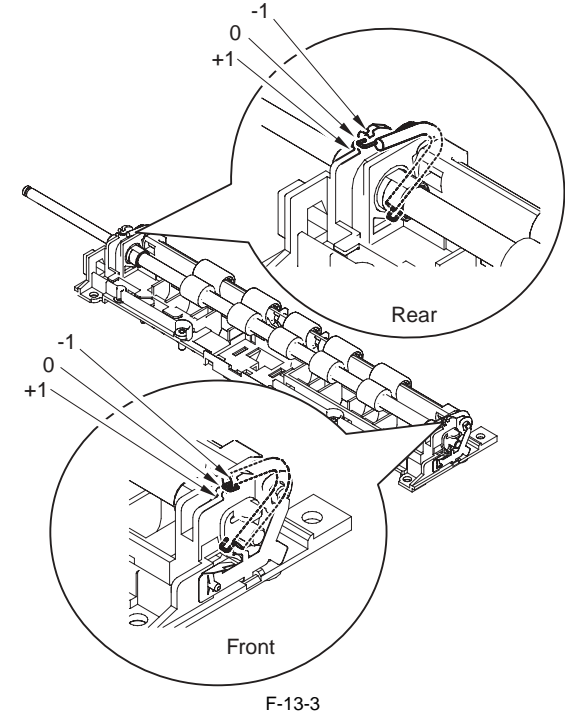

1) Check the current hooking positions of the left and right springs of the reg-istration roller. Change the spring hooking positions in reference to the table below. (They are adjustable in five steps. One step = Approx. 0.6 mm) T-13-2

|                                                | Settings | Spring<br>positions at<br>the back of<br>host machine | Spring positions<br>at the front of<br>host machine |
|------------------------------------------------|----------|-------------------------------------------------------|-----------------------------------------------------|
| Correction of image A<br>(The A-side extends.) | 1        | +1                                                    | -1                                                  |
| $\langle \rangle$                              | 2        | +1                                                    | 0                                                   |
|                                                | 3        | 0                                                     | 0                                                   |
|                                                | 4        | -1                                                    | 0                                                   |
| Correction of image B (The B-side extends.)    | 5        | -1                                                    | 1                                                   |

-If the A-side image (at the front of the host machine) is short (shrunken), reduce the setting value.

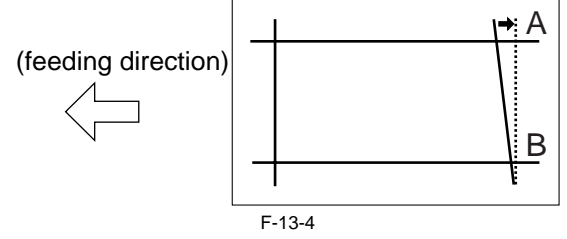

-If the B-side image (at the back of the host machine) is short (shrunken), increase the setting value.

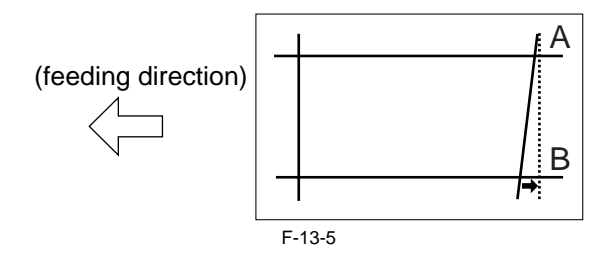

# 13.2 Scanning System

#### 13.2.1 Procedure after Replacing the CIS

iR1020J / iR1024J / iR1020 / iR1024 / iR1024A / iR1024N / iR1024F / iR1024i / iR1024iF

After replacing the contact image sensor (CIS), go through the following steps to perform inter-channel output correction: 1) Enter the service mode.

- Sequentially press the Additional functions key, 2 key, 8 key, and Additional
- functions key on the operation panel. 2) Press the arrow key on the touch panel to display "TEST MODE".
- 3) Press [OK].
- 4) Press the [2] key to display "SCAN TEST".
  5) Press the [1] key to display "SHADING".
- 6) Press [OK]

After completion of the above procedure, the contact sensor output is compensated and parameters are set automatically. After completion of automatic adjustment, "OK" is displayed.

#### 13.2.2 Procedure after Replacing the Copyboard Glass (if equipped with SEND functions)

iR1020J / iR1024J / iR1020 / iR1024 / iR1024A / iR1024N / iR1024F / iR1024i / iR1024iF

After replacing the copyboard glass, enter the correction values (X, Y, Z) of the standard white plate which are indicated on the back of the new copyboard glass in the service mode.

Correction value (X): Service mode>#SCAN>#SCAN NUMERIC>No.213 Correction value (Y): Service mode>#SCAN>#SCAN NUMERIC>No.214 Correction value (Z): Service mode>#SCAN>#SCAN NUMERIC>No.215 Also, rewrite the values on the service label.

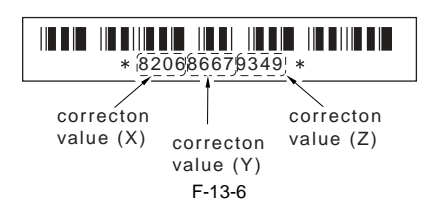

# 13.3 Electrical Components

#### 13.3.1 Procedure after Replacing the Image Processor PCB

iR1020J / iR1024J / iR1020 / iR1024 / iR1024A / iR1024N / iR1024F / iR1024i / iR1024iF

If you have replaced the image processor PCB with a new one, perform the following operations:

- Using the service support tool, download the latest firmware (System/Boot/ PCL\*1) and language files.
- \*1: if equiped with PCL functions.

- Input the all value printed on the service label affixed to the rear cover.

- Make the following adjustments:
- Correction of output between CIS channels
- 1) Enter the service mode

Sequentially press the Additional functions key, 2 key, 8 key, and Additional functions key on the operation panel. 2) Press the arrow key on the touch panel to display "TEST MODE".

- 3) Press [OK].
- 4) Press the [2] key to display "SCAN TEST".
- 5) Press the [1] key to display "SHADING".
- 6) Press [OK].

After completion of the above procedure, the contact sensor output is compensated and parameters are set automatically. After completion of automatic adjustment, "OK" is displayed.

- Read position adjustment (Stream reading: Only when the ADF is installed)

- 1) Enter the service mode.
- Sequentially press the Additional functions key, 2 key, 8 key, and Additional functions key on the operation panel. 2) Press the arrow key on the touch panel to display "TEST MODE".
- 3) Press [OK].
- 4) Press the [2] key to display "SCAN TEST".
  5) Press the [3] key to display "SHEET POS ADJ"
- The optical system starts scanning. Several seconds later, automatic adjustment of the reading position finishes and "OK" appears.

If automatic adjustment fails, "NG" appears. Perform the following procedure:

Clean the platen guide of the DADF and the document glass of the host machine, and then retry auto adjustment.

#### 13.3.2 Actions to Take before All Clearing (Backing up the User Data)

iR1020J / iR1024J / iR1020 / iR1024 / iR1024A / iR1024N / iR1024F / iR1024i / iR1024iF

#### A

- Performing the all-clear operation in the service mode (#CLEAR > ALL) erases/initializes the user data such as address data and user mode settings.
- Be sure to back up the user data with the data export function before starting the all-clear operation, and then load the user data with the data import function.
- To export and import user data, a PC and a USB cable are required. Have them on hand.

#### a. Exporting user data

1) Output a user data list in the following user mode. Additional functions key > Report Setting > Plint List > User Data List

- 2) Press the following keys to enter the service mode.
- Additional functions key > 2 key > 8 key > Additional functions key 3) Select "#SYSTEM" using the arrow key, and then press the OK. 4) Select "#SYSTEM SW" using the arrow key, and then press the OK. 5) Press the following keys to display "SW003."

- # > 0 key > 3 key Message: #SYSTEM SW003 0000100<u>0</u>
- 6) Position the cursor at Bit-6 (second from left) using the arrow key, and
- of roshort de curso a biteo (second from left) dising die arto then press the 1 key. Message: #SYSTEM SW003 01001000
   Press the OK key. Check that "SW003" changes to "SW004". Message: #SYSTEM SW004 00000000
- 8) Press the Reset key to exit the service mode.

- 9) Turn off the main power switch, and then turn it on again.
  10) Start the PC and connect it to this machine with a USB cable.
  11) Open My Computer on the PC to check that the "Removable Disk" icon is displayed. If the "Removable Disk" icon is not displayed, repeat the above procedure starting with step 1.

# A

In case for using Windows Vista, the progress bar on the display may occa-sionally be stuck for a few minutes, while the user data (user\_data.dat) importing is successfully being transacted. Should the progress bar be still stuck for few minutes more, retry to set up the connection.

- 12) Double-click the "Removable Disk" icon, and then copy the user data (address\_book.abk and user\_data.dat) onto the Desktop.
- 13) Close the window on the Desktop.
- 14) Turn off the main power switch of this machine. 15) Disconnect the USB cable from this machine.

#### b. Importing user data

- 1) Press the following keys to enter the service mode.
- Additional functions key > 2 key > 8 key > Additional functions key 2) Select "#SYSTEM" using the arrow key, and then press the OK. 4) Select "#SYSTEM SW" using the arrow key, and then press the OK. 5) Press the following keys to display "SW003".
- # > 0 key > 3 keyMessage: #SYSTEM SW003 00001000
- 5) Check that Bit-6 (second from left) is set to "1". If Bit-6 is not set to "1", position the cursor at this bit using the arrow key and then press the 1 key. Message: #SYSTEM SW003 01001000
- 6) Press the OK key. Check that "SW003" changes to "SW004". Message: #SYSTEM SW004 00000000
- 7) Press the Reset key to exit the service mode.
- 8) Turn off the main power switch, and then turn it on again.
- 9) Open My Computer on the PC to check that the "Removal Disk" icon is displayed. 11) Write the user data (address\_book.abk and user\_data.dat) copied onto
- the Desktop as described in "a. Exporting user data" over the removable disk.
- 12) Disconnect the USB cable from the machine.

- 13) Turn off the main power switch of the machine.
  14) Perform steps 1) to 4) again to reset Bit-6 of "SW003" to "0".
  15) Press the OK key. When "SW003" changes to "SW004", press the Reset key to exit the service mode.

16) Check the user data list output as described in "a. Exporting user data" to make sure that the user data has been loaded into the machine properly.

# 13.4 ADF

#### 13.4.1 Outline

#### 13.4.1.1 Outline

iR1020J / iR1024J / iR1020 / iR1024 / iR1024A / iR1024N / iR1024F / iR1024i / iR1024iF

This machine has the following adjustment items. Make the necessary adjustments after replacing each part. T-13-3

| No. | Adjustment type                      | Replaced parts |
|-----|--------------------------------------|----------------|
| [1] | Perpendicularity adjustment          | Hinge          |
| [2] | Magnification adjustment             | Motor/roller   |
| [3] | Side registration adjustment         | -              |
| [4] | Leading edge registration adjustment | -              |

#### 13.4.1.2 Preparing a Test Sheet for Adjustment

iR1020J / iR1024J / iR1020 / iR1024 / iR1024A / iR1024N / iR1024F / iR1024i / iR1024iF

Preparing a Test Sheet: On a sheet of A4 or LTR paper, draw straight lines as indicated:

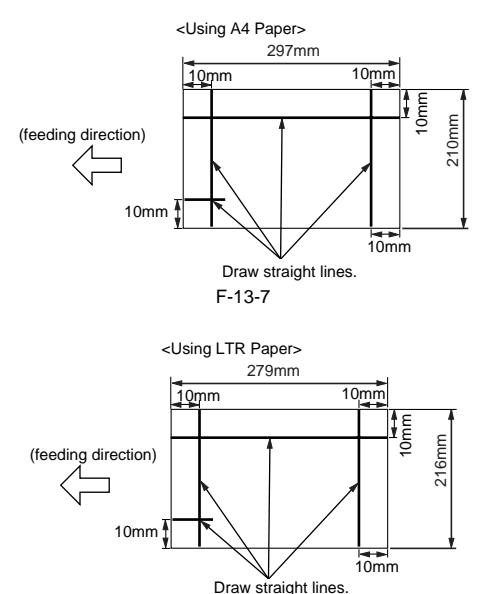

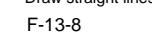

#### 13.4.2 Adjusting the Mechanical System

#### 13.4.2.1 Adjusting the Perpendicularity

iR1020J / iR1024J / iR1020 / iR1024 / iR1024A / iR1024N / iR1024F / iR1024i / iR1024iF

1) reate a test chart, load it in the ADF, and make a copy of it.

2) Compare the lines at the end of the test chart with those on the copy for perpendicularity. Measure dimensions A and B at the end of the copy and adjust the amount of skew (the range shown in the table) to within the spec.

T-13-4

|     | Dimension<br>(using A4) | Dimension<br>(using LTR) |  |
|-----|-------------------------|--------------------------|--|
| A-B | 0 +/- 1.5 mm            | 0 +/- 1.5 mm             |  |

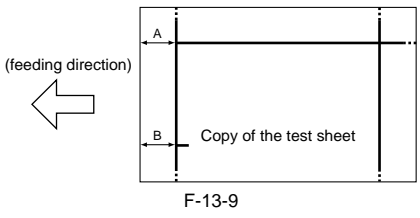

3) Loosen the two screws [1] securing the right hinge and slide the hinge according to the sale markings so that the perpendicularity is within spec.

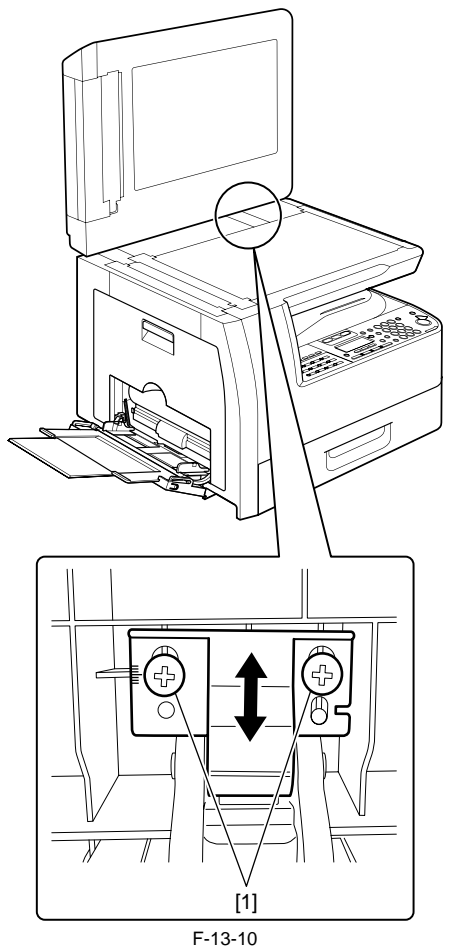

4) Tighten the screws you loosened in step 3.

#### 13.4.3 Adjusting the Ellectrical System

#### 13.4.3.1 Adjusting the Magnification

iR1020J / iR1024J / iR1020 / iR1024 / iR1024A / iR1024N / iR1024F / iR1024i / iR1024iF

1) Create a test chart, load it in the ADF, and make a copy of it. This copy is called copy A. 2) Compare the longitudinal image length on the test chart with that on copy

A. If required, make an adjustment in the service mode. (A4-size paper: 277 +/-1mm LTR paper: 59 +/-1mm)

Image on copy A is shorter. -> Increase the value (or reduce the stream reading speed).

Image on copy A is longer. -> Decrease the value (or increase the stream reading speed). 3) Enter the service mode.

Sequentially press the additional functions key, 2 key, 8 key, and additional 4) Using the arrow keys on the operation panel of the host machine.

- 5) Press the OK key.6) Using the arrow keys on the operation panel, display "#SCAN NUMER-IC".

7) Press the OK key.

- 8) Using the arrow keys, select "48".
- 9) Using the numeric keys, change the value to determine the optimum value. Next, press the OK key. (Default: 32)

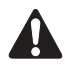

Do not change the adjustment value excessively.

#### 13.4.3.2 Adjusting the Horizontal Registration

iR1020J / iR1024J / iR1020 / iR1024 / iR1024A / iR1024N / iR1024F / iR1024i / iR1024iF

1) Load the test chart in the ADF and make a copy of it.

2) Compare the horizontal registration of the chart with that of the copy. If required, make an adjustment. The specified horizontal registration is 10mm +/-2mm.

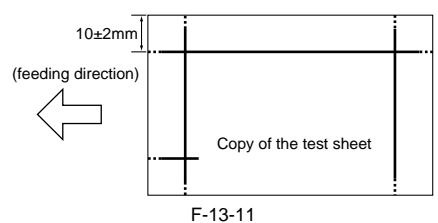

1) Load the test chart in the ADF and make a copy of it.

2) Compare the horizontal registration of the chart with that of the copy. If required, make an adjustment.

- The specified horizontal registration is 10mm +/-2mm.
- 3) Enter the service mode.
- Sequentially press the Additional functions key, 2 key, 8 key, and Additional functions key on the operation panel of the host machine. 4) Using the arrow keys on the operation panel, display "#SCAN".
- 5) Press the OK key.
- 6) Using the arrow keys on the operation panel, display "#SCAN NUMERIC".
- 7) Press the OK key.
- 8) Using the arrow keys, select "41".

9) Using the numeric keys, change the value to determine the optimum value. Next, press the OK key. (Default: 0)

If the registration cannot be set to the specified value using software, use the following procedure:

1) Open the ADF pickup tray

2) Loosen the two screws [1] and move the slide guide forward or backward according to the scale calibrated in mm so that the registration is within spec.

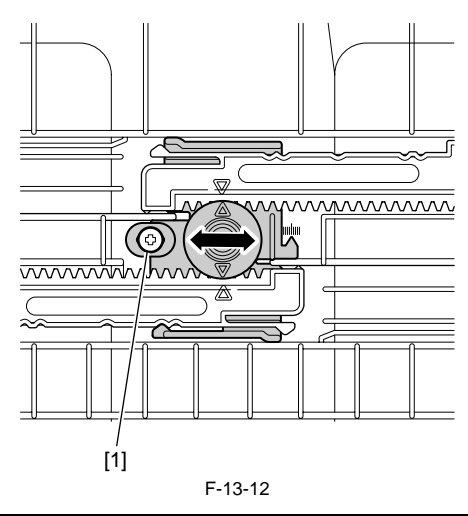

#### MEMO:

Making copies with the slide guide shifted 1 mm upward will increase the right registration (on the upper side of paper) by 1 mm.

#### 13.4.3.3 Leading edge registration adjustment

iR1020J / iR1024J / iR1020 / iR1024 / iR1024A / iR1024N / iR1024F / iR1024i / iR1024iF

1) Load the test chart in the ADF and make a copy of it.

2) Compare the end registration of the test chart with that on the copy. If required, make an adjustment.

The specified end registration is 10mm +/-2mm.

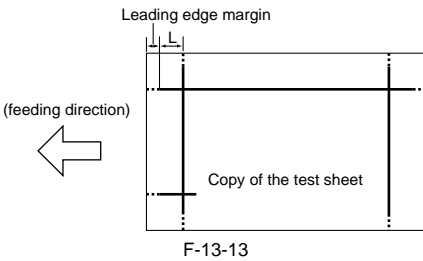

The image is shifted to the left. -> Decrease the value. The image is shifted to the right. -> Increase the value. Unit of adjustment 1 = 0.1 mm

3) Enter the service mode.

3) Enter the service mode.
 Sequentially press the Additional functions key, 2 key, 8 key, and Additional functions key on the operation panel of the host machine.
 4) Using the arrow keys on the operation panel, display "#SCAN".
 5) Press the OK key.
 6) Using the arrow keys on the operation panel, display "#SCAN NUMERIC".
 7) Press the OK key.
 8) Using the arrow keys, select "42".
 9) Using the numeric keys, change the value to determine the optimum value. Next, press the OK key. (Default: 219)

If the registration cannot be set to the specified value using software, make adjustments again starting with the perpendicular adjustment.

# Contents

| 14.1 Making Initial Checks                       | 14-1 |
|--------------------------------------------------|------|
| 14.1.1 Site Environment                          |      |
| 14.1.2 Checking the Paper                        |      |
| 14.1.3 Checking the Placement of Paper           |      |
| 14.1.4 Checking the Durables                     |      |
| 14.1.5 Checking the Units and Functional Systems |      |
| 14.1.6 Others                                    |      |
| 14.2 Outline of Electrical Components            | 14-3 |
| 14.2.1 Clutch/Solenoid                           |      |
| 14.2.1.1 List of Clutches/Solenoids/Motors/Fans  | 14-3 |
| 14.2.2 Sensor                                    |      |
| 14.2.2.1 List of Sensors                         | 14-5 |
| 14.2.3 Lamps, Heaters, and Others                |      |
| 14.2.3.1 List of Lamps, Heaters, and Others      | 14-7 |
| 14.2.4 PCBs                                      |      |
| 14.2.4.1 List of PCBs                            |      |

# 14.1 Making Initial Checks

#### 14.1.1 Site Environment

iR1020J / iR1024J / iR1020 / iR1024 / iR1024A / iR1024N / iR1024F / iR1024i / iR1024iF

- a. There must be a source of power whose voltage is as specified (+/-10%). The power plug must never be disconnected day and night. b. The machine must not be in an area subject to high humidity (near a water faucet, water boiler, humidifier). The site must not be too cold or subject to dust. The machine must not be near a source of fire.
- c. The site must not be subject to ammonium gas
- d. The machine must not be exposed to the rays of the sun. As necessary, curtains must be provided.
- e. The area must be well ventilated. The machine must be on a level floor.
- f. Be sure that there is a source of power that can be used by the machine.

#### 14.1.2 Checking the Paper

iR1020J / iR1024J / iR1020 / iR1024 / iR1024A / iR1024N / iR1024F / iR1024i / iR1024iF

a. Be sure the paper being used is of a type recommended by Canon

b. Be sure that the paper is not moist. Try using paper fresh out of package.

#### 14.1.3 Checking the Placement of Paper

iR1020J / iR1024J / iR1020 / iR1024 / iR1024A / iR1024N / iR1024F / iR1024i / iR1024iF

a. There must be paper in the cassette or the tray deposited within a specific limit. b. If transparencies are used, be sure that they are placed in the manual feed tray in the correct orientation.

#### 14.1.4 Checking the Durables

iR1020J / iR1024J / iR1020 / iR1024 / iR1024A / iR1024N / iR1024F / iR1024i / iR1024iF

Refer to the table of durables, and replace those that have reached the end of their lives.

#### 14.1.5 Checking the Units and Functional Systems

iR1020J / iR1024J / iR1020 / iR1024 / iR1024A / iR1024N / iR1024F / iR1024i / iR1024iF

<Reader:

- Check whether the optical system (contact sensor/white panel/copyboard glass) is free from scratches, stain, foreign objects.
   Check whether the contact sensor unit moves smoothly. Check whether the rails are free from dirt.
- Check whether the contact sensor is not flickering.
- Check whether the optical system is free from dew condensation.

<Process>

- Check whether the toner cartridge is installed securely.

- Check whether the photoconductor drum is free from scratches and stain.

<Transfer>

- Check whether the transfer roller is free from scratches, stain, and deformation.

<Fixing

- Check whether the fixing film and pressure roller are free from wear, scratches, dirt, and deformation.
- Check whether the fixing thermistor is broken.Check whether the temperature huse is conductive.

<Paper transport >

- Check whether the paper transport path is free from foreign objects such as paper chips.
- Check whether the paper pickup, feed, and separation rollers are free from paper dust. Also check whether these rollers are free from wear, scratches, dirt, and deformation
- Check whether the registration roller and paper path are free from wear, scratches, dirt, and deformation.
  Check whether the transport guide is free from wear, scratches, dirt, and deformation.
- Check whether the leading edge of paper is not folded, curled, wavy, or damp
- Check whether use of the Canon-recommended paper/transparency solves the problem.

<Machine>

- Check whether the drive system load is heavy.
- Check whether gears are worn or cracked?

<Cassette>

- Check whether the cassette is installed properly. Check whether the paper size is set properly. Check whether the same symptom occurs when the cassette is replaced with the cassette verified to be normal.
- Check whether the middle plate of the cassette moves smoothly. Check whether it is deformed.
   Check whether the side and rear alignment plates are adjusted properly.
- Check whether the cassette heater switch is turned on (when a cassette heater is installed).

<Service Mode>

- Check whether various adjustment values are the same as those printed on the service label.

- Check whether the output between CIS channels has been corrected. (Service mode>TEST MODE>"2"(SCANTEST)>"1")
   Check whether the read position has been adjusted properly. (Stream reading: Only when the ADF is installed) (Service mode>TEST MODE>"2"(SCANTEST)>"3"(SHEET POS ADJ))

<General>

- Check whether the power cord is plugged in the outlet securely.
- Check whether the specified AC voltage is applied to the outlet.
- Check whether sensors, clutches, motors, and solenoids are operating normally. Check whether connectors are connected properly. (Check the power supply and signal routes with reference to the general circuit diagram.)
   Check whether all cables are routed properly and all screws are not loose.

- Check whether all outer covers are attached.
- Check whether the main power switch and the power switch on the operation pane are turned on.
- Check the power cables and signal cables of options are connected properly.

- Check whether no fuse on PCBs is blown.

- Check whether the user uses the machine properly.

#### 14.1.6 Others

- If a machine is brought from a cold to warm room, its inside can start to develop condensation, leading to various problems. a. condensation on the BD sensor is likely to cause problems associated with E100
- b. condensation on the dust-proof glass is likely to cause poor image density in sub scanning direction
   c. condensation on the contact sensor of the reader unit or on the copyboard glass can cause light images
   d. condensation on the pickup or feed guide can cause paper feed problems

If the problem given in d. above has occurred, dry wipe the units in the feed system. Do not open the package containing a drum unit right after it has been brought in from a cold to warm place to avoid condensation. Be sure to leave it alone for a while (1 to 2 hr), opening it after it has become fully used to the temperature of the site.

# 14.2 Outline of Electrical Components

# 14.2.1 Clutch/Solenoid

## 14.2.1.1 List of Clutches/Solenoids/Motors/Fans

 $i R1020 J \ / \ i R1024 J \ / \ i R1020 \ / \ i R1024 A \ / \ i R1024 A \ / \ i R1024 F \ / \ i R1024 i \ / \ i R1024 i \ / \ R1024 i \ / \ R1024 i \ / \ R1024 i \ / \ R1024 i \ / \ R1024 i \ / \ R1024 i \ / \ R1024 i \ / \ R1024 i \ / \ R1024 i \ / \ R1024 i \ / \ R1024 i \ / \ R1024 i \ / \ R1024 i \ / \ R1024 i \ / \ R1024 i \ / \ R1024 i \ / \ R1024 i \ / \ R1024 i \ / \ R1024 i \ / \ R102$ 

<Main body>

| Symbol | Name                     | Function                           | Part No. | Connection jack No.         | Error |
|--------|--------------------------|------------------------------------|----------|-----------------------------|-------|
| CL1    | Registration clutch      | Drives the registration roller.    | FK2-1401 | J205 (Relay PCB)            |       |
| SL1    | Duplex pickup solenoid   | Drives the duplex pickup roller.   | FK2-1409 | J204 (Relay PCB)            |       |
| SL2    | Cassette pickup solenoid | Drives the cassette pickup roller. | FK2-1413 | J207 (Relay PCB)            |       |
| SL5    | Manual pickup solenoid   | Drives the manual pickup roller.   | FK2-1411 | J203 (Relay PCB)            |       |
| M1     | Main motor               | Supplies a drive to each rollers.  | FK2-1413 | J110 (DC controller PCB)    | E010  |
| M2     | Polygon motor            | Drives the laser scanner.          | FM2-5271 | J105 (DC controller PCB)    |       |
| M401   | Reader motor             | Drives the contact sensor.         | FK2-1383 | J410 (Analog processor PCB) |       |
| FM1    | Heat discharge fan       | Cools fixing unit.                 | FK2-1386 | J206 (Relay PCB)            | E805  |

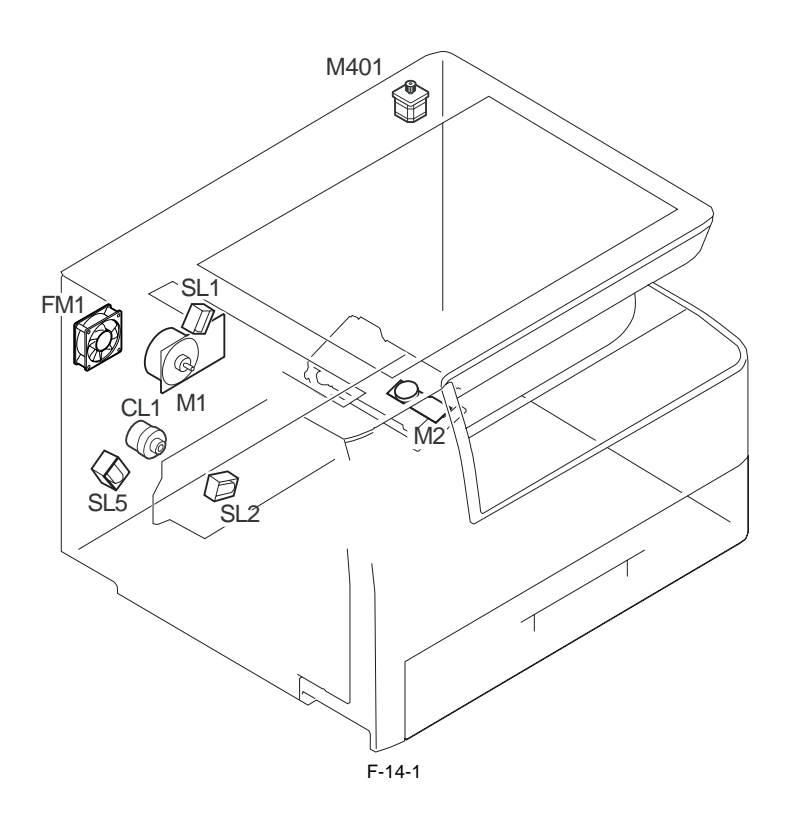

| <adf></adf> |        |                         |                                   |          |                             |       |
|-------------|--------|-------------------------|-----------------------------------|----------|-----------------------------|-------|
|             | Symbol | Name                    | Function                          | Part No. | Connection jack No.         | Error |
|             | SL2001 | Pickup solenoid         | Drives the pickup roller.         | FK2-1393 | J411 (Analog processor PCB) |       |
|             | SL2002 | Registaration solenoid  | Drives the registration roller.   | FK2-1393 | J411 (Analog processor PCB) |       |
|             | SL2003 | Roller release solenoid | Releases the delivery roller.     | FK2-1392 | J411 (Analog processor PCB) |       |
|             | M2001  | ADF motor               | Supplies a drive to each rollers. | FM2-8208 | J400 (Analog processor PCB) |       |

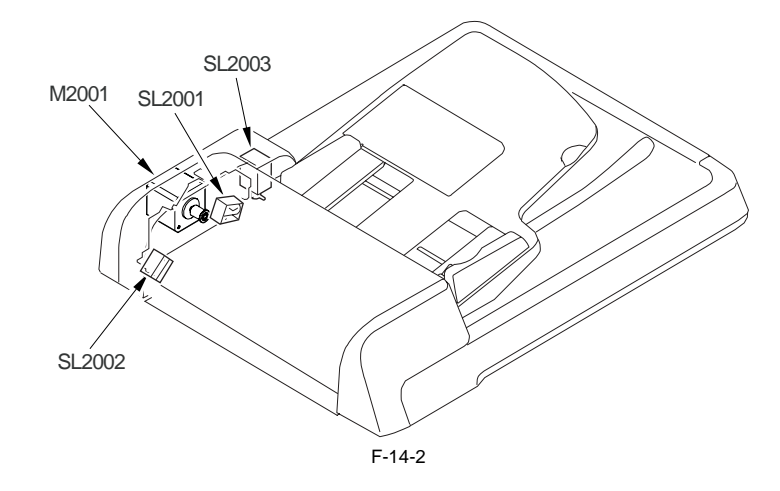

#### 14.2.2 Sensor

# 14.2.2.1 List of Sensors

 $i R1020 J \ / \ i R1024 J \ / \ i R1020 \ / \ i R1024 A \ / \ i R1024 A \ / \ i R1024 F \ / \ i R1024 F \ / \ i R1024 i F$ 

<Main body>

| Symbol | Name                     | Function                                        | Part No. | Connection jack No.         | Jam code                           |
|--------|--------------------------|-------------------------------------------------|----------|-----------------------------|------------------------------------|
| SR401  | CS HP sensor             | Detects the CS home position.                   | WG8-5776 | J412 (Analog processor PCB) |                                    |
| SR5    | Delivery sensor          | Detects delivery.                               | WG8-5776 | J107 (DC controller PCB)    | 010c, 0210,<br>0214, 021c          |
| SR9    | Cassette paper sensor    | Detects presence/absence of cassette paper.     | WG8-5776 | J208 (Relay PCB)            |                                    |
| SR10   | Delivery full sensor     | Detects the delivery paper full status.         | WG8-5776 | J208 (Relay PCB)            |                                    |
| SR11   | Registration sensor      | Detects registration paper.                     | WG8-5776 | J202 (Relay PCB)            | 0104, 0208,<br>010c, 0210,<br>0214 |
| SR12   | Manual feed paper sensor | Detects presence/absence of manually fed paper. | WG8-5776 | J202 (Relay PCB)            | 0211                               |
| SW2    | Interlock switch         | Detects opening/closing of the left door.       | WC4-5236 | J112 (DC controller PCB)    | 1118                               |
| SW3    | Interlock switch         | Detects opening/closing of the front cover.     | WC4-5236 | J112 (DC controller PCB)    | 1118                               |

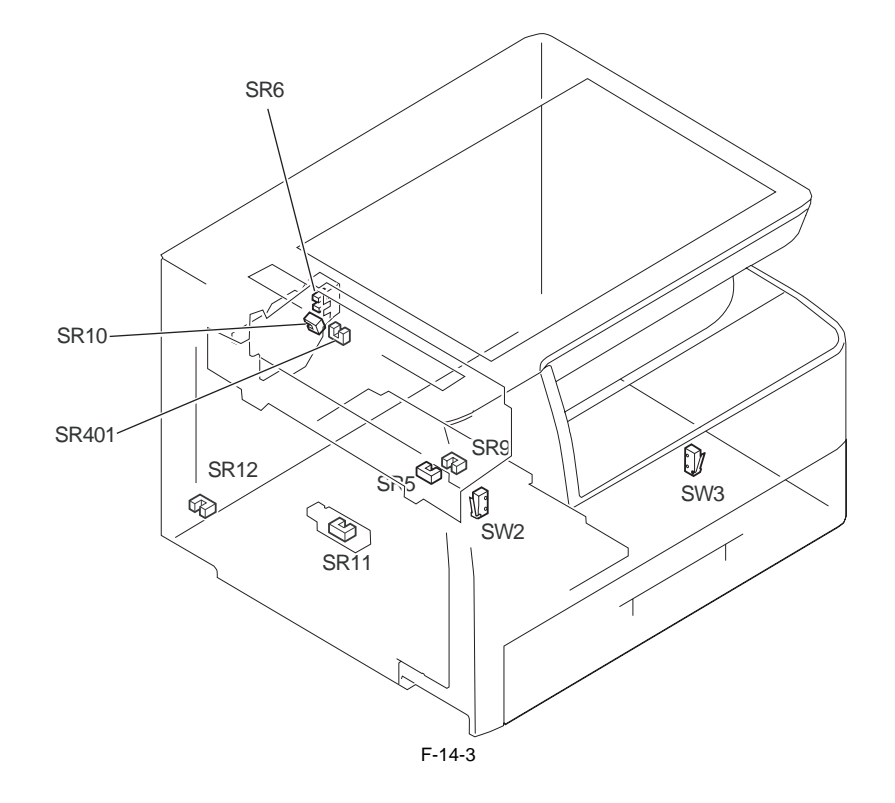

<ADF>

| Symbol | Name                   | Function                           | Part No. | Connection jack No.         | Error               |
|--------|------------------------|------------------------------------|----------|-----------------------------|---------------------|
| SR2001 | Document set sensor    | Detects presence/absence of paper. | WG8-5696 | J406 (Analog processor PCB) | 000a                |
| SR2002 | Document edge sensor   | Detects edge of paper.             | WG8-5696 | J406 (Analog processor PCB) | 0007, 0008,<br>0009 |
| SR2003 | Registration sensor    | Detects registration paper.        | WG8-5696 | J406 (Analog processor PCB) | 0007, 0010          |
| SR2004 | Separation rear sensor | Detects paper after separation.    | WG8-5696 | J406 (Analog processor PCB) | 0007                |

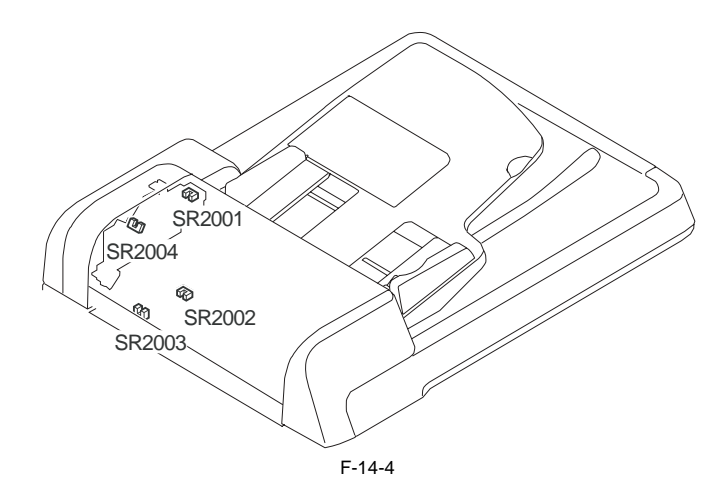

# 14.2.3 Lamps, Heaters, and Others

### 14.2.3.1 List of Lamps, Heaters, and Others

 $i R1020 J \ / \ i R1024 J \ / \ i R1020 \ / \ i R1024 A \ / \ i R1024 A \ / \ i R1024 F \ / \ i R1024 F \ / \ i R1024 i F$ 

<Main body>

| Symbol | Name                   | Function                                                                              | Parts No.                                      | Connection Jack No.    | Error                     |
|--------|------------------------|---------------------------------------------------------------------------------------|------------------------------------------------|------------------------|---------------------------|
| H1     | Fixing heater          | Used as the heater for fixing.                                                        | Fixing unit (120V:FM2-<br>9045, 230V:FM2-9046) | J15 (power supply PCB) | E000, E001,<br>E002, E003 |
| TH1    | Fixing main thermistor | Detects the fixing heater temperature.                                                | Fixing unit (120V:FM2-<br>9045, 230V:FM2-9046) |                        |                           |
| TH2    | Fixing sub thermistor  | Detects the fixing heater temperature.                                                | Fixing unit (120V:FM2-<br>9045, 230V:FM2-9046) |                        |                           |
| TP1    | Temperature fuse       | Cuts off the heater power supply<br>line when an abnormal<br>temperature is detected. | Fixing unit (120V:FM2-<br>9045, 230V:FM2-9046) | J15 (power supply PCB) |                           |
| SP1    | Speaker                | Speaker                                                                               | FK2-1378                                       | J1203 (modem PCB)      |                           |

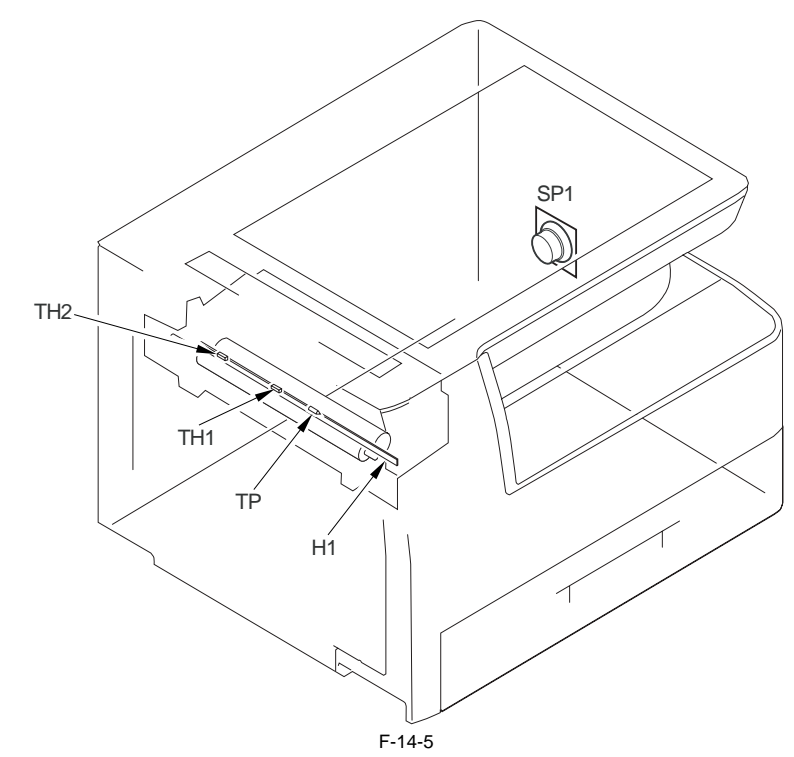

<ADF> There are no parts applicable to ADF.

# 14.2.4 PCBs

# 14.2.4.1 List of PCBs

 $i R1020 J \ / \ i R1024 J \ / \ i R1020 \ / \ i R1024 A \ / \ i R1024 N \ / \ i R1024 F \ / \ i R1024 i \ / \ i R1024 i F$ 

<Main body>

T-14-1

\_

| Symb<br>ol | Name                              | Function                                   | Part No.                                                                                                    |
|------------|-----------------------------------|--------------------------------------------|----------------------------------------------------------------------------------------------------|
| [1]        | Image processor PCB               | Processes output image data                | 12MB: FM2-6087<br>16MB: FM2-6088                                                                                                    |
| [2]        | DC controller PCB                 | Controls the printer unit/option           | iR1020/1021 120V: FM2-8874<br>iR1020/1021 230V: FM2-8875<br>iR1024/1025 120V: FM2-8876<br>iR1024/1025 230V: FM2-8877                                                                                                    |
| [3]        | Analog processor<br>PCB           | CIS drive, processes analog image data     | FM2-8363                                                                                                    |
| [4]        | Power supply PCB                  | Printer power supply                       | 120V: FK2-1375<br>230V: FK2-1376                                                                                                    |
| [5]        | Relay PCB                         | Relay of drive system DC load              | FM2-4918                                                                                                    |
| [6]        | Laser driver PCB/BD detection PCB | Laser drive/laser beam detection           | FM2-5271                                                                                                    |
| [7]        | NCU PCB                           | Controls the line switching operation      | FM2-3947                                                                                                    |
| [8]        | Modular jack PCB                  | Fax line interface                         | Two lot type: FM2-5050<br>Three lot type: FM2-5051                                                                                                    |
| [9]        | Modem PCB                         | Control the fax                            | FM2-6090 (with SEND functions)<br>FM2-6089 (w/o SEND functions)                                                                                                    |
| [10]       | LAN PCB                           | Network interface/printer function control | FM2-5048                                                                                                    |
| [11]       | Operation panel PCB               | Controls the operation panel               | FM3-8989-000 (iR1021J for USA, iR1020J 230V iR1025J for USA, iR1024J 230V), FM3-<br>8990-000 (iR1020J 230V), FM3-8991-000 (iR1024J for CHN), FM3-8992-000 (iR1025 for<br>USA), FM3-8993-000 (iR1020 for EU), FM3-8994-000 (iR1024 for CHN), FM3-8995-000<br>(iR1024 for KOR), FM3-8997-000 (iR1020 for AUS, iR1024 230V), FM3-8998-000 (iR1025N<br>120V), FM3-8999-000 (iR1024A for EU), FM3-9000-000 (iR1024N 230V), FM3-9001-000<br>(iR1024F for EU), FM3-9002-000 (iR1024F for KOR), FM3-9003-000 (iR1024F 120V), FM3-<br>9004-000 (iR1024F 230V, iR1024F for AUS), FM3-9005-000 (iR1024F ior EU), FM3-9097-<br>000 (iR1025iF 120V), FM3-9098-000 (iR1024iF 230V), FM3-9099-000 (iR1024iF for CHN),<br>FM3-9100-000 (iR1024iF 230V, iR1024iF for EU) |
| [12]       | Humidity sensor                   | Humidity detection                         | WP2-5254                                                                                                    |
| [13]       | RAM DIMM                          | temporarily retains image data             | FM2-4055 (128MB)<br>FM2-4056 (256MB)                                                                                                    |
| [14]       | PCL ROM PCB                       | PCL functiion control                      | FM3-8789(built-in), FM3-8790(option)                                                                                                    |

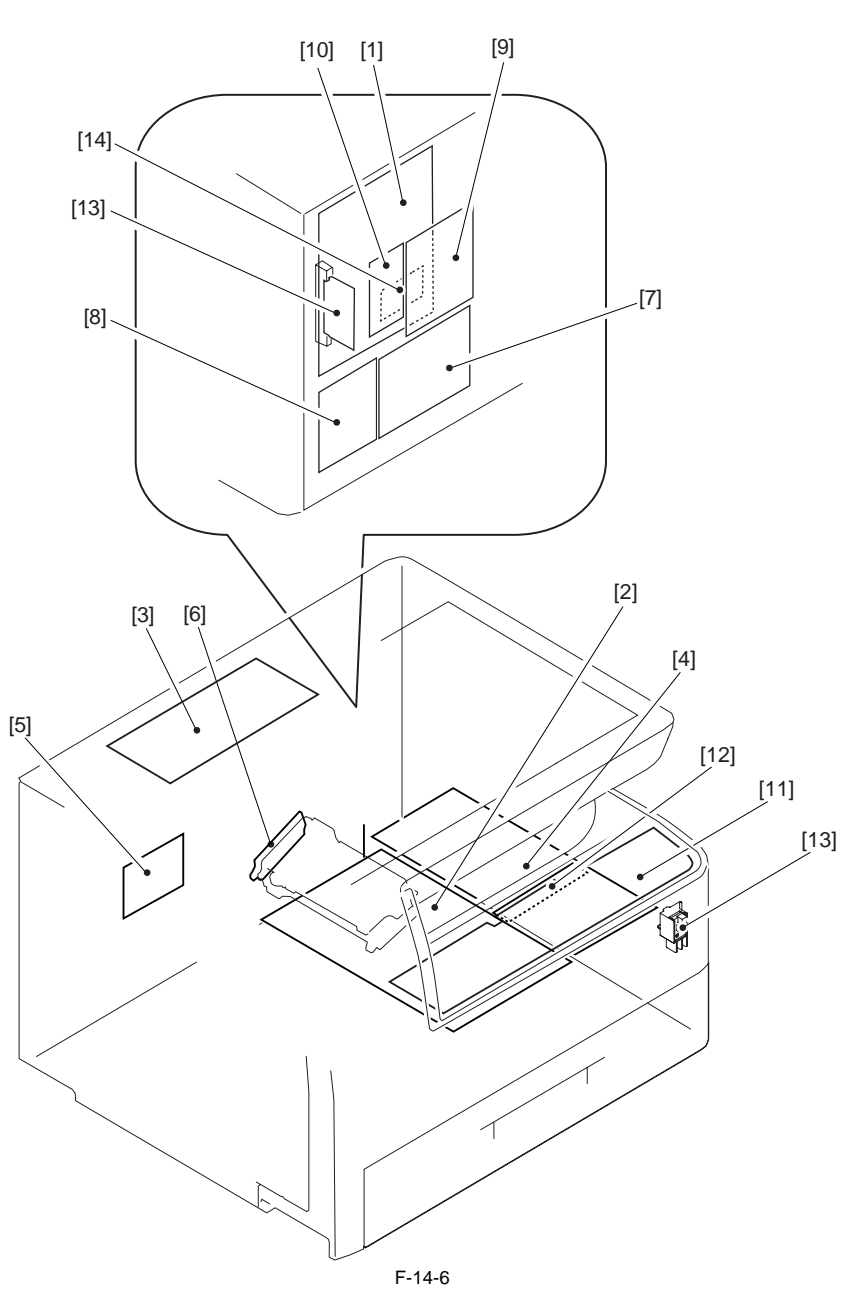

<ADF> There is no circuit board in ADF.

Chapter 15 Self Diagnosis
# Contents

| 15.1 Error Code Details      |  |
|------------------------------|--|
| 15.1.1 Error Code Details    |  |
| 15.2 Jam Code                |  |
| 15.2.1 Jam Codes (Main body) |  |
| 15.2.2 Jam Codes (ADF)       |  |
| 15.3 FAX Error Codes         |  |
| 15.3.1 Outline               |  |
| 15.3.1.1 Error Code Outline  |  |
| 15.3.2 User Error Code       |  |
| 15.3.2.1 User Error Code     |  |
| 15.3.3 Service Error Code    |  |
| 15.3.3.1 Service Error Code  |  |

## **15.1 Error Code Details**

## 15.1.1 Error Code Details

 $i R1020 J \ / \ i R1024 J \ / \ i R1020 \ / \ i R1024 A \ / \ i R1024 A \ / \ i R1024 F \ / \ i R1024 F \ / \ i R1024 i F$ 

T-15-1

| Display<br>Code                                          | Detail Code                                        | Main Cause/Symptom                                                                                                    | Countermeasure                                                                                                    |
|----------------------------------------------------------|----------------------------------------------------|----------------------------------------------------------------------------------------------------|----------------------------------------------------------------------------------------------------|
| E000                                                     | 0000                                               | Startup error                                                                                                    |                                                                                                    |
|                                                          |                                                    | The temperature detected by the main or sub thermistor does not rise to the specified value during startup control.                                            | <ul><li>Check the fixing film connector.</li><li>Replace the fixing film unit.</li><li>Replace the DC controller PCB.</li></ul>                                                                        |
| E001                                                     | 0000                                               | Abnormally high temperature (detected by main thermistor)                                                                                                    |                                                                                                    |
|                                                          |                                                    | The main thermistor detected an abnormally high temperature (235 deg C) during temperature control.                                                            | <ul> <li>Check the connector of the fixing film unit.</li> <li>Replace the fixing film unit.</li> <li>Replace the DC controller PCB.</li> </ul>                                                        |
|                                                          | 0001                                               | Abnormally high temperature (detected by sub thermistor)                                                                                                    |                                                                                                    |
|                                                          |                                                    | The sub thermistor detected an abnormally high temperature (300 deg C) during temperature control.                                                             | <ul> <li>Check the connector of the fixing film unit.</li> <li>Replace the fixing film unit.</li> <li>Replace the DC controller PCB.</li> </ul>                                                        |
| E002                                                     | 0000                                               | Low temperature during temperature control.                                                                                                    |                                                                                                    |
|                                                          |                                                    | The target temperature is not reached during temperature control.                                                                                              | <ul> <li>Check the connector of the fixing film unit.</li> <li>Replace the fixing film unit.</li> <li>Replace the DC controller PCB.</li> </ul>                                                        |
| E003                                                     | 0000                                               | Abnormally low temperature (detected by main thermistor)                                                                                                    |                                                                                                    |
|                                                          |                                                    | After the temperature detected by the main thermistor has<br>reached the specified value, it does not reach the specified<br>value during initial rotation.    | <ul><li>Check the connector of the fixing film unit.</li><li>Replace the fixing film unit.</li><li>Replace the DC controller PCB.</li></ul>                                                            |
|                                                          | 0001                                               | Abnormally low temperature (detected by sub thermistor)                                                                                                    |                                                                                                    |
|                                                          |                                                    | After the temperature detected by the sub thermistor has<br>reached the specified value, it does not reach the specified<br>value during initial rotation.     | <ul> <li>Check the connector of the fixing film unit.</li> <li>Replace the fixing film unit.</li> <li>Replace the DC controller PCB.</li> </ul>                                                        |
| E010                                                     | 0000                                               | Main motor failure                                                                                                    | l                                                                                                    |
|                                                          |                                                    | The main motor is faulty.                                                                                                    | <ul> <li>Check the connector of the main motor.</li> <li>Replace the main motor.</li> <li>Replace the DC controller PCB.</li> </ul>                                                                    |
| E019                                                     | 0001                                               | Waste toner full detection                                                                                                    |                                                                                                    |
|                                                          |                                                    | The waste toner full state was detected.                                                                                                    | Replace the drum unit                                                                                                    |
|                                                          | 0002 Waster toner full detection sensor is faulty. |                                                                                                    | •                                                                                                    |
|                                                          |                                                    | The waste toner full state was detected continuously for five or more seconds while the main motor was turning.                                                | <ul><li>Check the connector of the waster toner full sensor.</li><li>Replace the waste toner full sensor.</li><li>Replace the DC controller PCB.</li></ul>                                             |
| E100                                                     | 0000                                               | BD detection PCB failure                                                                                                    |                                                                                                    |
|                                                          |                                                    | The BD detection PCB is faulty.                                                                                                    | <ul> <li>Check the connector of the BD detection PCB.</li> <li>Replace the laser scanner unit.</li> <li>Replace the DC controller PCB.</li> </ul>                                                      |
| E196                                                     | 0001                                               | Flash ROM write/read error                                                                                                    | - Replace the image processor PCB.                                                                                                    |
|                                                          |                                                    | The write/read of Flash ROM in the image processor PCB is faulty.                                                                                              |                                                                                                    |
|                                                          | 0002                                               | PCL ROM write/read error                                                                                                    | - Replace the PCL PCB.                                                                                                    |
|                                                          |                                                    | The write/read of PCL ROM in the image processor PCB is faulty.                                                                                                |                                                                                                    |
| E197                                                     | 0000                                               | Printer engine communication error                                                                                                    |                                                                                                    |
|                                                          |                                                    | Erroneous communication between the DC controller PCB and<br>image processor PCB was detected.                                                                 | <ul> <li>Check the connectors of the DC controller PCB and image processor PCB.</li> <li>Replace the DC controller PCB for normal connection.</li> <li>Replace the image processor PCB.</li> </ul>     |
| E716 0000 Erroneous communication with optional cassette |                                                    | ·                                                                                                    |                                                                                                    |
|                                                          |                                                    | Disconnection of the optional cassette was detected after<br>power-on, detection of normal connection to the optional<br>cassette, and start of communication. | <ul> <li>Check the connectors of the optional cassette PCB and DC controller PCB.</li> <li>Replace the optional cassette PCB for normal connection.</li> <li>Replace the DC controller PCB.</li> </ul> |

| Display<br>Code                                                  | Detail Code | Main Cause/Symptom                                                                                                    | Countermeasure                                                                                                    |  |  |  |
|------------------------------------------------------------------|-------------|----------------------------------------------------------------------------------------------------|----------------------------------------------------------------------------------------------------|--|--|--|
| E719                                                             | 0000        | Erroneous communication with card reader (serial communication)                                                                                                    |                                                                                                    |  |  |  |
|                                                                  |             | <ul> <li>Disconnection from the card reader has been detected since communication started after confirmation of normal connection to the card reader (after power-on).</li> <li>A serial communication error has occurred. (The serial communication error cannot be recovered.)</li> </ul> | <ul> <li>Check the connectors of the card reader and image processor PCB.</li> <li>Replace the card reader for normal connection.</li> <li>Replace the image processor PCB.</li> </ul>                                                                                                    |  |  |  |
|                                                                  | 0001        | Erroneous communication with coin vendor (serial communic                                                                                                    | ation)                                                                                                    |  |  |  |
|                                                                  |             | <ul> <li>Disconnection from the coin vendor has been detected since communication started after confirmation of normal connection to the coin vendor (after power-on).</li> <li>A serial communication error has occurred. (The serial communication error cannot be recovered.)</li> </ul> | <ul> <li>Check the connection between the image processor PCB and serial PCB.</li> <li>Check the connectors of the serial PCB and coin vendor for normal connection.</li> <li>Replace the serial PCB.</li> <li>Check the coin vendor.</li> <li>Replace the image processor PCB.</li> </ul> |  |  |  |
| E730                                                             | 0000        | inside error of the image processor PCB (PDL system error)                                                                                                    | - Replace the image processor PCB.                                                                                                    |  |  |  |
|                                                                  |             | The inside of the image processor PCB is faulty.                                                                                                    |                                                                                                    |  |  |  |
| E733 0000 Erroneous communication between controller and printer |             |                                                                                                    |                                                                                                    |  |  |  |
|                                                                  |             | Cannot communicate with the printer at startup.                                                                                                    | <ul> <li>Check the connectors of the DC controller PCB and image processor PCB for normal connection.</li> <li>Check the power supply of the printer (Check whether initialization is performed at startup).</li> <li>Replace the DC controller PCB or image processor PCB.</li> </ul>     |  |  |  |
| E736                                                             | 0000        | CCU communication error                                                                                                    |                                                                                                    |  |  |  |
|                                                                  |             | The installed modem PCB is incompatible.                                                                                                    | <ul> <li>Check the connectors of the image processor PCB and modem</li> <li>Replace the modem PCB.</li> <li>Replace the image processor PCB.</li> </ul>                                                                                                    |  |  |  |
| E739                                                             | 0000        | Erroneous communication between controller and network boa                                                                                                    | ard                                                                                                    |  |  |  |
|                                                                  |             | The installed network board is incompatible.                                                                                                    | <ul> <li>Check the connectors of the image processor PCB and LAN PCB for normal connection.</li> <li>Replace the LAN PCB.</li> <li>Replace the image processor PCB.</li> </ul>                                                                                                    |  |  |  |
| E805                                                             | 0000        | Fan failure                                                                                                    |                                                                                                    |  |  |  |
|                                                                  |             | The fan is faulty.                                                                                                    | <ul> <li>Check the fan connector.</li> <li>Replace the fan.</li> <li>Replace the DC controller PCB.</li> </ul>                                                                                                    |  |  |  |
| E808                                                             | 0000        | Fixing drive circuit failure                                                                                                    | 1                                                                                                    |  |  |  |
|                                                                  |             | <ul> <li>The heater does not turn on.</li> <li>A fixing drive motor failure was detected.</li> </ul>                                                                                                    | <ul> <li>Check the connector of the fixing film unit.</li> <li>Replace the fixing film unit.</li> <li>Replace the fixing drive motor.</li> <li>Replace the DC controller PCB.</li> <li>Replace the power supply PCB.</li> </ul>                                                            |  |  |  |

## 15.2 Jam Code

## 15.2.1 Jam Codes (Main body)

 $i R 1020 J \ / \ i R 1024 J \ / \ i R 1020 \ / \ i R 1024 A \ / \ i R 1024 A \ / \ i R 1024 F \ / \ i R 1024 i \ / \ i R 1024 i F$ 

| T-15 | -2 |
|------|----|
|------|----|

| Code | Name                      | Sensor No. | Description                                                                                                    |
|------|---------------------------|------------|----------------------------------------------------------------------------------------------------|
| 0104 | Pickup Delay Jam          | SR11       | After execution of a pickup retry, the registration sensor (SR11) does not detect the leading edge of paper within a specific period of time. Or after the duplex drive solenoid (SL1) is on, the registration sensor (SR11) does not detect the leading edge of paper within a specific period of time. |
| 0208 | Pickup Stationary Jam     | SR11       | After the registration sensor (SR11) has detected the leading edge of paper, the registration sensor (SR11) does not detect the trailing edge of paper within a specific period of time.                                                                                                    |
| 010c | Delivery Sensor Delay Jam | SR5        | After the registration sensor (SR11) has detected the leading edge of paper, the delivery sensor (SR5) does not detect the leading edge of paper within a specific period of time.                                                                                                    |

| Code | Name                              | Sensor No.             | Description                                                                                                    |
|------|-----------------------------------|------------------------|----------------------------------------------------------------------------------------------------|
| 0210 | Delivery Sensor Stationary<br>Jam | SR5                    | <ul> <li>The delivery sensor cannot detect absence of paper within the specified time after turning off of the registration clutch.</li> <li>The delivery sensor cannot detect absence of paper within the specified time after the sensor detected the leading edge of paper.</li> </ul> |
| 0214 | Stationary jam in machine         | SR5, SR9               | After the registration sensor (SR11) has detected the trailing edge of paper, the delivery sensor (SR5) does not detect the trailing edge of paper within a specific period of time.                                                                                                    |
| 021c | Wound Paper Jam at Fuser          | SR5, SR11              | The delivery sensor (SR5) has detected absence of paper within the prescribed time after it detected presence of paper.                                                                                                    |
| 1118 | Door open jam                     | SR5, SR9, SR11,<br>SW2 | The door was opened when there was printing paper in the transport path.                                                                                                    |

## 15.2.2 Jam Codes (ADF)

iR1020J / iR1024J / iR1020 / iR1024 / iR1024A / iR1024N / iR1024F / iR1024i / iR1024iF

T-15-3

| Code | Name                                   | Sensor No.             | Description                                                                                                    |
|------|----------------------------------------|------------------------|----------------------------------------------------------------------------------------------------|
| 0000 | Unknown jam                            | -                      | Other errors                                                                                                    |
| 0007 | Initial stationary                     | SR2002, SR2003, SR2004 | Paper is detected in the transport path before the ADF starts initial operation.                                                                                                    |
| 0008 | Document edge sensor<br>delay jam      | SR2002                 | The document edge sensor does not detect paper when the paper has been fed by the predetermined distance since reception of a pickup request.                                                                                                    |
| 0009 | Document edge sensor<br>stationary jam | SR2002                 | The trailing edge of paper is not detected when the paper has been fed by the predetermined distance since detection of it by the document edge sensor.                                                                                                    |
| 000a | Paper absence (Pull out the document.) | SR2001                 | The Document set sensor has been held off since start of pickup.                                                                                                    |
| 000c | Delivery delay jam                     | SR2002                 | In case the internal software signal "Delivery Sensor OFF" set in the system cannot<br>be detected, when the leading edge of paper is detected by the document edge sensor<br>and fed the prescribed distance, and after the paper's trailing edge is detected.                     |
| 000d | Delivery stationary jam                | SR2002                 | In case the internal software signal "Delivery Sensor ON" set in the system cannot<br>be detected, when the paper feed request is received and the paper is fed the<br>prescribed distance, and the leading edge of paper is detected and paper is fed the<br>prescribed distance . |
| 0010 | Pickup NG                              | SR2003                 | The registration sensor has been held off since paper pickup started.                                                                                                    |

## **15.3 FAX Error Codes**

## 15.3.1 Outline

## 15.3.1.1 Error Code Outline

 $i R1020 J \ / \ i R1024 J \ / \ i R1020 / \ i R1024 A \ / \ i R1024 A \ / \ i R1024 F \ / \ i R1024 i \ / \ i R1024 i F$ 

An error code is used to indicate a fault in a machine, and is indicated in the machine's LCD or reports, showing the nature (symptoms) of the fault. Using the error code, the user or the service man can readily find out how to correct the fault by simply referring to the User's Manual or service manual. An error code may be either of the following two types:

User Error Codes

A fault indicated as a user error code is one that can easily be corrected by the user, as by operating the machine. It takes the form of "#+number." Service Error Codes

If a fault calls for a service man for correction, it is indicated as a service man error code in the form of "##+number" or "SYSTEM ERROR E+number."

Memo

A service error code expressed in the form of "##+number" will not appear on the LCD, Error Tx Report, or Activity Report while the machine remains in factory default state. To check a service error code, shift bit 0 of service soft switch #1 SSSW SW01 to '1'.

## Memo

Display only the error codes which are newly incorporated in this machine as well as which require remedies unique to the product. For the causes and countermeasures of other error codes, refer to the separate G3/G4 Facsimile Error Code List (Rev. 2).

## 15.3.2 User Error Code

## 15.3.2.1 User Error Code

 $i R1020 J \ / \ i R1024 J \ / \ i R1020 \ / \ i R1024 A \ / \ i R1024 A \ / \ i R1024 F \ / \ i R1024 i \ / \ i R1024 i \ F$ 

T-15-4

| No.        | Tx/Rx   | Description                                                           |
|------------|---------|-----------------------------------------------------------------------|
| #0001      | [Tx]    | an original has jammed.                                               |
| #0003      | [Tx/Rx] | tine-out for copying or sending/receiving a single page has occurred. |
| #0005      | [Tx/Rx] | time-out for initial identification (T0/T1) has occurred.             |
| #0009      | [Rx]    | recording paper has jammed or is absent.                              |
| #0012      | [Tx]    | recording paper is absent at the other party.                         |
| #0018      | [Tx/Rx] | auto call initiation has failed.                                      |
| #0037      | [Rx]    | image memory overflow at time of reception has occurred.              |
| #0059      | [Tx]    | The number you dial and connected number (CSI) does not match.        |
| #0995/0099 | [Tx/Rx] | a memory communication reservation has been cancelled.                |

## 15.3.3 Service Error Code

## 15.3.3.1 Service Error Code

iR1020J / iR1024J / iR1020 / iR1024 / iR1024A / iR1024N / iR1024F / iR1024i / iR1024iF

T-15-5

| No.    | Tx/Rx   | Description                                                                                                    |
|--------|---------|----------------------------------------------------------------------------------------------------|
| ##0100 | [Tx]    | at time of transmission, the procedural signal has been transmitted more than specified.                                                                                                    |
| ##0101 | [Tx/Rx] | the modem speed does not match that of the other party.                                                                                                    |
| ##0102 | [Tx]    | at time of transmission, fall-back cannot be used.                                                                                                    |
| ##0103 | [Rx]    | at time of reception, EOL cannot be detected for 5 sec (15 sec if CBT).                                                                                                    |
| ##0104 | [Tx]    | at time of transmission, RTN or PIN is received.                                                                                                    |
| ##0106 | [Rx]    | at time of reception, the procedural signal is received for 6 sec while in wait for the signal.                                                                                                    |
| ##0107 | [Rx]    | at time of reception, the transmitting party cannot use fall-back.                                                                                                    |
| ##0109 | [Tx]    | at time of transmission, a signal other than DIS, DTC, FTT, CFR, or CRP is received, and the procedural signal has been sent more than specified.                                                                                                    |
| ##0111 | [Tx/Rx] | memory error has occurred.                                                                                                    |
| ##0114 | [Rx]    | at time of reception, RTN is transmitted.                                                                                                    |
| ##0200 | [Rx]    | at time of reception, no image carrier is detected for 5 sec.                                                                                                    |
| ##0201 | [Tx/Rx] | DCN is received outside the normal parity procedure.                                                                                                    |
| ##0220 | [Tx/Rx] | system error (main program out of control) has occurred.                                                                                                    |
| ##0232 | [Tx]    | encoding error has occurred.                                                                                                    |
| ##0237 | [Rx]    | decoding error has occurred.                                                                                                    |
| ##0261 | [Tx/Rx] | system error has occurred.                                                                                                    |
| ##0280 | [Tx]    | at time of transmission, the procedural signal has been transmitted more than specified.                                                                                                    |
| ##0281 | [Tx]    | at time of transmission, the procedural signal has been transmitted more than specified.                                                                                                    |
| ##0282 | [Tx]    | at time of transmission, the procedural signal has been transmitted more than specified.                                                                                                    |
| ##0283 | [Tx]    | at time of transmission, the procedural signal has been transmitted more than specified.                                                                                                    |
| ##0284 | [Tx]    | at time of transmission, DCN is received after transmission of TCF.                                                                                                    |
| ##0285 | [Tx]    | at time of transmission, DCN is received after transmission of EOP.                                                                                                    |
| ##0286 | [Tx]    | at time of transmission, DCN is received after transmission of EOM.                                                                                                    |
| ##0287 | [Tx]    | at time of transmission DCN is received after transmission of MPS.                                                                                                    |
| ##0288 | [Tx]    | after transmission of EOP, a signal other than PIN, PIP, MCF, RTP, or RTN has been received.                                                                                                    |
| ##0289 | [Tx]    | after transmission of EOM, a signal other than PIN, PIP, MCF, RTP, or RTN has been received.                                                                                                    |
| ##0290 | [Tx]    | after transmission of MPS, a signal other than PIN, PIP, MCF, RTP, or RTN has been received.                                                                                                    |
| ##0670 | [Tx]    | at time of V.8 late start, the V.8 ability of DIS front the receiving party is expected to be detected, and the CI signal is expected to be transmitted in response; however, the procedure fails to advance, and the line is released because of T1 time-<br>out. |
| ##0671 | [Rx]    | at time of V.8 arrival, procedure fails to move to phase 2 after detection of CM signal from caller, causing T1 time-out and releasing line                                                                                                    |
| ##0672 | [Tx]    | at time of V.34 transmission, a shift in procedure from phase 2 to phase 3 and thereafter stops, causing the machine to release the line and suffer T1 timeout.                                                                                                    |
| ##0673 | [Rx]    | at time of V.34 reception, a shift in procedure from phase 2 to phase 3 and thereafter stops, causing the machine to release the line and suffer T1 timeout.                                                                                                    |
| ##0674 | [Tx]    | at time of V.34 transmission, a shift in procedure from phase 3 and phase 4 to the control channel and thereafter stops, causing the machine to release the line and suffer T1 timeout.                                                                            |

| No.              | Tx/Rx    | Description                                                                                                    |
|------------------|----------|----------------------------------------------------------------------------------------------------|
| ##0675           | [Rx]     | at time of V.34 reception, a shift in procedure from phase 3 and phase 4 to the control channel and thereafter stops, causing the machine to release the line and suffer T1 timeout.                                      |
| ##0750           | [Tx]     | at time of ECM transmission, no meaningful signal is received after transmission of PPS-NULL, causing the procedural signal to be transmitted more than specified.                                                        |
| ##0752           | [Tx]     | at time of ECM transmission, DCN is received after transmission of PPS-NULL.                                                                                                    |
| ##0753           | [Tx]     | at time of ECM transmission, the procedural signal has been transmitted more than specified after transmission of PPS-<br>NULL, or T5 time-out (60 sec) has occurred.                                                     |
| ##0754           | [Tx]     | at time of ECM transmission, the procedural signal has been transmitted more than specified after transmission of PPS-<br>NULL.                                                                                           |
| ##0755           | [Tx]     | at time of ECM transmission, no meaningful signal is received after transmission of PPS-MPS, causing the procedural signal to be transmitted more than specified.                                                         |
| ##0757           | [Tx]     | at time of ECM transmission, DCN is received after retransmission of PPS-MPS.                                                                                                    |
| ##0758           | [Tx]     | at time of ECM transmission, the procedural signal has been transmitted more than specified after transmission of PPS-MPS, or T5 time-out (60 sec) has occurred.                                                          |
| ##0759           | [Tx]     | at time of ECM transmission, the procedural signal has been transmitted more than specified after transmission of PPS-MPS.                                                                                                |
| ##0760           | [Tx]     | at time of ECM transmission, no meaningful signal is received after transmission of PPS-EOM, causing the procedural signal to be transmitted more than specified.                                                         |
| ##0762           | [Tx]     | at time of ECM transmission, DCN is received after transmission of PPS-EOM.                                                                                                    |
| ##0763           | [Tx]     | at time of ECM transmission, the procedural signal has been transmitted more than specified after transmission of PPS-MPS, or T5 time-out (60 sec) has occurred.                                                          |
| ##0764           | [Tx]     | at time of ECM transmission, the procedural signal has been transmitted more than specified after transmission of PPS-<br>EOM.                                                                                            |
| ##0765           | [Tx]     | at time of ECM transmission, no meaningful signal is received after transmission of PPS-EOP, causing the procedural signal to be transmitted more than specified.                                                         |
| ##0767           | [Tx]     | at time of ECM transmission, DCN is received after transmission of PPS-EOP.                                                                                                    |
| ##0768           | [Tx]     | at time of ECM transmission, the procedural signal has been transmitted more than specified after transmission of PPS-EOP, or T5 time-out (60 sec) has occurred.                                                          |
| ##0769           | [Tx]     | at time of ECM transmission, the procedural signal has been transmitted more than specified after transmission of PPS-EOP.                                                                                                |
| ##0770           | [Tx]     | at time of ECM transmission, no meaningful signal is received after transmission of EOR-NULL, causing the procedural signal to be transmitted more than specified.                                                        |
| ##0772           | [Tx]     | at time of ECM transmission, DCN is received after transmission of EOR-NULL.                                                                                                    |
| ##0773           | [Tx]     | at time of ECM transmission, the procedural signal has been transmitted more than specified after transmission of EOR-<br>NULL, or T5 time-out (60 sec) has occurred.                                                     |
| ##0774           | [Tx]     | at time of ECM transmission, ERR is received after transmission of EOR-NULL.                                                                                                    |
| ##0775           | [Tx]     | at time of ECM transmission, no meaningful signal is received after transmission of EOR-MPS, causing the procedural signal to be transmitted more than specified.                                                         |
| ##0777           | [Tx]     | at time of ECM transmission, DCN is received after transmission of EOR-MPS.                                                                                                    |
| ##0778           | [Tx]     | at time of ECM transmission, the procedural signal has been transmitted more than specified after transmission EOR-MPS, or T5 time-out (60 sec) has occurred.                                                             |
| ##0779           | [Tx]     | at time of ECM transmission, ERR is received after transmission of EOR-MPS.                                                                                                    |
| ##0780           | [Tx]     | at time of ECM transmission, no meaningful signal is received after transmission of EOR-EOM, causing the procedural signal to be transmitted more than specified.                                                         |
| ##0782           | [Tx]     | at time of ECM transmission, DCN is received after transmission of EOR-EOM.                                                                                                    |
| ##0783           | [Tx]     | at time of ECM transmission, the procedural signal has been transmitted more than specified after transmission of EOR-<br>EOM, or T5 time-out (60 sec) has occurred.                                                      |
| ##0784           | [Tx]     | at time of ECM transmission, ERR is received after transmission of EOR-EOM.                                                                                                    |
| ##0785           | [Tx]     | at time of ECM transmission, no meaningful signal is received after transmission of EOR-EOP, causing the procedural signal to be transmitted more than specified.                                                         |
| ##0787           | [Tx]     | at time of ECM transmission, DCN is received after transmission of EOR-EOP.                                                                                                    |
| ##0788           | [Tx]     | at time of ECM transmission, the procedural signal has been transmitted more than specified after transmission of EOR-<br>EOP, or T5 time-out (60 sec) has occurred.                                                      |
| ##0789           | [Tx]     | at time of ECM transmission, ERR is received after transmission of EOR-EOP.                                                                                                    |
| ##0790           | [Rx]     | at time of ECM reception, ERR is transmitted after transmission of EOR-Q.                                                                                                    |
| ##0702           | [1 X/RX] | while EUM mode procedure is under way, a signal other than a meaningful signal is received.                                                                                                    |
| ##0792<br>##0793 | [Rx]     | at time of ECM reception, PPS-NULL cannot be detected over partial page processing.<br>at time of ECM reception, no effective frame is received while high-speed signal reception is under way, thus causing time-<br>out |
| ##0794           | [Tx]     | at time of ECM reception. PPR with all 0s is received                                                                                                    |
| ##0795           | [Tx/Rx]  | a fault has occurred in code processing for communication.                                                                                                    |

Chapter 16 Service Mode

# Contents

| 16.1 Outline                                             |       |
|----------------------------------------------------------|-------|
| 16.1.1 Outline of Service Mode                           |       |
| 16.1.2 Using the Mode                                    |       |
| 16.2 Default settings                                    |       |
| 16.2.1 Service Mode Menus                                | 16-3  |
| 16.2 Setting of Bit Switch (SSSW)                        | 16 10 |
| 16.2.1 Orthing                                           |       |
| 10.3.1 Outline.                                          |       |
| 16.3.1.1 Bit Switch Composition                          |       |
| 10.3.2 SSSW-SW01                                         |       |
| 10.3.2.1 List of Functions                               |       |
| 16.5.2.2 Detailed Discussions of Bit 0                   | 16-10 |
| 10.3.5 SSSW-5W05                                         |       |
| 16.2.2.2 Detailed Discussions of Pit 7                   |       |
| 16.2.4 SSSW SW04                                         |       |
| 10.3.4 SSS W-S W 04                                      |       |
| 10.5.4.1 List of Functions                               |       |
| 16.3.4.2 Detailed Discussions of Bit 2                   |       |
| 16.3.4.4 Detailed Discussions of Bit 4                   | 10-11 |
| 16.3.4.5 Detailed Discussions of Bit 6                   | 10-11 |
| 16.3.4.6 Detailed Discussions of Bit 7                   | 16-17 |
| 16.3.5.80 Detailed Discussions of Dit 7                  | 16-12 |
| 16.3.5.1 List of Functions                               | 16-12 |
| 16.3.5.7 Else of Functions                               | 16-12 |
| 16.3.5.3 Detailed Discussions of Bit 2                   | 16-12 |
| 16 3 6 SSSW-SW12                                         | 16-12 |
| 16361 List of Functions                                  | 16-12 |
| 16.3.7 SSSW-SW13                                         | 16-13 |
| 16.3.7.1 List of Functions                               | 16-13 |
| 16.3.7.2 Detailed Discussions of Bit 2                   |       |
| 16.3.8 SSSW-SW14                                         |       |
| 16.3.8.1 List of Functions                               | 16-14 |
| 16.3.8.2 Detailed Discussions of Bit 2                   |       |
| 16.3.8.3 Detailed Discussions of Bit 4                   |       |
| 16.3.9 SSSW-SW28                                         |       |
| 16.3.9.1 List of Functions                               |       |
| 16.3.9.2 Detailed Discussions of Bit 0                   |       |
| 16.3.9.3 Detailed Discussions of Bit 1                   |       |
| 16.3.9.4 Detailed Discussions of Bit 2                   |       |
| 16.3.9.5 Detailed Discussions of Bit 3                   |       |
| 16.3.9.6 Detailed Discussions of Bit 4                   |       |
| 16.3.9.7 Detailed Discussions of Bit 5                   |       |
| 16.3.10 SSSW-SW30                                        |       |
| 16.3.10.1 List of Functions                              |       |
| 16.3.10.2 Detailed Discussions of Bit 5                  |       |
| 16.3.11 SSSW-SW34                                        |       |
| 16.3.11.1 List of Functions                              |       |
| 16.3.11.2 Detailed Discussions of Bit 0                  |       |
| 16.3.11.3 Detailed Discussions of Bit 1                  |       |
| 16.4 Setting of Menu Switch (Menu)                       |       |
| 16.4.1 Menu Switch Composition                           |       |
| 16.4.2 <no.005 equalizer="" nl=""></no.005>              |       |
| 16.4.3 <no.006 line="" monitor="" telephone=""></no.006> |       |
| -                                                        |       |

| 16.4.4 <no.007 att="" level="" transmission=""></no.007>                                                     |                       |
|----------------------------------------------------------------------------------------------------|-----------------------|
| 16.4.5 <no.008 limit="" modulation="" speed="" upper="" v.34=""></no.008>                                    |                       |
| 16.4.6 <no.009 data="" limit="" speed="" upper="" v.34=""></no.009>                                          |                       |
| 16.4.7 <no.010 ci="" frequency="" of="" pseudo="" signal="" the=""></no.010>                                 |                       |
| 16.5 Setting of Numeric Parameter (NUMERIC Param.)                                                           |                       |
| 16.5.1 Numerical Parameter Composition                                                                       |                       |
| 16.5.2 <002: RTN transmission condition (1)><003: RTN transmission condition (2)><004: RTN transmission      | condition (3)>. 16-17 |
| 16.5.3 <005: NCC pause length (pre-ID code)>                                                                 |                       |
| 16.5.4 <006: NCC pause length (post-ID code)>                                                                |                       |
| 16.5.5 <010: line connection identification length>                                                          |                       |
| 16.5.6 <011: T.30 T1 timer (for reception)>                                                                  |                       |
| 16.5.7 <013: T.30 EOL timer>                                                                                 |                       |
| 16.5.8 <015: hooking detection time>                                                                         |                       |
| 16.5.9 <016: time length to first response at time of fax/tel switchover>                                    |                       |
| 16.5.10 <017: pseudo RBT signal pattern ON time length><018: pseudo RBT signal pattern OFF time length (s    | short)><019: pseudo   |
| RBT signal pattern OFF time length (long)>                                                                   |                       |
| 16.5.11 <020: pseudo CI signal pattern ON time length><021: pseudo CI signal pattern OFF time length (short) | )><022: pseudo CI     |
| signal pattern OFF time length (long)>                                                                       |                       |
| 16.5.12 <023: CNG detention level for fax/tel switchover>                                                    |                       |
| 16.5.13 <024: pseudo RBT transmission level at time of fax/tel switchover>                                   |                       |
| 16.5.14 <025: Answering machine connection function signal detection time>                                   |                       |
| 16.5.15 <027: V.21 low-speed flag preamble identification length>                                            |                       |
| 16.5.16 <056 - 061: Count type select >                                                                      |                       |
| 16.6 Setting of Scanner Functions (SCANNER)                                                                  |                       |
| 16.6.1 Numeric Parameter Functional configuration                                                            |                       |
| 16.6.2 <024:CIS scan position during ADF scanning>                                                           |                       |
| 16.6.3 <026:Distance from the standby position of CIS to the shading start point>                            |                       |
| 16.6.4 <031: Vertical scan start position adjustment>                                                        |                       |
| 16.6.5 <032: Horizontal scan start position adjustment>                                                      |                       |
| 16.6.6 <033: Vertical scan magnification correction>                                                         |                       |
| 16.6.7 <034: Horizontal scan magnification correction>                                                       |                       |
| 16.6.8 <035: - 036:Reader motor speed change>                                                                |                       |
| 16.6.9 <041: Vertical scan start position adjustment (when scanning on a document fed from ADF)>             |                       |
| 16.6.10 <042: Horizontal scan start position adjustment (when scanning on a document fed from ADF)>          |                       |
| 16.6.11 <043: Horizontal scan end position correction ((copy:scanning on ADF)>                               |                       |
| 16.6.12 <044: Horizontal scan end position correction (superfine:scanning on ADF)>                           |                       |
| 16.6.13 <045: Horizontal scan end position correction (fine:scanning on ADF)>                                |                       |
| 16.6.14 <046: Horizontal scan end position correction (standard:scanning on ADF)>                            |                       |
| 16.6.15 <047: Vertical scan magnification correction (when scanning on a document fed from ADF)>             |                       |
| 16.6.16 <048: Horizontal scan magnification correction (when scanning on a document fed from ADF)>           |                       |
| 16.6.17 <054: Pickup motor speed correction (when the ADF is used) >                                         |                       |
| 16.6.18 <193: ADF special standard-sized paper: LGL misidentification-ready>                                 |                       |
| 16.6.19 <194: ADF special standard-sized paper: LTR misidentification-ready>                                 |                       |
| 16.6.20 <195: ADF special standard-sized paper: LTR_R misidentification-ready>                               |                       |
| 16.6.21 <213: XYZ correction value (X) of standard white plate> (equipped with SEND functions)               |                       |
| 16.6.22 <214: XYZ correction value (Y) of standard white plate> (equipped with SEND functions)               |                       |
| 16.6.23 <215: XYZ correction value (Z) of standard white plate> (equipped with SEND functions)               |                       |
| 16.7 Setting of Printer Functions (PRINTER)                                                                  |                       |
| 16.7.1 Service Soft Switch Settings (PRINTER)                                                                |                       |
| 16.7.1.1 SSSW-SW05                                                                                           |                       |
| 16.7.1.1.1 List of Functions                                                                                 |                       |
| 16.7.1.1.2 Detailed Discussions of Bit 7                                                                     |                       |
| 16.7.1.2 SSSW-SW14                                                                                           |                       |
| 16.7.1.2.1 List of Functions                                                                                 |                       |
| 10./.1.2.2 Detailed Discussions of Bit U                                                                     |                       |
| 16.7.1.2.5 Detailed Discussions of Bit 4                                                                     |                       |
|                                                                                                    |                       |

| 16.7.1.2.6 Detailed Discussions of Bit 7                                                                                                    |                                                                                                    |
|----------------------------------------------------------------------------------------------------|----------------------------------------------------------------------------------------------------|
| 16.7.1.3 SSSW-SW15                                                                                                    |                                                                                                    |
| 16.7.1.3.1 List of Function                                                                                                    |                                                                                                    |
| 16.7.1.3.2 Detailed Discussions of Bit 3                                                                                                    |                                                                                                    |
| 16.7.2 Numerin Parameter Settings (Numeric Prama.)                                                                                                    |                                                                                                    |
| 16.7.2.2 c021. The resistantian adjustment (manual food travil)                                                                                                    |                                                                                                    |
| 16.7.2.2 <051: Top registration adjustment (cassette)>                                                                                                    |                                                                                                    |
| 16.7.2.4 < 033. Top registration adjustment (duplex unit)>                                                                                                    | 16-27                                                                                                    |
| 16.7.2.5 <034: Left-end registration adjustment (manual feed trav)>                                                                                                    |                                                                                                    |
| 16.7.2.6 <035: Left-end registration adjustment (cassette 1)>                                                                                                    |                                                                                                    |
| 16.7.2.7 <036: Left-end registration adjustment (cassette 2)>                                                                                                    |                                                                                                    |
| 16.7.2.8 <039: Left-end registration adjustment (duplex unit)>                                                                                                    |                                                                                                    |
| 16.7.2.9 <040: Target fixing temperature adjustment (manual feed tray)>                                                                                                    |                                                                                                    |
| 16.7.2.10 <041: Target fixing temperature adjustment (cassette 1)>                                                                                                    |                                                                                                    |
| 16.7.2.11 <042: Target fixing temperature adjustment (cassette 2)>                                                                                                    |                                                                                                    |
| 16.7.2.12 <051: Target 2-sided temperature adjustment>                                                                                                    |                                                                                                    |
| 16.7.2.13 <053: Margin adjustment at the leading edge of the copy>                                                                                                    |                                                                                                    |
| 16.7.2.14 <054: Margin adjustment at the trailing edge of the copy>                                                                                                    |                                                                                                    |
| 16.7.2.15 <055: Margin adjustment at the right edge of the copy>                                                                                                    |                                                                                                    |
| 16.7.2.16 <056: Margin adjustment at the left edge of the copy>                                                                                                    |                                                                                                    |
| 16.8 Network Parameter Settings (NETWORK)                                                                                                    |                                                                                                    |
| 16.8.1 Confirmation of contents of CA certificate                                                                                                    |                                                                                                    |
| 16.9 Setting of System Functions (SYSTEM)                                                                                                    |                                                                                                    |
| 16.9.1 Bit Switch Settings                                                                                                    |                                                                                                    |
| 16.10 Registration of Accessories (ACC)                                                                                                    |                                                                                                    |
| 16.10.1 Accessory Registration                                                                                                    |                                                                                                    |
| 16.11 eRDS Parameter Settings (E-RDS)                                                                                                    |                                                                                                    |
| 16.11.1 Settings Related to e-RDS                                                                                                    |                                                                                                    |
| 16.12 Display of Counter Information (COUNTER)                                                                                                    |                                                                                                    |
| 16.12.1 Counters                                                                                                    |                                                                                                    |
| 16.12.2 Clearing Counters                                                                                                    |                                                                                                    |
| 16.13 Service Report (REPORT)                                                                                                    |                                                                                                    |
| 16.13.1 Report Output                                                                                                    |                                                                                                    |
| 16.13.2 System Data List                                                                                                    | 16.22                                                                                                    |
| 16.13.3 System Dump List                                                                                                    |                                                                                                    |
|                                                                                                    |                                                                                                    |
| 16.13.4 Counter List                                                                                                    |                                                                                                    |
| 16.13.4 Counter List                                                                                                    | 16-32<br>16-32<br>16-34<br>16-34                                                                                                    |
| 16.13.4 Counter List                                                                                                    | 16-32<br>16-32<br>16-34<br>16-34<br>16-34                                                                                                    |
| 16.13.4 Counter List                                                                                                    | 16-32<br>16-32<br>16-34<br>16-34<br>16-34<br>16-36<br>16-37                                                                                                    |
| 16.13.4 Counter List<br>16.13.5 Error Log List<br>16.13.6 Spec List<br>16.13.7 Service Label<br>16.13.8 e-RDS Communication Error Log List                                                                                                    | 16-32<br>16-32<br>16-34<br>16-34<br>16-36<br>16-37<br>16-37                                                                                                    |
| 16.13.4 Counter List<br>16.13.5 Error Log List<br>16.13.6 Spec List<br>16.13.7 Service Label<br>16.13.8 e-RDS Communication Error Log List<br>16.14 Download (DOWNLOAD)                                                                                                    | 16-32<br>16-32<br>16-34<br>16-34<br>16-34<br>16-36<br>16-37<br>16-37                                                                                                    |
| 16.13.4 Counter List<br>16.13.5 Error Log List<br>16.13.6 Spec List<br>16.13.7 Service Label<br>16.13.8 e-RDS Communication Error Log List<br>16.14 Download (DOWNLOAD)<br>16.14 1 Download                                                                                                    | 16-32<br>16-32<br>16-34<br>16-34<br>16-36<br>16-37<br>16-37<br>16-37<br>16-38<br>16-38                                                                                                    |
| <ul> <li>16.13.4 Counter List</li> <li>16.13.5 Error Log List</li> <li>16.13.6 Spec List</li> <li>16.13.7 Service Label</li> <li>16.13.8 e-RDS Communication Error Log List</li> <li>16.14 Download (DOWNLOAD)</li> <li>16.14.1 Download</li> <li>16.15 Initialization of Set Value (CLEAR)</li> </ul>                                                                                                    | 16-32<br>16-32<br>16-34<br>16-34<br>16-34<br>16-37<br>16-37<br>16-37<br>16-38<br>16-38<br>16-38                                                                                                    |
| 16.13.4 Counter List         16.13.5 Error Log List         16.13.6 Spec List         16.13.7 Service Label         16.13.8 e-RDS Communication Error Log List         16.14 Download (DOWNLOAD)         16.15 Initialization of Set Value (CLEAR)         16.15 I Clear                                                                                                    | 16-32<br>16-32<br>16-34<br>16-34<br>16-34<br>16-36<br>16-37<br>16-37<br>16-38<br>16-38<br>16-38<br>16-38<br>16-38<br>16-38<br>16-38<br>16-38<br>16-38                                                                                                    |
| <ul> <li>16.13.4 Counter List</li> <li>16.13.5 Error Log List</li> <li>16.13.6 Spec List</li> <li>16.13.7 Service Label</li> <li>16.13.8 e-RDS Communication Error Log List</li> <li>16.14 Download (DOWNLOAD)</li> <li>16.14.1 Download</li> <li>16.15 Initialization of Set Value (CLEAR)</li> <li>16.15.1 Clear</li> <li>16.16 Error Display (ERDOR DISPLAY)</li> </ul>                                                                                                    | 16-32<br>16-32<br>16-34<br>16-34<br>16-34<br>16-36<br>16-37<br>16-37<br>16-38<br>16-38<br>16-38<br>16-38<br>16-38<br>16-38<br>16-38<br>16-38                                                                                                    |
| 16.13.4 Counter List         16.13.5 Error Log List         16.13.6 Spec List         16.13.7 Service Label         16.13.8 e-RDS Communication Error Log List         16.14 Download (DOWNLOAD)         16.14.1 Download         16.15 Initialization of Set Value (CLEAR)         16.15.1 Clear         16.16 Error Display (ERROR DISPLAY)                                                                                                    | 16-32<br>16-32<br>16-34<br>16-34<br>16-34<br>16-36<br>16-37<br>16-37<br>16-38<br>16-38                                                                                                    |
| 16.13.4 Counter List         16.13.5 Error Log List         16.13.5 Error Log List         16.13.6 Spec List         16.13.7 Service Label         16.13.8 e-RDS Communication Error Log List         16.14 Download (DOWNLOAD)         16.14.1 Download         16.15 Initialization of Set Value (CLEAR)         16.16 Error Display (ERROR DISPLAY)         16.16.1 Error Display.                                                                                                    | 16-32<br>16-32<br>16-34<br>16-34<br>16-34<br>16-37<br>16-37<br>16-37<br>16-38<br>16-38                                                                                                    |
| <ul> <li>16.13.4 Counter List</li> <li>16.13.5 Error Log List</li> <li>16.13.6 Spec List</li> <li>16.13.7 Service Label</li> <li>16.13.8 e-RDS Communication Error Log List</li> <li>16.14 Download (DOWNLOAD)</li> <li>16.14.1 Download</li> <li>16.15 Initialization of Set Value (CLEAR)</li> <li>16.15.1 Clear</li> <li>16.16 Error Display (ERROR DISPLAY)</li> <li>16.16.1 Error Display.</li> <li>16.17 Display of ROM Information (ROM)</li> </ul>                                                                                                    | 16-32<br>16-32<br>16-32<br>16-34<br>16-34<br>16-37<br>16-37<br>16-37<br>16-38<br>16-38<br>16-38<br>16-38<br>16-38<br>16-38<br>16-38<br>16-38<br>16-38<br>16-38<br>16-38                                                                                                    |
| <ul> <li>16.13.4 Counter List</li> <li>16.13.5 Error Log List</li> <li>16.13.6 Spec List</li> <li>16.13.7 Service Label</li> <li>16.13.8 e-RDS Communication Error Log List</li> <li>16.14 Download (DOWNLOAD)</li> <li>16.14 Download</li> <li>16.15 Initialization of Set Value (CLEAR)</li> <li>16.15.1 Clear</li> <li>16.16 Error Display (ERROR DISPLAY)</li> <li>16.16.1 Error Display.</li> <li>16.17 Display of ROM Information (ROM)</li> <li>16.17.1 ROM display.</li> </ul>                                                                                                    | 16-32<br>16-32<br>16-32<br>16-34<br>16-34<br>16-37<br>16-37<br>16-37<br>16-38<br>16-38<br>16-38<br>16-38<br>16-38<br>16-38<br>16-38<br>16-38<br>16-39<br>16-39                                                                                                    |
| <ul> <li>16.13.4 Counter List</li> <li>16.13.5 Error Log List</li> <li>16.13.6 Spec List</li> <li>16.13.7 Service Label</li> <li>16.13.8 e-RDS Communication Error Log List</li> <li>16.14 Download (DOWNLOAD)</li> <li>16.14.1 Download</li> <li>16.15 Initialization of Set Value (CLEAR)</li> <li>16.15.1 Clear</li> <li>16.16 Error Display (ERROR DISPLAY)</li> <li>16.16.1 Error Display.</li> <li>16.17 Display of ROM Information (ROM)</li> <li>16.17.1 ROM display.</li> <li>16.18 Test Mode (TEST)</li> </ul>                                                                                                    | 16-32<br>16-32<br>16-34<br>16-34<br>16-34<br>16-36<br>16-37<br>16-37<br>16-38<br>16-38<br>16-38<br>16-38<br>16-38<br>16-38<br>16-38<br>16-38<br>16-39<br>16-39<br>16-39<br>16-39<br>16-40                                                                                                    |
| <ul> <li>16.13.4 Counter List</li> <li>16.13.5 Error Log List</li> <li>16.13.6 Spec List.</li> <li>16.13.7 Service Label</li> <li>16.13.8 e-RDS Communication Error Log List</li> <li>16.14 Download (DOWNLOAD)</li> <li>16.14.1 Download</li> <li>16.15 Initialization of Set Value (CLEAR)</li> <li>16.15.1 Clear</li> <li>16.16 Error Display (ERROR DISPLAY)</li> <li>16.16.1 Error Display.</li> <li>16.17 Display of ROM Information (ROM)</li> <li>16.17.1 ROM display.</li> <li>16.18 Test Mode (TEST)</li> <li>16.18.1 D-RAM TEST&gt;</li> </ul>                                                                                                    | 16-32<br>16-32<br>16-32<br>16-34<br>16-34<br>16-36<br>16-37<br>16-37<br>16-38<br>16-38<br>16-38<br>16-38<br>16-38<br>16-38<br>16-38<br>16-38<br>16-39<br>16-39<br>16-39<br>16-39<br>16-40<br>16-40<br>16-40                                                                                                    |
| <ul> <li>16.13.4 Counter List</li> <li>16.13.5 Error Log List</li> <li>16.13.6 Spec List.</li> <li>16.13.7 Service Label</li> <li>16.13.8 e-RDS Communication Error Log List</li> <li>16.14 Download (DOWNLOAD)</li> <li>16.14.1 Download</li> <li>16.15 Initialization of Set Value (CLEAR)</li> <li>16.15.1 Clear</li> <li>16.16 Error Display (ERROR DISPLAY)</li> <li>16.16.1 Error Display.</li> <li>16.17 Display of ROM Information (ROM)</li> <li>16.17.1 ROM display</li> <li>16.18 Test Mode (TEST)</li> <li>16.18.1 D-RAM TEST&gt;</li> <li>16.18.2 Scan Test ((2) SCAN TEST)</li> </ul>                                                                                                    | 16-32<br>16-32<br>16-34<br>16-34<br>16-34<br>16-37<br>16-37<br>16-37<br>16-38<br>16-38<br>16-38<br>16-38<br>16-38<br>16-38<br>16-38<br>16-38<br>16-38<br>16-39<br>16-39<br>16-40<br>16-40<br>16-40                                                                                                    |
| <ul> <li>16.13.4 Counter List</li> <li>16.13.5 Error Log List</li> <li>16.13.6 Spec List</li> <li>16.13.7 Service Label</li> <li>16.13.8 e-RDS Communication Error Log List</li> <li>16.14 Download (DOWNLOAD)</li> <li>16.14 Download</li> <li>16.15 Initialization of Set Value (CLEAR)</li> <li>16.15.1 Clear</li> <li>16.16 Error Display (ERROR DISPLAY)</li> <li>16.16.1 Error Display</li> <li>16.17 Display of ROM Information (ROM)</li> <li>16.17.1 ROM display</li> <li>16.18 Test Mode (TEST)</li> <li>16.18.1 D-RAM Test&lt;(1) D-RAM TEST&gt;</li> <li>16.18.2 Scan Test ((2) SCAN TEST)</li> <li>16.18.3 Print Test ((3) PRINT TEST)</li> </ul>                                                                                                    | $\begin{array}{c} 16-32\\ 16-32\\ 16-32\\ 16-34\\ 16-34\\ 16-36\\ 16-37\\ 16-37\\ 16-37\\ 16-38\\ 16-38\\ 16-38\\ 16-38\\ 16-38\\ 16-38\\ 16-38\\ 16-39\\ 16-39\\ 16-39\\ 16-40\\ 16-40\\ 10-40\\ 10-40\\ 10$ |
| <ul> <li>16.13.4 Counter List</li> <li>16.13.5 Error Log List</li> <li>16.13.6 Spec List</li> <li>16.13.7 Service Label</li> <li>16.13.7 Service Label</li> <li>16.13.8 e-RDS Communication Error Log List</li> <li>16.14 Download (DOWNLOAD)</li> <li>16.14 Download</li> <li>16.15 Initialization of Set Value (CLEAR)</li> <li>16.15.1 Clear</li> <li>16.16 Error Display (ERROR DISPLAY)</li> <li>16.16.1 Error Display.</li> <li>16.17 Display of ROM Information (ROM)</li> <li>16.17.1 ROM display</li> <li>16.18 Test Mode (TEST)</li> <li>16.18.1 D-RAM Test&lt;(1) D-RAM TEST&gt;</li> <li>16.18.2 Scan Test ((2) SCAN TEST)</li> <li>16.18.4 MODEM TEST)</li> <li>16.18.4 MODEM Test ((4) MODEM TEST)</li> </ul>                                            | $\begin{array}{c} 16-32\\ 16-32\\ 16-32\\ 16-34\\ 16-34\\ 16-36\\ 16-37\\ 16-37\\ 16-37\\ 16-38\\ 16-38\\ 16-38\\ 16-38\\ 16-38\\ 16-38\\ 16-38\\ 16-39\\ 16-39\\ 16-39\\ 16-40\\ 16-40\\ 16-40\\ 16-40\\ 16-40\\ 16-41\\ 16-41\\ 16$ |
| <ul> <li>16.13.4 Counter List</li> <li>16.13.5 Error Log List</li> <li>16.13.6 Spec List.</li> <li>16.13.7 Service Label</li> <li>16.13.8 e-RDS Communication Error Log List</li> <li>16.14 Download (DOWNLOAD)</li> <li>16.14 Download</li> <li>16.15 Initialization of Set Value (CLEAR)</li> <li>16.15.1 Clear</li> <li>16.16 Error Display (ERROR DISPLAY)</li> <li>16.16.1 Error Display.</li> <li>16.17 Display of ROM Information (ROM)</li> <li>16.17.1 ROM display</li> <li>16.18 Test Mode (TEST)</li> <li>16.18.1 D-RAM Test&lt;(1) D-RAM TEST&gt;</li> <li>16.18.2 Scan Test ((2) SCAN TEST)</li> <li>16.18.3 Print Test ((3) PRINT TEST)</li> <li>16.18.4 MODEM Test ((4) MODEM TEST)</li> <li>16.18.5 FUNCTION TEST &lt;(6) FUNCTION TEST&gt;</li> </ul> | $\begin{array}{c} 16-32\\ 16-32\\ 16-32\\ 16-34\\ 16-34\\ 16-36\\ 16-37\\ 16-37\\ 16-38\\ 16-38\\ 16-38\\ 16-38\\ 16-38\\ 16-38\\ 16-38\\ 16-38\\ 16-39\\ 16-39\\ 16-40\\ 16-40\\ 16-40\\ 16-40\\ 16-41\\ 16-41\\ 16-43\\ 16-43\\ 16$ |

## 16.1 Outline

## 16.1.1 Outline of Service Mode

 $i R1020 J \ / \ i R1024 J \ / \ i R1020 \ / \ i R1024 A \ / \ i R1024 A \ / \ i R1024 F \ / \ i R1024 F \ / \ i R1024 i F$ 

The items that follow may be checked/set using the machine's service mode, which is designed the way the service mode used in fax machines is designed in terms of contents and operation.

## #SSSW

Use it to register/set basic fax functions (e.g., error control, echo remedy, communication error correction). Use it to make settings related counter functions.

## #MENU

Use it to register/set items related to functions needed at time of installation (e.g., NL equalizer, transmission level).

#### **#NUMERIC**

These setting items are for inputting numeric parameters such as the various conditions for the RTN signal transmission.

#### **#SPECIAL**

These setting items are for telephone network control functions.

#### #NCU

These setting items are for telephone network control functions such as the selection signal transmission conditions and the detection conditions, for the control signals sent from the exchange.

## #FAX

Do not use.

#### #SCAN

These setting items are for image adjustment in scanning.

#### **#PRINT**

These setting items are for image adjustment in printer assembly and for special mode for the field-related measures.

#### #NETWORK

Use it to confirm the contents of the installed CA certificates.

## #CODEC

Do not use.

**#SYSTEM** These are used for the import/export of user information through USB.

#### #ACC Register the accessories.

**#COUNTER** Use it to check estimates for maintenance/parts replacement.

#### #LMS Do not used.

**#E-RDS** This is a setting items related to e-RDS (Embedded RDS).

### #REPORT

Use it to generate reports on various service data.

### #DOWNLOAD

Use it to download firmware to the ROM of a PCB in question.

#### #CLEAR

Use it to reset various data to initial settings.

### #ERROR DISPLAY

The error and detailed code which have happened now are displayed.

### #ROM

Displays ROM information, such as version numbers and checksums.

## **#TEST MODE**

Makes various status checks, such as contact sensor, sensor and print status.

=

## 16.1.2 Using the Mode

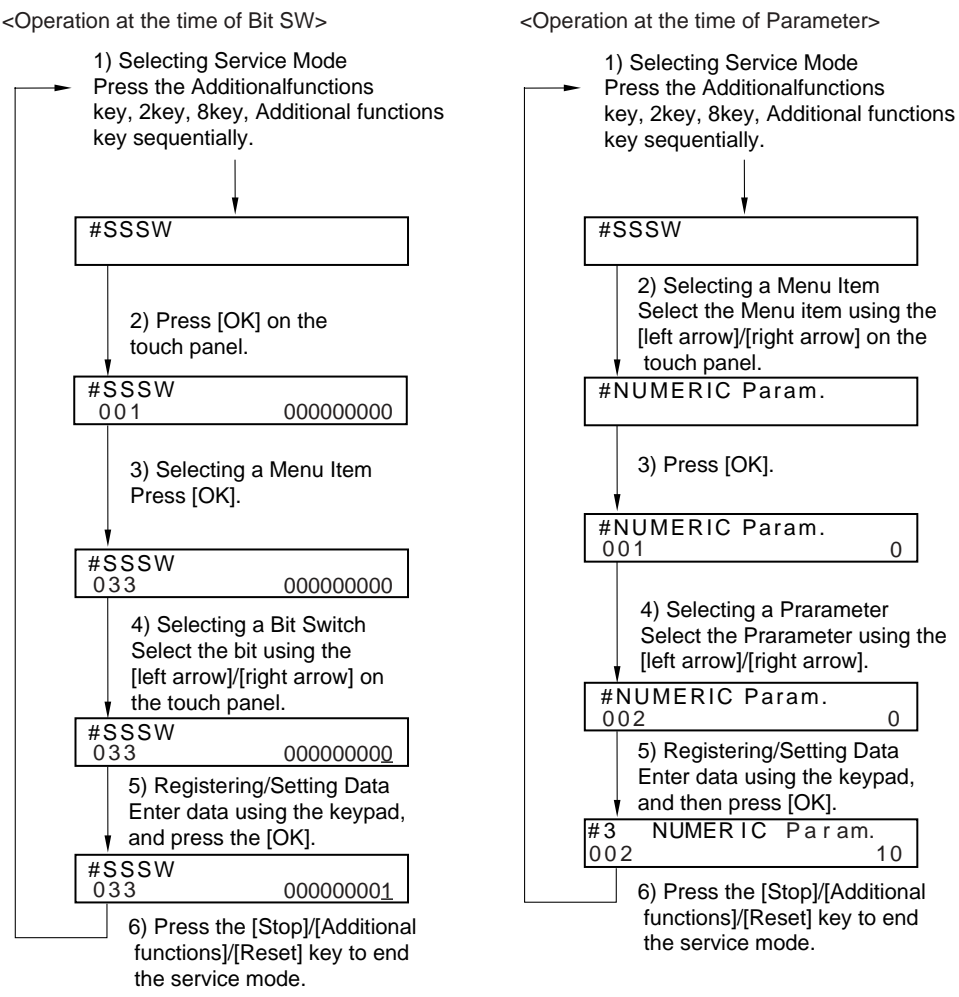

F-16-1

## 16.2 Default settings

## 16.2.1 Service Mode Menus

iR1020J / iR1024J / iR1020 / iR1024 / iR1024A / iR1024N / iR1024F / iR1024i / iR1024iF

| #SSSW       |                 |                                            |  |
|-------------|-----------------|--------------------------------------------|--|
| No.         | Initial setting | Function                                   |  |
| SW01        | 00100000        | error/copy control                         |  |
| SW02        |                 | not used                                   |  |
| SW03        | 0000000         | echo remedy setting                        |  |
| SW04        | 0000000         | communication fault remedy setting         |  |
| SW05        | 00000000        | standard function (DIS signal) setting     |  |
| SW06 - SW11 |                 | not used                                   |  |
| SW12        | 00000010        | page timer setting                         |  |
| SW13        | 00000000        | meter/inch resolution setting              |  |
| SW14        | 00000010        | inch/meter resolution setting              |  |
| SW15 - SW27 |                 | not used                                   |  |
| SW28        | 00000000        | V.8/V.34 protocol settings                 |  |
| SW29        |                 | not used                                   |  |
| SW30        | 00010000        | Assigning a New Dial Tone Detection Method |  |

| #SSSW       |                 |                                  |  |
|-------------|-----------------|----------------------------------|--|
| No.         | Initial setting | Function                         |  |
| SW31 - SW33 |                 | not used                         |  |
| SW34        | 00000000        | waste toner full display setting |  |
| SW31 - SW50 |                 | not used                         |  |

=

| #MENU     | MENU            |                                                                                                    |                                    |  |  |
|-----------|-----------------|----------------------------------------------------------------------------------------------------|------------------------------------|--|--|
| No.       | Initial setting | Range of setting                                                                                                    | Function                           |  |  |
| 01: - 04: |                 |                                                                                                    | not used                           |  |  |
| 05:       | 0               | ON/OFF                                                                                                    | NL equalizer setting               |  |  |
| 06:       | 0               | 0: DIAL<br>1: SERVICEMAN [1]<br>2: SERVICEMAN [2]<br>3: OFF                                                                                                    | line monitor setting               |  |  |
| 07:       | 10              | 0-15                                                                                                    | transmission level setting         |  |  |
| 08:       | 0               | 0: 3429<br>1: 3200<br>2: 3000<br>3: 2800<br>4: 2743<br>5: 2400                                                                                                    | V.34 baud rate                     |  |  |
| 09:       | 0               | 0: 33.6kbs<br>1: 31.2kbs<br>2: 28.8kbs<br>3: 26.4kbs<br>4: 24.0kbs<br>5: 21.6kbs<br>6: 19.2kbs<br>7: 16.8kbs<br>8: 14.4kbs<br>9: 12.0kbs<br>10: 9.6kbs<br>11: 7.2kbs<br>12: 4.8kbs<br>13: 2.4kbs | V.34 transmission speed            |  |  |
| 10:       | 1               | 0: 50Hz<br>1: 25Hz<br>2: 17Hz                                                                                                    | pseudo CI signal frequency setting |  |  |
| 11: - 20: |                 |                                                                                                    | not used                           |  |  |

| No.         | Initial setting | Range of setting | Function                                                                             |
|-------------|-----------------|------------------|--------------------------------------------------------------------------------------|
| 001.        |                 | Tunge of Setting | not used                                                                             |
| 002.        | 10 (10%)        | (1 99)           | PTN signal transmission condition (1) satting                                        |
| 002.        | 15 (15lines)    | (1-39)           | PTN signal transmission condition (2) setting                                        |
| 003:        | 15 (15lines)    | (2 - 9)          | RTN signal transmission condition (2) setting                                        |
| 004:        | 12 (12times)    | (1 - 99)         | R1N signal transmission condition (3) setting                                        |
| 005:        | 4 (4sec)        | (1 - 60)         | NCC pause time (pre-ID code) setting                                                 |
| 006:        | 4 (4sec)        | (1 - 60)         | NCC pause time (post-ID code) setting                                                |
| 007: - 009: |                 |                  | not used                                                                             |
| 010:        | 5500 (55sec)    | (0 - 9999)       | line connection identification time length                                           |
| 011:        | 3500 (35sec)    | (0 - 9999)       | T.30 T1 timer (for reception)                                                        |
| 012:        |                 |                  | not used                                                                             |
| 013:        | 1300 (13sec)    | (500 - 3000)     | T30 EOL timer                                                                        |
| 014:        |                 |                  | not used                                                                             |
| 015:        | 120 (1200ms)    | (0 - 999)        | hooking detection time setting                                                       |
| 016:        | 2 (2sec)        | (0 - 9)          | fax/tel switch-over function: between line acquisition and<br>pseudo RBTtransmission |
| 017:        | 100 (1000ms)    | (0 - 999)        | pseudo RBT signal pattern: ON time setting                                           |
| 018:        | 0 (0ms)         | (0 - 999)        | pseudo RBT signal pattern: OFF time (short) setting                                  |
| 019:        | 400 (2000ms)    | (0 - 999)        | pseudo RBT signal pattern: OFF time (long) setting                                   |
| 020:        | 100 (1000ms)    | (0 - 999)        | pseudo CI signal pattern: ON time setting                                            |
| 021:        | 0 (0ms)         | (0 - 999)        | pseudo CI signal pattern: OFF time (short) setting                                   |
| 022:        | 400 (2000ms)    | (0 - 999)        | pseudo CI signal pattern: OFF time (long) setting                                    |
| 023:        | 0               | (0 - 7)          | fax/tel switch-over pseudo RBT transmission level                                    |
| 024:        | 10 (-20dBm)     | (0 - 20)         | fax/tel switch-over pseudo RBT transmission level                                    |
| 025:        | 60 (60sec)      | (0 - 999)        | pseudo RBT signal pattern: OFF time (long) setting                                   |
| 026:        |                 |                  | not used                                                                             |
| 027:        | 0               | (0 - 20)         | V21 low-speed flag preamble detection time length                                    |
| 028: - 055: |                 |                  | not used                                                                             |
| 056:        | 101             | (0 - 999)        | count type select 1                                                                  |
| 057:        | 103             | (0 - 999)        | count type select 2                                                                  |
| 058:        | 201             | (0 - 999)        | count type select 3                                                                  |
| 059:        | 203             | (0 - 999)        | count type select 4                                                                  |
| 060:        | 0               | (0 - 999)        | count type select 5                                                                  |
| 061:        | 0               | (0 - 999)        | count type select 6                                                                  |
| 062: - 080: |                 |                  | not used                                                                             |

| #SPECIAL | Do not change. |
|----------|----------------|
|          |                |
| #NCU     | Do not change. |
|          |                |
| #FAX     | Not used.      |

| #SCAN    |             |                 |                                                                                                    |                                                                                    |
|----------|-------------|-----------------|----------------------------------------------------------------------------------------------------|------------------------------------------------------------------------------------|
|          | No.         | Initial setting | Range setting                                                                                                    | Explanation                                                                        |
| #SCAN SW | SW1 - SW50  |                 |                                                                                                    | Not used                                                                           |
| #SCAN    | 001: - 023: |                 |                                                                                                    | Not used                                                                           |
| NUMERIC  | 024:        | 390             | 300 to 450, one<br>unit=0.1mm                                                                                         | CS scan position during ADF scanning.                                              |
|          | 025:        |                 |                                                                                                    | Not used                                                                           |
|          | 026:        | 22              | 6 to 48, one<br>unit=0.1mm                                                                                            | Distance from the standby position of CIS to the shading start point.              |
|          | 027: - 030: |                 |                                                                                                    | Not used                                                                           |
|          | 031:        | 0               | 0 to 70, one<br>unit=0.1mm                                                                                            | Vertical scan start position adjustment                                            |
|          | 032:        | 115             | 50 to 150, one<br>unit=0.1mm                                                                                          | Horizontal scan start position adjustment                                          |
|          | 033:        | 32              | 0 to 32, one<br>unit=0.1%                                                                                             | Vertical scan magnification correction                                             |
|          | 034:        | 32              | 0 to 32, one<br>unit=0.1%                                                                                             | Horizontal scan magnification correction                                           |
|          | 035: - 036: | 555             |                                                                                                    | Reader motor speed adjustment                                                      |
|          | 037: - 040: |                 |                                                                                                    | Not used                                                                           |
|          | 041:        | 0               | 0 to 70, one<br>unit=0.1mm                                                                                            | Vertical scan start position adjustment (scanning on ADF)                          |
|          | 042:        | 219             | 170 to 270, one<br>unit=0.1mm                                                                                         | Horizontal scan start position adjustment (scanning on ADF)                        |
|          | 043:        | 75              | 0 to 200, one<br>unit=0.1mm                                                                                           | Horizontal scan end position correction (copy)                                     |
|          | 044:        | 75              | 0 to 200, one<br>unit=0.1mm                                                                                           | Horizontal scan end position correction (superfine)                                |
|          | 045:        | 75              | 0 to 200, one<br>unit=0.1mm                                                                                           | Horizontal scan end position correction (fine)                                     |
|          | 046:        | 75              | 0 to 200, one<br>unit=0.1mm                                                                                           | Horizontal scan end position correction (standard)                                 |
|          | 047:        | 32              | 0 to 32, one<br>unit=0.1%                                                                                             | Vertical scan magnification correction (scanning on ADF)                           |
|          | 048:        | 32              | 0 to 32, one<br>unit=0.1%                                                                                             | Horizontal scan magnification correction (scanning on ADF)                         |
|          | 049: - 053: |                 |                                                                                                    | Not used                                                                           |
|          | 054:        | 32              | 0 to 32, one<br>unit=0.1%                                                                                             | Pickup motor speed correction (when the ADF is used)                               |
|          | 055: - 192: |                 |                                                                                                    | Not used                                                                           |
|          | 193:        | 0               | 0: LEGAL<br>1: FOOLSCAP<br>2: M_OFFICIO<br>3:<br>A_FOOLSCAP<br>4: FOLIO<br>5: G_LEGAL<br>6: A_OFFICIO<br>7: B_OFFICIO | ADF special paper, standardized size: LGL misidentification-<br>ready              |
|          | 194:        | 0               | 0: LTR<br>1: G_LTR<br>2: A_LTR                                                                                        | ADF special paper, standardized size: LTR misidentification-<br>ready              |
|          | 195:        | 0               | 0: LTR_R<br>1: FOOLSCAP<br>2: OFFICIO<br>3: E_OFFICIO<br>4: G_LTR_R<br>5: A_LTR_R                                     | ADF special paper, standardized size: LTR_R misidentification-<br>ready            |
|          | 196 - 212:  |                 |                                                                                                    | Not used                                                                           |
|          | 213:        | 8273            | 1 to 9999                                                                                                    | XYZ correction value of (X) of standard white plate (equipped with SEND functions) |
|          | 214:        | 8737            | 1 to 9999                                                                                                    | XYZ correction value of (Y) of standard white plate (equipped with SEND functions) |
|          | 215:        | 9427            | 1 to 9999                                                                                                    | XYZ correction value of (Z) of standard white plate (equipped with SEND functions) |
|          | 216 - 350:  |                 |                                                                                                    | Not used                                                                           |

=

| #1 KI (1          |             | <b>.</b>        |                                 |                                                           |
|-------------------|-------------|-----------------|---------------------------------|-----------------------------------------------------------|
|                   | No.         | Initial setting | Range setting                   | Explanation                                               |
| #PRINT SW         | SW01 - SW04 |                 |                                 | Not used                                                  |
|                   | SW05        | 10000000        |                                 | Horizontal scanning priority record                       |
|                   | SW06 - SW13 |                 |                                 | Not used                                                  |
|                   | SW14        | 00000000        |                                 | Special mode setting                                      |
|                   | SW15        | 00000000        |                                 | IFAX Permission of split recording of text data           |
|                   | SW16 - SW50 |                 |                                 | Not used                                                  |
| #PRINT<br>NUMERIC | 01: - 30:   |                 |                                 | Not used                                                  |
|                   | 31:         | 50              | 0 to 100, one unit = 0.1<br>mm  | Top registration adjustment (manual paper feed tray)      |
|                   | 32:         | 50              | 0 to 100, one unit = 0.1<br>mm  | Top registration adjustment (cassette)                    |
|                   | 33:         | 50              | 0 to 100, one unit = 0.1<br>mm  | Top registration adjustment (duplex unit)                 |
|                   | 34:         | 100             | 0 to 200, one unit = 0.1<br>mm  | Left-end registration adjustment (manual paper feed tray) |
|                   | 35:         | 100             | 0 to 200, one unit = 0.1<br>mm  | Left-end registration adjustment (cassette)               |
|                   | 36:         | 100             | 0 to 200, one unit = 0.1<br>mm  | Left-end registration adjustment (option cassette)        |
|                   | 37:-38:     |                 |                                 | not used                                                  |
|                   | 39:         | 100             | 0 to 200, one unit = 0.1<br>mm  | Left-end registration adjustment (duplex unit)            |
|                   | 40:         | 2               | 0 to 6, 1 unit = 5 deg C        | Target fixing temperature adjustment (multi)              |
|                   | 41:         | 2               | 0 to 6, 1 unit = 5 deg C        | Target fixing temperature adjustment (cassette)           |
|                   | 42:         | 2               | 0 to 6, 1 unit = 5 deg C        | Target fixing temperature adjustment (option cassette)    |
|                   | 43:-50:     |                 |                                 | not used                                                  |
|                   | 51:         | 3               | 0 to 6, 1 unit = 5 deg C        | Target 2-sided temperature adjustment                     |
|                   | 52:         |                 |                                 | not used                                                  |
|                   | 53:         | 0               | 0 to 9999, one unit = 0.1<br>mm | Adjustment of margin at leading edge of copy              |
|                   | 54:         | 50              | 0 to 9999, one unit = 0.1<br>mm | Adjustment of margin at trailing edge of copy             |
|                   | 55:         | 0               | 0 to 9999, one unit = 0.1<br>mm | Adjustment of margin at right edge of copy                |
|                   | 56:         | 0               | 0 to 9999, one unit = 0.1<br>mm | Adjustment of margin at left edge of copy                 |
| #PRINT CST        |             |                 |                                 | not used                                                  |

| #NETWORK     |                 |                                                                |  |
|--------------|-----------------|----------------------------------------------------------------|--|
|              | Item            | Function                                                       |  |
| #NETWORK SW  |                 | not used                                                       |  |
| #NET NUMERIC |                 | not used                                                       |  |
| #CERTIFICATE | #CA-CERTIFICATE | Used to confirm the contents of the installed CA certificates. |  |

| #CODEC | Not used. |
|--------|-----------|
|        |           |

| #SYSTEM            |             |                 |                  |                                               |
|--------------------|-------------|-----------------|------------------|-----------------------------------------------|
|                    | No.         | Initial setting | Range of setting | Function                                      |
| #SYSTEM SW         | SW01- SW02  |                 |                  | not used                                      |
|                    | SW03        | 00001000        |                  | Import/export of the user information via USB |
|                    | SW04 - SW50 |                 |                  | not used                                      |
| #SYSTEM<br>NUMERIC | 001: -100:  |                 |                  | not used                                      |

| #ACC    |                 |                  |                                                                          |  |
|---------|-----------------|------------------|--------------------------------------------------------------------------|--|
| Item    | Initial setting | Range of setting | Function                                                                 |  |
| CARD    | 0               | 0 - 99999        | Card reader installation setting                                         |  |
| CC-SPSW | 0               | 0 or 1           | Control card I/F support setting                                         |  |
| COIN    | 0               | 0 or 1           | Coin vendor change setting                                               |  |
| CONTROL | 0               | 0 or 1           | Pinter output control setting at the time of support of control card I/F |  |

\_

| #COUNTER       |                        |  |  |
|----------------|------------------------|--|--|
| Item           | Function               |  |  |
| TOTAL          | total counter          |  |  |
| PICK_UP        | pickup-related counter |  |  |
| FEEDER         | feeder counter         |  |  |
| JAM            | jam-related counter    |  |  |
| MISC           | other counter          |  |  |
| DRBL-1         | durables counter       |  |  |
|                |                        |  |  |
| #LMS Not used. |                        |  |  |

| #E-RDS       |            |                                                                               |                                      |
|--------------|------------|-------------------------------------------------------------------------------|--------------------------------------|
| Item         | Default    | Setting Range                                                                 | Description                          |
| E-RDS SWITCH | 0          | 0 / 1                                                                         | Operation mode setting               |
|              |            |                                                                               | 0 (OFF): Does not operate e-RDS.     |
|              |            |                                                                               | 1 (ON): Operates e-RDS.              |
| RGW-ADDRESS  | URL of UGW | Character string length: 129<br>bytes(including NULL, one-byte codes<br>only) | URL of UGW                           |
| RGW-PORT     | 443        | 1 to 65535                                                                    | UGW port No.                         |
| COM-TEST     |            |                                                                               | Execution of communication test      |
| COM-LOG      |            |                                                                               | Details of communication test result |

## #REPORT

|                 | Setting           | Function                                                       |  |
|-----------------|-------------------|----------------------------------------------------------------|--|
| #REPORT SW      |                   | Not used                                                       |  |
| #REPORT OUTPUT  | SERVICE DATA LIST | Output of service data list                                    |  |
|                 | SYSTEM DATA LIST  | Output of system data list                                     |  |
|                 | SYSTEM DUMP LIST  | Output of system dump list                                     |  |
|                 | COUNTER LIST      | Output of counter list                                         |  |
|                 | ERROR LOG LIST    | Output of error log list                                       |  |
|                 | SPEC LIST         | Output of spec list                                            |  |
|                 | SERVICE LABEL     | Output of service label                                        |  |
|                 | ERDS COM LOG LIST | Output of communication error log information related to e-RDS |  |
| #REPORT NUMERIC |                   | Not used                                                       |  |

| #DOWNLOAD | Download mode |
|-----------|---------------|

| #CLEAR          |        |                                                                                           |  |
|-----------------|--------|-------------------------------------------------------------------------------------------|--|
| Item            | Level2 | Function                                                                                  |  |
| TEL & USER DATA |        | Use it to clear all areas under user registration/setting.                                |  |
| SERVICE DATA    |        | Use it to clear the counters (numerator), date, and start data form the system dump list. |  |
| COUNTER         |        | Use it to clear the maintenance/parts counter data and each mode counter data.            |  |
| SOFT-CNT        |        | Not used.                                                                                 |  |
| TYPE            |        | Use it to clear the user data and the service data by specified settings.                 |  |

| #CLEAR      |               |                                                                                             |
|-------------|---------------|---------------------------------------------------------------------------------------------|
| Item        | Level2        | Function                                                                                    |
| HST         | ACTIVITY      | Use it to clear the contents of the communications control report.                          |
|             | ACCOUNT       | Use it to clear each print history.                                                         |
|             | JAM           | Use it to clear the contents of the jam history.                                            |
|             | ERR           | Use it to clear the contents of the error (E code) history.                                 |
|             | ALARM         | Use it to clear the contents of the alarm history.                                          |
| CARD        |               | Use it to clear the control cars error data.                                                |
| ERR         | E355          | Not used.                                                                                   |
|             | E719          | Use it to clear the management information at the time of card reader removal.              |
| PWD         |               | Use it to clear the system administrator's password.                                        |
| FILE SYSTEM |               | Not used.                                                                                   |
| FORMAT      | USB MEMORY    | Format the USB memory. (This mode is used when the USB memory error is damaged.             |
|             | LICENSE DRIVE | Not used.                                                                                   |
|             | CA-KEY        | Initializes the installed CA certificate.                                                   |
| ALL         |               | Use it to clear all settings/registration data except the counter (denominator, numerator). |

| #ROM  |                                                                                |
|-------|--------------------------------------------------------------------------------|
| Item  | Function                                                                       |
| MAIN  | Use it to indicate the version of the ROM (SYSTEM) on the image processor PCB. |
| MAIN2 | Use it to indicate the version of the ROM (BOOT) on the image processor PCB.   |
| OPROM | Use it to indicate the version of option ROM.                                  |
| ECONT | Use it to indicate the version of the ROM on the DC controller PCB.            |

| #TEST MODE [1] - [9]       |                                                               |
|----------------------------|---------------------------------------------------------------|
| Item                       | Function                                                      |
| (1) DRAM [1] - [2]         | Data check in D-RAM                                           |
| (2) SCAN TEST [1] - [8]    | CS automatic correction and document scan position adjustment |
| (3) PRINT TEST [1] - [9]   | Output of test prints                                         |
| (4) MODEM TEST [1] - [9]   | modem/NCU related tests                                       |
| (5) AGING TEST             | not used                                                      |
| (6) FACULTY TEST [1] - [9] | Various functional tests                                      |
| (0) ROLLER CLEAN           | Printer and ADF roller cleaning                               |

## 16.3 Setting of Bit Switch (SSSW)

## 16.3.1 Outline

## 16.3.1.1 Bit Switch Composition

iR1020J / iR1024J / iR1020 / iR1024 / iR1024A / iR1024N / iR1024F / iR1024i / iR1024iF

The items registered and set by each of these switches comprise 8-bit switches. The figure below shows which numbers are assigned to which bits. Each bit has a value of either 0 or 1.

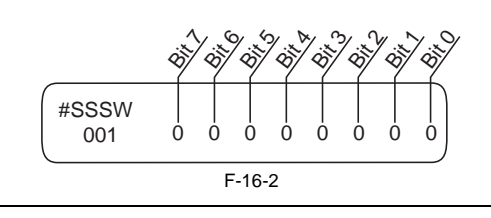

ADo not change service data identified as "not used"; they are set as initial settings.

## 16.3.2 SSSW-SW01

## 16.3.2.1 List of Functions

 $i R1020 J \ / \ i R1024 J \ / \ i R1020 \ / \ i R1024 \ / \ i R1024 A \ / \ i R1024 A \ / \ i R1024 F \ / \ i R1024 i \ / \ i R1024 i \ / \ R1024 i \ / \ / \ R1024 i \ / \ R1024 i \ / \ R1024 i \ / \ R1024 i \ / \ R1024 i \ / \ R1024 i \ / \ R1024 i \ / \ R1024 i \ / \ R1024 i \ / \ R1024 i \ / \ R1024 i \ / \ R1024 i \ / \ R1024 i \ / \ R1024 i \ / \ R1024 i \ / \ R1024 i \ / \ R1024 i \ / \ R1024 i \ / \ R1024 i \ / \ R1024 i \ / \ R1024$ 

| Bit | T-16-1<br>Function | 1      | 0          |
|-----|--------------------|--------|------------|
| 0   | service error code | output | not output |
| 1   | not used           | -      |            |
| 2   | not used           | -      | -          |
| 3   | not used           | -      | -          |
| 4   | not used           | -      | -          |
| 5   | not used           | -      | -          |
| 6   | not used           | -      | -          |
| 7   | not used           | -      | -          |

## 16.3.2.2 Detailed Discussions of Bit 0

 $i R1020 J \ / \ i R1024 J \ / \ i R1020 \ / \ i R1024 A \ / \ i R1024 A \ / \ i R1024 F \ / \ i R1024 i \ / \ i R1024 i F$ 

Selects whether or not service error codes are output. When output is selected, service error codes is report.

## 16.3.3 SSSW-SW03

## 16.3.3.1 List of Functions

iR1020J / iR1024J / iR1020 / iR1024 / iR1024A / iR1024N / iR1024F / iR1024i / iR1024iF

| T-16-2 |          |   |   |  |  |
|--------|----------|---|---|--|--|
| Bit    | Function | 1 | 0 |  |  |
| 0      | not used | - | - |  |  |
| 1      | not used | - | - |  |  |
| 2      | not used | - | - |  |  |
| 3      | not used | - | - |  |  |
| 4      | not used | - | - |  |  |
| 5      | not used | - | - |  |  |
| 6      | not used | - | - |  |  |

|                            | Bit        | Function                                      | 1        | 0               |
|----------------------------|------------|-----------------------------------------------|----------|-----------------|
|                            | 7          | tonal signal before CED signal transmission   | transmit | do not transmit |
| 16.3.3.2 Detailed Disc     | ussions    | s of Bit 7                                    |          |                 |
| iR1020J / iR1024J / iR1020 | / iR1024 / | iR1024A / iR1024N / iR1024F / iR1024i / iR102 | 4iF      |                 |

Use it to enable/disable transmission of a 1080-Hz tonal signal before transmission of the CED signal. Select 'transmit' if errors occur frequently because of an echo when reception is from overseas.

#### Memo:

Any of the following error code may be indicated because of an echo at time of reception ##0005, ##0101, ##0106, ##0107, ##0114, ##0200, ##0201, ##0790

## 16.3.4 SSSW-SW04

## 16.3.4.1 List of Functions

iR1020J / iR1024J / iR1020 / iR1024 / iR1024A / iR1024N / iR1024F / iR1024i / iR1024iF

|     | T-16-3                                                                  |                 |                      |  |  |
|-----|-------------------------------------------------------------------------|-----------------|----------------------|--|--|
| Bit | Function                                                                | 1               | 0                    |  |  |
| 0   | not used                                                                | -               | -                    |  |  |
| 1   | not used                                                                | -               | -                    |  |  |
| 2   | the number of final flag sequences of protocol signals                  | 2               | 1                    |  |  |
| 3   | Reception mode after CFR signal transmission                            | high speed      | high speed/low speed |  |  |
| 4   | the length of the period of ignoring low speed signals after CFR output | 1500 ms         | 700 ms               |  |  |
| 5   | not used                                                                | -               | -                    |  |  |
| 6   | CNG signal for manual transmission                                      | Not transmitted | Transmitted          |  |  |
| 7   | CED signal for manual reception                                         | Not transmitted | Transmitted          |  |  |

## 16.3.4.2 Detailed Discussions of Bit 2

iR1020J / iR1024J / iR1020 / iR1024 / iR1024A / iR1024N / iR1024F / iR1024i / iR1024iF

Use it to select the number of last flag sequences for a protocol signal (transmission speed at 300 bps). Select '2' if the other party fails to receive the protocol signal properly.

#### Memo:

Any of the following error codes may be indicated at time of transmission

##0100, ##0280, ##0751, ##0750, ##0753, ##0754, ##0755, ##0758, ##0759, ##0760, ##0763 ##0764, ##0765, ##0768, ##0769, ##0770, ##0773, ##0775, ##0778, ##0780, ##0783, ##0785, ##0785, ##0788, ##0785, ##0788, ##0785, ##0788, ##0785, ##0788, ##0788,

## 16.3.4.3 Detailed Discussions of Bit 3

iR1020J / iR1024J / iR1020 / iR1024 / iR1024A / iR1024N / iR1024F / iR1024i / iR1024iF

Use it to select an appropriate reception mode after transmission of the CFR signal. If errors occur frequently at time of reception because of the condition of the line, select 'high speed' for reception mode and, at the same time, selects 'do not receive' for 'ECM reception.'

#### Memo:

Any of the following error codes may be indicated at time of reception because of line condition ##0107, ##0114, ##0201 Be sure to change bit 4 before changing this bit; if errors still occur, change this bit. When 'high speed' is selected, only high-speed signals (images) will be received after transmission of the CFR signal.

### 16.3.4.4 Detailed Discussions of Bit 4

iR1020J / iR1024J / iR1020 / iR1024 / iR1024A / iR1024N / iR1024F / iR1024i / iR1024iF

Use it to select the time length during which low-speed signals are ignored after transmission of the CFR signal. If the condition of the line is not good and, therefore, the reception of image signals is difficult, select '1500 ms.'

#### 16.3.4.5 Detailed Discussions of Bit 6

iR1020J / iR1024J / iR1020 / iR1024 / iR1024A / iR1024N / iR1024F / iR1024i / iR1024iF

Selects whether or not to transmit CNG signal during manual transmission. In manual transmitting to a fax with the FAX/TEL switching mode, if there are frequent errors due to failure to switch to fax mode, select "Transmitted" for the CNG signal.

## 16.3.4.6 Detailed Discussions of Bit 7

iR1020J / iR1024J / iR1020 / iR1024 / iR1024A / iR1024N / iR1024F / iR1024i / iR1024iF

Selects whether or not to transmit CED signals during manual reception. If the other fax does not transmit even when you start manual reception, select "Transmitted" for the CED signal.

## 16.3.5 SSSW-SW05

### 16.3.5.1 List of Functions

iR1020J / iR1024J / iR1020 / iR1024 / iR1024A / iR1024N / iR1024F / iR1024i / iR1024iF

| Bit | Function                                     | 1       | 0              |
|-----|----------------------------------------------|---------|----------------|
| 0   | not used                                     | -       | -              |
| 1   | Conversion from mm to inch (text mode)       | convert | do not convert |
| 2   | Conversion from mm to inch (text/photo mode) | convert | do not convert |
| 3   | not used                                     | -       | -              |
| 4   | not used                                     | -       | -              |
| 5   | not used                                     | -       | -              |
| 6   | not used                                     | -       | -              |
| 7   | not used                                     | -       | -              |

## 16.3.5.2 Detailed Discussions of Bit 1

iR1020J / iR1024J / iR1020 / iR1024 / iR1024A / iR1024N / iR1024F / iR1024i / iR1024iF

Use it to enable/disable millimeter/inch conversion in sub scanning direction for images read in text mode. Scanning direction in conversion follows the Bit 2 setting of SW14.

## 16.3.5.3 Detailed Discussions of Bit 2

iR1020J / iR1024J / iR1020 / iR1024 / iR1024A / iR1024N / iR1024F / iR1024i / iR1024iF

Use it to enable/disable millimeter/inch conversion in sub scanning direction for images read in text/photo mode while bit 1 is set to '1'. Scanning direction in conversion follows the Bit 2 setting of SW14.

## 16.3.6 SSSW-SW12

## 16.3.6.1 List of Functions

iR1020J / iR1024J / iR1020 / iR1024 / iR1024A / iR1024N / iR1024F / iR1024i / iR1024iF

|     | 1-10-5                                                            |        |               |  |  |
|-----|-------------------------------------------------------------------|--------|---------------|--|--|
| Bit | Function                                                          | 1      | 0             |  |  |
| 0   | Time-out period for one page upon transmission                    | 1      | 0             |  |  |
| 1   | Time-out period for one page upon transmission                    | 1      | 0             |  |  |
| 2   | not used                                                          | -      | -             |  |  |
| 3   | not used                                                          | -      | -             |  |  |
| 4   | Time-out period for one page upon reception                       | 1      | 0             |  |  |
| 5   | Time-out period for one page upon reception                       | 1      | 0             |  |  |
| 6   | not used                                                          | -      | -             |  |  |
| 7   | Respective page timer settings for transmission and for reception | enable | do not enable |  |  |

T 16 F

The machine will stop the ongoing communication if the transmission/reception of a single original page takes 32 min or more. To use the timer for a purpose other than this function, refer to the tables that follow, and select an appropriate time length. When 'do not enable' is selected using bit 7, the time-out length for a single page for all modes will depend on the setting of bit 0 and bit 1.

| Time-Out Length for<br>Transmission/Reception         | Bit7 | Bit6 | Bit5 | Bit4 | Bit3 | Bit2 | Bit1 | Bit0 |
|-------------------------------------------------------|------|------|------|------|------|------|------|------|
| 8 min                                                 | 0    | *    | *    | *    | *    | *    | 0    | 0    |
| 16 min                                                | 0    | *    | *    | *    | *    | *    | 0    | 1    |
| 32 min                                                | 0    | *    | *    | *    | *    | *    | 1    | 0    |
| 64 min                                                | 0    | *    | *    | *    | *    | *    | 1    | 1    |
|                                                       |      |      | T-16 | -7   |      |      |      |      |
| Time-Out Length for<br>Transmission (in text<br>mode) | Bit7 | Bit6 | Bit5 | Bit4 | Bit3 | Bit2 | Bit1 | Bit0 |
| 8 min                                                 | 1    | *    | *    | *    | *    | *    | 0    | 0    |
| 16 min                                                | 1    | *    | *    | *    | *    | *    | 0    | 1    |
| 32 min                                                | 1    | *    | *    | *    | *    | *    | 1    | 0    |
| 64 min                                                | 1    | *    | *    | *    | *    | *    | 1    | 1    |
|                                                       |      |      | T-16 | -8   |      |      |      |      |
| Time-Out Length for<br>Reception                      | Bit7 | Bit6 | Bit5 | Bit4 | Bit3 | Bit2 | Bit1 | Bit0 |
| 8 min                                                 | 1    | *    | 0    | 0    | *    | *    | *    | *    |
| 16 min                                                | 1    | *    | 0    | 1    | *    | *    | *    | *    |
| 32 min                                                | 1    | *    | 1    | 0    | *    | *    | *    | *    |

T-16-6

## 16.3.7 SSSW-SW13

## 16.3.7.1 List of Functions

 $i R1020 J \ / \ i R1024 J \ / \ i R1020 \ / \ i R1024 A \ / \ i R1024 A \ / \ i R1024 F \ / \ i R1024 i \ / \ i R1024 i \ / \ / \ R1024 i \ / \ / \ R1024 i \ / \ R1024 i \ / \ / \ R1024 i \ / \ / \ R1024 i \ / \ R1024 i \ / \ R1024 i \ / \ R1024 i \ / \ R1024 i \ / \ R1024 i \ / \ R1024 i \ / \ R1024 i \ / \ R1024 i \ / \ R1024 i \ / \ R1024 i \ / \ R1024 i \ / \ R1024 i \ / \ R1024 i \ / \ R1024 i \ / \ R1024 i \ / \ R1024$ 

1

64 min

T-16-9

1

| Bit | Function                                                           | 1       | 0              |
|-----|--------------------------------------------------------------------|---------|----------------|
| 0   | not used                                                           | -       | -              |
| 1   | not used                                                           | -       | -              |
| 2   | Convert "inch" into "mm" when transmitting the received image data | convert | do not convert |
| 3   | not used                                                           | -       | -              |
| 4   | not used                                                           | -       | -              |
| 5   | not used                                                           | -       | -              |
| 6   | not used                                                           | -       | -              |
| 7   | not used                                                           | -       | -              |

## 16.3.7.2 Detailed Discussions of Bit 2

 $i R1020 J \ / \ i R1024 J \ / \ i R1020 \ / \ i R1024 A \ / \ i R1024 A \ / \ i R1024 F \ / \ i R1024 i \ / \ i R1024 i \ / \ / \ R1024 i \ / \ / \ R1024 i \ / \ R1024 i \ / \ / \ R1024 i \ / \ / \ R1024 i \ / \ R1024 i \ / \ R1024 i \ / \ R1024 i \ / \ R1024 i \ / \ R1024 i \ / \ R1024 i \ / \ R1024 i \ / \ R1024 i \ / \ R1024 i \ / \ R1024 i \ / \ R1024 i \ / \ R1024 i \ / \ R1024 i \ / \ R1024 i \ / \ R1024 i \ / \ R1024$ 

It converts "inch" into "mm" when transmitting the received image data. Scanning direction in conversion follows the Bit 2 setting of SW14.

## 16.3.8 SSSW-SW14

## 16.3.8.1 List of Functions

iR1020J / iR1024J / iR1020 / iR1024 / iR1024A / iR1024N / iR1024F / iR1024i / iR1024iF

T-16-10

| Bit | Function                                     | 1                                     | 0                           |
|-----|----------------------------------------------|---------------------------------------|-----------------------------|
| 0   | not used                                     | -                                     | -                           |
| 1   | not used                                     | -                                     |                             |
| 2   | direction of scanning for inch/mm conversion | both main and sub scanning directions | sub scanning direction only |
| 3   | not used                                     | -                                     | -                           |
| 4   | inch-configuration resolution declaration    | declare                               | do not declare              |
| 5   | not used                                     | -                                     | -                           |
| 6   | not used                                     | -                                     | -                           |
| 7   | not used                                     | -                                     | -                           |

## 16.3.8.2 Detailed Discussions of Bit 2

iR1020J / iR1024J / iR1020 / iR1024 / iR1024A / iR1024N / iR1024F / iR1024i / iR1024iF

Use it to specify whether to convert or not convert an inch-configuration resolution into a millimeter-configuration resolution for image read in G3 transmission: either in sub scanning direction only or in both main and sub scanning directions. The setting is valid only when bit 1 of SW05 of #SSSW is set to '1'.

## 16.3.8.3 Detailed Discussions of Bit 4

 $i R 1020 J \ / \ i R 1024 J \ / \ i R 1020 \ / \ i R 1024 A \ / \ i R 1024 A \ / \ i R 1024 F \ / \ i R 1024 i \ / \ i R 1024 i \ / \ R 1024 i \ / \ R 1024 i \ / \ R 1024 i \ / \ R 1024 i \ / \ R 1024 i \ / \ R 1024 i \ / \ R 1024 i \ / \ R 1024 i \ / \ R 1024 i \ / \ R 1024 i \ / \ R 1024 i \ / \ R 1024 i \ / \ R 1024 i \ / \ R 1024 i \ / \ R 1024 i \ / \ R 1024 i \ / \ R 1024 i \ / \ R 1024 i \ / \ R 1024 i$ 

Use it to specify whether to declare or not declare an inch-configuration resolution to the other machine for G3 communication: if 'declare' is selected, the machine will indicate that it reads and records at an inch-configuration resolution using the DIS, DCS, or DTC signal.

## 16.3.9 SSSW-SW28

## 16.3.9.1 List of Functions

iR1020J / iR1024J / iR1020 / iR1024 / iR1024A / iR1024N / iR1024F / iR1024i / iR1024iF

| T-16-11 |                                      |            |                |  |  |
|---------|--------------------------------------|------------|----------------|--|--|
| Bit     | Function                             | 1          | 0              |  |  |
| 0       | Caller V.8 protocol                  | NO         | YES            |  |  |
| 1       | Called party V.8 protocol            | NO         | YES            |  |  |
| 2       | Caller V.8 protocol late start       | NO         | YES            |  |  |
| 3       | Called party V.8 protocol late start | NO         | YES            |  |  |
| 4       | V.34 reception fallback              | Prohibited | Not prohibited |  |  |
| 5       | V.34 transmission fallback           | Prohibited | Not prohibited |  |  |
| 6       | not used                             | -          | -              |  |  |
| 7       | not used                             | -          | -              |  |  |

## 16.3.9.2 Detailed Discussions of Bit 0

 $i R 1020 J \ / \ i R 1024 J \ / \ i R 1020 \ / \ i R 1024 A \ / \ i R 1024 A \ / \ i R 1024 F \ / \ i R 1024 i \ / \ i R 1024 i F$ 

Select whether to use the V.8 protocol when calling. If NO is selected, the V.8 protocol is inhibited at calling and the V.21 protocol is used.

## 16.3.9.3 Detailed Discussions of Bit 1

 $i R1020 J \ / \ i R1024 J \ / \ i R1020 \ / \ i R1024 A \ / \ i R1024 A \ / \ i R1024 F \ / \ i R1024 i \ / \ i R1024 i F$ 

Select whether to use the V.8 protocol when called. If NO is selected, the V8 protocol is inhibited when called and the V.21 protocol is used.

### 16.3.9.4 Detailed Discussions of Bit 2

iR1020J / iR1024J / iR1020 / iR1024 / iR1024A / iR1024N / iR1024F / iR1024i / iR1024iF

If ANSam signal is not received during transmission, select whether to use the V.8 protocol when the other fax machine declares the V.8 protocol in DIS signal. If

NO is selected, the CI signal is not transmitted and the V.8 protocol is not used even if the DIS that specifies the V.8 protocol is received. The V.8 late start is not executed during manual transmission regardless of this setting.

## 16.3.9.5 Detailed Discussions of Bit 3

iR1020J / iR1024J / iR1020 / iR1024 / iR1024A / iR1024N / iR1024F / iR1024i / iR1024iF

Select whether to declare the V.8 protocol in DIS signal for reception. If NO is selected, the V.8 protocol cannot be used because it is not declared in DIS signal. The V.8 late start is not executed during manual reception regardless of this setting.

## 16.3.9.6 Detailed Discussions of Bit 4

 $i R1020 J \ / \ i R1024 J \ / \ i R1020 \ / \ i R1024 A \ / \ i R1024 A \ / \ i R1024 F \ / \ i R1024 F \ / \ i R1024 i F$ 

Select whether the receiver falls back during V.34 reception. If 'Prohibit' is selected, the receiver does not fall back.

## 16.3.9.7 Detailed Discussions of Bit 5

iR1020J / iR1024J / iR1020 / iR1024 / iR1024A / iR1024N / iR1024F / iR1024i / iR1024iF

Select whether the transmitter falls beck during V.34 transmission. If 'Prohibit' is selected, teh transmitter does not fall back.

### 16.3.10 SSSW-SW30

## 16.3.10.1 List of Functions

iR1020J / iR1024J / iR1020 / iR1024 / iR1024A / iR1024N / iR1024F / iR1024i / iR1024iF

|     | 1-16-12                        |                             |                                  |  |  |
|-----|--------------------------------|-----------------------------|----------------------------------|--|--|
| Bit | Function                       | 1                           | 0                                |  |  |
| 0   | Not used                       | -                           | -                                |  |  |
| 1   | Not used                       | -                           | -                                |  |  |
| 2   | Not used                       | -                           | -                                |  |  |
| 3   | Not used                       | -                           | -                                |  |  |
| 4   | Not used                       | -                           | -                                |  |  |
| 5   | New dial tone detection method | Detect with the new method. | Detect with the existing method. |  |  |
| 6   | Not used                       | -                           | -                                |  |  |
| 7   | Not used                       | -                           | -                                |  |  |

## 16.3.10.2 Detailed Discussions of Bit 5

iR1020J / iR1024J / iR1020 / iR1024 / iR1024A / iR1024N / iR1024F / iR1024i / iR1024iF

When "Detect with the new method" is selected, tone is detected for 3.5 seconds before call origination in order to discriminate between dial tone and voice. If dial tone is detected and the time since line seizure is 3.5 seconds or longer, call origination takes place immediately. If the time since line seizure is less than 3.5 seconds, call origination takes place after waiting for 1 second. (If the time since line seizure reaches 3.5 seconds during the 1-second waiting period, call origination takes place immediately. By default, "Detect with a new method" is assigned for this SW.

## 16.3.11 SSSW-SW34

## 16.3.11.1 List of Functions

iR1020J / iR1024J / iR1020 / iR1024 / iR1024A / iR1024N / iR1024F / iR1024i / iR1024iF

|     |                                      | 1 10 10                                                               |                                   |
|-----|--------------------------------------|-----------------------------------------------------------------------|-----------------------------------|
| Bit | Function                             | 1                                                                     | 0                                 |
| 0   | Display the waste toner full warning | YES                                                                   | NO                                |
| 1   | Switch the waste toner full warning  | Drum replacement required<br>message displayed on an<br>operator call | E019 displayed on an service call |
| 2   | Not used                             | -                                                                     | -                                 |
| 3   | Not used                             | -                                                                     | -                                 |
| 4   | Not used                             | -                                                                     | -                                 |
| 5   | Not used                             | -                                                                     | -                                 |
| 6   | Not used                             | -                                                                     | -                                 |

T-16-13

| Bit | Function | 1 | 0 |  |
|-----|----------|---|---|--|
| 7   | Not used | - | - |  |

## 16.3.11.2 Detailed Discussions of Bit 0

iR1020J / iR1024J / iR1020 / iR1024 / iR1024A / iR1024N / iR1024F / iR1024i / iR1024iF

You can select whether a waste toner full warning is to be displayed. When "1" is selected, a waste toner full warning is displayed. When "0" is selected, a waste toner full warning is not displayed.

## 16.3.11.3 Detailed Discussions of Bit 1

 $i R 1020 J \ / \ i R 1024 J \ / \ i R 1020 \ / \ i R 1024 A \ / \ i R 1024 A \ / \ i R 1024 F \ / \ i R 1024 i \ / \ i R 1024 i F \ / \ i R 1024 i \ / \ i R 1024 i F \ / \ i R 1024 i \ / \ i R 1024 i F \ / \ i R 1024 i \ / \ i R 1024 i \ / \ R 1024 i \ / \ R 1024 i \ / \ R 1024 i \ / \ R 1024 i \ / \ R 1024 i \ / \ R 1024 i \ / \ R 1024 i \ / \ R 1024 i \ / \ R 1024 i \ / \ R 1024 i \ / \ R 1024 i \ / \ R 1024 i \ / \ R 1024 i \ / \ R 1024 i \ / \ R 1024 i \$ 

Select whether to display the waste toner full warning as a drum replacement required message or as E019 displayed on an operator call. Select 1 to display a rum replacement required message on an operator call. Select 0 to display E019 on an service call.

## 16.4 Setting of Menu Switch (Menu)

## 16.4.1 Menu Switch Composition

iR1020J / iR1024J / iR1020 / iR1024 / iR1024A / iR1024N / iR1024F / iR1024i / iR1024iF

| No. | Function                          | Range of settings                                                                                                    |
|-----|-----------------------------------|----------------------------------------------------------------------------------------------------|
| 005 | NL equalizer                      | 1: ON, 0: OFF                                                                                                    |
| 006 | telephone line monitor            | 0:DIAL, 1:SERVICEMAN1, 2:SERVICEMAN2, 3:OFF                                                                                                    |
| 007 | transmission level (ATT)          | from 0 to 15 (ex: 15= -15 dBm)                                                                                                    |
| 008 | V.34 modulation speed upper limit | 0:3429, 1:3200, 2:3000, 3:2800, 4:2743, 5:2400                                                                                                    |
| 009 | V34 data speed upper limit        | 0:33.6 kbps, 1:31.2 kbps, 2:28.8 kbps, 3:26.4 kbps, 4:24.0 kbps, 5:21.6 kbps, 6:19.2 kbps, 7:16.8 kbps, 8:14.4 kbps, 9:12.0 kbps, 10:9.6 kbps, 11:7.2 kbps, 12:4.8 kbps, 13:2.4 kbps |
| 010 | Frequency of pseudoring signal    | 0:50 Hz, 1:25 Hz, 2:17 Hz                                                                                                    |

### 16.4.2 <No.005 NL equalizer>

iR1020J / iR1024J / iR1020 / iR1024 / iR1024A / iR1024N / iR1024F / iR1024i / iR1024iF

Use it to enable-disable the NL equalizer.

If errors occur often during communication because of the condition of the line, enable (ON) the NL equalizer.

Any of the following error codes may be indicated at time of transmission because of the line condition: ##100, ##101, ##102, ##104, ##201, ##281, ##282, ##283, ##750, ##755, ##765, ##774, ##779, ##784, ##789 Any of the following error codes may be indicated at time of transmission because of the line condition: ##103, ##107, ##114, ##201, ##790, ##793

## 16.4.3 <No.006 telephone line monitor>

iR1020J / iR1024J / iR1020 / iR1024 / iR1024A / iR1024N / iR1024F / iR1024i / iR1024iF

Use it to s the telephone line monitor function:

DIAL: generate the monitor sound of the telephone line using the speaker from the start of transmission to DIS. SERVICEMAN [1]: generate the monitor sound of the telephone line using the speaker from the start of communication to the end of it. SERVICEMAN [2]: generate the monitor sound of the telephone line 2 (Option). OFF: do not generate the monitor sound of the telephone line using the speaker.

## 16.4.4 <No.007 ATT transmission level>

iR1020J / iR1024J / iR1020 / iR1024 / iR1024A / iR1024N / iR1024F / iR1024i / iR1024iF

Use it to set the transmission level (ATT). Raise the transmission level if errors occur frequently at time of communication because of the condition of the line. (It means close to 8)

Any of the following error codes may be indicated at time of transmission because of the line condition: ##100, ##101, ##102, ##104, ##201, ##280, ##281, ##282, ##283, ##284, ##750, ##752, ##754, ##755, ##757, ##759, ##760, ##762, ##764, ##765, ##767, ##769, ##770, ##772, ##774, ##775, ##777, ##779, ##780, ##782, ##784, ##785, ##787, ##789 Any of the following error codes may be indicated at time of reception because of the line condition: ##103, ##106, ##107, ##201, ##793

## 16.4.5 <No.008 V.34 modulation speed upper limit>

 $i R1020 J \ / \ i R1024 J \ / \ i R1020 \ / \ i R1024 A \ / \ i R1024 A \ / \ i R1024 F \ / \ i R1024 i \ / \ i R1024 i F$ 

Use it to set an upper limit to the modulation speed (baud rate) for the V.34 primary channel.

## 16.4.6 <No.009 V.34 data speed upper limit>

 $i R 1020 J \ / \ i R 1024 J \ / \ i R 1020 \ / \ i R 1024 A \ / \ i R 1024 A \ / \ i R 1024 F \ / \ i R 1024 i \ / \ i R 1024 i \ / \ R 1024 i \ / \ R 1024 i \ / \ R 1024 i \ / \ R 1024 i \ / \ R 1024 i \ / \ R 1024 i \ / \ R 1024 i \ / \ R 1024 i \ / \ R 1024 i \ / \ R 1024 i \ / \ R 1024 i \ / \ R 1024 i \ / \ R 1024 i \ / \ R 1024 i \ / \ R 1024 i \ / \ R 1024 i \ / \ R 1024 i \ / \ R 1024$ 

Use it to set an upper limit to the data transmission speed for the V.34 primary channel between 2.4K and 33.6K bps in increments of 2400 bps. (0: 2.4K to 13: 33.6K bps).

## 16.4.7 <No.010 Frequency of the pseudo CI signal>

iR1020J / iR1024J / iR1020 / iR1024 / iR1024A / iR1024N / iR1024F / iR1024i / iR1024iF

You may select a frequency for the pseudo CI signal.

Some types of external telephones do not ring when the fax/tel switch-over function is ON. To sound the ring, change the pseudo CI signal.

## 16.5 Setting of Numeric Parameter (NUMERIC Param.)

## **16.5.1 Numerical Parameter Composition**

iR1020J / iR1024J / iR1020 / iR1024 / iR1024A / iR1024N / iR1024F / iR1024i / iR1024iF

#### T-16-15

| No. | Item                                                        | Range of settings     |
|-----|-------------------------------------------------------------|-----------------------|
| 002 | RTN transmission condition(1)                               | 1% to 99%             |
| 003 | RTN transmission condition (2)                              | 2 to 99 item          |
| 004 | RTN transmission condition (3)                              | 1 to 99 lines         |
| 005 | NCC pause time length (pre-ID code)                         | 1 to 60 sec           |
| 006 | NCC pause time length (post-ID code)                        | 1 to 60 sec           |
| 010 | line condition identification time length                   | 0 to 9999 (10 msec)   |
| 011 | T.30T1 timer (for reception)                                | 0 to 9999 (10 msec)   |
| 013 | T.30 EOL timer                                              | 500 to 3000 (10 msec) |
| 015 | hooking detection time length                               | 0 to 999              |
| 016 | time length to first response at time of fax/tel switchover | 0 to 9                |
| 017 | pseudo RBT signal pattern ON time length                    | 0 to 999              |
| 018 | pseudo RBT signal pattern OFF time length                   | 0 to 999              |
|     | (short)                                                     |                       |
| 019 | pseudo RBT signal pattern OFF time length                   | 0 to 999              |
|     | (long)                                                      |                       |
| 020 | pseudo CI signal pattern ON time length                     | 0 to 999              |
| 021 | pseudo CI signal pattern OFF time length                    | 0 to 999              |
|     | (short)                                                     |                       |
| 022 | pseudo CI signal pattern OFF time length (long)             | 0 to 999              |
| 023 | CNG detection level at time of fax/tel switchover           | 0 to 7                |
| 024 | pseudo RBT transmission level at time of fax/tel switchover | 10 to 20              |
|     |                                                             | 0 to 20 (120/230V)    |
| 025 | Answering machine connection function signal detection time | 0 to 999              |
| 027 | preamble detection time length for V21 low-speed flag       | 20 (x 10ms)           |
| 056 | display the type of soft counter 1                          | 0 to 999              |
| 057 | Display the type of soft counter 2                          | 0 to 999              |
| 058 | Display the type of soft counter 3                          | 0 to 999              |
| 059 | Display the type of soft counter 4                          | 0 to 999              |
| 060 | Display the type of soft counter 5                          | 0 to 999              |
| 061 | Display the type of soft counter 6                          | 0 to 999              |
|     |                                                             |                       |

## 16.5.2 <002: RTN transmission condition (1)><003: RTN transmission condition (2)><004: RTN transmission condition (3)>

iR1020J / iR1024J / iR1020 / iR1024 / iR1024A / iR1024N / iR1024F / iR1024i / iR1024iF

Use it to set RTN signal transmission conditions. Raise these parameters for more lenient conditions if errors occur frequently at time of reception because of transmission of the RTN signal.

#### Memo:

Any of the following error codes may be indicated at time of reception because of RTN signal transmission ##0104, ##0107, ##0114, ##0201

RTN signal transmission condition (1) affects the ratio of error lines to the total number of lines per single page of received images.

RTN signal transmission condition (2) affects the standard value (\*2) of burst errors (\*1).

RTN signal condition (3) affects the number of errors not reaching the standard value of burst errors.

\*1: transmission error occurring cover several lines.

\*2: for instance, if '15' is set, a single burst error will represent an error occurring continuously cover 15 lines.

If any of these lines is detected while an image signal is being received, the RTN signal will be transmitted after receiving the protocol signal of the transmitting party. Higher parameters restrict the transmission of the RTN signal.

## 16.5.3 <005: NCC pause length (pre-ID code)>

iR1020J / iR1024J / iR1020 / iR1024 / iR1024A / iR1024N / iR1024F / iR1024i / iR1024iF

Use it to set the length of the pause automatically entered between access code and ID code when the NCC (New Common Carrier) line is used for dialing.

## 16.5.4 <006: NCC pause length (post-ID code)>

iR1020J / iR1024J / iR1020 / iR1024 / iR1024A / iR1024N / iR1024F / iR1024i / iR1024iF

Use it to set the length of the pause automatically entered between ID code and telephone number of the other party when the NCC (New Common Carrier) line is used for dialing.

## 16.5.5 <010: line connection identification length>

iR1020J / iR1024J / iR1020 / iR1024 / iR1024A / iR1024N / iR1024F / iR1024i / iR1024iF

Use it to set the time for identifying the line connection. Raise this parameter if errors occur frequently at time of communication because of the condition of the line.

#### Memo:

Any of the following error codes may be indicated because of the condition of the line ##0005, ##0018

The line condition identification time is between when the dial signal is transmitted and when the line condition is cut for the transmitting party, while it is between when the DIS signal is transmitted and when the line is cut for the receiving party.

## 16.5.6 <011: T.30 T1 timer (for reception)>

iR1020J / iR1024J / iR1020 / iR1024 / iR1024A / iR1024N / iR1024F / iR1024i / iR1024iF

Set the T1 timer for the receiver (wait time after DIS transmission starts until a significant signal is received).

## 16.5.7 <013: T.30 EOL timer>

iR1020J / iR1024J / iR1020 / iR1024 / iR1024A / iR1024N / iR1024F / iR1024i / iR1024iF

Set it so that the 1-line transmission time is longer for reception to prevent reception errors caused by a long data length per line (e.g., computer FAX).

## 16.5.8 <015: hooking detection time>

 $i R 1020 J \ / \ i R 1024 J \ / \ i R 1020 \ / \ i R 1024 A \ / \ i R 1024 A \ / \ i R 1024 F \ / \ i R 1024 i \ / \ i R 1024 i \ / \ R 1024 i \ / \ R 1024 i \$ 

Allows setting of the hooking detection time.

### 16.5.9 <016: time length to first response at time of fax/tel switchover>

iR1020J / iR1024J / iR1020 / iR1024 / iR1024A / iR1024N / iR1024F / iR1024i / iR1024iF

Allows setting of the time from seizing the line till pseudo RBT is sent, when the Fax/ Tel switching function is operating.

## 16.5.10 <017: pseudo RBT signal pattern ON time length><018: pseudo RBT signal pattern OFF time length (short)><019: pseudo RBT signal pattern OFF time length (long)>

iR1020J / iR1024J / iR1020 / iR1024 / iR1024A / iR1024N / iR1024F / iR1024i / iR1024iF

Use it to set the pattern of the pseudo RBT signal transmitted at time of a fax/tel switchover.

## 16.5.11 <020: pseudo CI signal pattern ON time length><021: pseudo CI signal pattern OFF time length (short)><022: pseudo CI signal pattern OFF time length (long)>

iR1020J / iR1024J / iR1020 / iR1024 / iR1024A / iR1024N / iR1024F / iR1024i / iR1024iF

Use it to set the pseudo CI signal pattern transmitted at time of a fax/tel switchover.

### 16.5.12 <023: CNG detention level for fax/tel switchover>

iR1020J / iR1024J / iR1020 / iR1024 / iR1024A / iR1024N / iR1024F / iR1024i / iR1024iF

Use it to set the CNG detention level for a fax/tel switchover.

## 16.5.13 <024: pseudo RBT transmission level at time of fax/tel switchover>

 $i R 1020 J \ / \ i R 1024 J \ / \ i R 1020 \ / \ i R 1024 A \ / \ i R 1024 A \ / \ i R 1024 F \ / \ i R 1024 i \ / \ i R 1024 i \ / \ R 1024 i \ / \ R 1024 i \$ 

Use it to set the pseudo transmission level for a fax/tel switchover.

### 16.5.14 <025: Answering machine connection function signal detection time>

 $i R1020 J \ / \ i R1024 J \ / \ i R1020 \ / \ i R1024 \ / \ i R1024 A \ / \ i R1024 N \ / \ i R1024 F \ / \ i R1024 i \ / \ i R1024 i F \ ) \ i R1024 i \ / \ i R1024 i \ ) \$ 

Sets the signal detection time for the answering machine connection function operation. When the answering machine connection function is operating, if the function does not operate normally because the fax does not detect CNG signal sent from the line, raise this parameter to increase the signal detection time.

### 16.5.15 <027: V.21 low-speed flag preamble identification length>

iR1020J / iR1024J / iR1020 / iR1024 / iR1024A / iR1024N / iR1024F / iR1024i / iR1024iF

Use it to detect the time of detection after which command analysis is started after detecting V.21 low-speed command preambles continuously for a specific period

of time.

## 16.5.16 <056 - 061: Count type select >

iR1020J / iR1024J / iR1020 / iR1024 / iR1024A / iR1024N / iR1024F / iR1024i / iR1024iF

Use it to confirm the count type indicated on the Counter Check screen, which appears in response to a press on the Counter key. When '0' is selected, count type will not be indicated.

When '0' is selected, count type will not be indicated. No.56: Use it to change the type of soft counter 1\* of the control panel to suit the needs of the user. No.57: Use it to change the type of soft counter 2\* of the control panel to suit the needs of the user. No.58: Use it to change the type of soft counter 3\* of the control panel to suit the needs of the user. No.59: Use it to change the type of soft counter 4\* of the control panel to suit the needs of the user. No.60: Use it to change the type of soft counter 5\* of the control panel to suit the needs of the user. No.61: Use it to change the type of soft counter 6\* of the control panel to suit the needs of the user. \*:The default type settings of soft counter is different from models. <Soft Counter Specifications>

The soft counters are classified a follows in terms of input numbers:

- 100s: total
- 200s: copy 300s: print 400s: copy + print 500s: scan
- 700s: received file print
- 800s: report pint
- 900s: transmitted scan

Guide to the Table

- 1:Count sheets of all sizes by one.
   2:Count sheets of the large size by two.

C:full color

- Bk:black mono

L:large size (larger than A4/LTR)S:small size (A4/LTR or smaller)

#### MEMO:

To make a change so that B4 papers (for print) will be counted as large-size, use service mode: make the following selections, and change bit 0 to '1': #SSSW>SW33. To make a change so that B4 papers (for scan) will be counted as large-size, use service mode: make the following selections, and change bit 2 to '1': #SSSW>SW33.

| Seri                                   | Counter type      | Print s       | system       |              |                     |               |              |              |                     |               |              |              |                     |               |              |              |                     |
|----------------------------------------|-------------------|---------------|--------------|--------------|---------------------|---------------|--------------|--------------|---------------------|---------------|--------------|--------------|---------------------|---------------|--------------|--------------|---------------------|
| al<br>No.                              |                   | Bk 1-s        | ided L       |              |                     | Bk 1-s        | ided S       |              |                     | Bk 2-s        | ided L       |              |                     | Bk 2-s        | ided S       |              |                     |
| on<br>cou<br>nter<br>chec<br>k<br>scre |                   | Local<br>copy | PDL<br>print | FAX<br>print | Repo<br>rt<br>print | Local<br>copy | PDL<br>print | FAX<br>print | Repo<br>rt<br>print | Local<br>copy | PDL<br>print | FAX<br>print | Repo<br>rt<br>print | Local<br>copy | PDL<br>print | FAX<br>print | Repo<br>rt<br>print |
| en                                     | Total1            | 1             | 1            | 1            | 1                   | 1             | 1            | 1            | 1                   |               |              |              |                     |               |              |              |                     |
| 101                                    | Total1            | 1             | 1            | 1            | 1                   | 1             | 1            | 1            | 1                   |               |              |              |                     |               |              |              |                     |
| 102                                    | Total (I.)        | 2             | 2            | 2            | 2                   | 1             | 1            | 1            | 1                   |               |              |              |                     |               |              |              |                     |
| 103                                    | Total (E)         | 1             | 1            | 1            | 1                   | 1             | 1            | 1            | 1                   |               |              |              |                     |               |              |              |                     |
| 104                                    | Total (Bk1)       | 1             | 1            | 1            | 1                   | 1             | 1            | 1            | 1                   |               |              |              |                     |               |              |              | -                   |
| 100                                    | Total (Bk2)       | 2             | 2            | 2            | 2                   | 1             | 1            | 1            | 1                   |               |              |              |                     |               |              |              | -                   |
| 112                                    | Total (Bk/L)      | 1             | 1            | 1            | 1                   | 1             | 1            | 1            | 1                   |               |              |              |                     |               |              |              |                     |
| 112                                    | Total (Bk/S)      | 1             | 1            | 1            | 1                   | 1             | 1            | 1            | 1                   |               |              |              |                     |               |              |              |                     |
| 114                                    | Total1 (2-sided)  |               |              |              |                     | -             | -            | 1            | -                   | 1             | 1            | 1            | 1                   | 1             | 1            | 1            | 1                   |
| 115                                    | Total2 (2-sided)  |               |              |              |                     |               |              |              |                     | 2             | 2            | 2            | 2                   | 1             | 1            | 1            | 1                   |
| 116                                    | L (2-sided)       |               |              |              |                     |               |              |              |                     | 1             | 1            | 1            | 1                   |               | -            | -            | -                   |
| 117                                    | S (2-sided)       |               |              |              |                     |               |              |              |                     | -             | -            | -            | -                   | 1             | 1            | 1            | 1                   |
| 126                                    | TotalA1           |               | 1            | 1            | 1                   |               | 1            | 1            | 1                   |               |              |              |                     | -             | -            | -            | -                   |
| 127                                    | TotalA2           |               | 2            | 2            | 2                   |               | 1            | 1            | 1                   |               |              |              |                     |               |              |              |                     |
| 128                                    | TotalA (L)        |               | 1            | 1            | 1                   |               |              |              |                     |               |              |              |                     |               |              |              |                     |
| 129                                    | TotalA (S)        |               |              |              |                     |               | 1            | 1            | 1                   |               |              |              |                     |               |              |              |                     |
| 132                                    | TotalA (Bk1)      |               | 1            | 1            | 1                   |               | 1            | 1            | 1                   |               |              |              |                     |               |              |              |                     |
| 133                                    | TotalA (Bk2)      |               | 2            | 2            | 2                   |               | 1            | 1            | 1                   |               |              |              |                     |               |              |              |                     |
| 136                                    | TotalA (Bk/L)     |               | 1            | 1            | 1                   |               |              |              |                     |               |              |              |                     |               |              |              |                     |
| 137                                    | TotalA (Bk/S)     |               |              |              |                     |               | 1            | 1            | 1                   |               |              |              |                     |               |              |              |                     |
| 138                                    | TotalA1 (2-sided) |               |              |              |                     |               |              |              |                     |               | 1            | 1            | 1                   |               | 1            | 1            | 1                   |
| 139                                    | TotalA2 (2-sided) |               |              |              |                     |               |              |              |                     |               | 2            | 2            | 2                   |               | 1            | 1            | 1                   |
| 140                                    | L A (2-sided)     |               |              |              |                     |               |              |              |                     |               | 1            | 1            | 1                   |               |              |              |                     |
| 141                                    | S A (2-sided)     |               |              |              |                     |               |              |              |                     |               |              |              |                     |               | 1            | 1            | 1                   |
| 150                                    | TotalB1           |               | 1            | 1            | 1                   |               | 1            | 1            | 1                   |               |              |              |                     |               |              |              |                     |
| 151                                    | TotalB2           | 1             | 2            | 2            | 2                   |               | 1            | 1            | 1                   |               |              |              |                     |               |              |              | 1                   |
| 152                                    | TotalB (L)        | 1             | 1            | 1            | 1                   |               |              | 1            |                     |               |              | 1            | 1                   |               |              |              | 1                   |
| 153                                    | TotalB (S)        | 1             |              |              |                     |               | 1            | 1            | 1                   |               |              | 1            |                     |               |              |              |                     |
| 156                                    | TotalB (Bk1)      | 1             | 1            | 1            | 1                   |               | 1            | 1            | 1                   |               |              | 1            | 1                   |               |              |              | 1                   |
| 157                                    | TotalB (Bk2)      | 1             | 2            | 2            | 2                   |               | 1            | 1            | 1                   |               |              | 1            |                     |               |              |              |                     |
| 160                                    | TotalB (Bk/L)     |               | 1            | 1            | 1                   |               |              |              |                     |               |              |              |                     |               |              |              |                     |

| Seri       | Counter type             | Print s | rint system |          |             |          |             |          |             |        |             |          |             |          |          |          |             |  |  |
|------------|--------------------------|---------|-------------|----------|-------------|----------|-------------|----------|-------------|--------|-------------|----------|-------------|----------|----------|----------|-------------|--|--|
| al<br>No   |                          | Bk 1-s  | ided L      |          |             | Bk 1-s   | ided S      |          |             | Bk 2-s | ided L      |          |             | Bk 2-s   | ided S   |          |             |  |  |
| ino.<br>on |                          |         | <b>DD</b> - |          | n           |          | <b>DD</b> - |          | n           |        | <b>DD</b> - |          | n           |          |          |          |             |  |  |
| cou        |                          | Local   | PDL         | FAX      | Repo        | Local    | PDL         | FAX      | Repo        | Local  | PDL         | FAX      | Repo        | Local    | PDL      | FAX      | Repo        |  |  |
| nter       |                          | сору    | print       | print    | rı<br>print | сору     | print       | print    | rı<br>print | сору   | print       | print    | rı<br>print | сору     | print    | print    | rı<br>print |  |  |
| cnec<br>k  |                          |         |             |          | -           |          |             |          | •           |        |             |          | -           |          |          |          | •           |  |  |
| scre       |                          |         |             |          |             |          |             |          |             |        |             |          |             |          |          |          |             |  |  |
| en         |                          |         |             |          |             |          |             |          |             |        |             |          |             |          |          |          |             |  |  |
| 161        | TotalB (Bk/S)            |         |             |          |             |          | 1           | 1        | 1           |        |             |          |             |          |          |          |             |  |  |
| 162        | TotalB1 (2-sided)        |         |             |          |             |          |             |          |             |        | 1           | 1        | 1           |          | 1        | 1        | 1           |  |  |
| 163        | TotalB2 (2-sided)        |         |             |          |             |          |             |          |             |        | 2           | 2        | 2           |          | 1        | 1        | 1           |  |  |
| 164        | LB (2-sided)             |         |             |          |             |          |             |          |             |        | 1           | 1        | 1           |          |          |          |             |  |  |
| 165        | SB (2-sided)             |         |             |          |             |          |             |          |             |        |             |          |             |          | 1        | 1        | 1           |  |  |
| 201        | Copy(Total1)             | 1       |             |          |             | 1        |             |          |             |        |             |          |             |          |          |          |             |  |  |
| 202        | Copy(Total2)             | 2       |             |          |             | 1        |             |          |             |        |             |          |             |          |          |          |             |  |  |
| 203        | Copy(L)                  | 1       |             |          |             |          |             |          |             |        |             |          |             |          |          |          |             |  |  |
| 204        | Copy(S)                  |         |             |          |             | 1        |             |          |             |        |             |          |             |          |          |          |             |  |  |
| 205        | CopyA (Total1)           | 1       |             |          |             | 1        |             |          |             |        |             |          |             |          |          |          |             |  |  |
| 206        | CopyA (Total2)           | 2       |             |          |             | 1        |             |          |             |        |             |          |             |          |          |          |             |  |  |
| 207        | CopyA (L)                | 1       |             |          |             |          |             |          |             |        |             |          |             |          |          |          |             |  |  |
| 208        | CopyA (S)                |         |             |          |             | 1        |             |          |             |        |             |          |             |          |          |          |             |  |  |
| 209        | Local copy(Total1)       | 1       |             |          |             | 1        |             |          |             |        |             |          |             |          |          |          |             |  |  |
| 210        | Local copy(Total2)       | 2       |             |          |             | 1        |             |          |             |        |             |          |             |          |          |          |             |  |  |
| 211        | Local copy(L)            | 1       |             |          |             |          |             |          |             |        |             |          |             |          |          |          |             |  |  |
| 212        | Local copy(S)            |         |             |          |             | 1        |             |          |             |        |             |          |             |          |          |          |             |  |  |
| 221        | Copy(Bk1)                | 1       |             |          |             | 1        |             |          |             |        |             |          |             |          |          |          |             |  |  |
| 222        | Copy(Bk2)                | 2       |             |          |             | 1        |             |          |             |        |             |          |             |          |          |          |             |  |  |
| 227        | Copy(Bk/L)               | 1       |             |          |             |          |             |          |             |        |             |          |             |          |          |          |             |  |  |
| 228        | Copy(Bk/S)               |         |             |          |             | 1        |             |          |             |        |             |          |             |          |          |          |             |  |  |
| 237        | Copy(Bk/L/2-sided)       |         |             |          |             |          |             |          |             | 1      |             |          |             |          |          |          |             |  |  |
| 238        | Copy(Bk/S/2-sided)       |         |             |          |             |          |             |          |             |        |             |          |             | 1        |          |          |             |  |  |
| 249        | CopyA (Bk1)              | 1       |             |          |             | 1        |             |          |             |        |             |          |             |          |          |          |             |  |  |
| 250        | CopyA (Bk2)              | 2       |             |          |             | 1        |             |          |             |        |             |          |             |          |          |          |             |  |  |
| 255        | CopyA (Bk/L)             | 1       |             |          |             |          |             |          |             |        |             |          |             |          |          |          |             |  |  |
| 256        | CopyA (Bk/S)             |         |             |          |             | 1        |             |          |             |        |             |          |             |          |          |          |             |  |  |
| 265        | CopyA (Bk/L/2-sided)     |         |             |          |             |          |             |          |             | 1      |             |          |             |          |          |          |             |  |  |
| 266        | CopyA (Bk/S/2-sided)     |         |             |          |             |          |             |          |             |        |             |          |             | 1        |          |          |             |  |  |
| 277        | Local copy(Bk1)          | 1       |             |          |             | 1        |             |          |             |        |             |          |             |          |          |          |             |  |  |
| 278        | Local copy(Bk2)          | 2       |             |          |             | 1        |             |          |             |        |             |          |             |          |          |          |             |  |  |
| 283        | Local copy(Bk/L)         | 1       |             |          |             |          |             |          |             |        |             |          |             |          |          |          |             |  |  |
| 284        | Local copy(Bk/S)         |         |             |          |             | 1        |             |          |             |        |             |          |             |          |          |          |             |  |  |
| 293        | Local copy(Bk/L/2-sided) |         |             |          |             |          |             |          |             | 1      |             |          |             |          |          |          |             |  |  |
| 294        | Local copy(Bk/S/2-sided) |         |             |          |             |          |             |          |             |        |             |          |             | 1        |          |          |             |  |  |
| 301        | Print (Total1)           |         | 1           |          | 1           |          | 1           |          | 1           |        |             |          |             |          |          |          |             |  |  |
| 302        | Print (Total2)           |         | 2           | <u> </u> | 2           | <u> </u> | 1           | <u> </u> | 1           |        | <u> </u>    |          | <u> </u>    |          | <u> </u> | <u> </u> |             |  |  |
| 303        | Print (L)                |         | 1           |          | 1           |          | F           |          | F           |        |             |          |             |          |          |          |             |  |  |
| 304        | Print (S)                |         |             |          |             |          | 1           |          | 1           |        |             |          |             |          |          |          |             |  |  |
| 305        | PrintA (Total1)          |         | 1           |          | 1           |          | 1           |          | 1           |        |             |          |             |          |          |          |             |  |  |
| 306        | PrintA (Total2)          |         | 2           |          | 2           |          | 1           |          | 1           |        |             |          |             |          |          |          |             |  |  |
| 307        | PrintA (L)               |         | 1           |          | 1           | <u> </u> | ŀ           | <u> </u> | ŀ           |        | <u> </u>    |          | <u> </u>    |          | <u> </u> | <u> </u> |             |  |  |
| 308        | PrintA (S)               |         |             |          | F           |          | 1           |          | 1           |        |             |          |             |          |          |          |             |  |  |
| 313        | Print (Bk1)              |         | 1           |          | 1           |          | 1           |          | 1           |        |             |          |             |          |          |          |             |  |  |
| 314        | Print (Bk2)              |         | 2           | <u> </u> | 2           |          | 1           |          | 1           |        |             |          |             |          |          |          |             |  |  |
| 310        | Print (Bk/L)             |         | 1           | <u> </u> | 1           | <u> </u> | -           | <u> </u> | -           |        | <u> </u>    | <u> </u> | <u> </u>    | <u> </u> | <u> </u> | <u> </u> |             |  |  |
| 320        | Print (Bk/S)             |         | -           | <u> </u> | -           | <u> </u> | 1           | <u> </u> | 1           |        | <u> </u>    | <u> </u> | <u> </u>    | <u> </u> | <u> </u> | <u> </u> |             |  |  |
| 320        | Print (Bk/I              |         |             |          |             |          | 1           |          | 1           |        | 1           |          | 1           |          |          |          |             |  |  |
| 329        | Print (Bk/S/2 sided)     |         |             |          |             |          |             |          |             |        | 1           |          | 1           |          | 1        |          | 1           |  |  |
| 321        | PDI_print (Total1)       |         | 1           |          |             |          | 1           |          |             |        |             |          |             |          | 1        |          | 1           |  |  |
| 222        | DL print (Total2)        |         | 1           |          |             |          | 1           |          |             |        |             |          |             |          |          |          |             |  |  |
| 352        | PDL print (10tal2)       |         | 2           |          |             |          | 1           |          |             |        |             |          |             |          |          |          |             |  |  |
| 224        | PDL print (L)            |         | 1           |          |             |          | 1           |          |             |        |             |          |             |          |          |          |             |  |  |
| 220        | PDL print (S)            |         | 1           |          |             |          | 1           |          |             |        |             |          |             |          |          |          |             |  |  |
| 539        | PDL print (Bk1)          |         | 1           |          |             |          | 1           |          |             |        |             |          |             |          |          |          |             |  |  |
| 340        | PDL print (Bk2)          |         | 2           | ļ        | L           | L        | 1           | L        |             |        | L           | ļ        | L           | ļ        | L        | L        |             |  |  |
| 345        | PDL print (Bk/L)         |         | 1           |          |             |          |             |          |             |        |             | <u> </u> |             | <u> </u> |          |          |             |  |  |
| 346        | PDL print (Bk/S)         |         |             |          |             |          | 1           |          |             |        |             | <u> </u> |             | <u> </u> |          |          |             |  |  |
| 355        | PDL print (Bk/L/2-sided) |         | L           | L        | L           | L        | L           | L        |             |        | 1           |          | L           |          |          | L        |             |  |  |
| 356        | PDL print (Bk/S)         | 1       |             |          |             |          |             |          | 1           | 1      |             |          |             |          | 1        |          |             |  |  |

=

| Seri     | Counter type                      | Print s | system |       |                           |       |       |       |       |       |       |       |        |        |       |       |       |
|----------|-----------------------------------|---------|--------|-------|---------------------------|-------|-------|-------|-------|-------|-------|-------|--------|--------|-------|-------|-------|
| al<br>No | l Bk 1-sided L                    |         |        |       | Bk 1-sided S Bk 2-sided L |       |       |       |       |       |       |       | Bk 2-s | ided S |       |       |       |
| on       |                                   |         |        |       |                           |       |       |       | -     |       |       |       |        |        |       |       | 1-    |
| cou      |                                   | Local   | PDL    | FAX   | Repo                      | Local | PDL   | FAX   | Repo  | Local | PDL   | FAX   | Repo   | Local  | PDL   | FAX   | Repo  |
| nter     |                                   | copy    | print  | print | print                     | сору  | print | print | print | сору  | print | print | print  | сору   | print | print | print |
| cnec     |                                   |         |        |       |                           |       |       |       | -     |       |       |       |        |        |       |       |       |
| scre     |                                   |         |        |       |                           |       |       |       |       |       |       |       |        |        |       |       |       |
| en       |                                   |         |        |       |                           |       |       |       |       |       |       |       |        |        |       |       |       |
| 403      | Copy+Print (Bk/L)                 | 1       | 1      |       | 1                         |       |       |       |       |       |       |       |        |        |       |       |       |
| 404      | Copy+Print (Bk/S)                 |         |        |       |                           | 1     | 1     |       | 1     |       |       |       |        |        |       |       |       |
| 405      | Copy+Print (Bk2)                  | 2       | 2      |       | 2                         | 1     | 1     |       | 1     |       |       |       |        |        |       |       |       |
| 406      | Copy+Print (Bk1)                  | 1       | 1      |       | 1                         | 1     | 1     |       | 1     |       |       |       |        |        |       |       |       |
| 411      | Copy+Print (L)                    | 1       | 1      |       | 1                         |       |       |       |       |       |       |       |        |        |       |       |       |
| 412      | Copy+Print (S)                    |         |        |       |                           | 1     | 1     |       | 1     |       |       |       |        |        |       |       |       |
| 413      | Copy+Print (2)                    | 2       | 2      |       | 2                         | 1     | 1     |       | 1     |       |       |       |        |        |       |       |       |
| 414      | Copy+Print (1)                    | 1       | 1      |       | 1                         | 1     | 1     |       | 1     |       |       |       |        |        |       |       |       |
| 421      | Copy+Print (Bk/L)                 |         |        |       |                           |       |       |       |       | 1     | 1     |       | 1      |        |       |       |       |
| 422      | Copy+Print (Bk/S)                 |         |        |       |                           |       |       |       |       |       |       |       |        | 1      | 1     |       | 1     |
| 701      | Recieved print (Total1)           |         |        |       |                           |       |       |       |       |       |       |       |        |        |       |       |       |
| 702      | Recieved print (Total2)           |         |        |       |                           |       |       |       |       |       |       |       |        |        |       |       |       |
| 703      | Recieved print (L)                |         |        |       |                           |       |       |       |       |       |       |       |        |        |       |       |       |
| 704      | Recieved print (S)                |         |        |       |                           |       |       |       |       |       |       |       |        |        |       |       |       |
| 709      | Recieved print (Bk1)              |         |        |       |                           |       |       |       |       |       |       |       |        |        |       |       |       |
| 710      | Recieved print (Bk2)              |         |        |       |                           |       |       |       |       |       |       |       |        |        |       |       |       |
| 715      | Recieved print (Bk/L)             |         |        |       |                           |       |       |       |       |       |       |       |        |        |       |       |       |
| 716      | Recieved print (Bk/S)             |         |        |       |                           |       |       |       |       |       |       |       |        |        |       |       |       |
| 725      | Recieved print (Bk/L/2-<br>sided) |         |        |       |                           |       |       |       |       |       |       | 1     |        |        |       |       |       |
| 726      | Recieved print (Bk/S/2-<br>sided) |         |        |       |                           |       |       |       |       |       |       |       |        |        |       | 1     |       |
| 801      | Report print (Total1)             | 1       |        | 1     |                           |       |       | 1     | 1     |       |       | 1     |        |        | 1     |       | 1     |
| 802      | Report print (Total2)             |         |        |       |                           |       |       |       |       |       |       |       |        |        |       |       |       |
| 803      | Report print (L)                  |         |        |       |                           |       |       |       |       |       |       |       |        |        |       |       |       |
| 804      | Report print (S)                  |         |        |       |                           |       |       |       |       |       |       |       |        |        |       |       |       |
| 809      | Report print (Bk1)                |         |        |       |                           |       |       |       |       |       |       |       |        |        |       |       |       |
| 810      | Report print (Bk2)                |         |        |       |                           |       |       |       |       |       |       |       |        |        |       |       |       |
| 815      | Report print (Bk/L)               |         |        |       |                           |       |       |       |       |       |       |       |        |        |       |       |       |
| 816      | Report print (Bk/S)               |         |        |       |                           |       |       |       |       |       |       |       |        |        |       |       |       |
| 825      | Report print (Bk/L)               |         |        |       |                           |       |       |       |       |       |       |       | 1      |        |       |       |       |
| 826      | Report print (Bk/S)               |         |        |       |                           |       |       |       |       |       |       |       |        |        |       |       | 1     |

| Serial            | Counter type                  | Scan system   |                    |                             |                                           |                                     |                                          |               |               |                    |                             |                                           |                             |                                                  |               |
|-------------------|-------------------------------|---------------|--------------------|-----------------------------|-------------------------------------------|-------------------------------------|------------------------------------------|---------------|---------------|--------------------|-----------------------------|-------------------------------------------|-----------------------------|--------------------------------------------------|---------------|
| No. on<br>counter |                               | Bk 1-s        | ided L             |                             |                                           | Bk 1-s                              | sided S                                  |               |               | Bk 2-s             | ided L                      | ided L                                    |                             |                                                  | ided S        |
| check<br>screen   |                               | Total<br>scan | E-<br>mail<br>scan | FileS<br>hare<br>DBsc<br>an | E-<br>mail<br>FileS<br>hare<br>DB<br>scan | FileS<br>hare<br>DB<br>BoxF<br>scan | E-<br>mail<br>FileS<br>hare<br>DB<br>Box | Total<br>scan | Total<br>scan | E-<br>mail<br>scan | FileS<br>hare<br>DB<br>scan | E-<br>mail<br>FileS<br>hare<br>DB<br>scan | FileS<br>hare<br>DB<br>scan | E-<br>mail<br>FileS<br>hare<br>DB<br>BOX<br>scan | Total<br>scan |
| 501               | Scan (Total1)                 | 1             |                    |                             |                                           |                                     |                                          |               | 1             |                    |                             |                                           |                             |                                                  |               |
| 505               | Bk scan (Total1)              | 1             |                    |                             |                                           |                                     |                                          | 1             |               |                    |                             |                                           |                             |                                                  |               |
| 506               | Bk scan (Total2)              | 2             |                    |                             |                                           |                                     |                                          | 1             |               |                    |                             |                                           |                             |                                                  |               |
| 507               | Bk scan (L)                   | 1             |                    |                             |                                           |                                     |                                          |               |               |                    |                             |                                           |                             |                                                  |               |
| 508               | Bk scan (S)                   |               |                    |                             |                                           |                                     |                                          | 1             |               |                    |                             |                                           |                             |                                                  |               |
| 509               | C scanTotal (1)               |               |                    |                             |                                           |                                     |                                          |               | 1             |                    |                             |                                           |                             |                                                  | 1             |
| 510               | C scanTotal (2)               |               |                    |                             |                                           |                                     |                                          |               | 2             |                    |                             |                                           |                             |                                                  | 1             |
| 511               | C scan (L)                    |               |                    |                             |                                           |                                     |                                          |               | 1             |                    |                             |                                           |                             |                                                  |               |
| 512               | C scan (S)                    |               |                    |                             |                                           |                                     |                                          |               |               |                    |                             |                                           |                             |                                                  | 1             |
| 915               | Transmission scan total2 (C)  |               |                    |                             |                                           |                                     |                                          |               |               |                    |                             |                                           |                             | 1                                                |               |
| 916               | Transmission scan total2 (Bk) |               |                    |                             |                                           |                                     | 1                                        |               |               |                    |                             |                                           |                             |                                                  |               |
| 917               | Transmission scan total3 (C)  |               |                    |                             |                                           |                                     |                                          |               |               |                    |                             | 1                                         |                             |                                                  |               |
| 918               | Transmission scanTotal3 (Bk)  |               |                    |                             | 1                                         |                                     |                                          |               |               |                    |                             |                                           |                             |                                                  |               |
| 921               | Transmission scanTotal5 (C)   |               |                    |                             |                                           |                                     |                                          |               |               |                    | 1                           |                                           |                             |                                                  |               |
| 922               | Transmission scanTotal5 (Bk)  |               |                    | 1                           |                                           |                                     |                                          |               |               |                    |                             |                                           |                             |                                                  |               |
| 929               | Transmission scanTotal6 (C)   |               |                    |                             |                                           |                                     |                                          |               |               |                    |                             |                                           | 1                           |                                                  |               |
| 930               | Transmission scanTotal6 (Bk)  |               |                    |                             |                                           | 1                                   |                                          |               |               |                    |                             |                                           |                             |                                                  |               |
| 945               | Transmission scan/E-mail (C)  |               |                    |                             |                                           |                                     |                                          |               |               | 1                  |                             |                                           |                             |                                                  |               |

| Serial                               | Counter type                  | Scan system |              |                    |                                     |                            |                                    |       |       |              |                    |                                     |                             |                                            |              |  |
|--------------------------------------|-------------------------------|-------------|--------------|--------------------|-------------------------------------|----------------------------|------------------------------------|-------|-------|--------------|--------------------|-------------------------------------|-----------------------------|--------------------------------------------|--------------|--|
| No. on<br>counter<br>check<br>screen |                               | Bk 1-s      | Bk 1-sided L |                    |                                     |                            | Bk 1-sided S                       |       |       |              | Bk 2-sided L       |                                     |                             |                                            | Bk 2-sided S |  |
|                                      |                               | Total       | E-           | FileS              | E-                                  | FileS                      | E-                                 | Total | Total | E-           | FileS              | E-                                  |                             | E-                                         | Total        |  |
|                                      |                               | scan        | mail<br>scan | hare<br>DBsc<br>an | mail<br>FileS<br>hare<br>DB<br>scan | hare<br>DB<br>BoxF<br>scan | mail<br>FileS<br>hare<br>DB<br>Box | scan  | scan  | mail<br>scan | hare<br>DB<br>scan | mail<br>FileS<br>hare<br>DB<br>scan | FileS<br>hare<br>DB<br>scan | mail<br>FileS<br>hare<br>DB<br>BOX<br>scan | scan         |  |
| 946                                  | Transmission scan/E-mail (Bk) |             | 1            |                    |                                     |                            |                                    |       |       |              |                    |                                     |                             |                                            |              |  |

## 16.6 Setting of Scanner Functions (SCANNER)

## 16.6.1 Numeric Parameter Functional configuration

 $i R 1020 J \ / \ i R 1024 J \ / \ i R 1020 \ / \ i R 1024 A \ / \ i R 1024 N \ / \ i R 1024 F \ / \ i R 1024 i \ / \ i R 1024 i F$ 

| No.         | Function                                                               | Default | Setting range                                                                                                    | Unit           |
|-------------|------------------------------------------------------------------------|---------|----------------------------------------------------------------------------------------------------|----------------|
| 001: - 023: | Not used                                                               |         |                                                                                                    |                |
| 024:        | CIS scan position during ADF scanning.                                 | 390     | 300-450                                                                                                    | one unit=0.1mm |
| 025:        | Not used                                                               |         |                                                                                                    |                |
| 026:        | Distance from the standby position of CIS to the shading start point.  | 22      | 6-48                                                                                                    | one unit=0.1mm |
| 027: - 030: | Not used                                                               |         |                                                                                                    |                |
| 031:        | Vertical scan start position adjustment                                | 0       | 0-70                                                                                                    | one unit=0.1mm |
| 032:        | Horizontal scan start position adjustment                              | 115     | 50-150                                                                                                    | one unit=0.1mm |
| 033:        | Vertical scan magnification correction                                 | 32      | 0-32                                                                                                    | one unit=0.1%  |
| 034:        | Horizontal scan magnification correction                               | 32      | 0-32                                                                                                    | one unit=0.1%  |
| 035: - 036: | Reader motor speed adjustment                                          | 555     |                                                                                                    |                |
| 037: - 040: | Not used                                                               |         |                                                                                                    |                |
| 041:        | Vertical scan start position adjustment (scanning on ADF)              | 0       | 0-70                                                                                                    | one unit=0.1mm |
| 042:        | Horizontal scan start position adjustment (scanning on ADF)            | 219     | 170-270                                                                                                    | one unit=0.1mm |
| 043:        | Horizontal scan end position correction<br>(copy:scanning on ADF)      | 75      | 0-200                                                                                                    | one unit=0.1mm |
| 044:        | Horizontal scan end position correction<br>(superfine:scanning on ADF) | 75      | 0-200                                                                                                    | one unit=0.1mm |
| 045:        | Horizontal scan end position correction<br>(fine:scanning on ADF)      | 75      | 0-200                                                                                                    | one unit=0.1mm |
| 046:        | Horizontal scan end position correction<br>(standard:scanning on ADF)  | 75      | 0-200                                                                                                    | one unit=0.1mm |
| 047:        | Vertical scan magnification correction (scanning on ADF)               | 32      | 0-32                                                                                                    | one unit=0.1%  |
| 048:        | Horizontal scan magnification correction<br>(scanning on ADF)          | 32      | 0-32                                                                                                    | one unit=0.1%  |
| 049: - 053: | Not used                                                               |         |                                                                                                    |                |
| 054:        | Pickup motor speed correction (when the ADF is used)                   | 32      | 0-32                                                                                                    | one unit=0.1%  |
| 055: - 192: | Not used                                                               |         |                                                                                                    |                |
| 193:        | ADF special paper, standardized size: LGL misidentification-ready      | 0       | 0 : LEGAL<br>1 : FOOLSCAP<br>2 : M_OFFICIO<br>3 : A_FOOLSCAP<br>4 : FOLIO<br>5 : G_LEGAL<br>6 : A_OFFICIO<br>7 : B_OFFICIO |                |
| 194:        | ADF special paper, standardized size: LTR misidentification-ready      | 0       | 0 : LTR<br>1 : G_LTR<br>2 : A_LTR                                                                                          |                |
| 195:        | ADF special paper, standardized size: LTR_R<br>misidentification-ready | 0       | 0 : LTR_R<br>1 : FOOLSCAP<br>2 : OFFICIO<br>3 : E_OFFICIO<br>4 : G_LTR_R<br>5 : A LTR_R                                    |                |
| No.         | Function                                                                              | Default | Setting range | Unit |
|-------------|---------------------------------------------------------------------------------------|---------|---------------|------|
| 196: - 212: | Not used                                                                              |         |               |      |
| 213:        | XYZ correction value of (X) of standard white<br>plate (equipped with SEND functions) | 8273    | 1-9999        |      |
| 214:        | XYZ correction value of (Y) of standard white<br>plate (equipped with SEND functions) | 8737    | 1-9999        |      |
| 215:        | XYZ correction value of (Z) of standard white<br>plate (equipped with SEND functions) | 9427    | 1-9999        |      |
| 216: - 350: | Not used                                                                              |         |               |      |

A If any operation error occurs after changing the setting value, change the setting value to the original one.

#### 16.6.2 <024:CIS scan position during ADF scanning>

iR1020J / iR1024J / iR1020 / iR1024 / iR1024A / iR1024N / iR1024F / iR1024i / iR1024iF

This value is used when automatic scan position adjustment (TESTMODE>"2"SCAN TEST>"3"SHEET POS ADJ) fails.

#### 16.6.3 <026:Distance from the standby position of CIS to the shading start point>

iR1020J / iR1024J / iR1020 / iR1024 / iR1024A / iR1024N / iR1024F / iR1024i / iR1024iF

White shading can be adjusted finely.

ANormally, do not change the setting value. If any operation error occurs after changing the setting value, change the setting value to the original one.

#### 16.6.4 <031: Vertical scan start position adjustment>

 $i R1020 J \ / \ i R1024 J \ / \ i R1020 \ / \ i R1024 A \ / \ i R1024 A \ / \ i R1024 F \ / \ i R1024 F \ / \ i R1024 i F$ 

Adjust the position at which vertical scanning of a book starts. The larger the adjustment value, the narrower the left-side margin of the image becomes.

#### 16.6.5 <032: Horizontal scan start position adjustment>

iR1020J / iR1024J / iR1020 / iR1024 / iR1024A / iR1024N / iR1024F / iR1024i / iR1024iF

Adjust the position at which horizontal scanning of a book starts. The larger the adjustment value, the narrower the top margin in the image becomes.

#### 16.6.6 <033: Vertical scan magnification correction>

iR1020J / iR1024J / iR1020 / iR1024 / iR1024A / iR1024N / iR1024F / iR1024i / iR1024iF

Correct the magnification of vertical scanning of a book. The larger the adjustment value, the more the image stretches in the vertical scanning direction.

#### 16.6.7 <034: Horizontal scan magnification correction>

iR1020J / iR1024J / iR1020 / iR1024 / iR1024A / iR1024N / iR1024F / iR1024i / iR1024iF

Correct the magnification of horizontal scanning of a book. The larger the adjustment value, the more the image stretches in the horizontal scanning direction.

#### 16.6.8 <035: - 036:Reader motor speed change>

iR1020J / iR1024J / iR1020 / iR1024 / iR1024A / iR1024N / iR1024F / iR1024i / iR1024iF

Though no market adjustment work needs to be carried out, enter factory defaults at image processor PCB replacement.

#### 16.6.9 <041: Vertical scan start position adjustment (when scanning on a document fed from ADF)>

 $i R 1020 J \ / \ i R 1024 J \ / \ i R 1020 \ / \ i R 1024 A \ / \ i R 1024 A \ / \ i R 1024 F \ / \ i R 1024 i \ / \ i R 1024 i \ / \ R 1024 i \ / \ R 1024 i \$ 

Adjust the position at which vertical scanning of a document fed from the ADF starts. The larger the adjustment value, the narrower the left-side margin of the image becomes.

#### 16.6.10 <042: Horizontal scan start position adjustment (when scanning on a document fed from ADF)>

 $i R 1020 J \ / \ i R 1024 J \ / \ i R 1020 \ / \ i R 1024 A \ / \ i R 1024 A \ / \ i R 1024 F \ / \ i R 1024 i \ / \ i R 1024 i \ / \ R 1024 i \ / \ R 1024 i \$ 

Adjust the position at which horizontal scanning of a document fed from the ADF starts. The larger the adjustment value, the narrower the top margin of the image becomes.

#### 16.6.11 <043: Horizontal scan end position correction ((copy:scanning on ADF)>

 $i R 1020 J \ / \ i R 1024 J \ / \ i R 1020 \ / \ i R 1024 A \ / \ i R 1024 A \ / \ i R 1024 F \ / \ i R 1024 i \ / \ i R 1024 i \ / \ R 1024 i \ / \ R 1024 i \ / \ R$ 

Adjust the position at which horizontal scanning of a document being copied ends (when scanning on a document fed from ADF). The larger the adjustment value, the narrower the bottom margin of the image becomes.

#### 16.6.12 <044: Horizontal scan end position correction (superfine:scanning on ADF)>

Adjust the position at which horizontal scanning of a FAX document scanned in superfine mode ends. The larger the adjustment value, the narrower the bottom margin of the image becomes.

#### 16.6.13 <045: Horizontal scan end position correction (fine:scanning on ADF)>

iR1020J / iR1024J / iR1020 / iR1024 / iR1024A / iR1024N / iR1024F / iR1024i / iR1024iF

Adjust the position at which horizontal scanning of a FAX document scanned in fine mode ends. The larger the adjustment value, the narrower the bottom margin of the image becomes.

#### 16.6.14 <046: Horizontal scan end position correction (standard:scanning on ADF)>

 $i R1020 J \ / \ i R1024 J \ / \ i R1020 \ / \ i R1024 A \ / \ i R1024 A \ / \ i R1024 F \ / \ i R1024 i \ / \ i R1024 i F$ 

Adjust the position at which horizontal scanning of a FAX document set to the standard scan resolution ends. The larger the adjustment value, the narrower the bottom margin of the image becomes.

#### 16.6.15 <047: Vertical scan magnification correction (when scanning on a document fed from ADF)>

iR1020J / iR1024J / iR1020 / iR1024 / iR1024A / iR1024N / iR1024F / iR1024i / iR1024iF

Correct the magnification of vertical scanning of a document fed from the ADF. The larger the adjustment value, the more the image stretches in the vertical scanning direction.

#### 16.6.16 <048: Horizontal scan magnification correction (when scanning on a document fed from ADF)>

iR1020J / iR1024J / iR1020 / iR1024 / iR1024A / iR1024N / iR1024F / iR1024i / iR1024iF

Correct the magnification of horizontal scanning of a document fed from the ADF. The smaller the adjustment value, the more the image ruduces in the horizontal scanning direction. This menu is used to adjust the ADF feed motor speed. If you changed the adjustment value in this mode, the adjustment value selected for SCAN NUMERIC>54

This menu is used to adjust the ADF feed motor speed. If you changed the adjustment value in this mode, the adjustment value selected for SCAN NUMERIC>54 must also be incremented/decremented by the same amount.

ADo not change the adjustment value extremely.

#### 16.6.17 <054: Pickup motor speed correction (when the ADF is used) >

iR1020J / iR1024J / iR1020 / iR1024 / iR1024A / iR1024N / iR1024F / iR1024i / iR1024iF

This menu is used to adjust the ADF pickup motor speed. If you have adjusted the ADF feed motor speed by selecting SCAN NUMERIC>48, the ADF pickup motor speed must also be incremented/decremented by the same amount.

A Do not change the adjustment value extremely.

#### 16.6.18 <193: ADF special standard-sized paper: LGL misidentification-ready>

 $i R1020 J \ / \ i R1024 J \ / \ i R1020 \ / \ i R1024 \ / \ i R1024 A \ / \ i R1024 N \ / \ i R1024 F \ / \ i R1024 i \ / \ i R1024 i F \ / \ i R1024 i \ / \ i R1024 i \ / \ R1024 i \ / \ i R1024 i \ / \ i R1024 i \ / \ i R1024 i \ / \ i R1024 i \ / \ i R1024 i \ / \ i R1024 i \ / \ i R1024 i \ / \ i R1024 i \ / \ R1024 i \ / \ R1024 i \ / \ R1024 i \ / \ R1024$ 

Set to use special standard-sized paper that is not otherwise identifiable to the ADF (because it is misidentified as "LEGAL").

0: LEGAL 1: FOOLSCAP 2: M\_OFFICIO 3: A\_FOOLSCAP 4: FOLIO 5: G\_LEGAL 6: A\_OFFICIO 7: B\_OFFICIO

#### 16.6.19 <194: ADF special standard-sized paper: LTR misidentification-ready>

iR1020J / iR1024J / iR1020 / iR1024 / iR1024A / iR1024N / iR1024F / iR1024i / iR1024iF

Set to use special standard-sized paper that is not otherwise identifiable to the ADF (because it is misidentified as "LTR"). 0: LTR 1: G\_LTR 2: A\_LTR

# 16.6.20 <195: ADF special standard-sized paper: LTR\_R misidentification-ready>

iR1020J / iR1024J / iR1020 / iR1024 / iR1024A / iR1024N / iR1024F / iR1024i / iR1024iF

Set to use special standard-sized paper that is not otherwise identifiable to the ADF (because it is misidentified as "LTRR").

- 0: LTR\_R 1: FOOLSCAP
- 2: OFFICIO
- 3: E\_OFFICIO 4: G\_LTR\_R
- 5: A\_LTR\_R

#### 16.6.21 <213: XYZ correction value (X) of standard white plate> (equipped with SEND functions)

iR1020J / iR1024J / iR1020 / iR1024 / iR1024A / iR1024N / iR1024F / iR1024i / iR1024iF

If you replaced the image processor PCB, enter values indicated on the service label. If you have replaced the document glass, enter values indicated on the new document glass and write the values on the service label.

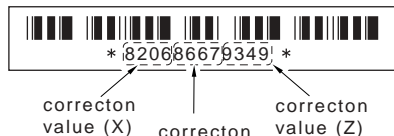

alue (X) <sub>correcton</sub> value value (Y) F-16-3

#### 16.6.22 <214: XYZ correction value (Y) of standard white plate> (equipped with SEND functions)

iR1020J / iR1024J / iR1020 / iR1024 / iR1024A / iR1024N / iR1024F / iR1024i / iR1024iF

If you replaced the image processor PCB, enter values indicated on the service label. If you have replaced the document glass, enter values indicated on the new document glass and write the values on the service label.

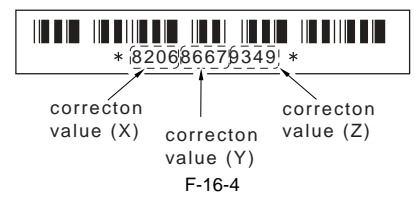

#### 16.6.23 <215: XYZ correction value (Z) of standard white plate> (equipped with SEND functions)

iR1020J / iR1024J / iR1020 / iR1024 / iR1024A / iR1024N / iR1024F / iR1024i / iR1024iF

If you replaced the image processor PCB, enter values indicated on the service label. If you have replaced the document glass, enter values indicated on the new document glass and write the values on the service label.

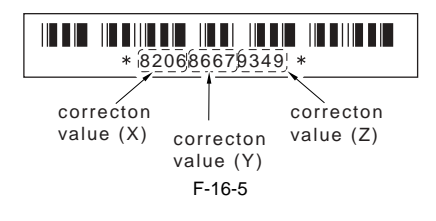

#### 16.7 Setting of Printer Functions (PRINTER)

#### 16.7.1 Service Soft Switch Settings (PRINTER)

#### 16.7.1.1 SSSW-SW05

#### 16.7.1.1.1 List of Functions

iR1020J / iR1024J / iR1020 / iR1024 / iR1024A / iR1024N / iR1024F / iR1024i / iR1024iF

T-16-16

| Bit | Function                                        | 1     | 0            |
|-----|-------------------------------------------------|-------|--------------|
| 0   | not used                                        | -     | -            |
| 1   | not used                                        | -     | -            |
| 2   | not used                                        | -     | -            |
| 3   | not used                                        | -     | -            |
| 4   | not used                                        | -     | -            |
| 5   | not used                                        | -     | -            |
| 6   | not used                                        | -     | -            |
| 7   | priority on recording in sub scanning direction | place | do not place |

#### 16.7.1.1.2 Detailed Discussions of Bit 7

iR1020J / iR1024J / iR1020 / iR1024 / iR1024A / iR1024N / iR1024F / iR1024i / iR1024iF

Use it to enable/disable placement of priority on recording in sub scanning direction.

T-16-17

| place:        | if B4 recording paper and A4 recording paper are set and an A4 extra-long image (*) is received, printing will be on the B4 recording paper.                   |
|---------------|----------------------------------------------------------------------------------------------------|
| do not place: | if B5 horizontal recording paper and A4 recording paper are set and a B4 image is received, printing will be by division and on B5 horizontal recording paper. |

\*: Image B4 or shorter and that cannot be printed by division and on A4 recording paper.

#### 16.7.1.2 SSSW-SW14

### 16.7.1.2.1 List of Functions

 $i R1020 J \ / \ i R1024 J \ / \ i R1020 \ / \ i R1024 A \ / \ i R1024 A \ / \ i R1024 F \ / \ i R1024 i \ / \ i R1024 i F$ 

|     | T-16-18                               |        |         |
|-----|---------------------------------------|--------|---------|
| Bit | Function                              | 1      | 0       |
| 0   | Transfer bias pressure reduction mode | Enable | Disable |
| 1   | Not used                              | -      | -       |
| 2   | Black belt addition mode              | Enable | Disable |
| 3   | Not used                              | -      | -       |
| 4   | Flicker reduction mode                | Enable | Disable |
| 5   | Silent mode                           | Enable | Disable |
| 6   | Not used                              | -      | -       |
| 7   | Pre-rotation extension mode           | Enable | Disable |

#### 16.7.1.2.2 Detailed Discussions of Bit 0

iR1020J / iR1024J / iR1020 / iR1024 / iR1024A / iR1024N / iR1024F / iR1024i / iR1024iF

Select whether to enable or disable transfer bias pressure reduction mode.

Select "Enable" to avoid image defects (black spots) produced by transfer bias leaks occurring in a low-pressure region, such as one at a high altitude. This setting regulates the transfer bias to keep it from exceeding a predetermined level during printing.

#### 16.7.1.2.3 Detailed Discussions of Bit 2

iR1020J / iR1024J / iR1020 / iR1024 / iR1024A / iR1024N / iR1024F / iR1024i / iR1024iF

Select whether to enable or disable black belt addition mode. If the user uses paper that causes fixed toner on paper to be fused and adhered to drum, selecting "Yes" will clean the drum by forming a black band on the drum surface during the reverse rotation which is performed after printing on 50 sheets.

#### 16.7.1.2.4 Detailed Discussions of Bit 4

iR1020J / iR1024J / iR1020 / iR1024 / iR1024A / iR1024N / iR1024F / iR1024i / iR1024iF

Select whether to enable or disable flicker reduction mode. Select "Enable" and enter a count to modify fusing temperature control to cancel fluorescent flicking during printing.

Implementation of this mode would degrade the throughput.

#### 16.7.1.2.5 Detailed Discussions of Bit 5

iR1020J / iR1024J / iR1020 / iR1024 / iR1024A / iR1024N / iR1024F / iR1024i / iR1024iF

Select whether to enable or disable silent mode. Select "Enable" to modify the registration loop amount and thus reduce noises or squeaks the registration rollers produce after picking paper from the individual paper inlets.

#### 16.7.1.2.6 Detailed Discussions of Bit 7

iR1020J / iR1024J / iR1020 / iR1024 / iR1024A / iR1024N / iR1024F / iR1024i / iR1024iF

Select whether the pre-rotation is to be extended.

If white streaks appear in the image in the H/H environment, selecting "Set" extends the pre-rotation by five turns. During the extended period, the charge Vpp is increased to prevent white streaks from occurring.

#### 16.7.1.3 SSSW-SW15

#### 16.7.1.3.1 List of Function

iR1020J / iR1024J / iR1020 / iR1024 / iR1024A / iR1024N / iR1024F / iR1024i / iR1024iF

|     | T-16-19                                         |        |         |
|-----|-------------------------------------------------|--------|---------|
| Bit | Function                                        | 1      | 0       |
| 0   | Not used                                        | -      | -       |
| 1   | Not used                                        | -      | -       |
| 2   | Not used                                        | -      | -       |
| 3   | IFAX Permission of split recording of text data | Enable | Disable |
| 4   | Not used                                        | -      | -       |
| 5   | Not used                                        | -      | -       |
| 6   | Not used                                        | -      | -       |
| 7   | Not used                                        | -      | -       |

#### 16.7.1.3.2 Detailed Discussions of Bit 3

#### iR1020J / iR1024J / iR1020 / iR1024 / iR1024A / iR1024N / iR1024F / iR1024i / iR1024iF

Select whether split recording is to be enabled when text data such as a header and body text is recorded. Selecting "Set" may split text data when a small paper size such as A5 is selected. In this case, a page may be split in the middle of a character string.

# 16.7.2 Numerin Parameter Settings (Numeric Prama.)

#### 16.7.2.1 Numeric Parameter Functional configuration

 $i R1020 J \ / \ i R1024 J \ / \ i R1020 \ / \ i R1024 A \ / \ i R1024 A \ / \ i R1024 F \ / \ i R1024 i \ / \ i R1024 i F$ 

| No.       | Function                                               | Default | Setting range                         |
|-----------|--------------------------------------------------------|---------|---------------------------------------|
| 01: - 30: | Not used                                               |         |                                       |
| 31:       | Top registration adjustment (manual feed tray)         | 50      | 0 to 100, one unit = $0.1 \text{ mm}$ |
| 32:       | Top registration adjustment (cassette)                 | 50      | 0 to 100, one unit = $0.1 \text{ mm}$ |
| 33:       | Top registration adjustment (duplex unit)              | 50      | 0 to 100, one unit = $0.1 \text{ mm}$ |
| 34:       | Left-end registration adjustment (manual feed tray)    | 100     | 0 to 200, one unit = $0.1 \text{ mm}$ |
| 35:       | Left-end registration adjustment (cassette)            | 100     | 0 to 200, one unit = $0.1 \text{ mm}$ |
| 36:       | Left-end registration adjustment (option cassette)     | 100     | 0 to 200, one unit = $0.1 \text{ mm}$ |
| 37: - 38: | Not used                                               |         |                                       |
| 39:       | Left-end registration adjustment (duplex unit)         | 100     | 0 to 200, one unit = $0.1 \text{ mm}$ |
| 40:       | Target fixing temperature adjustment (multi)           | 2       | 0 to 4, one unit = 5 deg C            |
| 41:       | Target fixing temperature adjustment (cassette)        | 2       | 0 to 4, one unit = 5 deg C            |
| 42:       | Target fixing temperature adjustment (option cassette) | 2       | 0 to 4, one unit = 5 deg C            |
| 43: - 50: | Not used                                               |         |                                       |
| 51:       | Two-sided curl reform mode                             | 3       | 0 to 6, one unit = 5 deg C            |
| 52:       | Not used                                               |         |                                       |
| 53:       | Adjustment of margin at leading edge of copy           | 0       | 0 to 9999, one unit = 5 deg C         |
| 54:       | Adjustment of margin at trailing edge of copy          | 50      | 0 to 9999, one unit = 5 deg C         |
| 55:       | Adjustment of margin at right edge of copy             | 0       | 0 to 9999, one unit = 5 deg C         |
| 56:       | Adjustment of margin at left edge of copy              | 0       | 0 to 9999, one unit = 5 deg C         |

#### 16.7.2.2 <031: Top registration adjustment (manual feed tray)>

 $i R1020 J \ / \ i R1024 J \ / \ i R1020 / \ i R1024 A \ / \ i R1024 A \ / \ i R1024 F \ / \ i R1024 i \ / \ i R1024 i F$ 

Adjust the top registration margin of paper picked from a manual feed tray. The larger the adjustment value, the wider the top margin of the image becomes.

#### 16.7.2.3 <032: Top registration adjustment (cassette)>

 $i R1020 J \ / \ i R1024 J \ / \ i R1020 \ / \ i R1024 A \ / \ i R1024 A \ / \ i R1024 F \ / \ i R1024 i \ / \ i R1024 i \ F$ 

Adjust the top registration margin of paper picked from cassettes. The larger the adjustment value, the wider the top margin of the image becomes.

#### 16.7.2.4 <033: Top registration adjustment (duplex unit)>

 $i R 1020 J \ / \ i R 1024 J \ / \ i R 1020 \ / \ i R 1024 A \ / \ i R 1024 A \ / \ i R 1024 F \ / \ i R 1024 i \ / \ i R 1024 i F \ / \ i R 1024 i \ / \ i R 1024 i F \ / \ i R 1024 i \ / \ i R 1024 i F \ / \ i R 1024 i \ / \ i R 1024 i \ / \ R 1024 i \ / \ R 1024 i \ / \ R 1024 i \ / \ R 1024 i \ / \ R 1024 i \ / \ R 1024 i \ / \ R 1024 i \ / \ R 1024 i \ / \ R 1024 i \ / \ R 1024 i \ / \ R 1024 i \ / \ R 1024 i \ / \ R 1024 i \ / \ R 1024 i \ / \ R 1024 i \ / \ R 1024 i \ / \ R 1024 i \ / \$ 

Adjust the top registration margin of paper picked from a duplex unit. The larger the adjustment value, the wider the top margin of the image becomes.

#### 16.7.2.5 <034: Left-end registration adjustment (manual feed tray)>

iR1020J / iR1024J / iR1020 / iR1024 / iR1024A / iR1024N / iR1024F / iR1024i / iR1024iF

Adjust the left-end registration margin of paper picked from a manual feed tray. The larger the adjustment value, the wider the left-end margin of the image becomes.

#### 16.7.2.6 <035: Left-end registration adjustment (cassette 1)>

iR1020J / iR1024J / iR1020 / iR1024 / iR1024A / iR1024N / iR1024F / iR1024i / iR1024iF

Adjust the left-end registration margin of paper picked from cassette 1. The larger the adjustment value, the wider the left-end margin of the image becomes.

#### 16.7.2.7 <036: Left-end registration adjustment (cassette 2)>

iR1020J / iR1024J / iR1020 / iR1024 / iR1024A / iR1024N / iR1024F / iR1024i / iR1024iF

Adjust the left-end registration margin of paper picked from cassette 2. The larger the adjustment value, the wider the left-end margin of the image becomes.

#### 16.7.2.8 <039: Left-end registration adjustment (duplex unit)>

 $i R 1020 J \ / \ i R 1024 J \ / \ i R 1020 \ / \ i R 1024 A \ / \ i R 1024 A \ / \ i R 1024 F \ / \ i R 1024 i \ / \ i R 1024 i \ / \ R 1024 i \ / \ R 1024 i \ / \ R 1024 i \ / \ R 1024 i \ / \ R 1024 i \ / \ R 1024 i \ / \ i$ 

Adjust the left-end registration margin of paper picked from a duplex unit. The larger the adjustment value, the wider the left-end margin of the image becomes.

#### 16.7.2.9 <040: Target fixing temperature adjustment (manual feed tray)>

iR1020J / iR1024J / iR1020 / iR1024 / iR1024A / iR1024N / iR1024F / iR1024i / iR1024iF

Lower the fixing temperature from the target temperature setting to reduce the chances of fixing offsets and curled or stuck delivered sheets occurring with paper picked from a manual feed tray.

#### 16.7.2.10 <041: Target fixing temperature adjustment (cassette 1)>

 $i R1020 J \ / \ i R1024 J \ / \ i R1020 \ / \ i R1024 A \ / \ i R1024 A \ / \ i R1024 F \ / \ i R1024 i \ / \ i R1024 i F$ 

Lower the fixing temperature from the target temperature setting to reduce the chances of fixing offsets and curled or stuck delivered sheets occurring with paper picked from cassette 1.

#### 16.7.2.11 <042: Target fixing temperature adjustment (cassette 2)>

iR1020J / iR1024J / iR1020 / iR1024 / iR1024A / iR1024N / iR1024F / iR1024i / iR1024iF

Lower the fixing temperature from the target temperature setting to reduce the chances of fixing offsets and curled or stuck delivered sheets occurring with paper picked from cassette 2.

#### 16.7.2.12 <051: Target 2-sided temperature adjustment>

iR1020J / iR1024J / iR1020 / iR1024 / iR1024A / iR1024N / iR1024F / iR1024i / iR1024iF

This mode is used to adjust the target temperature for printing the second-side in double-sided printing. The higher the value, the higher will be the second-side target temperature, thus increasing the fusing capacity. The lower the value, the lower will be the second side target temperature, thus reducing curling of the de-livered paper.

#### 16.7.2.13 <053: Margin adjustment at the leading edge of the copy>

 $i R1020 J \ / \ i R1024 J \ / \ i R1020 \ / \ i R1024 A \ / \ i R1024 A \ / \ i R1024 F \ / \ i R1024 i \ / \ i R1024 i F$ 

Adjust the margin at the leading edge of the copy. Increasing the value makes the margin at the leading edge larger.

#### 16.7.2.14 <054: Margin adjustment at the trailing edge of the copy>

 $i R1020 J \ / \ i R1024 J \ / \ i R1020 \ / \ i R1024 A \ / \ i R1024 A \ / \ i R1024 F \ / \ i R1024 i \ / \ i R1024 i F$ 

Adjust the margin at the trailing edge of the copy. Increasing the value makes the margin at the trailing edge larger.

#### 16.7.2.15 <055: Margin adjustment at the right edge of the copy>

iR1020J / iR1024J / iR1020 / iR1024 / iR1024A / iR1024N / iR1024F / iR1024i / iR1024iF

Adjust the margin at the right edge of the copy. Increasing the value makes the margin at the right edge larger.

#### 16.7.2.16 <056: Margin adjustment at the left edge of the copy>

 $i R 1020 J \ / \ i R 1024 J \ / \ i R 1020 \ / \ i R 1024 \ / \ i R 1024 A \ / \ i R 1024 N \ / \ i R 1024 F \ / \ i R 1024 i \ / \ i R 1024 i F \ / \ i R 1024 i \ / \ i R 1024 i \ / \ R 1024 i \ / \ R 1024 i$ 

Adjust the margin at the left edge of the copy. Increasing the value makes the margin at the left edge larger.

# 16.8 Network Parameter Settings (NETWORK)

#### 16.8.1 Confirmation of contents of CA certificate

iR1020J / iR1024J / iR1020 / iR1024 / iR1024A / iR1024N / iR1024F / iR1024i / iR1024iF

Selecting the service mode "#NETWORK>#CERTIFICATE>#CA-CERTIFICATE" enables confirmation of the contents of the installed CA certificate.

## 16.9 Setting of System Functions (SYSTEM)

#### 16.9.1 Bit Switch Settings

iR1020J / iR1024J / iR1020 / iR1024 / iR1024A / iR1024N / iR1024F / iR1024i / iR1024iF

#### SSSW-SW03 functional configuration

|     | T-16-20                                       |        |         |  |
|-----|-----------------------------------------------|--------|---------|--|
| Bit | Function                                      | 1      | 0       |  |
| 0   | Not used                                      | -      | -       |  |
| 1   | Not used                                      | -      | -       |  |
| 2   | Not used                                      | -      | -       |  |
| 3   | Not used                                      | -      | -       |  |
| 4   | Not used                                      | -      | -       |  |
| 5   | Not used                                      | -      | -       |  |
| 6   | Imports and exports user information via USB. | Enable | Disable |  |
| 7   | Not used                                      | -      | -       |  |

#### Bit 6 details

Select whether to enable the host machine to work as a USB storage device or not. If the host machine is plugged into a PC with this setting enabled, it allows user registration data (user data and telephone registration data) to be imported and exported to and from the PC, except for the data embedded in the department management information and user management IDs in the system management information.

# 16.10 Registration of Accessories (ACC)

#### 16.10.1 Accessory Registration

iR1020J / iR1024J / iR1020 / iR1024 / iR1024A / iR1024N / iR1024F / iR1024i / iR1024iF

The table below gives summary description of the accessories available.

| Item |         | Explanation                                                                                                    |
|------|---------|----------------------------------------------------------------------------------------------------|
| #ACC | CARD    | Card reader installation setting<br>Enter a card number to use.<br>(0 to 9999. One hundred cards are registered with the department ID beginning from the input card number in sequence.)<br>*1:1,000 cards if option ROM is mounted.<br>When a card number is entered, the following kinds of management information are initialized:<br>- Card name (department ID), beginning from the input card number.<br>- Password associated with the card |
|      | CC-SPSW | Control card I/F support setting<br>Set whether to support the control card I/F (CC-V) or not.<br>0: Do not support.<br>1: Support.                                                                                                    |
|      | COIN    | Coin vendor change<br>Set the control card set display appearing on the operator station for vendor use.<br>0: Control card use<br>1: Coin vendor use                                                                                                    |
|      | CONTROL | Set the PDL printer output control where the control card I/F (CC-V) is supported.<br>0: Enable printing without a card mounted.<br>1: Enable printing with a card mounted in position.                                                                                                    |

# 16.11 eRDS Parameter Settings (E-RDS)

# 16.11.1 Settings Related to e-RDS

iR1020J / iR1024J / iR1020 / iR1024 / iR1024A / iR1024N / iR1024F / iR1024i / iR1024iF

Settings related to e-RDS are described below.

T-16-21

| Item         | Description                                                                                                    |
|--------------|----------------------------------------------------------------------------------------------------|
| E-RDS SWITCH | e-RDS OFF/ON setting (0:OFF / 1:ON)When used (ON), the counter information and error information are sent to UGW.Default: 0 (OFF)                                                                                                    |
| RGW-ADDRESS  | URL of UGWDefault: URL of actual UGWCharacter string length: 129 bytes (including NULL, one-byte codes only)                                                                                                    |
| RGW-PORT     | Port No. of UGW Default: 443Setting range: 1 to 65535                                                                                                    |
| COM-TEST     | Execution of communication test An attempt is made to connect to UGW, judges whether connection is<br>successful, and displays "COM-TEST OK" or "COMTEST NG" as the judgment result.                                                                                            |
| COM-LOG      | Details of communication test resultThe log of errors in communication with UGW is displayed. The error information includes the error occurrence time, error code, and details of the error.Maximum log count: 5Error information length: Max. 128 characters (excluding NULL) |

# 16.12 Display of Counter Information (COUNTER)

#### 16.12.1 Counters

 $i R 1020 J \ / \ i R 1024 J \ / \ i R 1020 \ / \ i R 1024 A \ / \ i R 1024 A \ / \ i R 1024 F \ / \ i R 1024 i \ / \ i R 1024 i \ / \ R 1024 i \ / \ R 1024 i \ / \ R 1024 i \ / \ R 1024 i \ / \ R 1024 i \ / \ R 1024 i \ / \ R 1024 i \ / \ R 1024 i \ / \ R 1024 i \ / \ R 1024 i \ / \ R 1024 i \ / \ R 1024 i \ / \ R 1024 i \ / \ R 1024 i \ / \ R 1024 i \ / \ R 1024 i \ / \ R 1024 i \ / \ R 1024 i \ / \ R 1024 i$ 

This copier is furnished with a maintenance/supplies counter set (DRBL-1), which can be used to gain rough measures of when to replace supplies. The counter set increments by one on counting each sheet of small-sized paper (up to A4/LTR) and by two on counting each sheet of large-sized paper (larger than A4/LTR). T-16-22

| Maintenance counter list         |          |                                         |  |
|----------------------------------|----------|-----------------------------------------|--|
| Item                             | Counter  | Explanation                             |  |
| TOTAL (Total counter)            | SERVICE1 | Service total counter 1                 |  |
|                                  | SERVICE2 | Service total counter 2                 |  |
|                                  | TTL      | Total counter                           |  |
|                                  | COPY     | Total copy counter                      |  |
|                                  | PDL-PRT  | PDL print counter                       |  |
|                                  | FAX-PRT  | Fax print counter                       |  |
|                                  | REP-PRT  | Report print counter                    |  |
|                                  | 2-SIDE   | Double-sided copy/print counter         |  |
|                                  | SCAN     | Scan counter                            |  |
| PICK-UP (Paper pickup counter)   | C1       | Cassette 1 jam counter                  |  |
|                                  | C2       | Cassette 2 jam counter                  |  |
|                                  | C3       | Not used                                |  |
|                                  | C4       | Not used                                |  |
|                                  | MF       | Manual feed tray pickup total counter   |  |
|                                  | 2-SIDE   | Double-sided paper pickup total counter |  |
| FEEDER (Feeder related counters) | FEED     | Feeder pickup total counter             |  |
|                                  | DFOP-CNT | ADF open/close hinge counter            |  |
| JAM (Jam counters)               | TTL      | Unit total jam count                    |  |
|                                  | FEEDER   | Feeder total jam count                  |  |
|                                  | SORTER   | Not used                                |  |
|                                  | 2-SIDE   | Duplex unit jam counter                 |  |
|                                  | MF       | Manual feed tray jam counter            |  |
|                                  | C1       | Cassette 1 jam counter                  |  |
|                                  | C2       | Cassette 2 jam counter                  |  |
|                                  | C3       | Not used                                |  |
|                                  | C4       | Not used                                |  |
| MISC (Other required counter)    | WST-TNR  | Not used                                |  |

T-16-23

| Parts counter list     |         |                          |              |
|------------------------|---------|--------------------------|--------------|
| Item                   | Counter | Explanation              | Service life |
| DRBL-1 (Unit supplies) | PT-DRM  | Drum unit rotation count | 26,000       |

## 16.12.2 Clearing Counters

iR1020J / iR1024J / iR1020 / iR1024 / iR1024A / iR1024N / iR1024F / iR1024i / iR1024iF

- Maintenance/parts counter all clear Execute service mode > CLEAR > COUNTER to clear all maintenance/parts counters.

- Counter clear on parts replacement Press the numeric keypad key 0 after displaying the counter for a part just replaced, and the counter will be cleared individually.

# 16.13 Service Report (REPORT)

# 16.13.1 Report Output

 $i R1020 J \ / \ i R1024 J \ / \ i R1020 \ / \ i R1024 A \ / \ i R1024 A \ / \ i R1024 F \ / \ i R1024 i \ / \ i R1024 i \ F$ 

The table below lists the kinds of reports that are supported.

| Item              | Explanation                                                                                                    |
|-------------------|----------------------------------------------------------------------------------------------------|
| SERVICE DATA LIST | Service mode service soft switch output (SSSW, MENU, NUMERIC Param., SPECIAL, NCU, SCAN, PRINT, SYSTEM, ROM, start date)                            |
| SYSTEM DATA LIST  | Service mode service soft switch output (SSSW, MENU, NUMERIC Param., SPECIAL, NCU, SCAN, PRINT, SYSTEM, ROM, start date)<br>System dump list output |
| SYSTEM DUMP LIST  | Transmission count, reception count, record chart count, error count and other outputs                                                              |
| COUNTER REPORT    | Counter output                                                                                                    |
| ERROR LOG LIST    | Jam and error history output                                                                                                    |
| SPEC LIST         | Type setting, print speed, memory size, ROM indication, adjustment data and other outputs                                                           |
| SERVICE LABEL     | Output of an entry format for the service label affixed to the rear cover as shipped                                                                |
| ERDS COM LOG LIST | Output of communication error log information related to e-RDS                                                                                      |

#### 16.13.2 System Data List

 $i R 1020 J \ / \ i R 1024 J \ / \ i R 1020 \ / \ i R 1024 A \ / \ i R 1024 A \ / \ i R 1024 F \ / \ i R 1024 i \ / \ i R 1024 i \ / \ R 1024 i \ / \ R 1024 i \$ 

Use it to check the settings associated with the service soft switch and service parameters.

| 06/30/2005 | 12:00 | FAX |                |                        |          | <b>D</b> 1001 |
|------------|-------|-----|----------------|------------------------|----------|---------------|
|            |       |     |                | ********************** | *****    | -             |
|            |       |     |                | *** SYSTEM DATA LIST   | ***      |               |
|            |       |     |                | ******************     | ****     |               |
|            |       |     |                |                        |          |               |
|            |       |     |                |                        |          |               |
|            |       |     | #SSSW          |                        |          |               |
|            |       |     |                |                        |          |               |
|            |       |     | SW01           |                        | 0000000  |               |
|            |       |     | SW02           |                        | 1000000  |               |
|            |       |     | SW03           |                        | 10000000 |               |
|            |       |     | SW04<br>SW05   |                        | 0000000  |               |
|            |       |     | SW05           |                        | 1000000  |               |
|            |       |     | SW07           |                        | 00000000 |               |
|            |       |     | SW08           |                        | 0000000  |               |
|            |       |     | SW09           |                        | 0000000  |               |
|            |       |     | SW10           |                        | 0000000  |               |
|            |       |     | SW11           |                        | 0000000  |               |
|            |       |     | SW12           |                        | 00000011 |               |
|            |       |     | SW13           |                        | 0000000  |               |
|            |       |     | SW14<br>SW15   |                        | 0000000  |               |
|            |       |     | SW10<br>SW16   |                        | 0000000  |               |
|            |       |     | SW10<br>SW17   |                        | 0000000  |               |
|            |       |     | SW18           |                        | 00000000 |               |
|            |       |     | SW19           |                        | 00011000 |               |
|            |       |     | SW20           |                        | 0000000  |               |
|            |       |     | SW21           |                        | 0000000  |               |
|            |       |     | SW22           |                        | 0000000  |               |
|            |       |     | SW23           |                        | 0000000  |               |
|            |       |     | SW24           |                        | 0000000  |               |
|            |       |     | SW25           |                        | 0000000  |               |
|            |       |     | SW26           |                        | 00100000 |               |
|            |       |     | SW27<br>GWI99  |                        | 0000000  |               |
|            |       |     | SW20<br>SW29   |                        | 0000000  |               |
|            |       |     | SW30           |                        | 00000000 |               |
|            |       |     | SW31           |                        | 0000000  |               |
|            |       |     | SW32           |                        | 0000000  |               |
|            |       |     | SW33           |                        | 0000000  |               |
|            |       |     | SW34           |                        | 0000000  |               |
|            |       |     | SW35           |                        | 0000000  |               |
|            |       |     | SW36           |                        | 0000000  |               |
|            |       |     | SW37           |                        | 0000000  |               |
|            |       |     | SW38<br>SW20   |                        | 0000000  |               |
|            |       |     | SW 39<br>SW 40 |                        | 0000000  |               |
|            |       |     | SW40<br>SW41   |                        | 0000000  |               |
|            |       |     | SW42           |                        | 00000000 |               |
|            |       |     | SW43           |                        | 0000000  |               |
|            |       |     | SW44           |                        | 0000000  |               |
|            |       |     | SW45           |                        | 0000000  |               |
|            |       |     | SW46           |                        | 0000000  |               |
|            |       |     | SW47           |                        | 0000000  |               |
|            |       |     | SW48           |                        | 0000000  |               |
|            |       |     | SW49           |                        | 0000000  |               |
|            |       |     | SW50           |                        | 0000000  |               |
|            |       |     |                |                        |          |               |
|            |       |     | #MENII         |                        |          |               |
|            |       |     | 01:            |                        | 0        |               |
|            |       |     | 02:            |                        | ò        |               |
|            |       |     | 03:            |                        | 0        |               |
|            |       |     | 04:            |                        | 0        |               |
|            |       |     | 05:            |                        | 0        |               |

F-16-6

#### 16.13.3 System Dump List

iR1020J / iR1024J / iR1020 / iR1024 / iR1024A / iR1024N / iR1024F / iR1024i / iR1024iF

- System Dump List Use it to check the history of communications, both successful and error.

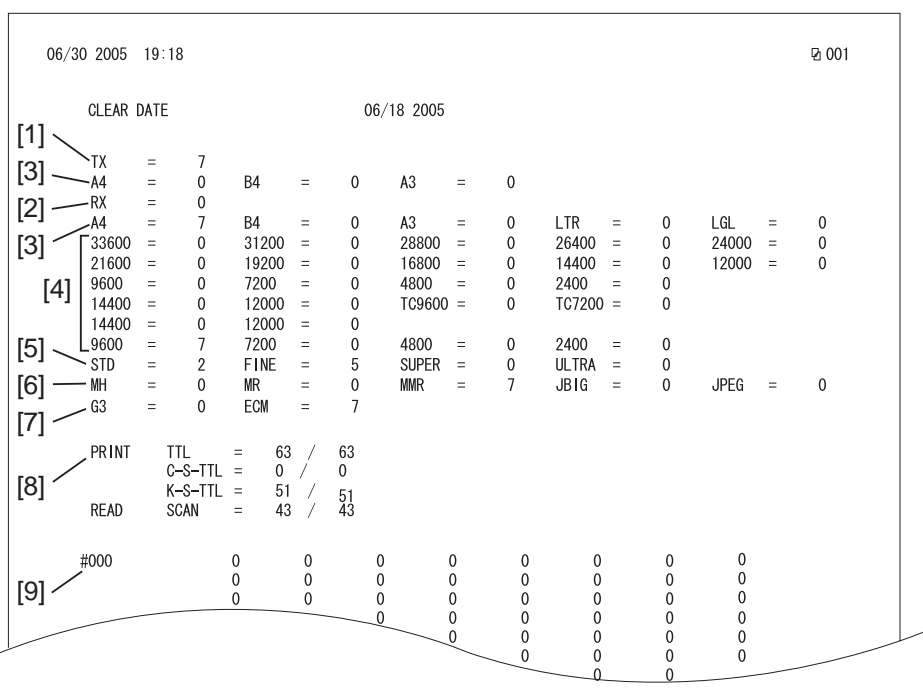

F-16-7

\*1: TX, number of total pages transmission.

\*2: Total number of total pages transmitted/received according to original size.
\*3: RX, number of total pages reception.
\*4: Total number of pages transmitted and received for each modem speed
\*5: Total number of pages transmitted/received in connection with different modem speeds (Standard, Fine, Super Fine, Ultra Fine).

\*6: Total number of pages transmitted and received for each coding method \*7: Total number of pages transmitted and received in each mode

\*8: Total number of pages printed/scanned

\*9: Total number of occurrences for error code

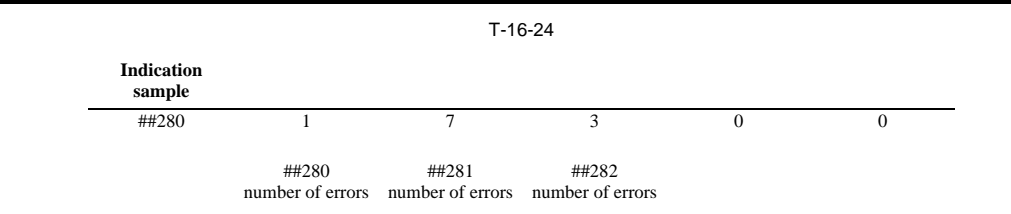

It provides error information on the 3 most recent communications.

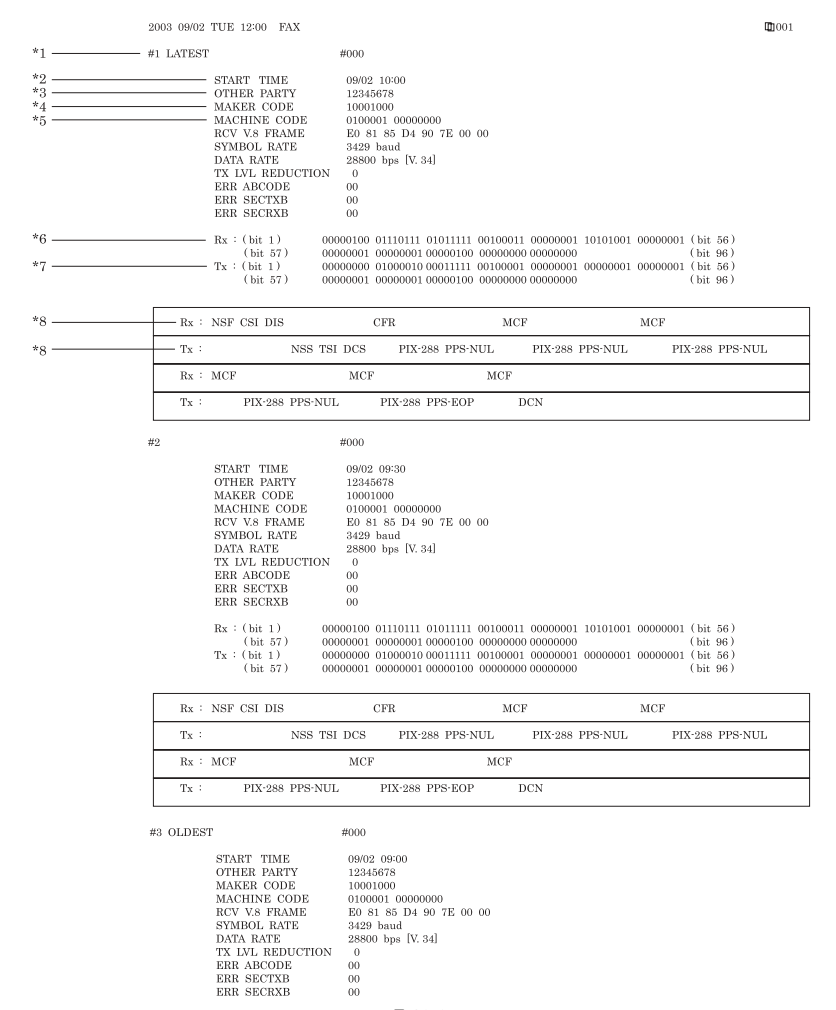

F-16-8

\*1: service error code.
\*2: START TIME, date and time (in 24-hr notation).
\*3: OTHER PARTY, telephone number sent by the other party.
\*4: MAKER CODE, manufacturer code.

- \*5: MACHINE CODE, model code.
- \*6: bit 1 through bit 96 of DIS, DCS, or DTC that has been received.
  \*7: bit 1 through bit 96 of DIS, DCS, or DTC that has been transmitted.
  \*8: RX, procedural signal received; TX, procedural signal transmitted.

#### 16.13.4 Counter List

iR1020J / iR1024J / iR1020 / iR1024 / iR1024A / iR1024N / iR1024F / iR1024i / iR1024iF

Explanation: Maintenance/supplies counter output.

(For more detailed information about the maintenance/supplies counter output, execute service mode > Display counter information > Counters.)

#### 16.13.5 Error Log List

iR1020J / iR1024J / iR1020 / iR1024 / iR1024A / iR1024N / iR1024F / iR1024i / iR1024iF

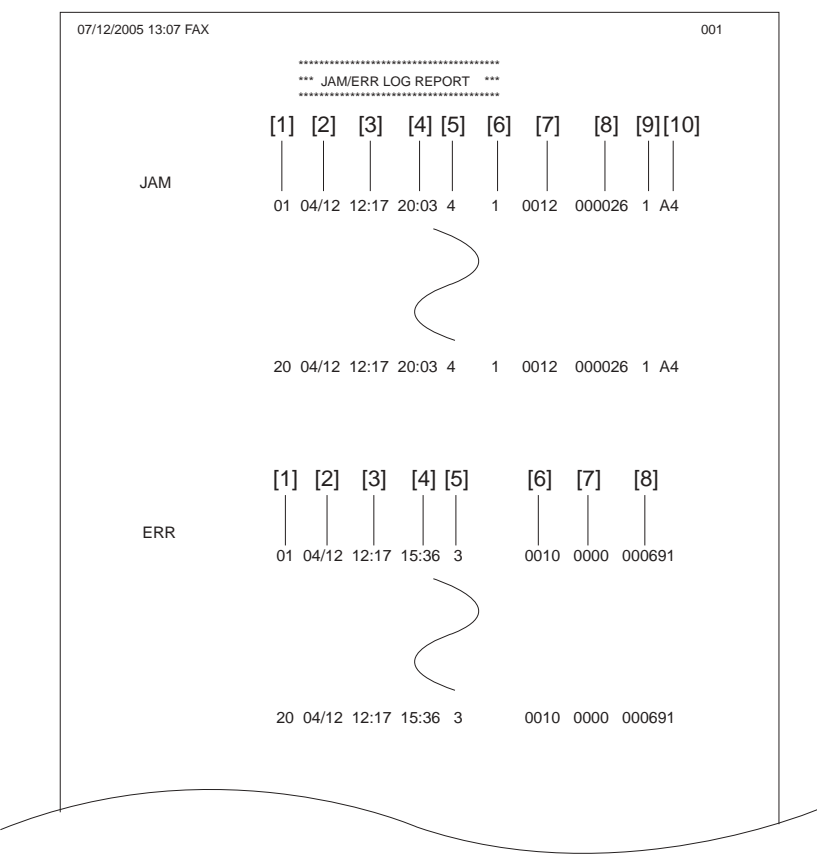

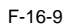

| Jam hist | tory description (JAM) |                                        |                                                                    |  |  |  |  |
|----------|------------------------|----------------------------------------|--------------------------------------------------------------------|--|--|--|--|
|          | Item                   | Explanation                            |                                                                    |  |  |  |  |
| [1]      | Number                 | The larger the number of a jam, the r  | The larger the number of a jam, the more recently it has occurred. |  |  |  |  |
| [2]      | Jam date               | Date of jam occurrence                 | Date of jam occurrence                                             |  |  |  |  |
| [3]      | Jam time               |                                        |                                                                    |  |  |  |  |
| [4]      | Jam recovery time      |                                        |                                                                    |  |  |  |  |
| [5]      | Location               | 3: Host machine, 4: ADF                |                                                                    |  |  |  |  |
| [6]      | Occurrence category    | 0: Host machine, 1: ADF                |                                                                    |  |  |  |  |
| [7]      | Jam code               | Code                                   | Jam cause                                                          |  |  |  |  |
|          | Host machine           | 0104                                   | Pickup delay jam                                                   |  |  |  |  |
|          |                        | 0208                                   | Pickup stationary jam                                              |  |  |  |  |
|          |                        | 010c                                   | Delivery sensor delay jam                                          |  |  |  |  |
|          |                        | 0210                                   | Delivery sensor stationary jam                                     |  |  |  |  |
|          |                        | 0214                                   | Stationary jam in machine                                          |  |  |  |  |
|          |                        | 021c                                   | Wound paper jam at fuser                                           |  |  |  |  |
|          |                        | 1118                                   | Door open jam                                                      |  |  |  |  |
|          | ADF                    | 0000                                   | Unknown jam                                                        |  |  |  |  |
|          |                        | 0007                                   | Initial stationary                                                 |  |  |  |  |
|          |                        | 0008                                   | Document edge sensor delay jam                                     |  |  |  |  |
|          |                        | 0009                                   | Document edge sensor stationary jam                                |  |  |  |  |
|          |                        | 000a                                   | Paper absence (Pull out the document.)                             |  |  |  |  |
|          |                        | 000c                                   | Deliver delay jam                                                  |  |  |  |  |
|          |                        | 000d                                   | Delivery stationary jam                                            |  |  |  |  |
|          |                        | 0010                                   | Pickup NG                                                          |  |  |  |  |
| [8]      | Total counter display  |                                        |                                                                    |  |  |  |  |
| [9]      | Pickup stage position  | 0: Manual feed tray, 1: Cassette 1, 2: | Cassette 2                                                         |  |  |  |  |
| [10]     | Paper size             |                                        |                                                                    |  |  |  |  |
|          |                        |                                        |                                                                    |  |  |  |  |

# Error history description (ERR)

|     | Item                | Explanation                                                           |
|-----|---------------------|-----------------------------------------------------------------------|
| [1] | Number              | The larger the number of an error, the more recently it has occurred. |
| [2] | Error date          | Date of error occurrence                                              |
| [3] | Error time          |                                                                       |
| [4] | Error recovery time |                                                                       |

| Error history description (ERR) |                       |                                                                                                    |  |
|---------------------------------|-----------------------|----------------------------------------------------------------------------------------------------|--|
|                                 | Item                  | Explanation                                                                                                  |  |
| [5]                             | Location              | 3: Main unit                                                                                                 |  |
| [6]                             | Error code            | Error code (4-digit code; for a definition of the code, see the "Error Code" Chapter.)                       |  |
| [7]                             | Detail code           | Detail code of the error code (4-digit code; for a definition of the code, see the "Error Code"<br>Chapter.) |  |
| [8]                             | Total counter display |                                                                                                    |  |

#### 16.13.6 Spec List

iR1020J / iR1024J / iR1020 / iR1024 / iR1024A / iR1024N / iR1024F / iR1024i / iR1024iF

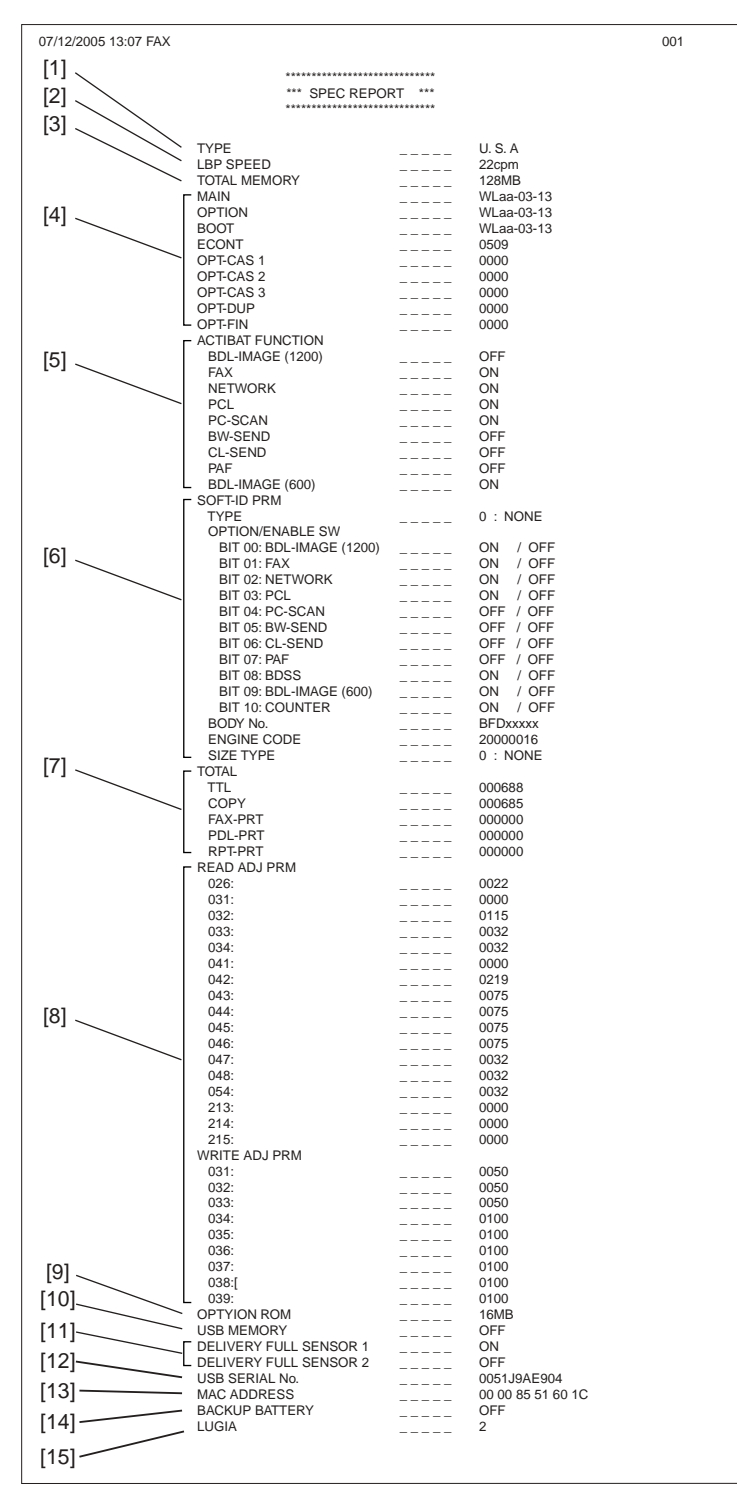

F-16-10

[1] Type setting [2] Print speed

[3] Memory size

[4] ROM version (MAIN/BOOT/ECONT/option cassette/duplex unit/finisher)

[5] Activation function ON/OFF[6] Soft ID information

- [7] Total counter (TOTAL/COPY/FAX/PDL/REPORT record counts)
- [7] Total counter (TOTAL/COPT/FAX/PDL/REPORT recoil [8] Adjustment data (factory scan/record adjustment values)
  [9] Option ROM availability
  [10] USB memory availability
  [11] No. 1/No. 2 paper full sensor sensor availability
  [12] USB serial number
  [13] MAC address
  [14] Declara between serial killer.

- [14] Backup battery availability[15] Anlog purocessor PCB version

#### 16.13.7 Service Label

Enter the value given in the service label affixed to the rear cover when it has been replaced with a new one.

| #PRINT>#PRINT NUMERIC |           |         |   | #SCAN>#SCAN NUMERIC |     |         |   |   |   |
|-----------------------|-----------|---------|---|---------------------|-----|---------|---|---|---|
|                       | FACTORY   | 1       | 2 | 3                   |     | FACTORY | 1 | 2 | 3 |
| 031                   | 50        |         |   |                     | 026 |         |   |   |   |
| 032                   | 50        |         |   |                     | 031 |         |   |   |   |
| 033                   | 50        |         |   |                     | 032 |         |   |   |   |
| 034                   | 100       |         |   |                     | 033 |         |   |   |   |
| 035                   | 100       |         |   |                     | 034 |         |   |   |   |
| 036                   | 100       |         |   |                     | 041 |         |   |   |   |
| 037                   | 100       |         |   |                     | 042 |         |   |   |   |
| 038                   | 100       |         |   |                     | 043 |         |   |   |   |
| 039                   | 100       |         |   |                     | 044 |         |   |   |   |
|                       |           |         |   |                     | 045 |         |   |   |   |
|                       |           |         |   |                     | 046 |         |   |   |   |
|                       |           |         |   |                     | 047 |         |   |   |   |
| F#SC                  | AN>#SCAN  | NUMERIC | C |                     | 048 |         |   |   |   |
|                       |           |         |   |                     | 054 |         |   |   |   |
|                       |           |         |   |                     | 213 |         |   |   |   |
|                       |           |         |   |                     | 214 |         |   |   |   |
| body                  | No:BFDxxx | XX      |   |                     | 215 |         |   |   |   |

F-16-11

#### 16.13.8 e-RDS Communication Error Log List

iR1020J / iR1024J / iR1020 / iR1024 / iR1024A / iR1024N / iR1024F / iR1024i / iR1024iF

Description: Detailed information output when a communication error occurs (For the output error message, see "RDS > Error Messages".)

# 16.14 Download (DOWNLOAD)

# 16.14.1 Download

iR1020J / iR1024J / iR1020 / iR1024 / iR1024A / iR1024N / iR1024F / iR1024i / iR1024iF

The following parts of this unit can be upgraded by executing download mode using the service support tool (SST) (for more information, see the "Upgrading" section):

Main unit

Flash ROM (system + boot) mounted on the image processor PCB
 ROM mounted on the PCL board

# 16.15 Initialization of Set Value (CLEAR)

#### 16.15.1 Clear

iR1020J / iR1024J / iR1020 / iR1024 / iR1024A / iR1024N / iR1024F / iR1024i / iR1024iF

| Group           | Item             | Explanation                                                                                                    |
|-----------------|------------------|----------------------------------------------------------------------------------------------------|
| TEL & USER DATA |                  | Clears all user-registered and -set areas of telephone registration data and user data.<br>(Telephone registration refers to the registration of codes on one-touch dialing, abbreviated dialing, and group dialing.) |
| SERVICE DATA    |                  | Clears the system dump list, except for counters and clear dates.                                                                                                    |
| COUNTER         |                  | Clears the maintenance counter, parts counter and mode-specific counters.<br>Initializes the counter (numerator) in the system dump list.                                                                             |
| TYPE            |                  | Initializes user data and service data to suit specified destination settings.                                                                                                    |
| SOFT-CNT        |                  | Not used                                                                                                    |
| HST             | ACTIVITY         | Initializes the activity report                                                                                                    |
|                 | ACCOUNT          | Clears print histories.                                                                                                    |
|                 | JAM              | Clears the jam history.                                                                                                    |
|                 | ERR              | Clear the error (error code) history.                                                                                                    |
|                 | ALARM            | Clears the alarm history.                                                                                                    |
| CARD            |                  | Clears department management information held in the controller before the card reader is demounted.                                                                                                    |
| ERR             | E355             | Not used                                                                                                    |
|                 | E719             | Clears card reader errors.                                                                                                    |
| PWD             |                  | Clears the system administrator's password.                                                                                                    |
| FILE SYSTEM     |                  | Not used                                                                                                    |
| FORMAT          | USB MEMORY       | Format the USB memory. (This mode is used when the USB memory error is damaged.)                                                                                                    |
|                 | LICENSE<br>DRIVE | Not used                                                                                                    |
|                 | CA-KEY           | Initializes the installed CA certificate.                                                                                                    |
| ALL             |                  | Clears user and service data (except for some scan parameters and print parameters),<br>and the counter setting/registration data in the system dump list, except for the print<br>count.                             |

# 16.16 Error Display (ERROR DISPLAY)

#### 16.16.1 Error Display

 $i R1020 J \ / \ i R1024 J \ / \ i R1020 \ / \ i R1024 A \ / \ i R1024 A \ / \ i R1024 F \ / \ i R1024 i \ / \ i R1024 i F$ 

The error and detailed code which have happened now are shown.

The error code is displayed on the upper sida and a detailed code is displayed on the lower side.

# 16.17 Display of ROM Information (ROM)

# 16.17.1 ROM display

 $i R1020 J \ / \ i R1024 J \ / \ i R1020 \ / \ i R1024 A \ / \ i R1024 A \ / \ i R1024 F \ / \ i R1024 F \ / \ i R1024 i F$ 

The table below lists the items of ROM display mode that are supported.

|       | T-16-25                                                                             |
|-------|-------------------------------------------------------------------------------------|
| Item  | Explanation                                                                         |
| MAIN  | Displays the version number of the ROM (SYSTEM) mounted on the image processor PCB. |
| MAIN2 | Displays the version of the ROM (BOOT) mounted on the image processor PCB.          |
| ECONT | Displays the version number of the ROM mounted on the DC controller PCB.            |
| OPROM | Displays the version number of the option ROM.                                      |

# 16.18 Test Mode (TEST)

#### 16.18.1 D-RAM Test<(1) D-RAM TEST>

iR1020J / iR1024J / iR1020 / iR1024 / iR1024A / iR1024N / iR1024F / iR1024i / iR1024iF

#### D-RAM Test((1) D-RAM)

Press the numeric keypad key 1 on the test mode menu to select the D-DRAM test. Press numeric keypad keys 1 and 2 during the D-DRAM test to carry out the individual tests described below.

Numeric keypad key 1

Checks to see if data can be correctly written to and read from all areas of D-RAM (SDRAM). If an error occurs making this check, the test is aborted, with an error appearing on the touch panel (LCD).

Numeric keypad key 2

Checks to see if data can be correctly read from all areas of D-RAM (SDRAM). If an error occurs making this check, the test is aborted, with an error appearing on the touch panel (LCD).

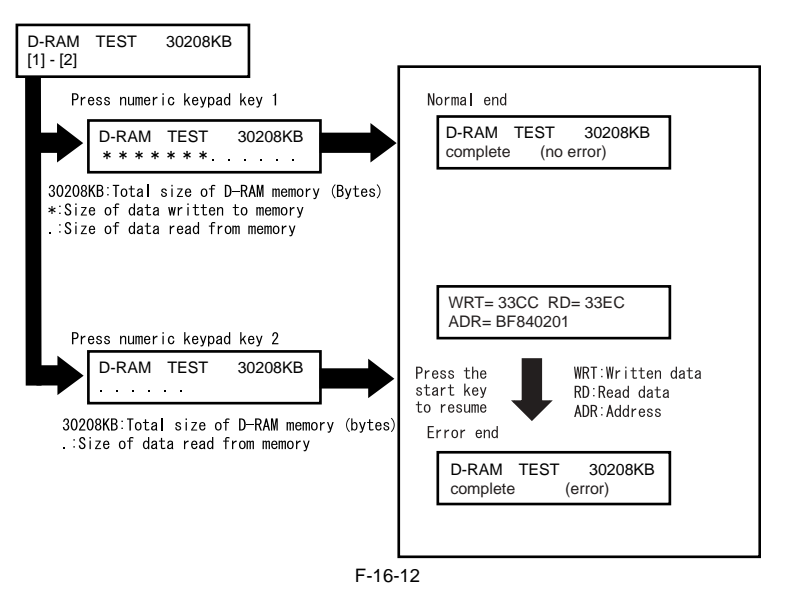

#### 16.18.2 Scan Test ((2) SCAN TEST)

 $i R 1020 J \ / \ i R 1024 J \ / \ i R 1020 \ / \ i R 1024 A \ / \ i R 1024 A \ / \ i R 1024 F \ / \ i R 1024 i \ / \ i R 1024 i \ / \ R 1024 i \ / \ R 1024 i \$ 

#### Scan test ((2) SCAN TEST)

Press the numeric keypad key 2 on the test mode menu to select the CCD test. Press numeric keypad keys 1, 3 and 4 during the CCD test to carry out the individual tests described below.

Numeric keypad key 1 Corrects the LED output of the contact sensor and sets its parameters automatically. (AGC adjustment)

Numeric keypad key 3 Adjusts the document scan position (only on models with the ADF feature installed). Adjusts the position of the contact sensor for scanning documents fed from the ADF automatically.

Numeric keypad key 4 Detects trash at reader scan positions A/B/C. Pos A: Reference read position Pos B: About 0.5 mm inside of the roller from the reference position Pos C: About 1.0 mm inside of the roller from the reference position

#### 16.18.3 Print Test ((3) PRINT TEST)

 $i R1020 J \ / \ i R1024 J \ / \ i R1020 \ / \ i R1024 A \ / \ i R1024 A \ / \ i R1024 F \ / \ i R1024 i \ / \ i R1024 i F$ 

#### Print test ((3) PRINT TEST)

Press the numeric keypad key 3 on the test mode menu to select the print test. Press numeric keypad keys 2 and 4 during the print test to generate test patterns as described below. Two kinds of service test patterns are available. Other test patterns are reserved for factory/development purposes.

Numeric keypad key 2 (2) BLACK: All-black output Numeric keypad key 4 (4) ENDURANCE: Black belt output

To cancel test printing, press the stop key.

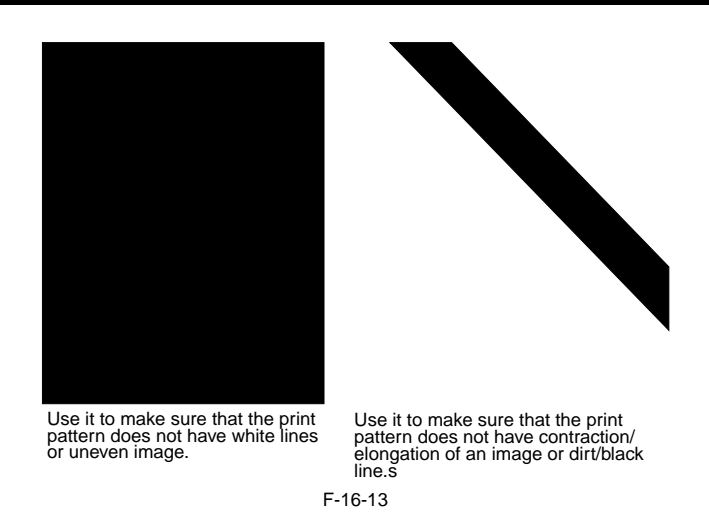

#### 16.18.4 MODEM Test ((4) MODEM TEST)

iR1020J / iR1024J / iR1020 / iR1024 / iR1024A / iR1024N / iR1024F / iR1024i / iR1024iF

#### MODEM test((4) MODEM TEST)

These tests test modem and NCU transmission and reception. The modem tests check whether signals are sent correctly from the modem by comparing the sound of the signals from the speaker with the sounds from a normal modem. End this test by pressing the Stop key.

| Keypad | Туре                             | Description                                                                                                    |
|--------|----------------------------------|----------------------------------------------------------------------------------------------------|
| 1      | Relay test                       | Use it to turn on/off a selected relay to execute a switch-over test                                                                                                    |
| 2      | Frequency test                   | The modem sends tonal signals from the modular jack and the speaker.                                                                                                    |
| 4      | G3 signal transmission test      | The modem sends G3 signals from the modular jack and the speaker.                                                                                                    |
| 5      | DTMF signal reception test       | Use it to generate the DTMF signal coming from the modem using the telephone line terminal and the speaker.                                                                                                    |
| 6      | Tonal signal reception test      | Use it to monitor a specific frequency and the DTMF signal received from<br>the telephone line terminal by causing them to be indicated on the LCD (i.e.,<br>the presence/absence as detected). The reception signal is generated by the<br>speaker. |
| 8      | V.34 G3 signal transmission test | The modem sends V.34 G3 signals from the modular jack and the speaker.                                                                                                    |

#### **Relay Test**

Press 'l'or '2' on the keypad on the Modem test menu to select relay test mode. Use the keypad to operate the various relays of the NCU. '2' on the keypad is used for 230V machine.

Numeric keypad key 1

The input key and relay are shown below:

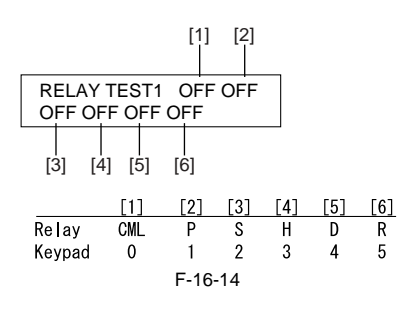

Numeric keypad key 2 The input key and relay are shown below:

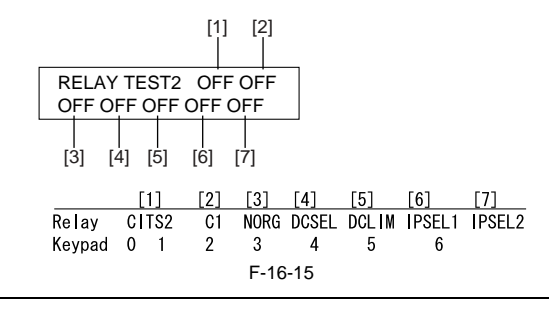

The touch panel (LCD) is turned on or off in relation to the transmission of the relay operation signal as is operated on the keypad; for this reason, you cannot use the touch panel (LCD) to check a fault on a single relay.

#### **Frequency Test**

A press on '2' on the keypad from the MODEM test menu selects the frequency test. In this test, signals of the following frequencies from the modem are transmitted using the telephone line terminal and the speaker. To select a different frequency, use the keypad.

| Keypad | Frequency |
|--------|-----------|
| 0      | 462Hz     |
| 1      | 1100Hz    |
| 2      | 1300Hz    |
| 3      | 1500Hz    |
| 4      | 1650Hz    |
| 5      | 1850Hz    |
| 6      | 2100Hz    |
|        |           |

#### MEMO:

The frequency and the output level of individual frequencies are in keeping with the output level set in service mode.

#### G3 Signal Transmission Test

A press on '4' on the keypad from the MODEM test menu selects the G3 signal transmission test. In this test, the following G3 signals from the modem are transmitted using the telephone line terminal and the speaker. To select a different transmission speed, use the keypad.

| Keypad | Transmission speed |  |
|--------|--------------------|--|
| 0      | 300bps             |  |
| 1      | 2400bps            |  |
| 2      | 4800bps            |  |
| 3      | 7200bps            |  |
| 4      | 9600bps            |  |
| 5      | TC7200bps          |  |
| 6      | TC9600bps          |  |
| 7      | 12000bps           |  |
| 8      | 14400bps           |  |
|        |                    |  |

#### MEMO:

The output level of individual signals is in keeping with the setting made in service mode.

#### **DTMF Signal Transmission Test**

A press on '5' on the MODEM test menu selects the DTMF signal transmission test. In the test, the following DTMF signals from the modem are transmitted using the telephone line terminal and the speaker. The number pressed on the keypad selects a specific DTMF signal.

#### MEMO:

The output level of individual signals is in keeping with the setting made in service mode.

#### **Tonal/DTMF Signal Reception Test**

A press on '6' on the keypad from the MODEM test menu selects the tonal signal/DTMF signal reception 0 test. In this signal, the tonal signal/DTMF signal received from the telephone line terminal can be checked to find out if it was detected by the modem.

Tonal signal reception test

| MODEM TEST  |  |
|-------------|--|
| OFF OFF OFF |  |

OFF OFF OFF

- changes from '0' to '1' in response to detection of a signal of 462  $\pm$  25 Hz. changes from '0' to '1' in response to detection of a signal of 1100  $\pm$  30 Hz. - changes from '0' to '1' in response to detection of a signal of 2100  $\pm$  25 Hz.

DTMF signal reception test

| MODEM TEST  |   |  |
|-------------|---|--|
| OFF OFF OFF | 5 |  |

The received DTMF signals are indicated starting from the right using the 2nd character of the display.

#### V.34 G3 Signal Transmission Test

A press on '8' on the keypad from the MODEM test menu selectes the V.34 G3 signal transmission test. The V.34 G3 signals below are sent from the modem using the modular jack and the speaker by pressing the start key. The Baud rate can be changed with the keypad, and the Speed can be changed with the left/right arrow key.

| Keypad | Baud rate |  |
|--------|-----------|--|
| 0      | 3429baud  |  |
| 1      | 3200baud  |  |
| 2      | 3000baud  |  |
| 3      | 2800baud  |  |
| 4      | 2743baud  |  |
| 5      | 2400baud  |  |
|        |           |  |

| Left/right arrow key | Transmission speed |
|----------------------|--------------------|
|                      | 2400bps            |
|                      | 4800bps            |
|                      | 7200bps            |
|                      | 9600bps            |
| <                    | 12000bps           |
|                      | 14400bps           |
|                      | 16800bps           |
|                      | 19200bps           |
|                      | 21600bps           |
| >                    | 24000bps           |
|                      | 26400bps           |
|                      | 28800bps           |
|                      | 31200bps           |
|                      | 33600bps           |

#### 16.18.5 FUNCTION TEST <(6) FUNCTION TEST>

 $i R1020 J \ / \ i R1024 J \ / \ i R1020 / \ i R1024 A \ / \ i R1024 A \ / \ i R1024 F \ / \ i R1024 i \ / \ i R1024 i F$ 

#### Function test ((6) FUNCTION TEST)

Press the numeric keypad key 6 on the test mode menu to select the function test. Press numeric keypad keys 1 and 3 to 9 during the function test to enter the menus listed below.

T-16-26

| Keypad | Item                        | Explanation                                                    |
|--------|-----------------------------|----------------------------------------------------------------|
| 1      | G3 signal transmission test | Transmits 4800-bps G3 signals to a telephone line and speaker. |
| 2      | Not used                    |                                                                |
| 3      | Sensor test                 | Sensor actuation test                                          |
| 4      | ADF test                    | ADF operation test                                             |
| 5      | Book test                   | Host machine operation test                                    |
| 6      | Speaker test                | Speaker operation test                                         |
| 7      | Operation panel test        | LCD, LED and control key operation test                        |
| 8      | Lamp test                   | Contact sensor illumination test                               |
| 9      | Line signal reception test  | NCU board signal sensor and frequency counter operation test   |

G3 signal transmission test (6-1: G3 480 bps Tx) Press numeric keypad key 1 on the FUNCTION TEST menu to select the G3 signal transmission test. This test transmits 4800-bps G3 signals from the telephone line connection terminal and speaker.

This mode is used to verify the status of the unit sensors from LCD indications. Press numeric keypad key 3 on the FUNCTION TEST menu to select the sensor test. LCD indications change as the associated sensors turn on and off.

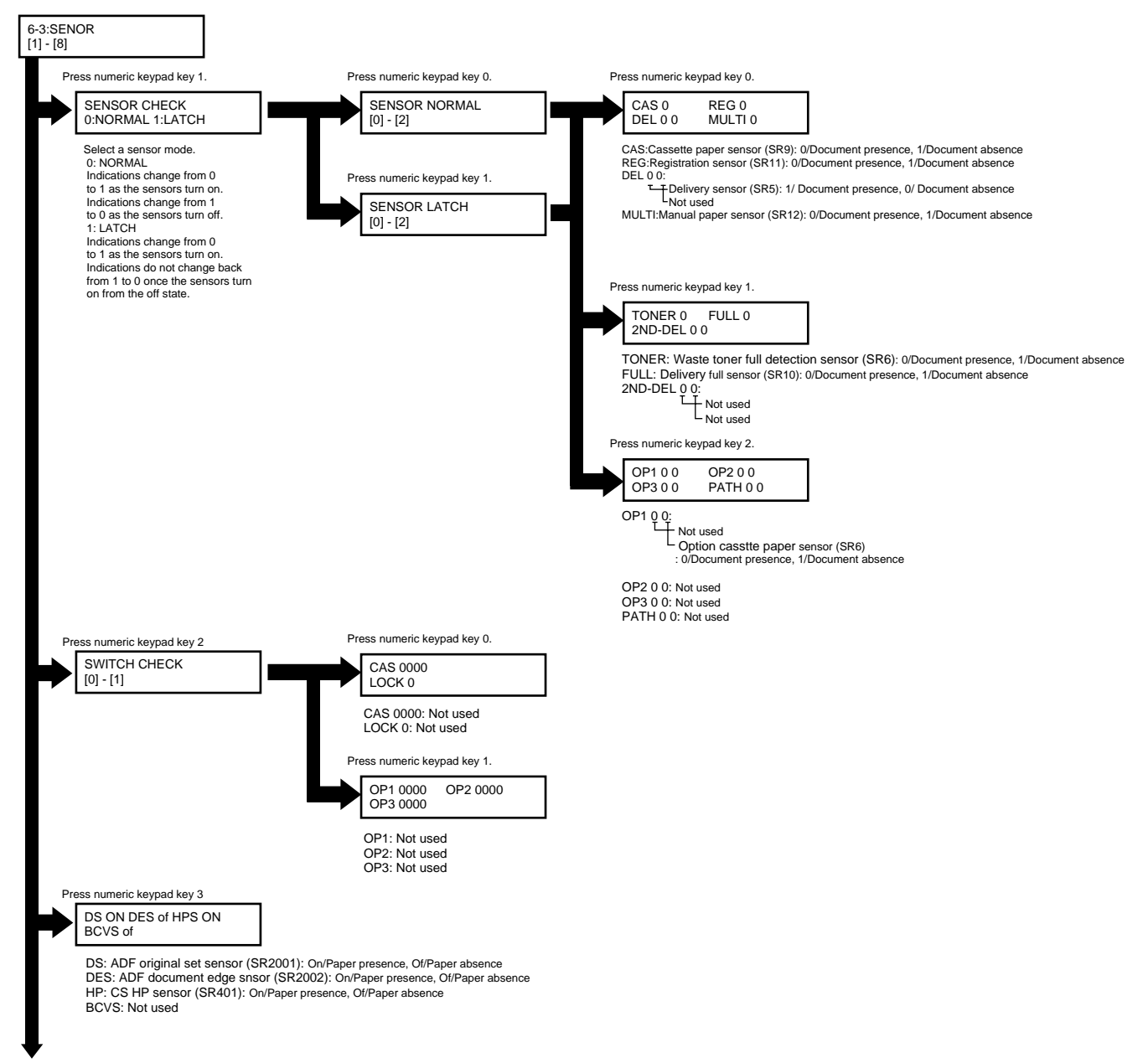

F-16-17

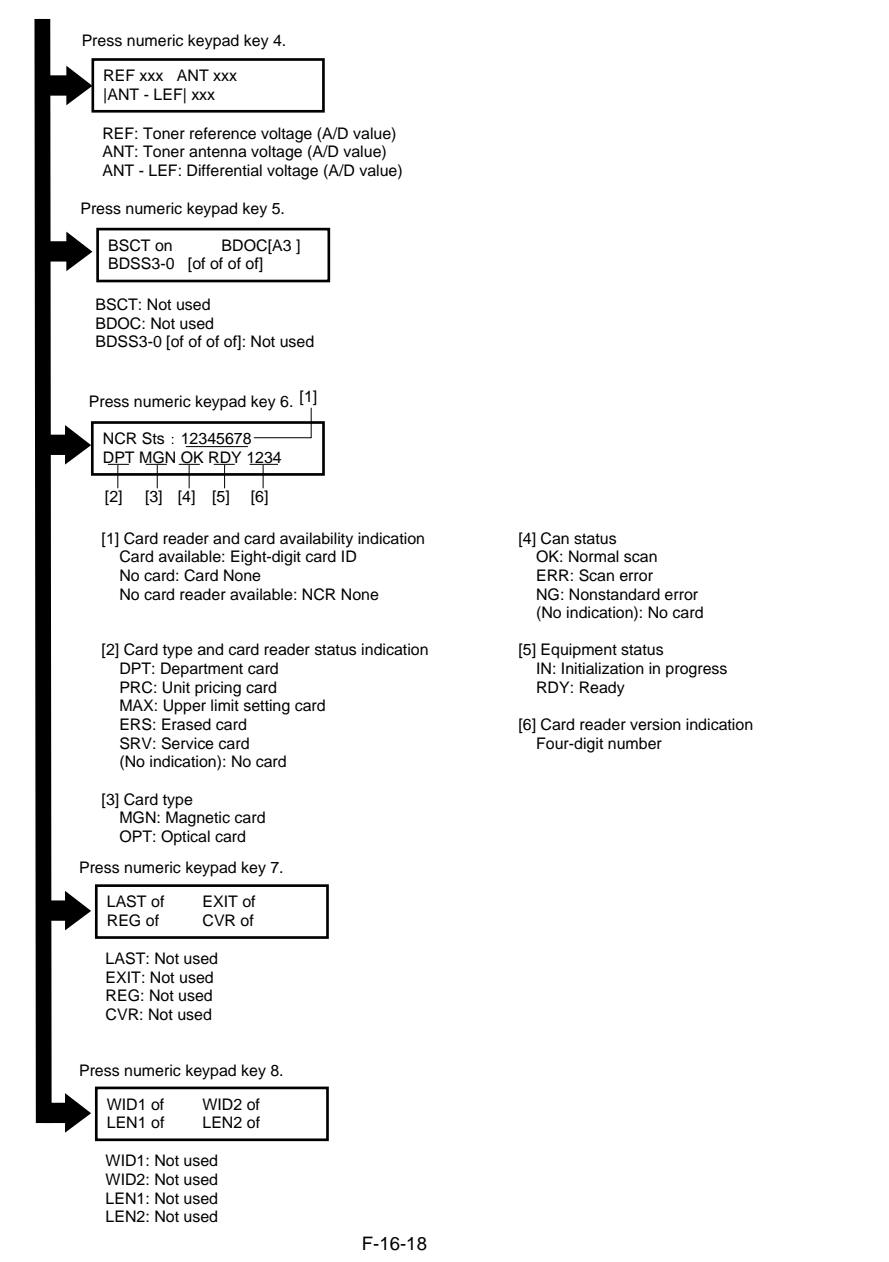

#### ADF feed test (ADF FEED TEST)

ADF operation verification mode. Press numeric keypad key 4 on the FUNCTION TEST menu to select the ADF feed test. Place a document on the document platen and press the start key to transfer the document at the speed matched to the scan resolution setting. In this test, enter a transfer speed between 500 and 2000 (mm/s) from the numeric keypad and verify the transfer speed. Select between the ON and OFF states with the left and right cursor keys to select between single-sided document feed (OFF) and double-sided document feed (ON).

#### Book feed test (6-5: BOOK FEED TEST)

Performs a book feed operation with a specified magnification and in a specified size.

#### Speaker test (6-6: SPEAKER)

Speaker operation verification mode. Press numeric keypad key 6 on the FUNCTION TEST menu to select the speaker test. In this test, the speaker generates tonal signals at 100 Hz intervals, from 200 Hz to 5 kHz, in varying sound volumes. Signal output from the speaker is thus verified.

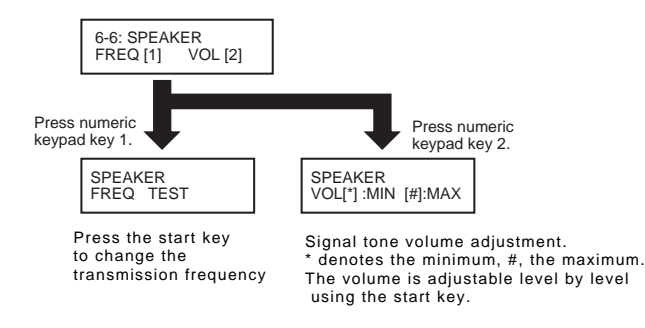

**Operation panel test (6-7: OPERATION PANEL)** 

Operation panel operation verification mode. Press numeric keypad key 7 on the FUNCTION TEST menu to select the OPERATION PANEL test menu. Functions that can be verified from this menu are listed below.

F-16-19

#### - LCD test

Start the OPERATION PANEL test by pressing the start key. The LCD test is carried out first, displaying all-H characters. Press the start key once again to produce a total black display.

- LED lamp test

Press the start key after the LCD test to select the LCD lamp test, turning on all lamps on the operation panel.

 Operation key test
 Press the start key after the LCD lamp test to select operation key test (1). The test succeeds if the characters appearing in the LCD are erased when the corresponding keys are pressed.

When the entire character display is erased, operation key test (2) launches (only on models with the FAX feature installed). As in (1), the test succeeds if the character appearing in the LCD are erased when the corresponding keys are pressed. **Operation key test (1) correspondence diagram** 

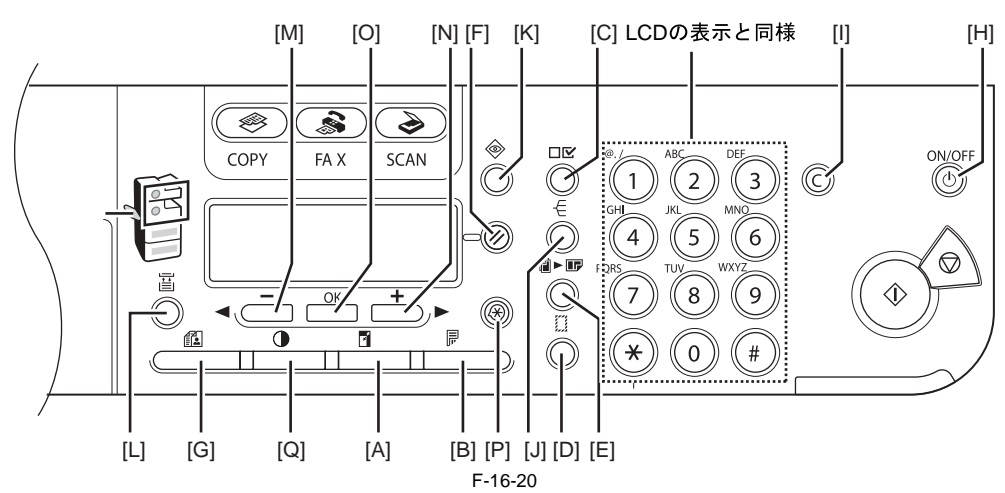

#### Operation key test (2) correspondence diagram

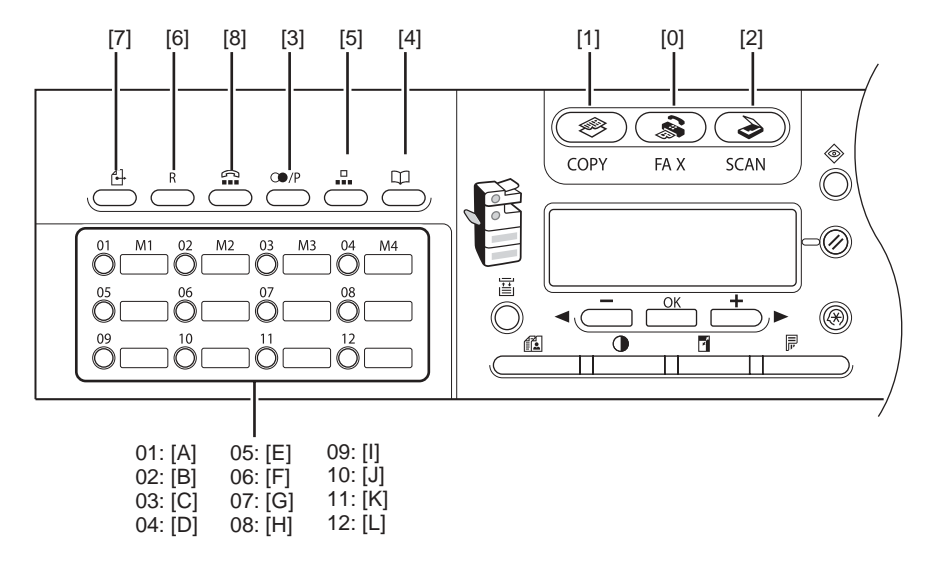

The flow of operation panel testing is shown below.

F-16-21

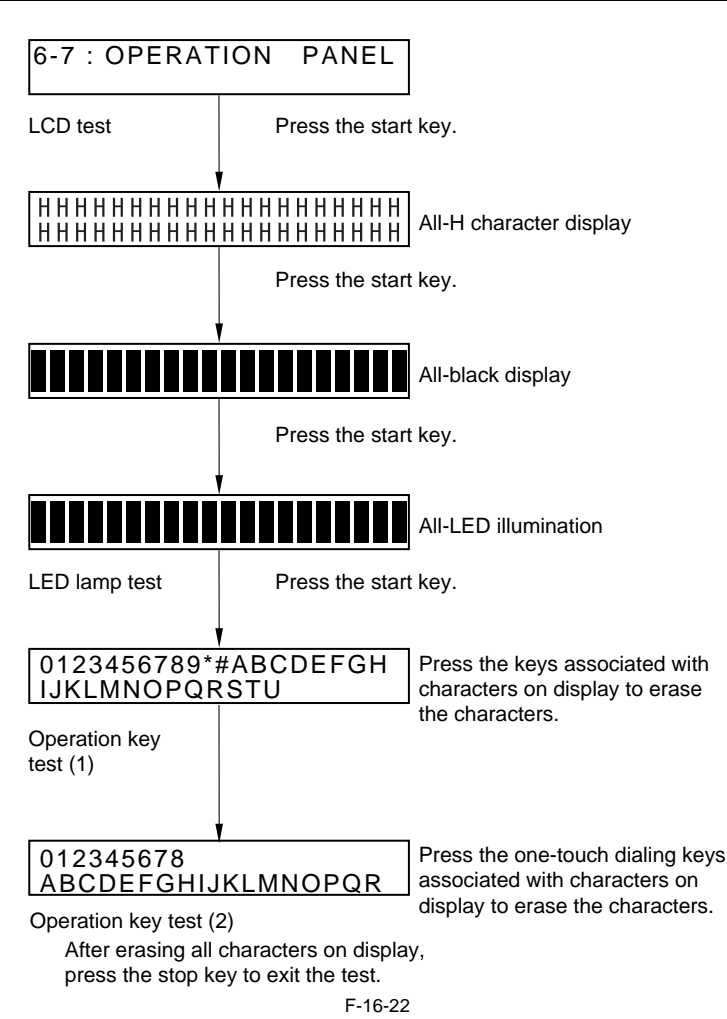

#### Line signal reception test (9: LINE DETECT)

Press numeric keypad key 9 on the FACULTY menu to select the line signal reception test. In this test, verify the successful operations of the NCU signal sensor and the frequency counter. Menu 1 detects the CI state, while menu 3 detects the CNG signal.

Test menu 1

Press numeric keypad key 1 on the LINE DETECT menu to select test menu 1. When CI is detected on the telephone line connection terminal, the LCD display changes from OFF to ON, indicating the received frequency. The LCD also displays the on-hook or off-hook state of an external telephone set as detected. The LCD displays, from left to right, CI, CI frequency, hook port and FC with indications of 1:ON and 0:OFF. **Test menu 2** 

Press numeric keypad key 2 on the LINE DETECT menu to select test menu 2. When the CNG signal is detected on the telephone line connection terminal, the LCD display changes from OFF to ON, indicating the received frequency. The LCD displays the status of CML, CNG and FED detection, from left to right, with ON/OFF indications. Numeric keypad key 2 turns on the CML relay to detect CNG.

Test menu 3

Press numeric keypad key 3 on the LINE DETECT menu to select test menu 3. When the CNG signal is detected on the telephone line connection terminal, the LCD display changes from OFF to ON, indicating the received frequency. The LCD displays the status of CML, CNG and FED detection, from left to right, with ON/OFF indications. Numeric keypad key 3 turns off the CML relay to detect CNG.

#### 16.18.6 Roller cleaning mode ((0) ROLLER CLEAN)

 $i R1020 J \ / \ i R1024 J \ / \ i R1020 \ / \ i R1024 A \ / \ i R1024 A \ / \ i R1024 F \ / \ i R1024 i \ / \ i R1024 i F$ 

#### Roller cleaning mode ((0) ROLLER CLEAN)

Press numeric keypad key 0 in test mode to select roller cleaning mode. Press numeric keypad keys 1 and 2 during this test to enter the following menus: Numeric keypad key 1

Press the start key clean the ADF pickup/feed rollers by idling.

Press the stop key to exit this mode.

Numeric keypad key 2 Press the start key clean the unit transfer rollers by idling. Press the stop key to exit this mode.

Chapter 17 Upgrading

# Contents

| 17.1 Outline                            |      |
|-----------------------------------------|------|
| 17.1.1 Overview of Upgrade              |      |
| 17.1.2 Overview of Service Support Tool | 17-1 |
| 17.2 Making Preparations                | 17-1 |
| 17.2.1 Registering the System Software  | 17-1 |
| 17.2.2 Connection                       |      |
| 17.3 Downloading System Software        |      |
| 17.3.1 Downloading System               |      |
| 17.3.1.1 Downloading Procedure          |      |
| 17.3.2 Downloading BOOT                 |      |
| 17.3.2.1 Downloading Procedure          |      |
| 17.3.3 Other Upgrade Methods            |      |
| 17.3.3.1 Downloading the PCL Software   |      |
| 17.3.3.2 Downloading the CA certificate |      |
|                                         |      |

# 17.1 Outline

#### 17.1.1 Overview of Upgrade

 $i R1020 J \ / \ i R1024 J \ / \ i R1020 \ / \ i R1024 A \ / \ i R1024 A \ / \ i R1024 F \ / \ i R1024 i \ / \ i R1024 i F$ 

This machine and options can be upgraded by downloading system software programs from the personal computer (hereafter called as the PC) in which a service support tool (hereafter called SST) has been loaded. System software programs and upgrade tools are listed in the following table:

| Туре      | System software type     | Upgrade tool | Remarks                                   |
|-----------|--------------------------|--------------|-------------------------------------------|
|           |                          | SST          | _                                         |
| Main unit | Boot (boot program)      | Yes          | Main controller also controls the reader. |
|           | System (main controller) | Yes          |                                           |
|           | PCL                      | Yes          | 16MB ROM PCB                              |

Download the system software for PCL board following the same procedure described in "Downloading the System".

# Δ

When updating the version of Boot (boot program) and System (main controller) at the same time, make sure to first update Boot. If you start by updating System, the unit may not start up.

#### 17.1.2 Overview of Service Support Tool

 $i R1020 J \ / \ i R1024 J \ / \ i R1020 \ / \ i R1024 A \ / \ i R1024 A \ / \ i R1024 F \ / \ i R1024 i \ / \ i R1024 i F \ / \ i R1024 i \ / \ i R1024 i F \ / \ i R1024 i \ / \ i R1024 i \ / \ R1024 i \ / \ i R1024 i \ / \ i R1024 i \ / \ i R1024 i \ / \ i R1024 i \ / \ i R1024 i \ / \ i R1024 i \ / \ i R1024 i \ / \ i R1024 i \ / \ i R1024 i \ / \ i R1024 i \ / \ i R1024 i \ / \ i R1024 i \ / \ / \ R1024 i \ / \ / \ R1024 i \ / \ R1024 i \ / \ R1024 i \$ 

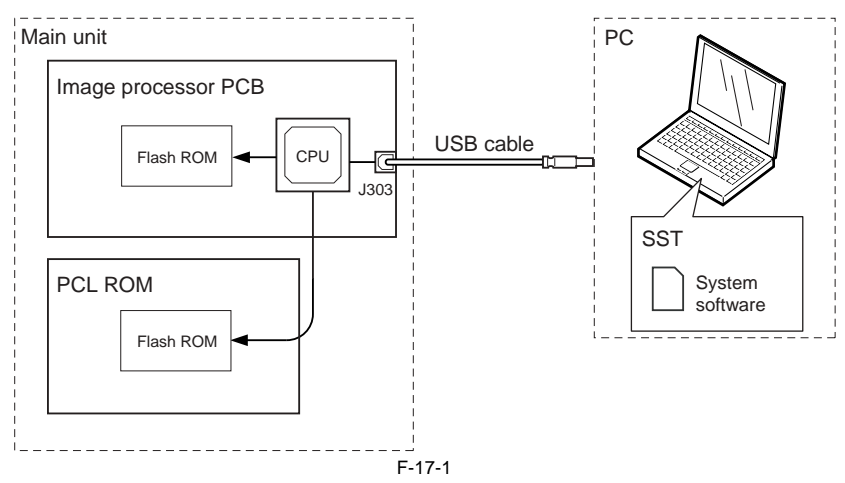

When using the SST, select "#DOWNLOAD" in the service mode to place the main unit in the download mode.

# **17.2 Making Preparations**

#### 17.2.1 Registering the System Software

iR1020J / iR1024J / iR1020 / iR1024 / iR1024A / iR1024N / iR1024F / iR1024i / iR1024iF

System software programs to be downloaded need to be registered in the SST. The system software programs are registered with the names listed below.

<Software Programs Preinstalled in Main Unit>

T-17-2

| Display name | Compatible product name                                                                 | Remarks             |
|--------------|-----------------------------------------------------------------------------------------|---------------------|
| iR1020J      | iR1020J, iR1021J, iR1024J, iR1025J                                                      | Flash ROM 12MB type |
| iR1020       | iR1020, iR1024, iR1024A, iR1024N, iR1024F, iR1024i, iR1024iF, iR1025, iR1025N, iR1025iF | Flash ROM 16MB type |

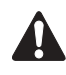

Use the firmware for the model suitable for the compatible product.

- Unit name:
- Main controller: System - Boot program: Boot
- PCL board: PCL

- CA certificate (distributed only as necessary)

The system software registration program is explained below taking Boot as an example.

- [Preparation]
  Have the following ready:
  PC in which SSTv3.21 or later is installed (Download a CA certificate of version of SSTv3.31 or higher)
  CD containing the firmware for the relevant model
- [System Software Registration Procedure]
- 1) Start the PC. 2) Insert the system CD in the PC.
- 3) Start SST.4) Click the "Register Firmware" button.

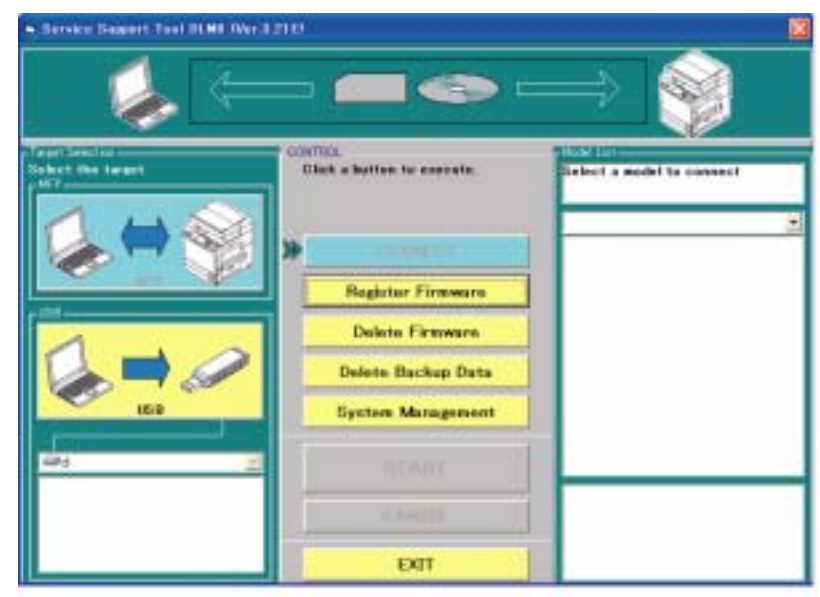

F-17-2

5) Select the drive in which the system CD is inserted, and then click the "SEARCH" button.

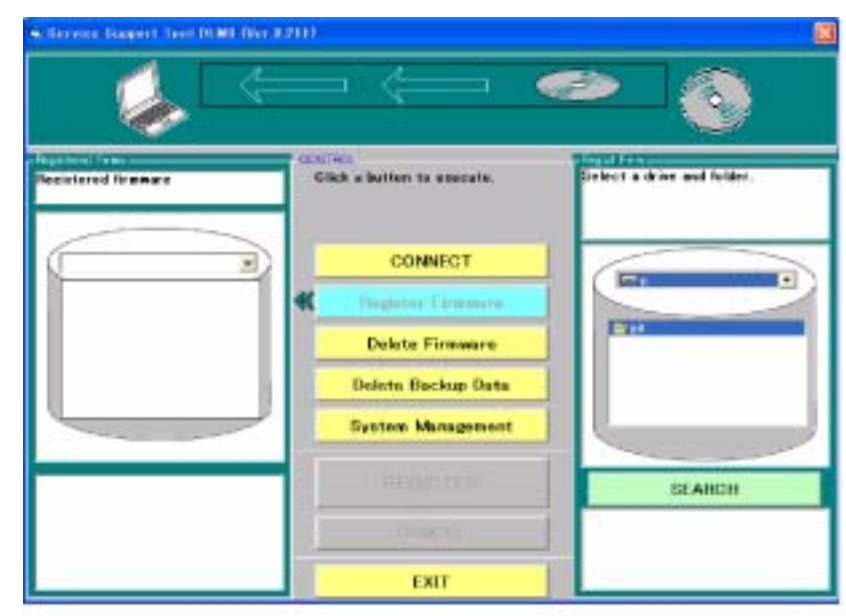

F-17-3

6) A list of system software programs contained in the system CD is displayed. Uncheck the checkboxes of unnecessary folders and system software programs, and then click the "REGISTER" button.

This machine allows two or more system software programs to be register at the same time. However, it does not allow two or more them to be downloaded at the same time. If two or more software programs need to be upgraded, download them one by one.

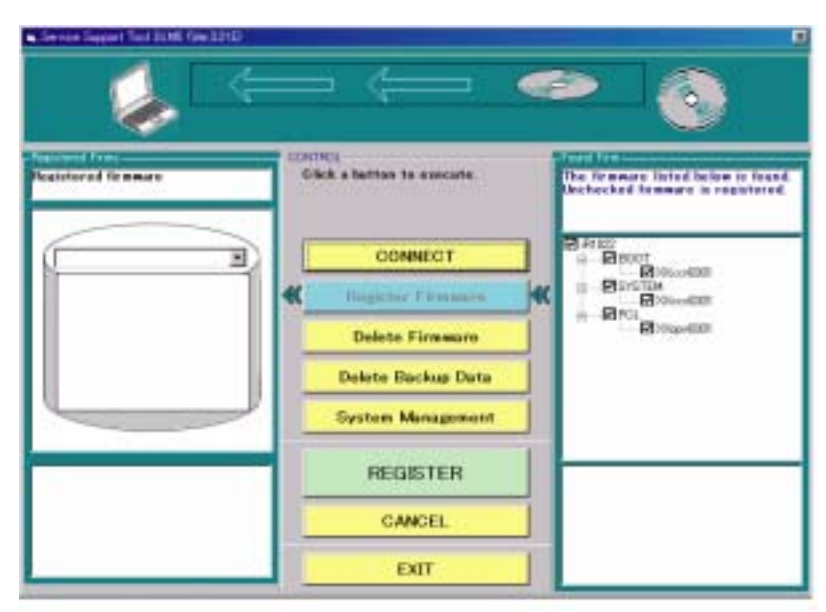

F-17-4

7) When the system software program registration result appears, click the OK button.

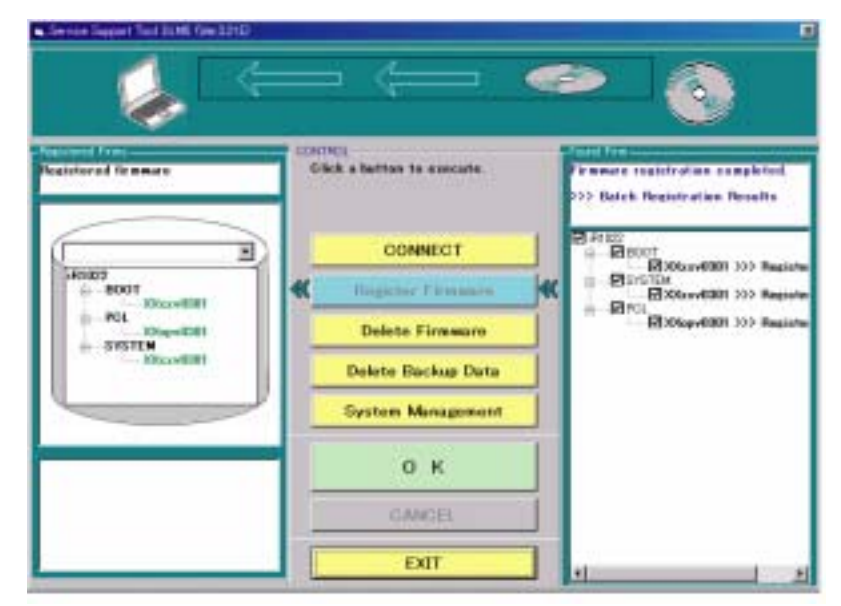

F-17-5

#### 17.2.2 Connection

 $i R1020 J \ / \ i R1024 J \ / \ i R1020 \ / \ i R1024 A \ / \ i R1024 A \ / \ i R1024 F \ / \ i R1024 i \ / \ i R1024 i F$ 

Turn off the main power switch of this machine, and then disconnect the cables connected to this machine.
 Connect USB connector on the back of this machine to the PC using the USB cable [1].

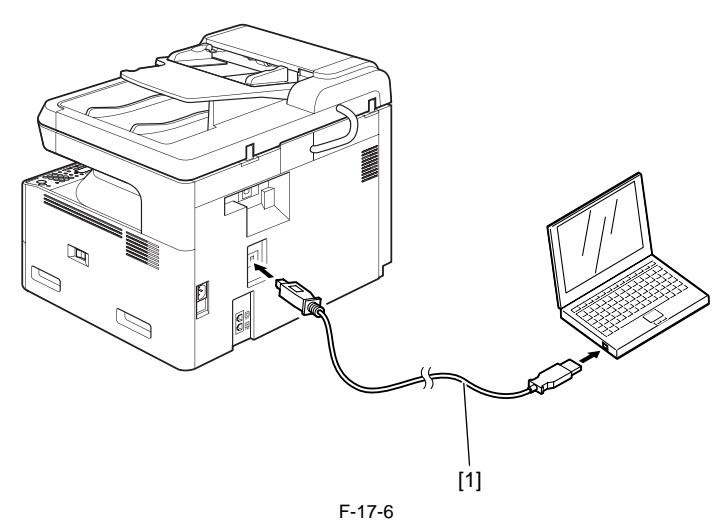

# 17.3 Downloading System Software

#### 17.3.1 Downloading System

#### 17.3.1.1 Downloading Procedure

 $i R1020 J \ / \ i R1024 J \ / \ i R1020 \ / \ i R1024 A \ / \ i R1024 A \ / \ i R1024 F \ / \ i R1024 i \ / \ i R1024 i F$ 

To download the SYSTEM software, use the steps given for the BOOT software.

# 17.3.2 Downloading BOOT

## 17.3.2.1 Downloading Procedure

iR1020J / iR1024J / iR1020 / iR1024 / iR1024A / iR1024N / iR1024F / iR1024i / iR1024iF

1) Turn on the power switch of the PC and start SST.

2) When the power switch is turned on, the Found New hardware Wizard appears. Click "Cancel".

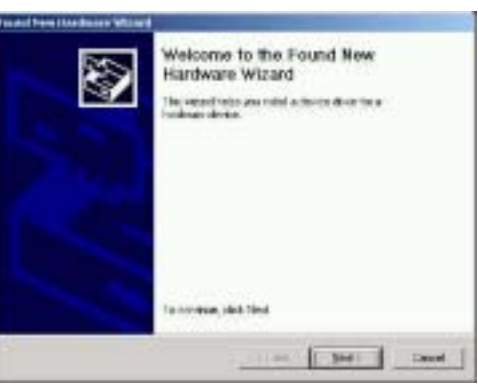

F-17-7

3) Select "MFP" in "Target Selection", and then select "iR1022" in "Model List".

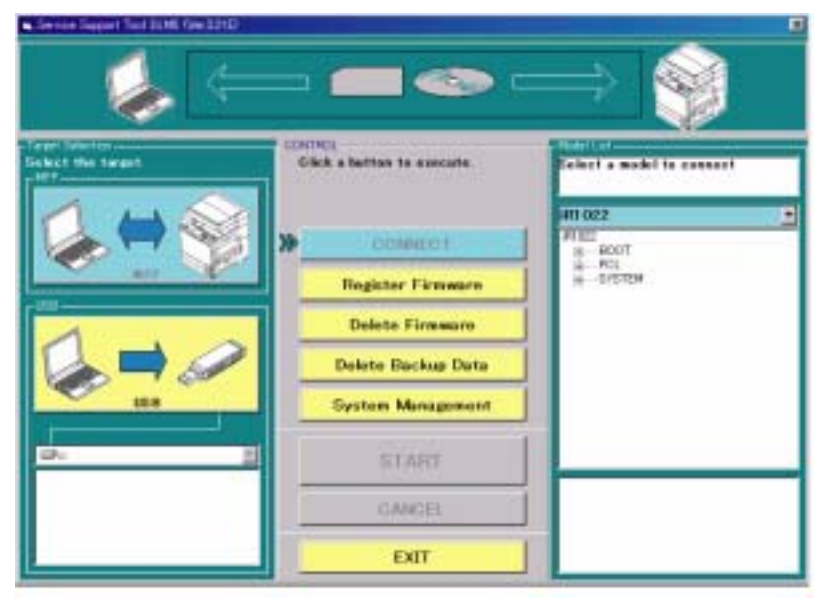

F-17-8

4) Double-click the "System" folder in "Model List" to check the system software version. Select "USB" in "Interface", and then click the "START" button.

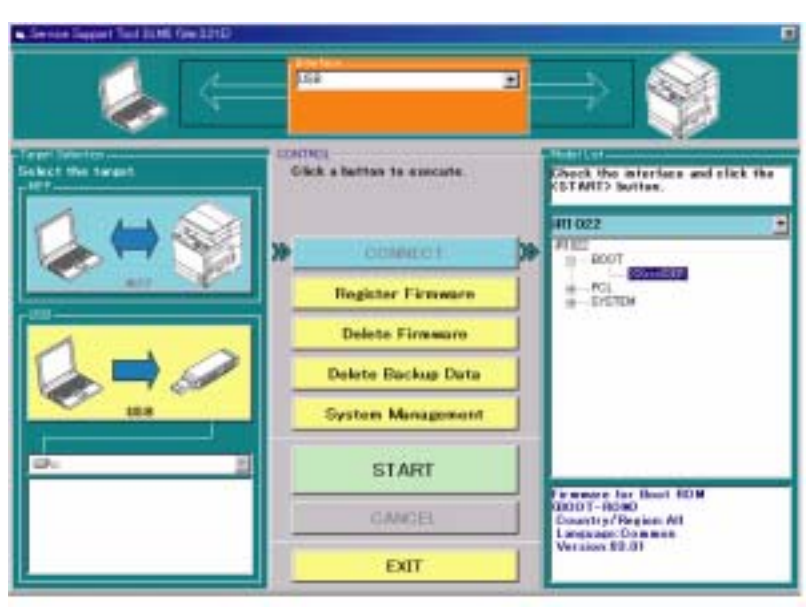

F-17-9

5) Turn on the power switch of the host machine.

6) Press the following keys on the control panel to enter the service mode.
Additional Functions Key > 2 Key > 8 Key > Additional Functions Key
7) Using the plus (+) or minus (-) key, select "#DOWNLOAD".
8) Press the OK key on the control panel to place the host machine in the downloading wait mode ("#DOWNLOAD CONNECTED" is displayed).
9) Press the OK button on the SST screen displayed on the display of the PC.

| rvice Supp  | ort Tool DLM5 (Ver.3)                                                                         | 21 Ea) Ohe | king the Start                      |    |
|-------------|-----------------------------------------------------------------------------------------------|------------|-------------------------------------|----|
| elected Mod | el and Unit                                                                                   | Ilerit     | B                                   |    |
| The follow  | wing preparations have<br>ne machine, "<br>the PC and the machine<br>ne machine, and start th | been made  | e clek (DK)"<br>P cable."<br>mode." |    |
| Re<br>Me    | etum to Main<br>enu                                                                           |            | switch operation<br>mode            | ок |

F-17-10

10) When connection is complete, the following screen appears. Click the OK button.

| 10.05    | Landa and and a    |                       | and the second |            |       |   |
|----------|--------------------|-----------------------|----------------|------------|-------|---|
| Model    | 811022             | Unit                  | Boot           |            |       |   |
| acted M  | indel and Unit     |                       |                |            |       |   |
| Model    | #1622              | Unit                  | Boot           |            |       |   |
| at of Si | othern Software In | the Tasset of Co      | median         |            |       |   |
|          |                    | Countral              | Dealer         | Venter     | ou.i. | 3 |
|          | anguage            | Lount rs//            | Vegion         | Version    | state | - |
|          | Common             | ALL                   |                | 02.07      | A     | • |
| OFFIDI   | d of the Target of | Connection            |                |            |       |   |
| 20161    | 1                  | 1 Courses             | O              | [ March 10 |       |   |
| - 3      | Language           | Lounity/              | riegion        | Vertion    | 100   |   |
|          | Cosmon             | ~                     |                | 02.07      |       |   |
|          |                    |                       |                |            | _     |   |
|          |                    |                       |                |            |       |   |
| These    |                    | CONTRACTOR CONTRACTOR | -              | 4          |       |   |
| Check.   | the indicated dep  | cripfore, and pres    | # IOK1         | <b>a</b>   |       |   |
| 200      |                    |                       | 1943           |            |       |   |
|          |                    |                       |                |            |       |   |
|          |                    |                       |                |            |       |   |
|          |                    | ·                     |                |            |       |   |
|          |                    |                       |                |            |       |   |

F-17-11

11) Click "BootROM Download" on the Selecting a Job screen.

| a Support Tool DLM                                                            | (Ver321Ea) Selecting a Juli                                                  | -  |
|-------------------------------------------------------------------------------|------------------------------------------------------------------------------|----|
| ected Model and Unit<br>Model 201822                                          | their Base                                                                   |    |
| at of System Software<br>Language<br>Odmition                                 | to the Taget al Connection<br>Count ny/Region Version State<br>All 02.07 A · |    |
| Language<br>Cosmon                                                            | Country/Region Version<br>All 02.07                                          |    |
| lick he job key for Boo<br>lick he job key for Boo<br>like the boot program ( | BootROM Downloa                                                              | ıd |
|                                                                               | Return to Main Me                                                            | nu |

F-17-12

12) Select the version of the system software to download from the list. Check that the selected version is displayed in "Selected Version", and then click the "START" button.
| Isbow.                                   | iB1022                                                                                      | Unit Boot                                                                                                    |                   |              |                |
|------------------------------------------|---------------------------------------------------------------------------------------------|----------------------------------------------------------------------------------------------------|-------------------|--------------|----------------|
| monaier                                  | II TI DEL                                                                                   | Calle   States                                                                                                  |                   |              |                |
| BootRI                                   | 3M of the Target                                                                            | t of Connection                                                                                                 | 100100000         | 100          |                |
|                                          | Language                                                                                    | Country/Re                                                                                                    | Version           |              |                |
|                                          | Common                                                                                      | All                                                                                                    | 02.07             |              |                |
| Read                                     | Obd Annalisms See                                                                           | allahin ing Palanting                                                                                           |                   |              |                |
| COLUMN TWO IS NOT                        | A REAL PROPERTY OF TAXABLE PROPERTY.                                                        | the second second second second second second second second second second second second second second second se |                   |              |                |
|                                          | Contraction Con                                                                             | ordive for perecision                                                                                           | (Manager and      |              | 1 March 1      |
| Click th                                 | e appropriate ve                                                                            | ension to select from                                                                                           | Langua.           | . Country/Re | Versi          |
| Click th<br>emong                        | e appropriate ve<br>the ovailable Br                                                        | ersion to select from<br>adRIOM versions.                                                                       | Langua.           | Country/Re   | Versi<br>03.01 |
| Click th<br>among                        | e appropriate ve<br>the evailable Br                                                        | ersion to select from<br>antPOM versions.                                                                       | Longeo.<br>Common | . Country/Re | Versi<br>03.01 |
| Click th<br>among<br>Informe             | e appropriate ve<br>the evailable Br<br>tion of the select                                  | ersion to select from<br>antFiOM versions.<br>ted version will be                                               | Langua.<br>Common | All          | Versi<br>03.01 |
| Click th<br>emong<br>Informe<br>indiceti | e appropriate ve<br>the available Br<br>tion of the select<br>rd at the bottom              | ersion to select from<br>antPiOM versions<br>ted version will be                                                | Common            | All          | Versi<br>03.01 |
| Click th<br>among<br>Informe<br>Indiceti | e appropriate w<br>the ovailable Br<br>tion of the select<br>ad at the bottom.              | ersion to select from<br>adFIOM versions<br>tect version will be                                                | Longun.<br>Common | All          |                |
| Click th<br>among<br>Informe<br>indiceti | e appropriate ve<br>the evailable Br<br>ston of the select<br>ad at the bottom.             | ersion to select from<br>adFIOM versions<br>tect version will be                                                | Langua.           | All          | Versi<br>03.01 |
| Click th<br>emong<br>Informe<br>indiceti | e appropriate ve<br>the available B<br>tion of the select<br>ad at the bottom.              | ersion to select from<br>adFIOM versions<br>tect version will be                                                | Langua.<br>Commos | All          | Versi<br>03.01 |
| Click th<br>among<br>Informe<br>indicati | e appropriate ve<br>the available B<br>tion of the select<br>ad at the bottom               | ersion to select from<br>adPOM versions<br>tect version will be                                                 | Langua<br>Commos  | All          | Versi<br>03.01 |
| Click th<br>among<br>Informe<br>indicati | e appropriate ve<br>the available B<br>ston of the select<br>ad at the bottom<br>ed Version | ersion to select from<br>adPIOM versions<br>ted version will be                                                 | Langua.<br>Common | All          | Versi<br>03.01 |
| Click th<br>among<br>Informe<br>Indicati | e appropriate v<br>the available Bi<br>ston of the select<br>ad at the bottom<br>rd Version | country/Region                                                                                                  | Langua.<br>Common | All          | Versi<br>03.01 |

13) While the received data is being written to the flash ROM after completion of downloading, the following screen is displayed:

| Model         #11622         Unit         Boot           cdRDM of the Target of Correction         Language         Country/Region         Version           Deceder         AT         02022         Deceder           Intel BootRDM         Openetics         AT         02022           red BootRDM         Country/Region         At         Version           gauge         Country/Region         At         Version           red BootRDM         Country/Region         At         Version           space of Writing to the Hard Disk.         At         to be hard dide. |                    |
|----------------------------------------------------------------------------------------------------|--------------------|
| Ted BootRDM                                                                                                    |                    |
| Language         Country/Region         Version           Control         A1         02.02           red BootRDM         gauge         Country/Region         All           gauge         Country/Region         All         Version           approx of Writing to the Hard Disk.         All         Version         I                                                                                                    |                    |
| Ted BootRDM<br>gauge Common Country/Region All Version 1<br>spess of Writing to the Hard Disk.<br>Is has been transferred, and is now been written to the hard disk.                                                                                                    |                    |
| red BootRDM<br>guage Common Country/Region All Version 1<br>agress of Writing to the Hard Disk.<br>Is has been transferred, and is now been written to the hard didk.                                                                                                    |                    |
| red BootRDM<br>guage Common Country/Region All Version I<br>agress of Writing to the Hard Disk.<br>As has been transferred, and is now been written to the hard disk.                                                                                                    |                    |
| ed BootRDM<br>pusge Common Country/Region All Version (<br>gwss of Writing to the Hard Disk<br>is has been transformd, and is now been written to the hard disk.                                                                                                    |                    |
| ed BootRDM<br>sugge Cosmon Country/Region All Version I<br>gens of Writing to the Hard Disk.<br>a has been transformd, and is now been written to the hard disk.                                                                                                    |                    |
| nd SoutRDM<br>usge Common Country/Region All Version I<br>pass of Writing to the Hard Disk<br>chas been transformed, and is now been written to the hard disk.                                                                                                    |                    |
| ed SouRDM<br>usge Common Country/Regron All Version I<br>press of Writing to the Hard Disk<br>a has been transferred, and is now been writien to the hard disk.                                                                                                    |                    |
| pusge Common Country/Region All Version I<br>gress of Writing to the Hard Disk<br>Ia has been transformed, and is now been written to the hard disk.                                                                                                    |                    |
| guage Common Country/Region All Version I<br>agress of Writing to the Hard Disk.<br>As has been transferred, and is now been verticen to the hard disk.                                                                                                    | Contraction of the |
| igness of Writing to the Hard Disk.<br>Is has been transformed, and is now been written to the hard disk.                                                                                                    | a 03.01            |
| a has been transferred, and a new been written to the hard did.                                                                                                    |                    |
|                                                                                                    |                    |
|                                                                                                    |                    |
| Now, data writing. Don't power off target"                                                                                                    |                    |
|                                                                                                    |                    |
| Tine 176 (et)                                                                                                    |                    |
| Renaring                                                                                                    |                    |
| and a second second second second second second second second second second second second second second second                                                                                                    |                    |
|                                                                                                    |                    |
|                                                                                                    | Provide            |
|                                                                                                    | Stop               |

A Never turn off the power switch of the machine while the data is being written to the flash ROM. If it becomes impossible to start this machine after turning its power switch off, the image processor PCB must be replaced.

14) When writing of the data to the Flash ROM is complete, its result is displayed. Click the OK button.

| reneated M                                                    | indel and Unit                                                              |                                                |                     |                |                            |       |
|---------------------------------------------------------------|-----------------------------------------------------------------------------|------------------------------------------------|---------------------|----------------|----------------------------|-------|
| Model                                                         | #11022                                                                      | Unit Boot                                      |                     |                |                            |       |
| BookRDM                                                       | of the Target of C                                                          | Connection                                     | LAW OF              |                | 1.111                      |       |
|                                                               | anguage                                                                     | Country/Flegion                                | Version             |                | 100                        |       |
|                                                               | 01000                                                                       | Al                                             | 02.07               |                |                            |       |
|                                                               |                                                                             |                                                |                     |                |                            |       |
|                                                               |                                                                             |                                                |                     |                |                            |       |
|                                                               |                                                                             |                                                |                     |                |                            |       |
|                                                               |                                                                             |                                                |                     |                |                            |       |
|                                                               |                                                                             |                                                |                     |                |                            |       |
|                                                               |                                                                             |                                                |                     |                |                            |       |
|                                                               |                                                                             |                                                |                     |                |                            |       |
|                                                               |                                                                             |                                                |                     |                |                            |       |
|                                                               |                                                                             |                                                |                     |                |                            |       |
| lected Boo                                                    | ROM                                                                         |                                                | _                   |                |                            |       |
| cted Boo                                                      | RDM<br>Connon                                                               | Country/Region                                 | Ali                 |                | Version 6                  | 1.011 |
| cted Boo<br>guage                                             | Connon                                                                      | Country/Region                                 | Ali                 |                | Version 0                  | 1.01  |
| cted Boo                                                      | Coscon                                                                      | Country/Region                                 | Ali                 | -0             | Version 0                  | 1.01  |
| ected Boo<br>nguage<br>Secult of D                            | Connon<br>Connon                                                            | Country/Region                                 | All                 | 1<br>- 18      | Version 8                  | 1.01  |
| includ Boo<br>anguage<br>Result of D<br>The ch                | RDM<br>Common<br>www.loading<br>eck.coms.cf.ell fil                         | Country/Region                                 | All                 | - <sub>1</sub> | Version 8                  | 1.01  |
| Rected Boo<br>anguage<br>Recult of C<br>The ch                | RDM<br>Common<br>Www.loading<br>eck: punct of ell fi                        | Country/Region                                 | All                 |                | Version 6                  | 1.01  |
| Recult of L<br>The ch                                         | IRDM<br>Common<br>Vereloading<br>eck: east of all fil<br>Kame               | Country/flegion                                | All                 | Obtai          | Version 6                  | 1.01  |
| incread Boo<br>incruage<br>The ch<br>File<br>(2010)           | RDM<br>Common<br>loveloading<br>eck punc of all fil<br>Name<br>22 WL ea0301 | Country/Region<br>as have matched<br>8007.Juin | All<br>Norm<br>967E | Obtai<br>967E  | Version 63                 | 1.01  |
| icted Boo<br>nguage<br>Secult of D<br>The ch<br>File<br>2810  | IRDM<br>Common<br>oveloading<br>eck puiss of all fi<br>Name<br>22 WL aa0301 | Country/Region<br>as have matched<br>800T. bin | All<br>Norm<br>967E | Obtai<br>567E  | Version (0)<br>Evalu<br>OK |       |
| ected Boo<br>reguage<br>ienalt of C<br>The ch<br>File<br>#110 | IRDM<br>Common<br>Werklading<br>eck ount of all fil<br>Kame<br>22 WL ea0301 | Country/Region<br>as have matched<br>800T.hin  | All<br>Norm<br>967E | Obtai<br>967E  | Version B                  | OK    |
| etted Boo<br>ngwage<br>enait of C<br>The ch<br>File<br>#110   | (RDM<br>Common<br>loweloading<br>eck ouns of ell ()<br>Kame<br>22 WL ea0301 | Country/Region<br>as have matched<br>800T.bin  | Ali<br>Norm<br>967E | Obtai<br>967E  | Version 03                 | OK    |

F-17-15

15) When the Selecting a Job screen appears, click "Return to Main Menu".

| COLOR DE COLOR DE LA CALCOLICA                                                  |                           |             |               |   |
|---------------------------------------------------------------------------------|---------------------------|-------------|---------------|---|
| lodel ill1022                                                                   | Unit                      | Boot        |               |   |
| t of System Soltware h                                                          | or the Tanget of Cor      | nection     |               |   |
| Language                                                                        | Country/                  | Region Vers | ion State     |   |
| Connon                                                                          | ALL                       | 02.0        | 7 A -         |   |
| ofROM of the Target                                                             | f Connection              |             |               | _ |
| Ci.                                                                             | 10                        | - In the    |               |   |
| Language                                                                        | Country/Nep               | 03.01       |               |   |
|                                                                                 |                           |             |               | _ |
| l<br>lecting a BootFIDM Jo<br>ck he job key for Boot<br>its the boot program to | b<br>ICM<br>I the machine | Bool        | IROM Download |   |

F-17-16

16) Click the "OK" button to return to the menu screen of SST.

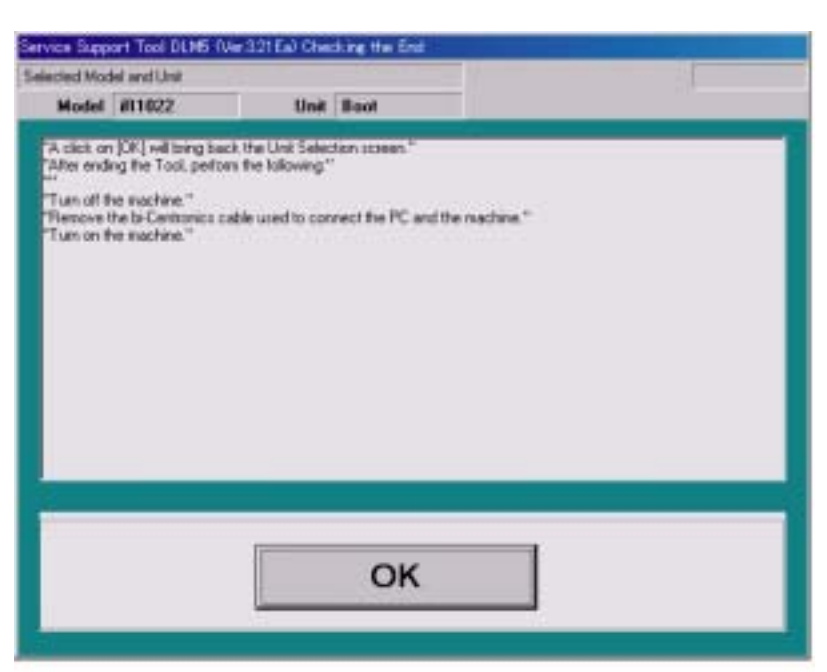

17) If the downloading is finished, click the "Exit" button and turn OFF/ON the main power switch.

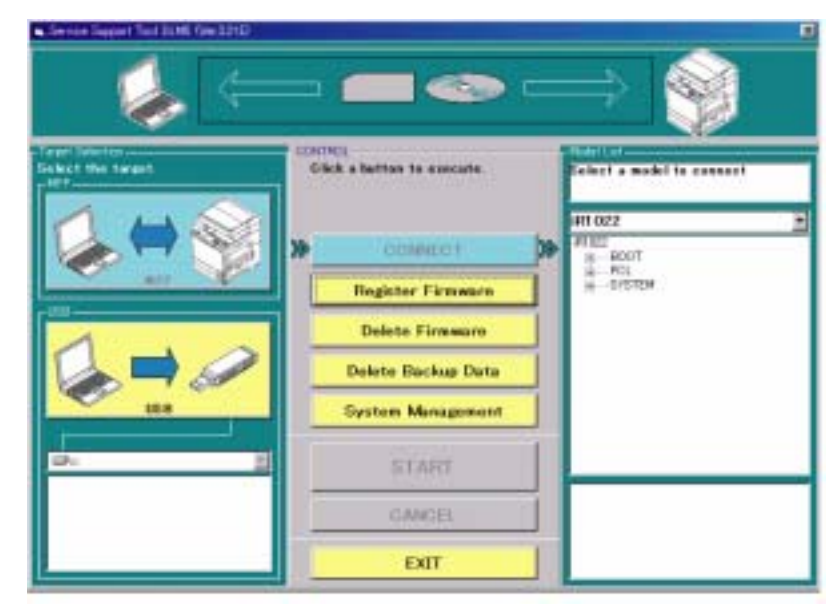

F-17-18

### 17.3.3 Other Upgrade Methods

#### 17.3.3.1 Downloading the PCL Software

 $i R1020 J \ / \ i R1024 J \ / \ i R1020 \ / \ i R1024 A \ / \ i R1024 A \ / \ i R1024 F \ / \ i R1024 i \ / \ i R1024 i \ F$ 

To download the software for the option PCL board, use the steps given for the BOOT software.

#### 17.3.3.2 Downloading the CA certificate

iR1020J / iR1024J / iR1020 / iR1024 / iR1024A / iR1024N / iR1024F / iR1024i / iR1024iF

# A

Unless you want to change the CA certificate stored on your computer, your CA certificate will be released and there is usually no need to download it.
 The default CA certificate is maintained within the system software and can be activated by executing Service Mode>#CLAER>CA-KEY and turning the power OFF/ON, so there is no need to download it again.

- If you have updated your system software, make sure to perform the following procedure to activate the CA certificate in the updated system software.
- Procedure> Execute Service Mode>#CLAER>CA-KEY and turn the power OFF/ON

- If you download a new CA certificate, you do not need to delete the old certificate stored on your computer; simply download as described below.

#### <Downloading Procedure>

1) Turn on the power switch of the PC and start SST.

2) When the power switch is turned on, the Found New hardware Wizard appears. Click "Cancel".

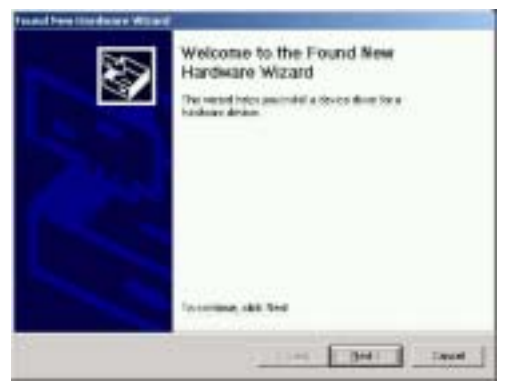

3) Select "MFP" in "Target Selection", and then select "iR1022" in "Model List".

| S. Service Separat Text DLHD OVer J                                                                                                    | aip                        |                               |
|----------------------------------------------------------------------------------------------------|----------------------------|-------------------------------|
|                                                                                                    |                            | $\Rightarrow$                 |
| The providence of the second second | CONTROL                    | PERSONAL PROPERTY AND INCOME. |
| Select the target.                                                                                                    | Glick a button to asscute. | Select a model to connect     |
| 1 4 8                                                                                                    |                            | B1073                         |
|                                                                                                    | >> COMMENT                 | HIDE A LEY                    |
|                                                                                                    |                            |                               |
| -112                                                                                                    | Register Firmware          |                               |
| 1                                                                                                    | Delete Firmware            |                               |
|                                                                                                    | Delete Backup Data         |                               |
| UEB                                                                                                    | System Management          |                               |
| De 🗉                                                                                                    | HAM                        | -                             |
|                                                                                                    |                            |                               |
|                                                                                                    | EXIT                       |                               |

F-17-20

4) Double click the "CA-KEY" folder in "Model List" to confirm the version of the CA certificate. Select "USB" in "Interface", and then click the "START" button.

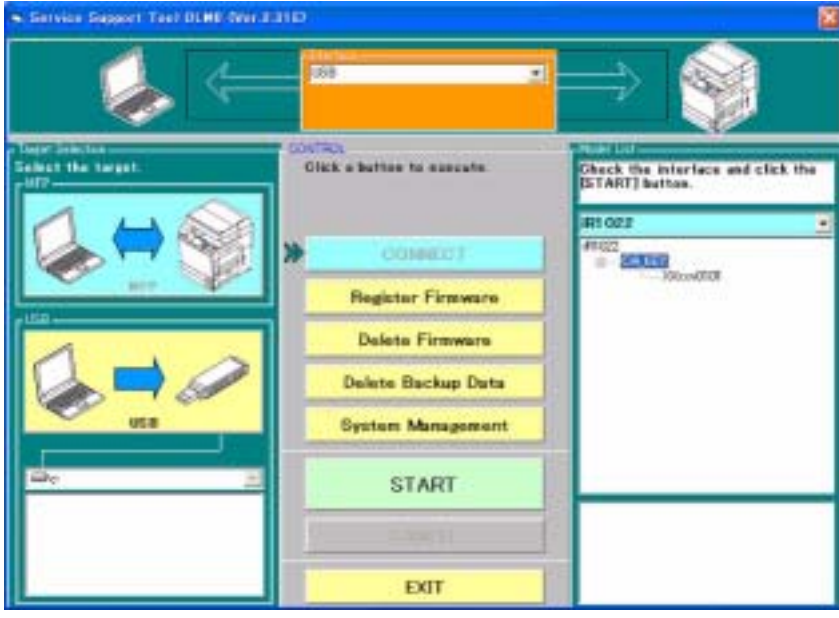

F-17-21

5) Turn on the power switch of the host machine.
6) Press the following keys on the control panel to enter the service mode.

$$\langle \checkmark \rangle > 2 \text{ Key} > 8 \text{ Key} > \langle \checkmark \rangle$$

7) Using or , select "#DOWNLOAD".
8) Press the OK key on the control panel to place the host machine in the downloading wait mode (No indicated on LCD).
9) Press the OK button on the SST screen displayed on the display of the PC.

| Hodel         #1022         Unit         CA_KEY           the following processions have been made, click (DK)**         un of the mechanic **         un of the mechanic using a USB cable.*           un of the mechanic and start the download mode.**         **         ** |                                                                                                    |                                                                           |  |
|----------------------------------------------------------------------------------------------------|----------------------------------------------------------------------------------------------------|---------------------------------------------------------------------------|--|
| Ite following preparations have been made, click (DK)*<br>an of the reachine "<br>arries the PS and the eachine using a USB cable."<br>an on the reachine, and start the download mode."                                                                                        | Hodel #11022                                                                                                    | Unit CA_KEY                                                               |  |
|                                                                                                    | the following preparations have<br>an off the machine. <sup>11</sup><br>prined the PC and the machine<br>an on the machine, and start th | e been made, click (DK)''<br>e uning a USB cable, "<br>w downkaad mode, " |  |
| Heturn to Main Switch operation                                                                                                    |                                                                                                    |                                                                           |  |

10) When connection is complete, the following screen appears. Click the OK button.

| Nodel and Unit  Model 411022 Unit CA_KEY Lat of Software for the Target of Connection  Language Count nv/Reg ion Version State CA_KEY List for the Target of Connection  CA_KEY List for the Target of Connection                                        |
|----------------------------------------------------------------------------------------------------|
| Lat of System Software to the Target of Connection           Language         Count ny/Region         Version         State           Common         All         53.04         A             CALKEY List for the Target of Connection         Connection |
| AUXEY List for the Taget of Connection                                                                                                    |
| Language Country/Region Version State<br>Common All 53.04 A •                                                                                                    |

11) Click "CA\_KEY Download" on the Selecting a Job screen.

F-17-23

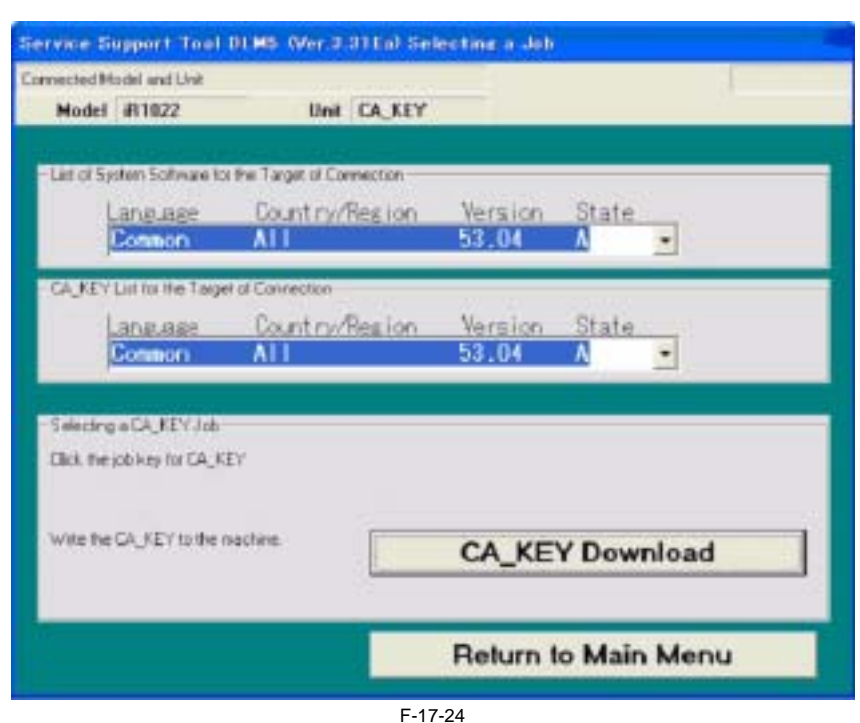

12) Select the version of the system software to download from the list. Check that the selected version is displayed in "Selected Version", and then click the "START" button.

| iervice Si                                           | upport Tool                                                                         | 01.85 (Ver.0.011a) a                                                                               | inlecting a Ver             | s ion          |                  |
|------------------------------------------------------|-------------------------------------------------------------------------------------|----------------------------------------------------------------------------------------------------|-----------------------------|----------------|------------------|
| Convected M<br>Model                                 | iR1022                                                                              | Unit CA_K                                                                                          | EY                          |                |                  |
| -List of S                                           | ystem Softw<br>an <del>s Jaer</del><br>Konnon                                       | se for the Terget of Co<br>Count ry/Res ion                                                        | version<br>Version<br>53.04 | State          |                  |
| -CA_KE                                               | r List for the T<br>Janguage<br>Common                                              | Parget of Connection<br>Count ry/Realion                                                           | Version<br>53.04            | State          |                  |
| -CA_KE<br>Click the<br>among<br>Informel<br>indicate | Y Versions A<br>e eppropriate<br>the evaluable<br>tion on the se<br>id at the botto | valiable for Selection<br>Version to select from<br>CALIEV versions<br>lected version will be<br>m | Longuage<br>Common          | Country/Region | Version<br>01.01 |
| Selecte<br>Langu<br>Cose                             | dVersion<br>oge<br>on                                                               | Country/Region                                                                                     | Version<br>Jin.on           | Star           | ı _              |
|                                                      |                                                                                     |                                                                                                    | Pre                         | vious Scree    | n                |
|                                                      |                                                                                     | F-                                                                                                 | 17-25                       |                |                  |

13) When downloading starts, the progress of downloading is displayed by the progress bar.

| Print the day                           | odel and Unit                                |                                                                                        |                                        |            |      |
|-----------------------------------------|----------------------------------------------|----------------------------------------------------------------------------------------|----------------------------------------|------------|------|
| Model                                   | iR1022                                       | Unit CA_KEY                                                                            | e.                                     |            |      |
| List of Syst                            | en Saltware la                               | a the Target of Connection                                                             | and the second                         | 14.        |      |
| E                                       | riguage                                      | Country/Region                                                                         | Version                                | State      |      |
| 0                                       | oneon                                        | ALL                                                                                    | 53.04                                  | ۰ ۸        |      |
| AJEYL                                   | st to the Tage                               | t of Connection                                                                        |                                        |            | _    |
| La Color                                | meuare                                       | Country/Resign                                                                         | Version                                | State      |      |
|                                         | onnon                                        | ALL                                                                                    | 53.04                                  | ٠ ۸        |      |
| AREA TAXABLE INCOME.                    | Connon                                       | Lounity/Region A                                                                       |                                        | Version U1 |      |
| - danke                                 |                                              |                                                                                        |                                        |            |      |
| Piogress o<br>Data has b                | wangto the                                   | HaidDiak.<br>Land is now been written to the                                           | e hard disk.                           |            |      |
| Piogess o<br>Data has b                 | data w                                       | HaidDak<br>Land is now been written to the<br>rilling. Don't pow                       | ehad dik.<br>ver off tare              | net"       |      |
| Piogena o<br>Data has b<br><b>"Now</b>  | willigto he<br>con tantiered<br>, data w     | HadDik<br>Land is now been written to the<br>riting. Don't pow                         | eheid dik.<br>Ver off targ             | pet"       |      |
| Pogesi o<br>Data has b<br><b>"Now</b>   | wangto file<br>een tanileted<br>, data w     | HaidDak<br>L and is now been written to the<br>riting. Don't pow<br>Time<br>Remaining  | ehait diik.<br>Yer off targ<br>295 ini | pet"       |      |
| Progress o<br>Data has b<br><b>"Now</b> | I wang to the<br>een transferred<br>, data w | HadDik<br>Land is now been written to the<br>riting. Don't pow<br>Time<br>Remaining    | chart dirk.<br>Ver off targ<br>296 imi | pet"       |      |
| Progress o<br>Data has b<br><b>"Now</b> | (wangto the<br>een tanileted<br>, data w     | HaidDik<br>Land is now been written to the<br>riting. Don't pow<br>Time<br>Remaining   | rhad dirk.<br>Yer off larg<br>296 imi  | pet"       |      |
| hogess of<br>Inta has b                 | willingto frie<br>een tandered<br>, data w   | HaidDisk<br>L and is now been written to the<br>riting. Don't pow<br>Time<br>Remaining | ehad disk.<br>Ver off targ<br>296 (Pri | pot"       | Stop |

A Never turn off the power switch of the machine while the data is being written to the flash ROM. If it becomes impossible to start this machine after turning its power switch off, the image processor PCB must be replaced.

14) When writing of the data to the Flash ROM is complete, its result is displayed. Click the OK button.

| NECSED PRODEIL AND CH  | 2                          |       |       |            |      |
|------------------------|----------------------------|-------|-------|------------|------|
| Model iR1022           | Unit CA                    | KEY   |       |            |      |
| ist of System Software | to the Target of Connector |       |       | 100        |      |
| Language               | Country/Regio              | n Ver | rsion | State      |      |
| Common                 | ALL                        | 53    | .04   | ۰ ،        |      |
| A DESCRIPTION DO TO    | and II Committee           | _     | _     |            | _    |
| A SET LETERE IS        | igo a conection            |       |       | ALC: NO    |      |
| Language               | Lount ry/Heard             | n Yei | rsion | State      |      |
| Consort                |                            | 30    |       | <u> </u>   |      |
| cled CA KEY            |                            |       | 541   |            |      |
| Quage Cannon           | Country/Region             | All   |       | Version 01 | .01  |
|                        |                            |       |       |            |      |
| esuit of Downloading   | and the second second      |       |       |            |      |
| The check sums of      | allifet have natched.      |       |       |            |      |
| File Name              | 100 - 10 M 100 - 100       | Norm  | Obtai | Evalu      |      |
| 10110000 500           | 01-parman-CA.cer.bin       | 29A7  | 29A7  | 0K         | 1225 |
| P11022-558891          |                            |       |       |            | OK   |
| PITOZZ WARD            |                            |       |       |            |      |
| PITOZZYWARDI           |                            |       |       |            |      |

15) When the Selecting a Job screen appears, click "Return to Main Menu".

| Indel #1022                                                                     | Uni CA KEY                |         |       |            |
|---------------------------------------------------------------------------------|---------------------------|---------|-------|------------|
| HOULT WITHLE                                                                    | un cocher                 |         |       |            |
| ist of System Software to                                                       | when Target of Connection |         |       |            |
| Language                                                                        | Country/Region            | Version | State |            |
| Connon                                                                          | A11                       | 53.04   | ٨     |            |
| A_KEY List to the Tage                                                          | et of Connection          |         |       |            |
| Language                                                                        | Country/Region            | Version | State | 1          |
| Company                                                                         | 2011                      | 01 01   |       | 0          |
| Contract Name                                                                   |                           | 01101   |       | <b>1</b> . |
| electing a CAL,KEY Job<br>lick the job key for CALK<br>vite the CALKEY to the r | EY<br>sections            | CA_KE   | Y Dow | nload      |

16) Click the "OK" button to return to the menu screen of SST.

| Model #1022                                          | Unit CA. KEY                                 |  |
|------------------------------------------------------|----------------------------------------------|--|
| "A cick on [05] will bring bar                       | k the Linit Selection covers."               |  |
| Tafter ending the Tool, perfor                       | n he following "                             |  |
| "Turn of the machine."<br>"Flemmon the Is-Centercome | the used to connect the PC and the contents" |  |
| "Turn on the machine."                               |                                              |  |
|                                                      |                                              |  |
|                                                      |                                              |  |
|                                                      |                                              |  |
|                                                      |                                              |  |
|                                                      |                                              |  |
|                                                      |                                              |  |
|                                                      |                                              |  |
|                                                      |                                              |  |
|                                                      | 01/                                          |  |
|                                                      | OK I                                         |  |

17) In Service Mode, open #NETWORK > #CERTIFICATE > #CA-CERTIFICATE and check if the information recorded there is the same as the CA certificate you downloaded.

Chapter 18 Service Tools

# Contents

| 18.1 Service Tools   |  |
|----------------------|--|
| 18.1.1 Special Tools |  |

## **18.1 Service Tools**

## 18.1.1 Special Tools

 $i R1020 J \ / \ i R1024 J \ / \ i R1020 \ / \ i R1024 A \ / \ i R1024 A \ / \ i R1024 F \ / \ i R1024 F \ / \ i R1024 i F$ 

In addition to the standard tools set, you will need the following special tools for servicing of the machine: T-18-1

| Tool name          | Tool No. | Rank | Shape | Uses                               |
|--------------------|----------|------|-------|------------------------------------|
| Digital multimeter | FY9-2002 | A    |       | For making electrical checks.      |
| NA-3 Test Chart    | FY9-9196 | A    |       | For checking and adjusting images. |

Key to Notation (rank) A: each service engineer is expected to carry one.

Sep 1 2008

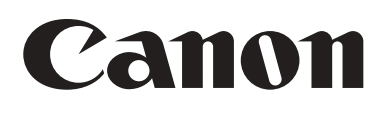